### **AUDIOACCESS**

### PX-600

### **MULTI-ROOM PREAM/CONTROLLER**

### **PRELIMINARY SERVICE MANUAL**

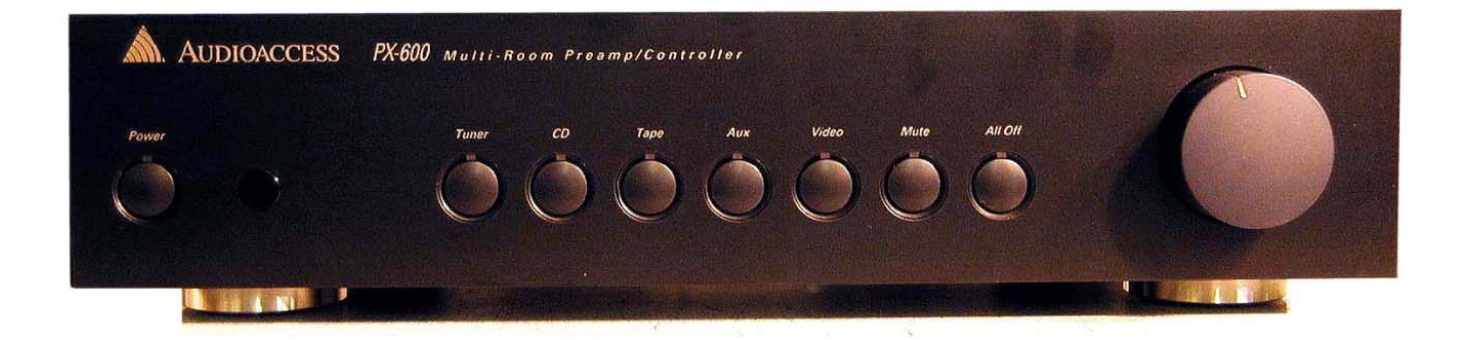

Harman Consumer Group 250 Crossways Park Dr. Woodbury, New York 11797

#### Six Zone, Multi-Room, Multi-Source Audio System

Flagship of the Audioaccess product line, the PX-600 Multi-Room Preamp/Controller forms the heart of a powerful multiroom audio system. Together with our time proven wall-mounted keypads and conventional audio source equipment, the PX-600 allows you to access and control five different music sources in six different areas simultaneously. The PX-600 combines a learning IR based source controller with six independent stereo preamps to form a six zone system in one compact package. Multiple PX-600s are easily interconnected to form systems as large as 36 independent zones and the PX-600 can be readily interfaced to both complex home automation and home theater systems.

You can turn zones on or off, select sources, control their basic functions, and change volume independently in each zone, by just the touch of a single button on the KPS keypad. And unlike rotary volume controls, our low profile keypad blends seamlessly with any decor. The PX-600 can also be operated from its own optional handheld IR remote control from any zone. Of course, the main zone can always be operated from the PX-600's front panel. Learning to operate the system is simplicity itself. Keypads, remotes, and even the front panel have identical controls and operate in exactly the same way.

#### **Customized System Operation**

The PX-600 is configured at the time of installation via a detachable handheld programmer that is available only to authorized dealers, preventing casual tampering with the comprehensive system programming. Programmable features include: turn-on volume, maximum volume, lockout, bass and treble settings for each zone, group setup, paging setup, and specific IR protocols for tuners, CD players, high-capacity CD changers, tape players and VCRs, as well as special macro commands tailored for control of popular surround processors.

Optional modules provide door chime and paging capability and an RS-232 interface for integrating the PX-600 with computer-based home automation systems.

The PX-600 is complemented both functionally and aesthetically by a Multi-Room Expander and a Multi-Room Amplifier. This combination forms a solution for all of your multi-room needs.

#### Features

- Simple, intuitive operation
- Easy installation and programming
- External keypad termination board for easy hookup in advance
- Each zone has independent access to each of five audio inputs plus a paging input
- Infrared receiver built into each keypad
- Main zone rear panel IR input, compatible with standard IR repeaters
- Four-conductor wiring to keypads (two twisted pairs: telephone or data cable)
- External fuse protects keypad (mis) wiring
- Main zone operable via front panel in addition to keypad
- · Keypads control basic functions of audio sources via learned infrared commands
- External plug-in programmer (required for setup)
- Each zone assignable to one of three ALL ON groups (or none)
- Zone setup and infrared commands are stored in non-volatile memory
- Compatible with the Audioaccess six-zone, stereo, multi-room amplifier
- · Compatible with the Audioaccess multi-room expander
- Expandable to 36 zones
- Paging and doorbell features available with optional Page/Doorbell Module
- RS-232 Interface Module available
- Compatible with other popular home automation and control systems
- Special grounding, filtering and intelligent circuit design for superior protection
- IR outputs compatible with industry standard systems
- Trigger outputs designed to drive relays for each zone
- System trigger output active whenever any zone is on
- IR loopthru output

#### Specifications PX-600 Multi-Room Controller

#### **Audio Section**

Inputs:

- Five stereo source inputs, 1 mono page input, each with loopthru capability
- Input impedance: 10k ohms
- Maximum input voltage: 3.5 Vrms

#### Outputs:

- Six stereo preamp outputs with independent volume, bass and treble
- Six stereo zone outputs (fix level post input selector)
- Tape output from the main zone (zone 6)

#### Source Equipment Control and Interface

Inputs:

- Trigger input to facilitate sharing source equipment (controls switched outlet and "stop" commands)
- Keypad interface connector
- DC voltage input for zone trigger outputs
- Hardwired IR input to control main zone from industry standard IR receivers

#### Outputs:

- Trigger output from each zone to control external relays
- One system trigger output to control external relay (active when system is on)
- Six infrared emitter jacks, one for each audio source (5) plus ALL
- IR loopthru output
- Switched AC outlet (North American model only)

#### Controls:

- Front panel controls zone 6 (controls: power, source selectors, volume, mute, and All Off)
- Independent source selection: Tuner, CD, Tape, Aux, Video, etc.
- Control of basic source functions (i.e. play, skip track, skip disc, skip preset, fast forward, etc.)
- Independent volume control per zone
- Independent On/Off per zone
- Programmable All On features

| Specifications                                                      | Preamp Outputs                                               | Zone Outputs                |
|---------------------------------------------------------------------|--------------------------------------------------------------|-----------------------------|
| Frequency Response                                                  | 10-84kHz, +0, -1<br>dB                                       | 10-95kHz, +0, -1<br>dB      |
| S/N (ref: 1kHz, 1 Vrms, Filter<br>at 22kHz, Volume at unity<br>gain | > 99 dBV                                                     | > dBV                       |
| THD+Noise (@ 1kHz, Filter<br>at 80kHz, Volume set at<br>unity gain  | <0.008% (500mV<br>input signal)                              | <0.004% (1Vinput<br>signal) |
| Maximum Output Level                                                | 3.5 Vrms                                                     | 3.5 Vrms                    |
| Output Impedance                                                    | 470 ohms 470 ohms                                            |                             |
| Left/Right Crosstalk (@1kHz, each input)                            | <-85 dB                                                      | <-85 dB                     |
| Input to Input Crosstalk (@<br>1kHz, any two inputs                 | <-100 dB                                                     | <-100 dB                    |
| Zone to Zone Crosstalk (@<br>1kHz, any two zones                    | <-100 dB                                                     | <-100 dB                    |
| Maximum Gain                                                        | 20 dB                                                        | Unity                       |
| Volume Control                                                      | 80 dB in 2 dB<br>steps                                       | N/A                         |
| Bass (Shelving type, 100 Hz)                                        | +15, -12 dB (3 dB<br>steps)                                  | N/A                         |
| Treble (Shelving type,<br>10kHz)                                    | +12, -12 dB (3 dB<br>steps)                                  | N/A                         |
| Signal Connector Type                                               | RCA with short hot<br>pin (makes shield<br>connection first) |                             |

Power Requirements:

• 115 volts AC, 50Hz, 40 watts (not including equipment connected to switched outlet)

Dimensions/Weight:

- 17-3/8" W x 4" H x 15" D (442mm x 102mm x 381mm) (with connectors & feet)
- 12.2 lb (5.5 kg)

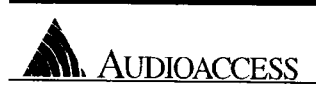

### **PX-600 Product Description**

The PX-600 is a multi-room pre-amp/controller for six zones. It includes five audio inputs, six stereo pre-amps and an infrared (IR) interface for controlling audio and video sources. Up to six PX-600s may be connected together for a total of 36 independent zones. Each zone may be controlled from a simple, eight-button, wall-mounted keypad or with an Audioaccess hand-held IR remote control through the IR receiver in each keypad. The main zone may be controlled from the front panel as well as the keypad or IR remote. You may access independent on/off, volume control, source selection and source control in each zone.

The PX-600 IR outputs, used to control source equipment, are fully compatible with industry standard IR systems. These outputs may be combined with the outputs of most IR repeaters. An IR repeater may be connected directly into the back panel of the PX-600 for control of the main zone as an alternative to the front panel IR input.

The optional Page/Doorbell Module (PDM) provides paging and door chime capability through any or all zones of the PX-600. Another optional module, the Multi-room Computer Interface (MCI), allows control of the PX-600 from computer-based home automation systems.

Zone setup and IR source control programming is done by the installer with a detachable PX-600 Programmer. The PX-600 Programmer plugs into the left end of the front panel on the PX-600.

#### **General Features**

- Simple, intuitive operation, installation and programming
- External keypad termination board for easy advance hookup/troubleshooting
- Independent access to each of five audio inputs and paging input in each zone
- Independent volume control and programmable EQ in each zone
- Infrared receiver built into each keypad
- Four-conductor wiring to keypads (unshielded telephone or data cable, or shielded twisted pairs)
- External fuse for protection from shorted keypad wiring
- Main zone operable from front panel, keypad or IR remote
- Keypads control basic functions of audio sources via learned infrared commands
- External plug-in programmer (required for set-up)
- Zone setup and IR commands stored in non-volatile memory
- Each zone assignable to one of three ALL ON groups (or none)
- Compatible with the Audioaccess PX-612 six-zone, stereo, multi-room amplifier
- Compatible with the Audioaccess PX-603, stereo, multi-room zone expander
- Paging and doorbell features available with optional Page/Doorbell Module
- RS-232 interface with optional MCI for use with home automation systems
- Special grounding, filtering and intelligent circuit design for superior protection
- Zone trigger outputs drive relays independently for each zone
- System trigger output active when any zone is on
- Main zone rear panel IR input, compatible with standard IR repeaters
- IR outputs to source equipment compatible with industry standard systems
- IR loop-thru output

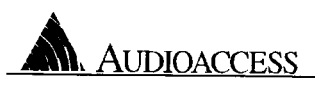

#### **PX-600 SERVICE DOCUMENTATION**

#### <u>Inputs</u>

- Five stereo audio inputs, and a mono paging input
- Paging trigger for the Page/Doorbell Module
- System trigger input allows sharing of audio sources with other systems
- Voltage input for operation of zone triggers
- Four-conductor keypad input
- Rear panel IR input
- AC power input

#### <u>Outputs</u>

- Loop-thru audio output for each audio input
- Six independent pre-amp outputs w/independent volume, bass and treble
- Six independent fixed level outputs monitor source selected in each zone, used with PX-603
- Record output from the Main Zone (Zone 6)
- System trigger output to control a relay
- Six zone trigger outputs to control relays for each zone
- Six discreet IR emitter jacks, one for each audio input, and one installer defined blaster or emitter
- Loop-thru IR output to control other equipment from an IR repeater
- Switched AC power outlet (200 Watt max)

#### Technical Specifications

| Specification                                                        | Preamp Outputs                                                                                                    | Zone Outputs               |  |
|----------------------------------------------------------------------|----------------------------------------------------------------------------------------------------|----------------------------|--|
| Frequency Response                                                   | 10 - 84k Hz, +0, -1 dB                                                                                                    | 10 - 95k Hz, +0, -1 dB     |  |
| S/N (ref.: 1k Hz, 1 Vrms, filter at 22k<br>Hz, Volume at unity gain) | >99 dBV                                                                                                    | >100 dBV                   |  |
| THD + Noise @ 1k Hz, Filter at 80k<br>Hz, Volume set at unity gain)  | <0.008% (500m V input<br>signal)                                                                                                    | <0.004% (1 v input signal) |  |
| Maximum Output Level                                                 | 3.5 Vrms                                                                                                    | 3.5 Vrms                   |  |
| Output Impedance                                                     | 470Ω                                                                                                    | 470Ω                       |  |
| Left/Right Crosstalk (@ 1k Hz, each input)                           | <-85 dB                                                                                                    | <-85 dB                    |  |
| Input to Input Crosstalk (@ 1k Hz,<br>any two inputs)                | <-100 dB                                                                                                    | <-100 dB                   |  |
| Zone to Zone Crosstalk (@ 1k Hz, any two zones)                      | <-100 dB                                                                                                    | <-100 dB                   |  |
| Maximum Gain                                                         | 20 dB                                                                                                    | Unity                      |  |
| Volume Control                                                       | 80 dB in 2 dB steps                                                                                                    |                            |  |
| Bass (Shelving type, 100 Hz)                                         | +15, -12 dB (3 dB steps)                                                                                                    | N/A                        |  |
| Treble (Shelving Type, 10k Hz)                                       | +12, -12 dB (3 dB steps)                                                                                                    | N/A                        |  |
| Connector Type:                                                      | RCA with short hot pin (makes shield connection first)                                                                                               |                            |  |
| Power requirements:                                                  | 115volts AC, 50Hz, 40 watts (not including equipment connected to switched                                                                           |                            |  |
| Dimensions:                                                          | <ul> <li>outlet)</li> <li>17 3/8" W x 4" H x 15 1/2" D (442 mm x 102 mm x 394 mm) Includes connectors,</li> <li>front panel knob and feet</li> </ul> |                            |  |

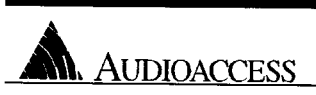

### FRONT PANEL

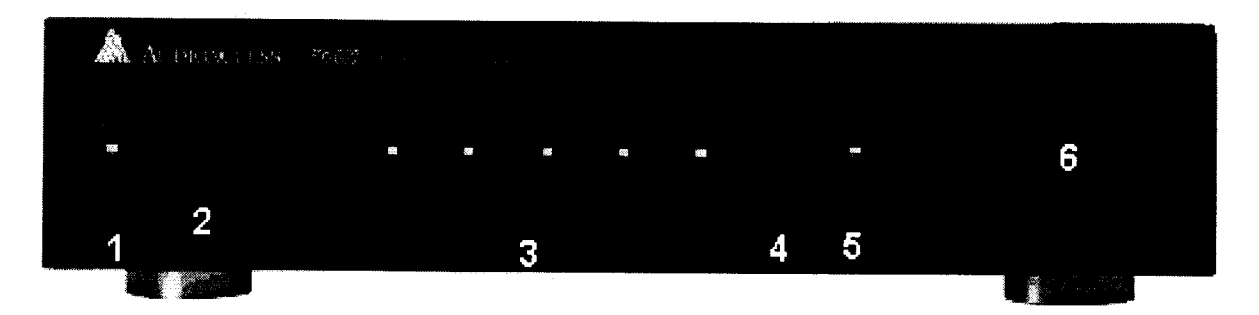

#### 1. Power

The POWER button turns the Main Zone (Zone 6) on and off. Press-and-hold the POWER button to turn on all zones that are set to the same ALL ON group as the Main Zone.

#### 2. Infrared Input Window

Behind this window is an infrared input eye for controlling the Main Zone with a handheld IR remote control.

3. Source Input Selection Buttons

The TUNER, CD, TAPE, AUX and VIDEO buttons select and control the audio sources for the Main Zone (Zone 6). There are three programmable commands (plus STOP) for each audio source and eight commands for the video source. There are also macros and special command sets for CD changers, etc.<sup>1</sup>

#### 4. Mute

Pressing the MUTE button mutes the audio in the Main Zone (Zone 6). Pressing the MUTE button again restores the audio. The red LED beside the button will light when mute is active. In the ALL ON mode, the MUTE button mutes the audio in all the zones in the same ALL ON group as the Main Zone.

#### 5. All Off

Pressing the ALL OFF button turns off all zones in all PX-600s, regardless of the ALL ON zone grouping.

6. Volume Knob

The volume knob controls the volume level in the Main Zone. In the ALL ON mode, it controls the volume level of all the zones assigned to the same ALL ON group as the Main Zone. (For further information on Volume knob function and control, see the Learn IR section on Zone Six Macro.)

#### 7. PX-600 Programmer Input

#### (26-pin dual row IDC connector)

A detachable PX-600 Programmer (sold separately) accesses zone setup and IR programming. It plugs into the **left side** of the front panel on the PX-600. Remove the plastic end cap to access the input connector (not labeled).

<sup>&</sup>lt;sup>1</sup> All of these functions can be customized for your particular application.

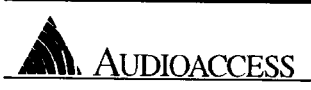

### REAR PANEL

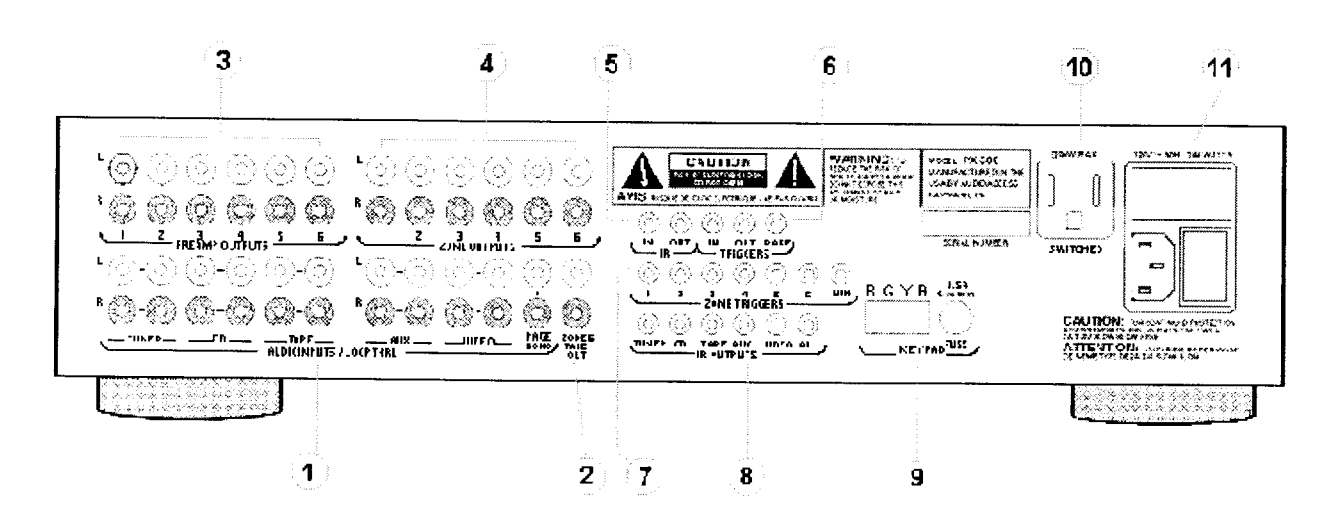

1. Audio Inputs / Loop-Thru (RCA connectors)

The AUDIO INPUTS and PAGE INPUT have corresponding LOOP-THRU OUTPUTS for connecting sources to multiple PX-600s or to other systems which share the same sources (e.g. surround-sound processors or other receivers).

2. Zone 6 Tape Out (RCA connectors)

Connect this output to the input of the tape deck used for recording. The signal selected in the Main Zone (Zone 6) is routed to this output.

3. Preamp Outputs (RCA connectors)

There is one stereo PREAMP OUTPUT per zone. These variable outputs are controlled from the keypads, IR remotes or front panel. They can be programmed as fixed outputs if required.

4. Zone Outputs (RCA connectors)

These are fixed unity gain outputs for each zone designed specifically to provide audio source to the PX-603. They may also be used as fixed outputs to an amp that powers speakers through passive attenuators (autoformers). However, if the amplifier has a signal-sensing power circuit, use the zone trigger output to activate the amp, as signal is always present at <u>all</u> of the zone outputs when any zone or PX-603 room in the system is on.

5. IR In/Out (mono 1/8"/3.5mm mini-phone jacks)

The IR IN jack allows hook up of an IR repeater to control the Main Zone (Zone 6) of the PX-600. Use this when installing the PX-600 in a closed cabinet. This automatically disables the IR receiver on the front panel. Plug an emitter into the feed-thru IR OUT jack to control other equipment. Normally, the PX-600 controls the basic functions of the audio sources, unless the system requires control of more than the basic functions or access to other equipment such as lighting and drapes, etc.

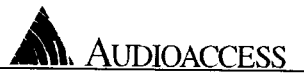

6. Triggers (mono 1/8"/3.5mm mini-phone jacks)

Use the TRIGGER IN when sharing sources with a system other than another PX-600. A 12VDC input from the local system (such as an AC adapter plugged into a switched outlet) switches on the AC OUTLET of the PX-600 then sends IR POWER and STOP commands if necessary and alerts the PX-600 system that the sources are in use. Thus, the STOP and POWER commands are not sent while sources are also being used by the auxiliary system(s).

The TRIGGER marked OUT is active whenever any zone is on. It provides a means to energize a 12VDC relay while any zone in the system is on. Relays connected to this trigger activate whenever any zone in the system comes on.

Use the PAGE TRIGGER with the Page/Doorbell Module. When this jack is shorted, all zones programmed to receive paging and doorbell signals switch to the PAGE AUDIO INPUT until the jack is un-shorted. See instructions enclosed with the Page/Doorbell Module.

7. Zone Triggers (mono 1/8"/3.5mm mini-phone jacks)

The ZONE TRIGGERS provide a means to energize a relay per zone while that zone is on. Relays connected to these triggers activate whenever the particular zone comes on. You may want to switch on a remote amplifier for that zone, or you may develop some other creative application. Determine the voltage and current requirements of the relays you intend to use, then connect a power supply to the VIN (Voltage Input) next to the ZONE TRIGGERS. This power supply drives the relays attached to any of the ZONE TRIGGERS at the voltage selected.

8. IR Outputs (mono 1/8"/3.5mm mini-phone jacks)

Audio sources connected to the PX-600 are controlled by IR commands taught to the PX-600. Source specific IR OUTPUTS for each of five audio inputs allow multiple tuners, CD players or tape desks of the same brand to be controlled independently. IR Commands can be sent to the sources either via a 1/8" mono mini-plug from the IR Output to an IR input jack on the source equipment or through an IR Emitter glued over the IR receiver on the source.

The jack marked ALL may be connected to a blaster-type IR output device for control of multiple sources. Or, you may use it with a 1/8" mini-plug to control source components which have opto-isolated IR input and output jacks on their back panels. Jumper inside the unit behind IR jack can switch the ALL IR output for use as a blaster or an emitter output.

9. Keypad (4-conductor pluggable screw terminal)

The PX-600 comes equipped with one detachable 4-conductor screw terminal connector. Connect a single keypad or the last leg of daisy-chained cable from the keypads into this connector. If keypad cables are home run, connect them to a Keypad Termination Board (KPT), then run a jumper between the KPT and the PX-600.

(Fuse: 1-1/4", 1.5A, slo-blo for versions suffixed 1/4 and lower)

(Fuse: US 5X20mm, 1.6amp,250v, slo-blo NON-US 5X20mm T 1.6amp 250v)

This fuse will blow if there is a short on the keypad line or one of the IR emitter outputs. When an emitter fails, it may short and cause the fuse to blow. Replace this fuse only with a fuse of the correct type and rating.

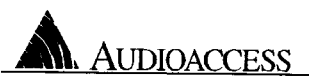

10. Switched Outlet (3-conductor grounded, 200Watt maximum)

This outlet turns on when the first zone is turned on, and off when the last zone is turned off. It is also controlled by an input to the system TRIGGER IN as described above. Use this outlet with a power strip to supply AC power for source equipment connected to the PX-600. It is not designed to handle an amplifier or any combination of components that draw more then 200 watts of current.

11. Power Module

The POWER INPUT is a standard IEC type 3-prong male connector.

The POWER SWITCH turns the main power to the PX-600 on and off.

A 5mm x 20mm, 2A,(US) slo-blo fuse , a 5X20mm T 1A fuse (NON-US) is located in the drawer beneath the switch. One replacement fuse is located in the same drawer. Replace this fuse only with the correct type and rating.

# PX-600 Field Repair

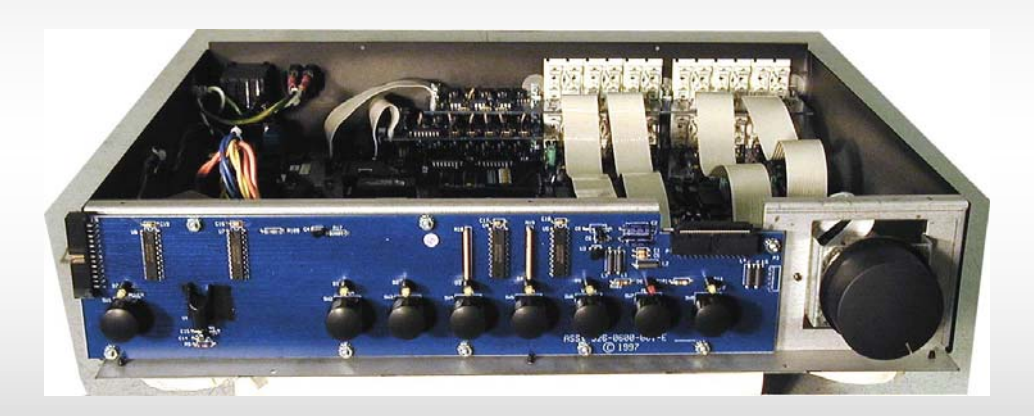

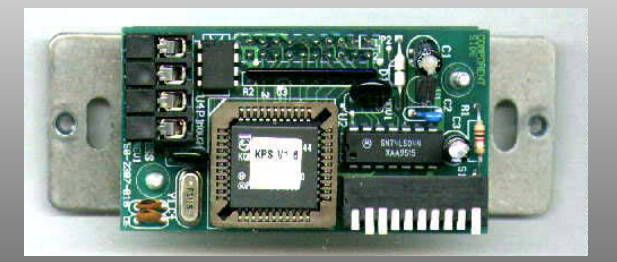

# LOCK UPS or SLOW OPERATION

# Incorrect Wiring IR Interference Keypad Termination Switch

# **KEYPAD INSTALLATION**

- Make Tight Connections
- Insure Power, Ground, and Data wires are in Correct Order
- Provide Strain Relief On KPT
- Keep On hand Extra KPT Blocks
- Do Not "Insert" Insulation Into Connector
- Install Keypad with Termination
   Switch in "UP" Position (off)

# **KEYPAD REPAIRS**

### Replace RS 485 Driver

### Replace Keypad Processor Board

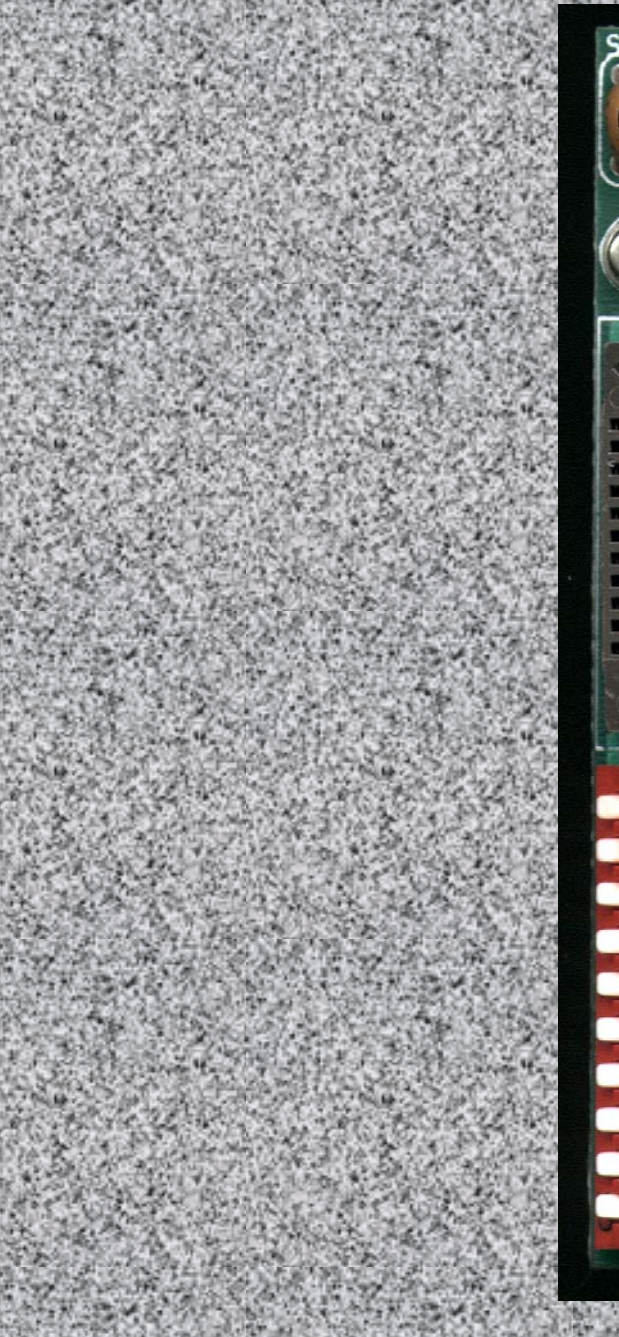

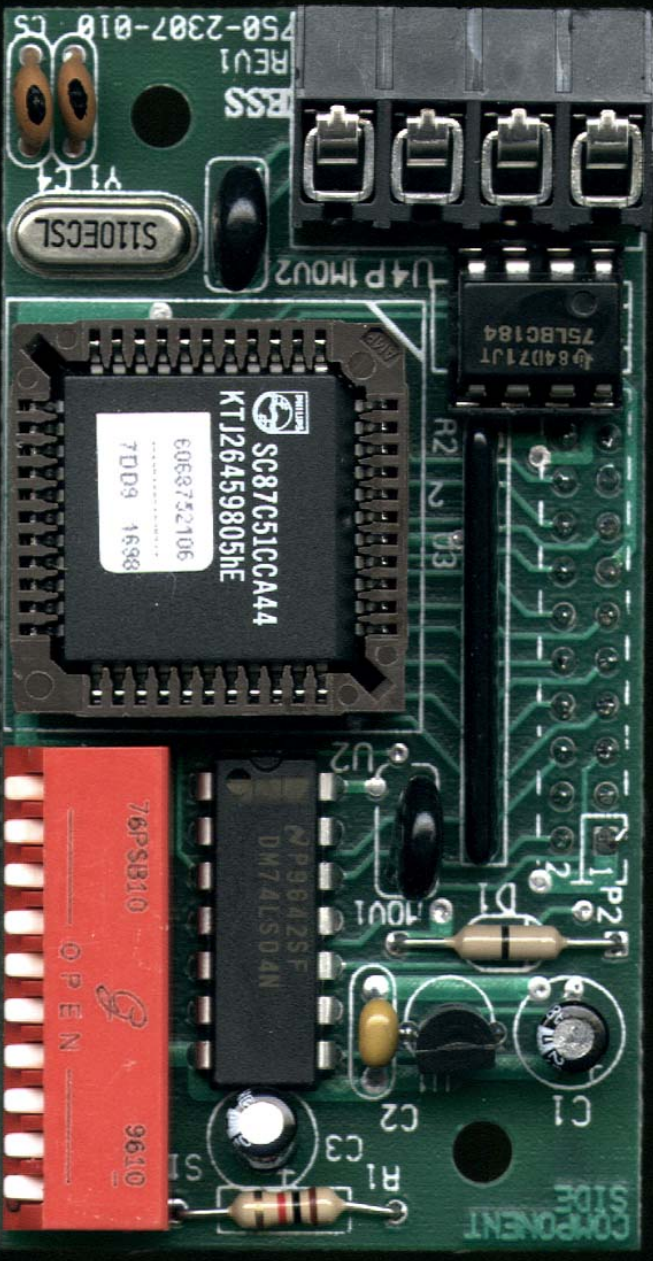

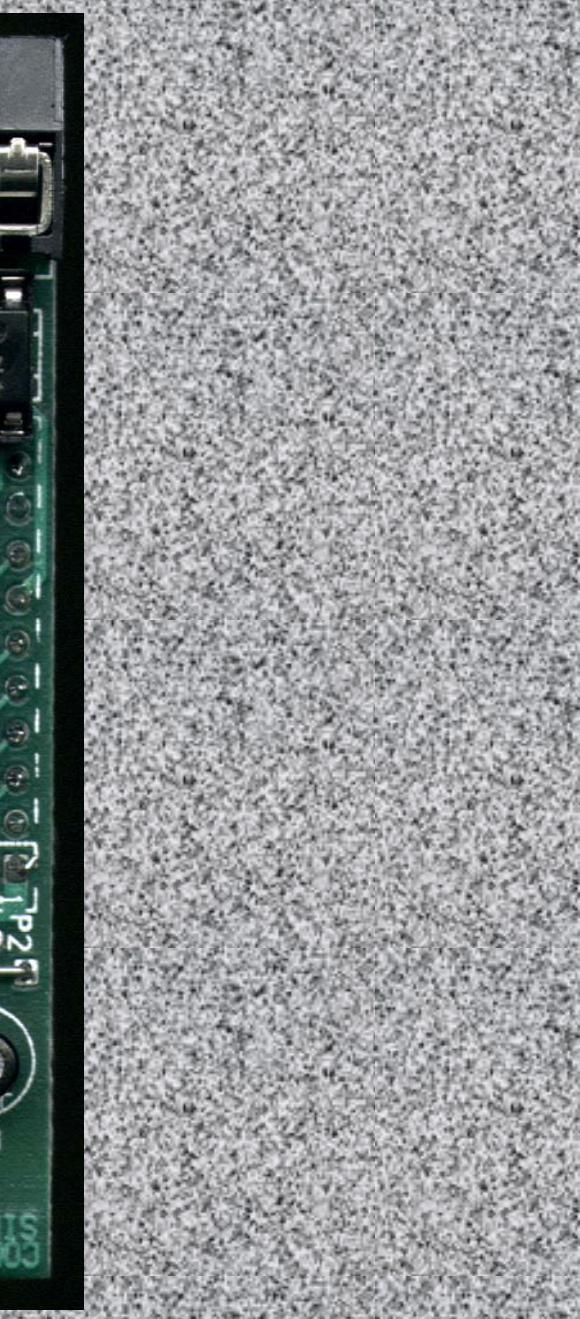

# **Replacing Processor Board**

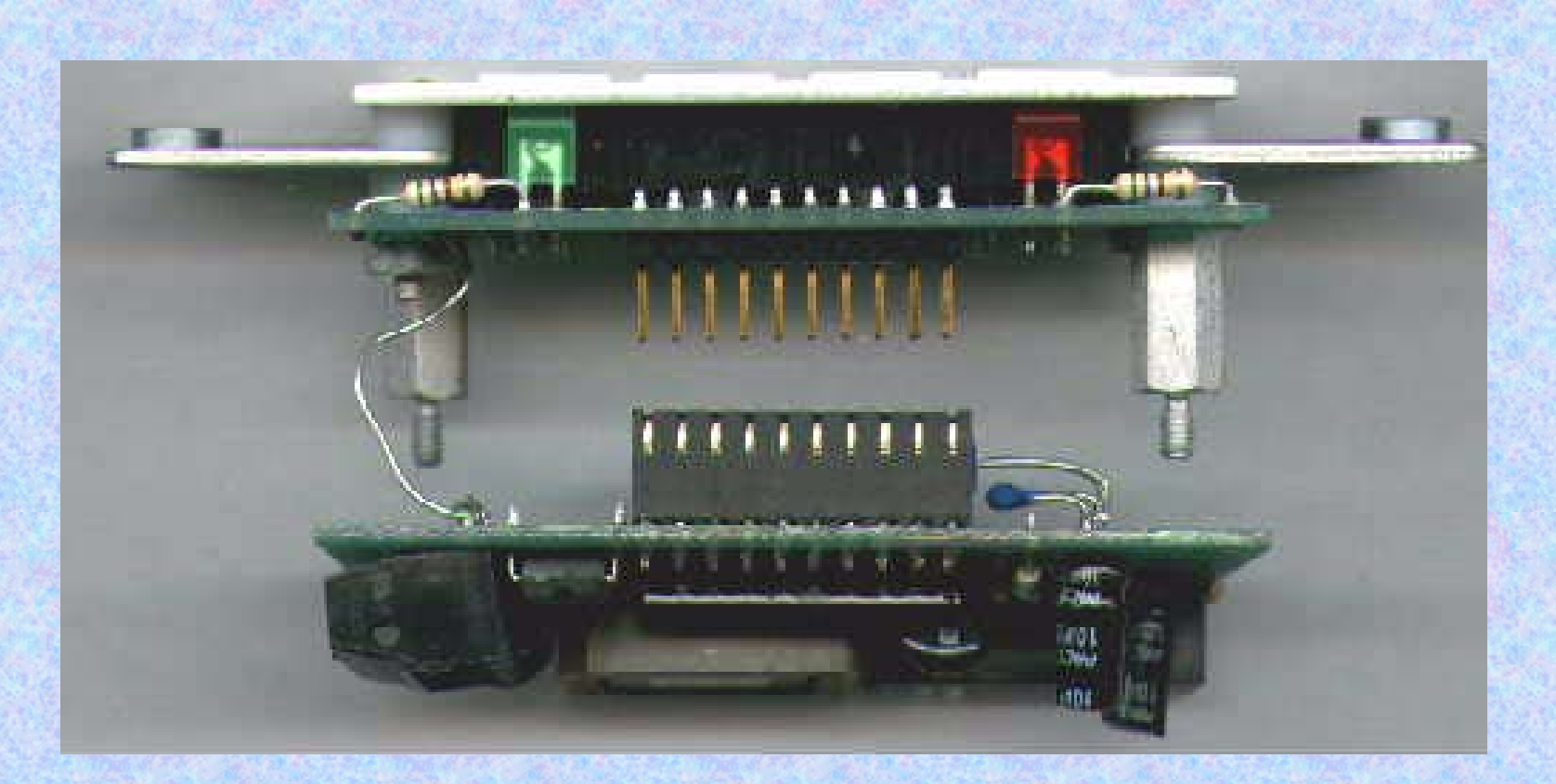

# Audioaccess MCI

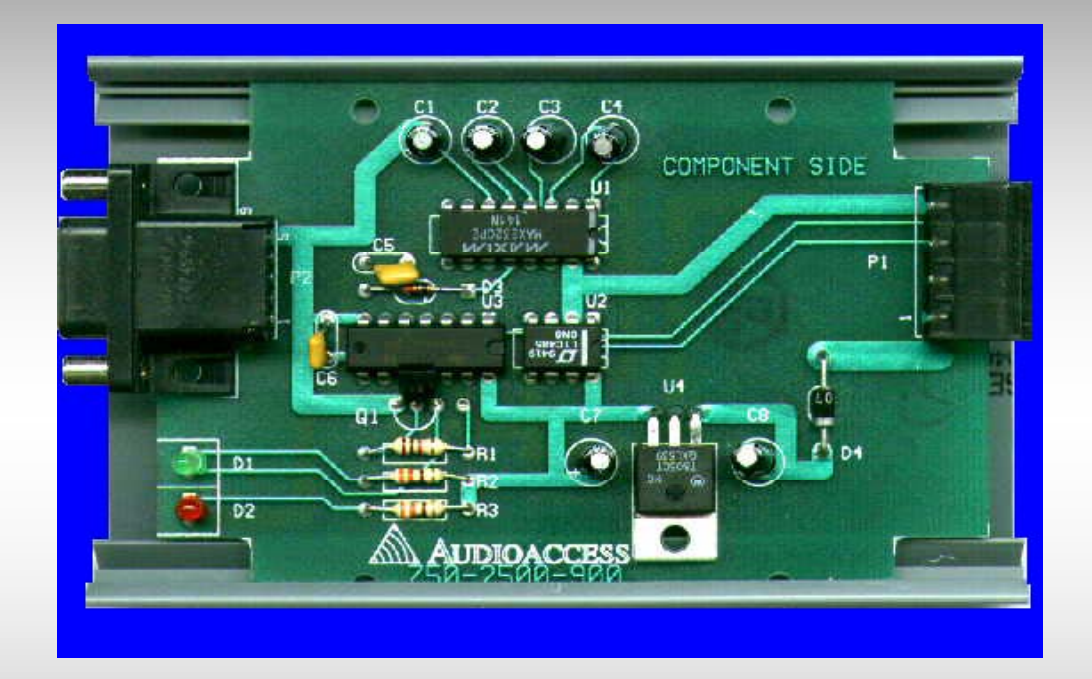

### MCI Multi-room Computer Interface RS-232 to RS-485 Translator

# PX-600 Field Repairs

# Unit Contains 3 Sections

- **Audio Preamplifiers**
- -CPU
- **Power Supply**

 Field Repairs May be Performed to Power Supply and CPU

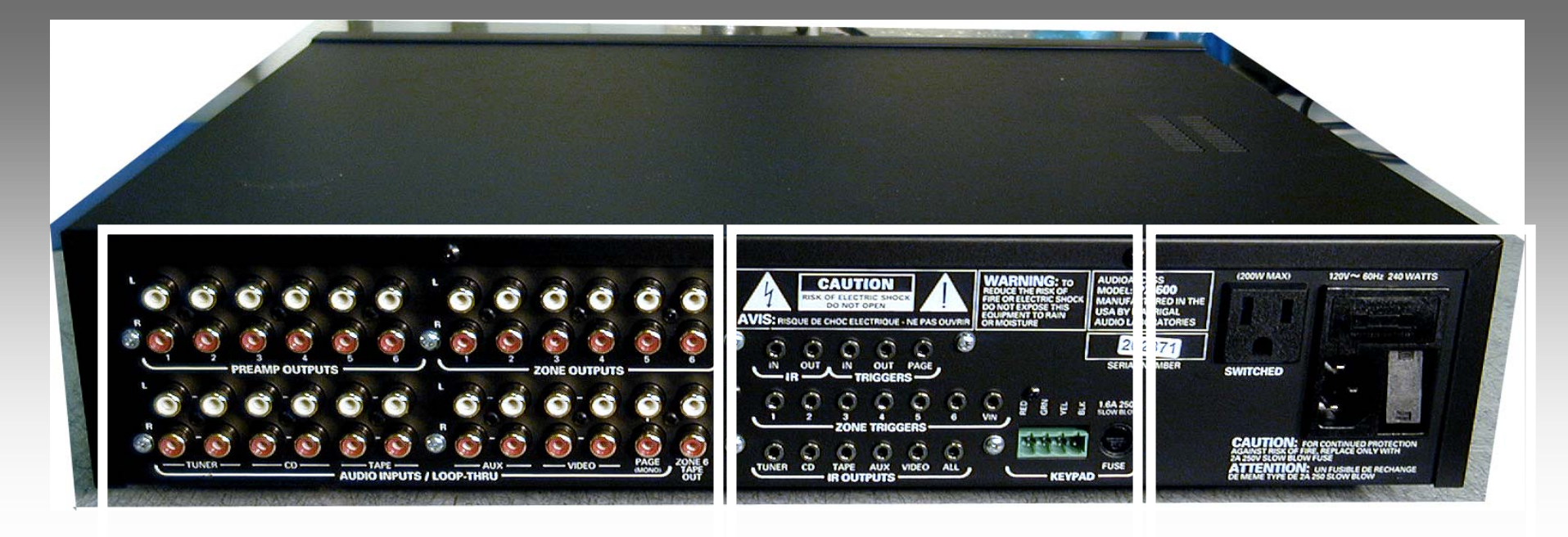

•Audio Signal Path

•CPU

•Power Supply

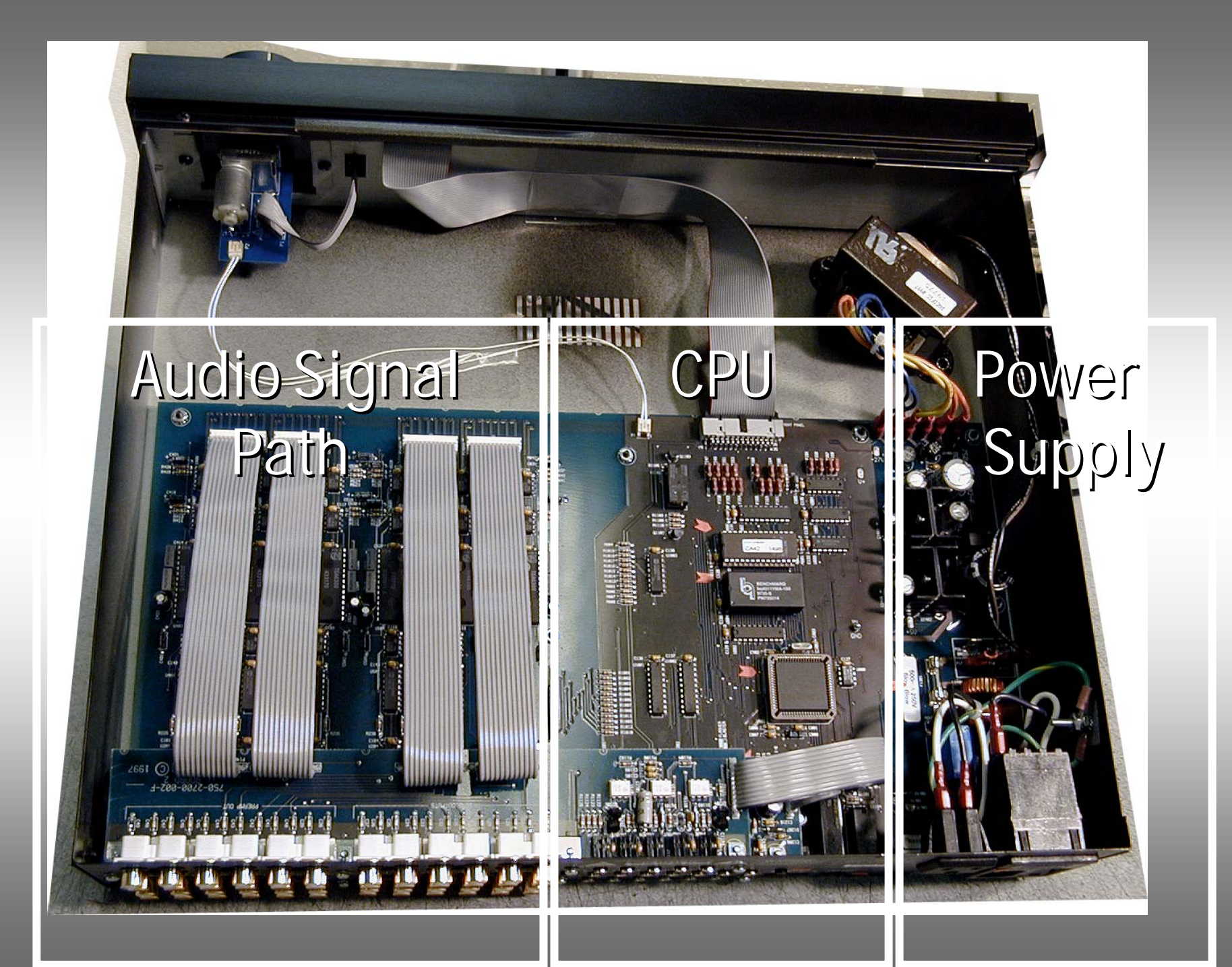

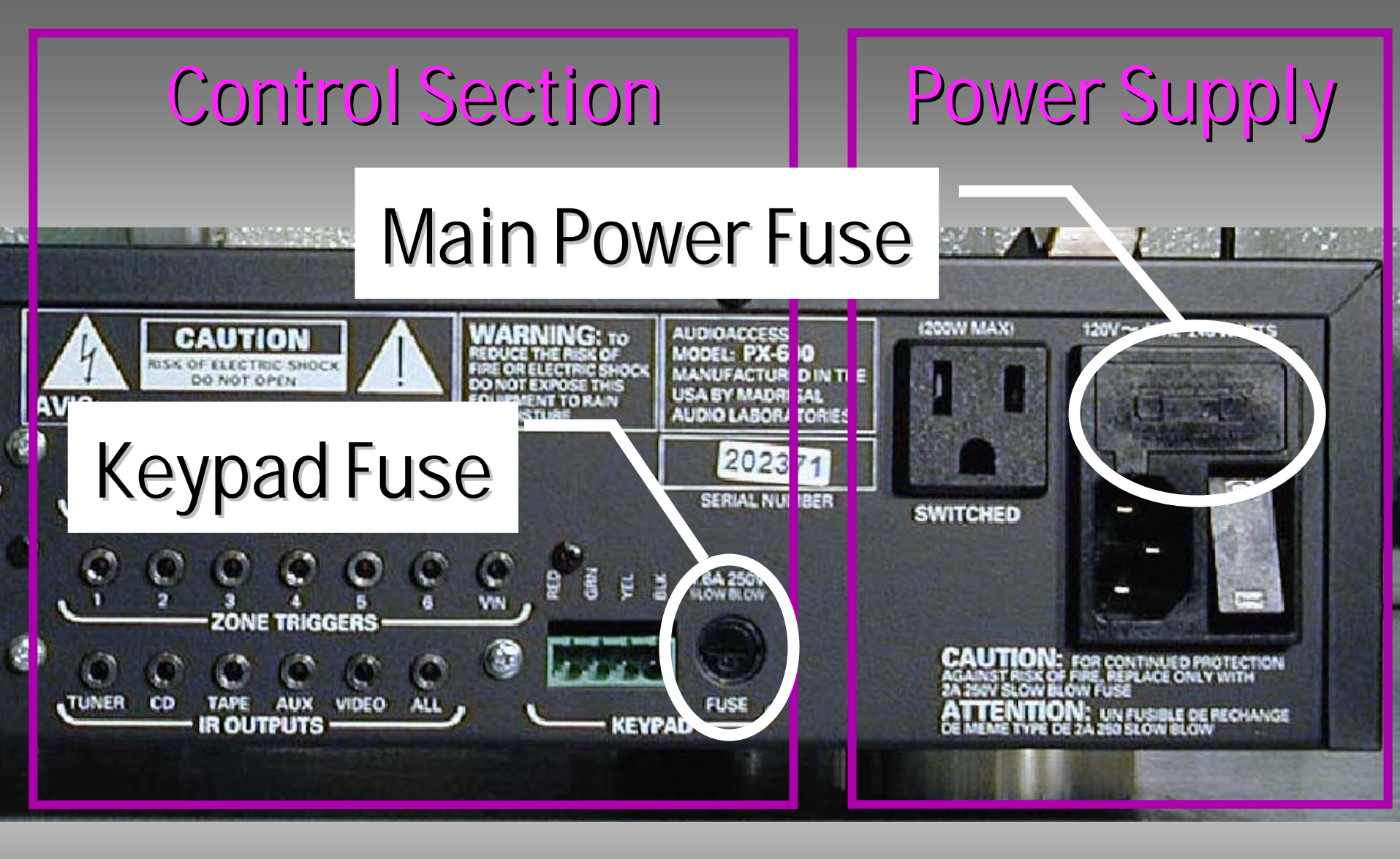

# Internal Fuse

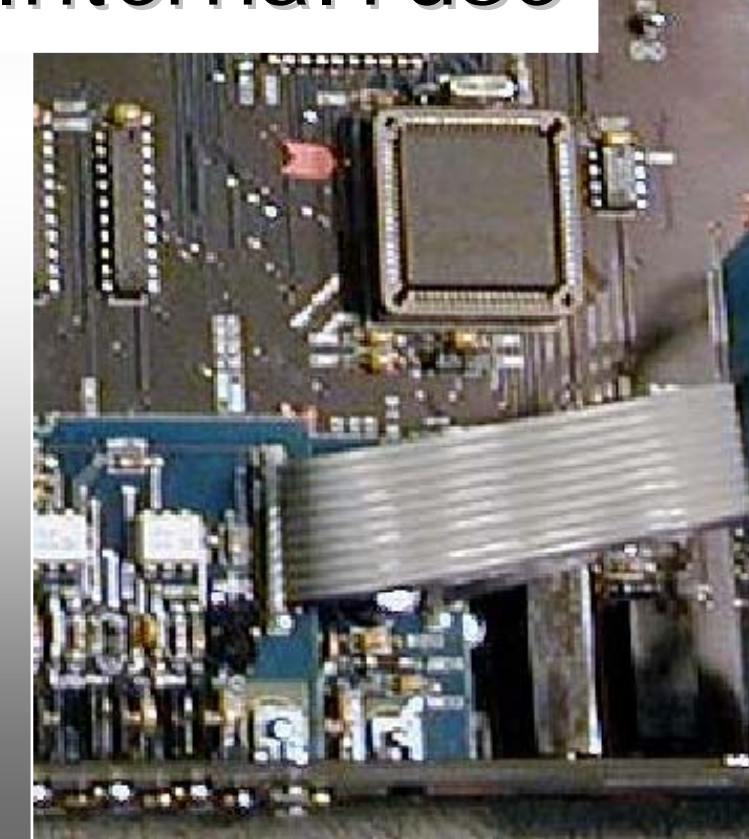

# **POWER SUPPLY FIXES**

## NO POWER

- Replace Mains Fuse 5 X 20 mm 2A
   Slow Blow
- Replace Internal Fuse F1301 5 X 20 mm 500 ma Slow Blow

# Main Power Issues

Check Power Load on Convenience Outlet

- Do not power amps directly with PX-600
- Do not Exceed 200 Watts on PX-600 outlet
- AC Line condition +- 10% rated Voltage
- Use Un-switched Outlets for ALL Audioaccess Components
- PX-600 Powers UP but Cycles Power on and OFF?

### • "ALL OFF " LED on PX 600 Cycling On and Off

### -ANY- KEY-TO-EXIT-

### VERSION 2.04

AUDIOACCESS PX-600

# Unit Hard Power Up

# Replacing RS-485 Driver

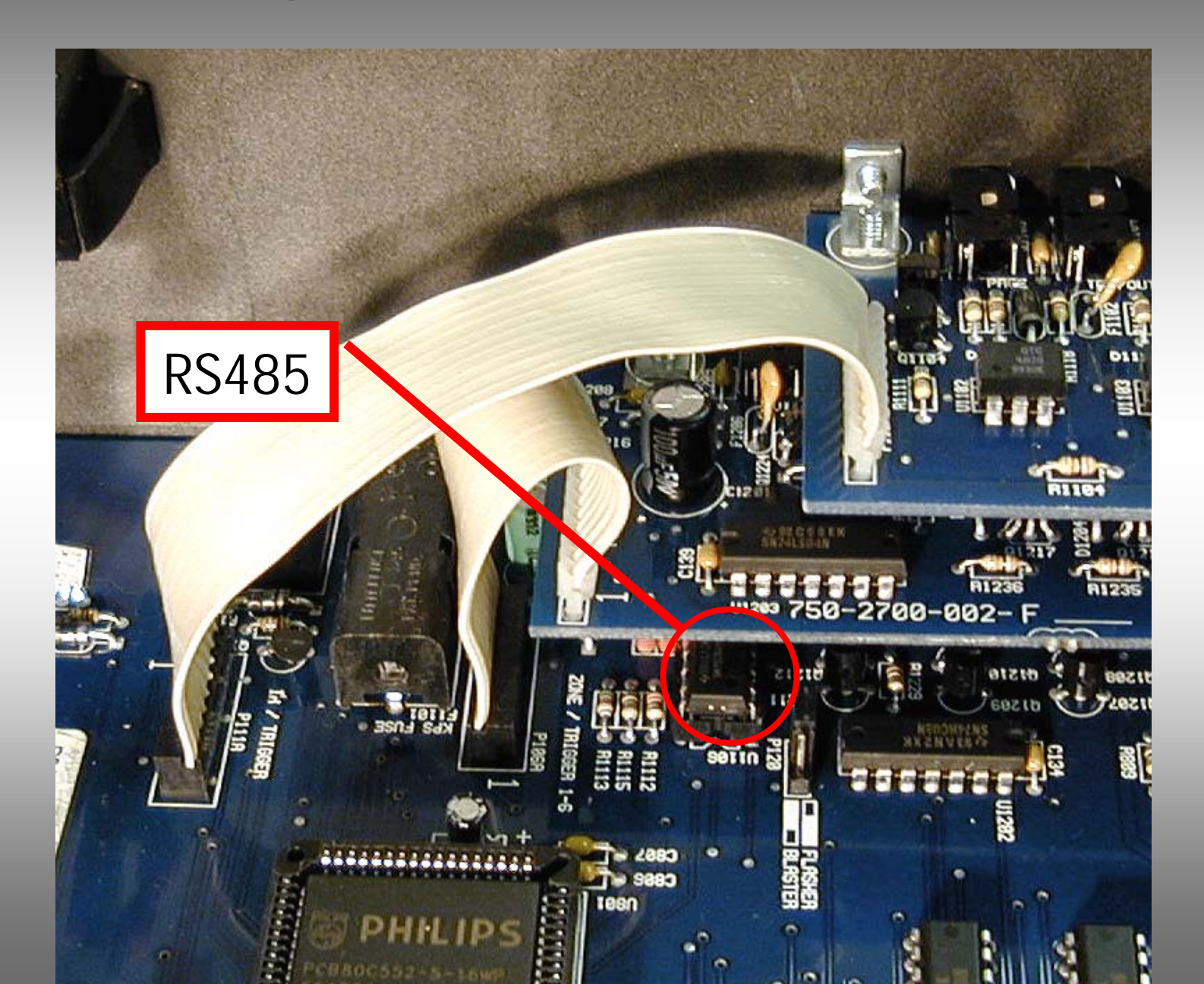

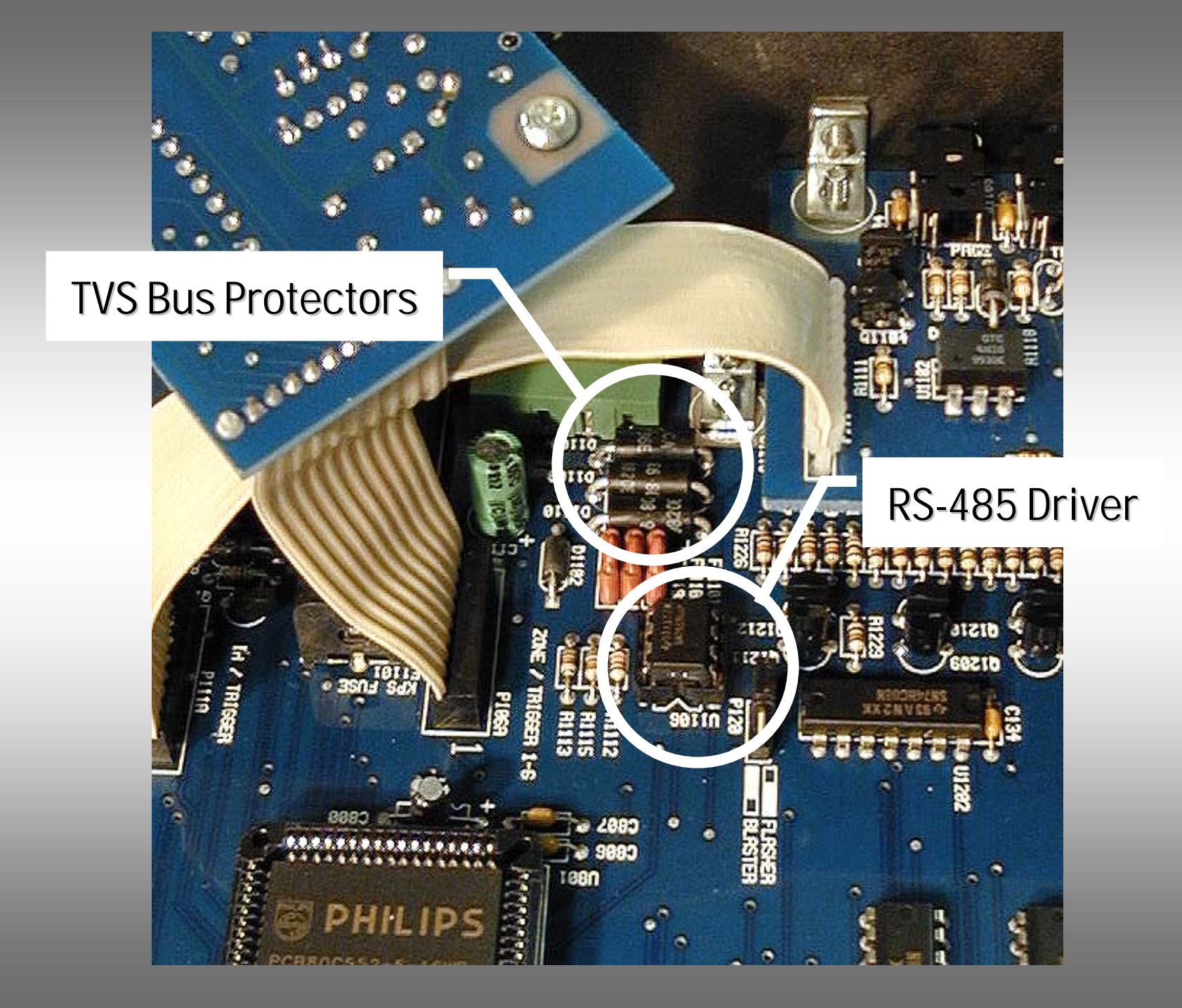

# **PX-600 Internal Sections**

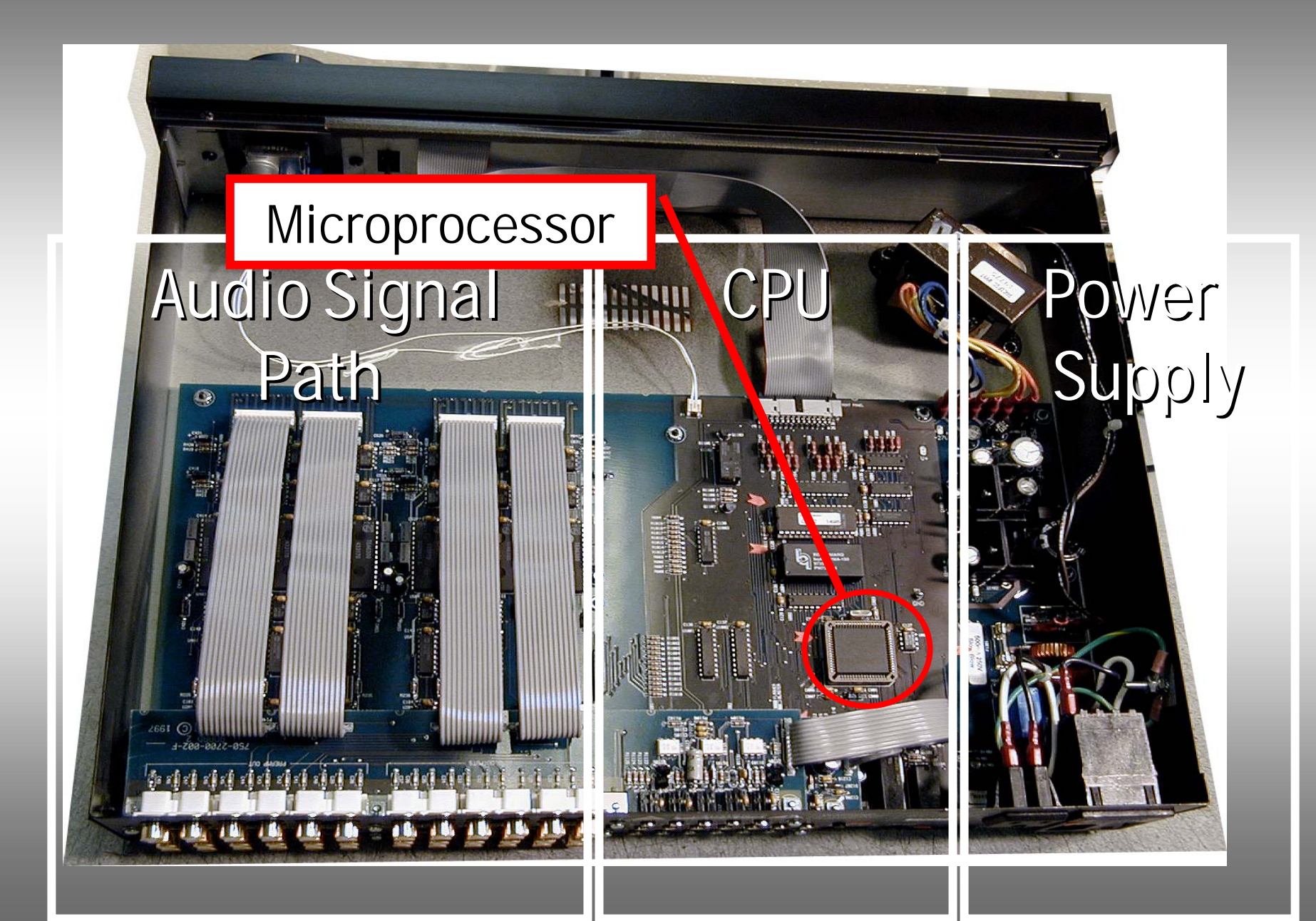

# UNIT CYCLES ON AND OFF

### ♦ REPLACE RS-485 Driver

### Replace Microprocessor

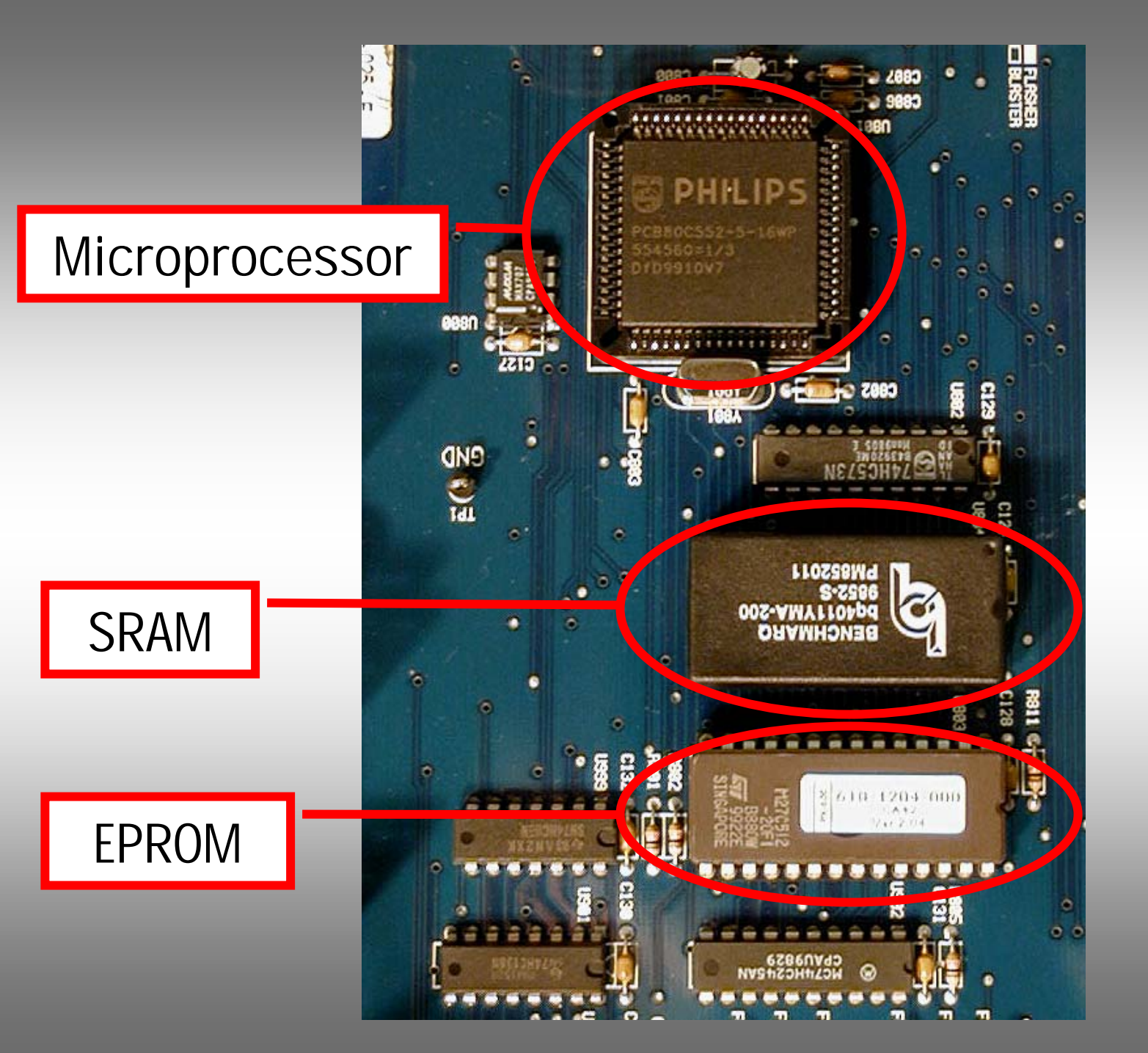

# RS-485 or SRAM Problems

### AUDIOACCESS PX-600

### VERSION 2.04

### SOURCE EQUIPMENT NOW LOADING.....

### -ANY- KEY-TO-EXIT-

# **Control Problem Descriptions**

 Keypads Initialize but appear "dead"

# Intermittent Control or "Lock UP"

No IR Output

# **Control Repairs**

 Disconnect Keypad Bus and Check Unit From Front Panel Check Keypad Fuse ◆ Data Reset Replace RS 485 Replace SRAM Replace EPROM Replace Microprocessor

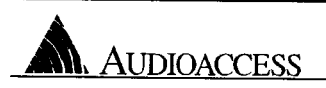

### PX-600 Programmer Rev B0

BY Junthy Mulson 1 29,94

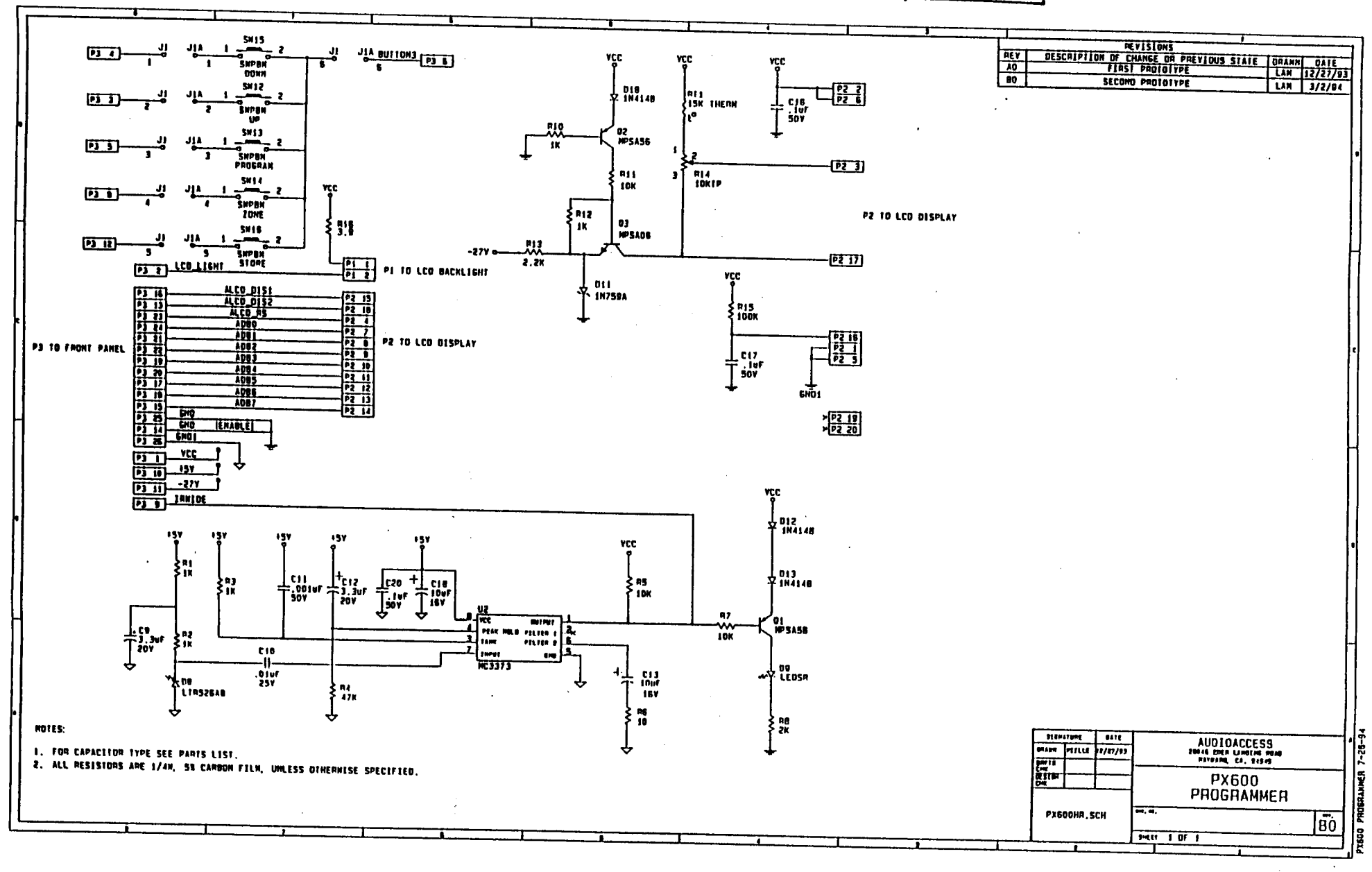

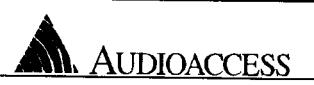

### PX-600 Main Board Rev D2
## PX-600 SCHEMATICS CONTENTS

MAIN BOARD REV B0 MAIN BOARD REV B1 MAIN BOARD REV C0 MAIN BOARD REV C1 MAIN BOARD REV D0 MAIN BOARD REV D1 MAIN BOARD REV D2 FRONT PANEL REV C0 PROGRAMMER REV B0

## PX-600 MAIN BOARD REV B0

| IC CUART                                              |                                     |                                                                                                    |                                       |                                                     |
|-------------------------------------------------------|-------------------------------------|----------------------------------------------------------------------------------------------------|---------------------------------------|-----------------------------------------------------|
| IL LHAHI                                              |                                     |                                                                                                    |                                       |                                                     |
| TYPE YOLTAGE/PIN NO. BEFE                             | ERENCE DESIGNATOR CHART             | BYPASS CAP                                                                                                    |                                       |                                                     |
| V+ AGMO +5V DGNO                                      |                                     |                                                                                                    |                                       |                                                     |
| LF353 8 4 N/A N/A U201, U2                            | U2D2, U2O3, U2O4, U3O1, U3O2, U4D3, | C101-C124                                                                                                    | NUTES:                                |                                                     |
| N/A N/A U404 U                                        | US08 US09 US10 UE03 US04 UE03       |                                                                                                    |                                       |                                                     |
|                                                       | U609 U610                           |                                                                                                    | 1. FOR CAPACITOR TY                   | PE SEE PARIS LIST.                                  |
| NE5532AN B 4 N/A N/A U701. U                          | U702                                | C125, C147                                                                                                    | 2. ALL RESISTORS AR                   | E 1/8M. 5% CARBON FILM. UNLESS OTHERWISE SPECIFIED. |
| CD4052 SHOMN ON SCH N/A N/A U401, U                   | U402, U501, U502, U601, U602        | C140-C146                                                                                                    |                                       |                                                     |
| TEA5300 SHOWN ON SCH N/A N/A U405, U                  | U408, U505, U508, U605, U608        | SHOWN ON SCH                                                                                                    |                                       |                                                     |
| BDC552 N/A N/A N/A N/A UBO1                           |                                     | SHOWN ON SCH                                                                                                    |                                       |                                                     |
| 74HC573 H/A H/A 20 10 U802                            |                                     | C128                                                                                                    |                                       | +3+                                                 |
| MAX/0/CPA N/A N/A 2 3 U800                            |                                     | C127                                                                                                    |                                       | [                                                   |
|                                                       |                                     | C128                                                                                                    | 8 14                                  | /302 //904                                          |
|                                                       |                                     |                                                                                                    | _ 5                                   |                                                     |
| 74HE245 N/A N/A 20 10 (1902                           |                                     | C130 .                                                                                                    |                                       | 24HC14                                              |
| 74HCDB N/A N/A 14 7 U903.U                            | V1201 U1202                         | C132-C134                                                                                                    |                                       | 1                                                   |
| 74HC14 N/A N/A 14 7 U904                              |                                     | C135                                                                                                    | Ť                                     |                                                     |
| 74L5574 N/A N/A 20 10 U1001.                          | , U1002                             | C138, C137                                                                                                    |                                       |                                                     |
| CD4051 N/A N/A 16 8 U1003                             |                                     | C138                                                                                                    |                                       |                                                     |
| c 74LSD4 H/A N/A +5YB 14 GN07 7 U1203                 |                                     | C139                                                                                                    | . 1120                                |                                                     |
| 75176 N/A N/A 8 5 U1106                               |                                     |                                                                                                    |                                       | 2                                                   |
|                                                       |                                     |                                                                                                    |                                       |                                                     |
|                                                       |                                     |                                                                                                    | É END                                 | NEDD32AN                                            |
|                                                       |                                     |                                                                                                    |                                       |                                                     |
|                                                       |                                     |                                                                                                    |                                       | ų v-                                                |
|                                                       |                                     |                                                                                                    |                                       |                                                     |
|                                                       |                                     | 1 1 1 - 1 - 1 - 1 - 1 1 - |                                       |                                                     |
| 입 _ 않 _ 않 _ 않 _ 않 _ 않 _ 않 _ 않 _ 않 _ 않 _               |                                     |                                                                                                    |                                       | C23 C24 C25                                         |
| 50Y T 50Y T 50Y T 50Y T 50Y T 50Y T 50Y T 50Y T 50Y T | 50V T 50V T 50V T 50V T 50V         | T 50Y T 50Y T 50Y T 5                                                                                                    | 10F〒 10F〒 10F〒 10F〒 10F - 10F - 10F = | ☆.¼VF ☆ .¼VF ☆ .¼VF ☆                               |
|                                                       |                                     |                                                                                                    |                                       |                                                     |
|                                                       |                                     |                                                                                                    |                                       | ••                                                  |
|                                                       |                                     |                                                                                                    |                                       |                                                     |
|                                                       |                                     |                                                                                                    |                                       | A ENO A+                                            |
|                                                       |                                     |                                                                                                    |                                       |                                                     |
|                                                       |                                     |                                                                                                    |                                       |                                                     |
|                                                       |                                     |                                                                                                    |                                       |                                                     |
| C101 C102 C103 C104 C105 C105 C102 C108 C109 C110 C   | C111 C112 C113 C114 C115            |                                                                                                    |                                       |                                                     |
| 〒┉〒┉〒┉〒┉〒┉╴┉╴┉╴┉╴┉╴                                   | . kg 후 1g 후 1g 후 4g 후 3g            | 空城 中城 宁城 中认                                                                                                    | ૹૻૻ÷ૹ૿૽÷ૹ૿૽÷ૹ૿૽÷ૹ૿ૺ÷ૹ૿                | 눈 깨 두 째 두 째 두 때 두 때 두 때 두 때 두 때 두 때 두               |
|                                                       | 507 507 507 507                     |                                                                                                    | 504 504 504 504 504                   | 204 204 207 207 207 207 207 207 207                 |
|                                                       |                                     |                                                                                                    |                                       |                                                     |
|                                                       |                                     |                                                                                                    |                                       | • • • • • • • • • • • • • • • • • • • •             |
|                                                       |                                     |                                                                                                    |                                       | .↓ END                                              |
|                                                       | +5¥                                 |                                                                                                    |                                       |                                                     |
|                                                       | 1                                   |                                                                                                    |                                       |                                                     |
|                                                       |                                     |                                                                                                    | 1                                     |                                                     |
|                                                       | - <del>* - * - * - * - * - *</del>  |                                                                                                    |                                       | SIGNATURE DATE AUDIOACCESS                          |
|                                                       |                                     |                                                                                                    |                                       | DRAWN WIILLE 7/08/94 28045 EDEN LANDING ROAD        |
|                                                       | 부수님 3월 부 다 3월 부 다 37 부 다 38 부 다     | 39<br>UF                                                                                                    |                                       | DRETE MAN AND CA. 94545                             |
| 50V 50V 50V 50V 50V 50V 50V 50V 50V                   | 50V 50V 50V 50V 50V                 | Ŷ                                                                                                    |                                       | DHK ALLA ALLA                                       |
|                                                       |                                     |                                                                                                    |                                       | DESIGN FIN S/19/99 PX600 BOARD 1                    |
|                                                       | ENC.                                | 13                                                                                                    |                                       |                                                     |
|                                                       |                                     |                                                                                                    |                                       | PX60DB0_SCH DWG. NO.                                |
|                                                       |                                     |                                                                                                    |                                       |                                                     |
| 2                                                     |                                     |                                                                                                    |                                       |                                                     |

PE-GI-B ORAND MILAN OOBYY

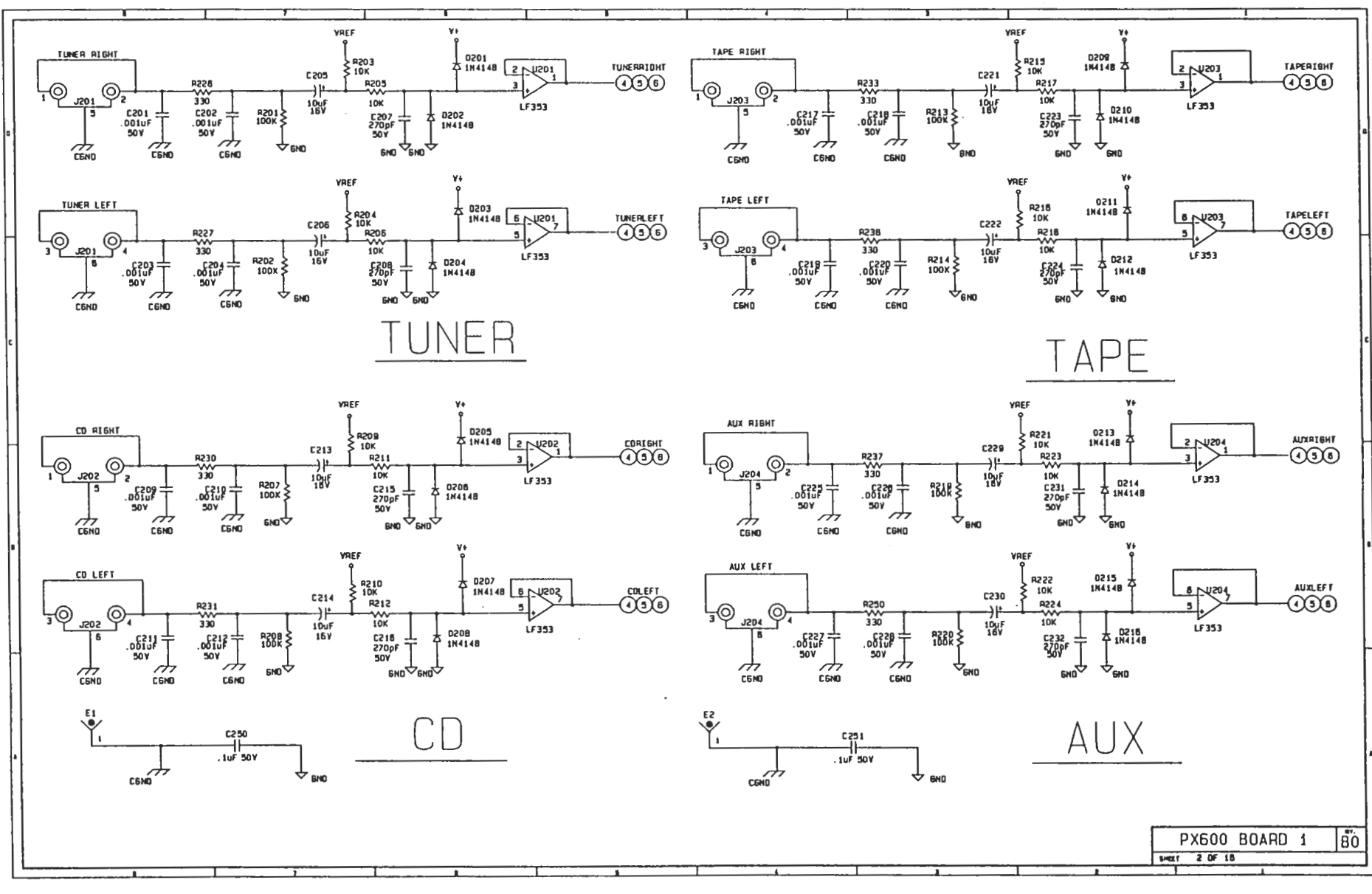

CEOD NALIN BOARD

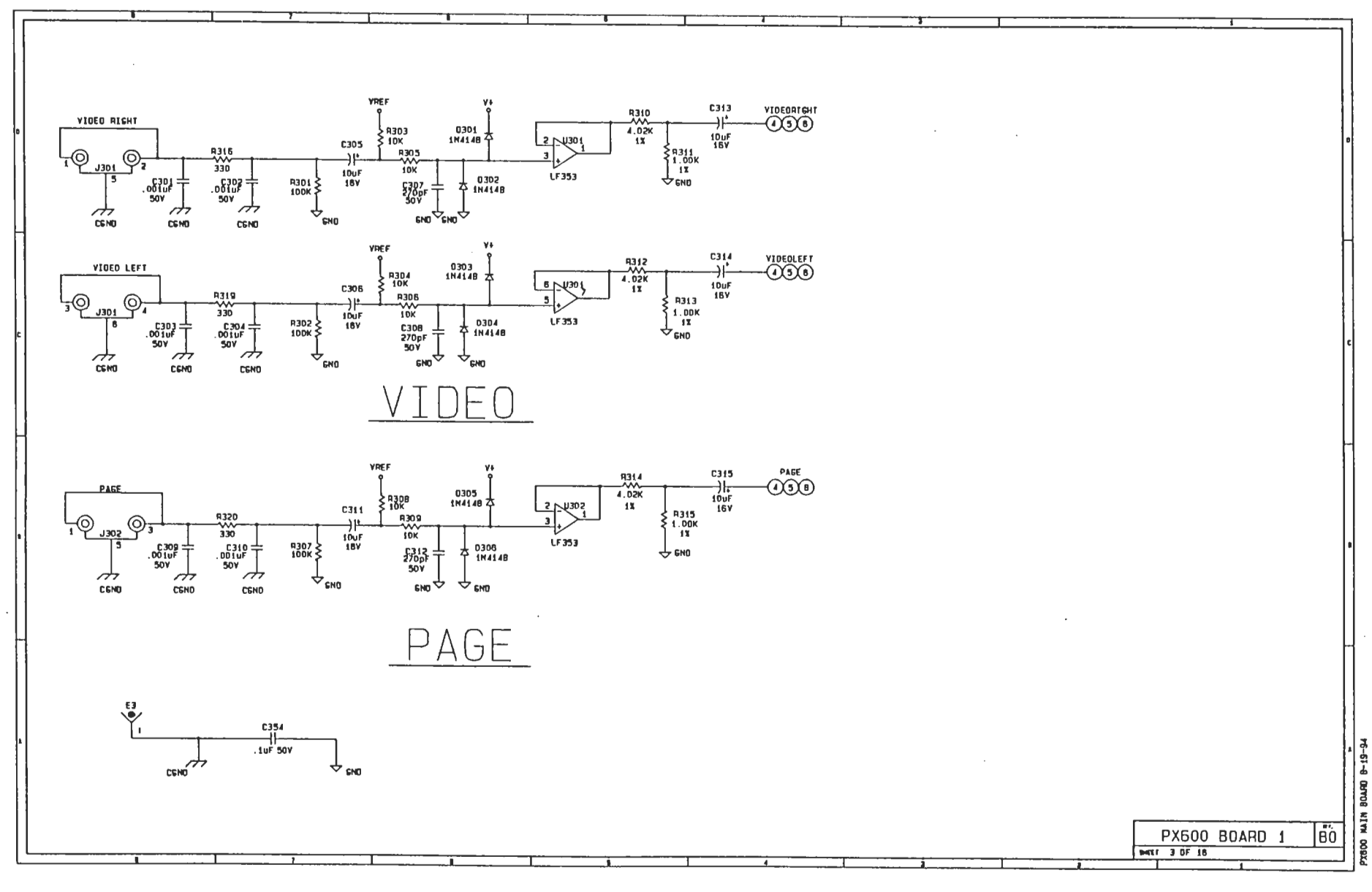

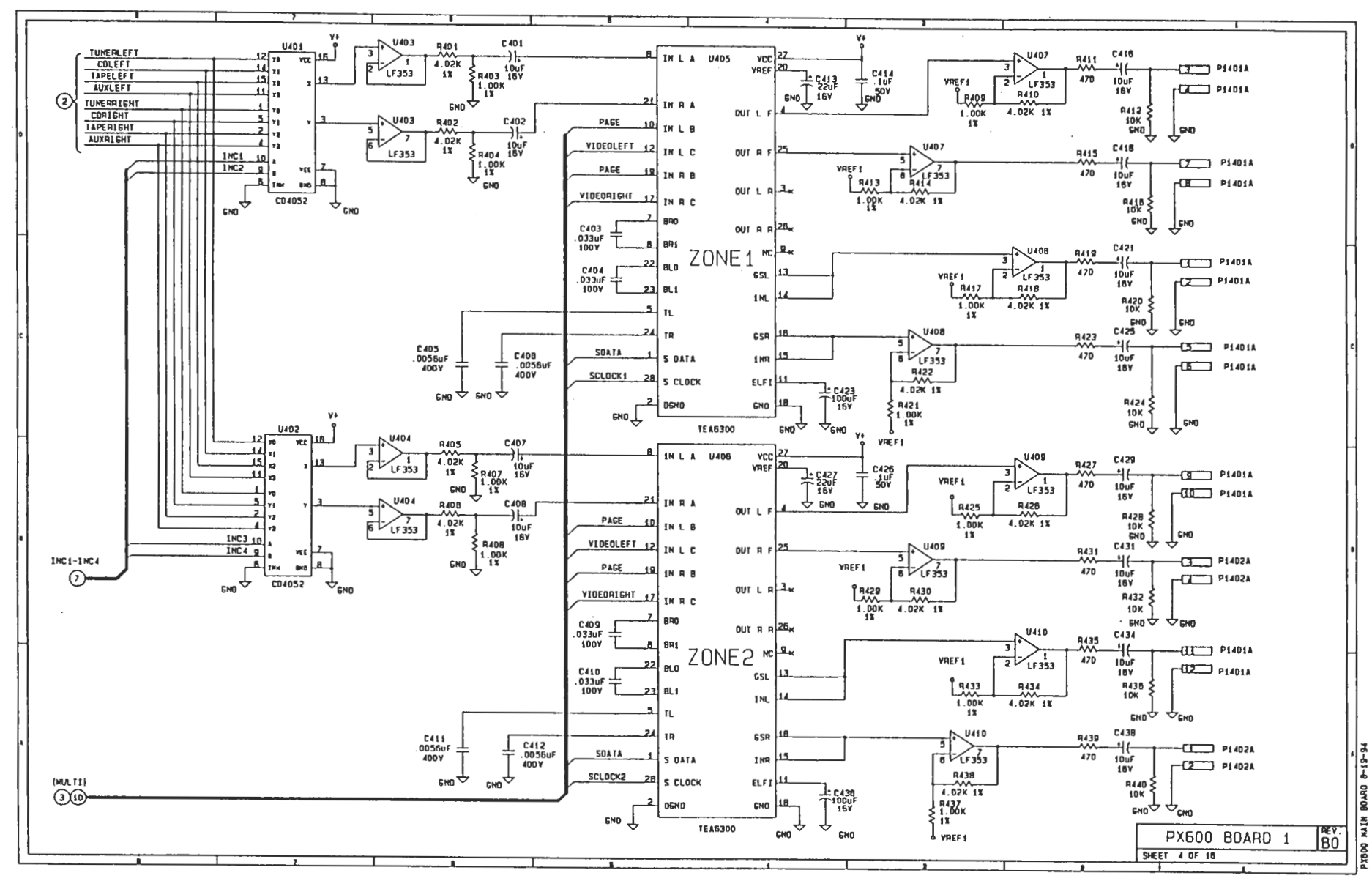

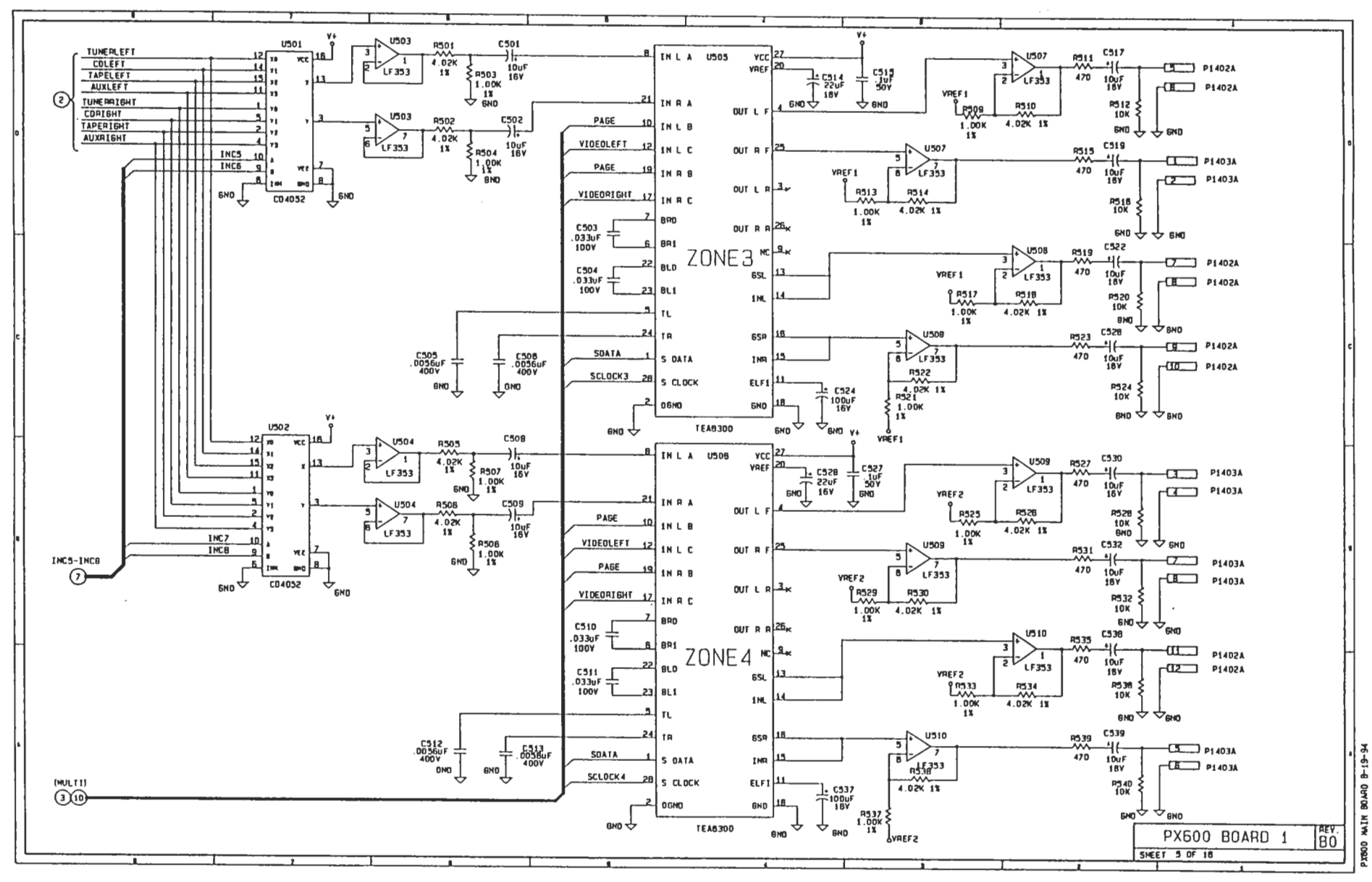

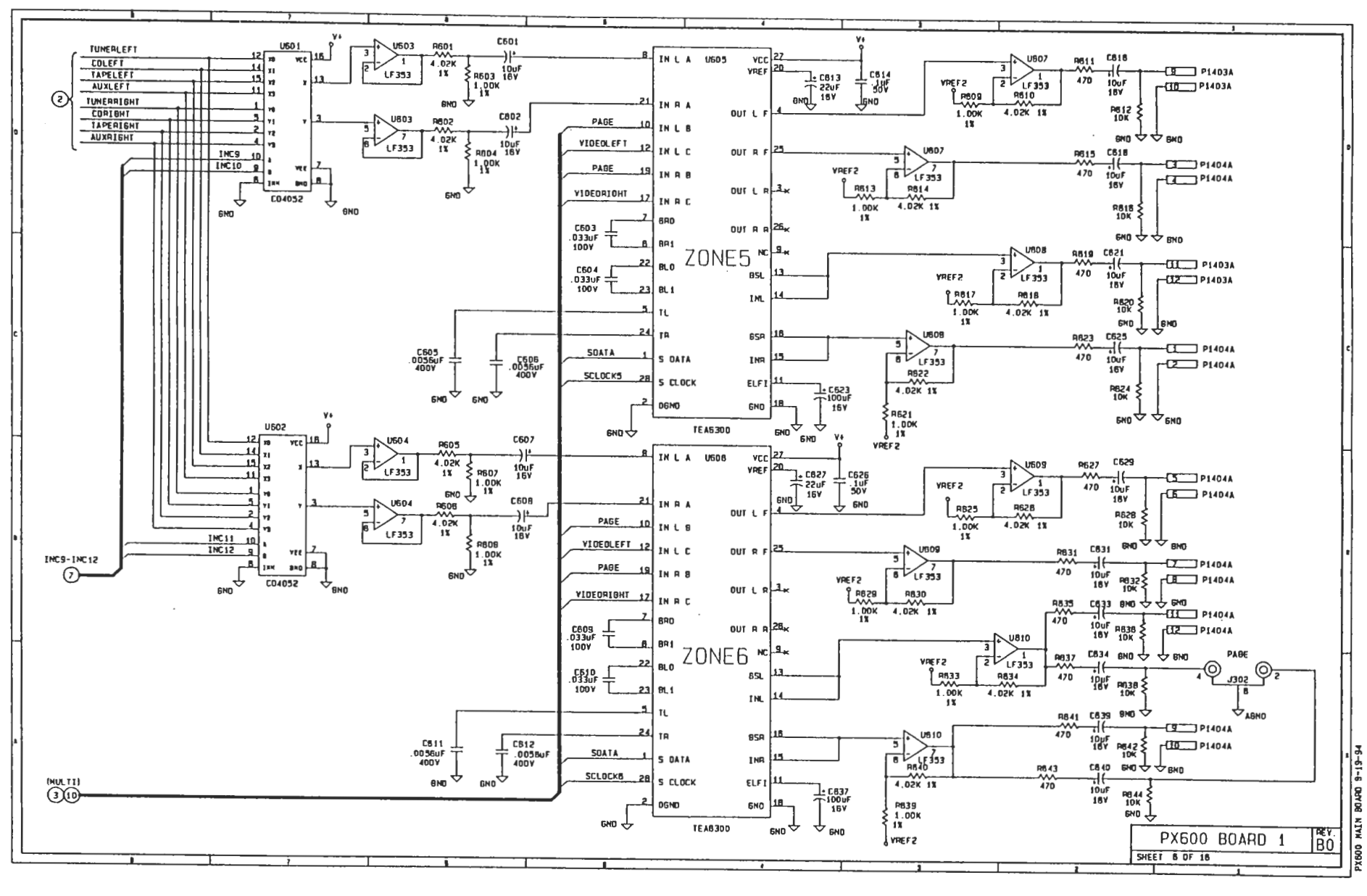

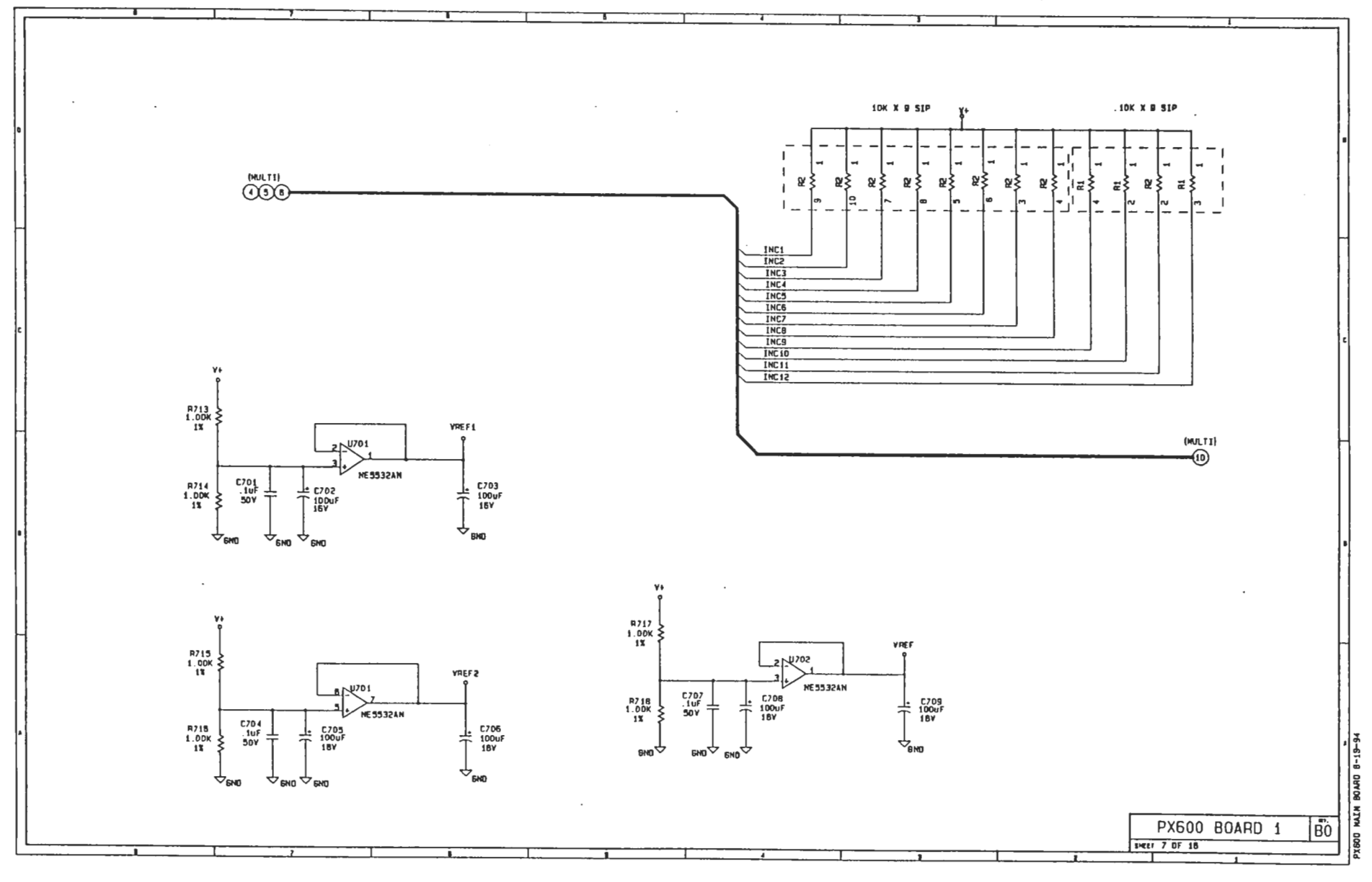

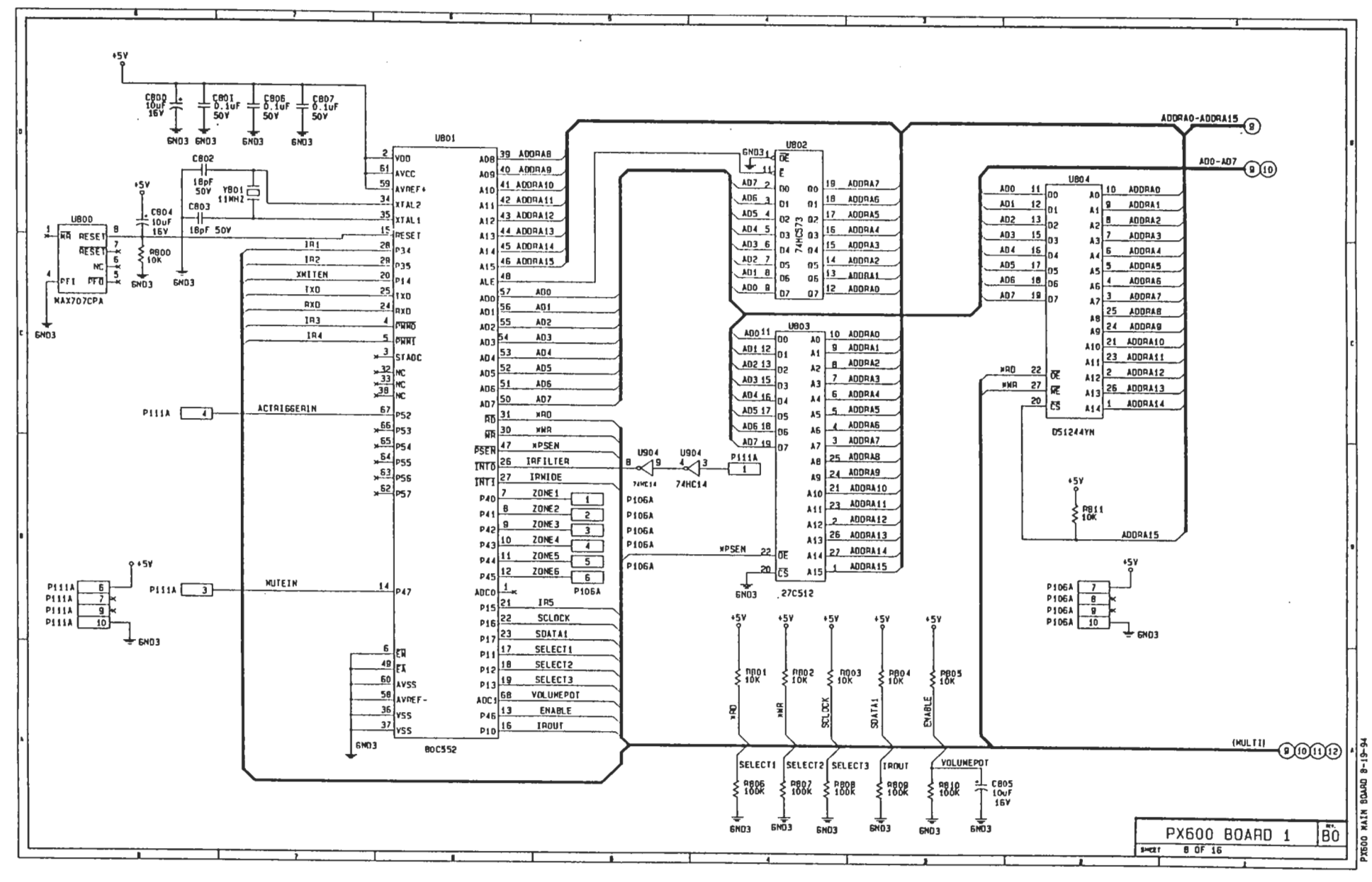

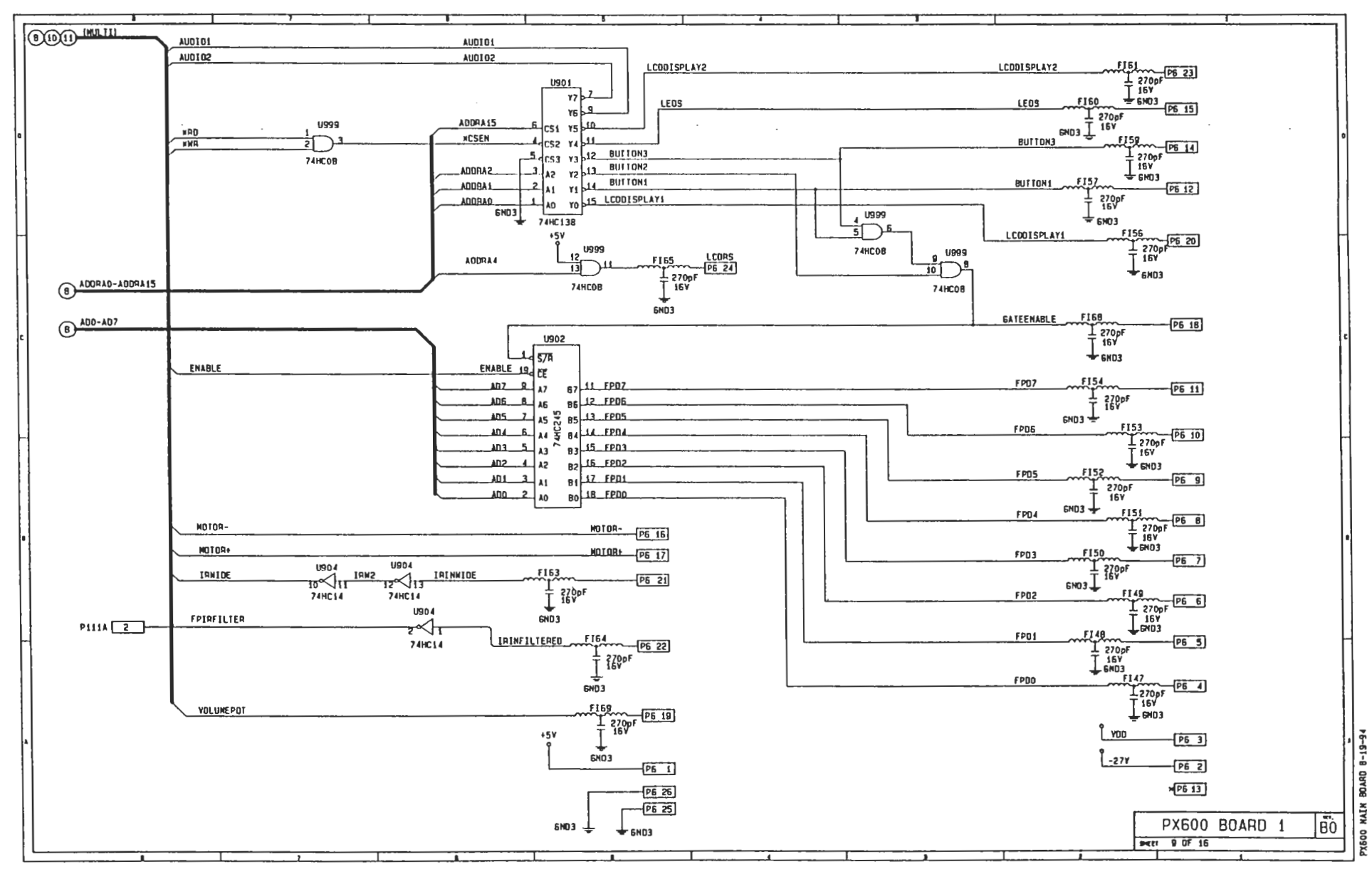

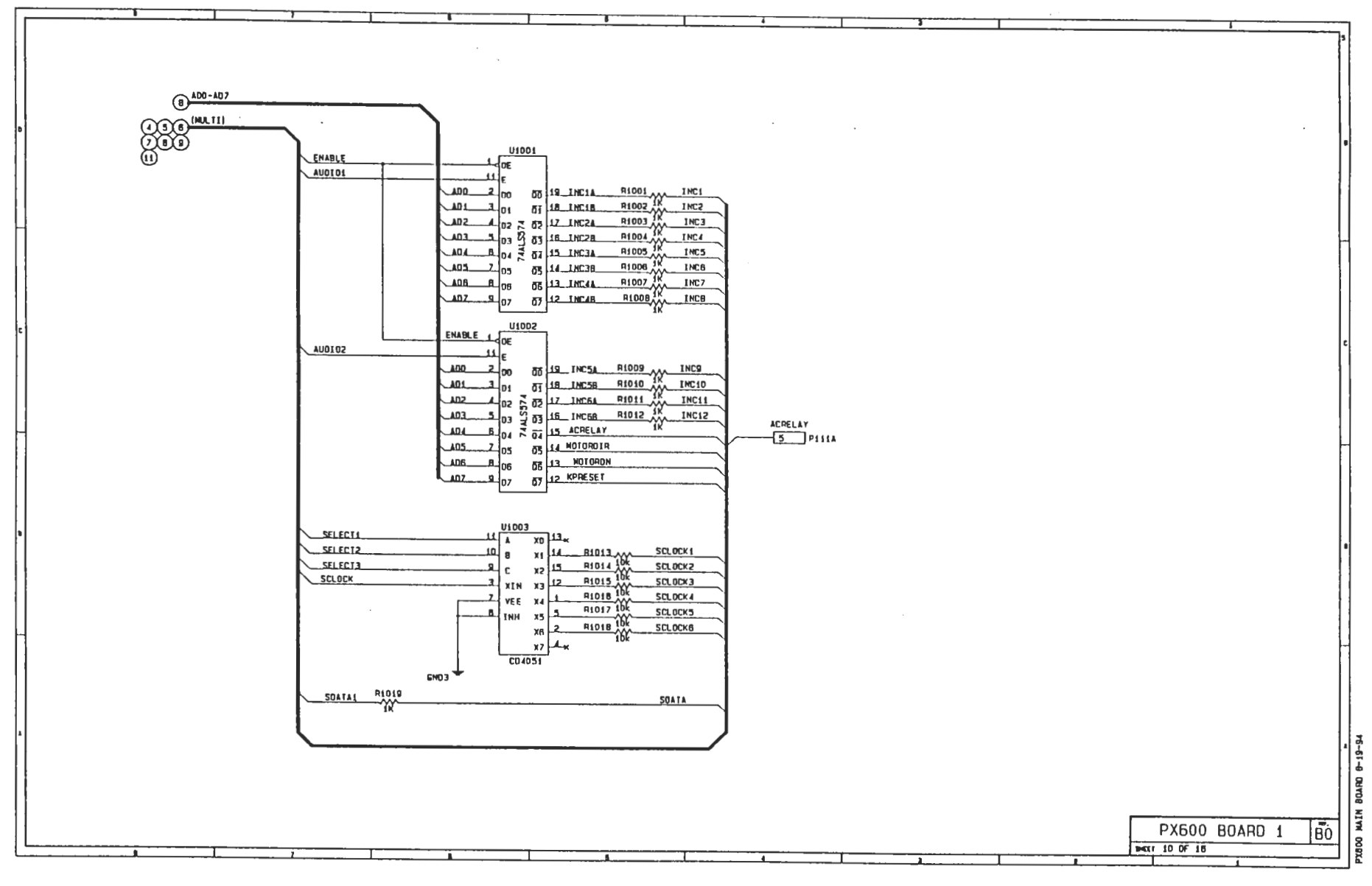

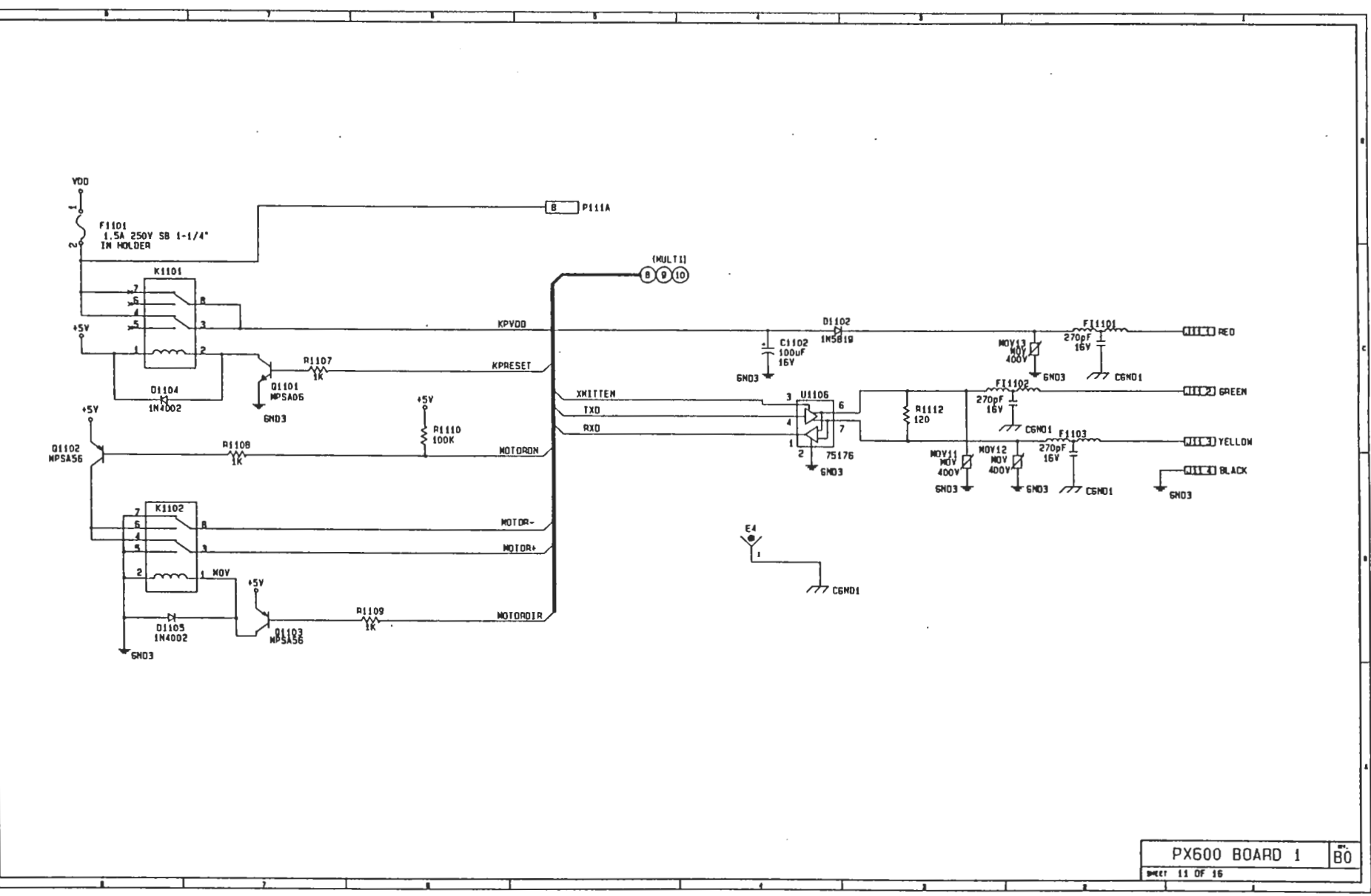

PX600 NAIN BOARD 8-19-94

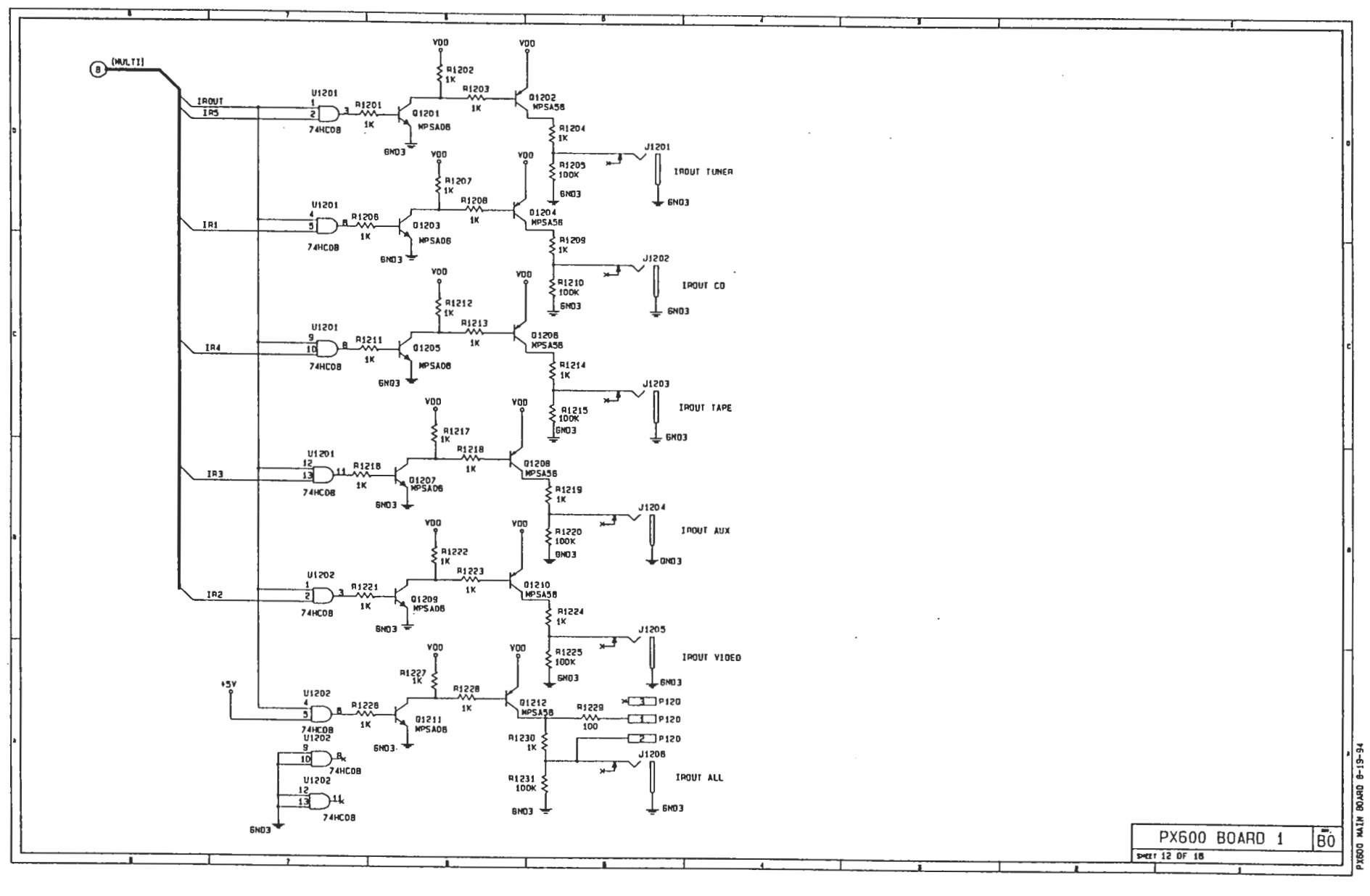

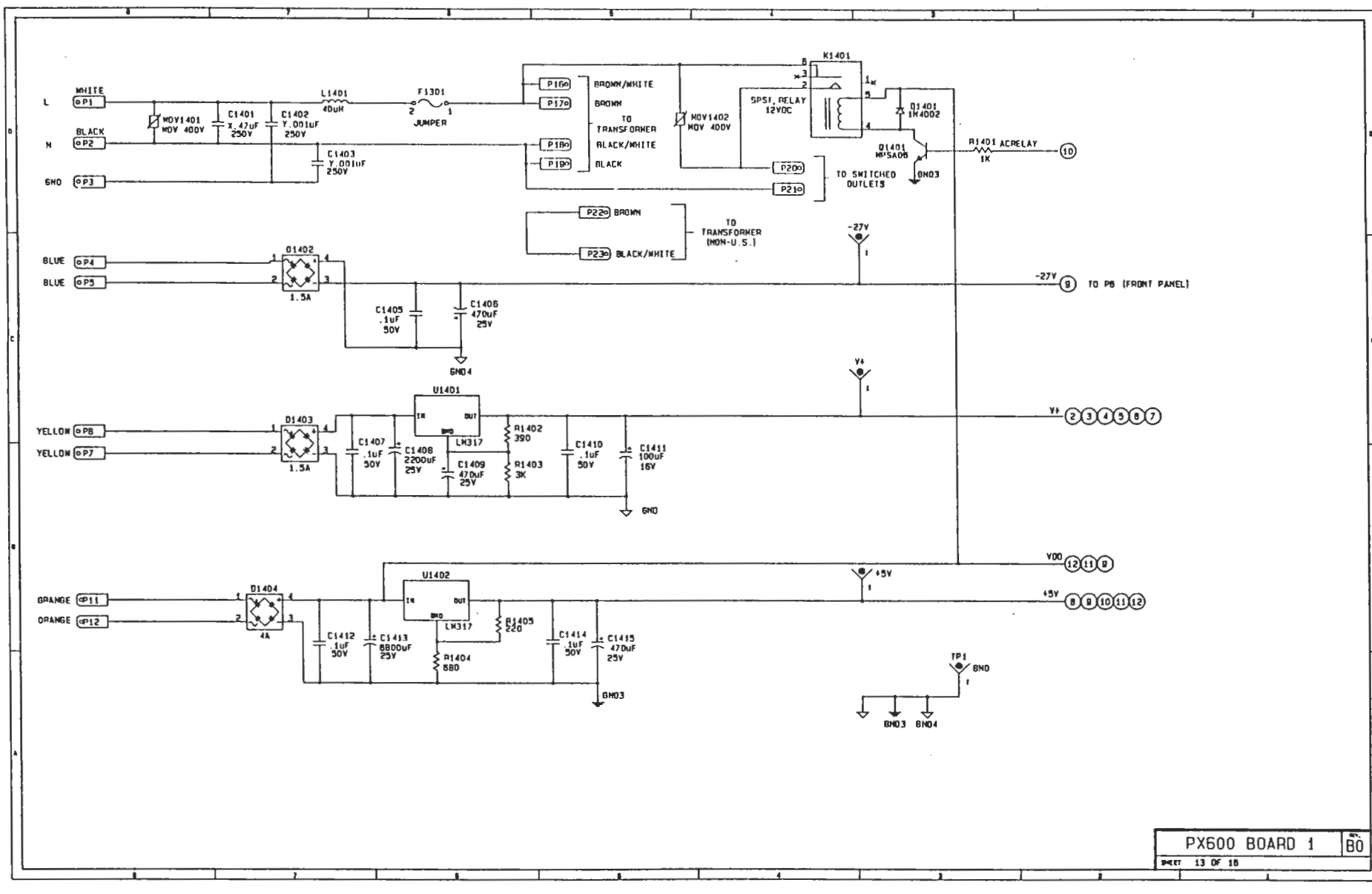

PX000 MAIN BOARD 8-19-94

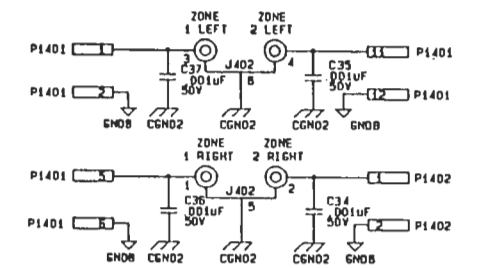

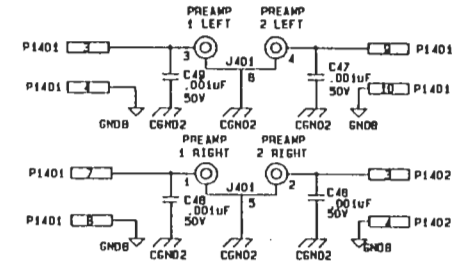

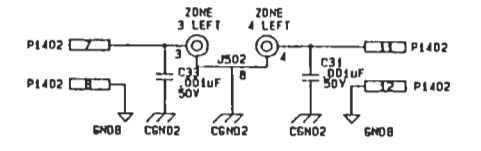

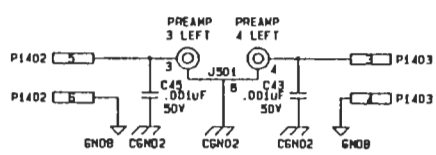

PREAMP PREAMP

3 RIGHT 4 RIGHT

9,501 9

= .001uF 5 .001uF =

A

CEND2

50V

A

C6ND2

50V

1

END8 CENOS

- P1403

-CE P1403

GNDB

P1403

P1403 2

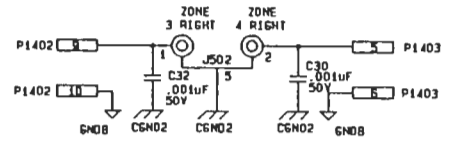

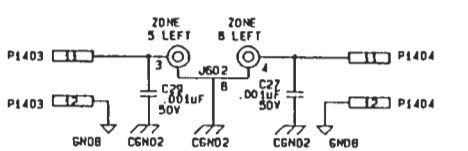

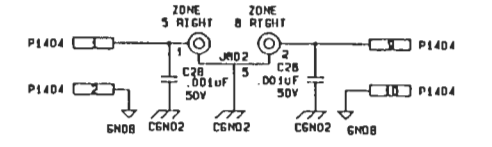

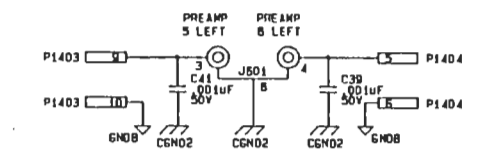

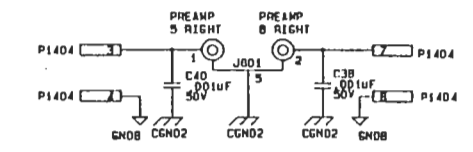

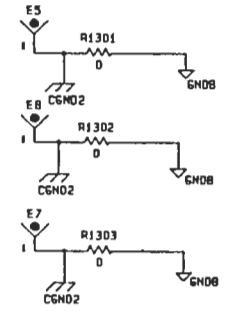

PX600 B0ARD 2

Mar 14 of 18

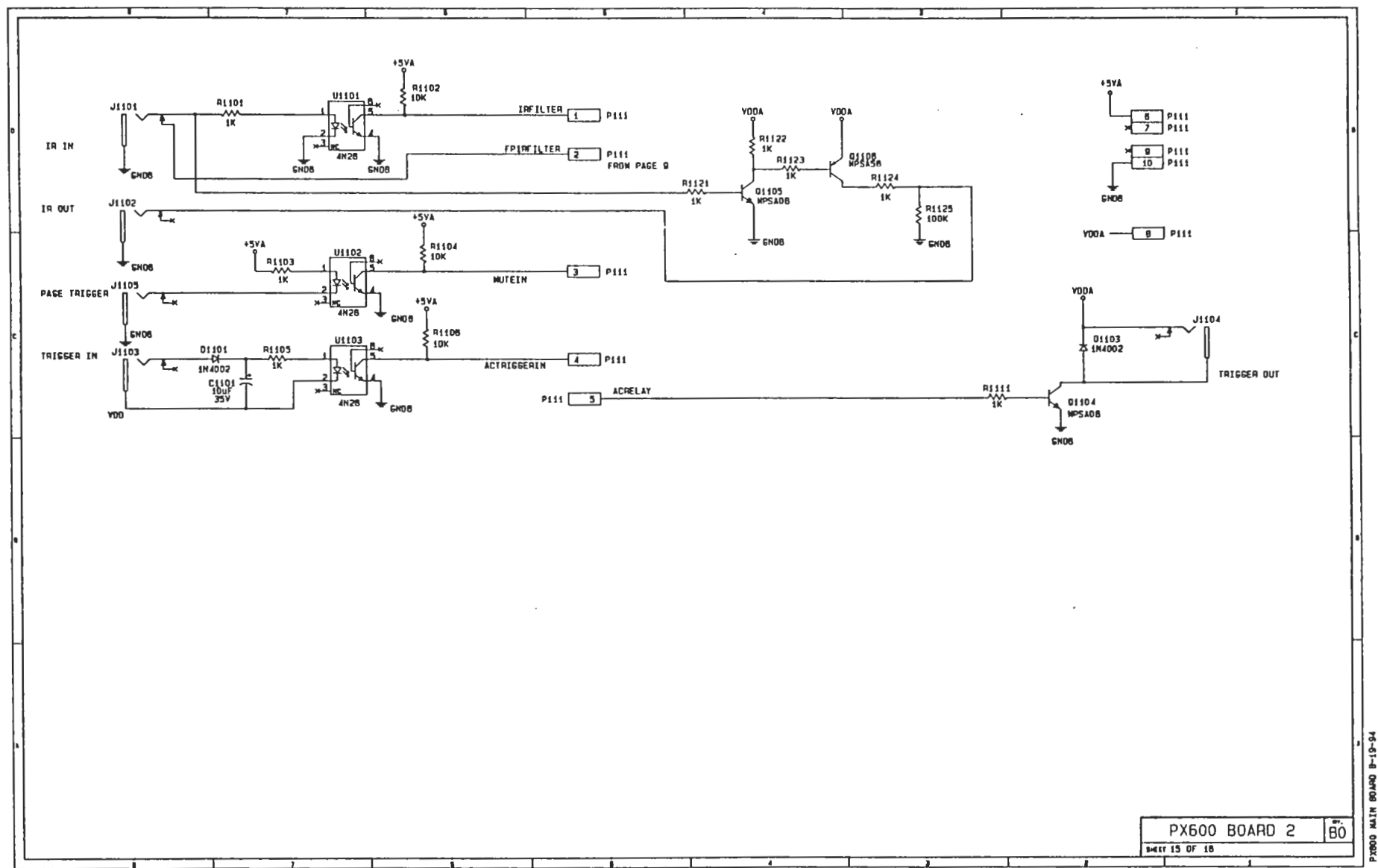

PXBOO MAIN

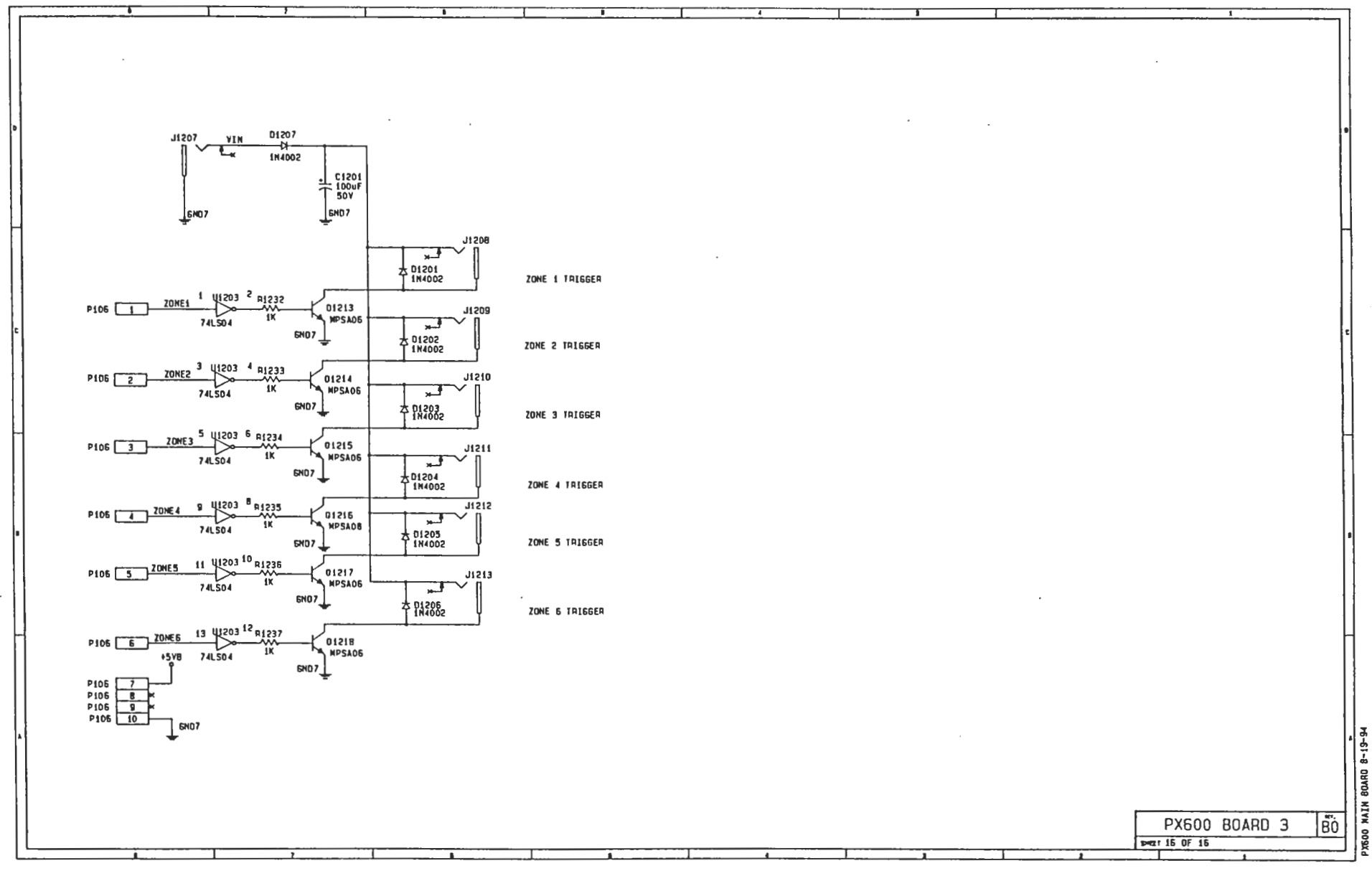

## PX-600 MAIN BOARD REV B1

| IC CHART |               |                          |            |            |             |                                           |                      |                         |                               |                           |
|----------|---------------|--------------------------|------------|------------|-------------|-------------------------------------------|----------------------|-------------------------|-------------------------------|---------------------------|
|          | TYPE          |                          | VOL TAGE   | PIN NO.    |             | DEFERENCE DESIGNATOR CHART                | BYDACS CAD           | 1                       |                               |                           |
| 1        |               | ¥+                       | AGND       | +5¥        | DGNO        | HEFENERCE DESIGNATOR CHART                | BIPASS LAP           | ]                       |                               | 1                         |
|          | LF353         |                          | 4          | N/A        | N/A         | U201, U202, U203, U204, U301, U302, U403, | C101-C124            | ]                       |                               |                           |
|          |               |                          |            | N/A        | N/A         | U404, U407, U408, U409 U410, U503, U504,  |                      |                         |                               |                           |
|          |               |                          | <u> </u>   | N/A        | N/A         | US07, US08, US09, US10, U603, U604, U607, |                      |                         |                               | 1                         |
| •        | NE 55324N     |                          | 1          | N/A        | N/A         |                                           | C125 0112            | NULES                   |                               | .<br> .                   |
|          | 04052         | SHOWN                    | DN SCH     | N/A        | N/A         |                                           | C125, C147           | -                       |                               |                           |
|          | TEA5300       | SHOWN                    | ON SCH     | N/A        | N/A         | U401, U402, U501, U502, U801, U602        | SHOWN ON SCH         | 1 FOR CAPACIT           | DR TYPE SEE PARTS LIST        |                           |
|          | 80C552        | N/A                      | N/A        | N/A        | N/A         | 0901                                      | SHOWN ON SCH         | 2. ALL RESISTO          | RS ARE 1/8H 5% CARBON FILM UN | NESS OTHERWISE SPECIFIED  |
|          | 74HC573       | N/A                      | N/A        | 50         | 10          | U802                                      | C126                 | 1                       |                               | cess one wise is corried. |
|          | MAX707CPA     | N/A                      | N/A        | 2          | 3           | UBOD                                      | C127                 | 1                       |                               |                           |
|          | 270512        | N/A                      | N/A        | 20         | 14          | U803                                      | C128                 |                         |                               |                           |
|          | 051244YH-200  | N/A                      | N/A        | - 58       | 14          | UB04                                      | C129                 | -                       |                               | -                         |
|          | 74HC138       | N/A                      | N/A        | 16         | 8           | U901                                      | <u>C130</u>          | -                       |                               |                           |
|          | 74HC245       | N/A                      | N/A        | 20         | 10          | 0902                                      | C131                 | -                       |                               |                           |
|          | 741008        | N/A                      | N/A        | 14         | /           | 0903, 01201, 01202                        | C132-C134            | 4                       |                               |                           |
|          | 741014        | N/A                      | N/A        | 20         | 10          | V1001, V1002                              | CL13                 | -{                      |                               |                           |
|          | C0 40 51      | N/A                      | N/A        | 18         | 8           | V1003                                     | C138                 | -                       | <b>د</b> ه<br>۵               |                           |
|          | 74LS04        | N/A                      | N/A        | +5YB 14    | GND7 7      | U1203                                     | C139                 | 1                       |                               |                           |
| 1        | 75176         | N/A                      | N/A        | 8          | 5           | 11105                                     |                      |                         | fi 305                        | U904                      |
|          |               |                          |            |            |             |                                           |                      |                         |                               |                           |
|          |               |                          |            |            |             |                                           |                      |                         | 28.3                          | 74HC14                    |
|          |               |                          |            |            |             |                                           |                      |                         |                               |                           |
|          |               |                          |            |            |             |                                           |                      | ÷                       |                               |                           |
|          |               |                          |            |            |             |                                           |                      |                         |                               |                           |
| H.       |               |                          |            |            |             |                                           |                      |                         |                               |                           |
|          |               |                          |            |            |             |                                           |                      |                         |                               | 1                         |
|          |               |                          |            |            |             |                                           |                      |                         |                               |                           |
|          |               |                          |            |            |             |                                           |                      | • اقسم                  |                               |                           |
|          |               |                          |            |            |             |                                           |                      | L SHO                   | NE5532AN                      |                           |
|          |               |                          |            |            |             |                                           |                      | <b>V</b>                |                               | ¥+                        |
|          |               |                          |            |            |             |                                           |                      |                         |                               | Ĭ                         |
| •        |               |                          |            |            |             |                                           |                      |                         |                               |                           |
|          |               |                          | [          |            |             |                                           |                      |                         |                               |                           |
|          | C101 C102 C10 | L C104 C10               | 5 0105     | C107 C104  | 1 C109 C    | 110 6111 6112 6113 6114 611               |                      |                         |                               |                           |
|          | 城市城市城         | 主張主張                     | 成于 設于      | 10F T 10F  | <b>〒</b> ぷ〒 |                                           | 양 수 30 수 30 수 30 수 1 | 때 누그때 누그때 수 그때 누그에 수 그에 |                               | 는 내내 두 내내 두 내내 두          |
| 11       |               | 1 1                      |            |            | 1 1         | 507 507 507 507 507 50                    |                      | 50V 50V 50V 50V 50V 50V | 204 204 204 204               | 500 500 500               |
|          |               |                          |            |            |             |                                           |                      |                         |                               |                           |
| 11       |               |                          |            |            |             |                                           |                      |                         |                               | •                         |
| H        |               |                          |            |            |             |                                           |                      |                         |                               | ∱evo                      |
|          |               |                          |            |            |             |                                           |                      |                         |                               | -                         |
|          |               |                          |            |            |             |                                           |                      |                         |                               |                           |
| 11       |               |                          |            |            |             | +54                                       |                      |                         |                               |                           |
| 11       |               |                          |            |            |             | Î                                         |                      |                         |                               |                           |
| 11       |               |                          |            |            |             |                                           |                      |                         |                               | ······                    |
| 1.1      |               |                          | 1          |            |             | +                                         |                      |                         | SIGNATURE DATE                | AUDIOACCESS               |
| r1       |               |                          |            |            |             |                                           |                      |                         | DRANN NIILLE 7/08/94          | 26048 EDEN LANDING ROAD   |
| 11       | Tc155         | <u> 부</u> 대왕 <u>부대</u> 왕 | 두 the Full | 36 〒ci3i 〒 |             |                                           | C139                 |                         | DAFTE A Malalist              | HAYMARO, CA. 94545        |
|          | 507           | 507 507                  | 50V 50     | V 50V T    | 500 500     | 50V 50V 50V T 50V T 50V T 50V T           | SOV                  |                         | CHK 24110/19/9                | ¥                         |
| 11       |               |                          |            |            |             |                                           |                      |                         | DESIGN PAN 8/10/60            | 4 PX600 BOARD 1           |
| 11       |               |                          |            |            |             |                                           | END 3                |                         |                               | ۱ I                       |
| 11       |               |                          |            |            |             | ÷.                                        |                      |                         | PX60081.5CH                   | DHG. NO. REV.             |
|          |               |                          |            |            |             |                                           |                      |                         |                               | 81                        |
| Ľ        |               |                          |            | 1          |             | A                                         |                      | 4 2                     |                               | 1 SHEET 1 0F 16           |
|          |               |                          |            |            |             |                                           |                      |                         |                               |                           |

Г

PX600 MAIN BOARD 8-19-94

1

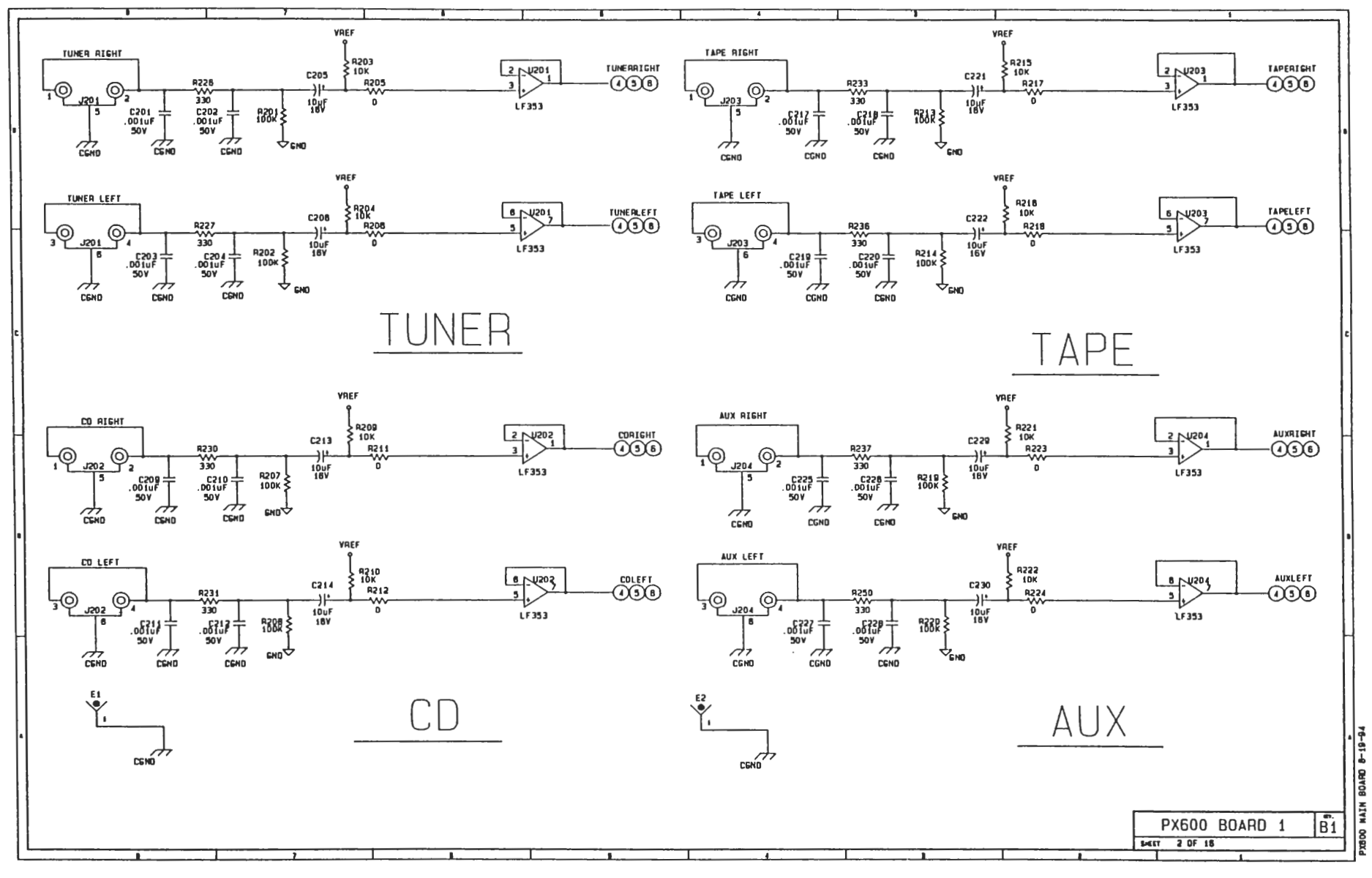

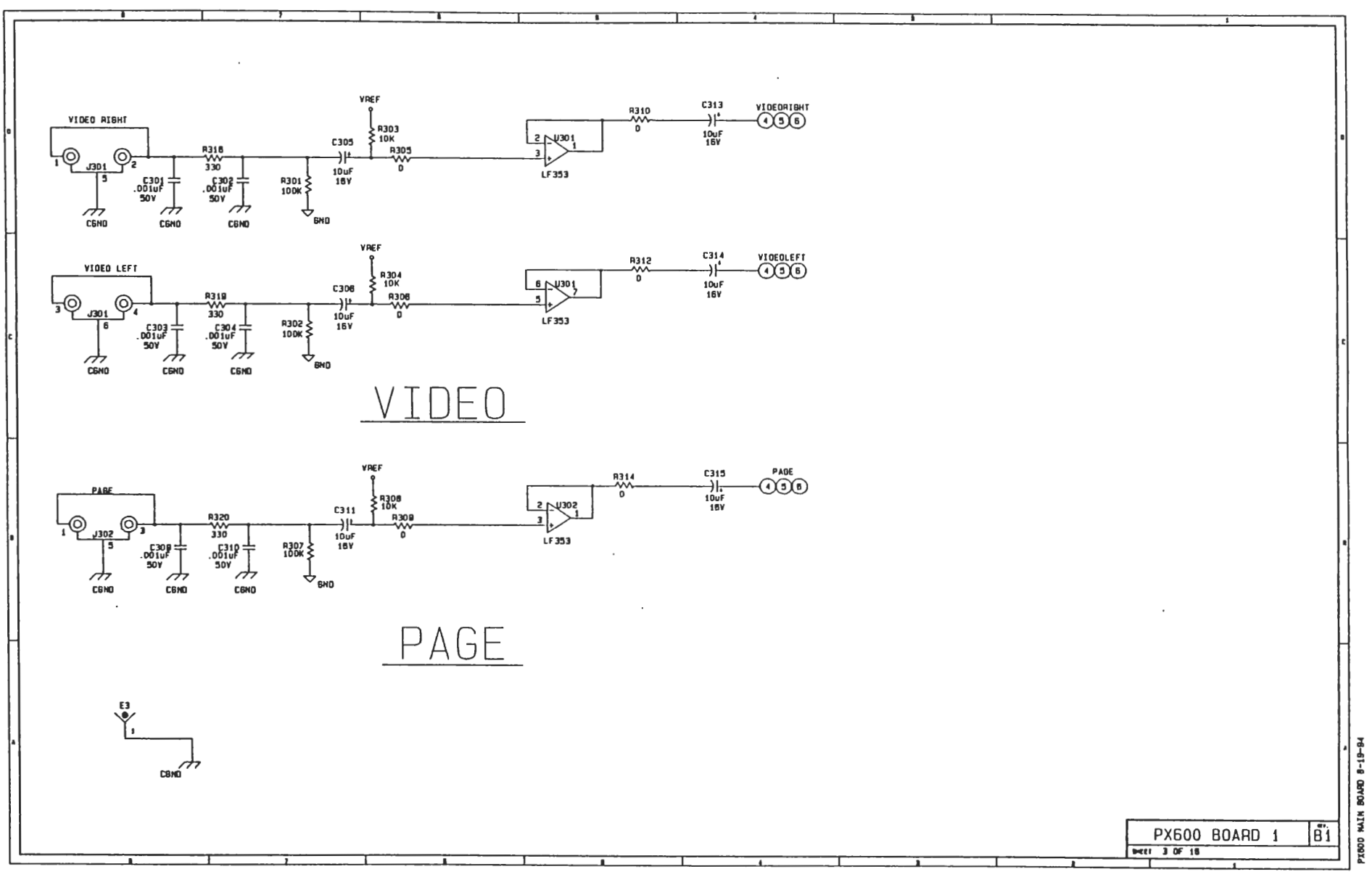

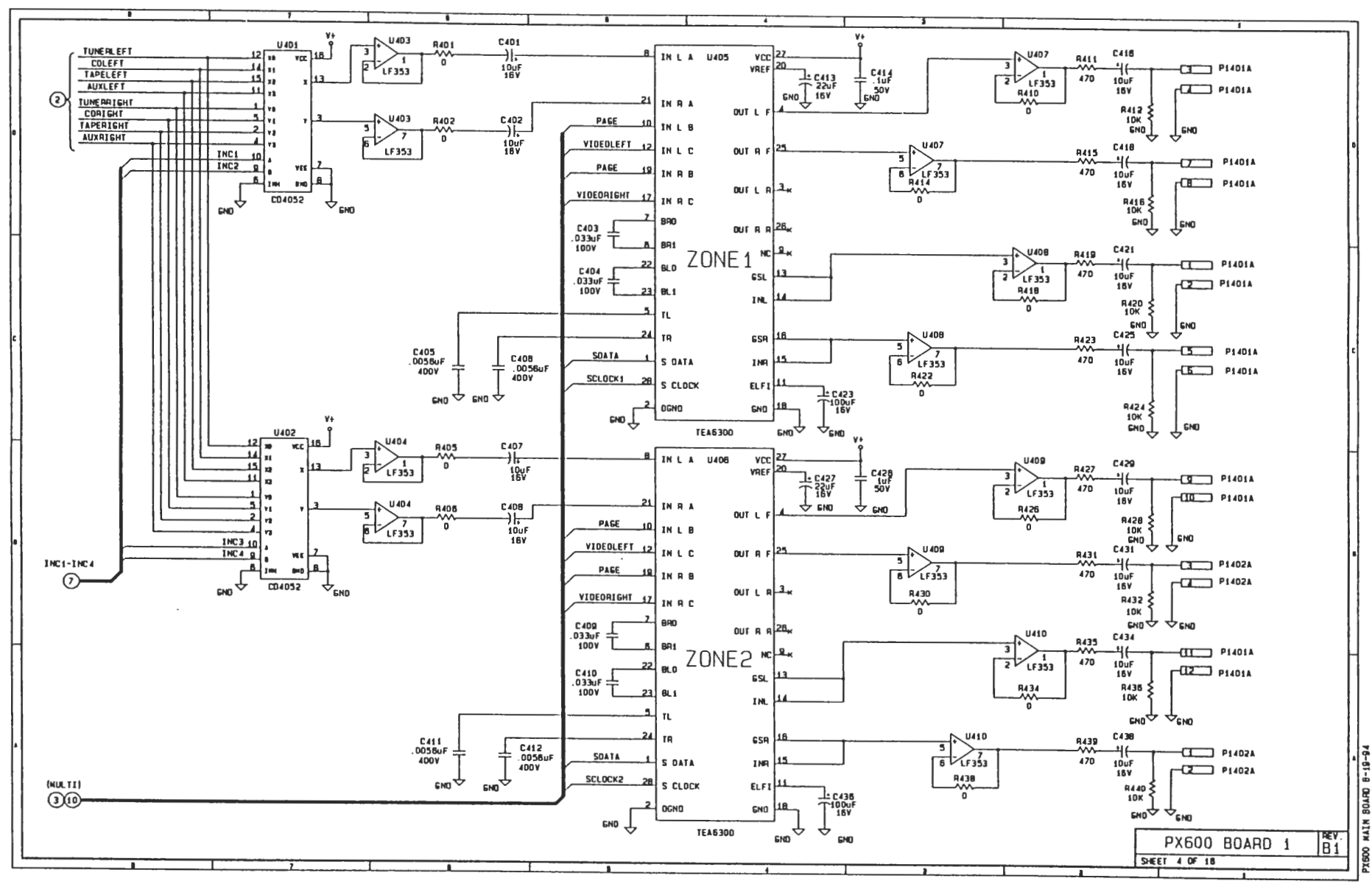

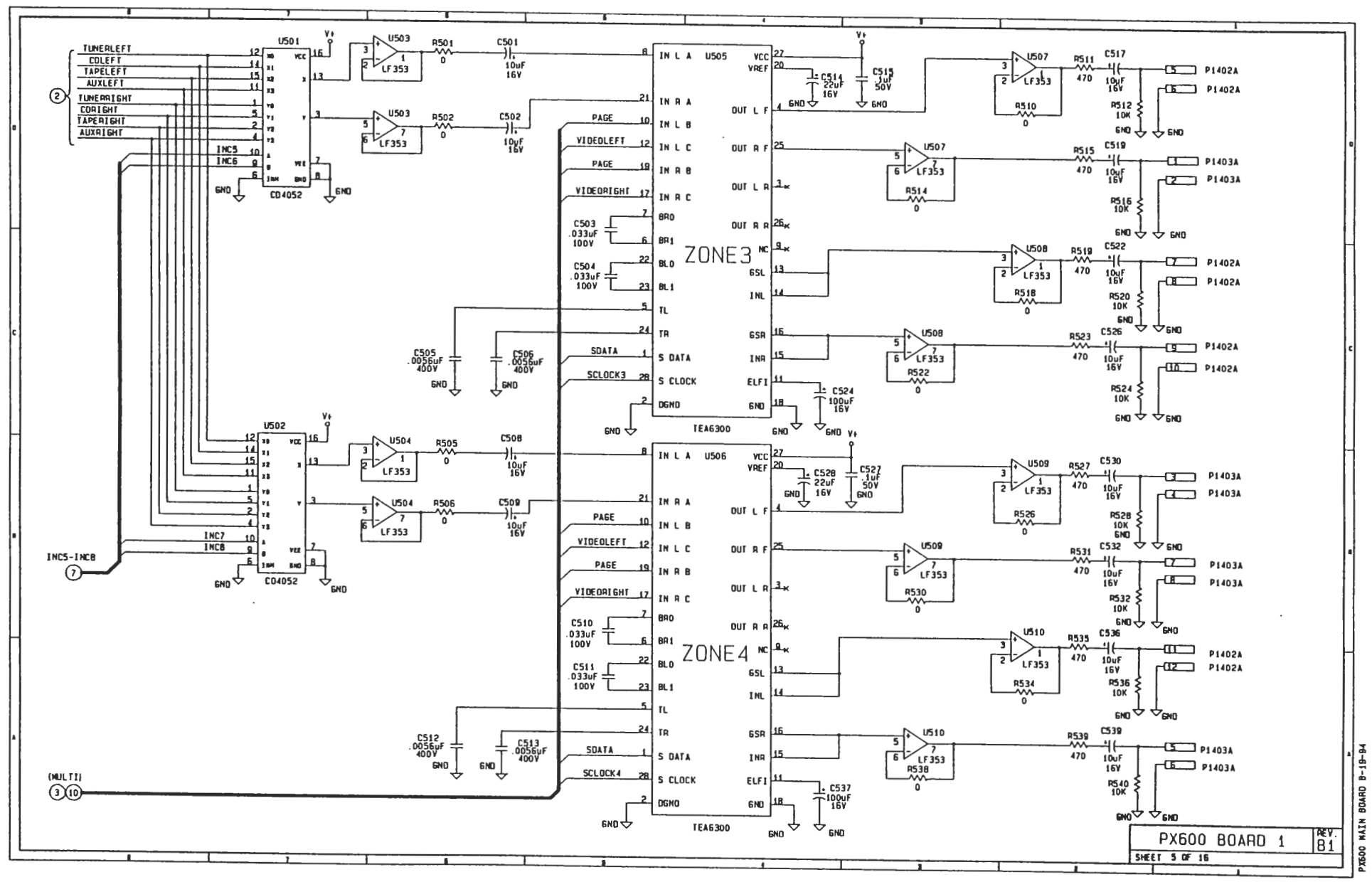

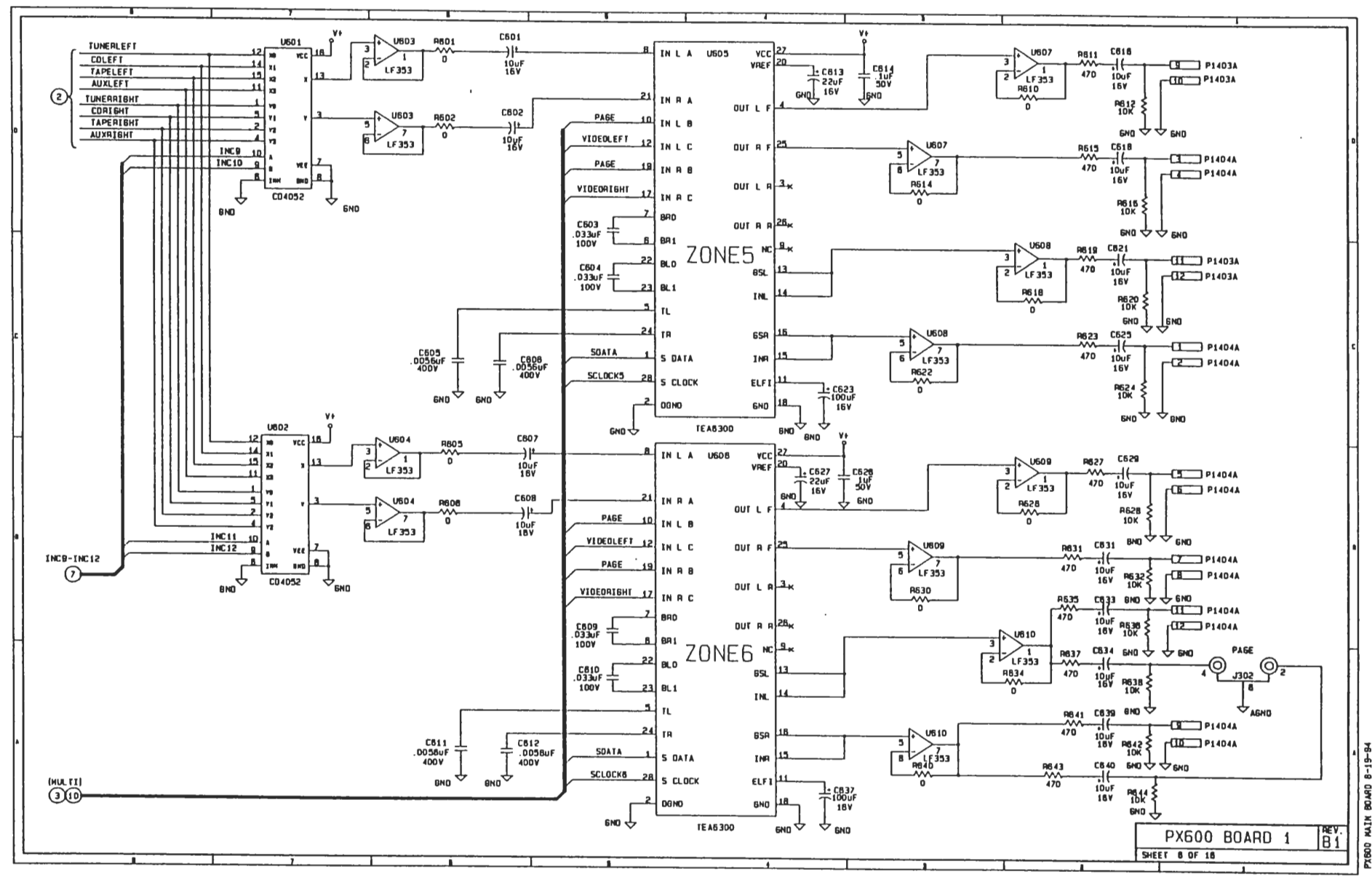

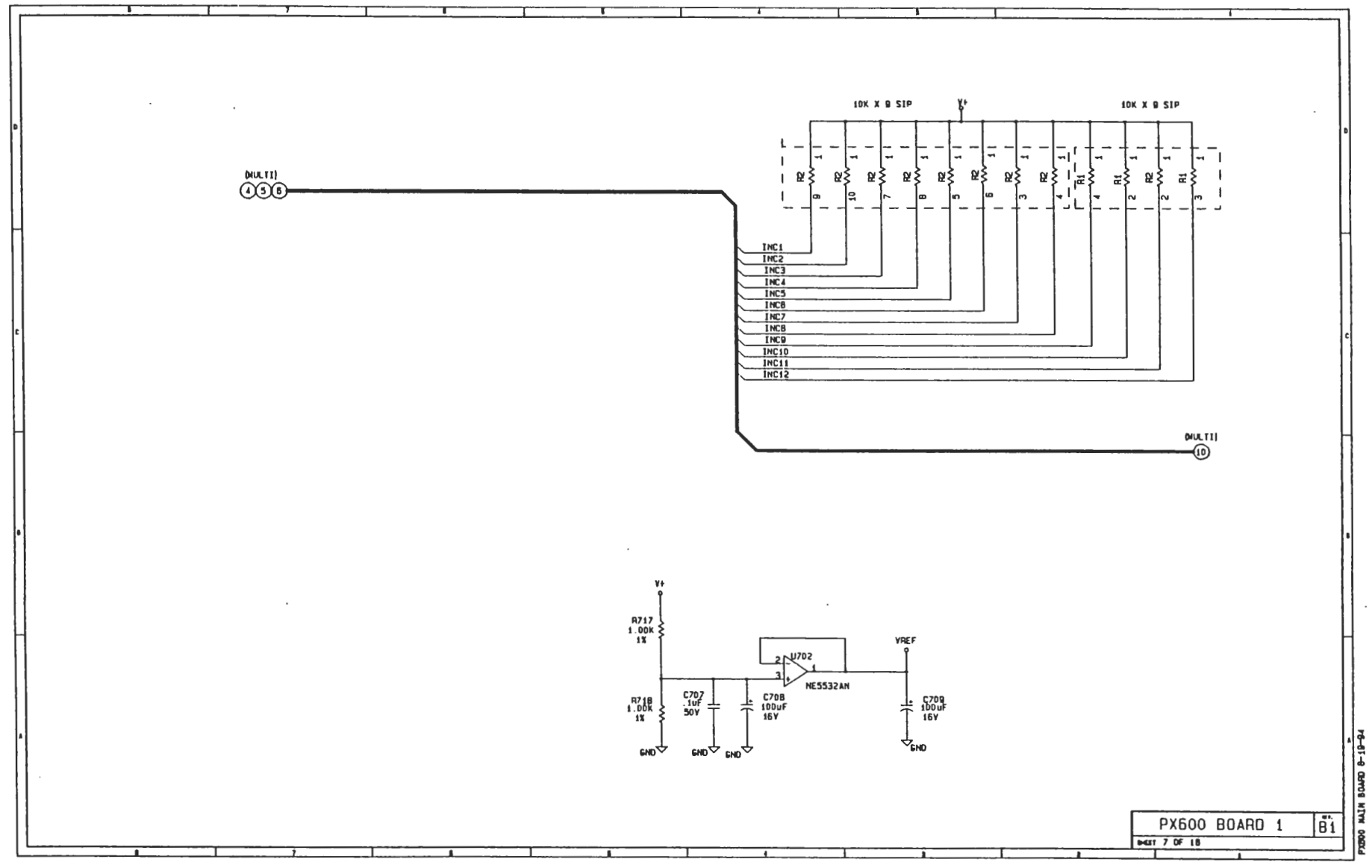

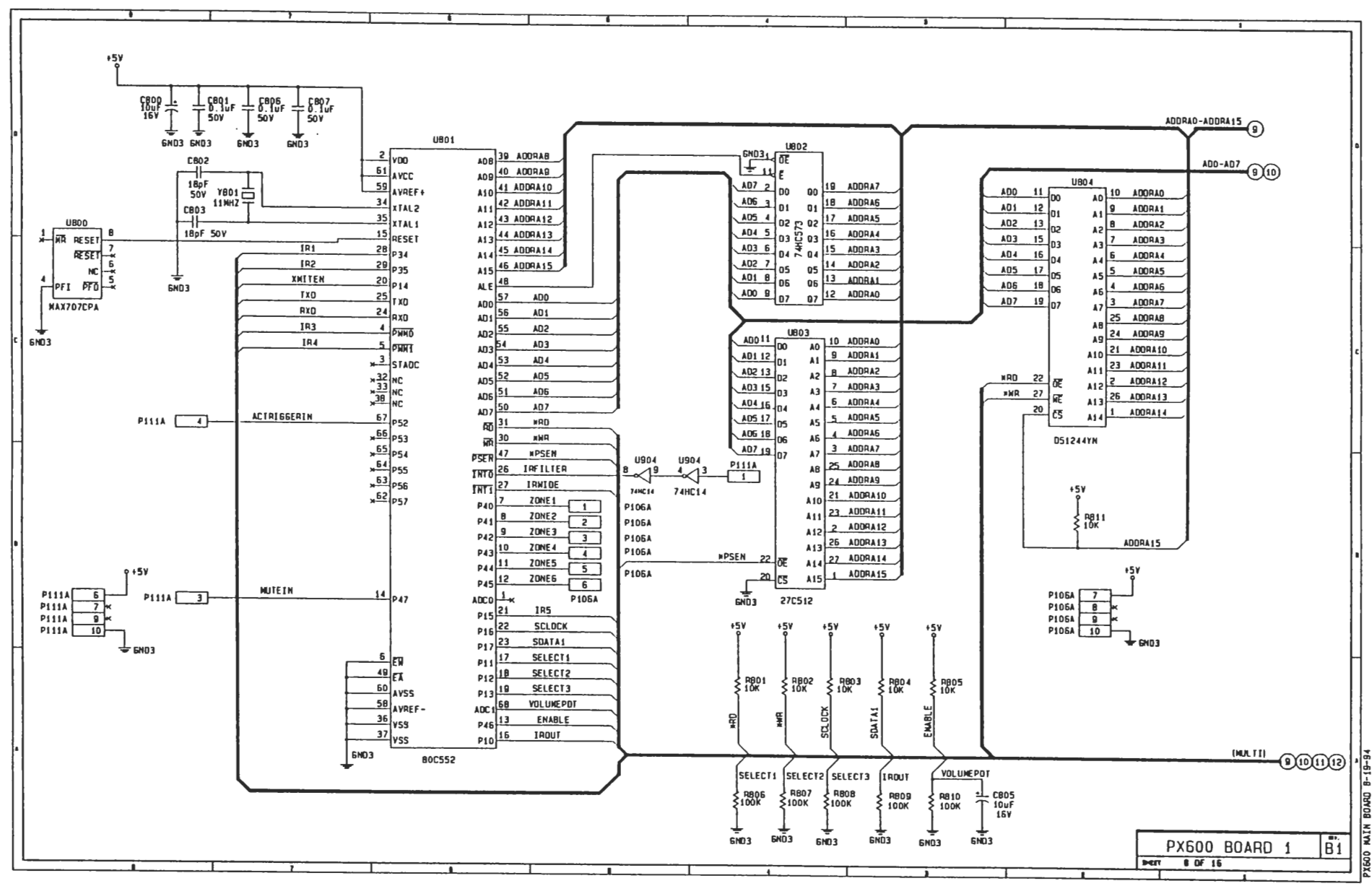

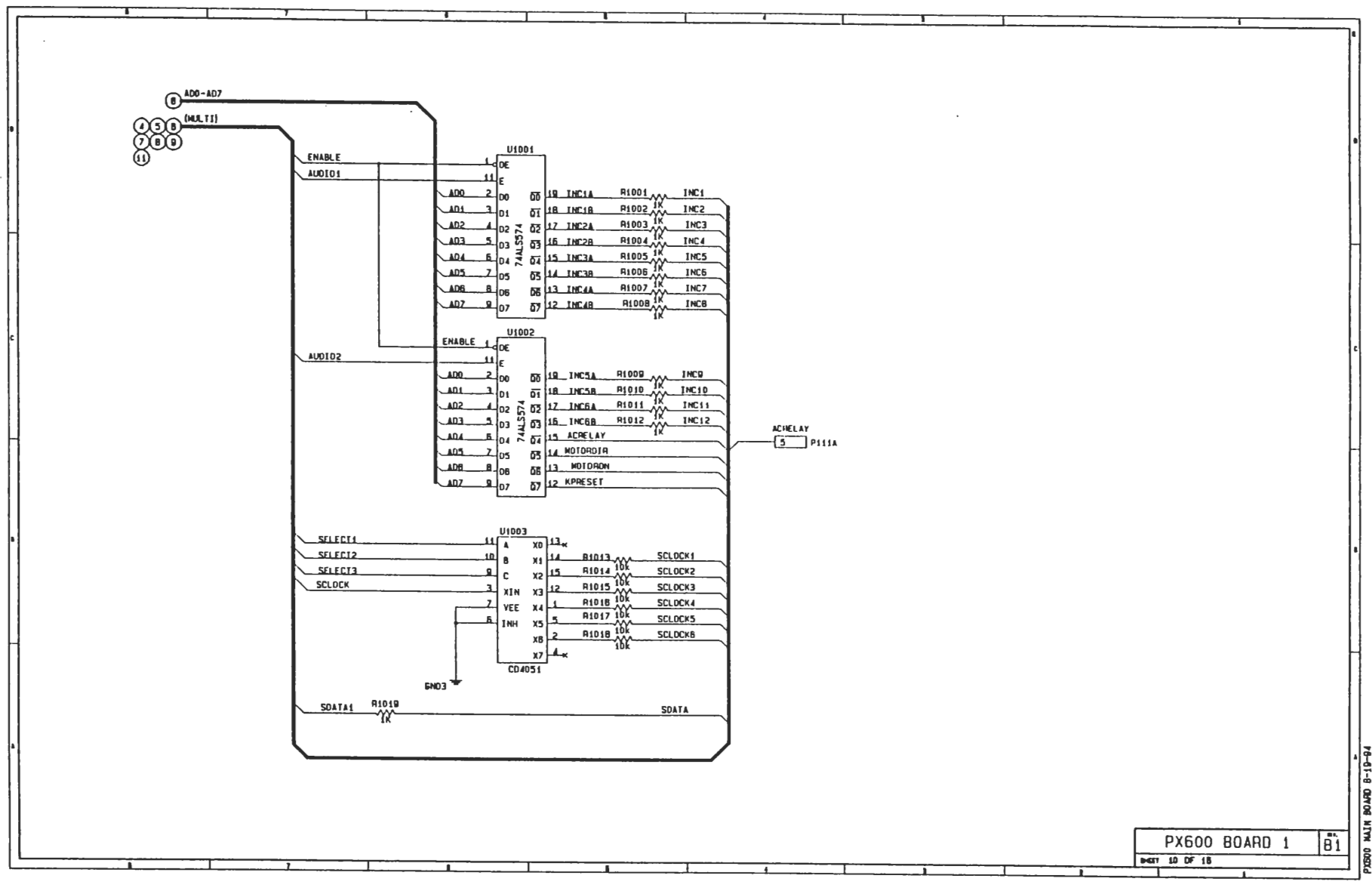

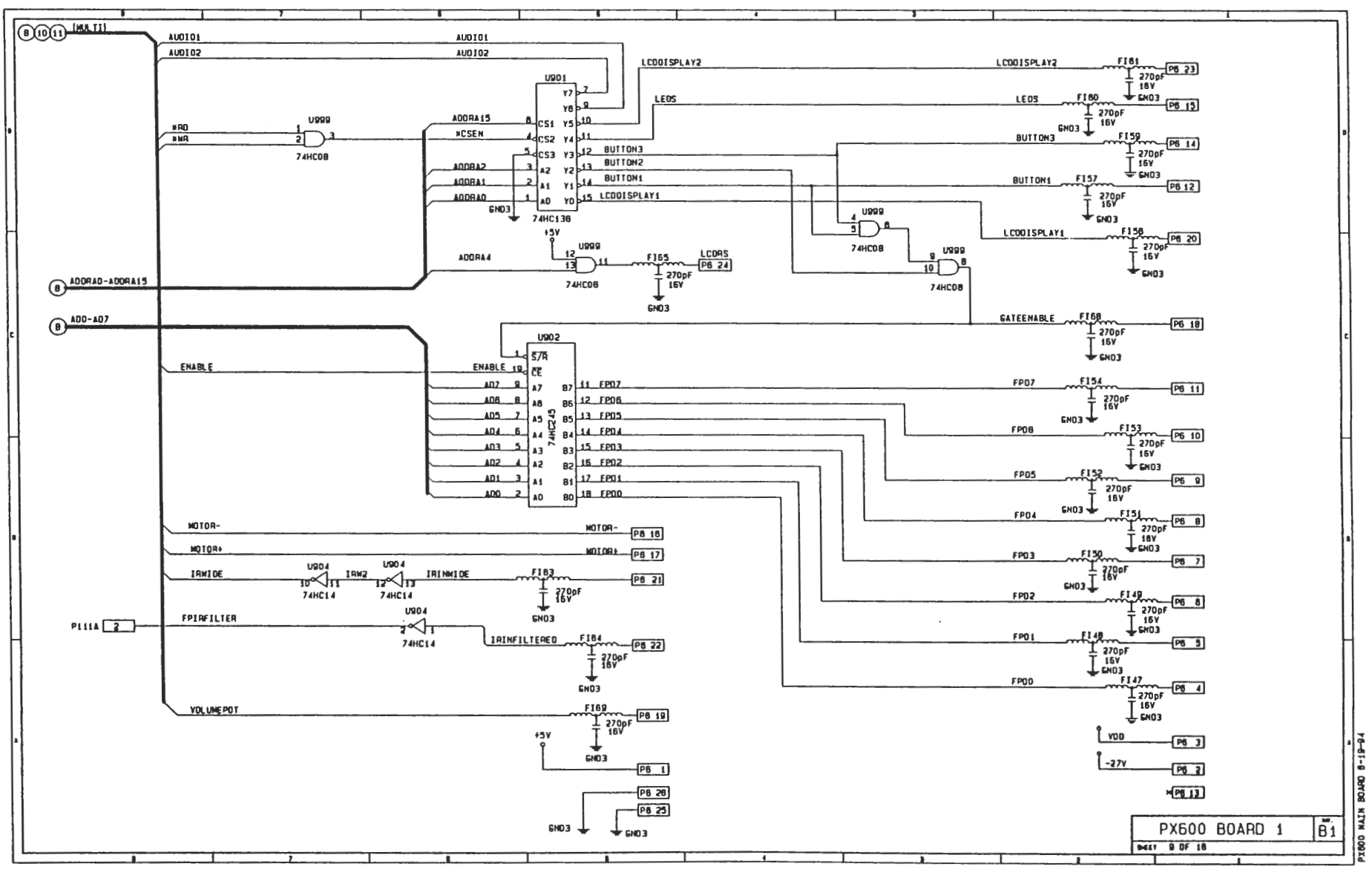

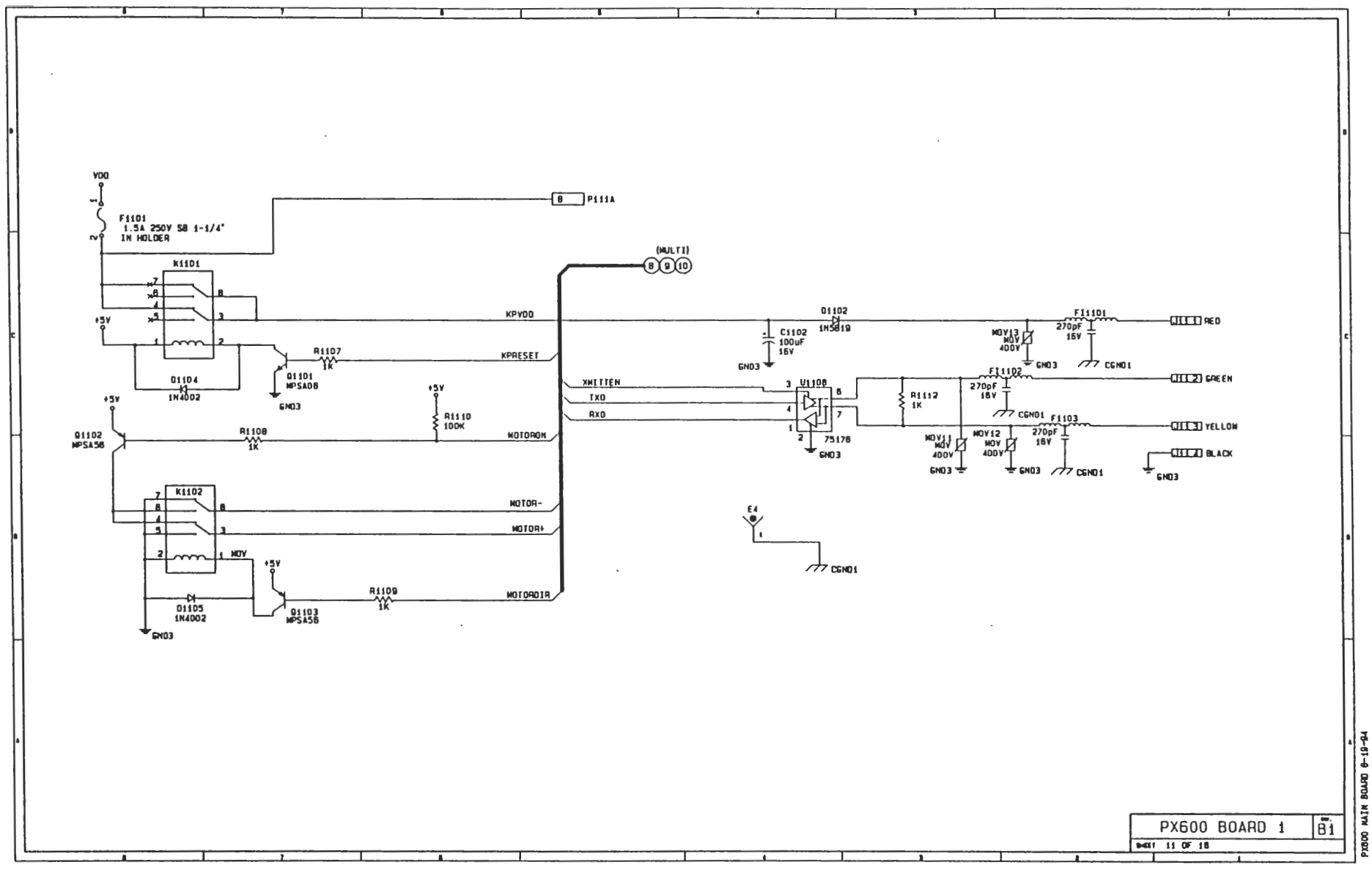

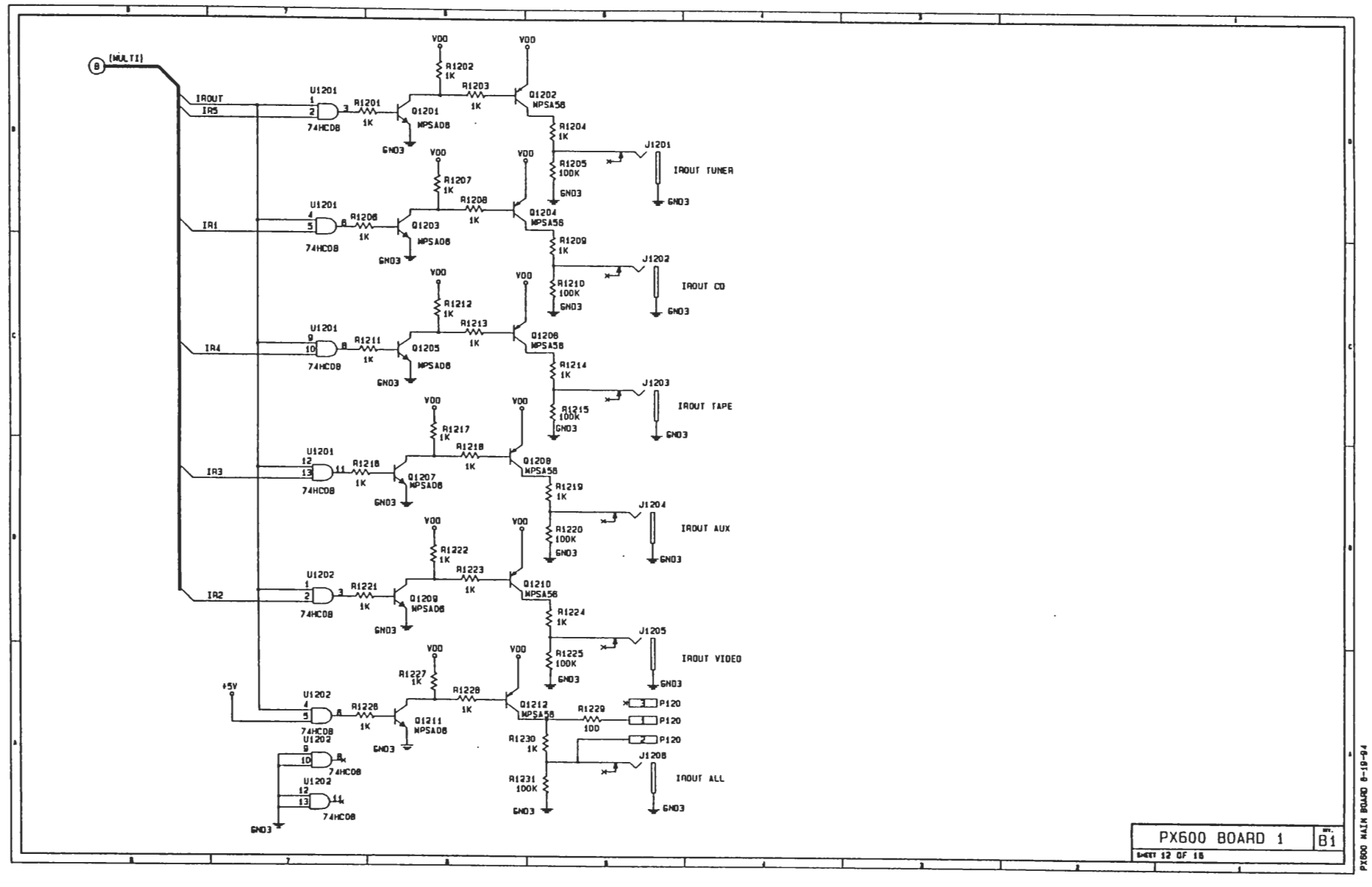

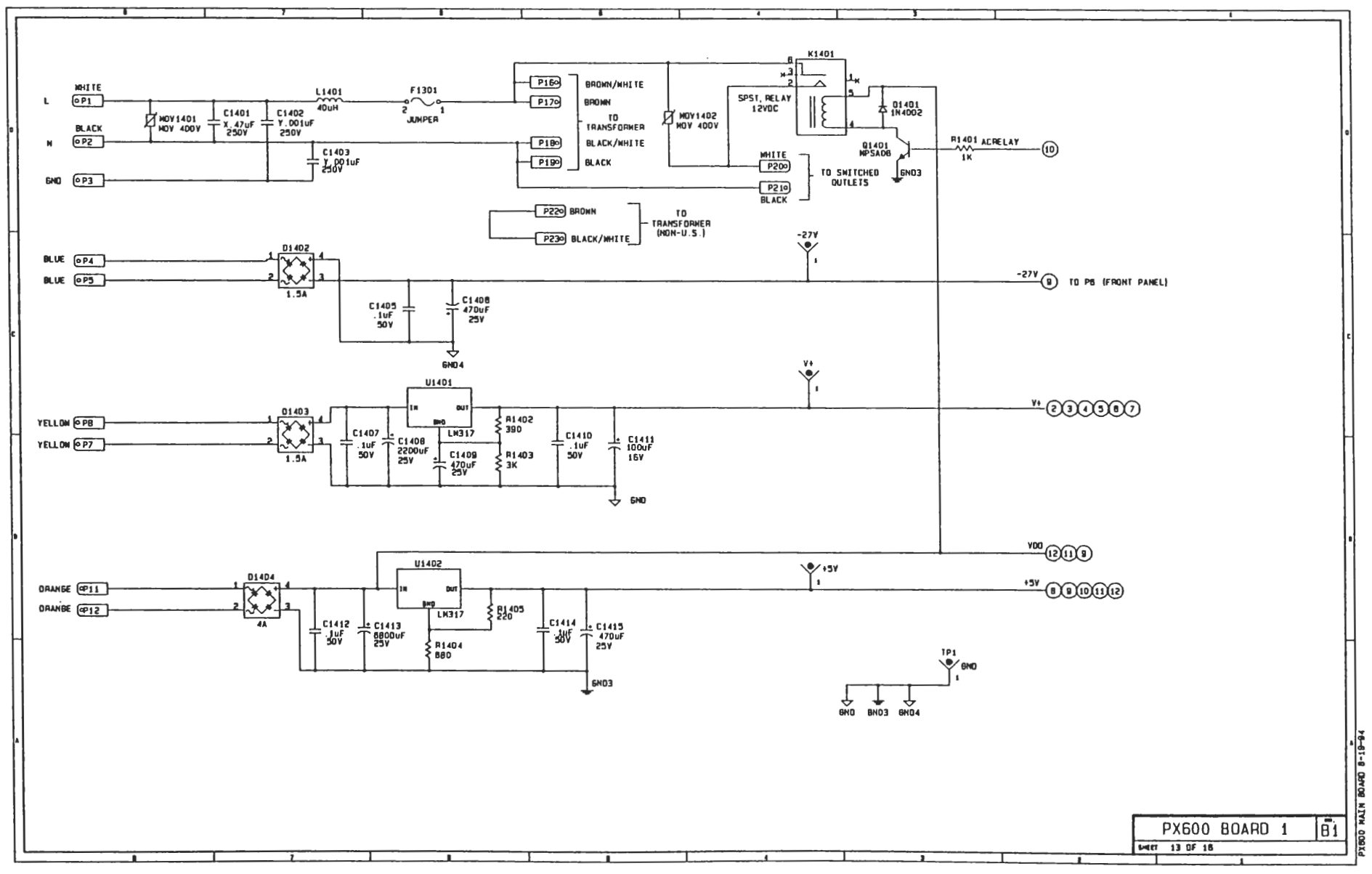

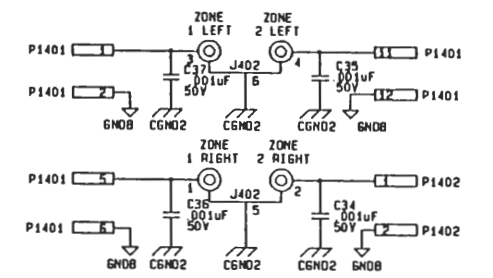

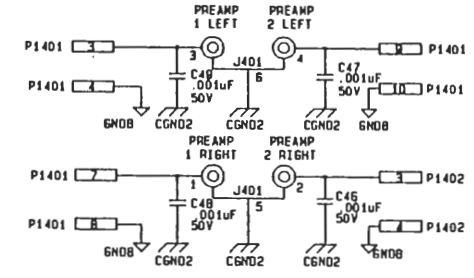

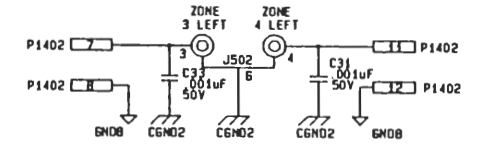

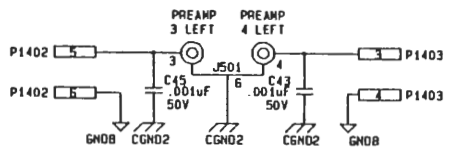

PREAMP PREAMP

3 RIGHT 4 RIGHT

A

CGND2

J501

5.001

50 V

CEND2

- 7 P1403

-E P1 403

**GNOB** 

70

C44

50V

P1403

P1403 2

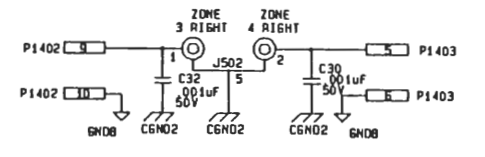

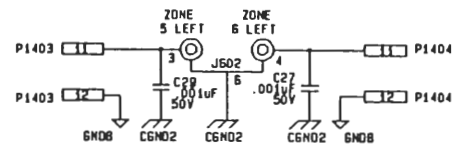

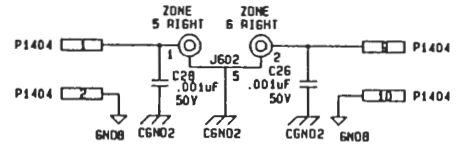

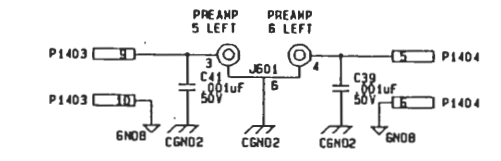

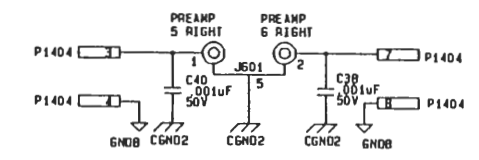

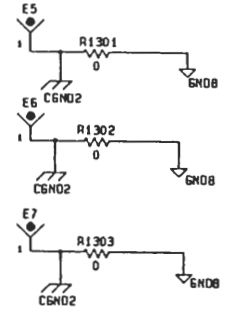

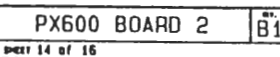

Deves NIM

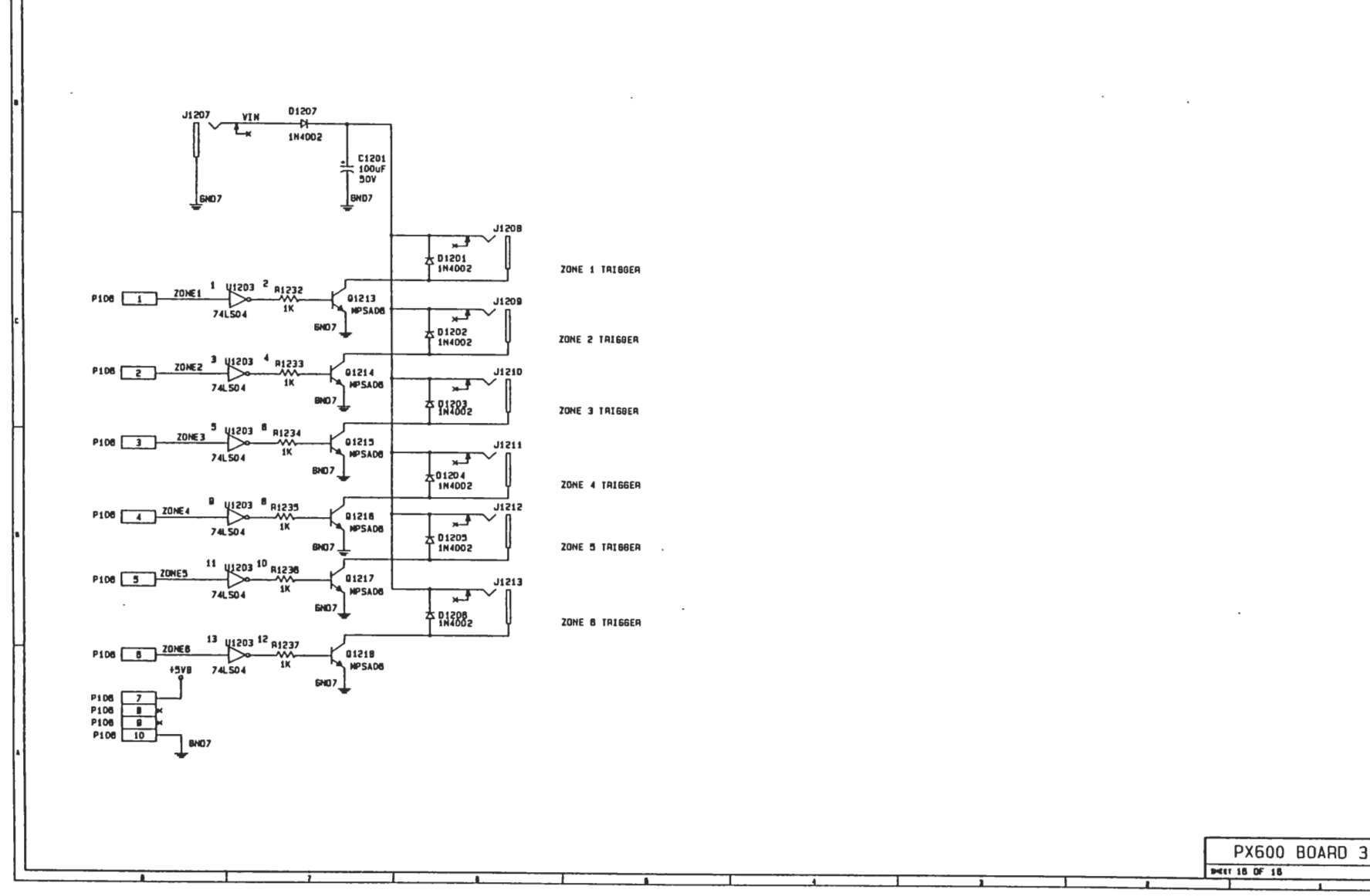

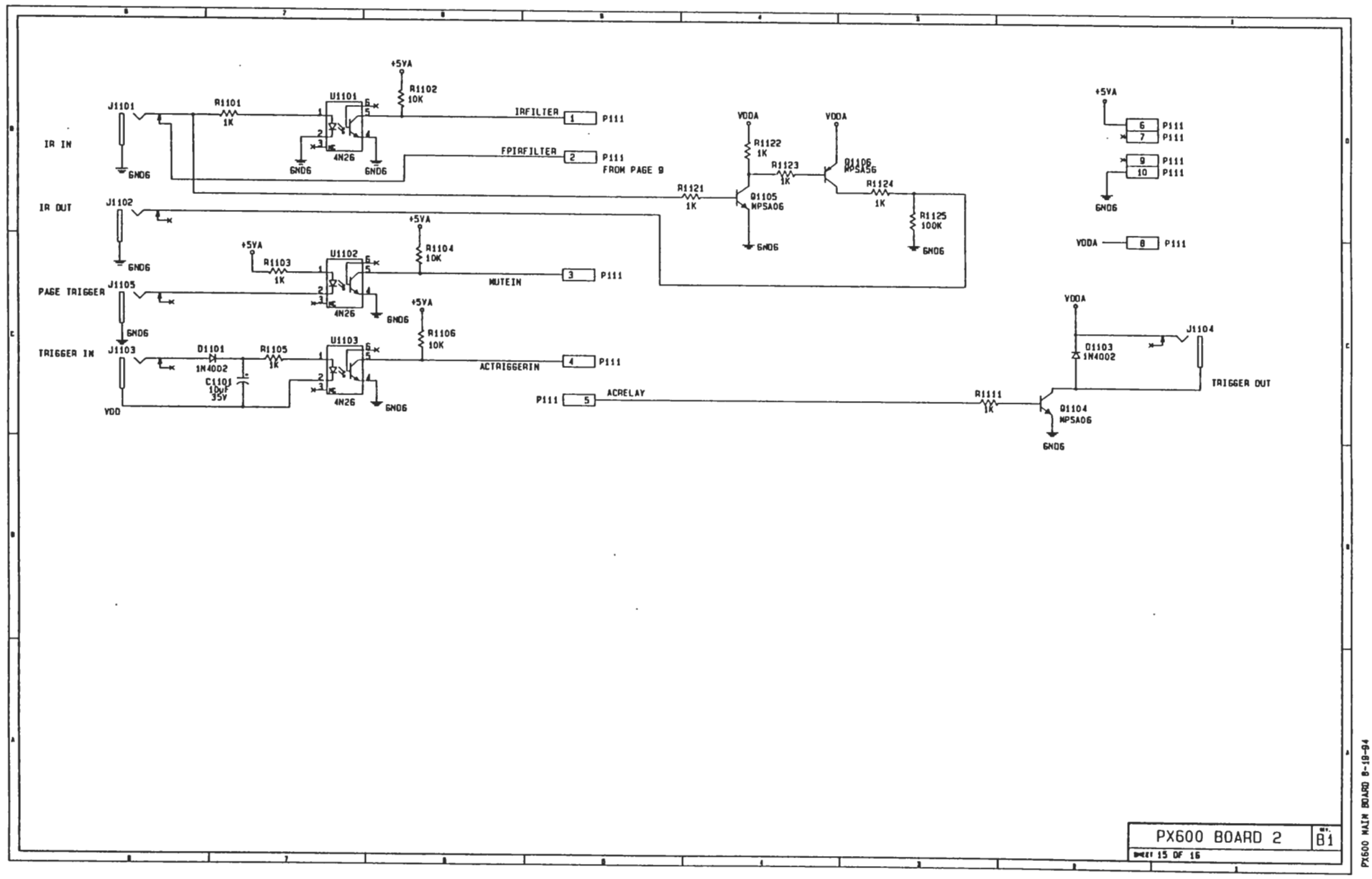

## PX-600 MAIN BOARD REV C0
| -   | 1                |                                                                                                    | L           | 7          |                                       |             |            |                          |               | 5        |          | · _    |                                             | 1        |         | <u> </u> |       | 1        |            |                                                       |         |                 |       |         |                 |        |        |  |  |
|-----|------------------|----------------------------------------------------------------------------------------------------|-------------|------------|---------------------------------------|-------------|------------|--------------------------|---------------|----------|----------|--------|---------------------------------------------|----------|---------|----------|-------|----------|------------|-------------------------------------------------------|---------|-----------------|-------|---------|-----------------|--------|--------|--|--|
| 1   | ТС СНАРТ         |                                                                                                    |             |            |                                       |             |            |                          |               |          |          |        |                                             |          |         |          |       |          |            |                                                       |         |                 |       |         |                 |        |        |  |  |
|     |                  |                                                                                                    |             |            |                                       |             |            |                          |               |          |          |        |                                             |          |         |          |       |          |            |                                                       |         |                 |       |         |                 |        |        |  |  |
|     | TYPE             |                                                                                                    | TULIAGE     | JPIN NU.   | 50110                                 | REFEREN     | CE DESI    | IGNATOF                  | CHAR          | T        | BYPI     | ASS CA | 1P                                          |          |         |          |       |          |            |                                                       |         |                 |       |         |                 |        |        |  |  |
|     |                  |                                                                                                    | AGINU       | *31        | DEND                                  | 11704 11702 | 11202 1120 |                          |               |          |          |        |                                             |          |         |          |       |          |            |                                                       |         |                 |       |         |                 |        |        |  |  |
|     | Cr355            |                                                                                                    | <b>├-・</b>  | N/A        | N/A<br>N/A                            | U404 11407  | 1409 140   | 1440 1                   | 502.040       | 3. [[1   | 01-0124  |        |                                             | - NUTES. |         |          |       |          |            |                                                       |         |                 |       |         |                 |        |        |  |  |
|     |                  |                                                                                                    | 1           | N/A        | N/A                                   | U507, U508. | U509, U51  | 0 U603 U                 | 504 U60       | 7        |          |        |                                             |          |         |          |       |          |            |                                                       |         |                 |       |         |                 |        |        |  |  |
|     |                  |                                                                                                    |             | N/A        | N/A                                   | U508, U609, | U610       |                          |               |          |          |        |                                             |          |         |          | 1 FC  | DA CAPAC | 1109 14    | YPE SEE PARTS LIST.                                   |         |                 |       |         |                 |        |        |  |  |
|     | NE 5532AN        | B                                                                                                    | 4           | N/A        | N/A                                   | U701, U702  |            | -                        |               | CI       | 25, C147 |        |                                             |          |         |          | 2. AL | L RESIS  | TOPS AR    | ARE 1/8M, 5% CARBON FILM, UNLESS OTHERWISE SPECIFIED. |         |                 |       |         |                 |        |        |  |  |
|     | C0 4052          | SHOWN                                                                                                    | ON SCH      | N/A        | N/A                                   | U401, U402, | U501, U50  | 2, U80 1, U              | 602           | CI       | 40-C148  |        |                                             |          |         |          |       |          |            |                                                       |         |                 |       |         |                 |        |        |  |  |
|     | 1EA5300          | SHOWN                                                                                                    | DN SCH      | N/A        | N/A                                   | U405, U406, | U505, U50  | 8, U805, U               | 508           | SI       | IDMN ON  | SCH    |                                             |          |         |          |       |          |            |                                                       |         |                 |       |         |                 |        |        |  |  |
|     | 800552           | N/A                                                                                                    | N/A         | N/A        | N/A                                   | UB0 1       |            |                          |               | - 51     | NO NWO   | SCH    |                                             |          | - +5¥   |          |       |          |            |                                                       |         |                 |       |         |                 |        |        |  |  |
|     | NAX707CPA        | N/A                                                                                                    | N/A         | 20         | 10                                    | 1/80.0      | UB00 C1    |                          |               |          | 20       |        |                                             |          |         |          |       |          |            |                                                       |         |                 |       |         |                 |        |        |  |  |
|     | 270512           | N/A                                                                                                    | N/A         | 28         | 14                                    | 0903        |            |                          |               |          | 28       |        |                                             |          |         |          |       | 1        |            |                                                       |         |                 |       | 100.4   |                 |        |        |  |  |
| -   | DS1244YH-200     | Z/1512 W N/A N/A Z8 14 U80 4 C   DS12447N-200 N/A N/A 28 14 U80 4 C   Z4HC138 N/A N/A 16 8 0x00 1 C                                                                                                    |             |            |                                       |             | C          | 29                       |               |          |          |        |                                             |          | 1       | <u> </u> | 302   |          |            |                                                       | _1      | 6               |       |         |                 |        |        |  |  |
|     | 74HC138          |                                                                                                    |             |            |                                       |             | C          | 30                       |               |          |          |        |                                             |          | 1       | -31.     |       |          |            |                                                       | 74HC    | 14              |       |         |                 |        |        |  |  |
| 1   | 74HC245          | N/A                                                                                                    | N/A         | 20         | 10                                    | 0305        |            |                          |               | C        | 31       |        |                                             |          |         |          |       |          | GND LF3    | 53                                                    |         |                 |       | /       |                 |        |        |  |  |
|     | 74HC08           | N/A                                                                                                    | N/A         | 14         |                                       | U903, U1201 | _U1505     |                          |               | C        | 32-0134  |        |                                             |          |         |          |       |          |            |                                                       |         |                 |       |         |                 |        |        |  |  |
|     | 74HC14           | N/A                                                                                                    | N/A         | 20         |                                       | 10204       | 2          |                          |               | C        | 35       |        |                                             | _        |         |          |       |          |            |                                                       |         |                 |       |         |                 |        |        |  |  |
|     | CD 4051          | C04051 N/A N/A 48 B U1001                                                                                                    |             |            |                                       |             |            |                          |               | 36, C137 |          |        |                                             |          |         |          |       |          |            |                                                       |         |                 |       |         |                 |        |        |  |  |
|     | 74LS04           | N/A                                                                                                    | N/A         | +5YB 14    | GN07 7                                | 01203       |            |                          |               | Ĕ        | 39       |        |                                             |          |         |          |       |          |            |                                                       |         |                 |       |         |                 |        |        |  |  |
|     | 75178            | 75178 N/A N/A 8 5 U1108                                                                                                    |             |            |                                       |             |            |                          |               |          |          |        |                                             |          |         |          |       |          | LEL 170    | 1702                                                  |         |                 |       |         |                 |        |        |  |  |
|     |                  |                                                                                                    |             |            |                                       |             |            |                          |               |          |          |        |                                             |          |         |          |       |          |            |                                                       |         |                 |       |         |                 |        |        |  |  |
|     |                  |                                                                                                    |             |            |                                       |             |            |                          |               |          |          |        |                                             |          |         |          |       | - END    | NE 5532 AN |                                                       |         |                 |       |         |                 |        |        |  |  |
|     |                  |                                                                                                    |             |            |                                       |             |            |                          |               |          |          |        |                                             |          |         |          |       |          | <i>y</i>   |                                                       |         |                 |       |         |                 |        |        |  |  |
|     |                  |                                                                                                    |             |            |                                       |             |            |                          |               |          |          |        |                                             |          |         |          |       |          |            |                                                       | 1       | ٧-              |       |         |                 |        |        |  |  |
|     |                  |                                                                                                    |             |            |                                       |             |            |                          |               |          |          |        |                                             |          |         |          |       |          |            |                                                       |         |                 |       |         |                 |        |        |  |  |
| Н   |                  |                                                                                                    | -11         |            |                                       |             | 1          | 11                       |               |          |          |        | 1                                           | 1        |         | 1        |       |          | <u> </u>   | tt                                                    |         |                 | 7     |         |                 |        |        |  |  |
|     | CI               | C2                                                                                                    | C3 C4       | C5 C       | 8 C7                                  | CB C9       | C10        | C11                      | C12           | C13      | C14      | C15    | CIB                                         | CIZ      | C18     | C 19     | 620   | 621      | C22        | C23                                                   | 624     | C25             |       |         |                 |        |        |  |  |
|     | . 10             | T 50V T 5                                                                                                    |             | 50V T 50   |                                       | 10F = .10F  | 〒.10F=     |                          | ≃.10F≍<br>50V | - 10F =  | . 10F =  | 10F =  | T . 10F -                                   | - 10F=   | 10F =   |          |       | IVF -    | L . IUF :  |                                                       | 10F -   | L . IUF         | 누     |         |                 |        |        |  |  |
|     |                  |                                                                                                    |             |            |                                       |             |            |                          | 501           |          | 501      |        | 1                                           | 1 300    | J       | 1 301    | 2.1   | 501      | 300        | 30.                                                   |         | 301             |       |         |                 |        |        |  |  |
|     |                  |                                                                                                    |             |            | +                                     |             |            | •                        |               |          |          |        | 4                                           | 4        |         | +        | •     |          |            | <u> </u>                                              |         |                 |       |         |                 |        |        |  |  |
|     |                  |                                                                                                    |             |            |                                       |             |            |                          |               |          |          |        |                                             |          |         |          |       |          |            |                                                       |         |                 |       |         |                 |        |        |  |  |
|     |                  |                                                                                                    |             |            |                                       |             |            |                          |               |          |          |        |                                             |          |         |          |       |          |            |                                                       | <       | 7 END           |       |         |                 | v      | •      |  |  |
|     |                  |                                                                                                    |             |            |                                       |             |            |                          |               |          |          |        |                                             |          |         |          |       |          |            |                                                       |         |                 |       |         |                 |        |        |  |  |
|     | [ <b>f</b>       | +                                                                                                    |             |            | - + +                                 |             | 11         |                          |               |          |          |        |                                             |          |         |          |       | 1        |            |                                                       |         |                 |       |         |                 |        |        |  |  |
|     |                  |                                                                                                    |             |            |                                       | 1           |            |                          |               | 1        |          |        |                                             |          |         |          |       |          |            |                                                       |         |                 |       |         |                 |        |        |  |  |
|     | cioi Tcios Tcios | LC104 LC1                                                                                                    | 05 L C108 L | C107 _ C10 | <u>∎</u> _ C109 _                     | C110 _ C111 |            | _ C113 _                 | C114          | C115     | C118     | C117   | C118                                        | C119     | _C150   | C151     | C122  | C123     | C124       | C125                                                  | C140    | C141            | C142  | C143    | C144            | C148   | C147   |  |  |
|     | 300 T 300 T 300  | T 5₩ T 3                                                                                                    | ₩T 56₩T     | 501 7 50   | ╎┬┉╎┬                                 | 50V T 50V   | T 507 T    | 50V T                    | 50V T         | - 387 T  | - sbv° ⊤ | 50V    | [ <sup>−</sup> 50 <sup>0</sup> <sup>−</sup> | 507 7    | - 10F - | - 387 7  | 50V   | - 10F -  | - 10F -    | F 367 T                                               | - 365 7 | = .juF =<br>50V | デポデ   | =.485 F | = .1µF =<br>50¥ | 7387 - | - 공방 누 |  |  |
|     |                  |                                                                                                    |             |            |                                       |             |            |                          |               |          |          |        |                                             |          |         |          |       |          |            |                                                       |         |                 |       |         |                 |        |        |  |  |
| Π   |                  |                                                                                                    |             |            |                                       |             |            |                          |               |          |          |        | L                                           | L        |         |          |       |          | L          |                                                       |         |                 |       |         |                 |        |        |  |  |
|     |                  |                                                                                                    |             |            |                                       |             |            |                          |               |          |          |        |                                             |          |         |          |       |          |            |                                                       |         |                 |       |         |                 | 1      | GNO    |  |  |
|     |                  |                                                                                                    |             |            |                                       |             |            |                          |               |          |          |        |                                             |          |         |          |       |          |            |                                                       |         |                 |       |         |                 | <      | 7      |  |  |
|     |                  |                                                                                                    |             |            |                                       |             |            |                          |               | +24      |          |        |                                             |          |         |          |       |          |            |                                                       |         |                 |       |         |                 |        |        |  |  |
|     |                  |                                                                                                    |             |            |                                       |             |            |                          |               |          |          |        |                                             |          |         |          |       |          |            |                                                       |         |                 | _     |         |                 |        |        |  |  |
|     |                  |                                                                                                    |             |            |                                       |             |            |                          |               |          |          |        |                                             |          |         |          | SIG   | ATURE    |            | DATE                                                  |         | AUD             | TOAC  | CESS    |                 |        |        |  |  |
| ŀI. |                  | $ \begin{array}{c} 129 \\ 121 \\ 121 $ |             |            |                                       |             |            |                          |               |          |          |        |                                             |          |         | DRAWN    |       |          | /08/04     |                                                       | 26048 6 | DEN LA          |       |         |                 |        |        |  |  |
|     | C158             |                                                                                                    |             |            |                                       | C139        |            |                          |               |          |          |        |                                             |          |         | 00000    |       |          | 1-7-       |                                                       | HAYN    | A90, CA         | 84545 |         |                 |        |        |  |  |
|     | T-564            |                                                                                                    |             |            |                                       | 〒50%        |            |                          |               |          |          |        |                                             |          |         | CHK      | 14    | 71 8     | Ink        |                                                       |         |                 |       |         |                 |        |        |  |  |
| ۱I. |                  |                                                                                                    |             |            |                                       |             |            |                          |               |          |          |        |                                             |          | DESIGN  | 1 17     | 1 9   | 119/44   |            | РХБ                                                   | 00 B    | DARD 1          |       |         |                 |        |        |  |  |
|     | L                | +                                                                                                    | 4           |            |                                       |             |            |                          | -             | -        |          |        |                                             |          |         |          |       |          |            | CHK                                                   |         | <u> </u>        |       |         |                 |        |        |  |  |
| 1   |                  |                                                                                                    |             |            |                                       |             |            | <b>1</b> <sub>PM03</sub> |               |          |          |        |                                             |          |         |          |       | PX800C   | 1 SCH      |                                                       |         | DWG, N          | 0.    |         |                 | PE Y   |        |  |  |
| 11  |                  |                                                                                                    |             |            |                                       |             |            |                          |               |          |          |        |                                             |          |         |          |       |          |            |                                                       |         |                 |       | CULCE - | 1.05.4          |        |        |  |  |
| Ľ   |                  |                                                                                                    | 1           | 1          | · · · · · · · · · · · · · · · · · · · |             |            |                          |               |          |          | - 1    |                                             |          |         |          |       |          |            | L                                                     |         |                 |       | L SAFET | 1 01 1          |        |        |  |  |

PYSCO MAIN BOARD B-19-34

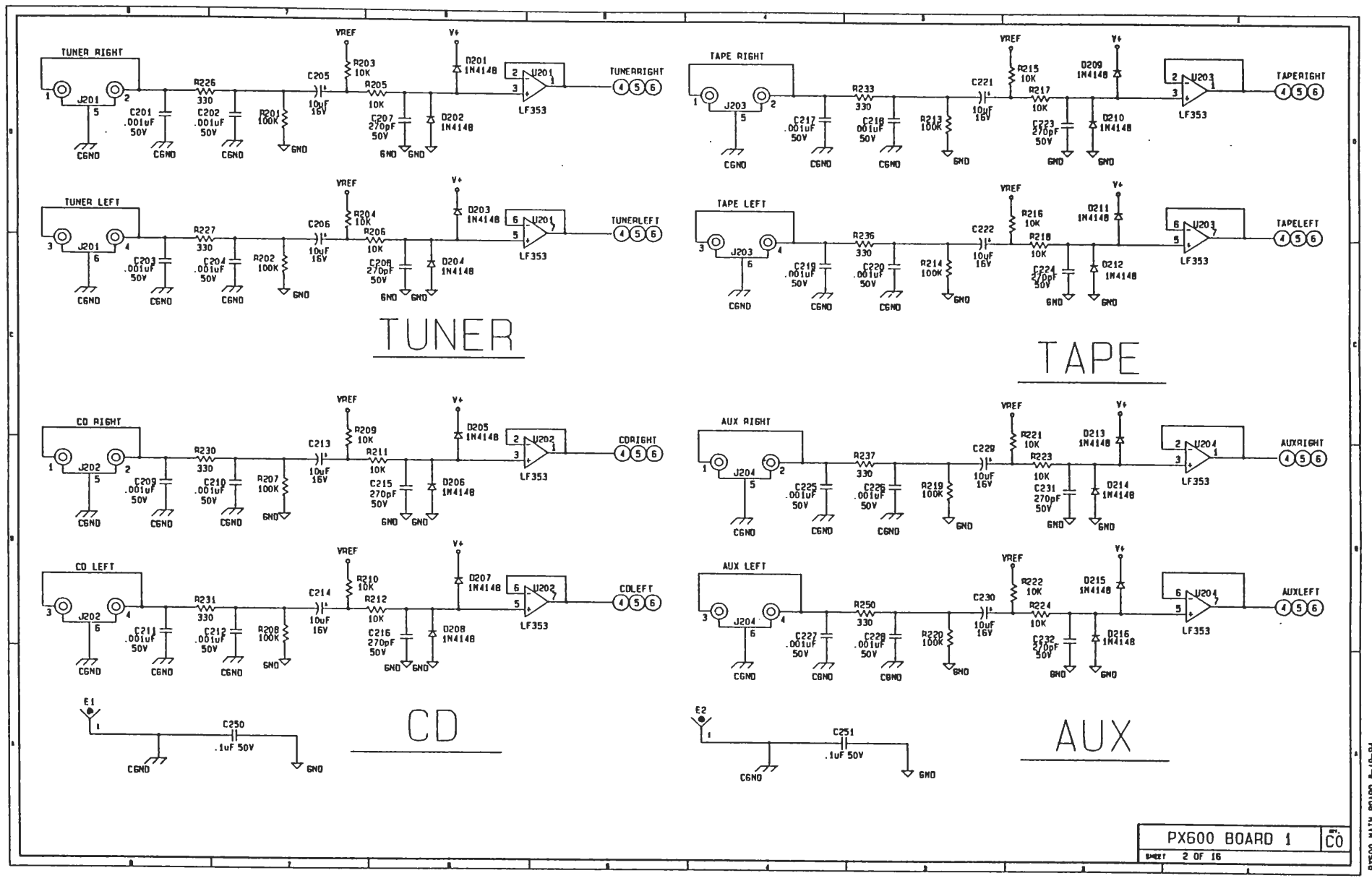

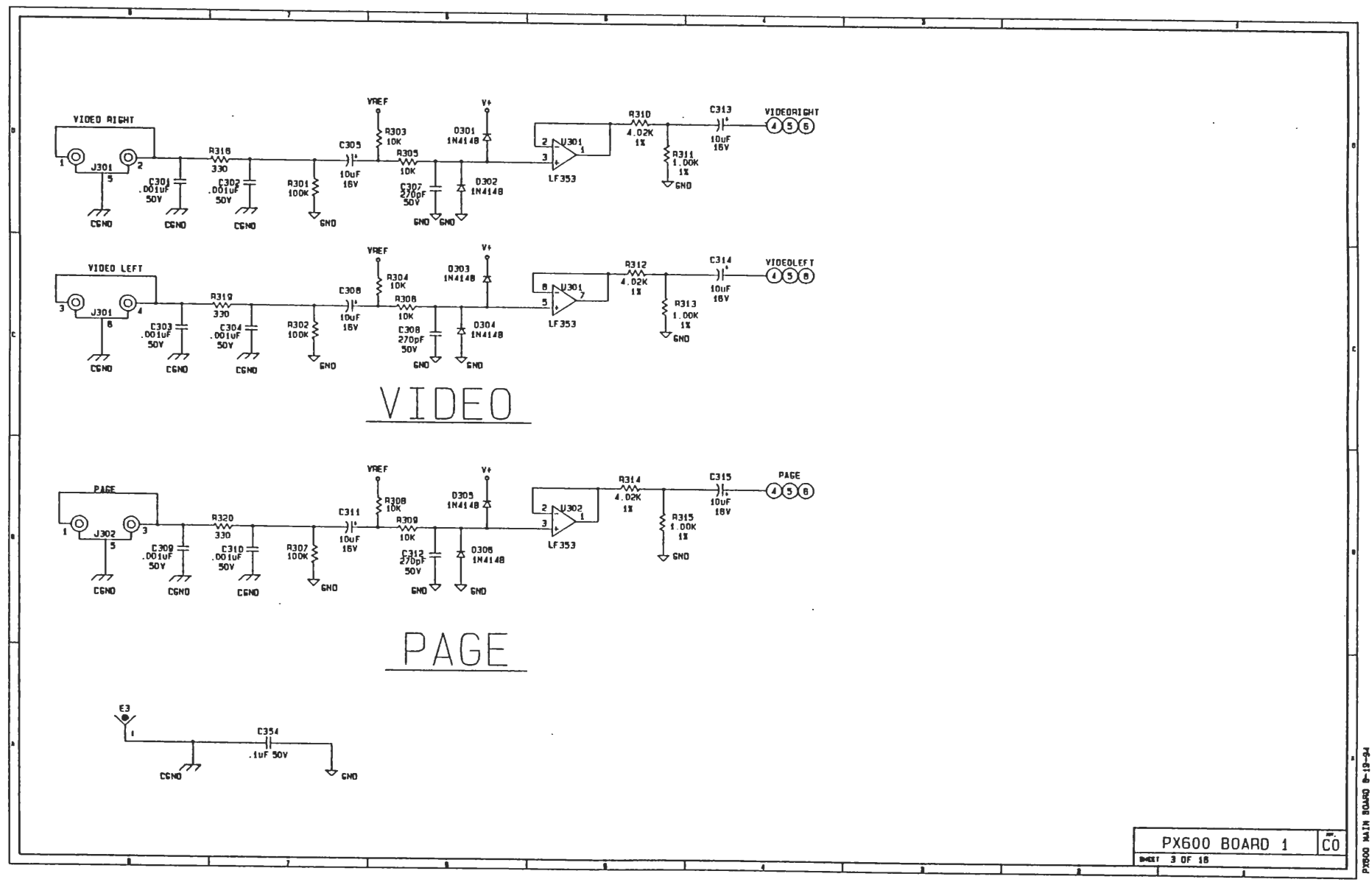

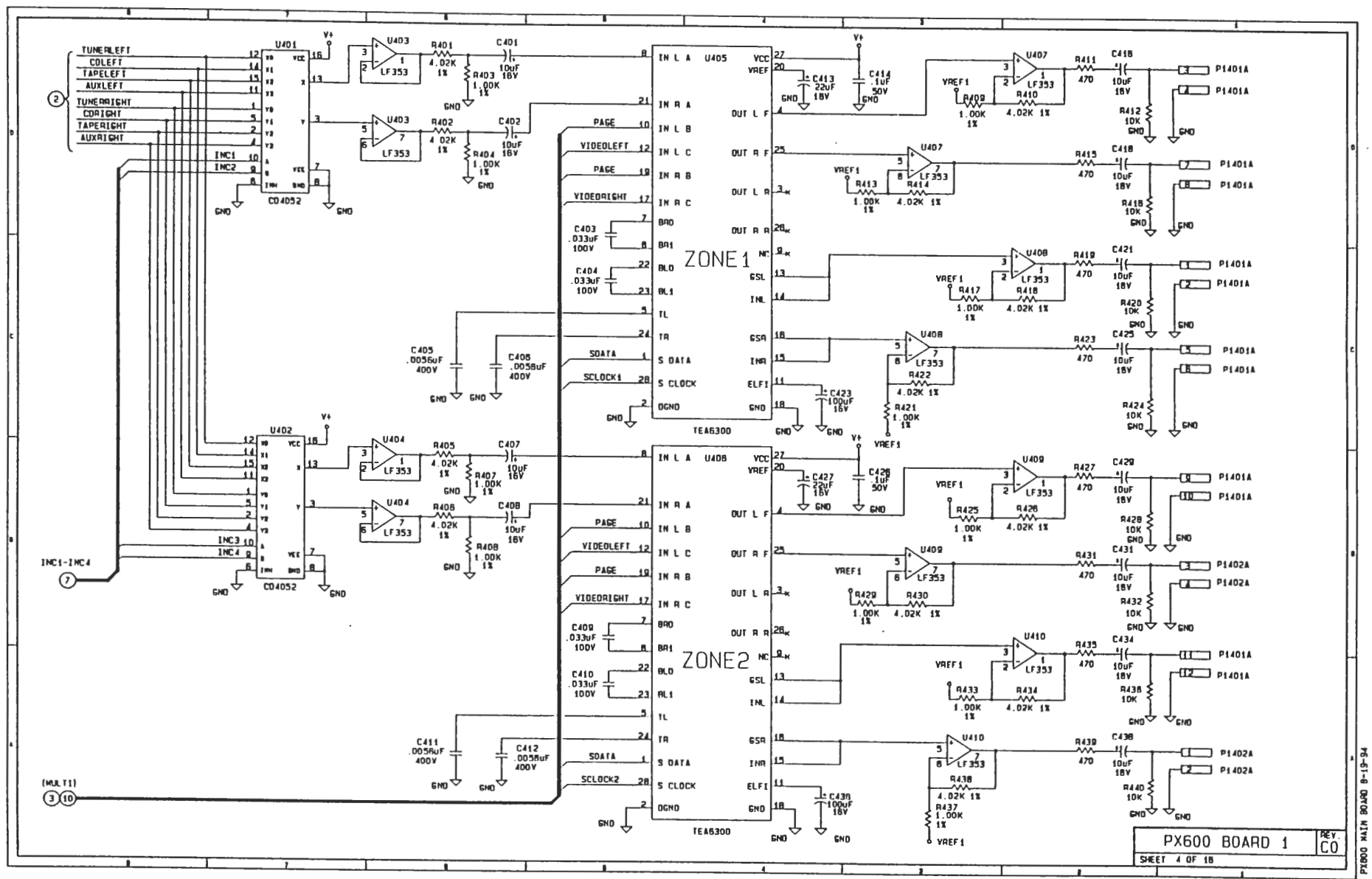

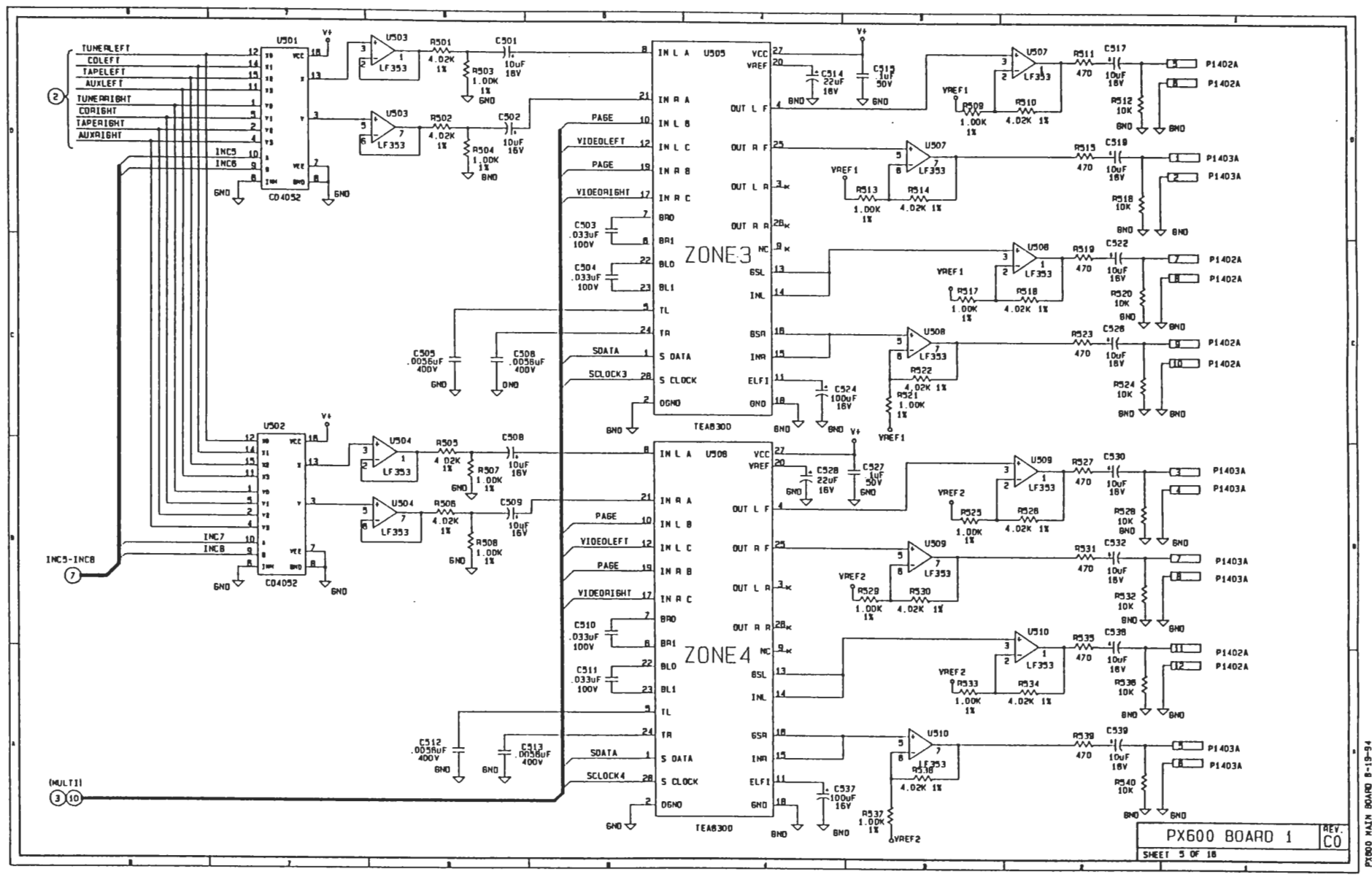

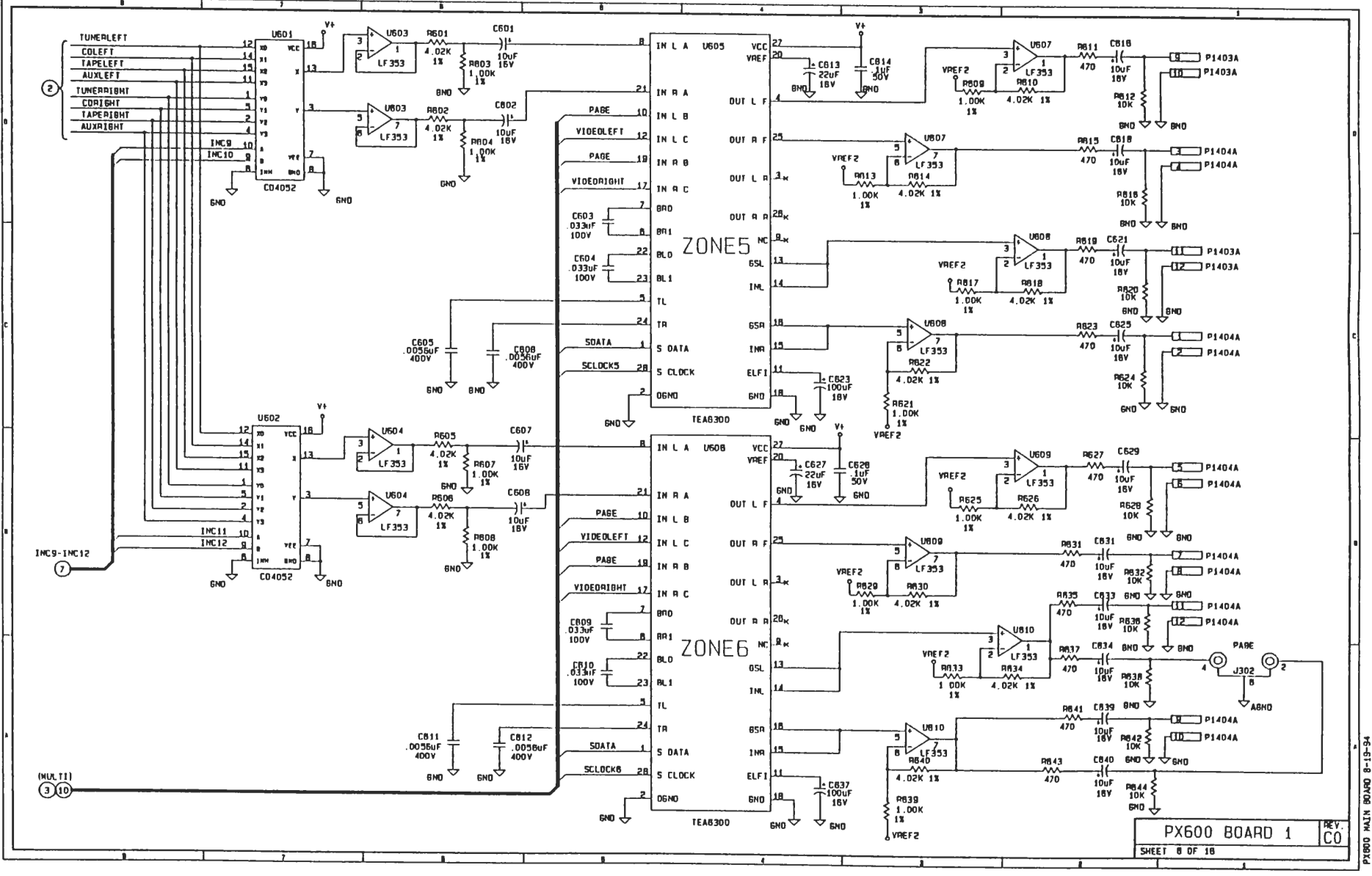

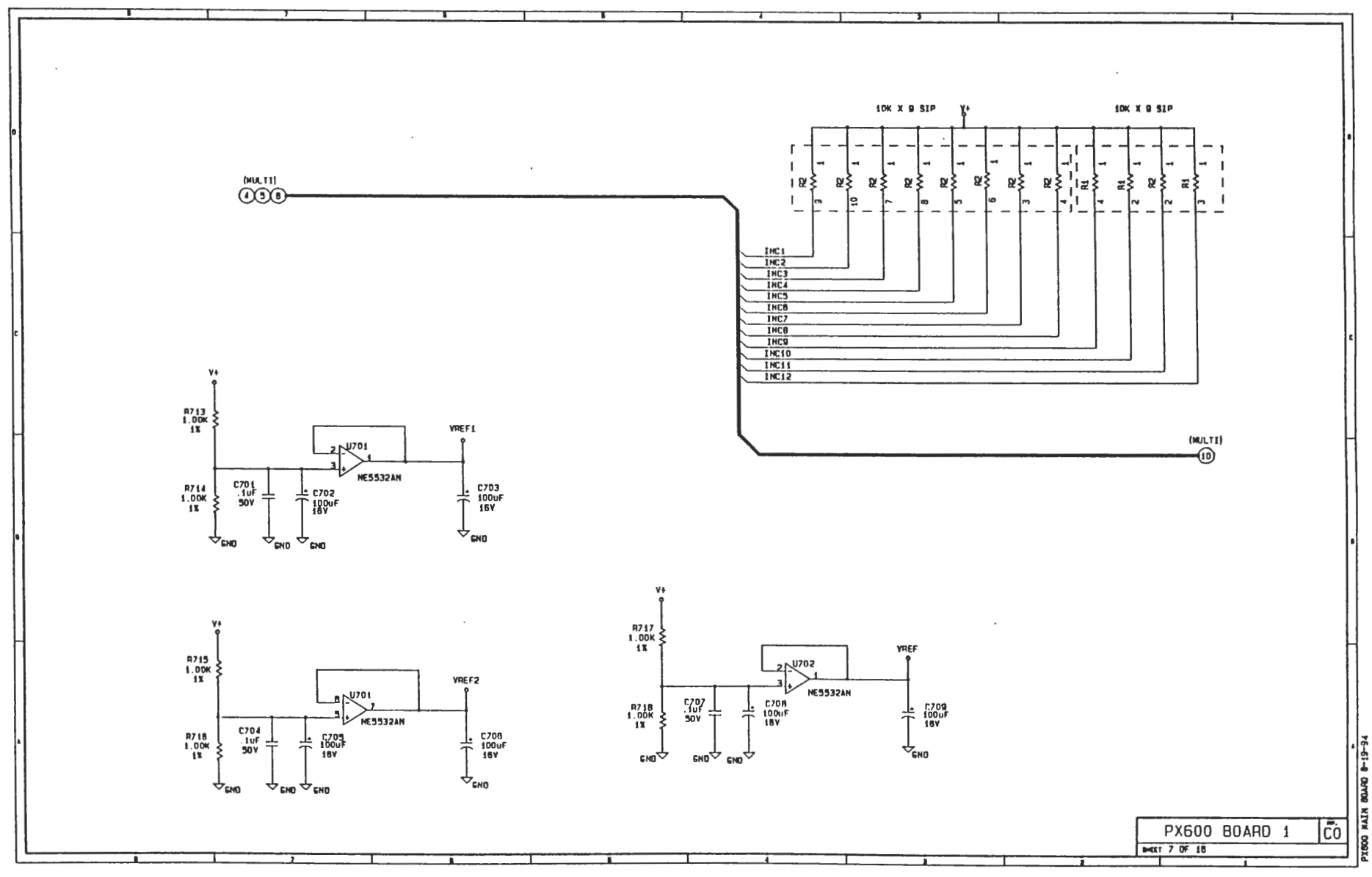

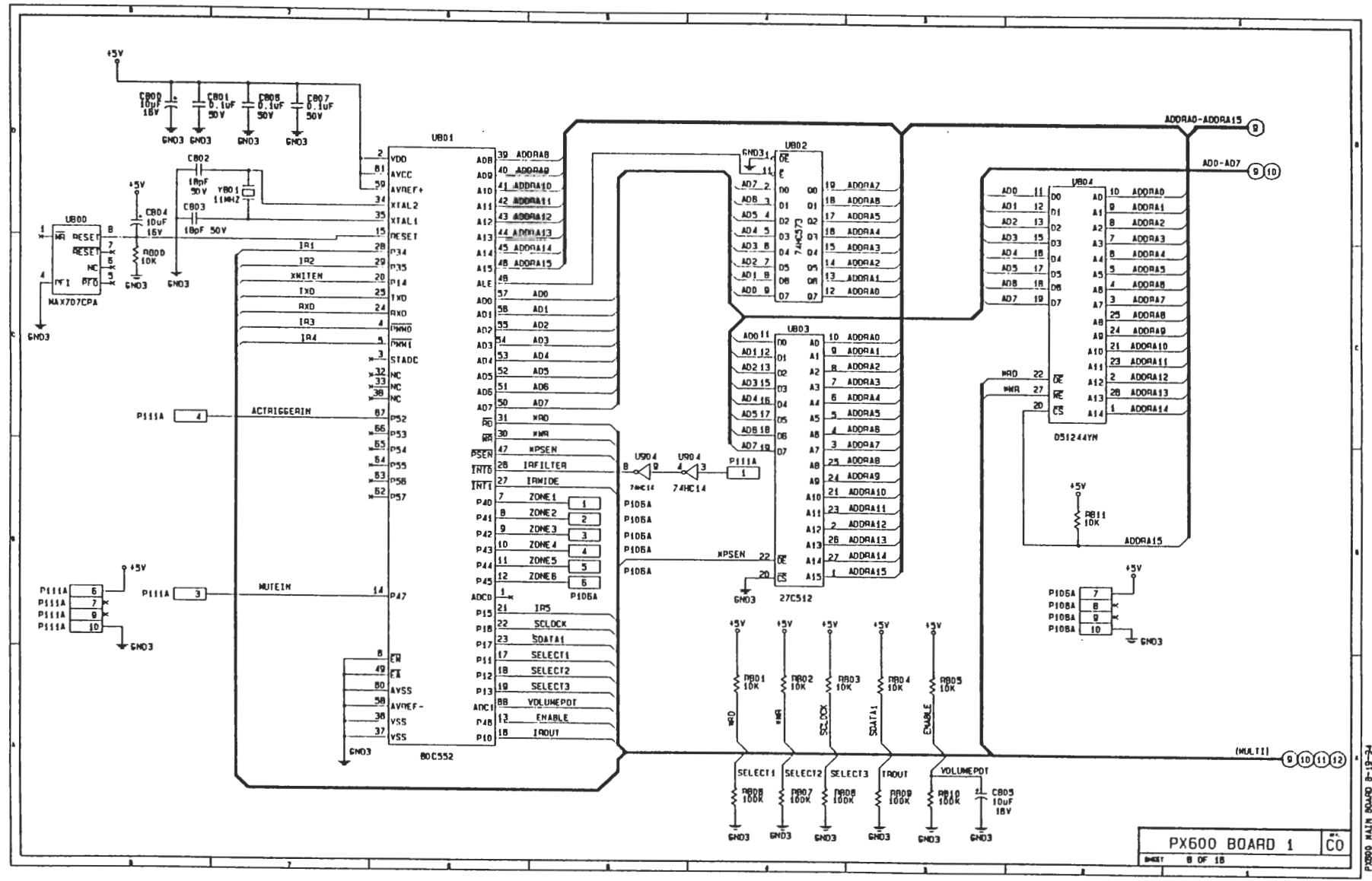

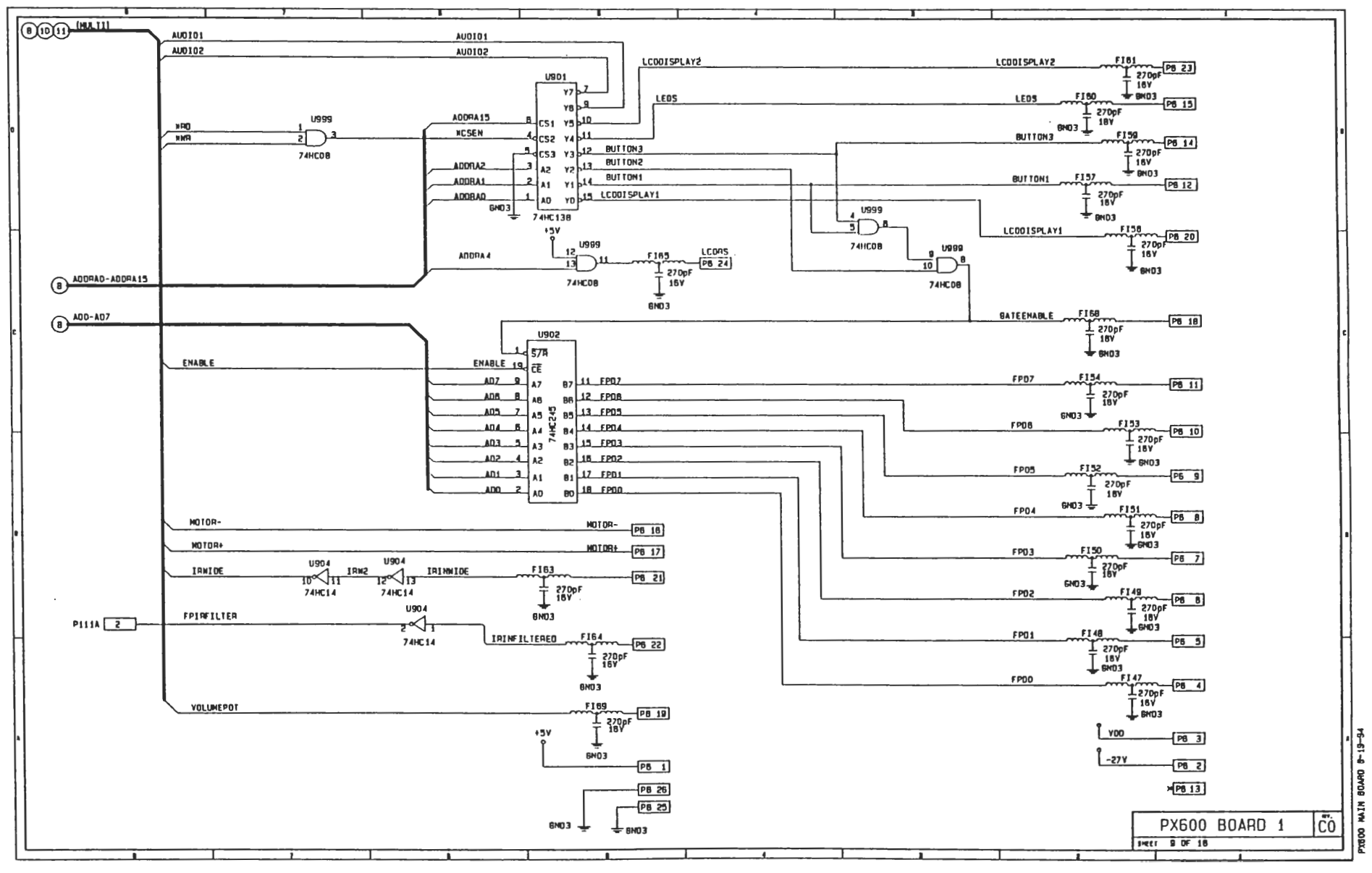

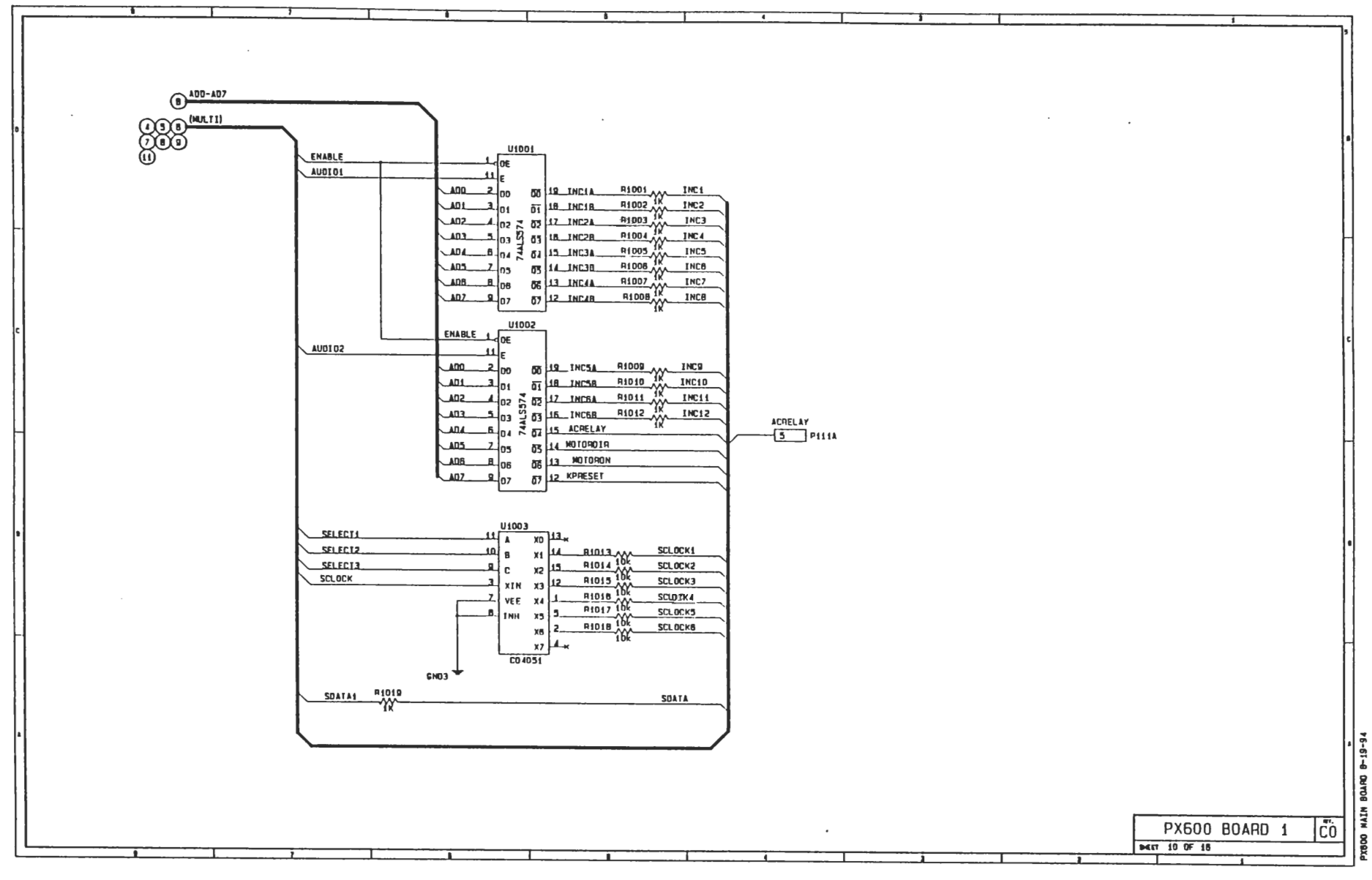

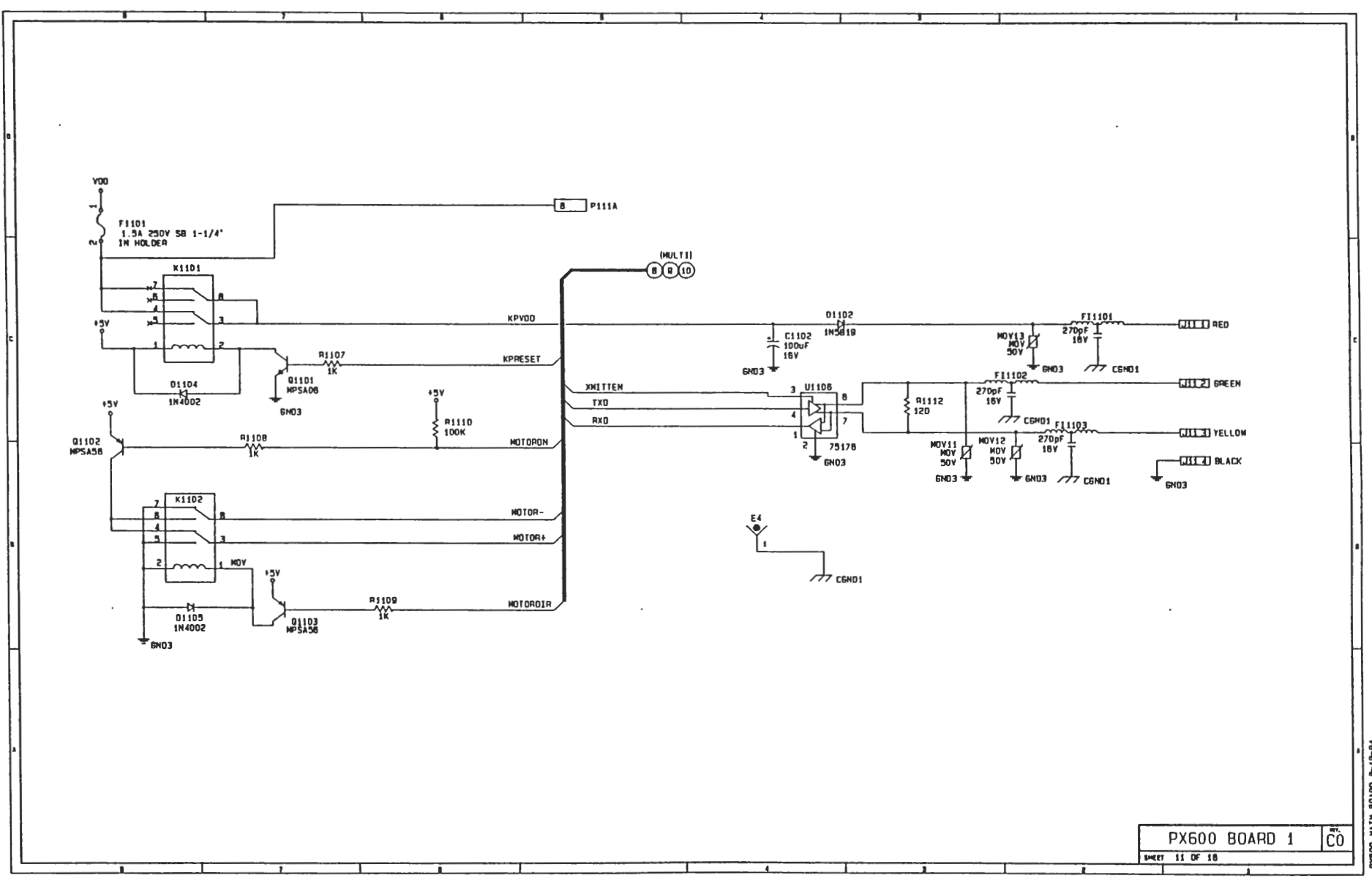

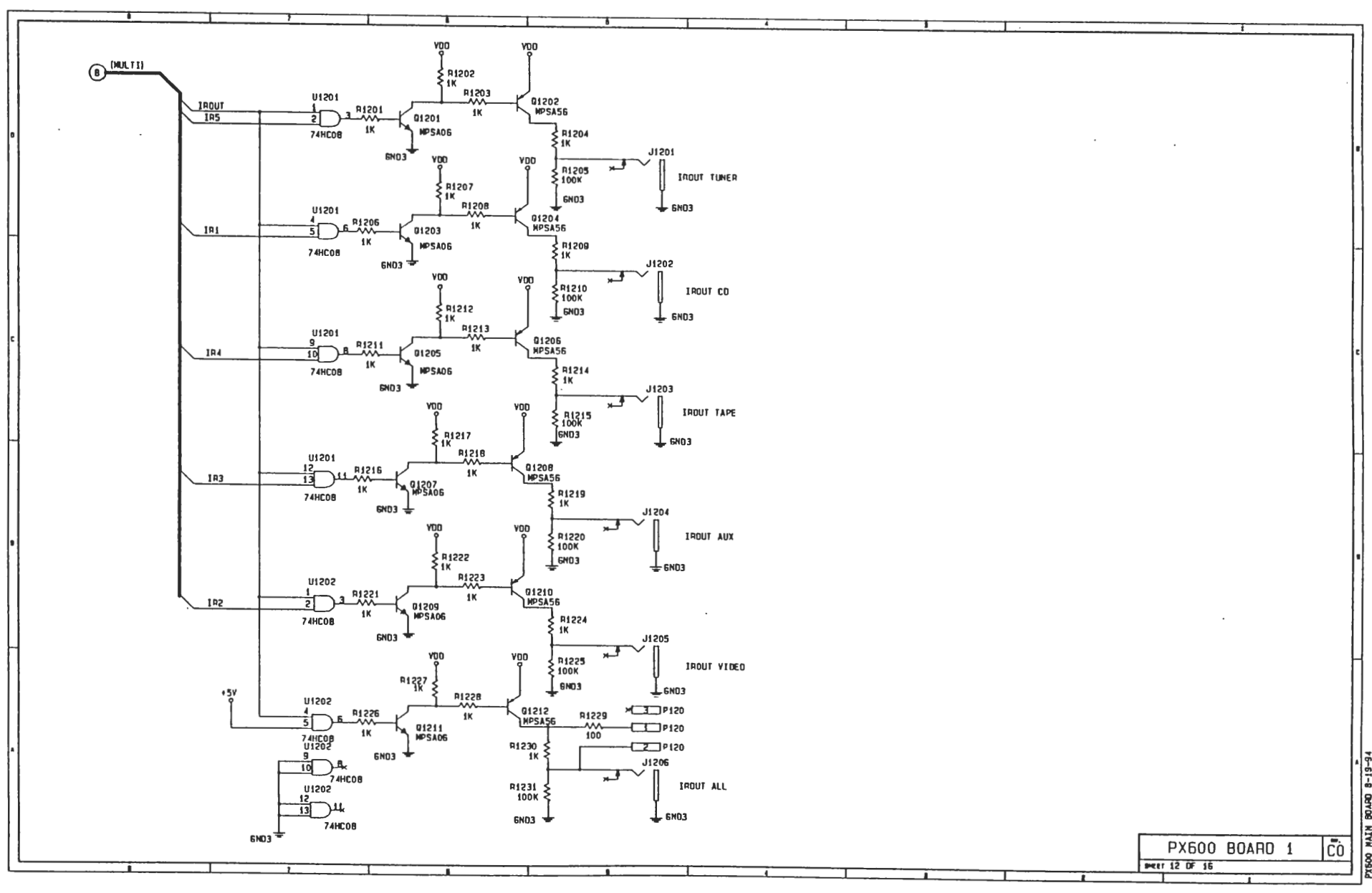

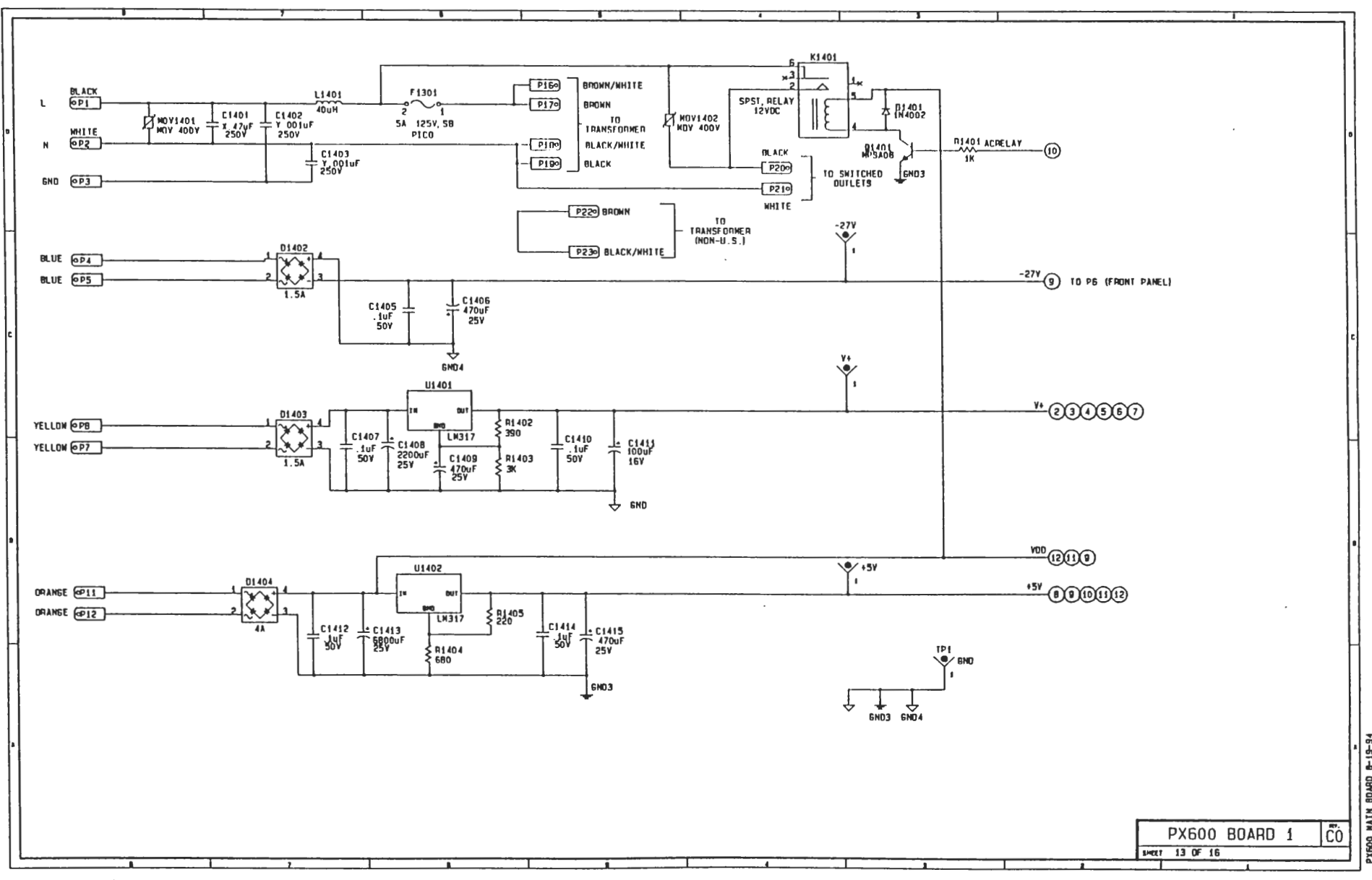

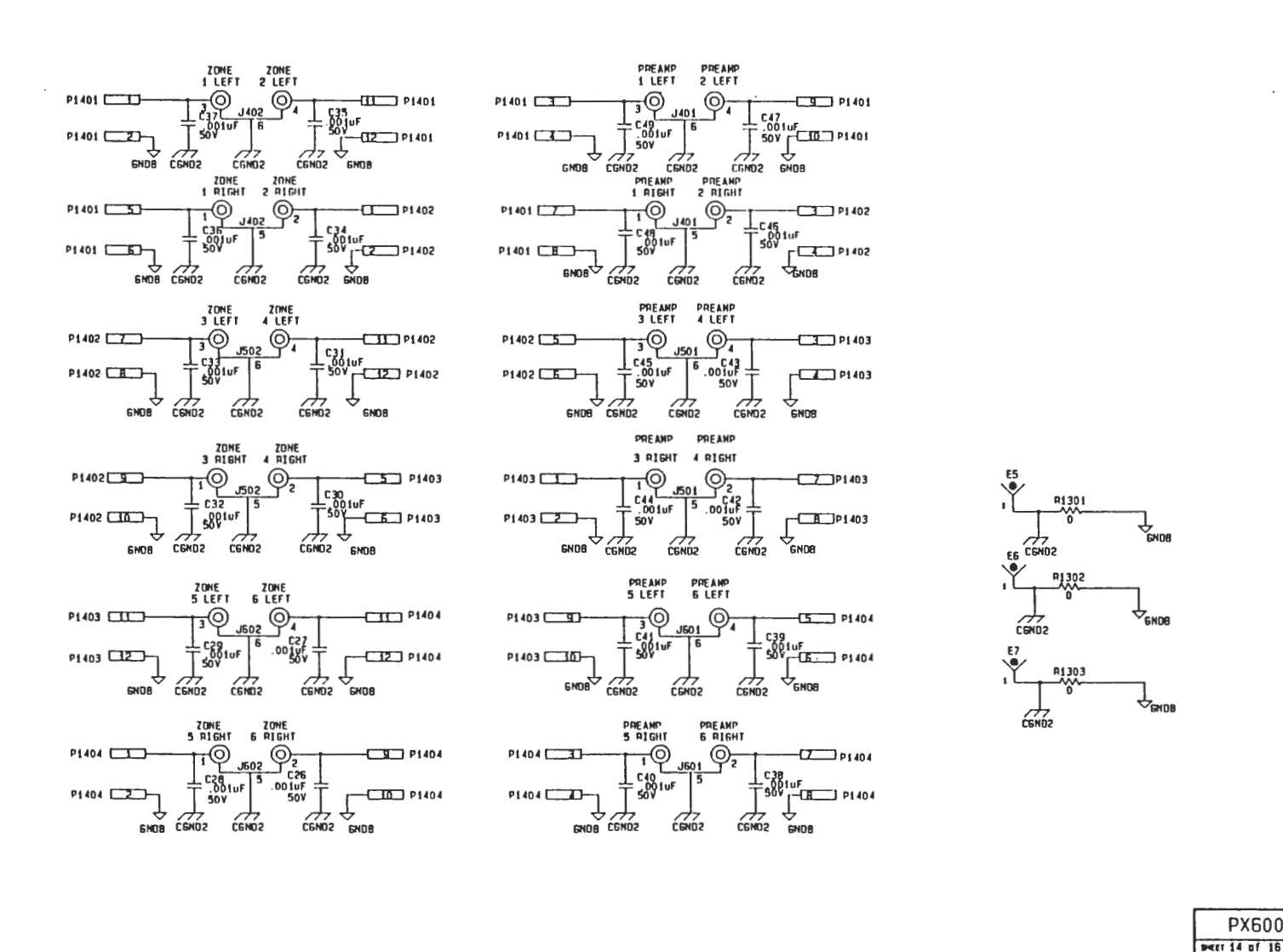

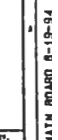

PX600 BOARD 2 CO

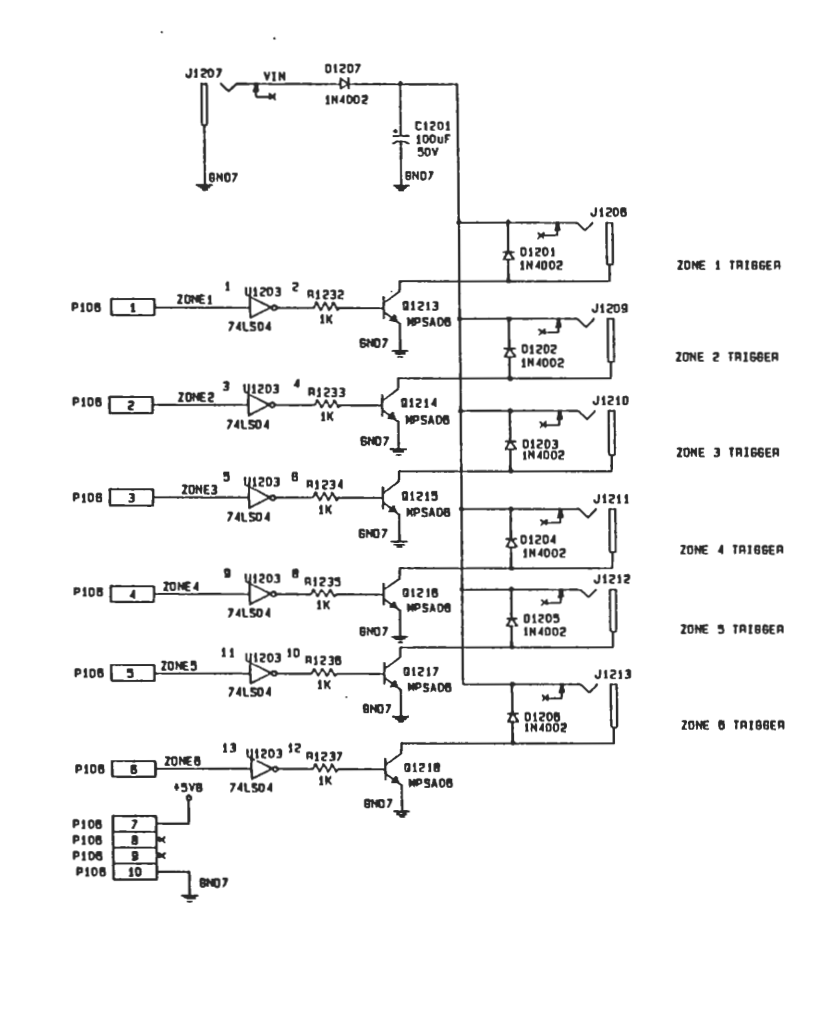

PX600 BOARD 3 CO

BOARD 8-19-94

NIN

008Xe

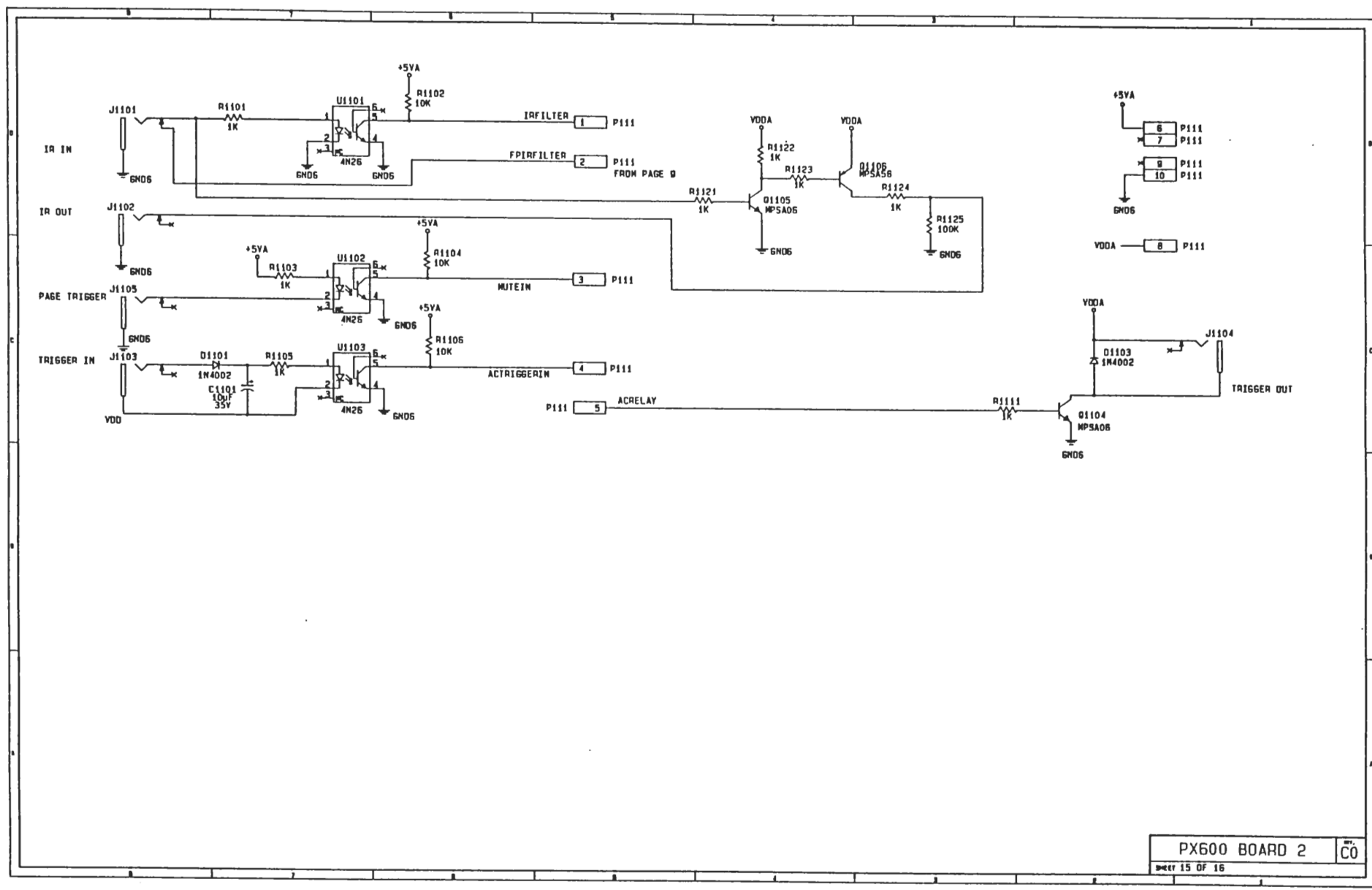

X600 MAIN BUARD

## PX-600 MAIN BOARD REV C1

|    | LF353                |            | 4            | N/A          | N/A      | U201, U202, U203, U204, U301, U302, U403, | C101-C124      |                                                   |                                              | 11    |
|----|----------------------|------------|--------------|--------------|----------|-------------------------------------------|----------------|---------------------------------------------------|----------------------------------------------|-------|
|    |                      |            |              | N/A          | N/A      | U404, U407, U408, U409, U410, U503, U504, |                |                                                   |                                              |       |
|    |                      |            |              | N/A          | N/A      | US07, US08, US09, US10, U603, U604, U607, |                |                                                   |                                              | 11    |
|    |                      |            |              | N/A          | N/A      | U608, U609, U610                          |                | NOTEC                                             |                                              |       |
| 1  | NE 5532 AN           |            | 4            | N/A          | N/A      | U7D1, U702                                | C125, C147     | NUTES.                                            |                                              | •     |
| 1  | CD4052               | SHOWN      | ON SCH       | N/A          | N/A      | U401, U402, U501, U502, U601, U602        | C1 40-C1 48    |                                                   |                                              |       |
| 1  | TEA6300              | SHOWN      | DN SCH       | N/A          | N/A      | U405, U406, U505, U506, U605, U606        | SHOWN ON SCH   | 1 FOR CAPACITOR TYPE SEE F                        | ARTS LIST                                    |       |
| 1  | B0C552               | N/A        | N/A          | N/A          | N/A      | U801                                      | SHOWN ON SCH   | 2. ALL RESISTORS ARE 1/RM                         | ST CLOSON FILM UN SER ATHERMISE CONSIST      |       |
|    | 74HC573              | N/A        | N/A          | 20           | 10       | V802                                      | C126           |                                                   | SE CRABON FILM, UNCESS UTHERMISE SPECIFIED   |       |
|    | MAX7D7CPA            | N/A        | N/A          | 2            | 3        | U800                                      | C127           |                                                   |                                              |       |
|    | 270512               | N/A        | N/A          | 28           | 14       | U803                                      | C128           |                                                   |                                              |       |
|    | 051244YN-200         | N/A        | N/A          | 28           | 14       | UBD4                                      | C129           |                                                   |                                              | U     |
|    | 74HC138              | N/A        | N/A          | 15           | 8        | U901                                      | C130           |                                                   |                                              | П     |
|    | 74HC245              | N/A        | N/A          | 20           | 10       | 0902                                      | C131           |                                                   |                                              |       |
|    | 74HC08               | N/A        | N/A          | 54           | 7        | U903, U1201, U1202                        | C132-C134      |                                                   |                                              |       |
| 1  | 74HC14               | N/A        | N/A          | 14           | 7        | U904                                      | C135           |                                                   |                                              |       |
|    | 74L5574              | N/A        | H/A          | 20           | 10       | V1001, V1002                              | C135 C137      |                                                   |                                              |       |
|    | C04051               | N/A        | N/A          | 16           | 0        | V1003                                     | C138           |                                                   | +) (                                         |       |
|    | 74LS04               | N/A        | N/A          | +5¥8 14      | GN07 7   | U1203                                     | C139           |                                                   | I I                                          |       |
|    | 75178                | N/A        | N/A          | B            | 3        | 111 108                                   |                | 6 N 1/302                                         | U904                                         | e l   |
|    |                      |            |              | <u> </u>     |          |                                           |                |                                                   | لعامه                                        |       |
|    |                      |            |              |              |          |                                           |                |                                                   | 744014                                       |       |
| Ł  |                      |            |              |              |          |                                           |                | CMD LF353                                         |                                              |       |
|    |                      |            |              |              |          |                                           |                | ↓                                                 |                                              |       |
|    |                      |            |              |              |          |                                           |                |                                                   |                                              |       |
|    |                      |            |              |              |          |                                           |                |                                                   |                                              | 11    |
| 1  |                      |            |              |              |          |                                           |                | []                                                |                                              | 11    |
|    |                      |            |              |              |          |                                           |                |                                                   |                                              | Н     |
| L  |                      |            |              |              |          |                                           |                | LEL 1702                                          |                                              |       |
|    |                      |            |              |              |          |                                           |                |                                                   |                                              |       |
| Ł  |                      |            |              |              |          |                                           |                | NESS 32AN                                         |                                              | 11    |
|    |                      |            |              |              |          |                                           |                | 4 END                                             |                                              |       |
| Į. |                      |            |              |              |          |                                           |                |                                                   | 0                                            |       |
|    |                      |            |              |              |          |                                           |                |                                                   |                                              | 11    |
|    |                      |            | -++-         |              | t        |                                           | -1             |                                                   |                                              |       |
|    |                      |            |              |              | 1        |                                           |                |                                                   |                                              |       |
|    | cioi T cios T cios T | C104 _ C10 | 5 _ C106 _ C | C107 C108    | C109 C1  | 10 0111 0112 0113 0114 0115               |                |                                                   |                                              |       |
|    | \$KFT \$KFT \$KFT    | . 않는 않     | 「丁 ぷ 丁       | 北〒北          | テルテル     | 방수 있는 수 있는 수 있는 수 있는 수 있                  | 计城中城中城中城       | 루누 더운 수 더운 ㅗ 더운 ㅗ 더운 ㅗ 더운 ㅗ 더운 ㅗ 더                | 41 L C1 42 L C1 43 L C1 44 L C1 46 L C1 47 L | - [ ] |
| 1  |                      |            |              |              | 301 5    | JY   50Y   50Y   50Y   50Y                | 504 504 504 50 | ′   507   507   507   507   507   507   507   507 | 〒507 〒 507 〒 507 〒 507 〒 507 〒 507 〒         | 11    |
|    |                      |            |              |              | 1 1      |                                           |                |                                                   |                                              | 11    |
|    | <u> </u>             |            |              |              |          |                                           | - <b>I I I</b> |                                                   |                                              |       |
| +  |                      |            |              |              |          |                                           |                |                                                   |                                              |       |
|    |                      |            |              |              |          |                                           |                |                                                   | Υ <sup>END</sup>                             | Н     |
|    |                      |            |              |              |          |                                           |                |                                                   | -                                            |       |
|    |                      |            |              |              |          |                                           |                |                                                   |                                              |       |
|    |                      |            |              |              |          | 454                                       |                |                                                   |                                              |       |
|    |                      |            |              |              |          | 9                                         |                |                                                   |                                              |       |
|    |                      |            |              |              |          |                                           |                |                                                   |                                              |       |
|    | [                    |            | tt           | -++-         |          |                                           |                | SIGNAT                                            |                                              | 71    |
| 1  |                      |            |              |              |          |                                           |                | 510101                                            | AUDIUALLESS                                  | 1.1   |
|    | C126 C               | 152 0158   | C129 C130    | 0   0131   0 | 132 0133 | C134 C135 C138 C137 C139 C1               | 29             | DPANN                                             | WIILLE 7-08-84 26046 EDEN LANDING ROAD       | 11    |
|    | T SOV TS             |            | 도 아이는 가야 되었  | "宁城"宁。       | 顺 누 값 너  | = 했 수 했 수 했 수 했 수 했 수 ]                   | ŪF.            | DALL                                              | HAYNARD, CA. 94545                           | 11    |
|    |                      |            |              | ~'  °        | . 501    |                                           |                | CHK                                               | pc1/4 8/17/74                                |       |
|    |                      |            | L            |              |          |                                           |                | DESIGN                                            | PX600 BOARD 1                                |       |
| 1  |                      |            |              | -            |          |                                           |                | CHK                                               |                                              | 11    |
|    |                      |            |              |              |          | Lev Lev                                   |                |                                                   | (DMC M() 120                                 | -11   |
|    |                      |            |              |              |          |                                           |                | PX800C1.5                                         | ж I <sup>рие, по,</sup> IP                   | 411   |
| L  |                      |            |              |              |          |                                           |                |                                                   | SHEET 1 DE 18                                | 41    |
| -  |                      |            |              |              |          |                                           |                | () a                                              |                                              | _     |
|    |                      |            |              |              |          |                                           |                |                                                   |                                              |       |

BYPASS CAP

IC CHART

DGND

+57

REFERENCE DESIGNATOR CHART

YOLTAGE/PIN NO.

AGNO

TYPE

LF353

¥ŧ

8

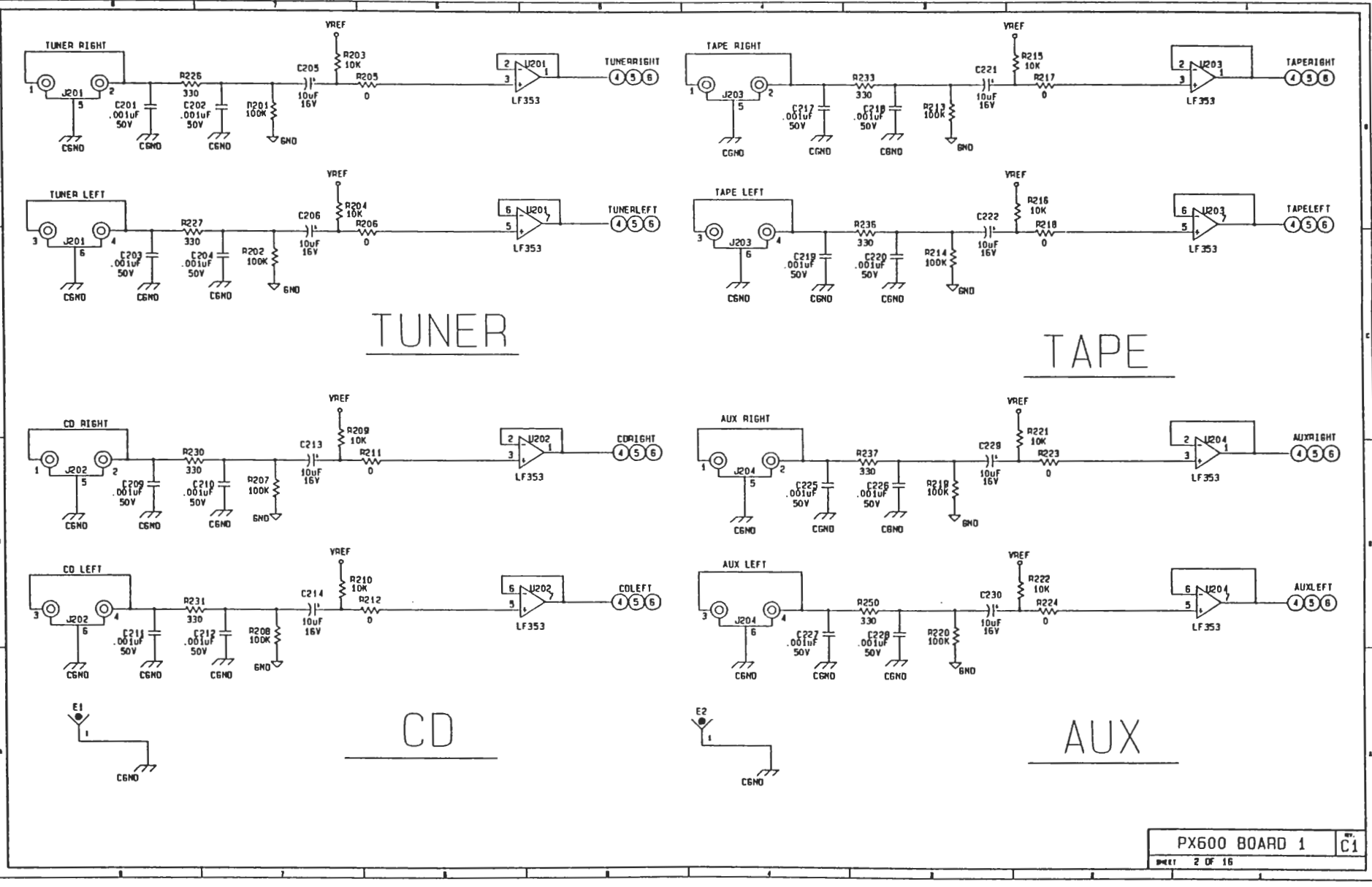

XEOO MAIN

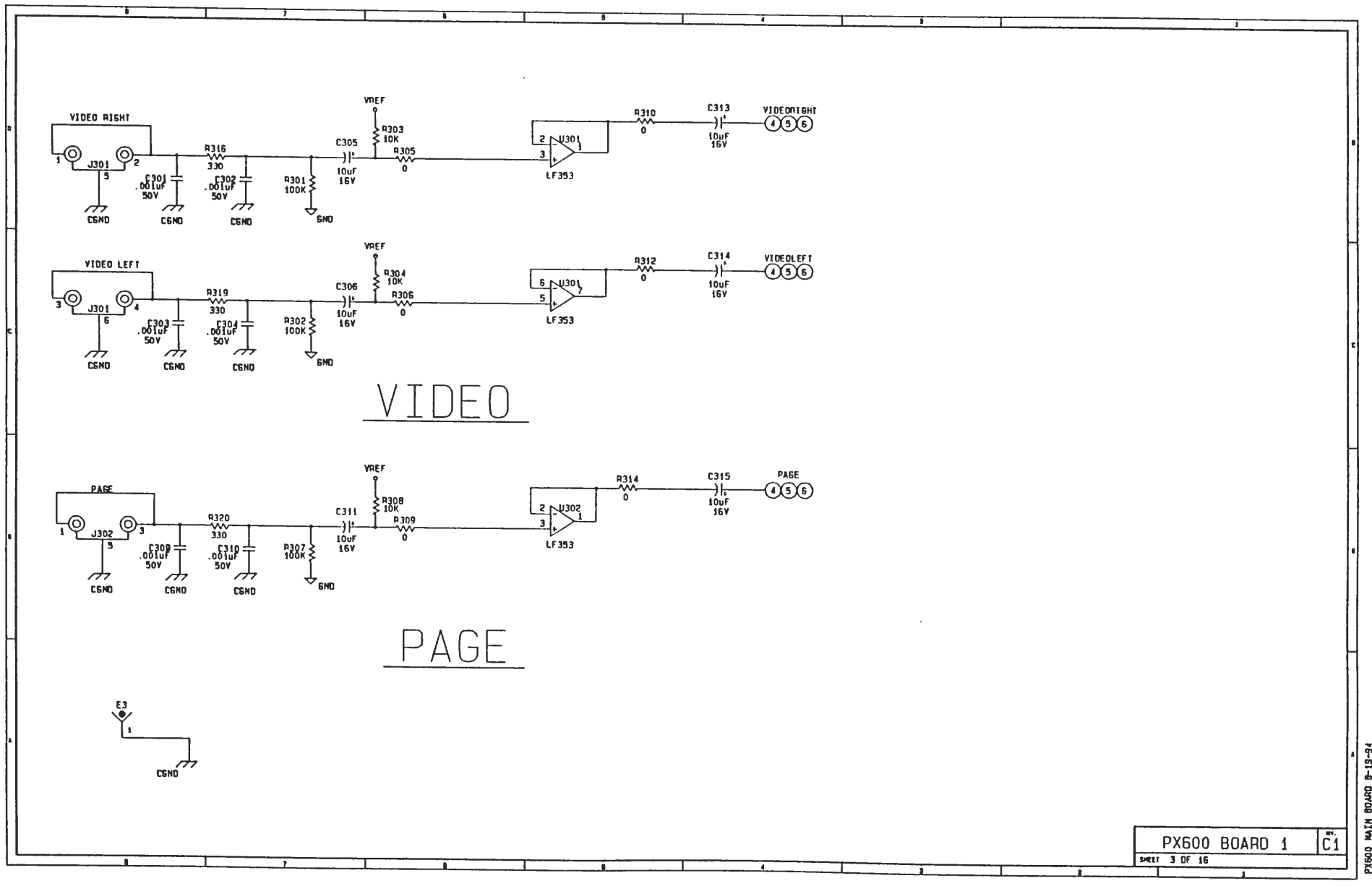

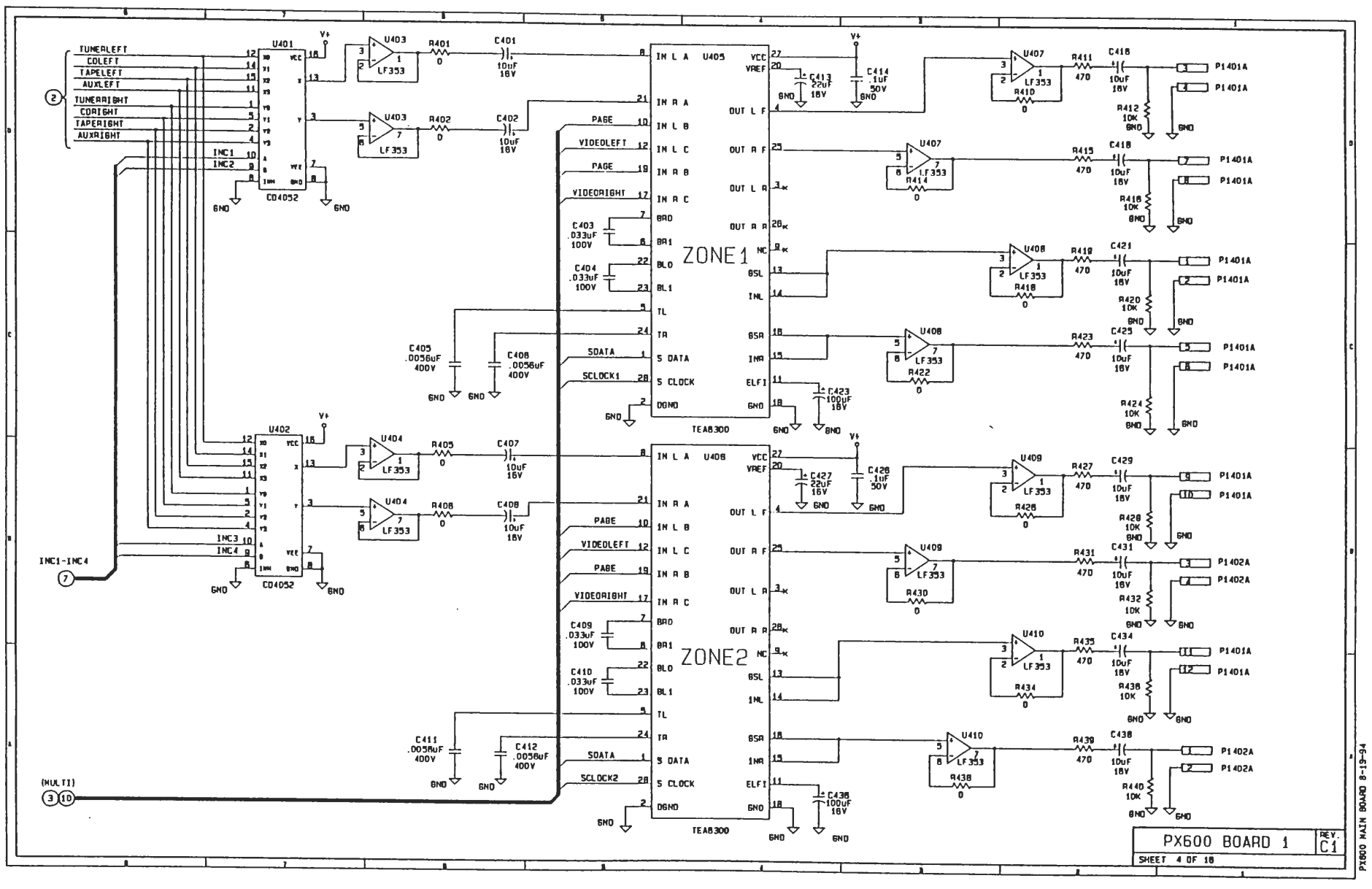

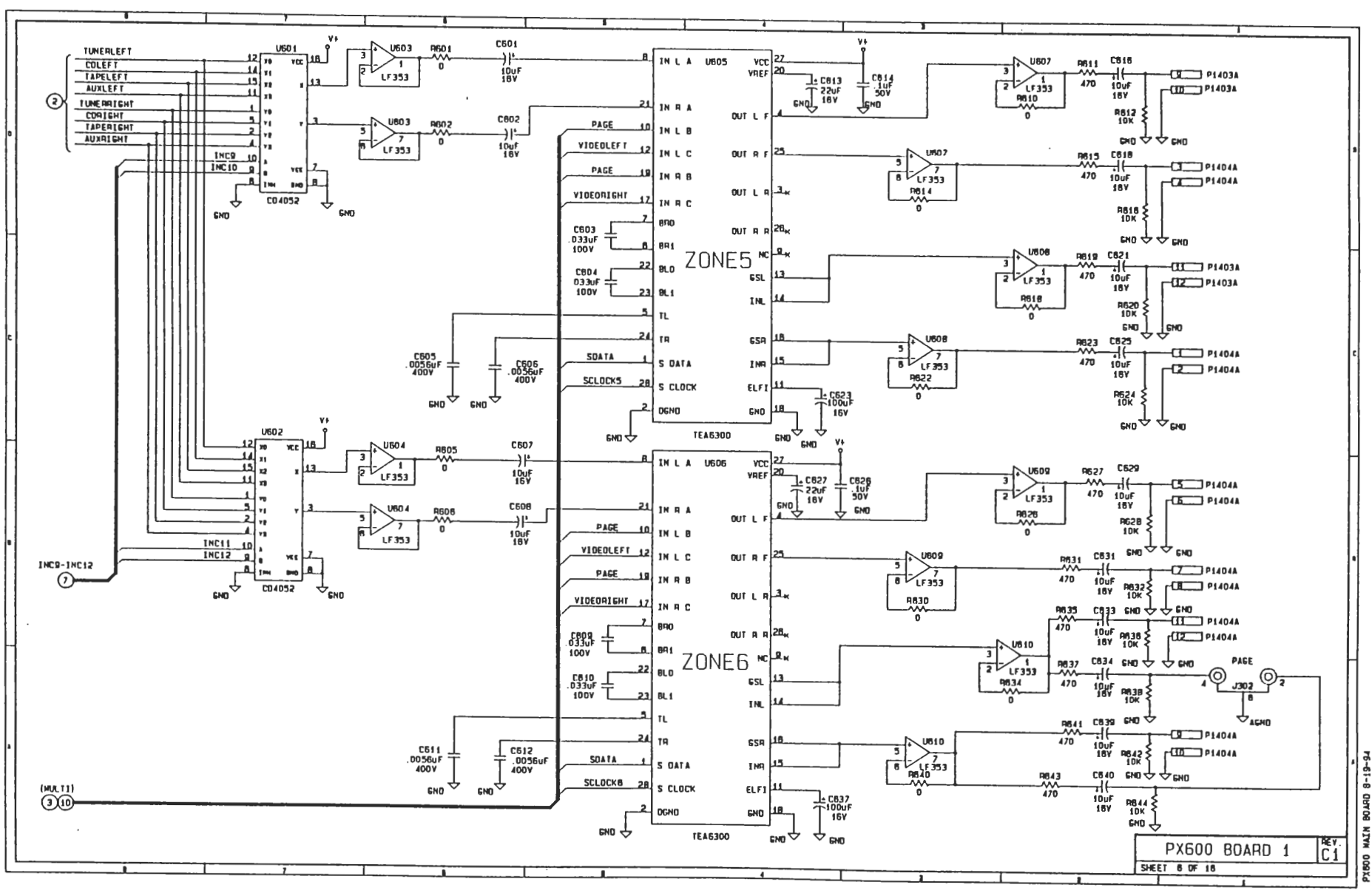

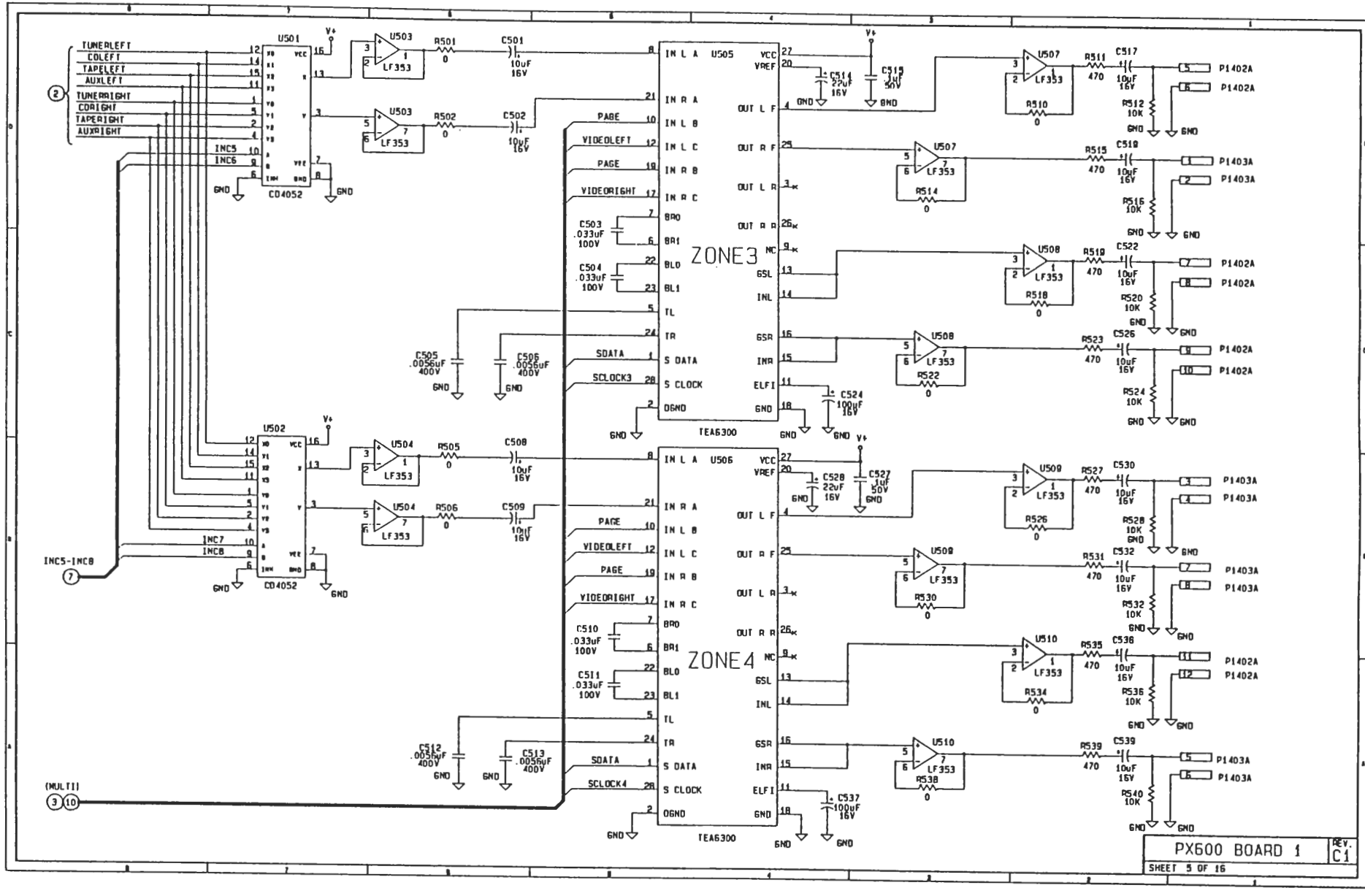

(600 MAIN BOARD

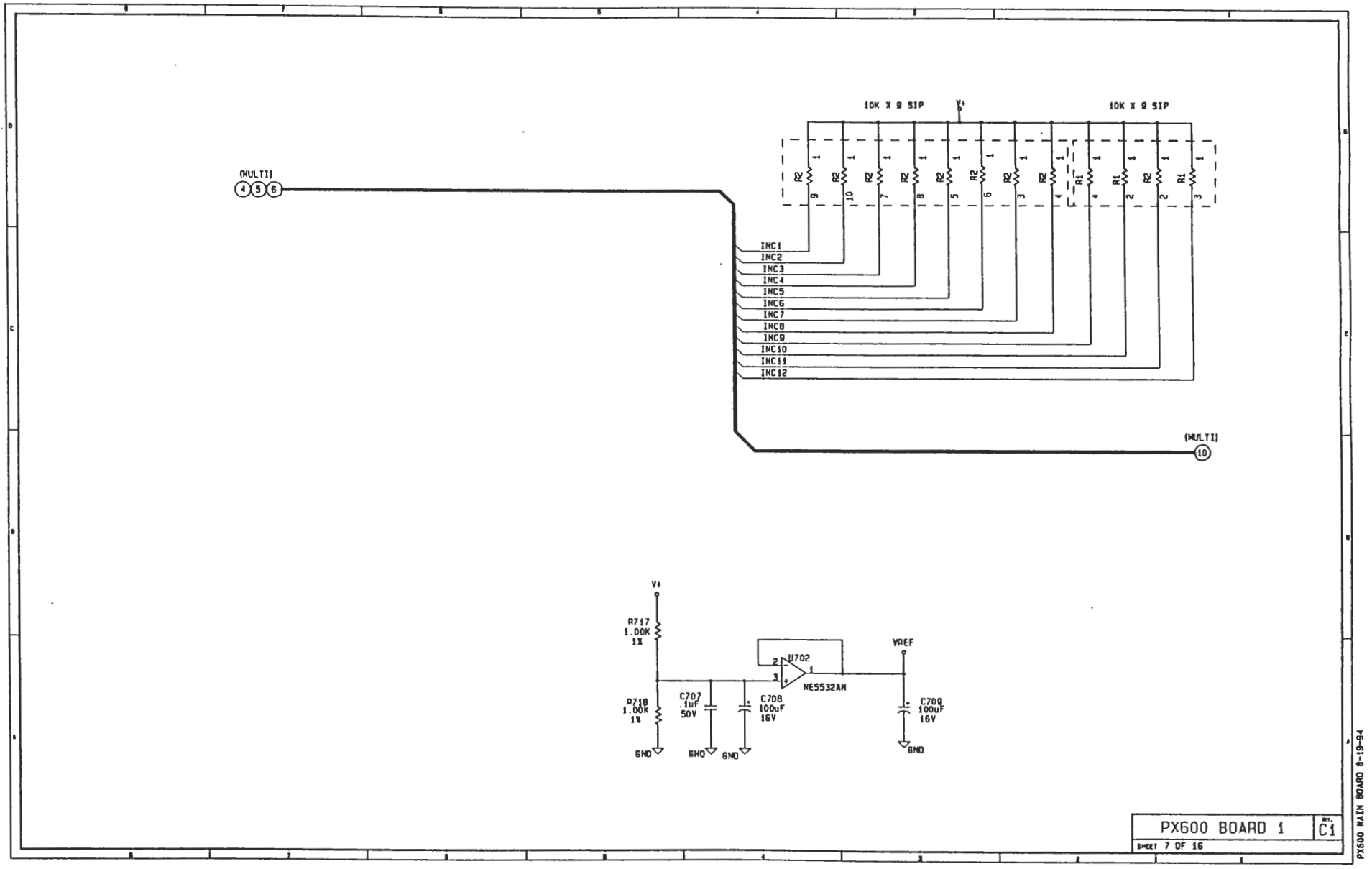

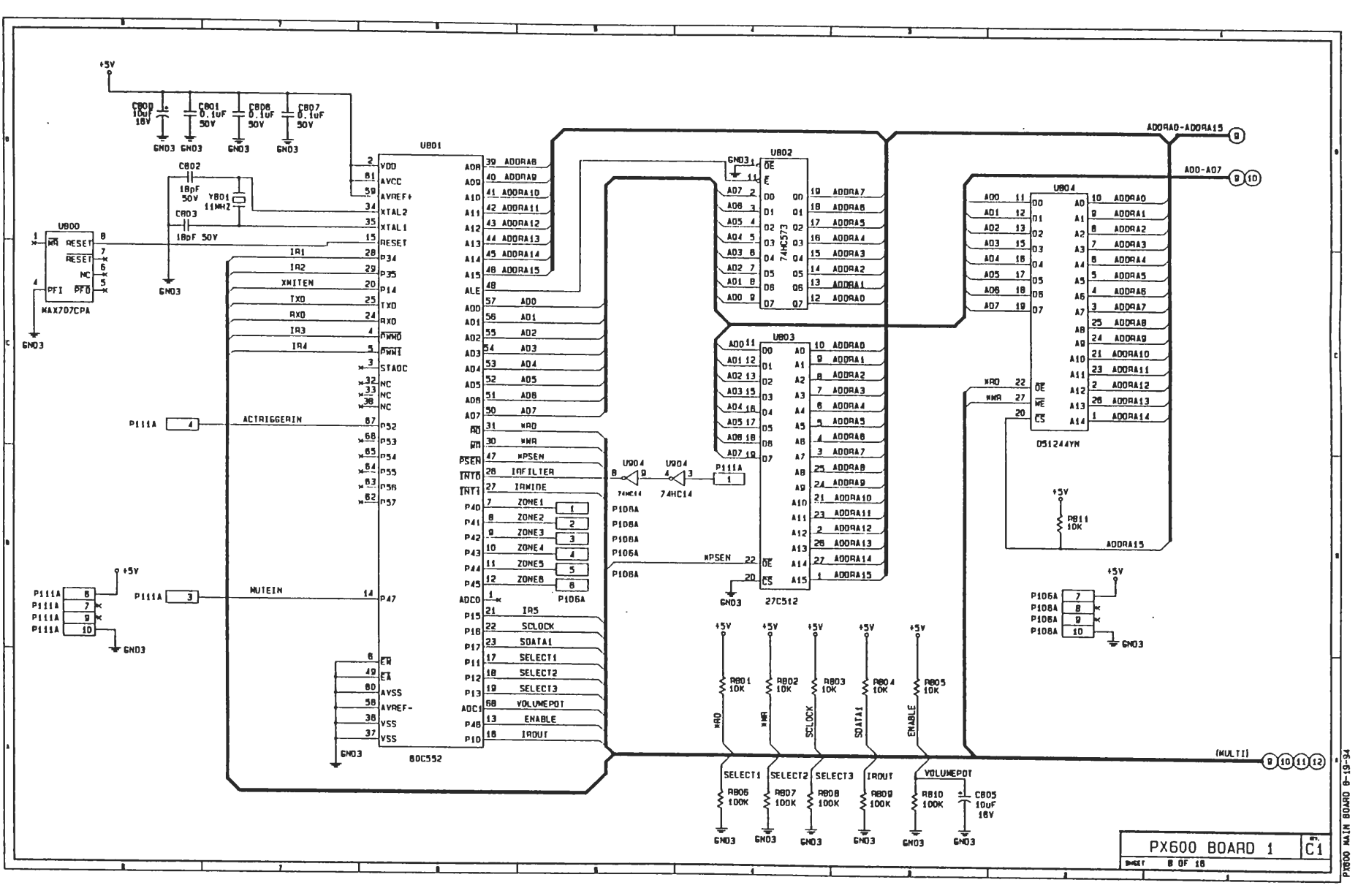

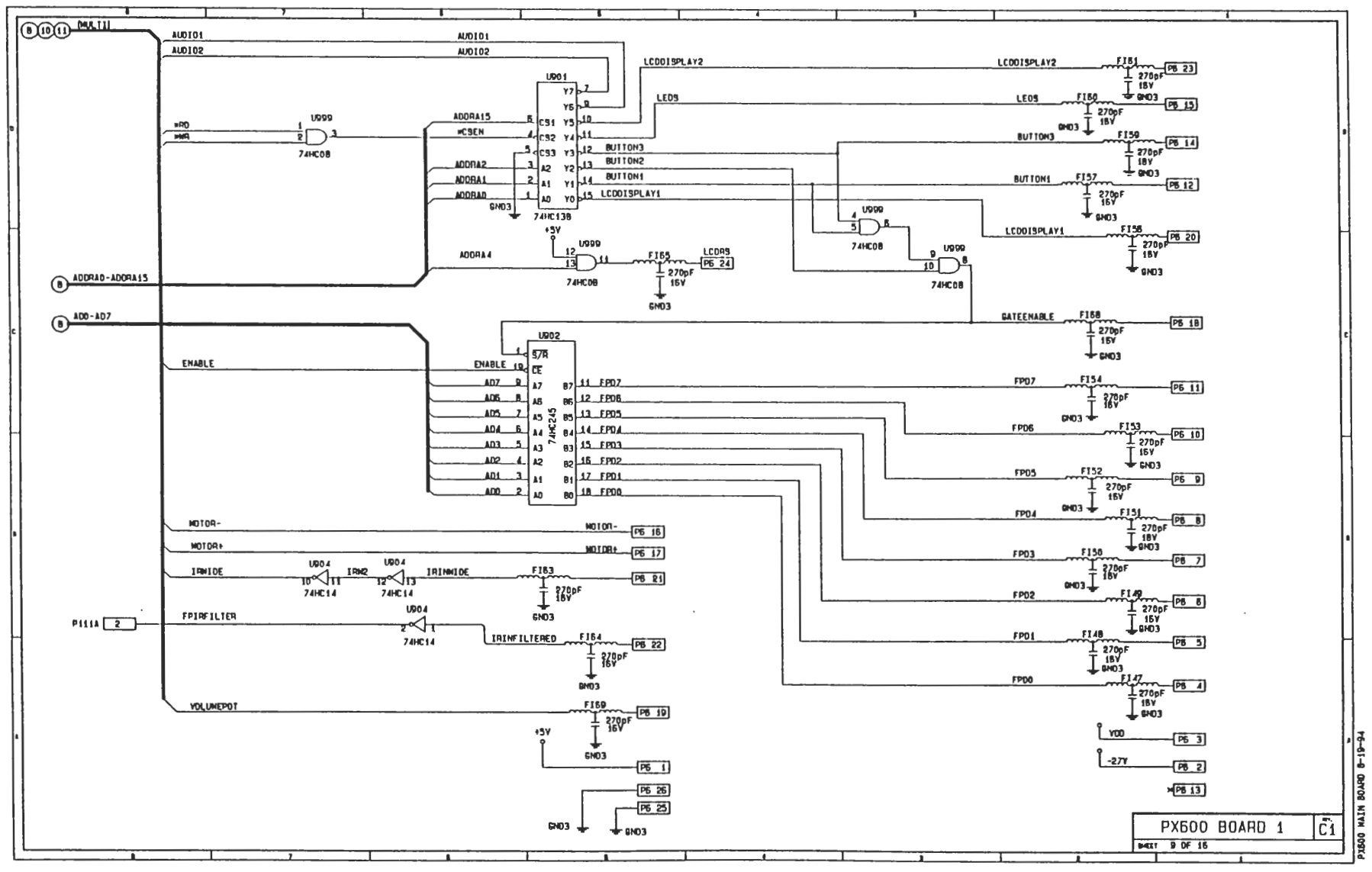

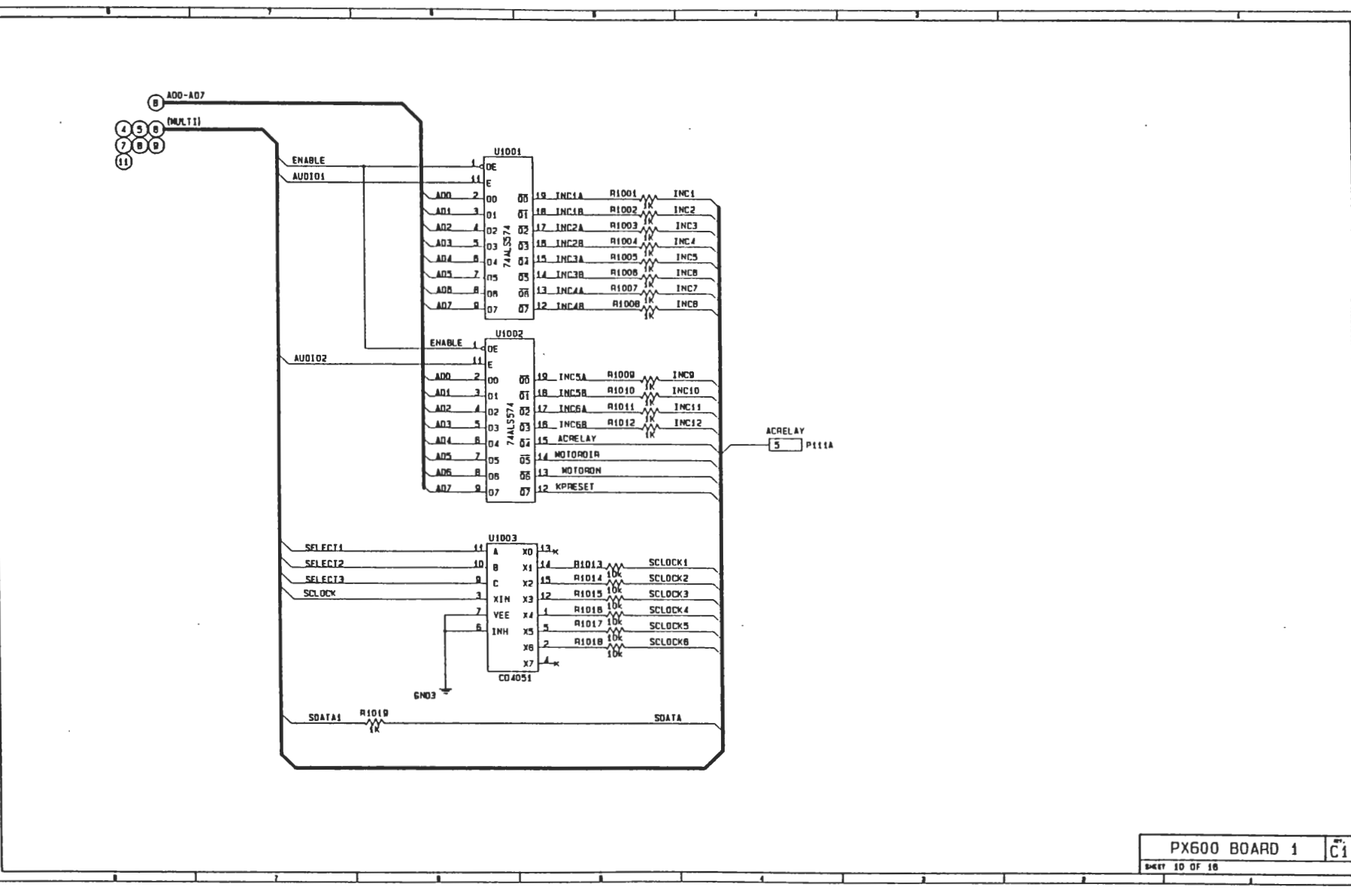

DRAN BOARD

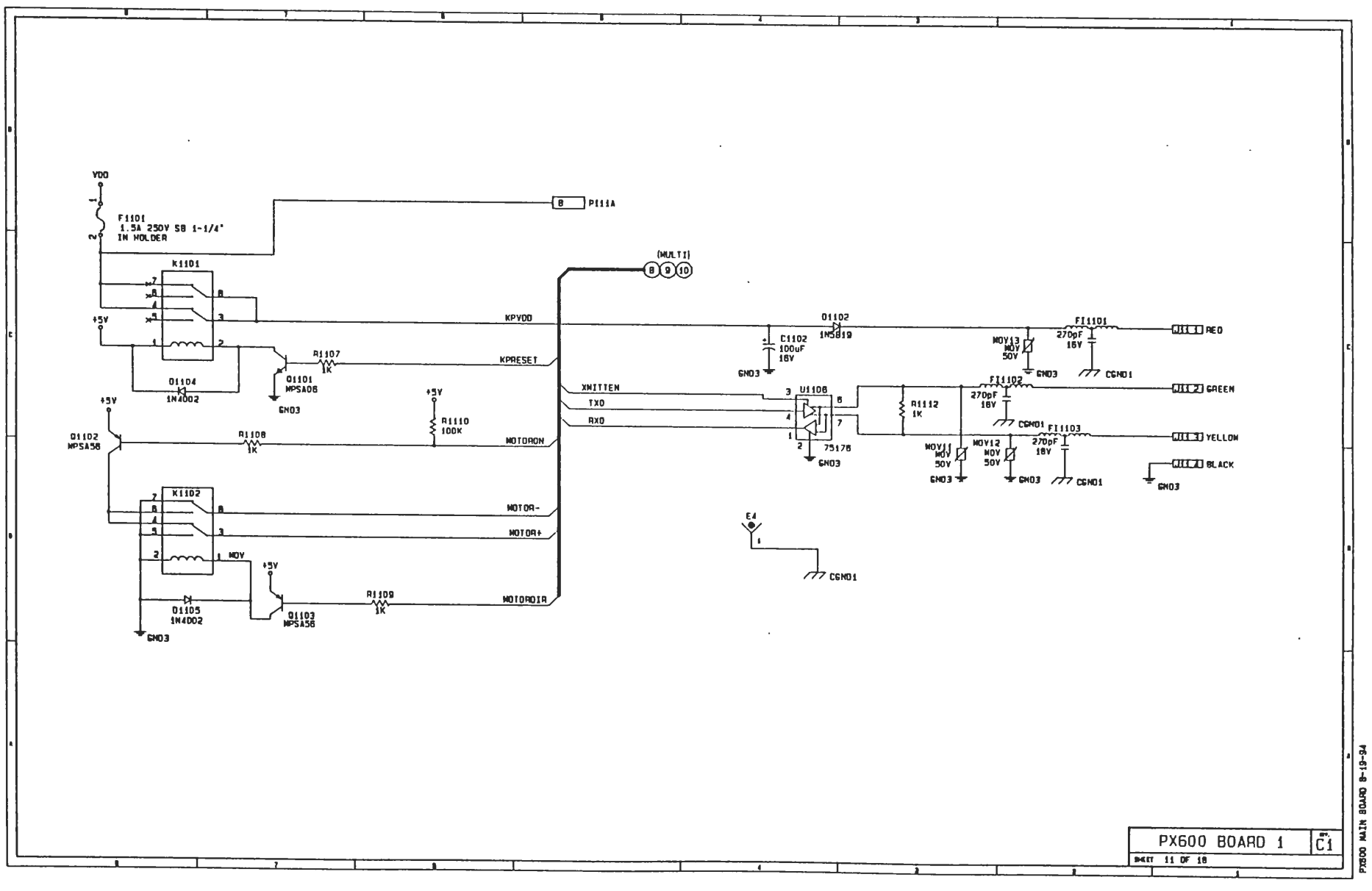

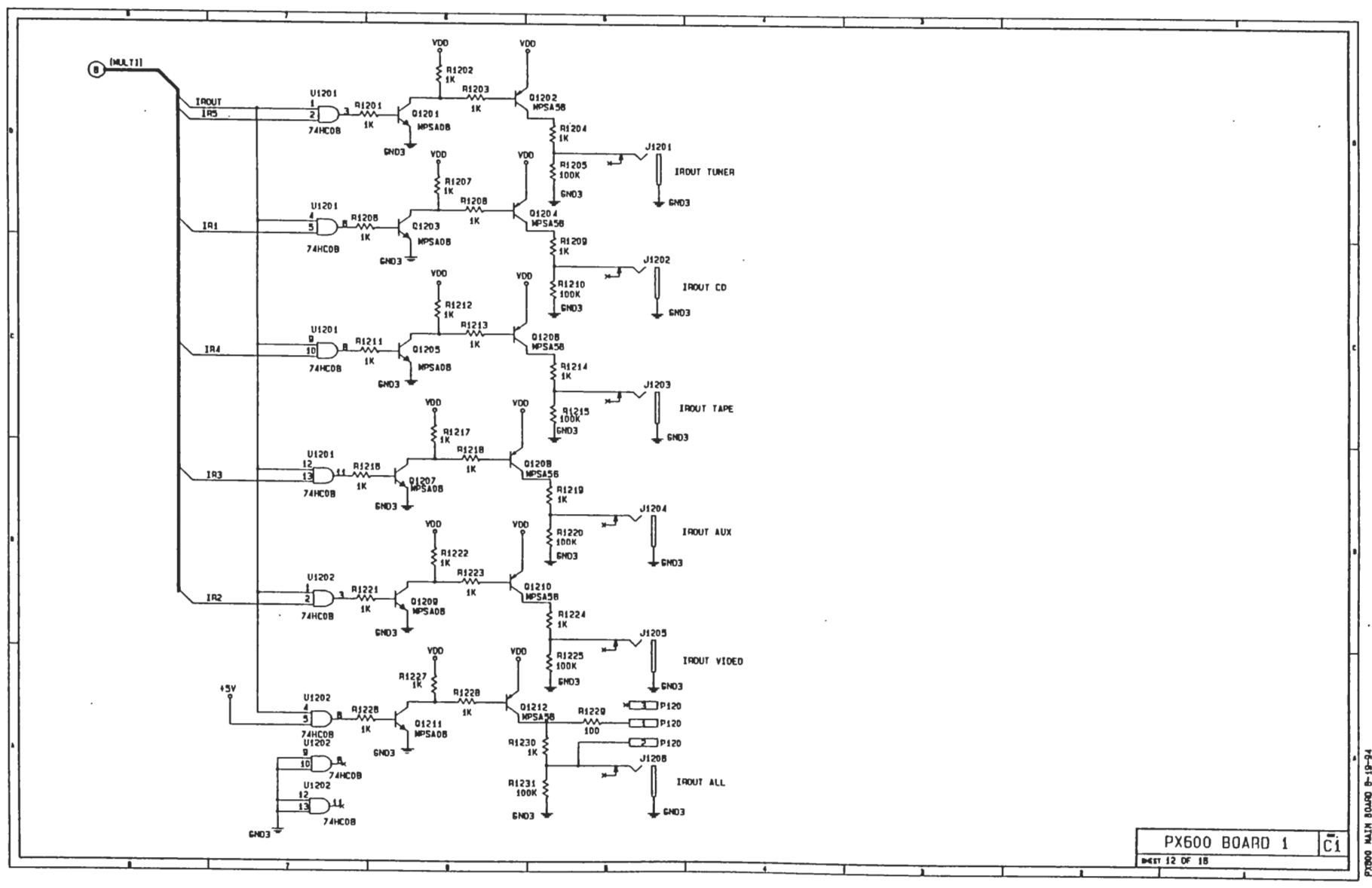

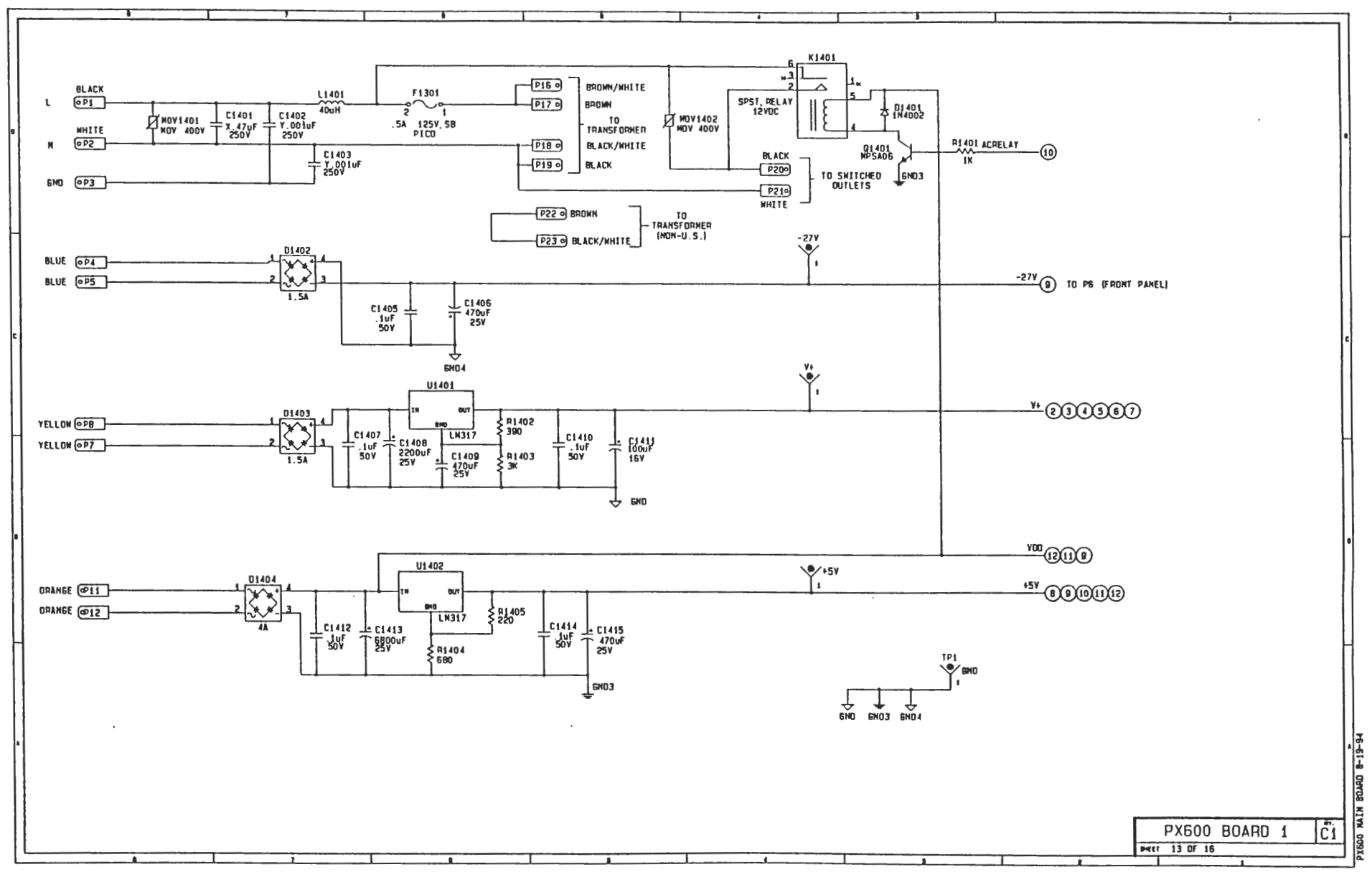

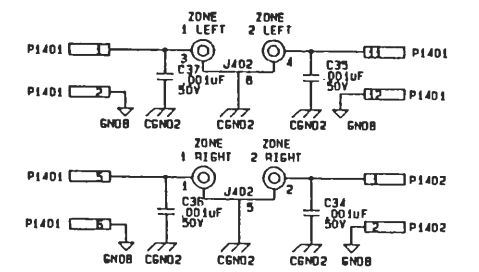

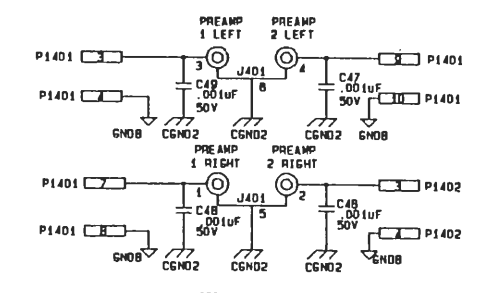

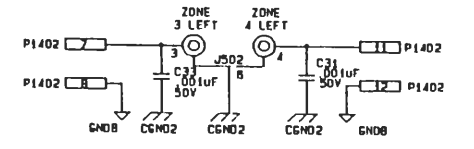

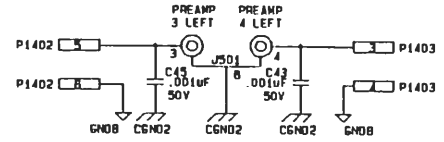

PREAKP PREAKP

3 RIGHT 4 RIGHT

-0)

507

P1403

P1403 2

<u>\_\_\_\_\_</u>\_2

50V

CENOS

C44 C42 - .001vF 5 .001vF =

177

CENOS

- P1403

- A P1403

6NO8

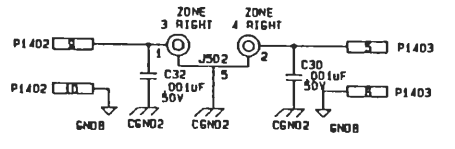

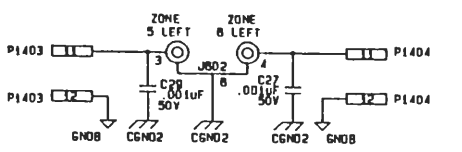

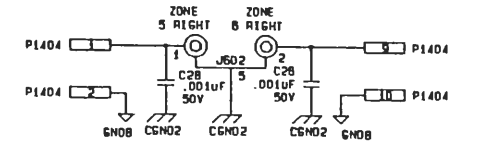

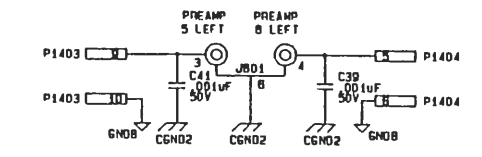

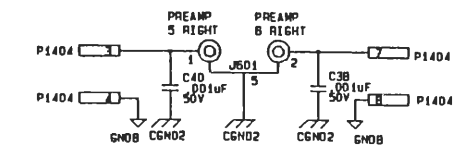

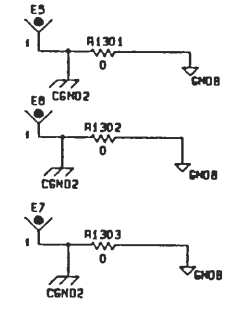

## PX600 BOARD 2 Mar 14 of 18

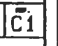

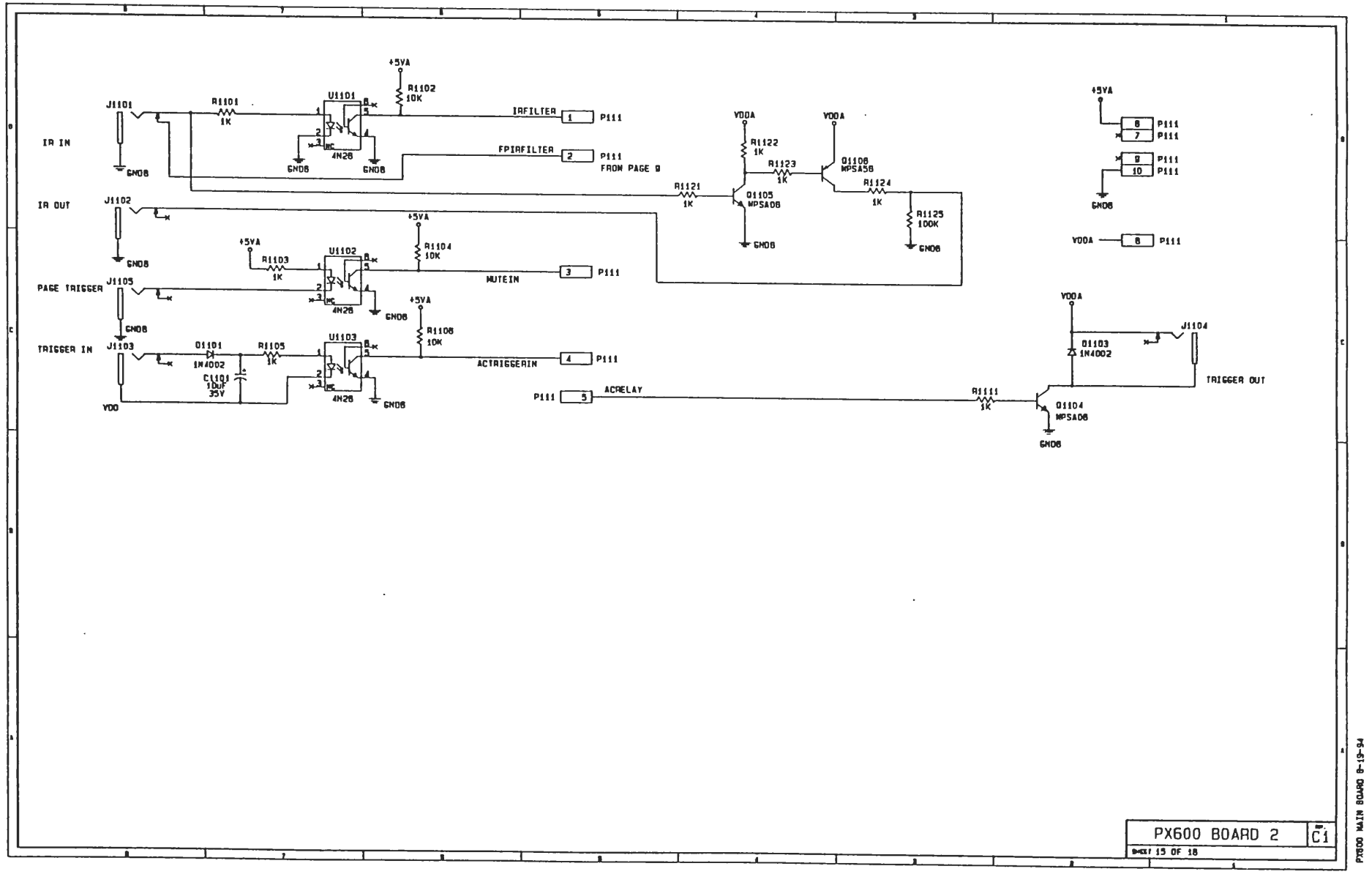

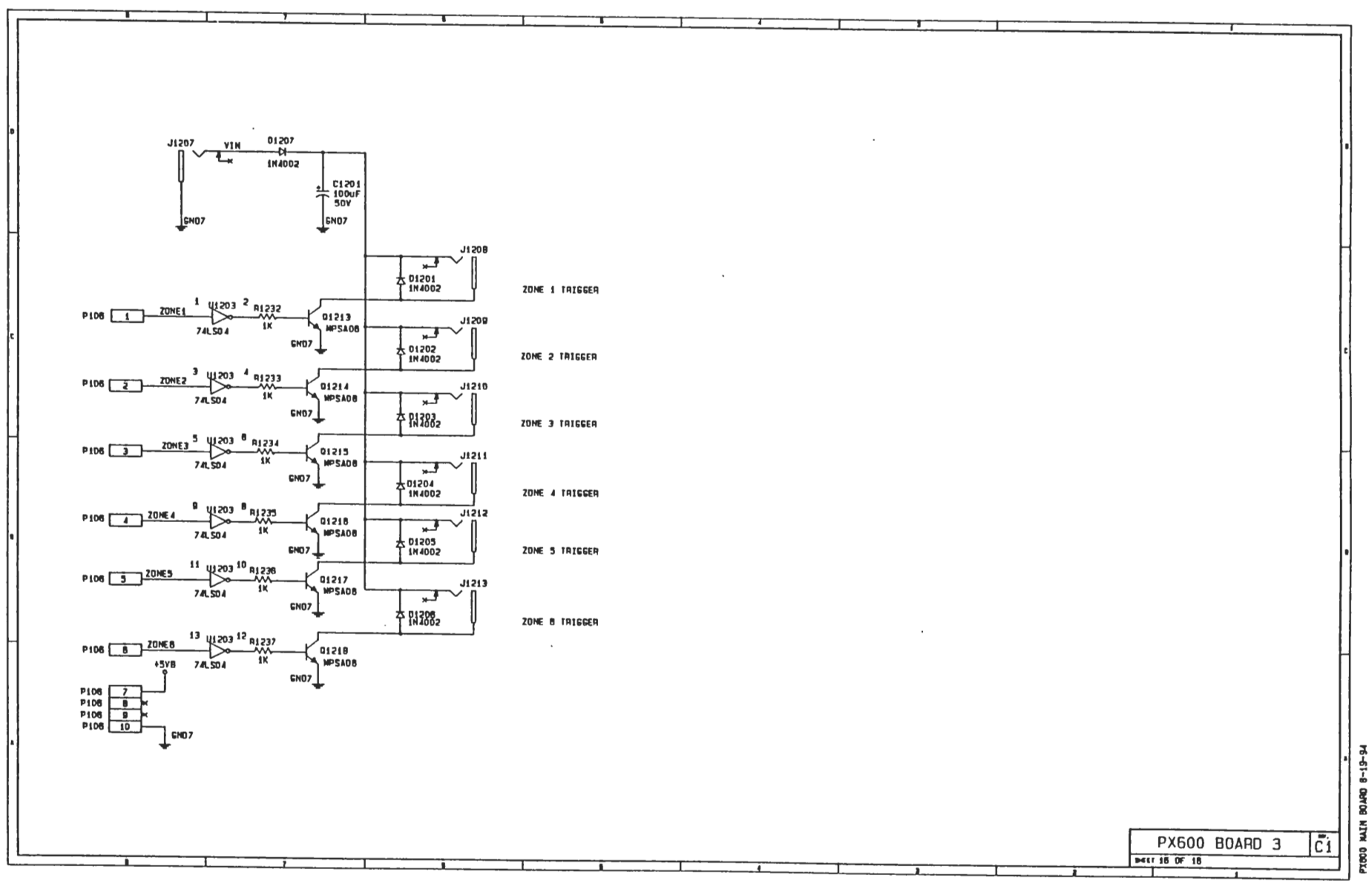

## PX-600 MAIN BOARD REV D0

|                                   |                                      |                                   | 10 01                        | IART                            | •                                                                |                                       |                                                                                  |                    |                     |                     | ]                      |                                           |                     |                      |                       |                      |                                                  |                      |                      |                                        |  |
|-----------------------------------|--------------------------------------|-----------------------------------|------------------------------|---------------------------------|------------------------------------------------------------------|---------------------------------------|----------------------------------------------------------------------------------|--------------------|---------------------|---------------------|------------------------|-------------------------------------------|---------------------|----------------------|-----------------------|----------------------|--------------------------------------------------|----------------------|----------------------|----------------------------------------|--|
| IYPE                              |                                      | VOL TAGE                          | ZPIN NO.                     |                                 | REFERENCE DESIGNATUR CHART BYPASS CAP                            |                                       |                                                                                  |                    |                     |                     |                        |                                           |                     |                      |                       |                      |                                                  |                      |                      |                                        |  |
|                                   | V+                                   | FIGND                             | •50                          | DGND                            | 11941 11904 1190                                                 | 2 11704 11701 11                      | 202 11402                                                                        |                    |                     |                     | -                      |                                           |                     | ЪЛ                   | ורר                   | C                    |                                                  |                      |                      |                                        |  |
| LF353                             | 0                                    | - 1                               | N/A                          | N/A                             | 11484 1492 1149                                                  | B 11404 11414 10                      | 392,0193,                                                                        | C101-C12           | en                  |                     |                        |                                           |                     | 140                  |                       |                      |                                                  |                      |                      |                                        |  |
|                                   |                                      |                                   | N/H                          | NZH                             | US07 US08 US0                                                    | 9.0510.0603.0                         | G04 .UG07.                                                                       |                    |                     |                     | 174 M                  |                                           |                     |                      |                       |                      |                                                  |                      |                      |                                        |  |
|                                   |                                      |                                   | 11/0                         | N/R                             | UGUU, UGUD, UGII                                                 | 0                                     |                                                                                  |                    |                     |                     |                        |                                           |                     | 1. 1                 | FOR COP               | 1100                 | 1 YPE SE                                         | E PRINTS             | ; 1151.              |                                        |  |
| NESS320N                          | NE5532NN 8 4                         |                                   |                              | N/A                             | 11701,11702                                                      |                                       |                                                                                  | C125,C14           | 17                  |                     |                        | 2. ALL RESISTORS ARE 1200, 52 CARDON FILM |                     |                      |                       |                      |                                                  |                      |                      | EHUM, I                                |  |
| CD1052                            | SHOUN                                | ON SCH                            | N/A                          | N/R                             | U101, U102, U501, US02, UC01, UC02                               |                                       |                                                                                  | C110-C14           | 16                  |                     |                        |                                           |                     |                      |                       |                      |                                                  |                      |                      |                                        |  |
| TERG300                           | G388 SHOLIN ON SCH N/A N/A           |                                   | U105, U106, USU              | SHOWN ON                        | 4 SCH                                                            |                                       |                                                                                  |                    |                     |                     |                        |                                           |                     |                      |                       |                      |                                                  |                      |                      |                                        |  |
| 080552                            | N/R                                  | N/N                               | N/N                          | N/N                             | 19191                                                            |                                       |                                                                                  | SHOWN OF           | 4 SCH               |                     |                        |                                           |                     |                      |                       |                      |                                                  |                      |                      | ,                                      |  |
| 24HC523                           | N/H                                  | N/R                               | 20                           | 10                              | 1002                                                             |                                       |                                                                                  | C126               |                     |                     |                        |                                           |                     |                      |                       |                      |                                                  |                      |                      |                                        |  |
| MAX707CPA                         | N/R                                  | N/11                              | 2                            | 3                               | 0800                                                             |                                       |                                                                                  | C127               |                     |                     |                        |                                           |                     |                      |                       |                      | į                                                |                      |                      |                                        |  |
| 270512                            | N/A                                  | N/A                               | 28                           | 14                              | 10803                                                            |                                       |                                                                                  | C128               |                     |                     |                        |                                           |                     |                      |                       | L_G N                | 1385                                             |                      |                      |                                        |  |
|                                   |                                      | N/0                               | - 28                         | - 11                            | 0001                                                             |                                       |                                                                                  | C125               |                     |                     | -                      |                                           |                     |                      |                       |                      | >:'                                              |                      |                      |                                        |  |
| 2440245                           | N/1                                  | N/H                               | 20                           | - 10                            | 1.10142                                                          |                                       |                                                                                  | (1'11              |                     |                     |                        |                                           |                     |                      |                       | 1                    | 8.3                                              |                      |                      |                                        |  |
| 711/08                            | NZD                                  | NZA                               | 14                           |                                 | 1997 11201 111                                                   | 202                                   |                                                                                  | C132 C1            | 14                  |                     |                        |                                           |                     |                      |                       | ICHO                 |                                                  |                      |                      |                                        |  |
| 249014                            |                                      | NZ                                | 11                           | 7                               | 1994                                                             |                                       |                                                                                  | C135               |                     |                     |                        |                                           |                     |                      |                       | *                    |                                                  |                      |                      |                                        |  |
| 71LS571                           | NZB                                  | N/A                               | 20                           | 10                              | 01881,01882                                                      |                                       |                                                                                  | C136.C13           | 37                  |                     |                        |                                           |                     |                      |                       |                      |                                                  |                      |                      |                                        |  |
| CD1051                            | N/A                                  | N/R                               | 16                           | 8                               | 01003                                                            |                                       |                                                                                  | C138               |                     |                     |                        |                                           |                     |                      |                       | ſ                    |                                                  |                      |                      |                                        |  |
| 71L501                            | N/B                                  | N/R                               | +508 14                      | GND7 7                          | U1203                                                            |                                       |                                                                                  | C139               |                     |                     |                        |                                           |                     |                      |                       | . 1170               | a.2                                              |                      |                      |                                        |  |
| 75176                             | N/R                                  | N/R                               | 8                            | 5                               | 01106                                                            |                                       |                                                                                  |                    |                     |                     |                        |                                           |                     |                      |                       | Lep                  | 2                                                |                      |                      |                                        |  |
| -<br>L                            | сісгс<br>ІчГічГі<br>івиsвиsе         | 3 C1<br>JF JuF<br>Sau<br>Sau      | - CS<br>- 1นโ โนโ<br>รยบ รยบ | . 10<br>580                     | С8 С9 С<br>Тог . Тог . Т<br>580 580 5                            |                                       | С12<br>luf . luf<br>500 500                                                      |                    | L CIS<br>JuF<br>SHU | C16<br>. 1นF<br>5ยบ | C17<br>- 1uF<br>580    | C18<br>. luF<br>580                       | C19<br>.14F<br>580  | C28<br>. 14F<br>580  | C21<br>.1uF<br>500    | C22<br>.1uF<br>580   | C23<br>- 1นF<br>รยบ                              | C24<br>. LuF<br>580  | C25<br>.14F          |                                        |  |
| C101C102C1<br>.UFUF1<br>.S0VS0VS1 | 81 C184 C18<br>uF 1uF 1<br>80 580 58 | 5C106                             | C107 C148                    | 580 5                           | RA 740 740<br>177 - 171 - 17<br>178 - 171 - 17<br>178 - 171 - 17 | 12 L113 C1<br>a) .1aj .1<br>80 580 54 |                                                                                  | 0116<br>101<br>500 | ււլ/<br>լսի<br>580  | 114<br>14<br>560    | () 117<br>. 161<br>580 | C120<br>. Tal .<br>5.90                   | (12)<br>.141<br>580 | 8122<br>. 1af<br>580 | ເາວອ<br>. 1ເປ<br>ຣ.ຍບ | C124<br>Taf<br>- 580 | 0.425<br>- 1.d<br>- 580                          | C110<br>- tul<br>580 | C141<br>. 1u)<br>500 | C112<br>. Lut<br>580                   |  |
| 1012<br>101<br>500                | 5C128<br>LuFLuF<br>580<br>580        | C129<br>C129<br>SØU<br>500<br>500 | 39 C131<br>uF<br>580         | 132<br>147<br>147<br>150<br>500 | 580 580                                                          | 136 537<br>147 140<br>580 580         | стан<br>196<br>200<br>200<br>200<br>200<br>200<br>200<br>200<br>200<br>200<br>20 |                    | RE<br>M/<br>BY      | LE                  | EAS                    | SE                                        | D                   | FO<br>UR             | RE                    |                      | SIG<br>SMERIE<br>DIN 10<br>Click<br>DESIC<br>CHK | N F                  | 11.1.F<br>5N 4       | ////////////////////////////////////// |  |

- F

Ś

6

-----

· 7

7

## 12 C143 C141 C146 C147

U+

GND

AUDIOACCESS

26010 EDLN CHNDING HUND HNYHARD, CR. 91515

PX600 BOARD 1

1

DHG. ND. SHEET 1 DF 16

UNLESS OTHERWISE SPECIFIED.

150 Ŷ

> U384 24/1014

> > 00.0 5 REU. DØ

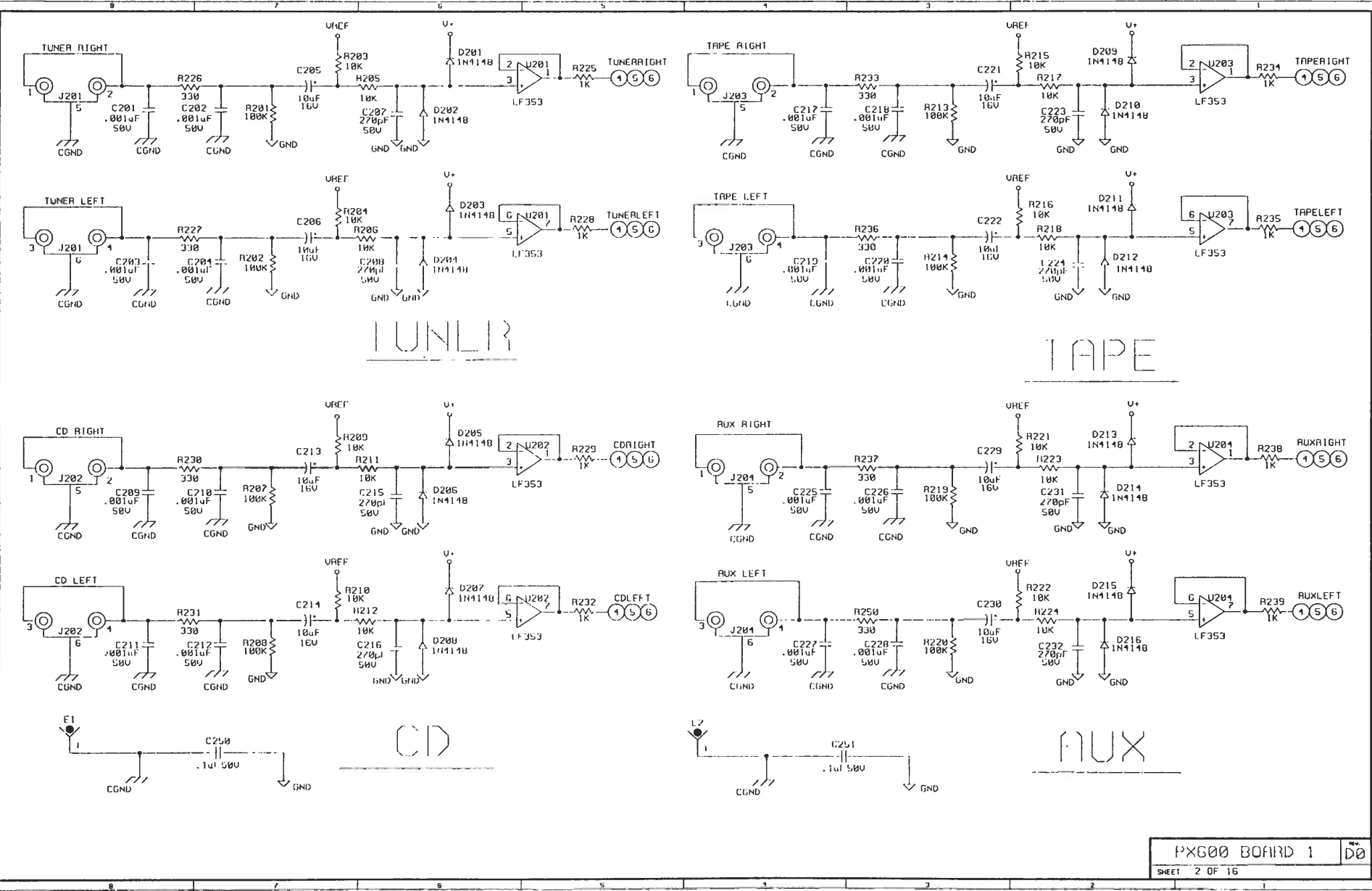

-4 OFACE NIAM 90
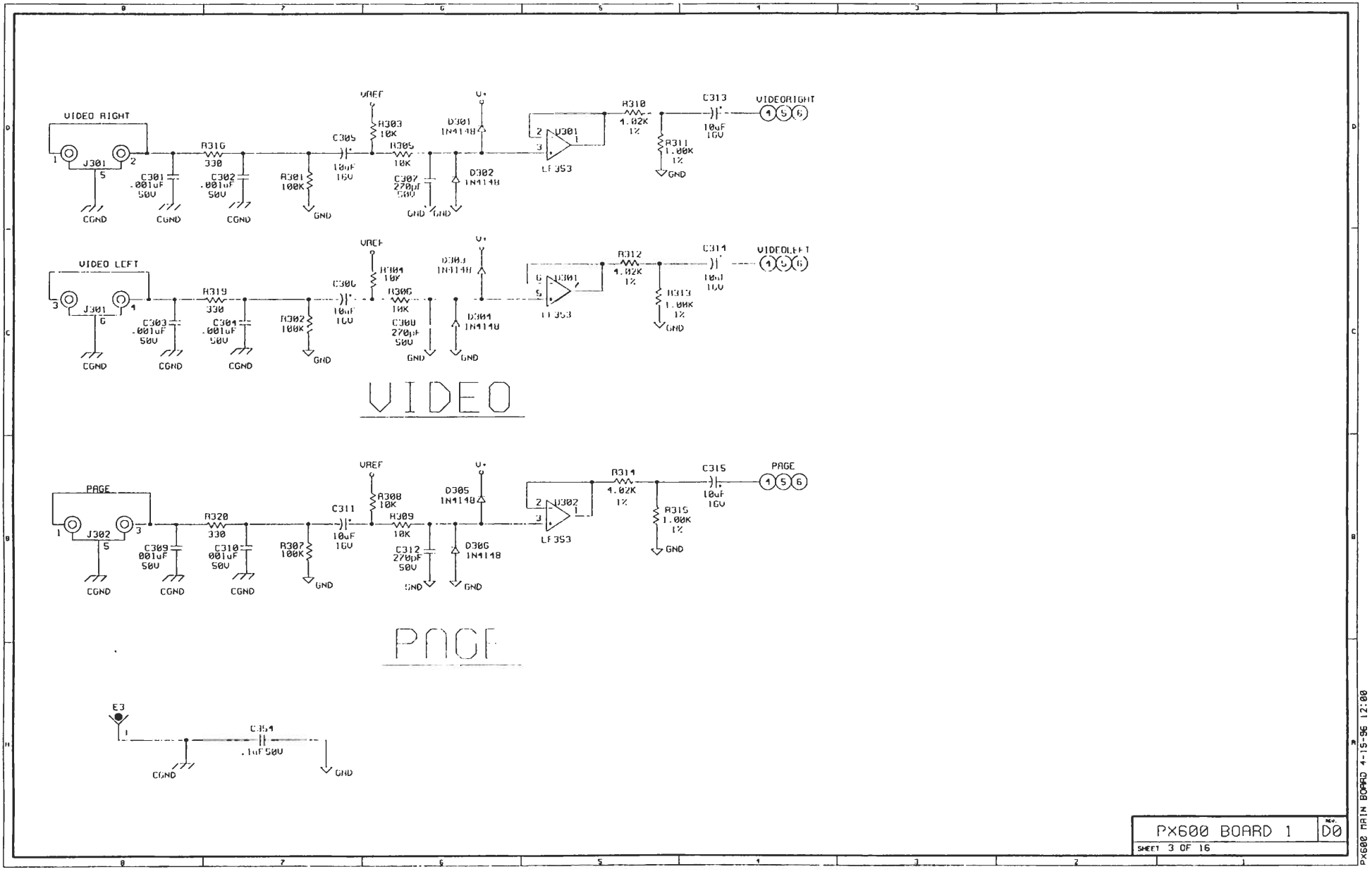

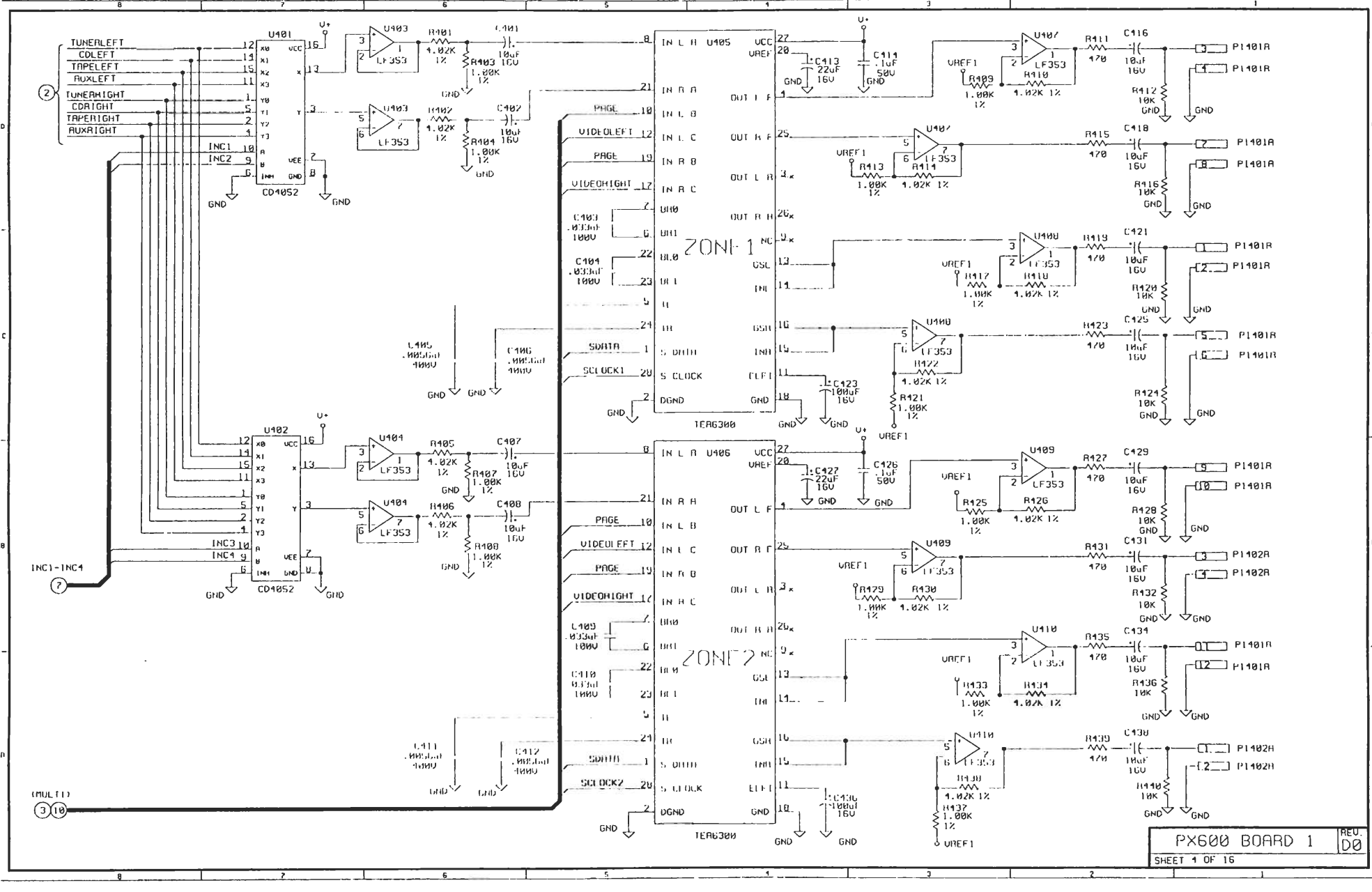

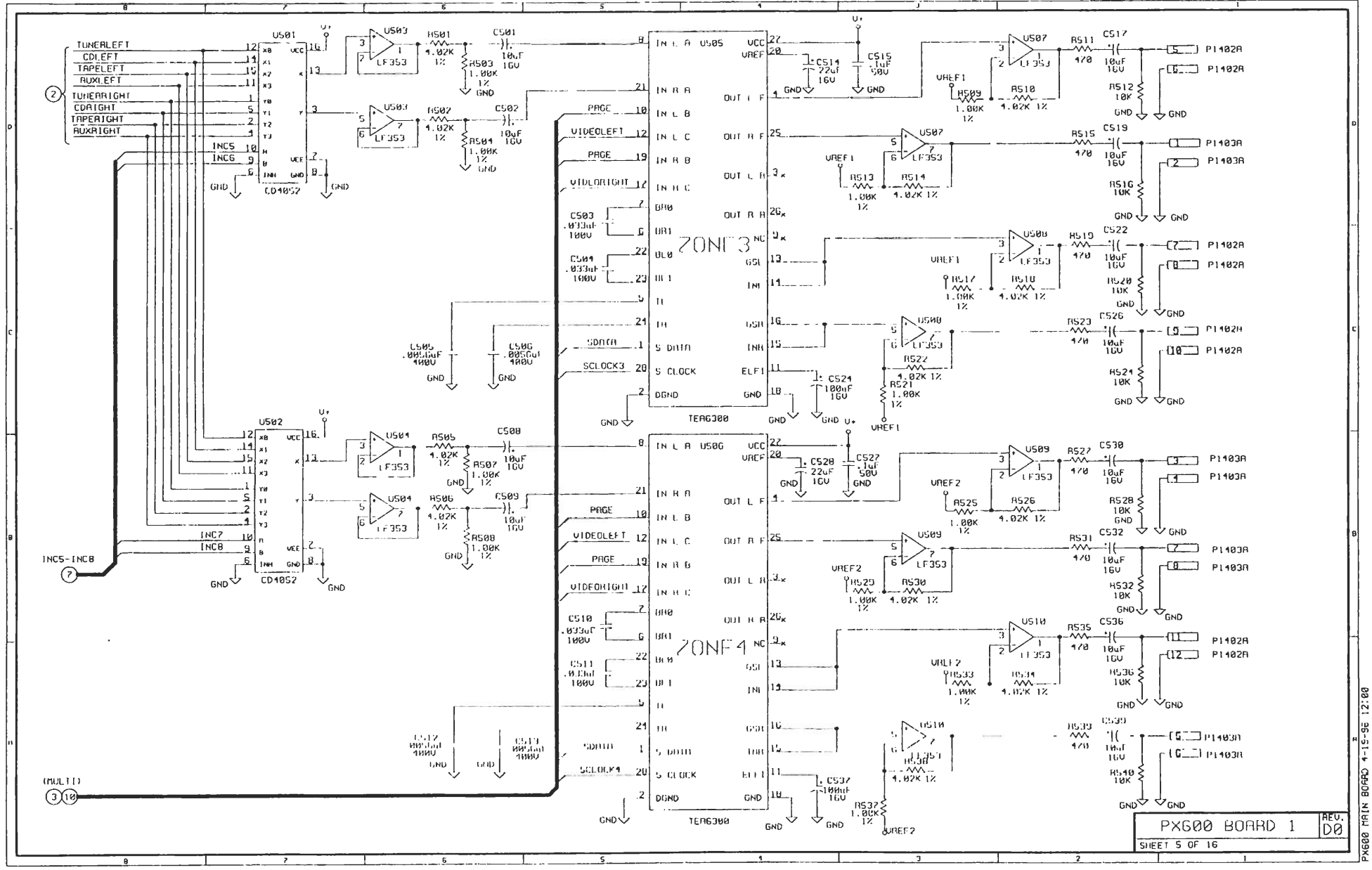

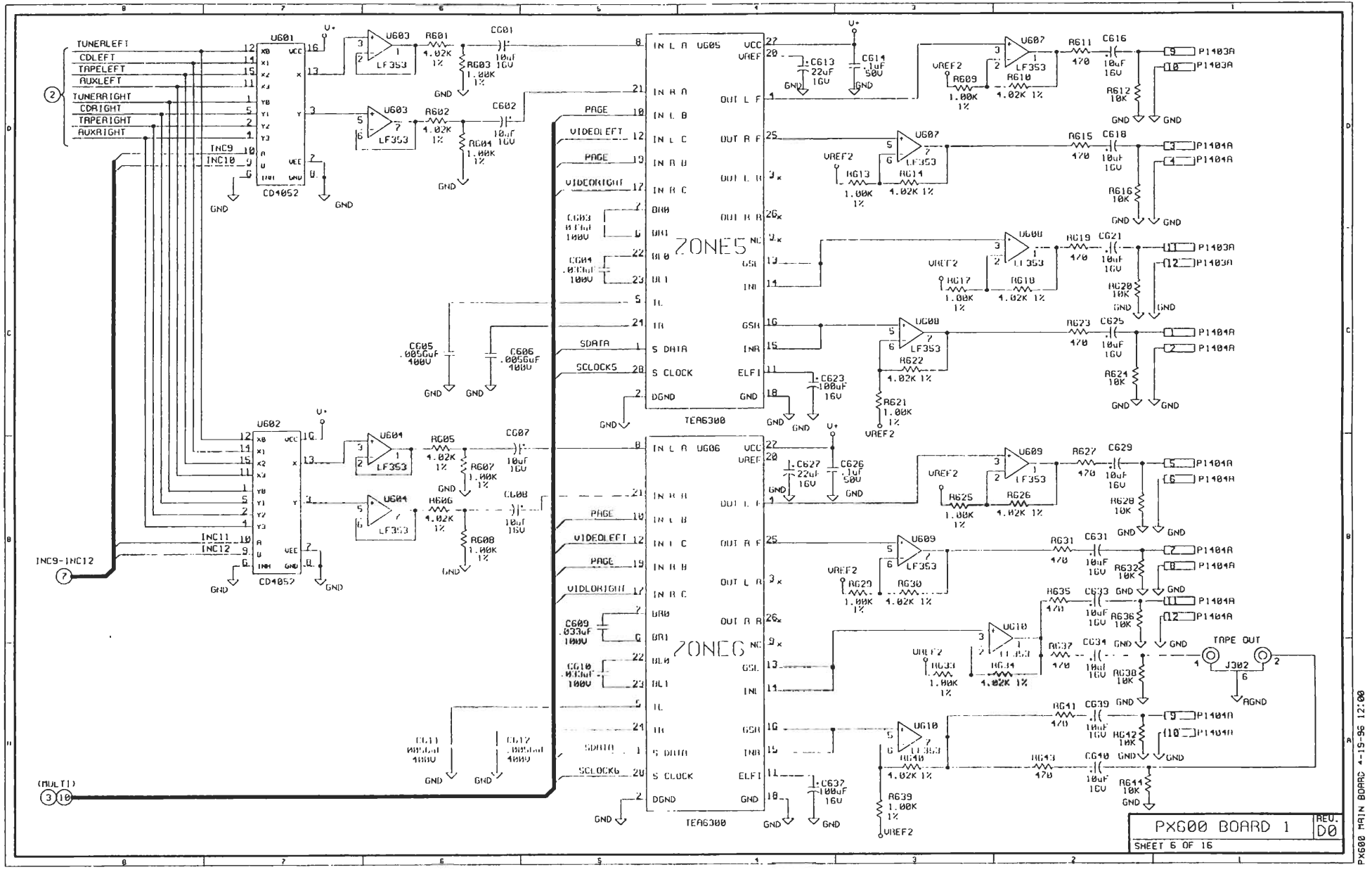

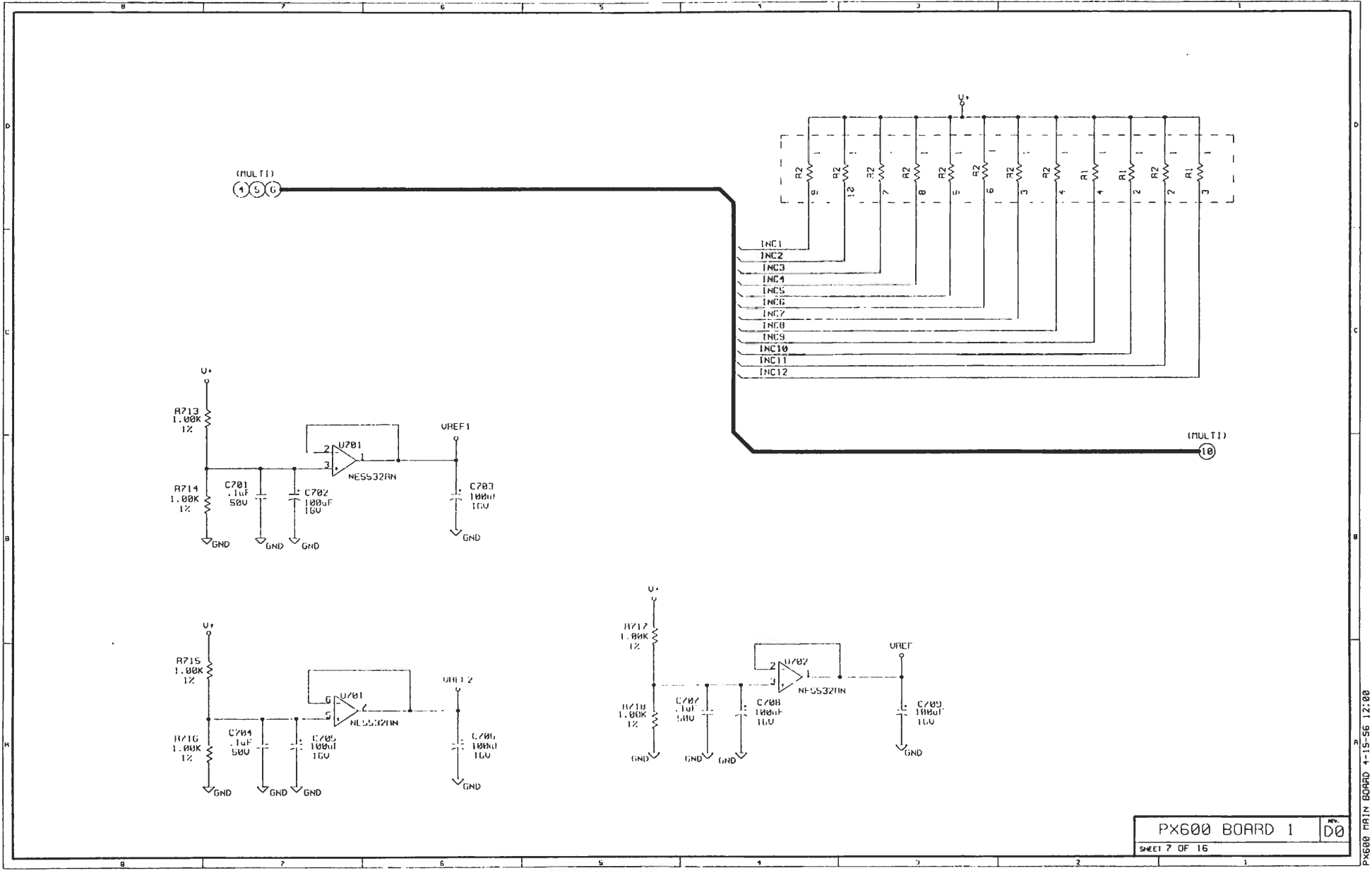

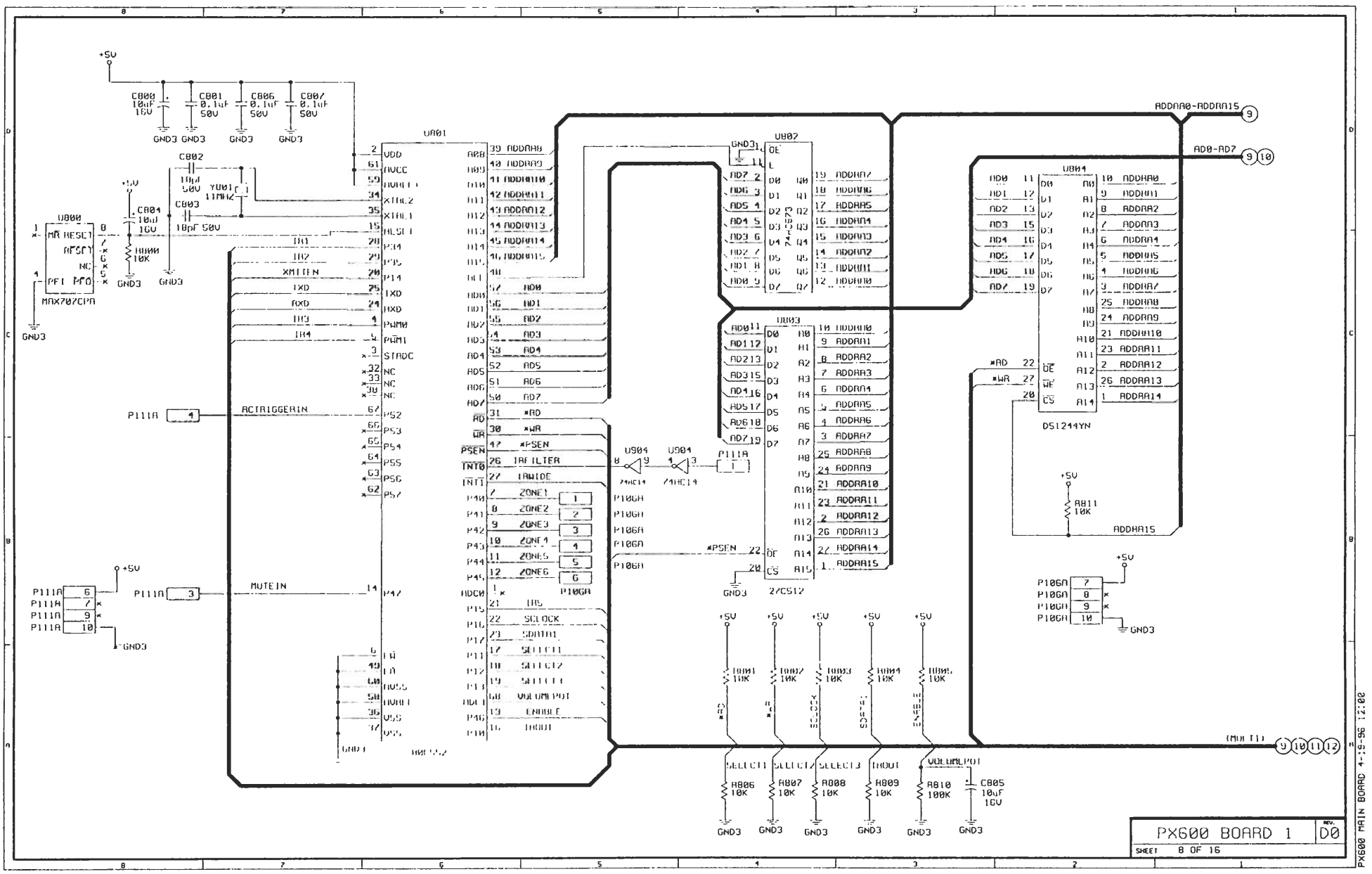

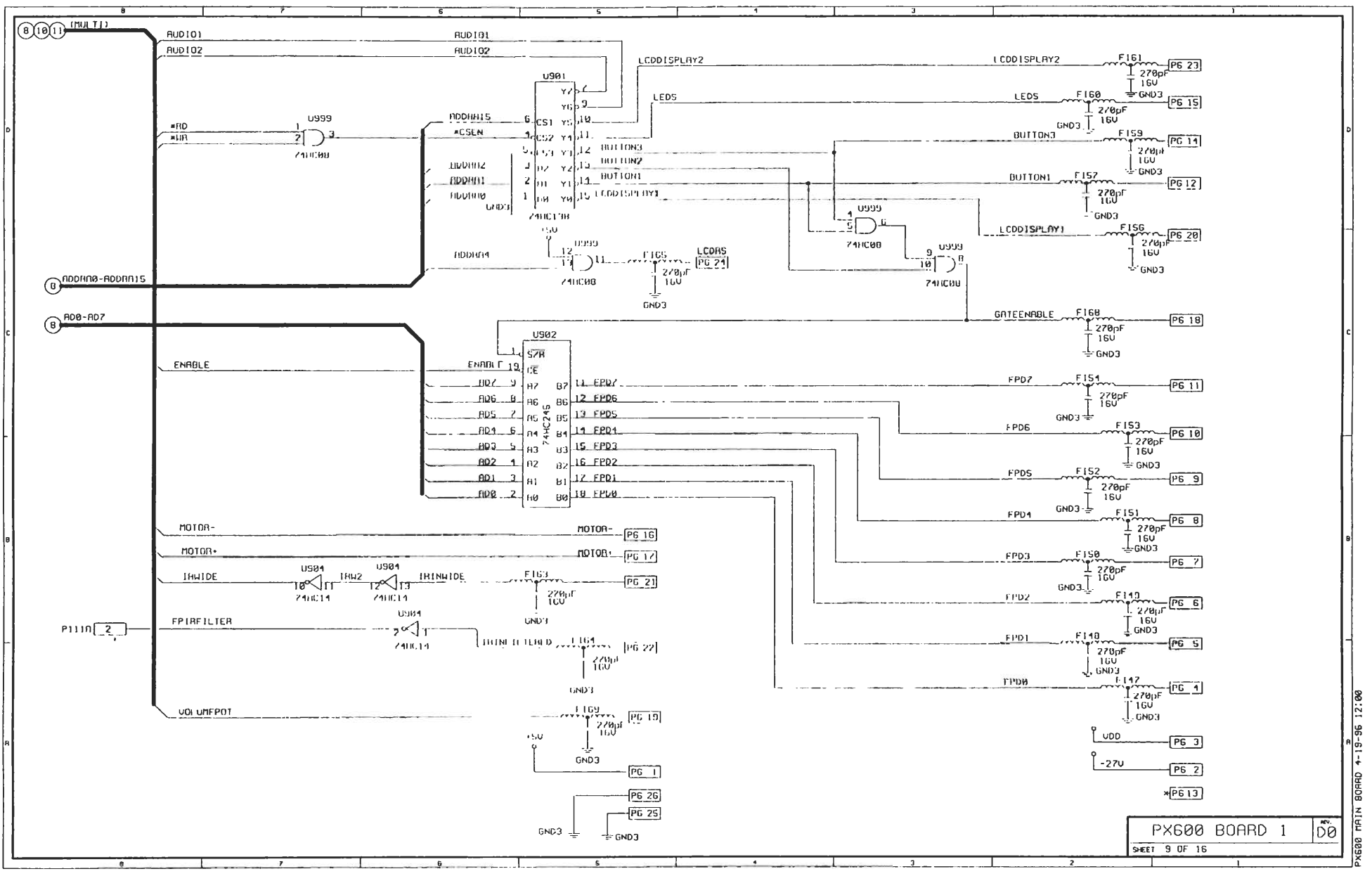

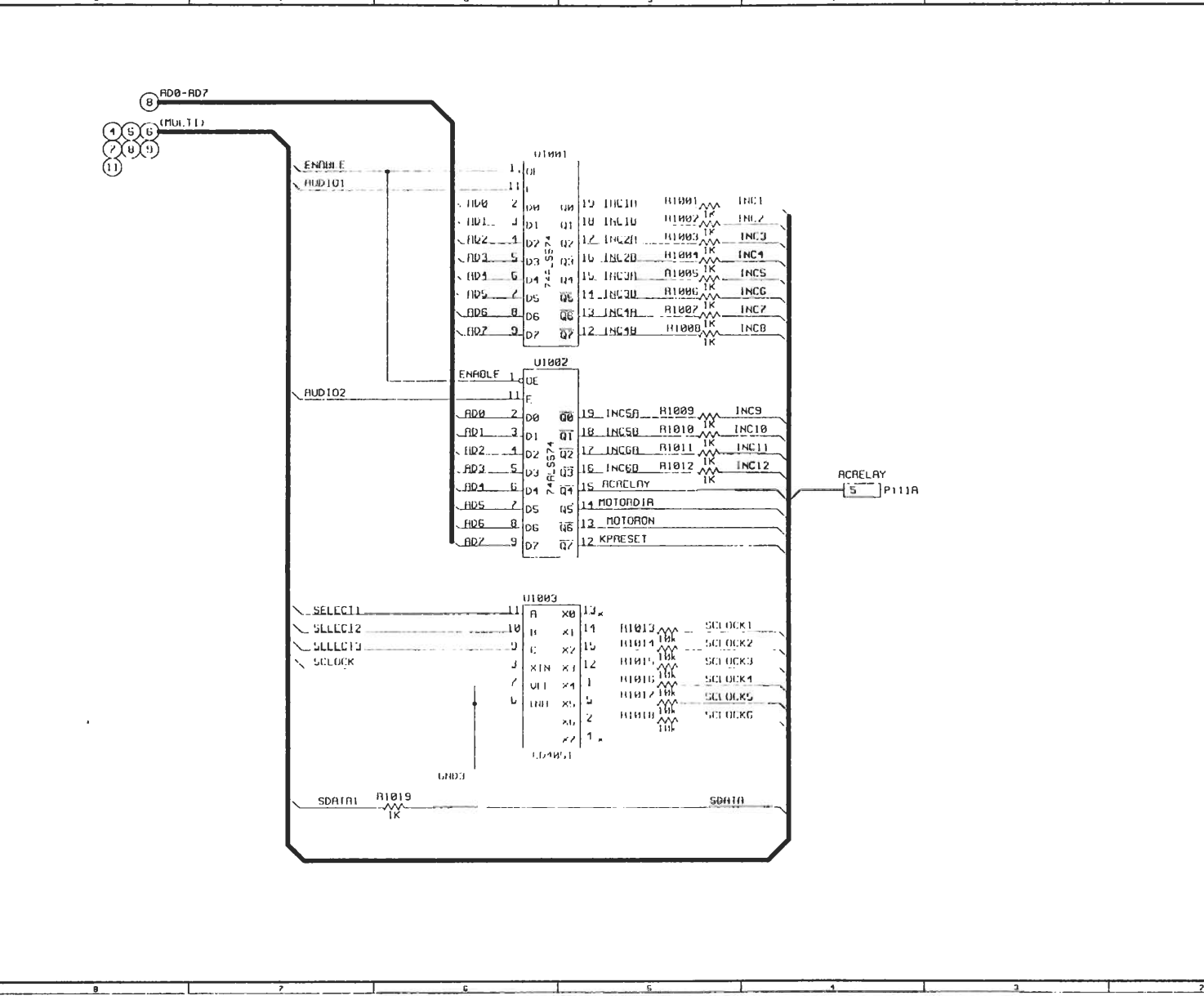

PX600 BOARD 1

SHEET 10 OF 16

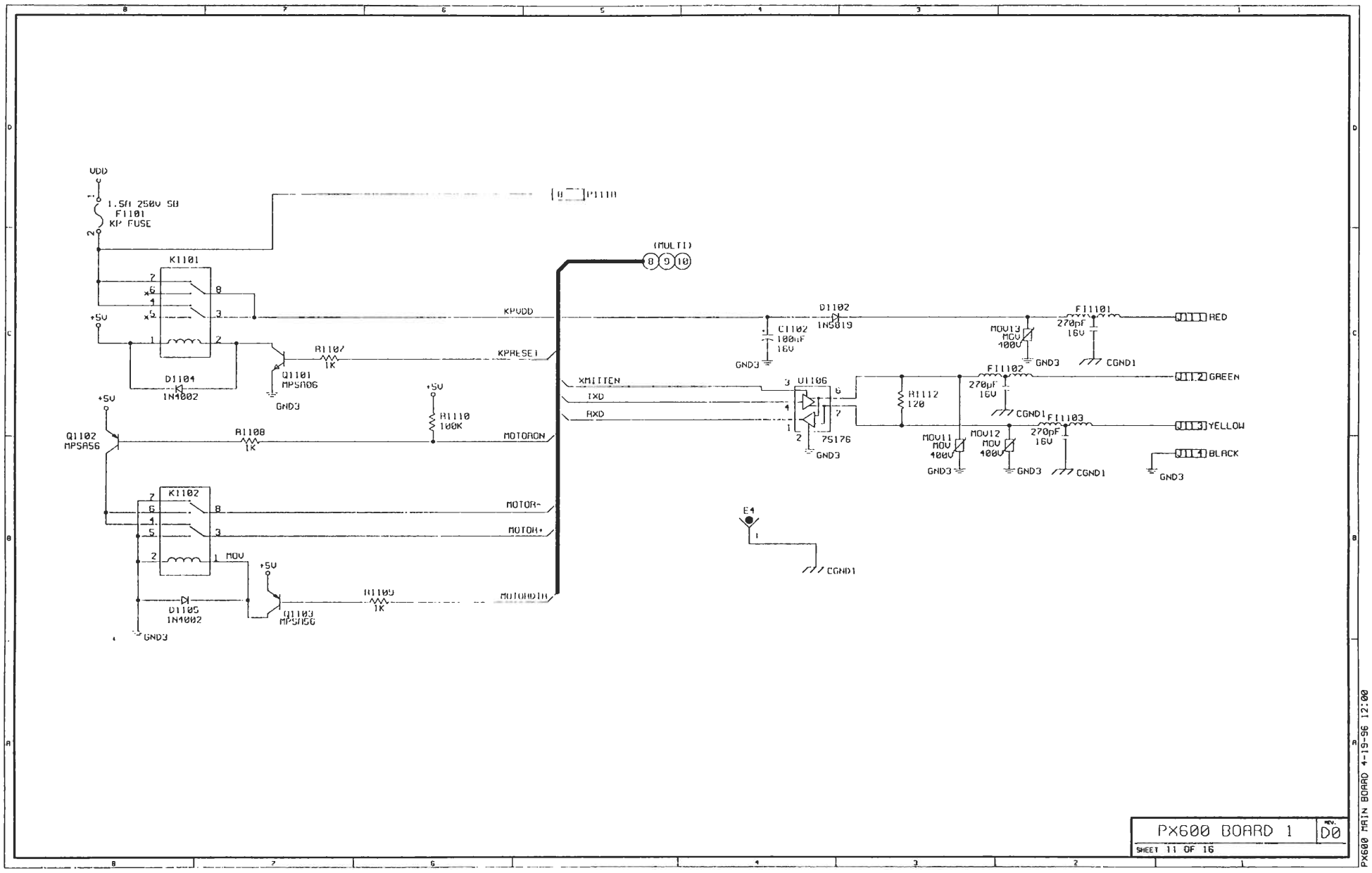

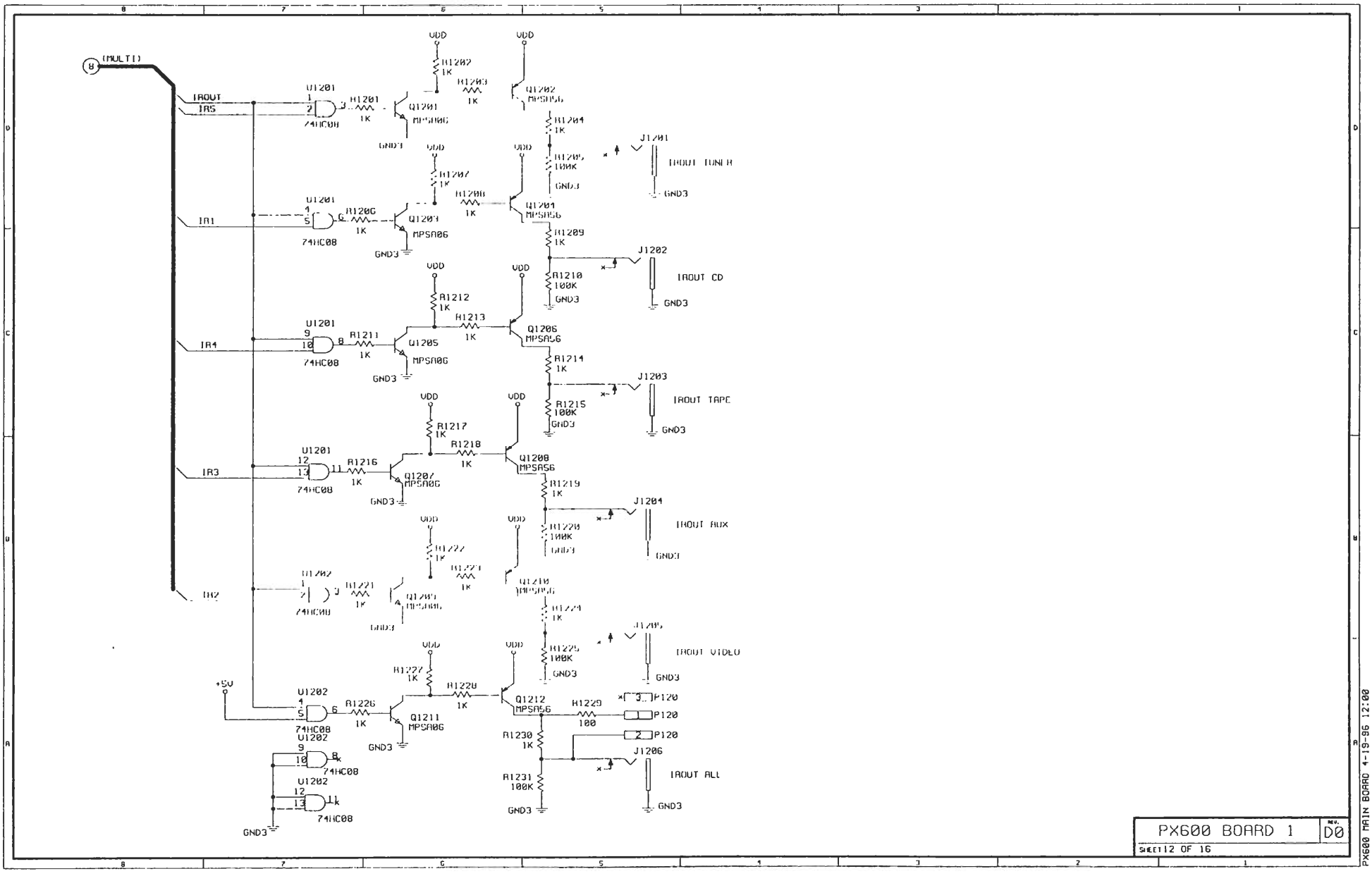

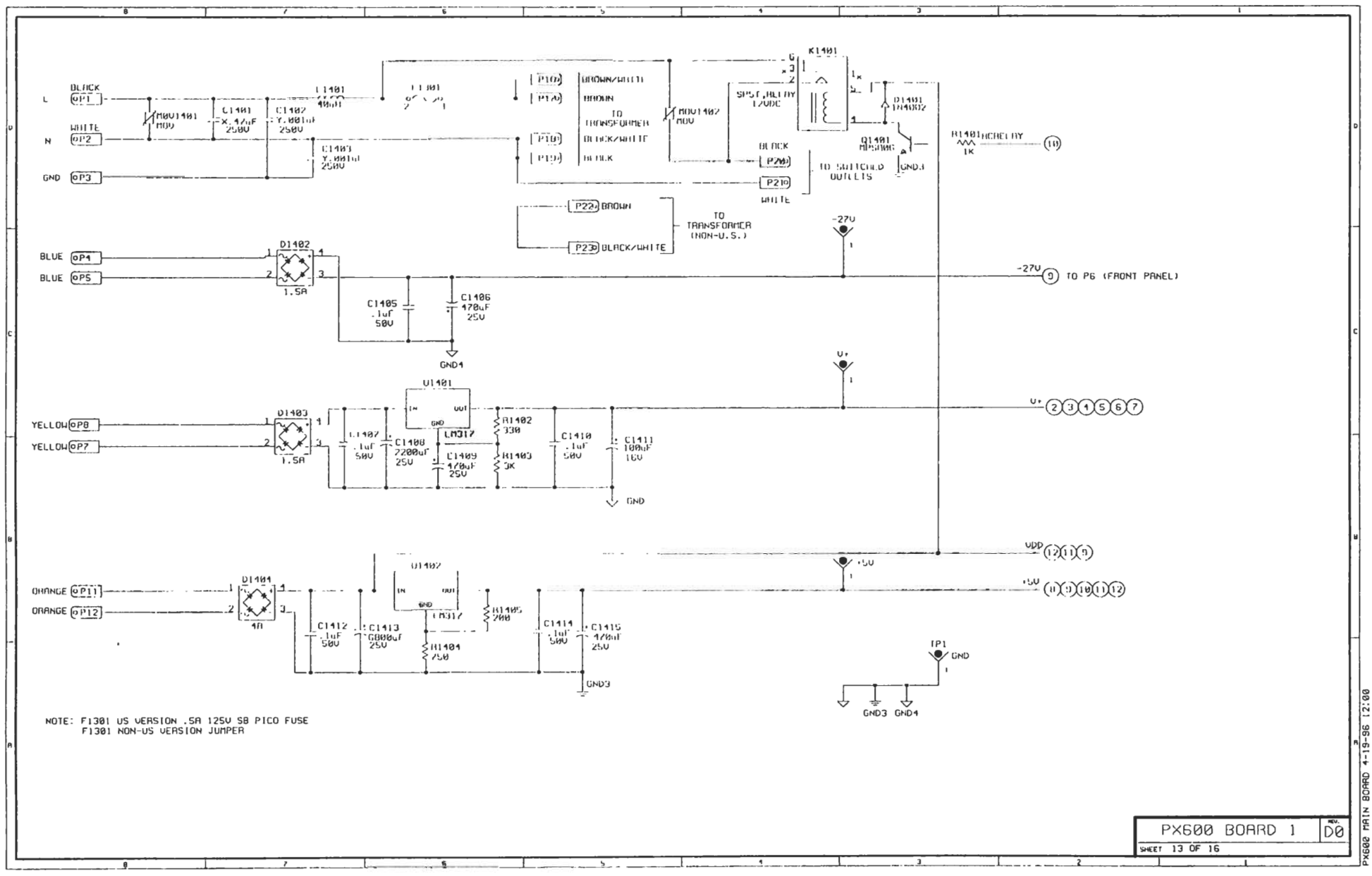

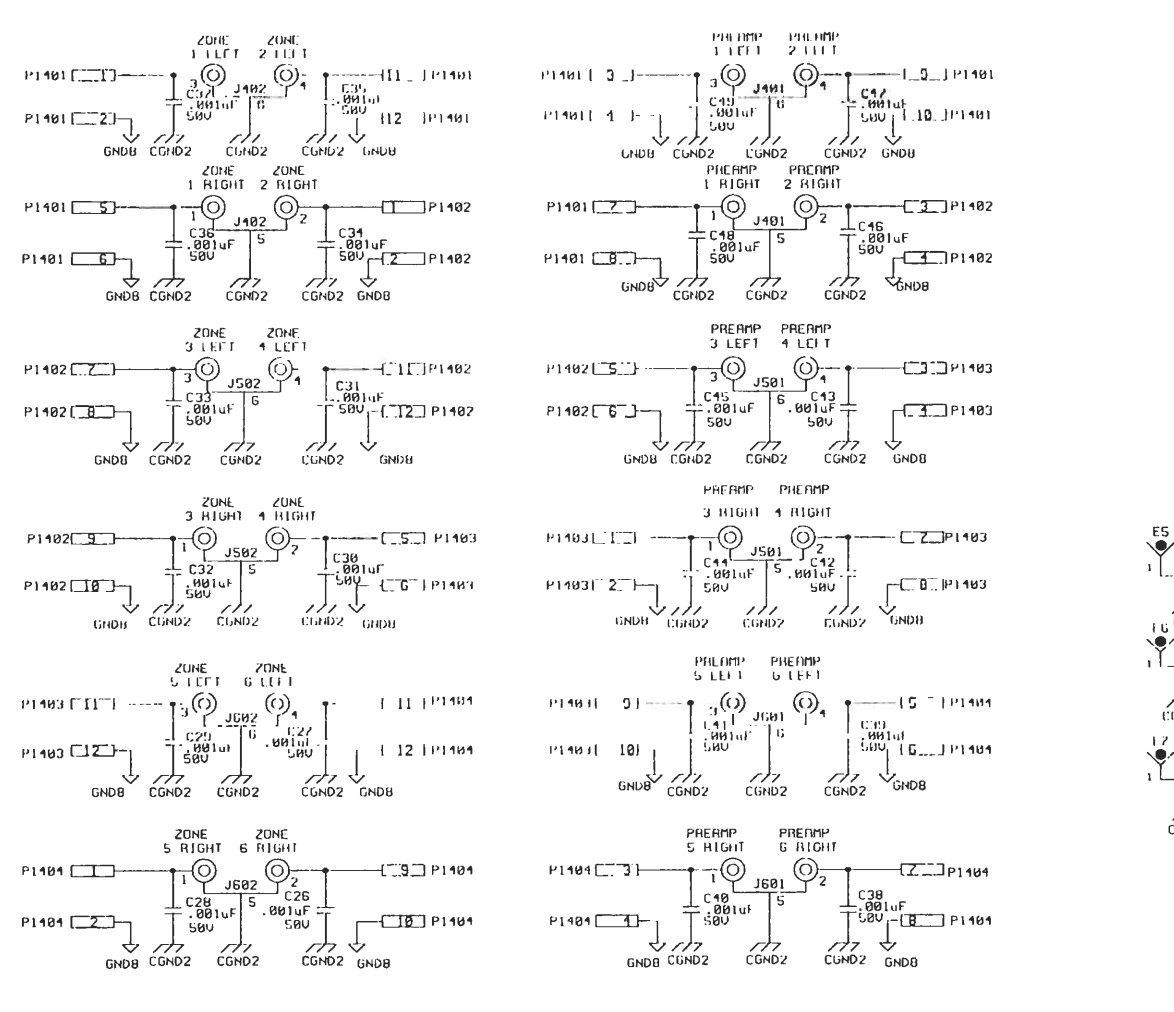

• R1301 - M U GNDH 111 EG LGND2 ⁄ي H1302 6 111 GNDH COND2 12 81303 ----ю . ↓ GND8 17 CGND2

SEET14 of 16

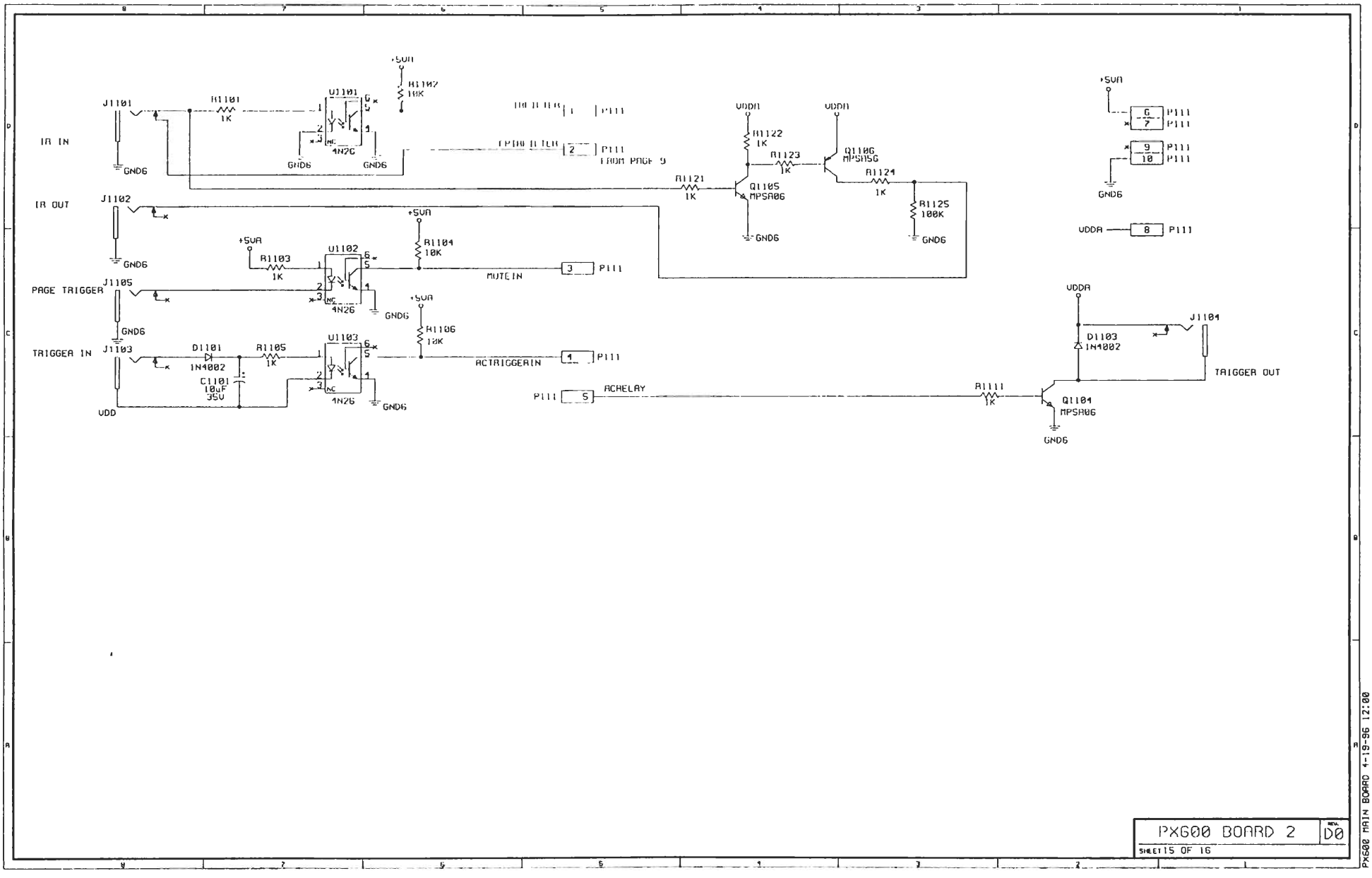

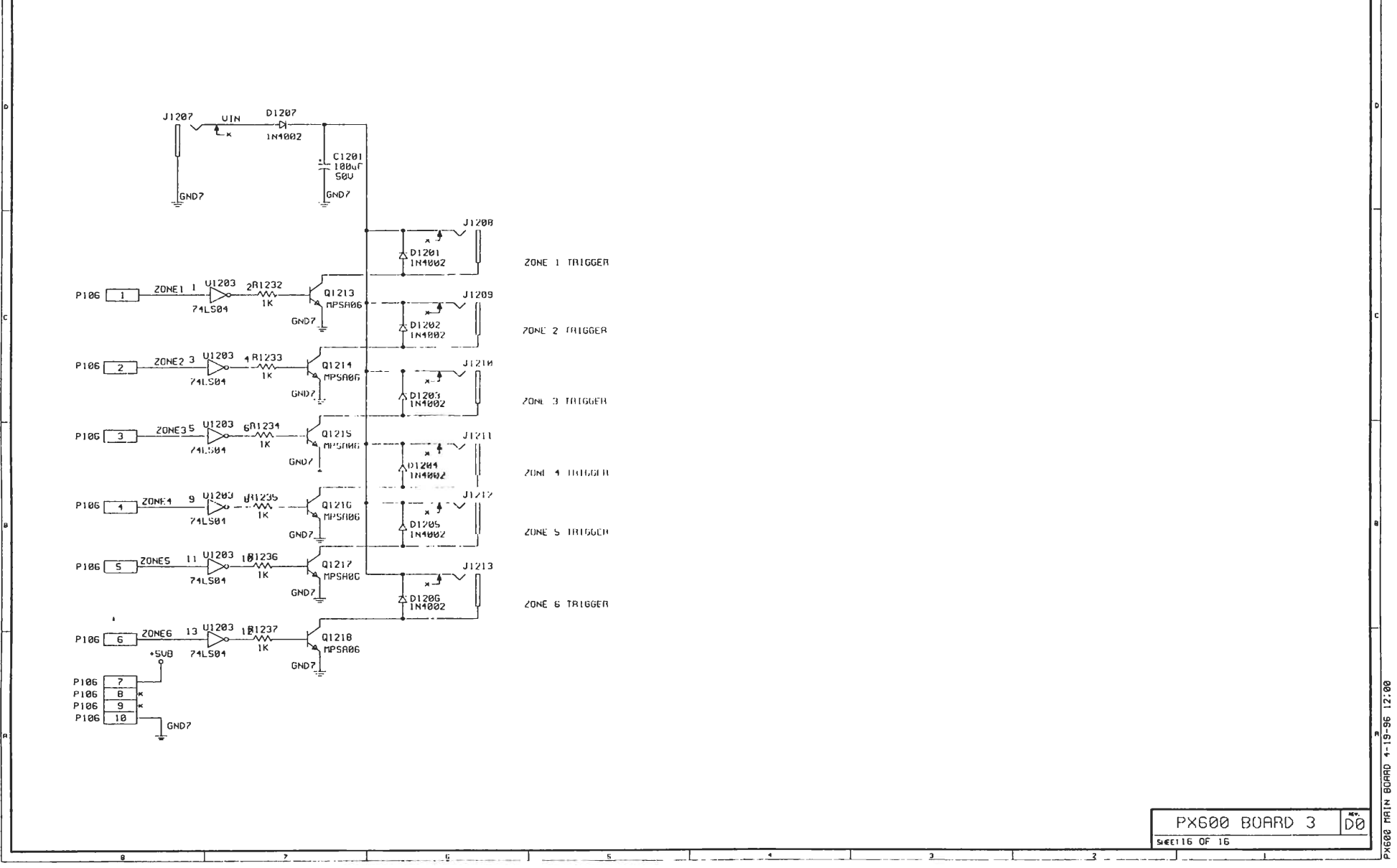

## PX-600 MAIN BOARD REV D1

|              |              |          | IC CH    | INR I' |                                           |              |
|--------------|--------------|----------|----------|--------|-------------------------------------------|--------------|
| TYPE         |              | VOL TIGE | /PIN NO. |        |                                           | BYPASS CAP   |
|              | Ų+           | NGND     | +50      | DGND   | PREFERENCE DESIGNATUR CHART               |              |
| LF 353       | 0            | 1        | N/R      | N/A    | 0201,0202,0203,0204,0301,0302,0103,       | C101-C121    |
|              |              |          | N/N      | N/A    | 0404,0407,0408,0403,0410,0503,0504,       |              |
|              |              |          | N/N      | N/R    | US07, US08, US09, US10, UG03, U604, U607, |              |
|              |              |          | N/N      | N/A    | UG08,UG09,UG10                            |              |
| NESS32RN     | 0            | 1        | N/A      | N/R    | U701,U702                                 | C125,C142    |
| CD4052       | SHOWN ON SCH |          | NZN      | NZN    | U101, U102, U501, U502, U601, U602        | C140-C146    |
| TEA6300      | SHOWN ON SCH |          | N/N      | N/N    | U105,U106,U505,U506,U605,U606             | SHOWN ON SCH |
| 80C552       | N/N          | N/R      | N/R      | N/A    | 0891                                      | SHOWN ON SCH |
| 74HC573      | N/R          | NZĤ      | 20       | 10     | 0802                                      | 0126         |
| MNX707CPA    | N/A          | N/B      | 2        | Э      | 0800                                      | C177         |
| 270512       | N/N          | N/A      | 28       | 11     | 0993                                      | C128         |
| DS1244YM-200 | N/R          | N/R      | 20       | 11     | U801                                      | C129         |
| 74HC138      | N∕ R         | N/R      | 16       | 8      | U901                                      | C130         |
| 74HC245      | N/A          | N/A      | 20       | 10     | U902                                      | 0131         |
| 71HC09       | N/R          | N/A      | 11       | 7      | 0303,01201,01202                          | 0132-0134    |
| 74HC14       | N/R          | N/R      | 11       | 7      | U901                                      | C135         |
| 71L5571      | N/R          | N/R      | 20       | 10     | U1001,U1002                               | C136,C137    |
| CD 1051      | N/A          | N/R      | 16       | 8      | U1003                                     | C138         |
| 74L504       | N/R          | N/A      | +548 14  | GND7 7 | U1203                                     | C139         |
| 75176        | N/B          | N/B      | 8        | 5      | U1106                                     |              |

K

## NULLS.

1, FOR COPICLION TYPE SEE PORTS LIST.

2. DEL RESISTORS ARE 1/04, 5% CARDON FILM, UNLESS OTHERWISE SPECIFIED.

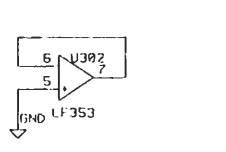

+5V 0 1/901 L.5 Do 5 74HC14

SHEET 1 OF 16

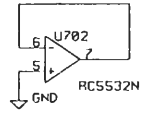

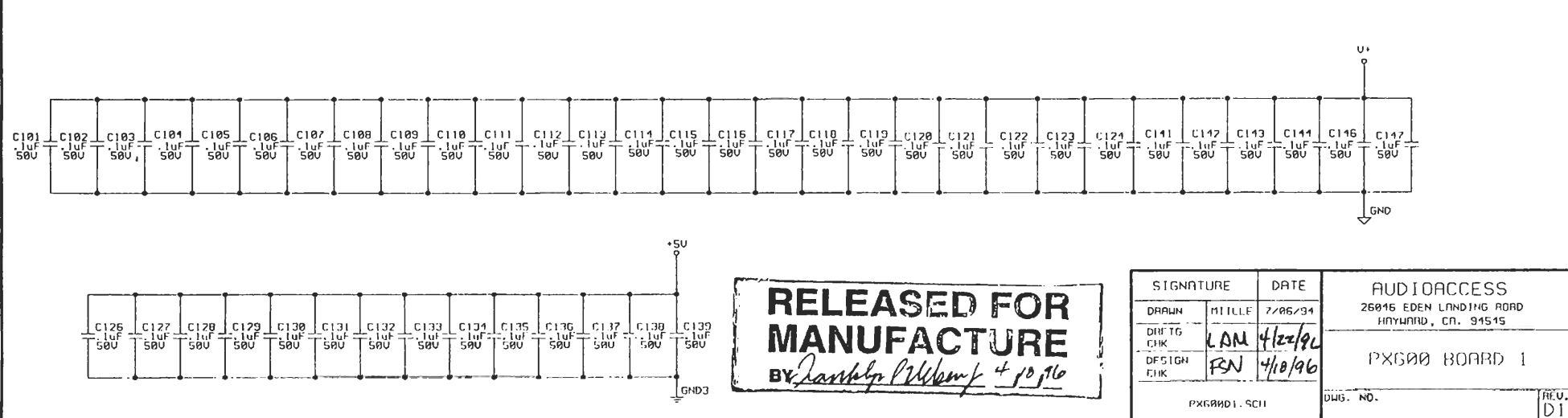

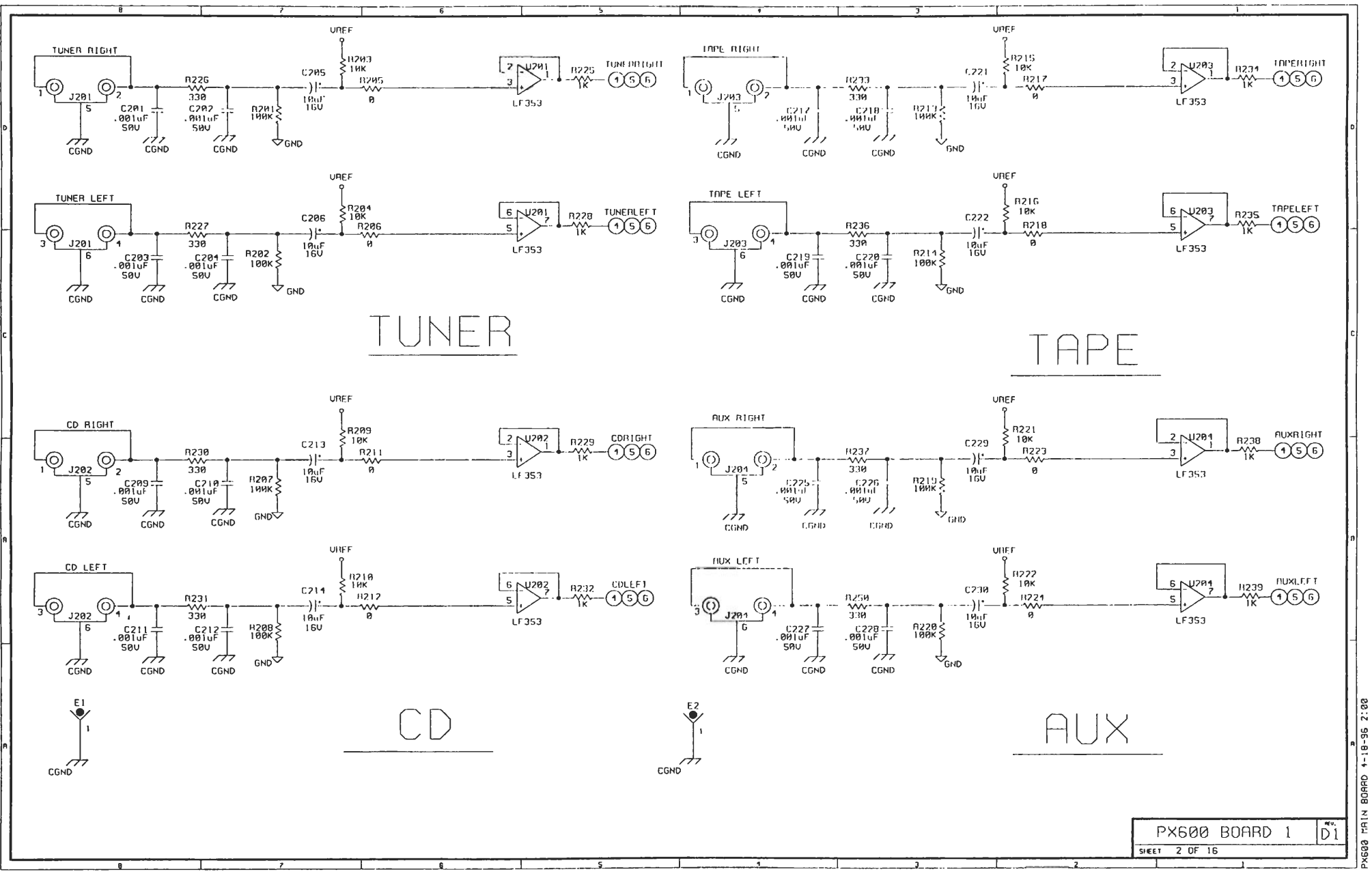

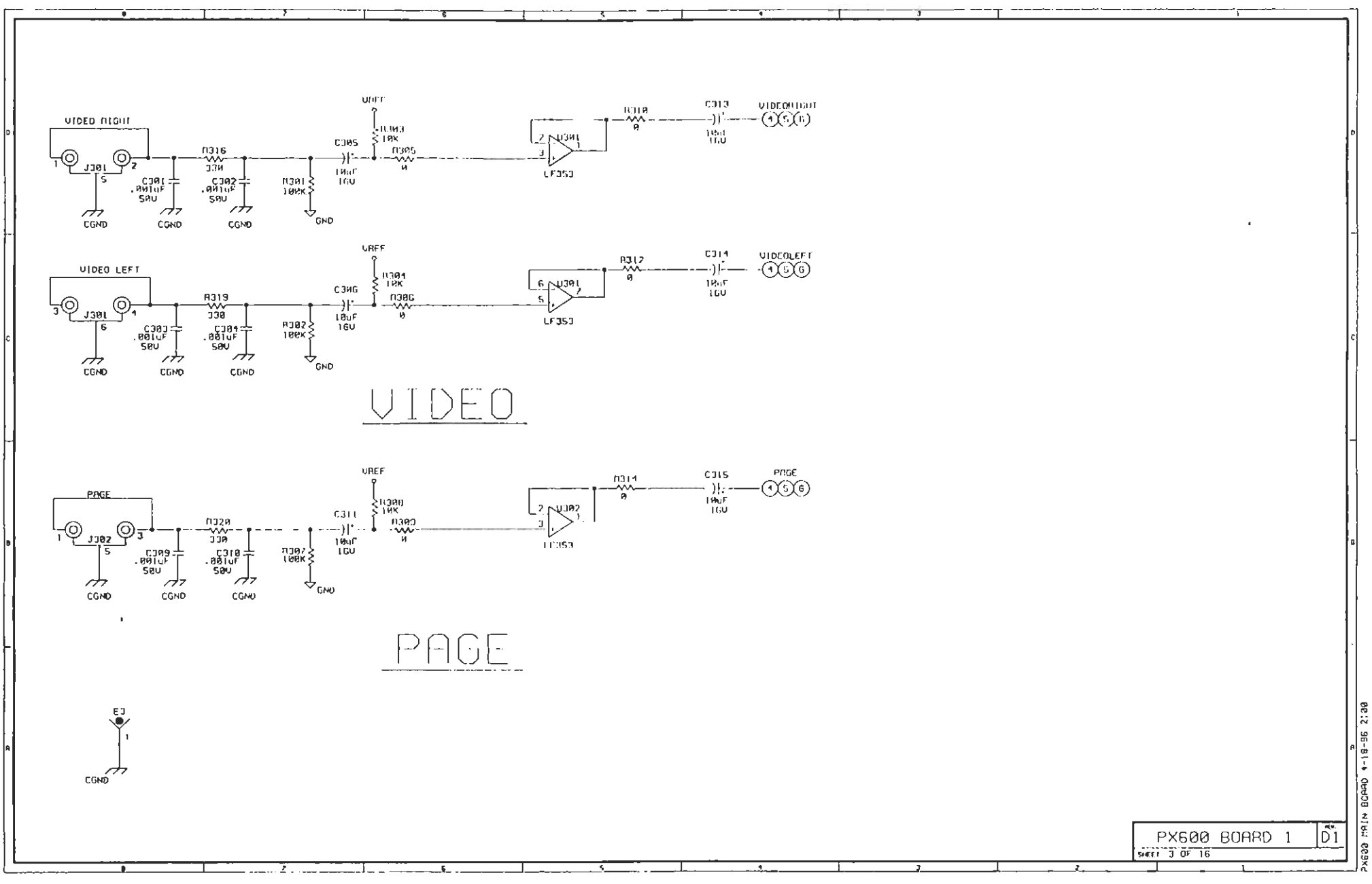

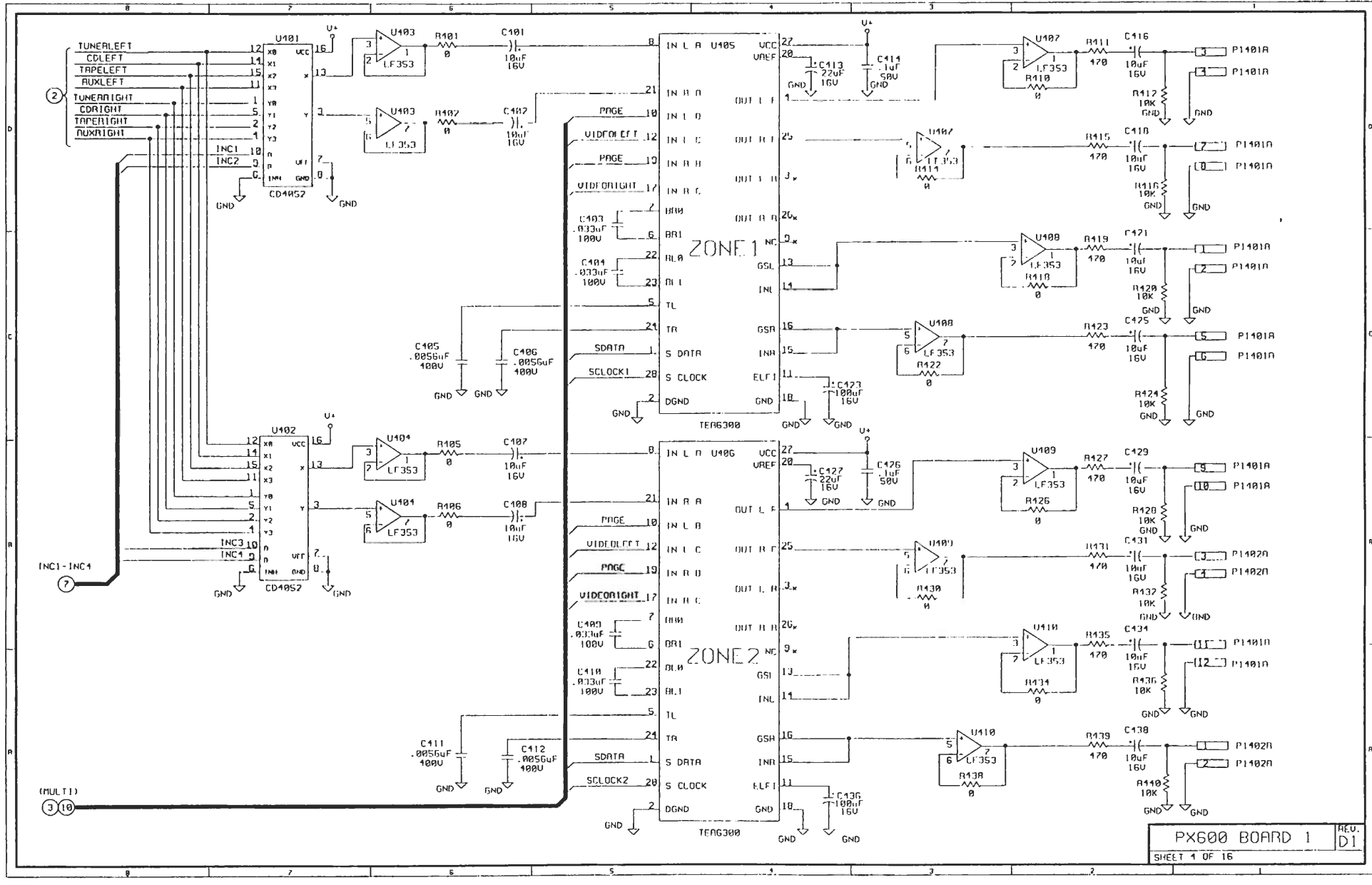

4620 MHIN 30ARD 4-18-36

2:30

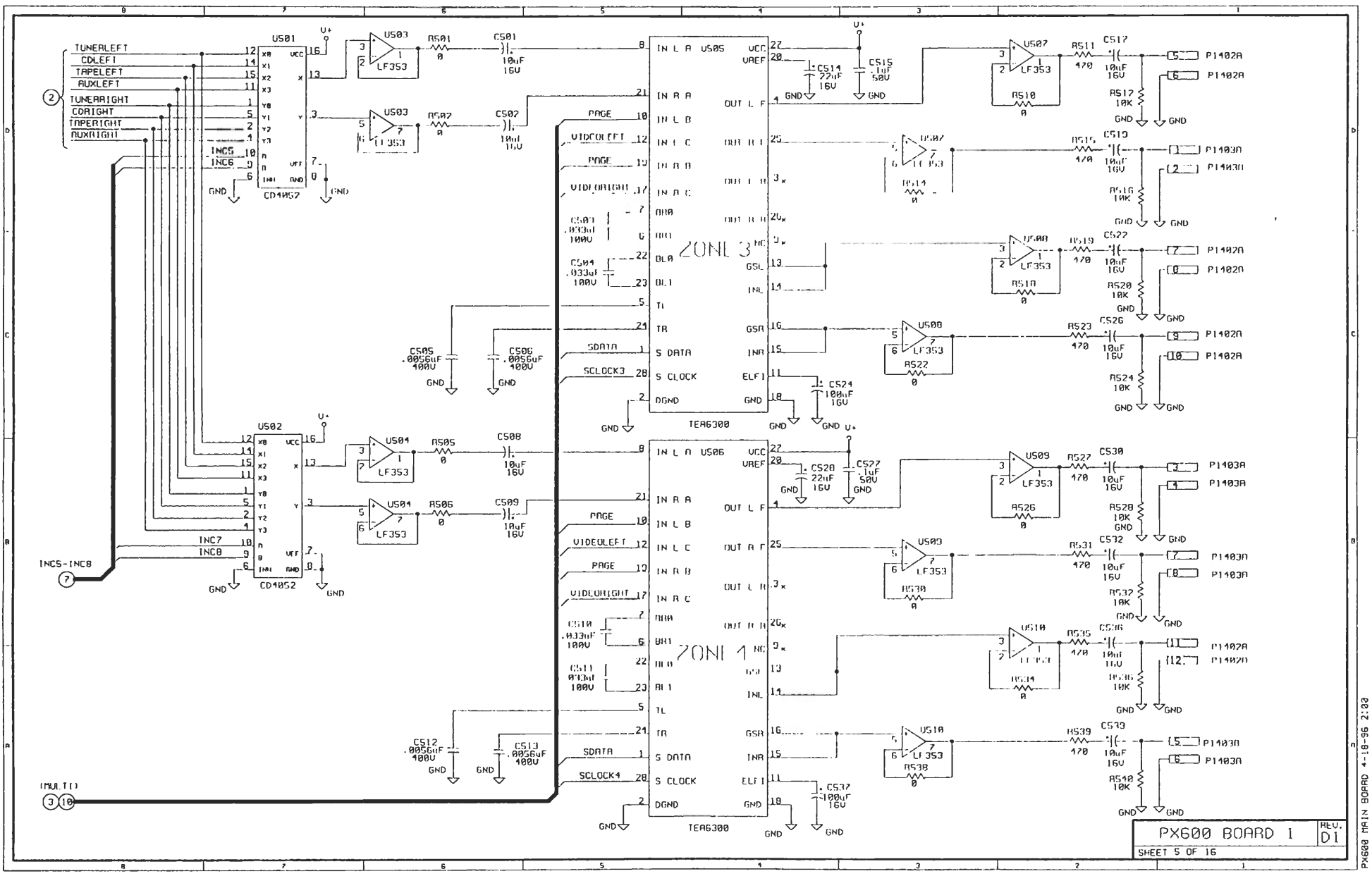

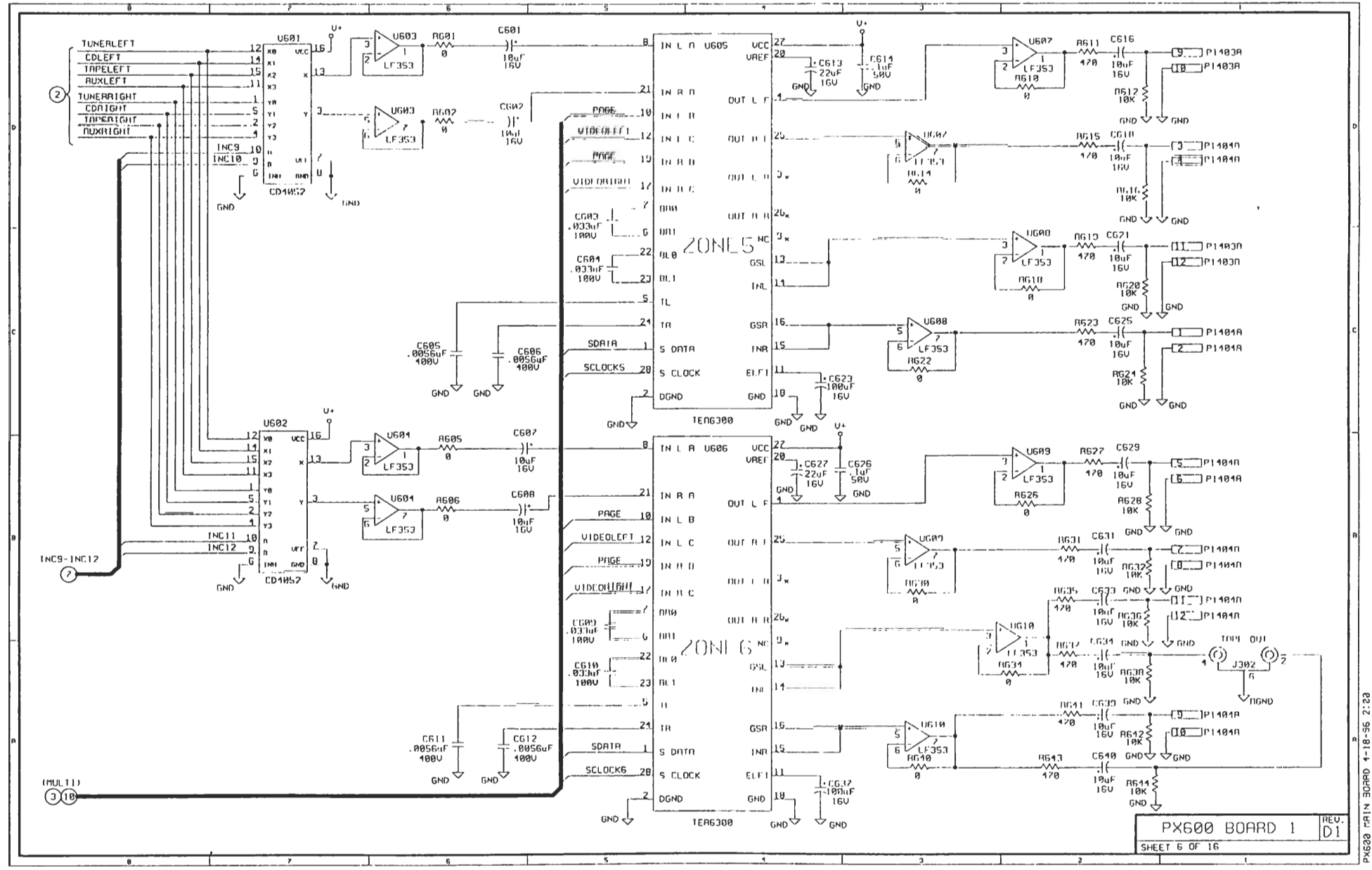

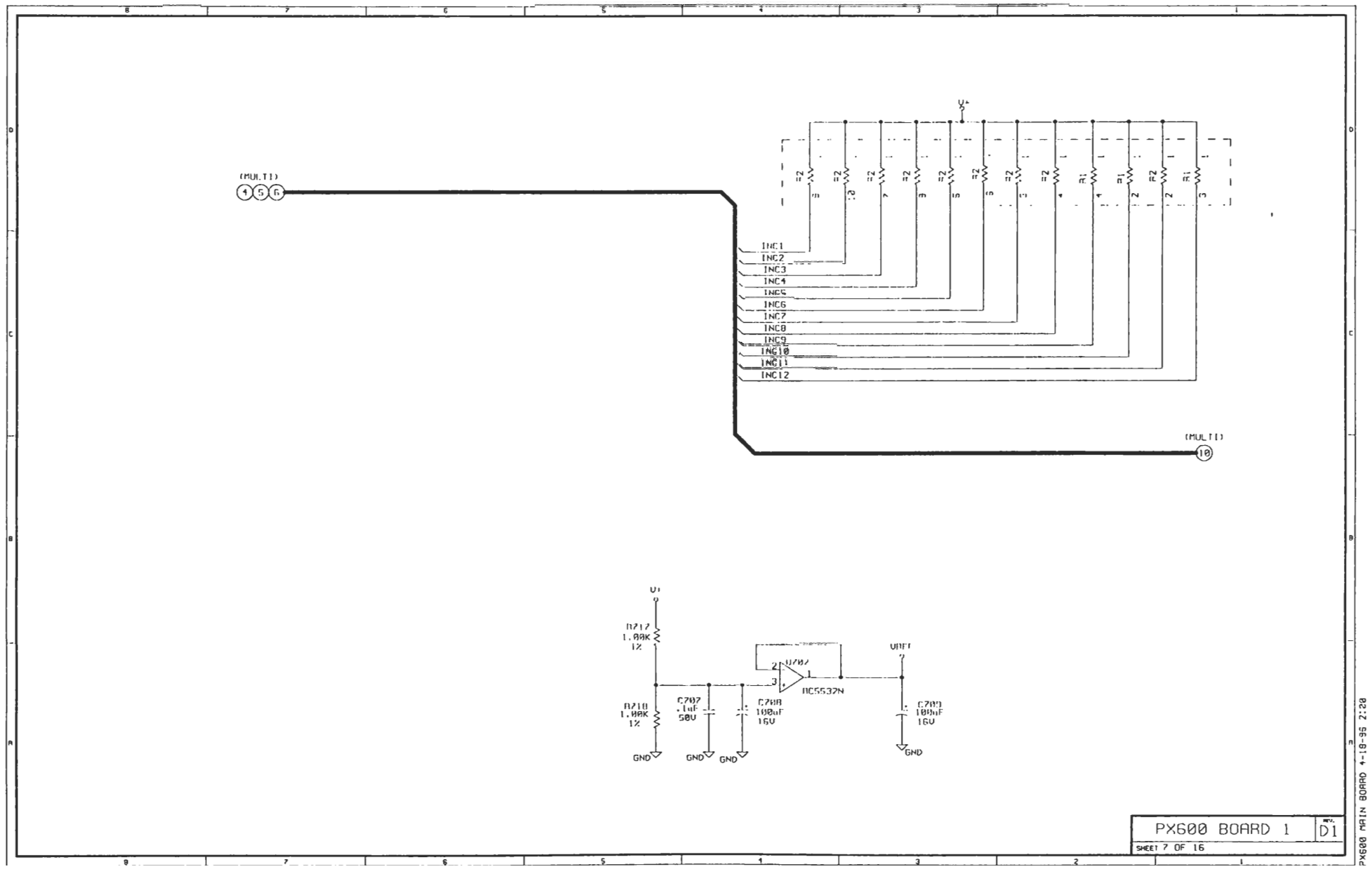

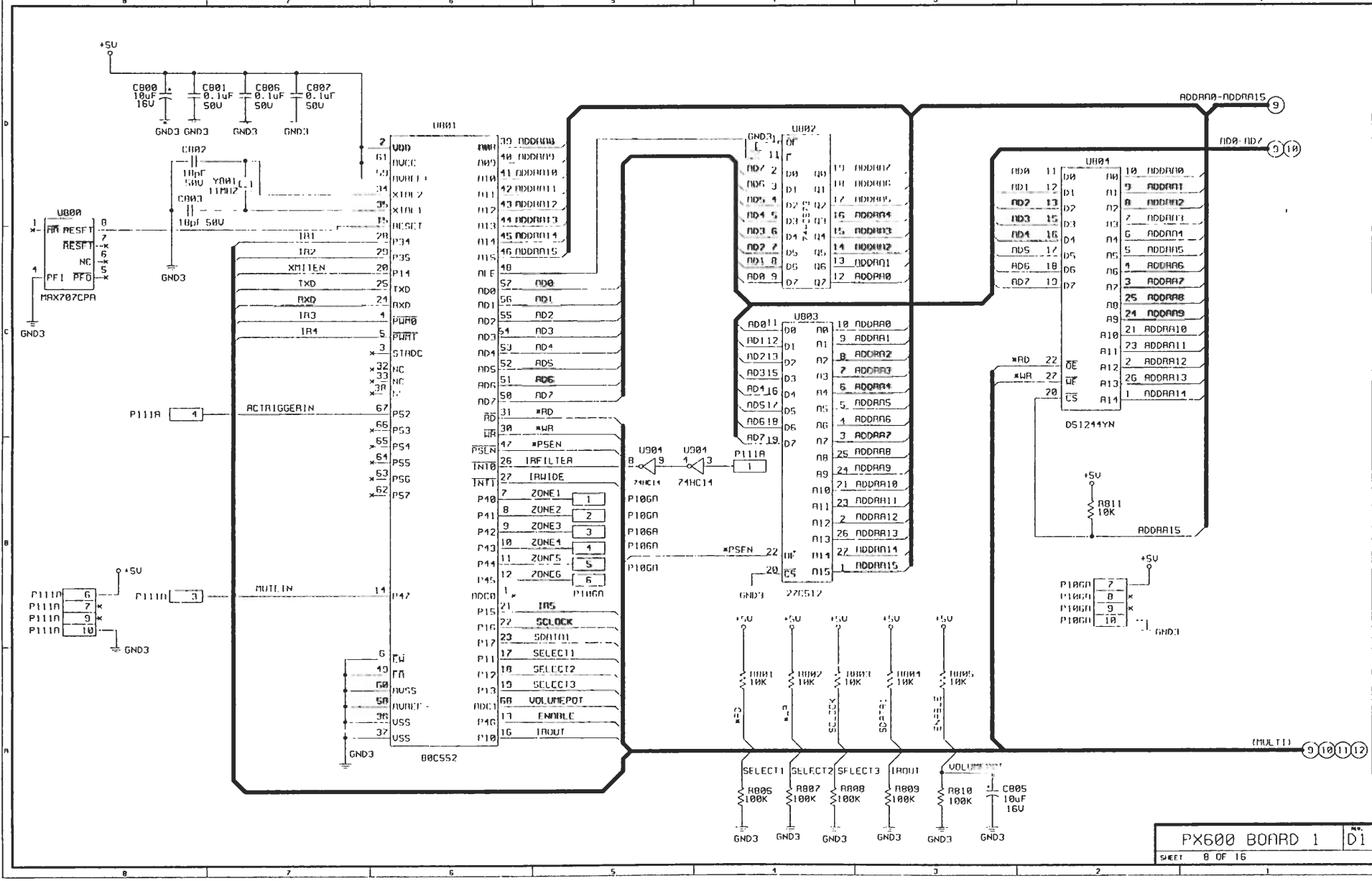

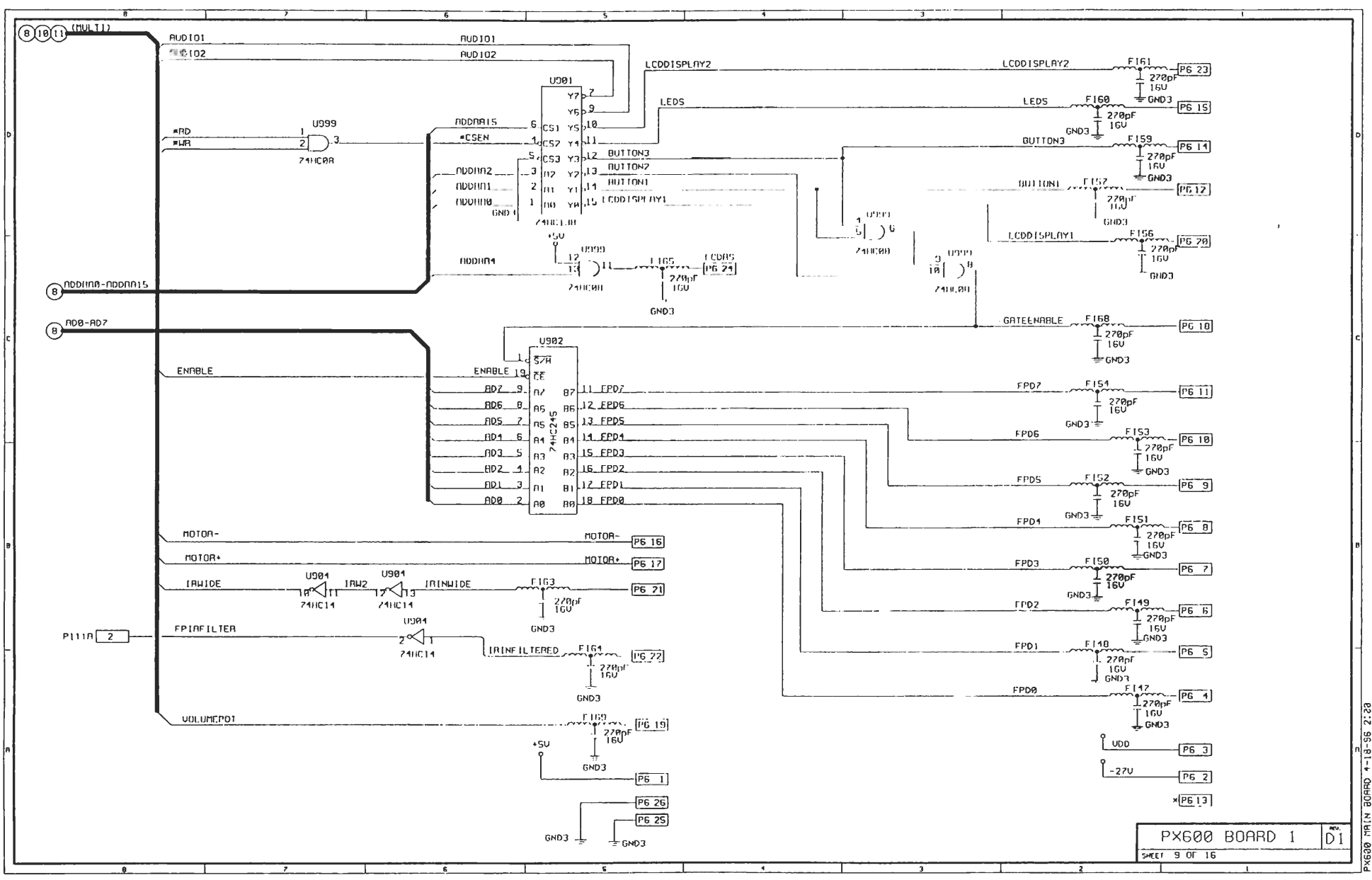

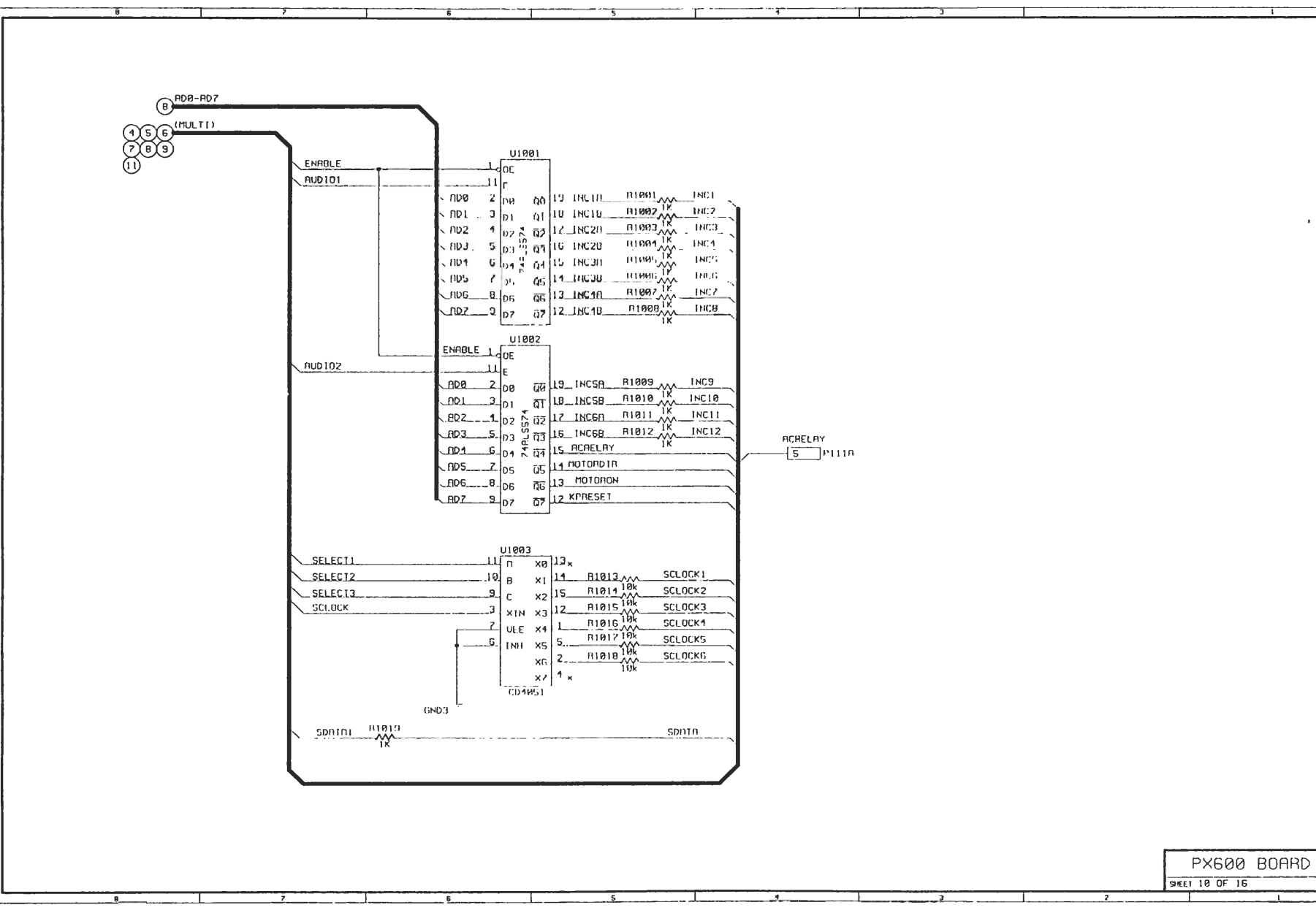

DI

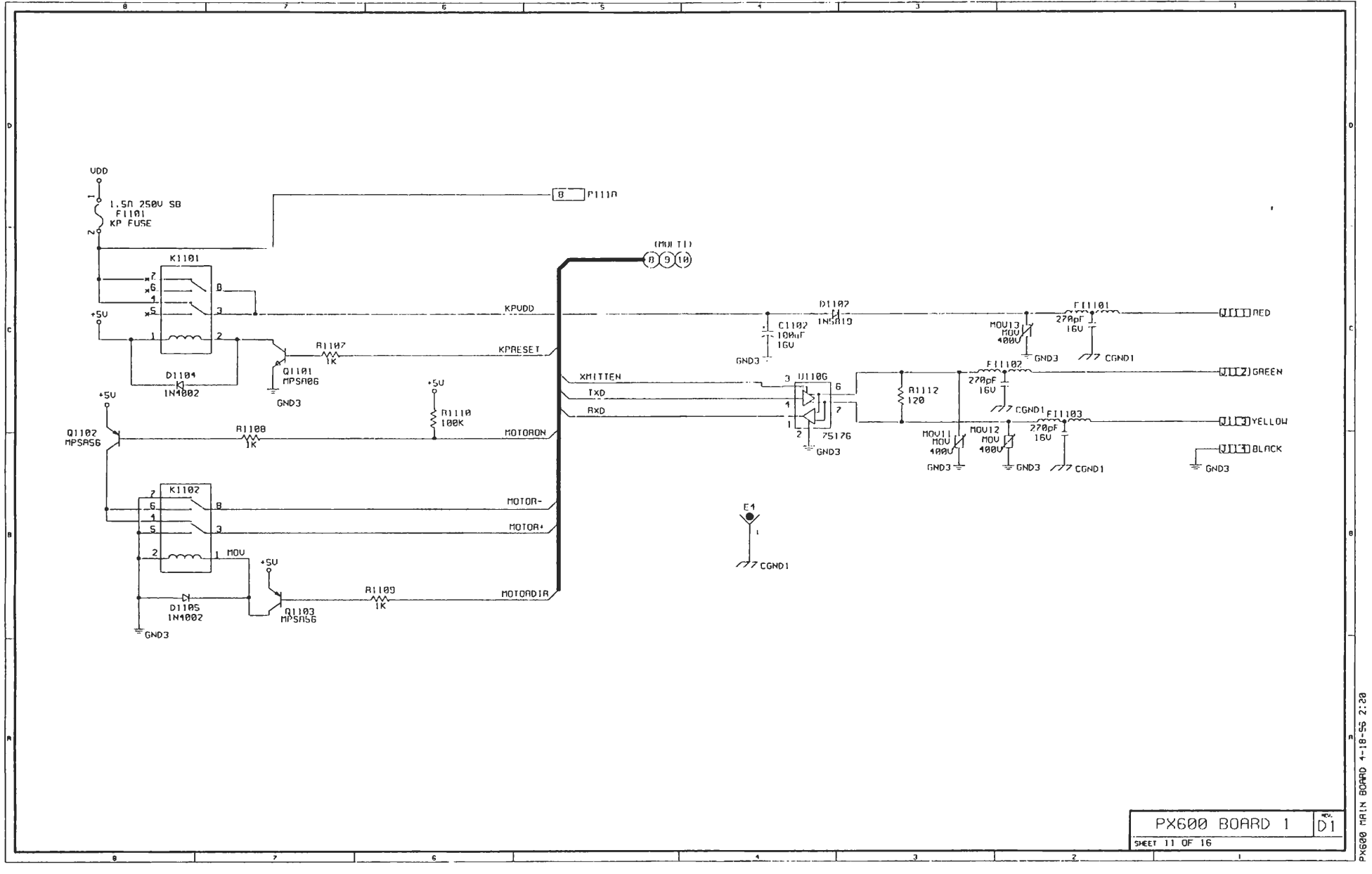

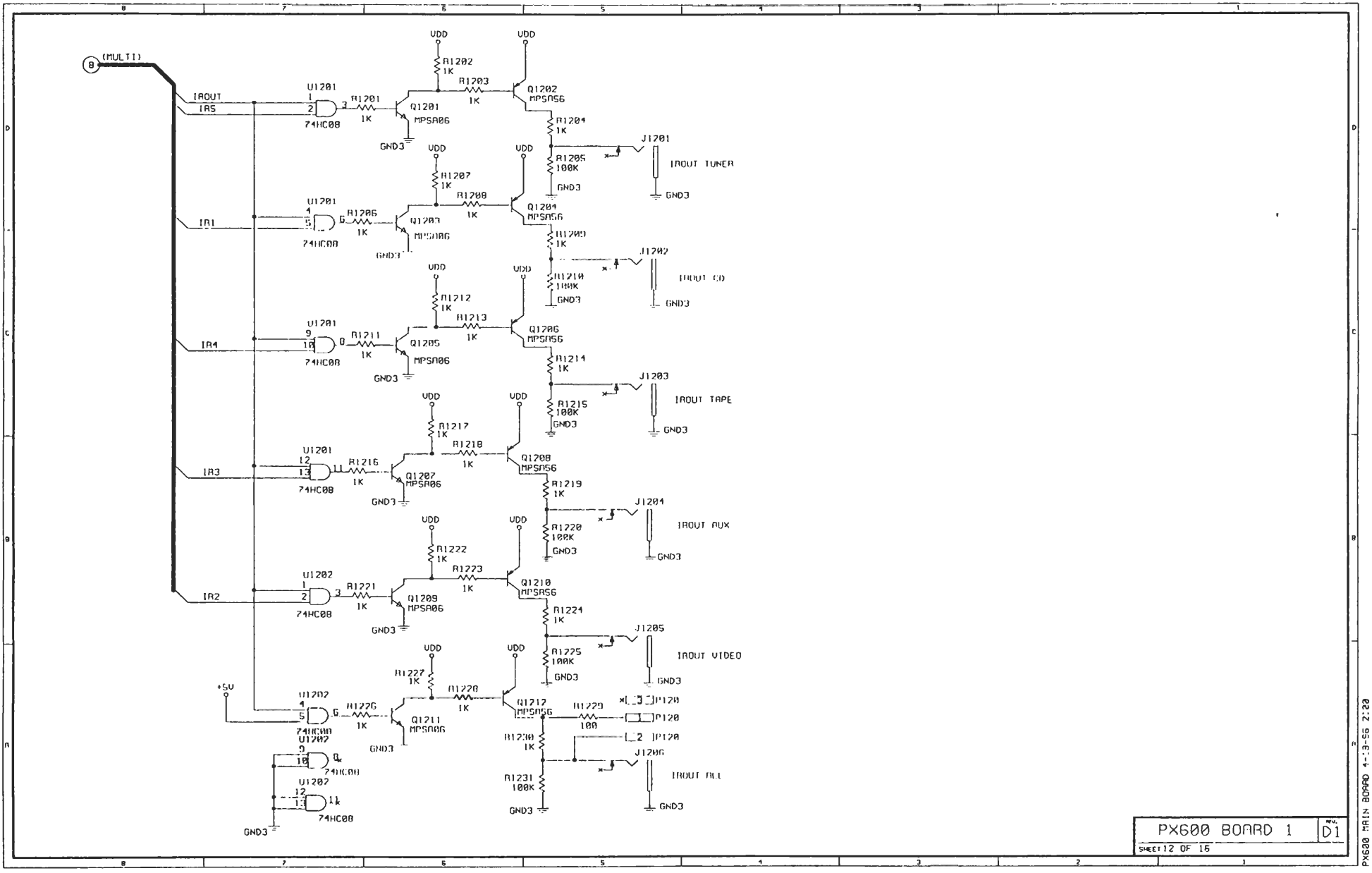

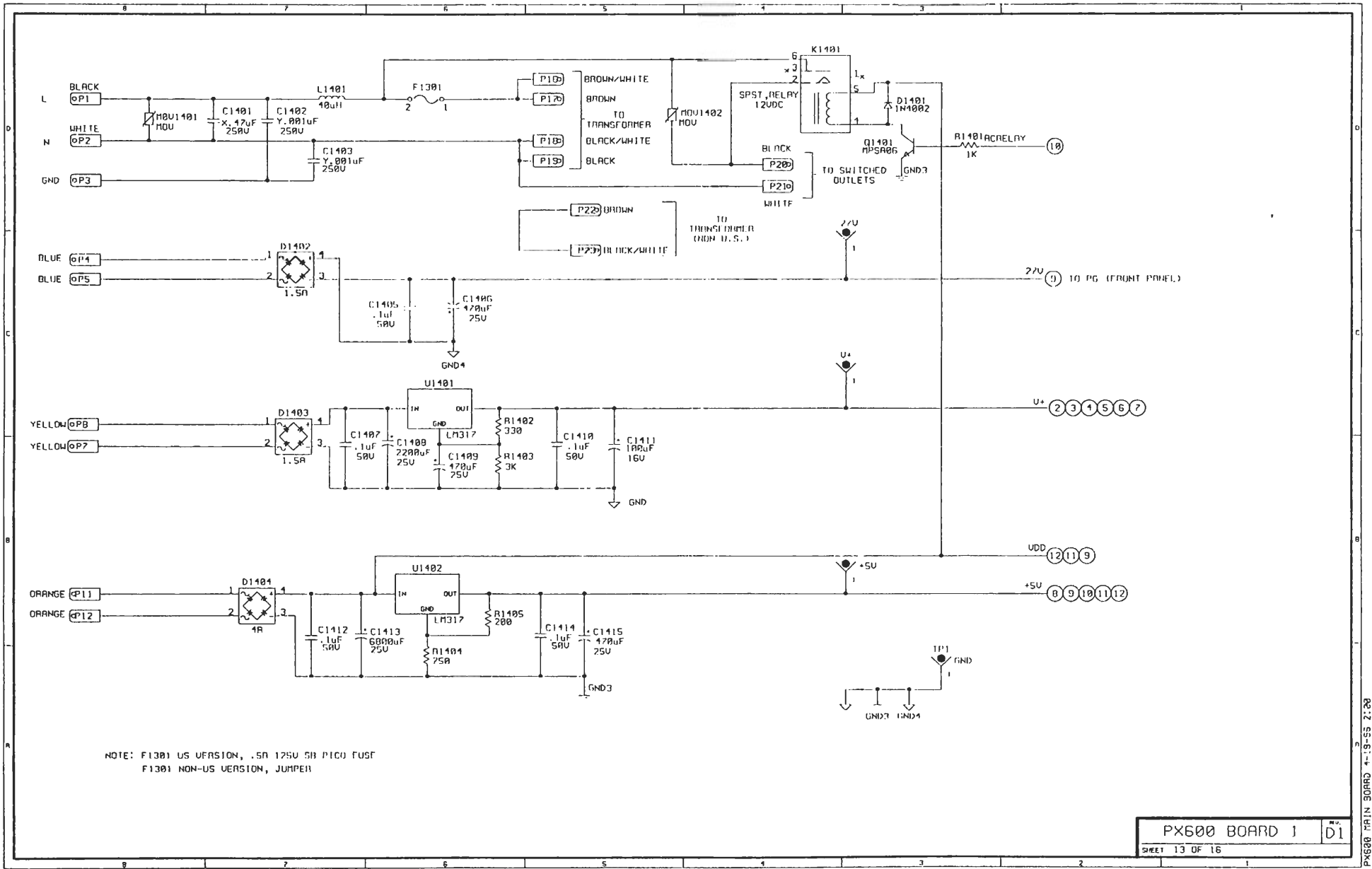

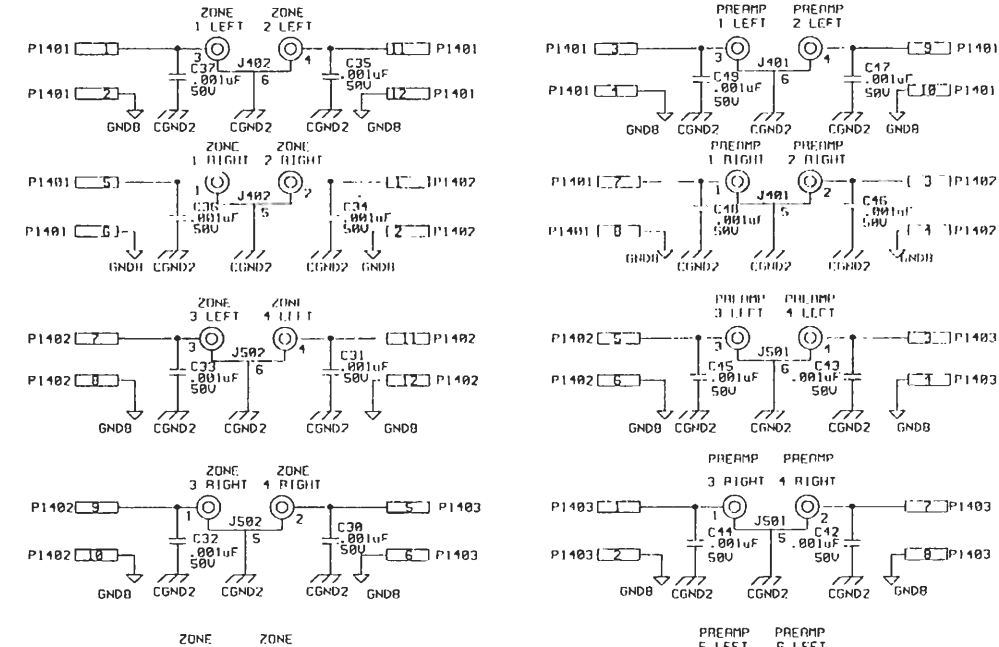

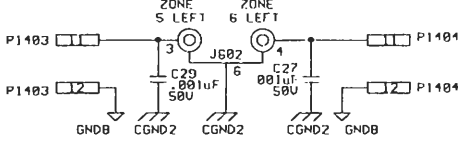

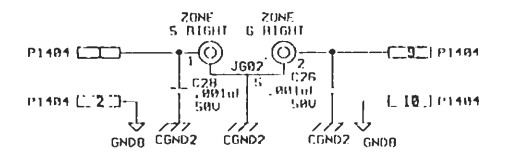

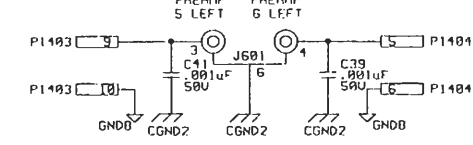

-[\_1\_P1403

-1-7-P1403

-[\_\_\_\_P) 103

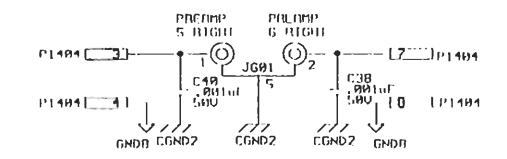

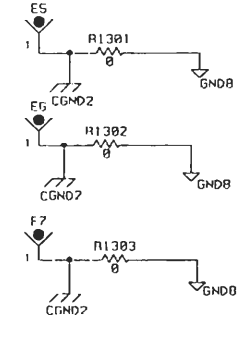

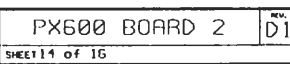

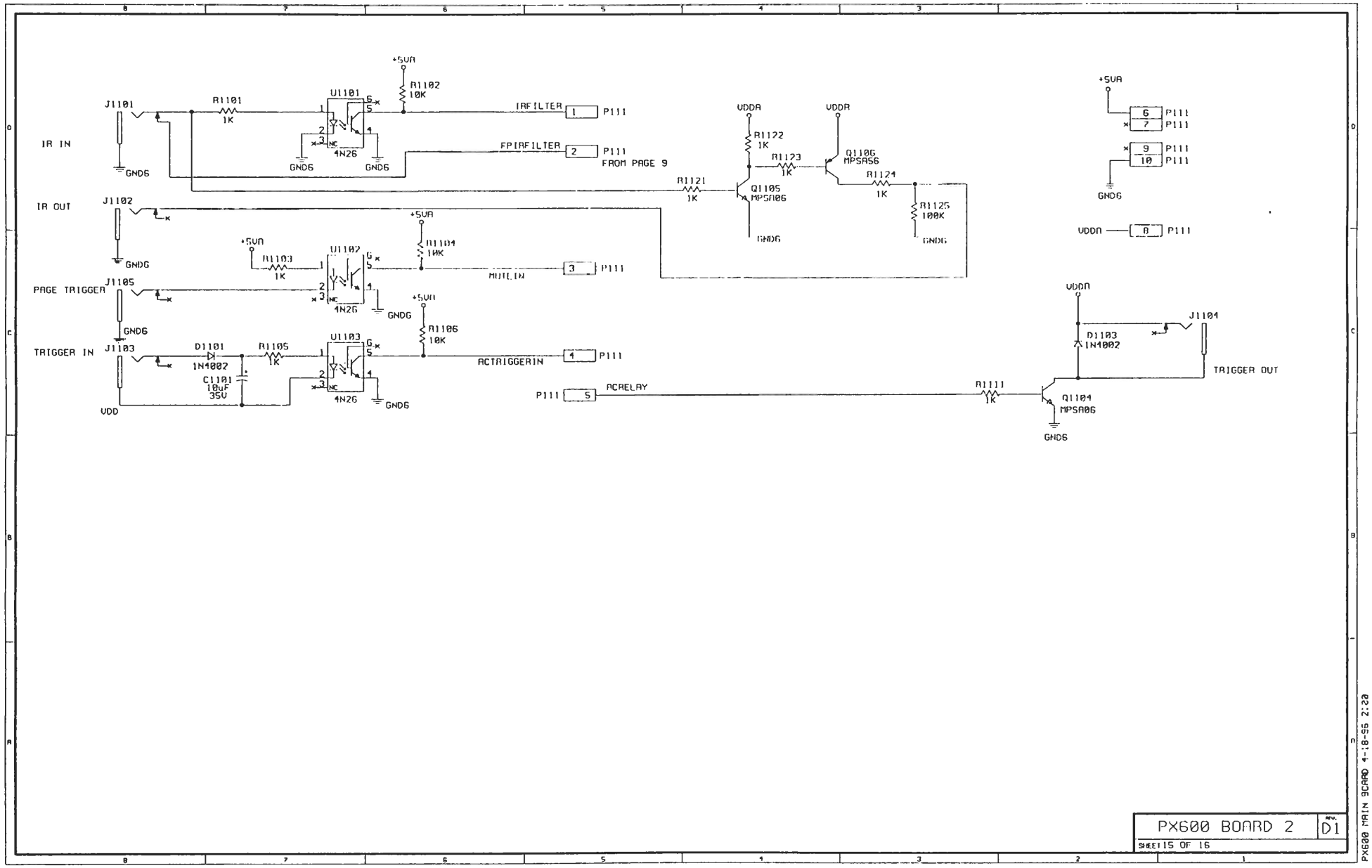

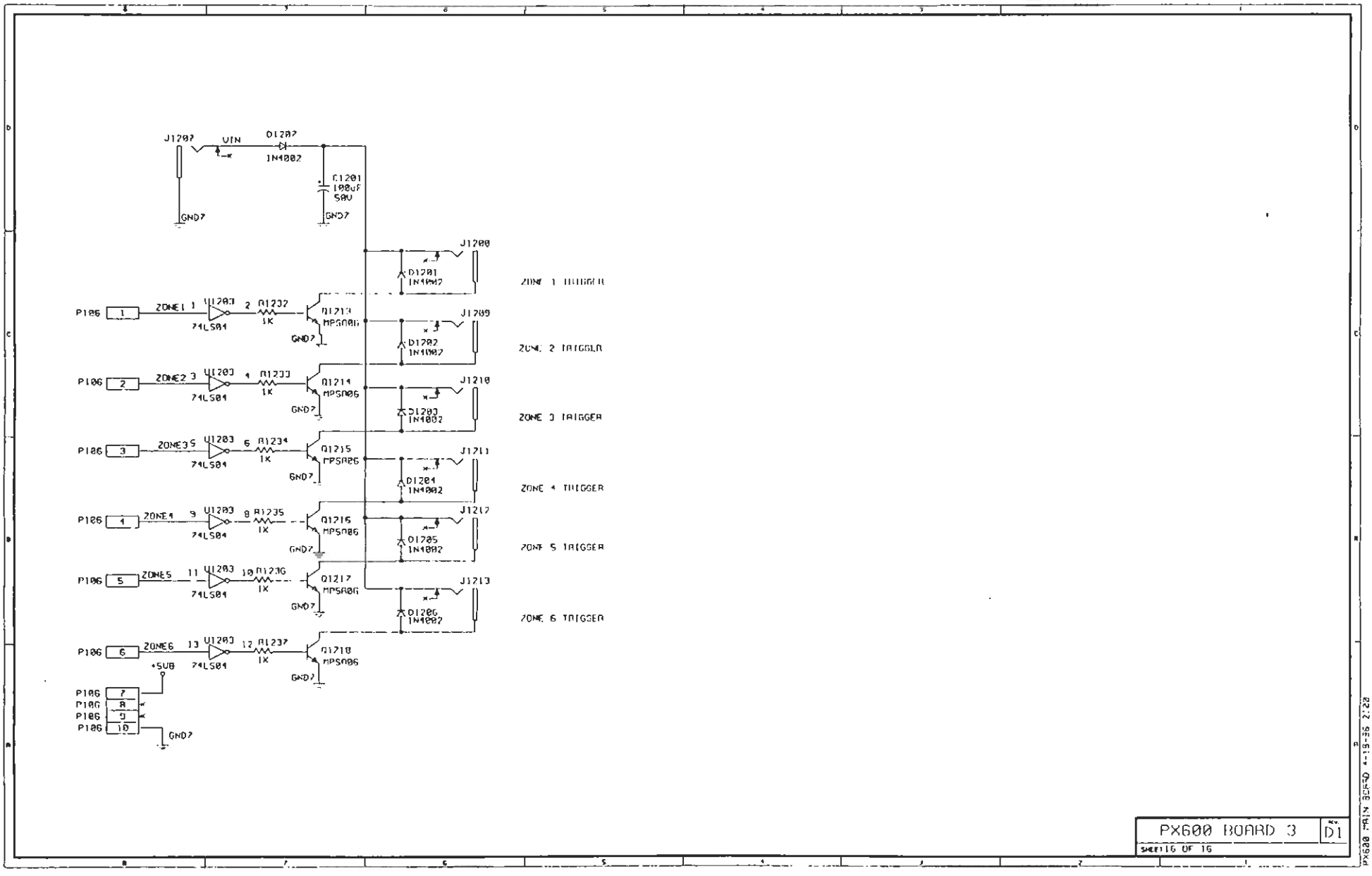

## PX-600 MAIN BOARD REV D2

|                                                |                                                      | IC CF                        | -IAR1                      |                                                                                                    |               |                                                                                                    |
|------------------------------------------------|------------------------------------------------------|------------------------------|----------------------------|----------------------------------------------------------------------------------------------------|---------------|----------------------------------------------------------------------------------------------------|
| TYPE VOLTAGE/PIN NO. REFERENCE DESIGNATOR CHAR |                                                      |                              |                            | REFERENCE DESIGNATOR CHART                                                                                                    | BYPASS CAP    |                                                                                                    |
|                                                | U+ AGND                                              | +50                          | DGND                       |                                                                                                    |               |                                                                                                    |
| LF353                                          | 8 1                                                  | N/R                          | N/H                        | 0201,0202,0203,0204,0301,0307,0403,                                                                                                    | C101-C124     |                                                                                                    |
|                                                |                                                      | N/N                          | N/11                       | 10404,0407,0408,0400,0410,0503,0504,                                                                                                    | ·             |                                                                                                    |
|                                                |                                                      | N/H                          | N/A                        | U507, U508, U509, U510, U603, U604, U607,                                                                                                    |               | 1. LON COMPLETOR TYPE SEE PURTS LIST.                                                                                                    |
|                                                |                                                      | N/R                          | N/H                        | 0608,0609,0610                                                                                                    |               | 2 OF RESISTORS ON THRE SHOW FIND THRESS OTREBUISE SPECIFIED                                                                                                    |
| NESSJZIN                                       | 8 1 1                                                | N/N                          | N/H                        | 0/01,0/02                                                                                                    |               |                                                                                                    |
| CD1052                                         | SHOWN ON SCH                                         | N/N                          | N/R                        | U101,U102,U501,U502,U601,U602                                                                                                    | C110-C115     |                                                                                                    |
| TER6300                                        | SHOWN ON SCH                                         | N/A                          | N/R                        | U485,U486,U585,U586,U685,U686                                                                                                    | SHOLIN ON SCH |                                                                                                    |
| 8900552                                        |                                                      | N/A                          | N/R                        | 1181691                                                                                                    | SHOLN ON SCH  | ・<br>てU                                                                                                    |
| 74HC573                                        | N/A N/A                                              | 20                           | 10                         | U892                                                                                                    | r125          | 9                                                                                                    |
| MAX707CPN                                      | N/A N/A                                              | 2                            | 3                          | 0800                                                                                                    | C127          | ·                                                                                                    |
| 270512                                         | N/A N/A                                              | 28                           | 14                         | 0807                                                                                                    | C129          | 6 F U302 U901                                                                                                    |
| DS1211YM-200                                   | N/A N/A                                              | 20                           | 11                         | U891                                                                                                    | C129          |                                                                                                    |
| 24HC138                                        | N/R N/R                                              | 16                           | 11                         | 0001                                                                                                    | 0.139         | raincia                                                                                                    |
| 71HC215                                        | N/0 N/0                                              | 219                          | 149                        | 0902                                                                                                    | C131          | 1110-111-110-11                                                                                                    |
| 74HC0B                                         | N/A N/A                                              | 14                           | 2                          | 0103,01201,01202                                                                                                    | 0132 0134     | ب·ب                                                                                                    |
| 74HC14                                         | N/D N/D                                              | 14                           | 1                          | 0904                                                                                                    | 0.135         |                                                                                                    |
| 241,5574                                       | N/N N/N                                              | 29                           | 10                         | 01091,01802                                                                                                    | [ma6,032      | 1                                                                                                    |
| CD4851                                         | N/N N/II                                             | 16                           | н                          | 01003                                                                                                    | 0138          |                                                                                                    |
| 74LS84                                         | N/R N/R                                              | +SUB 14                      | GND7 7                     | U1203                                                                                                    | 0139          |                                                                                                    |
| 75176                                          | N/D N/D                                              | B                            | 5                          | U1186                                                                                                    |               |                                                                                                    |
|                                                |                                                      |                              |                            |                                                                                                    |               | MAPUE JRE<br>By COC 4,3996                                                                                                    |
| 01C102C103<br>uFS07S07S07                      | C104 C105 C105.<br>- UF - UF - UF<br>500 500 500 500 | C102 C108<br>.1uF<br>500 500 | C109_C1<br>.1uF1<br>S0U_S1 | 10 (11 (112113 (114)<br>uF 107 1071 07 107 107 107 107 107 107 107 107 107 107 107 107 107 107 107 107 107 107 107 107 107 107 107 107 107 107 107 107 107 107 107 107 107 107 107 107 107 107 107 107 107 107 107 107 107 107 107 107 1071 |               | 110 C120 C121 C122 C123 C124 C125 C141 C142 C143 C144 C146 C147<br>80 S80 S80 |
|                                                |                                                      |                              |                            | 1.U                                                                                                    |               |                                                                                                    |

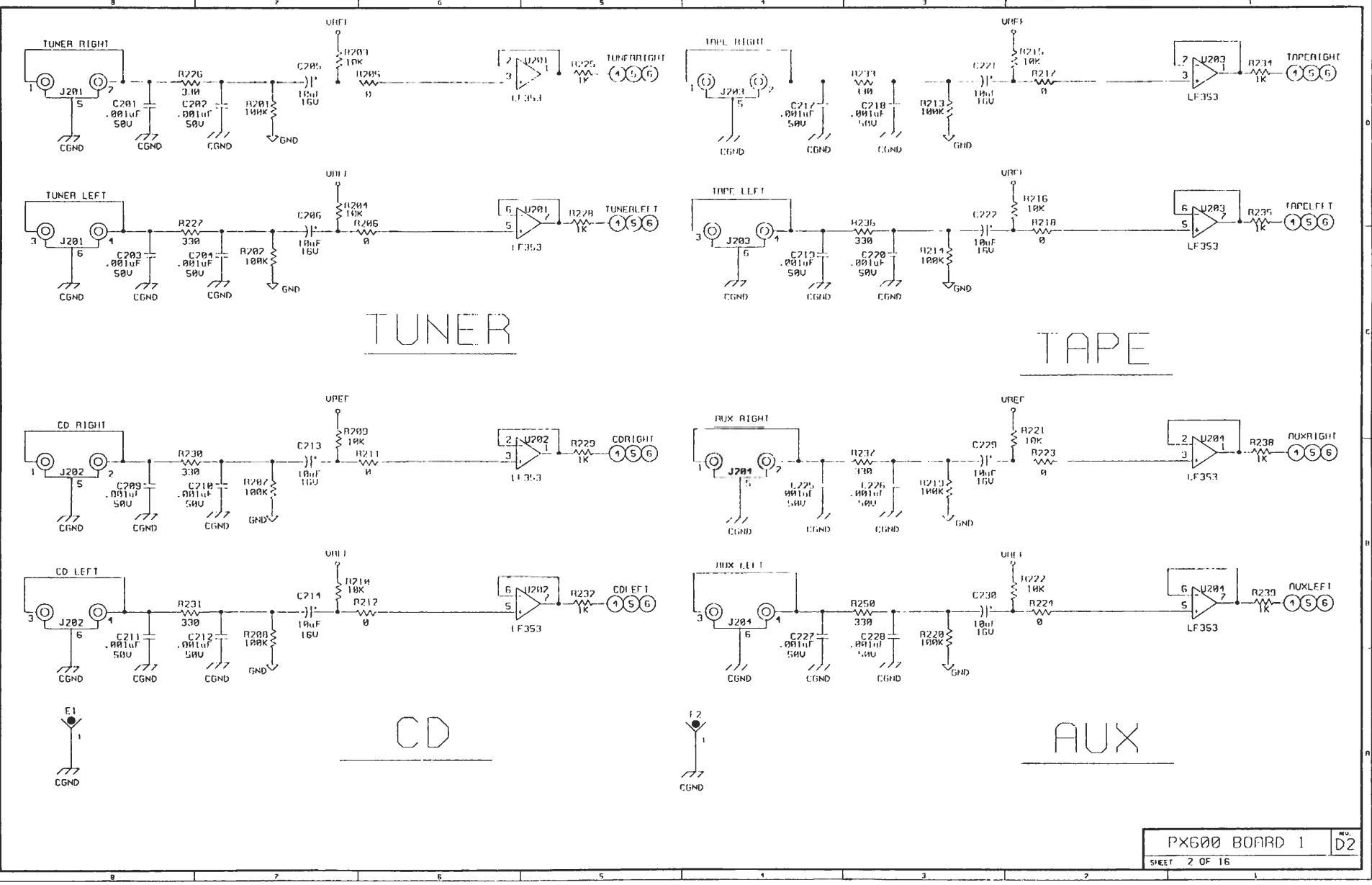

X620 MAIN BOARD 4-18-96 11:33

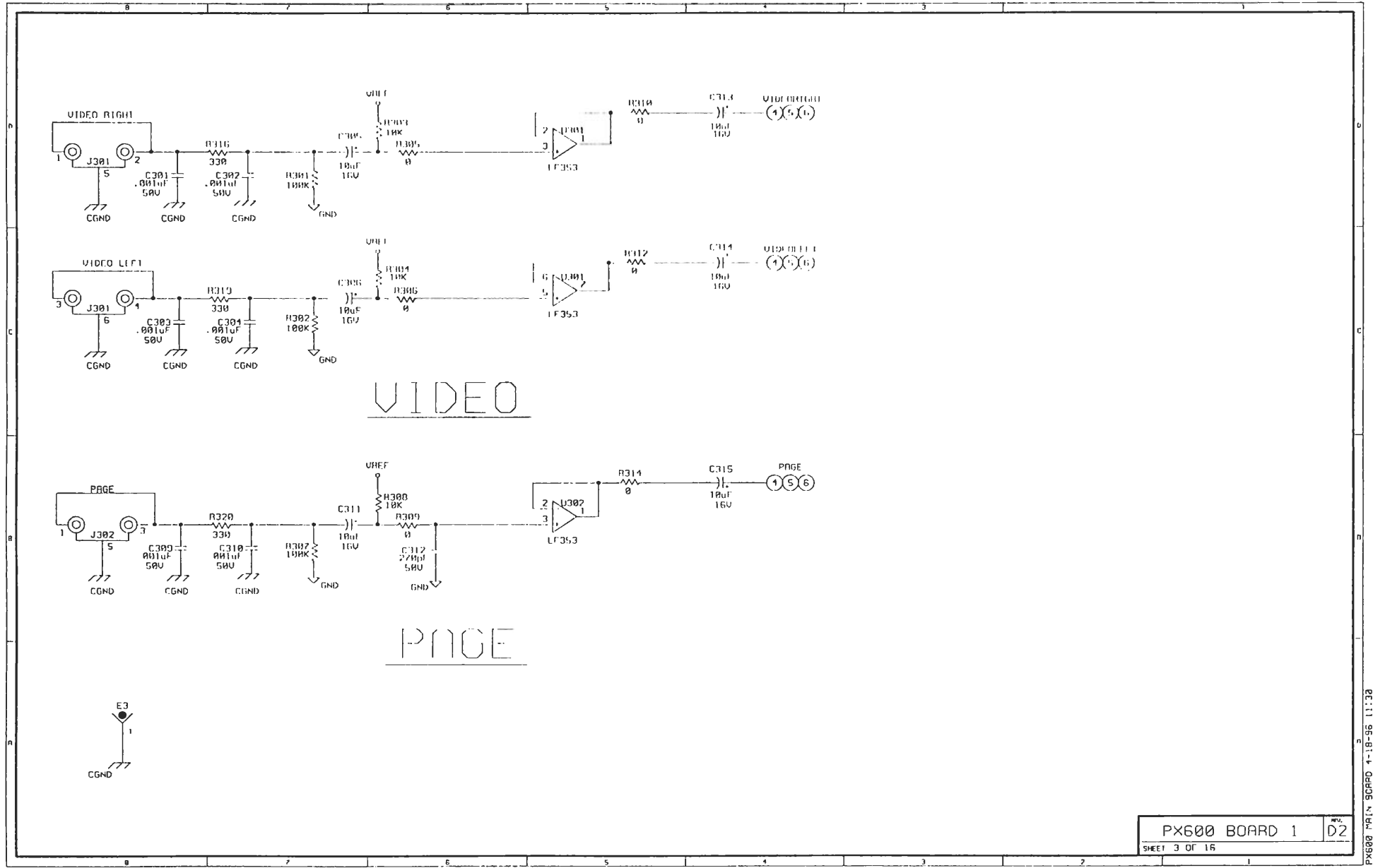

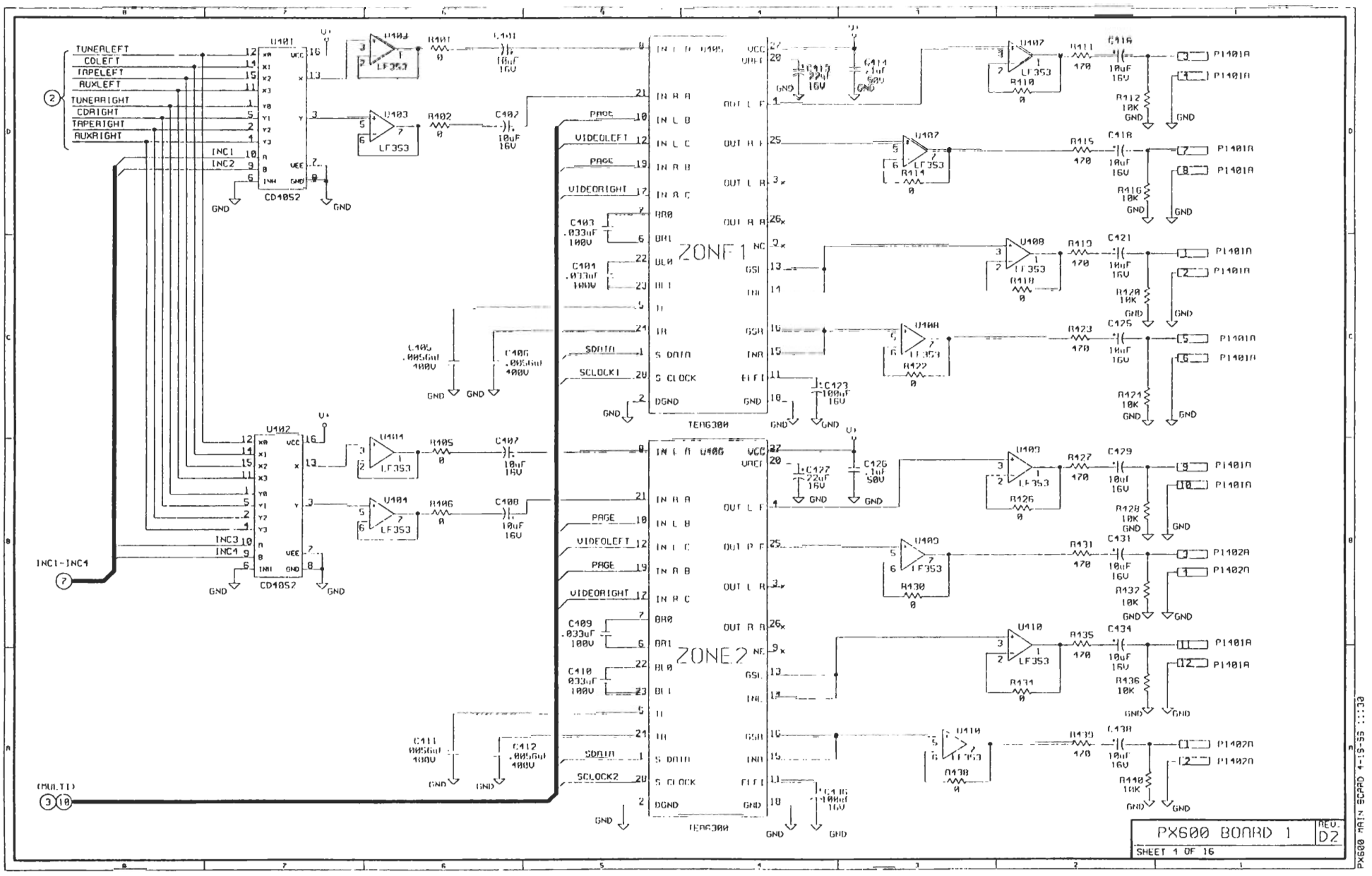
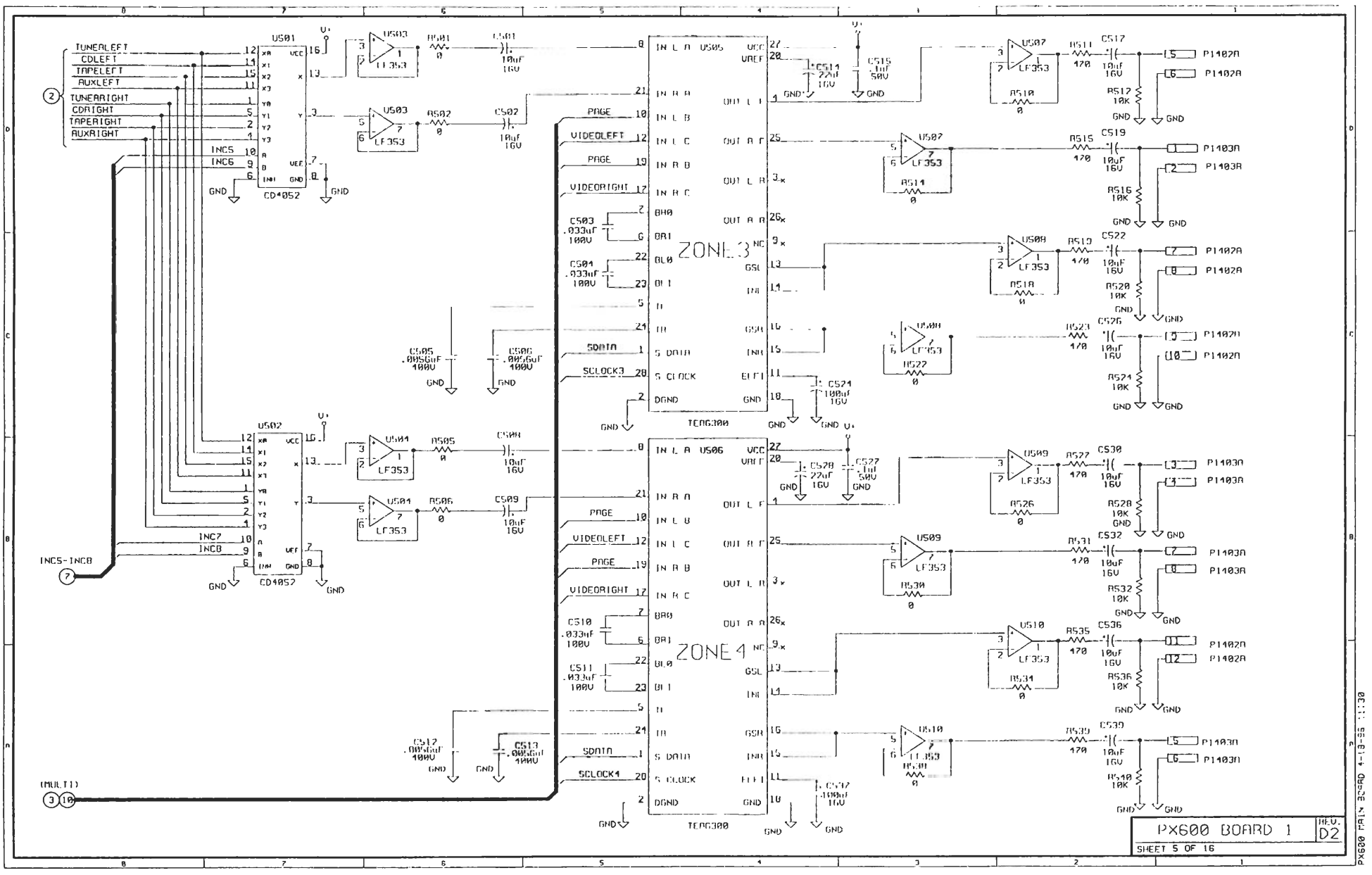

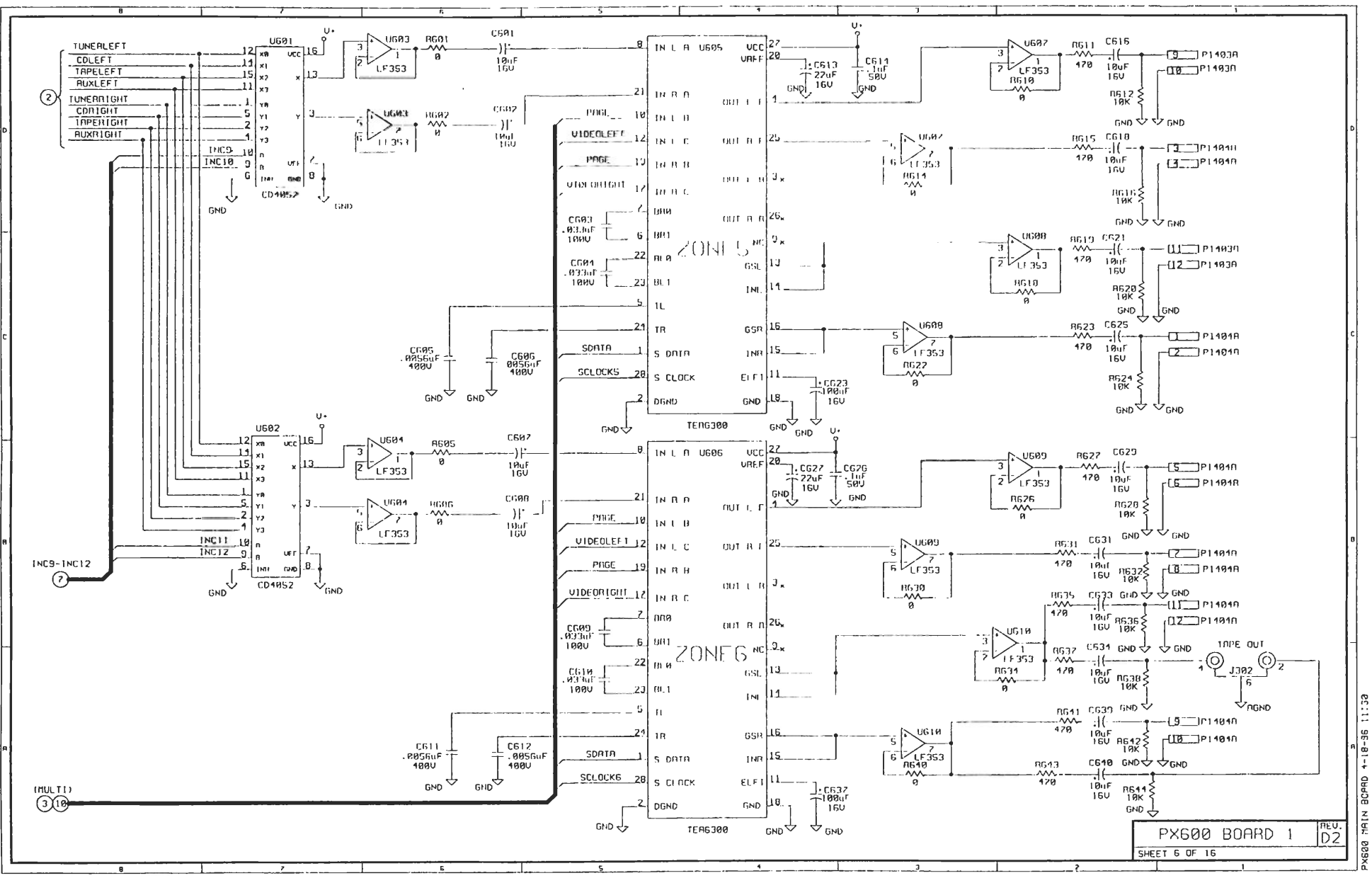

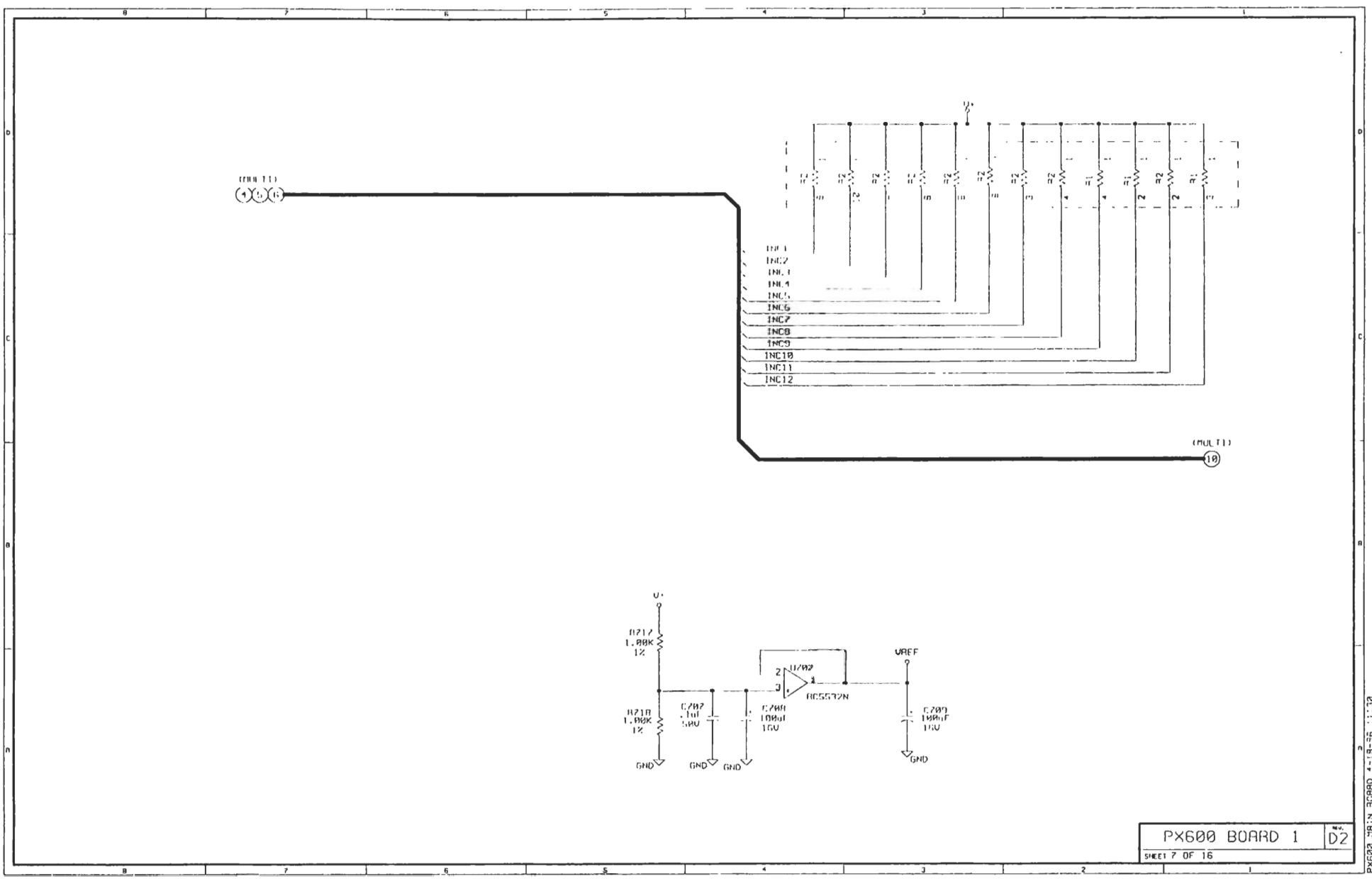

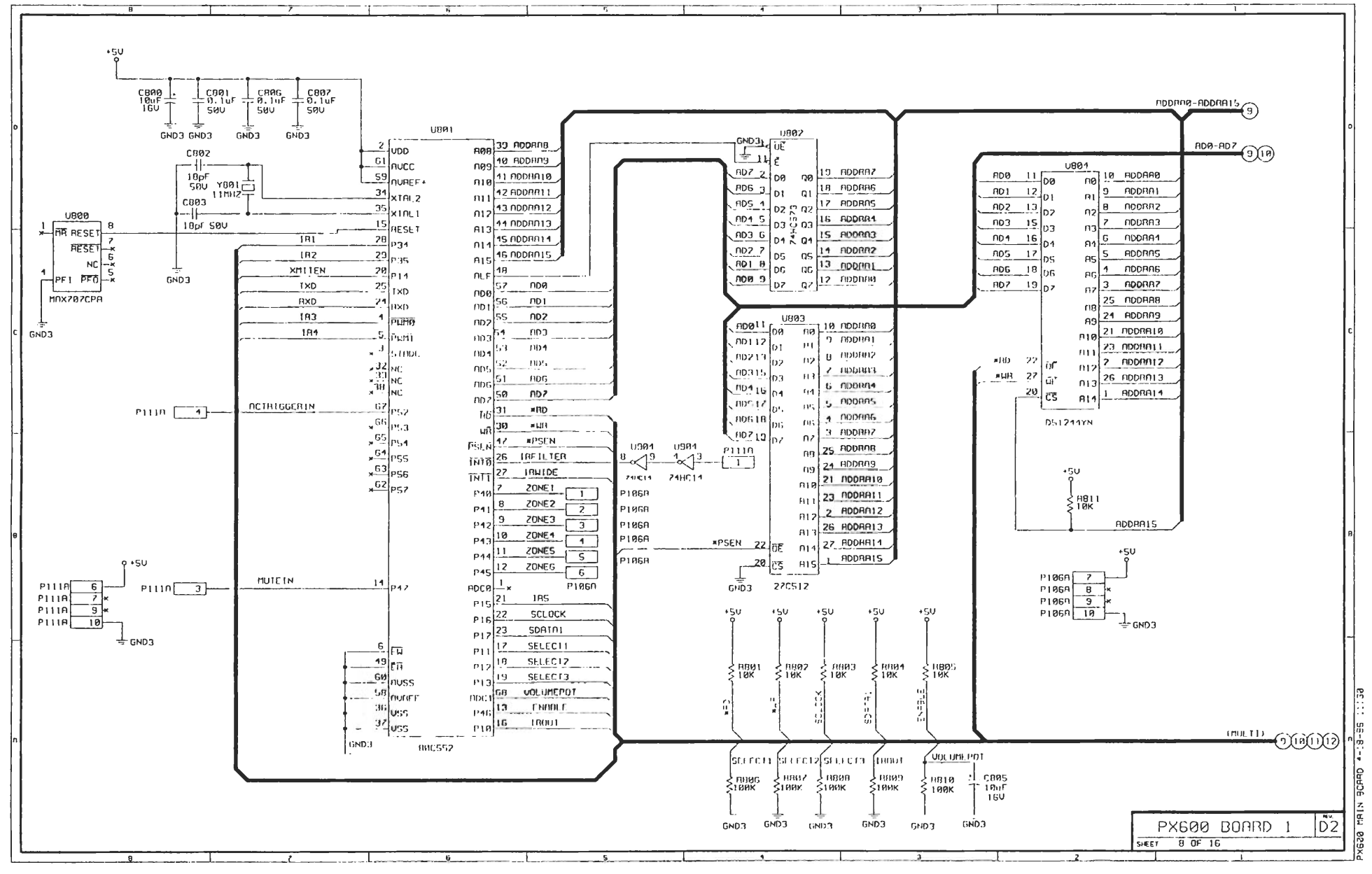

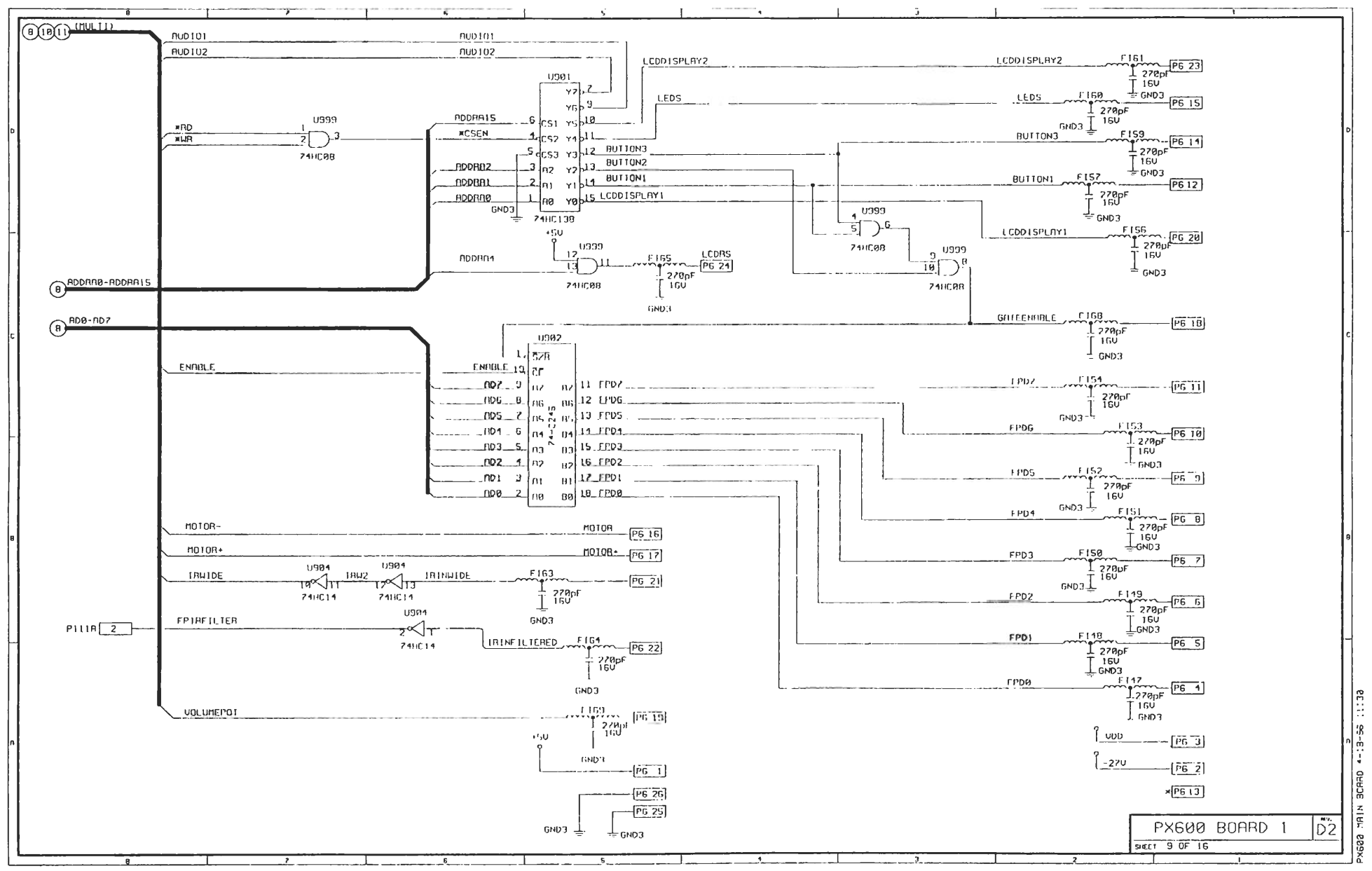

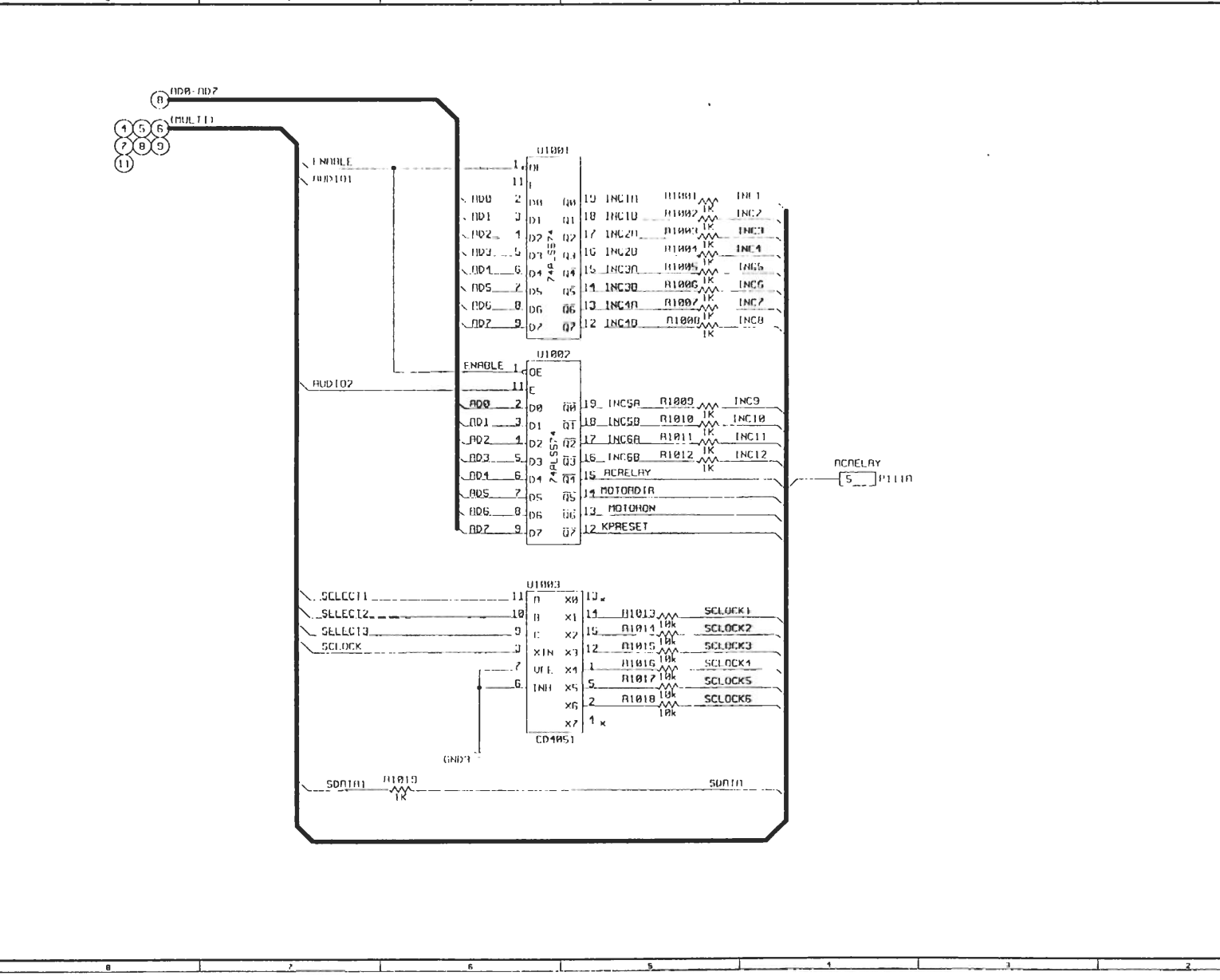

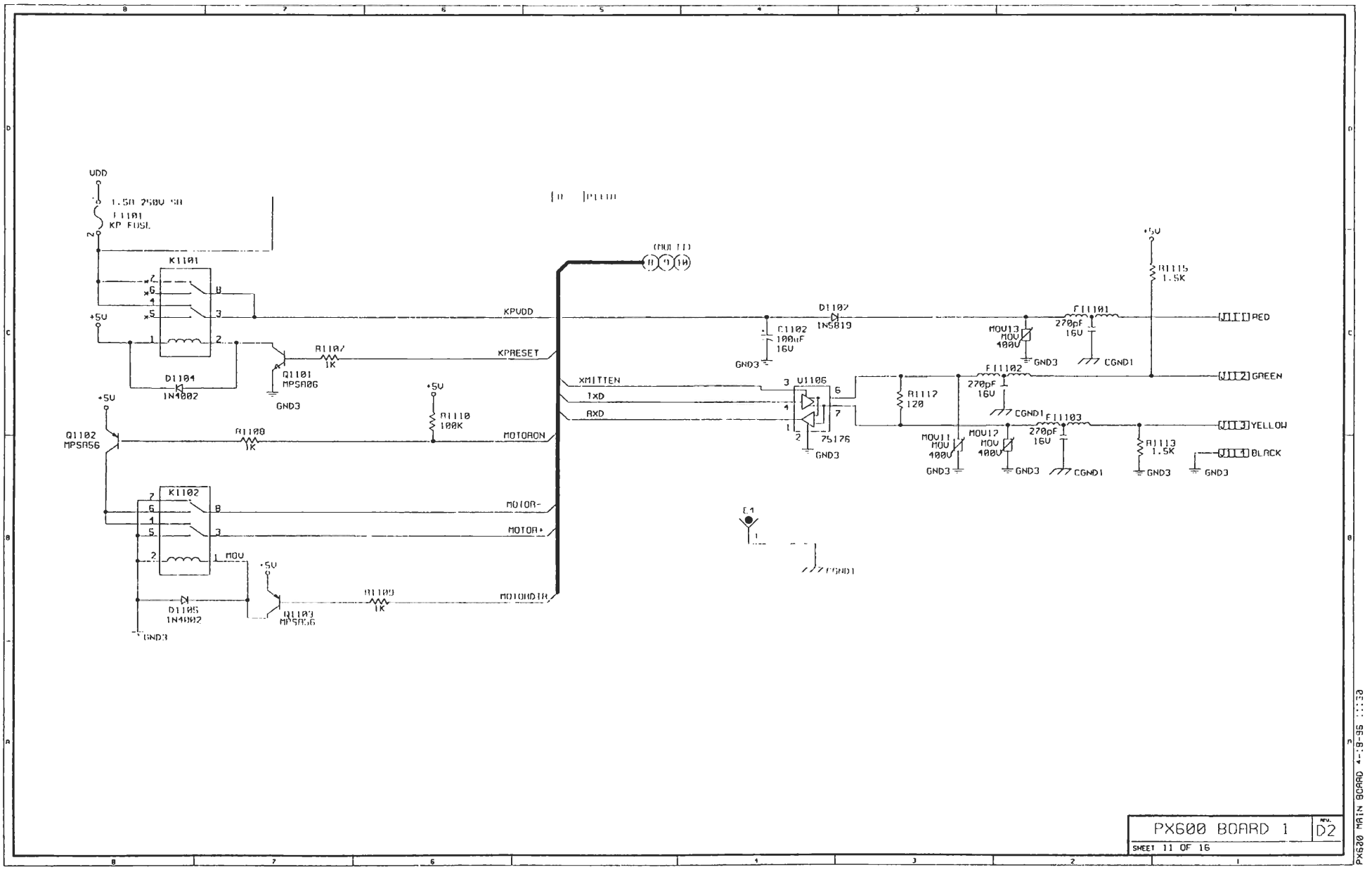

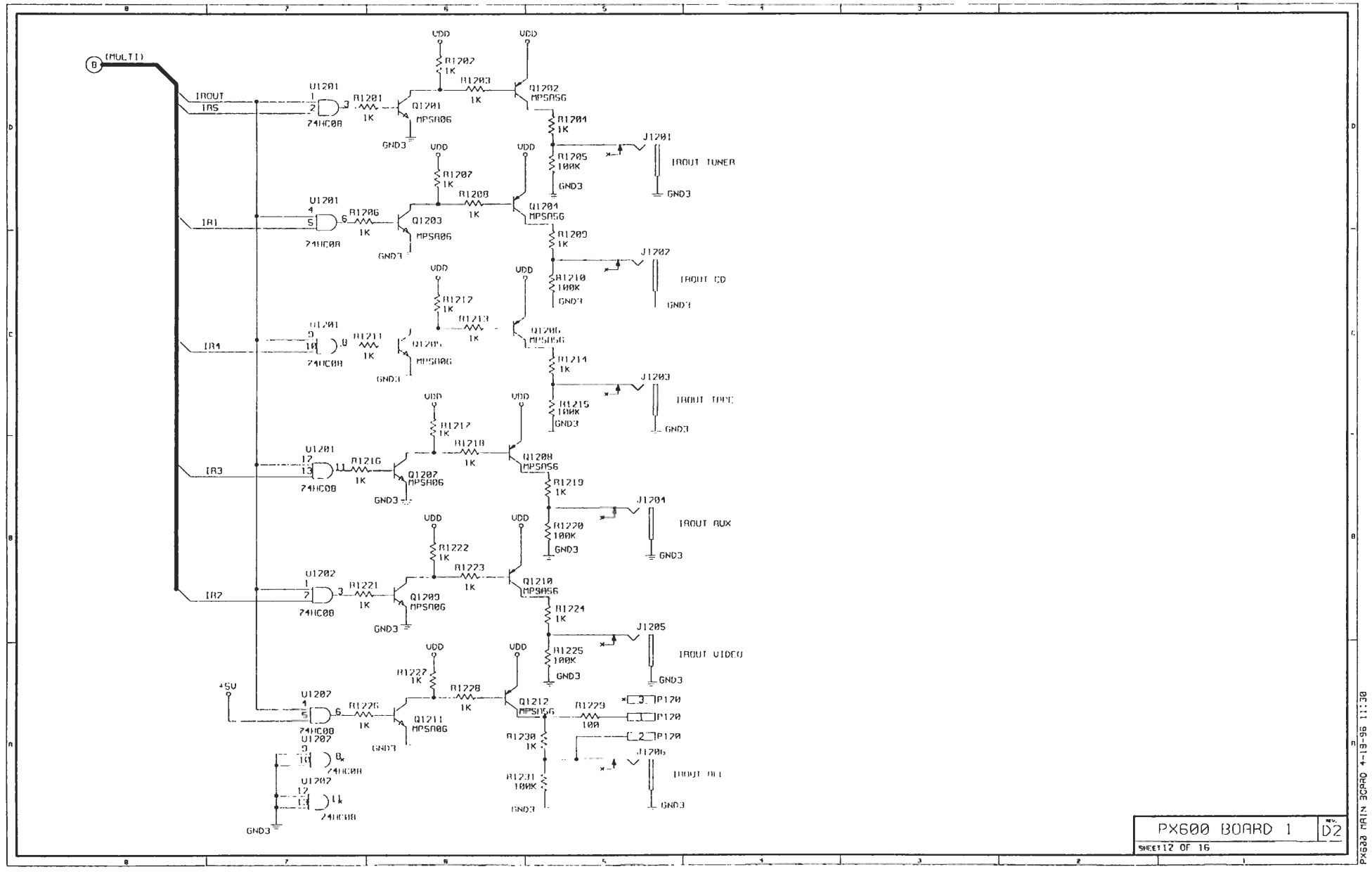

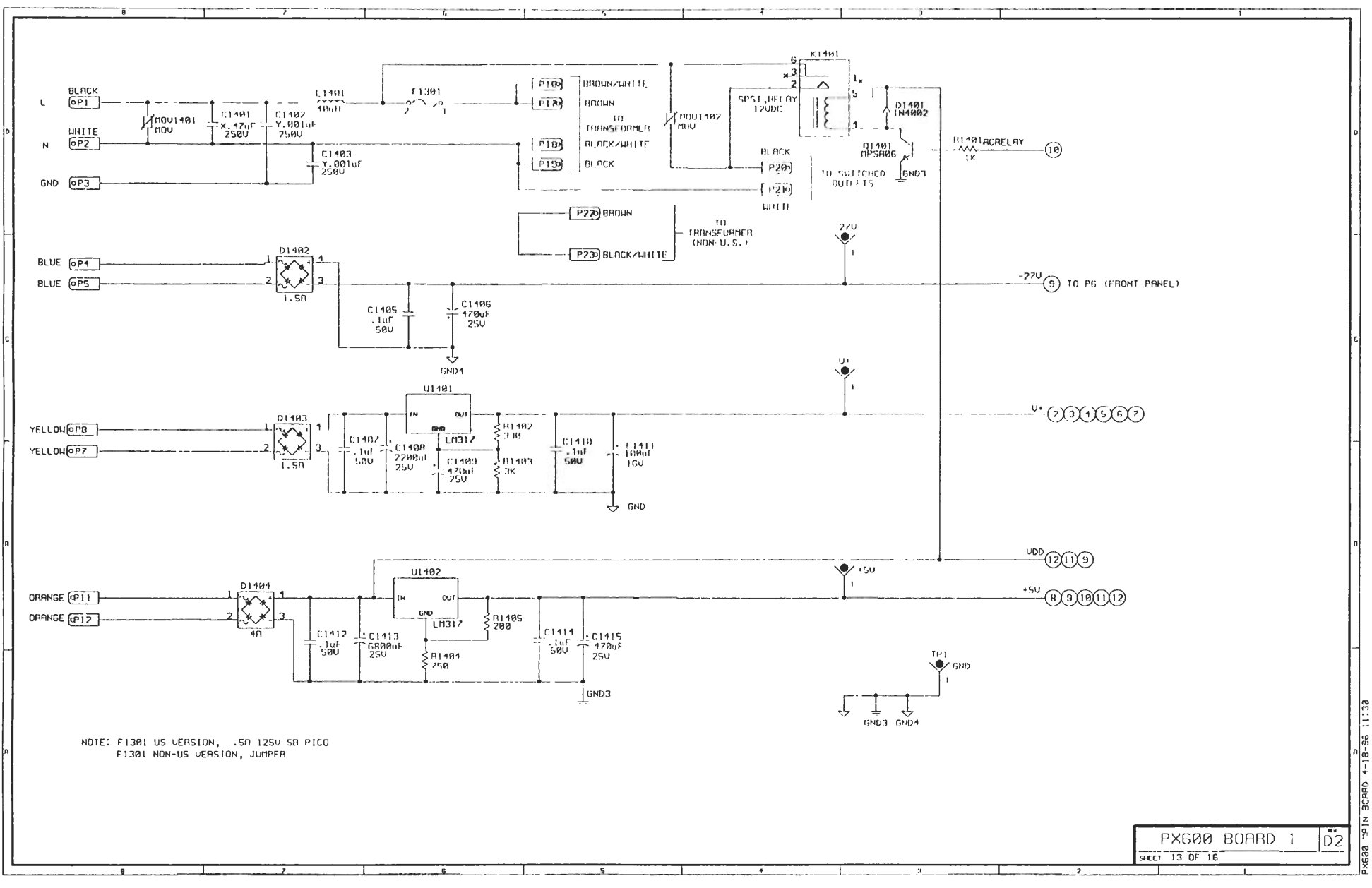

1.00 UUM 1.00 UUM - 2001 - 2000 - 1003 - 20100 A 1111 - 2010 1 т. (()) (()) | . [ .] . JANT [ .] | . [ .] . [ .] (()) (()) (()) (()) (()) (()) 1 0 101401 (1401[\_\_\_]) [1] [10.401 111111 3 1 L P. 111 - 901ul 16 . 1617 01 1 112 111401 661.00 500 1 10 1P1401 014011 211 014011 4 1 ',HU 111 1114 را، بار – V 12 111 111 GNDH CGND2 CGND2 CGND2 GNDH GADE COND2 COND2 COND2 GNDE PREDME PRETAMP ZONE ZONE 1 RIGHT 2 RIGHT 1 BLGRE 2 BIGHE 1 (D) 1 (D) 1 (D) 1 (D) 1 (D) 1 (D) 1 (D) 1 (D) 1 (D) 1 (D) 1 (D) 1 (D) 2 (D) 2 11, 111402 P14011 .Z. F 1 3 111112 C16 031 . 6169 [ ...] POINT BHILLE 580 LE 1 101402 11101 ( \_\_ 5)--1.00 500 12 111102 P1101 | 0 } Ni ili 1/1\_ VGNDH 111 S 111 111 5 6408 GNDB CGND2 CGND2 CGND2 GNDB CGND2 CGND2 CGND2 PREAMP PREAMP ZONE ZONI 3 LEFT 1 LEFT 3 LEFT 4 LEFT 1 3 J J502 F1402 7 P1402 5 ----[-3\_]F1193 C31 C15 6.001uf T 500 LUF 500 [12] P1402 P1102 5 r{\_1\_103 P1402 500 500 177 171 0 5171 122 111 177 GNDB CGND2 CGND2 CGND2 GNDB GND8 CGND2 CGND2 GNDB CGND2 PREAMP PREAMP ZONE ZONE 3 RIGHT 4 RIGHT 3 RIGHT 4 RIGHT P1103 Q<del>,</del> P1402 9 -{ 7 ]PI 103 C11 J501 C30 -.001uF C42 .001uF 5.001uF T 50Y- \_ G\_ P1103 .001ur 500 P1402 10-P1403[2] [.\_8\_]P1103 500 5ØV 3 M 11% 177 5 111 5/12 GNDB CGND7 CGND2 CGND2 GNDB GND8 CGND7 RCMA CGND2 CGND2 PREOMP PREOMP PONE 20NI 51111 61111 5 (11) 6 1111 111111444 30) JEAN 0  $(\circ)$ P140.( 11 }----(0)111031 04 15 101404 0.34 6 . 9916 1. (\*29 .901s/ 500 HUTH HILLI P1403 [12] J 1 12 111144 111031 101 1.80, 10 1111111 'HU 112 YGNDB ÷ 171 121 GNDB GND8 CGND2 CGND2 CGND2 GNDB CGND2 CGND2 CGND2 SONE 20NE PREDMP PRI OMP 5 RIGHT 6 RIGHT 5 RIGHT 6 RIGHT -10 JGN1 J  $\odot$ P1404 [\_\_\_]---P1101[\_\_\_\_]----- [Z\_]r1191 - 9 P1404 | c38 -\_\_,881ur |`580 <mark>--{[8\_\_]</mark> P1181 P1404 [2] - 0 11101 P1181 500 500 500 111 4 \$ 177 A1 177 0 Ŷ 177 17 GNDB CGND2 CGND2 CGND2 GND8 GND8 CGND2 CGND2 CGND2 GND8

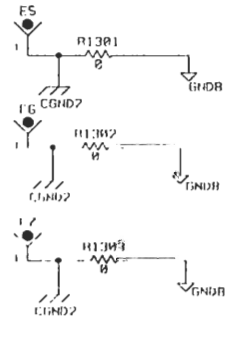

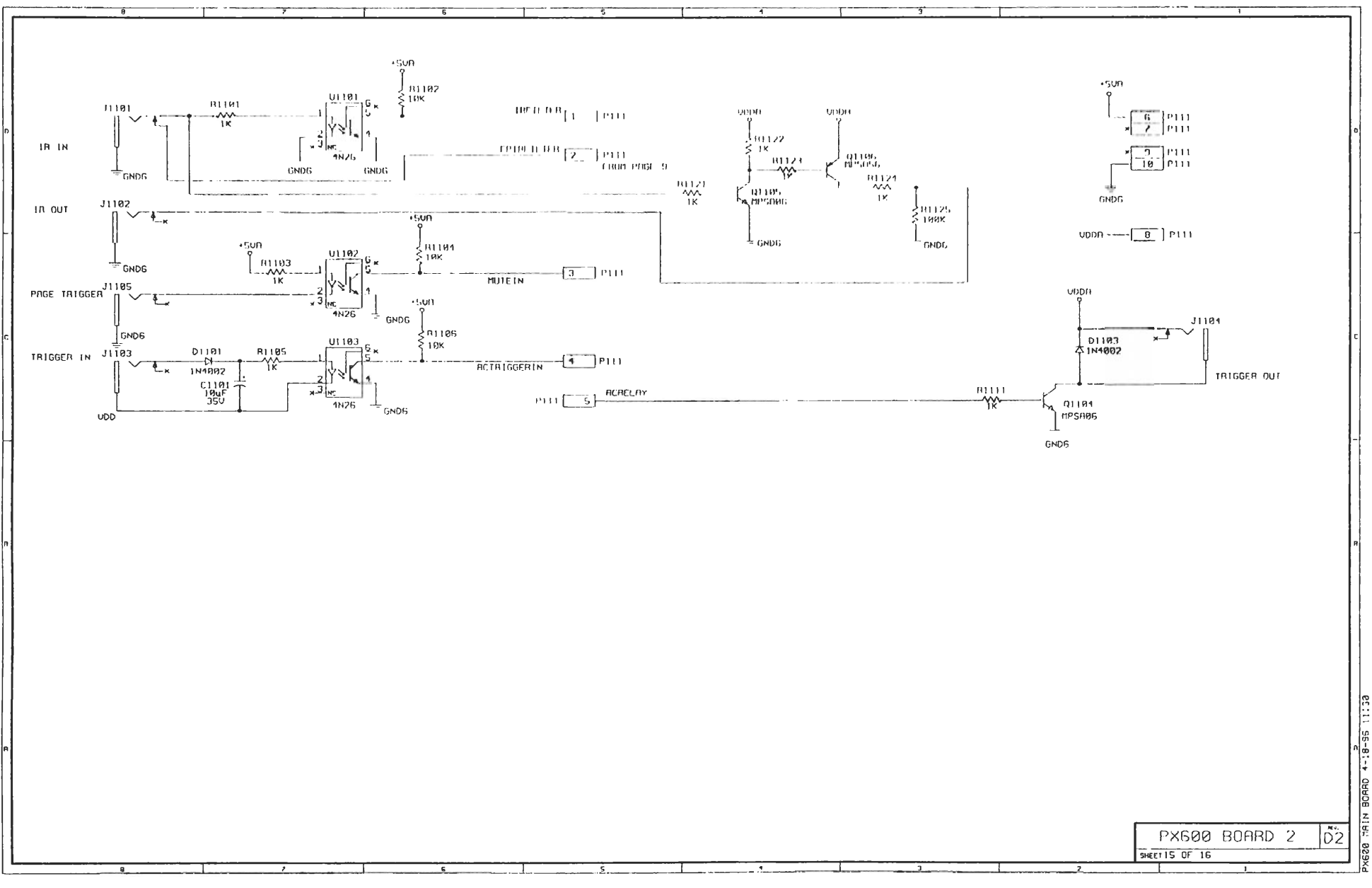

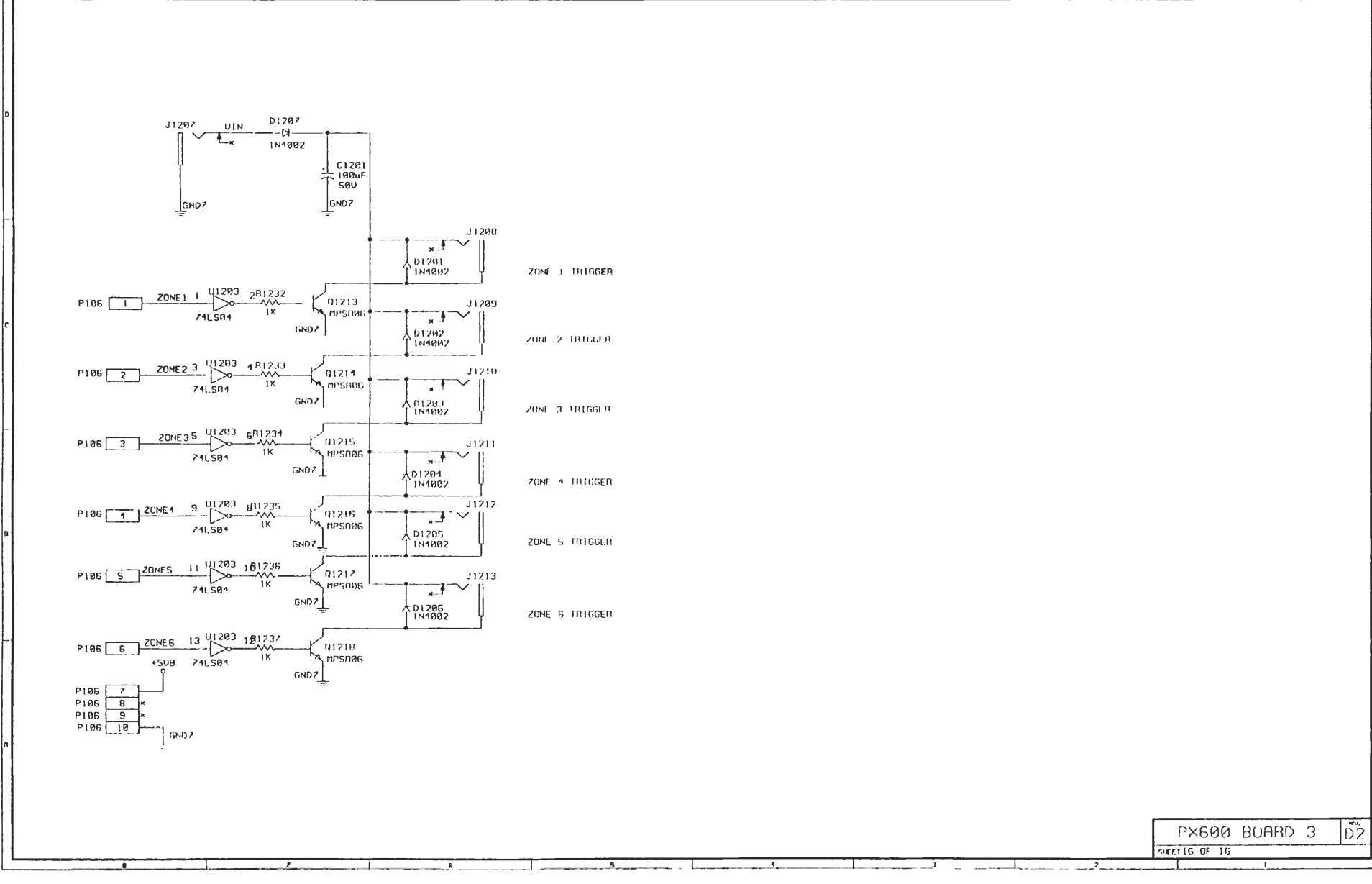

-----

U+ \_ C105 \_ C106 \_ C107 \_ C108 - .1uf \_ .1uF \_ .1uF \_ .1uF - \$80 \_ \$80 \_ \$80 \_ \$80 \_ \$80 \_ C109 C110 C111 .1uf .1uf .1uf .1uf 500 S00 S00 S00  $\begin{array}{c} - 112 \\ - 112 \\ - 500 \\ - 500$ C104 C101 / C122 C123 C124 - 14F - 14F - 14F - 580 - 580 - 580 - C143 | L144 | L146 | - 187 | 186 | 187 - 187 | - 580 | 580 | 580 | 6141 C142 0140 .1uF 50V 0142 . Tub 520 . 1uf 580 1uF 580 COPY GND +5U harman consumer group SIGNH FURE DATE digital entertainment product center 1308 Borregas Avenue Sannyvale, CA 94089-1001 RELEASEDIUM DRAWN MITLLE 7/06/94 ⊥c126 ⊥c127 ⊥c128 ⊥c129 ⊥c132 ⊥c131 ⊥c132 ⊥c133 ⊥c134 ⊥c135 ⊥c136 ⊥c137 ⊥c138 ⊥c134 ⊥c135 ⊥c136 ⊥c137 ⊥c138 ⊥c139 ⊥c139 □c139 □c139 □c139 □c139 □c139 □c139 □c139 □c139 □c139 □c139 □c139 □c139 □c139 □c139 □c139 □c139 □c139 □c139 □c139 □c139 □c139 DRF TG FSA N13/97 CHK 813,97 PX600 BOARD DESIGN MD 8/11/97 СНК eu. DWG. NO. 600MBE1.SCh SHEET 1 OF 16 3 1.....

|              |                    |      | IC E     | HART   |                                          |              |
|--------------|--------------------|------|----------|--------|------------------------------------------|--------------|
| TYPE         | VOL TAGE /P IN NO. |      |          |        |                                          | Τ            |
|              | U+                 | AGND | +50      | DGND   | MEREMENCE DESIGNATOR CHART               | BYPASS CAP   |
| LF353        | 8                  | 4    | N/A      | N/A    | U201, U202, U203, U204, U301, U302, U403 | , C101-C124  |
|              |                    |      | N/A      | N/A    | U404, U407, U408, U409, U410, U503, U504 | ,            |
|              |                    |      | N/A      | N/A    | U507, U508, U509, U510, U603, U604, U607 | ,            |
|              |                    |      | N/R      | N/8    | U608,U609,U610                           |              |
| NE5532AN     | 8                  | 4    | N/A      | N/A    | U701,U702                                | C125,C147 ·  |
| CD4052       | SHOWN DN SCH       |      | N/A      | N/A    | U401, U402, U501, U502, U601, U602       | C148-C146    |
| TEA6300      | SHOWN ON SCH       |      | N/A      | N/A    | U405, U406, U505, U506, U605, U606       | SHOWN DN SCH |
| 80C552       | N/A                | N/A  | N/A      | N/A    | U801                                     | SHOWN ON SCH |
| 74HC573      | N/A                | N/A  | 20       | 10     | U802                                     | C126         |
| MAX707CPA    | N/A                | N/A  | 2        | 3      | U800                                     | C127         |
| 270512       | N/A                | N/A  | 28       | 14     | 0803                                     | C128         |
| DS1244YM-200 | N/A                | N/A  | 28       | 14     | U804                                     | C129         |
| 74HC138      | N/A                | N/A  | 16       | 8      | U901                                     | C130         |
| 74HC245      | N/A                | N/A  | 20       | 10     | U902                                     | C131         |
| 74HCØ8       | N/A                | NZA. | 14       | 7      | U903.U1201.U1202                         | C132-C134    |
| 24HC14       | N/A                | N/A  | 14       | 7      | U904                                     | C135         |
| 74LS574      | N/A                | NZA  | 20       | 10     | U1001,U1002                              | C135 C137    |
| CD4051       | N/A                | N/A  | 16 4     | 8      | U1003                                    | C138         |
| 74LS04       | N/A                | N/R  | +5UB .14 | GND7 7 | U1203                                    | C139         |
| 75176        | N/A                | N/A  | В        | 5      | U1106                                    |              |

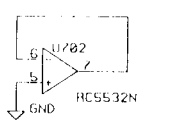

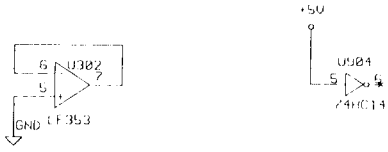

2. ALL RESISTORS ARE 128W, 5% CARBON FILM, UNLESS OTHERWISE SPECIFIED.

0904

μ

PX688

1. FOR CAPACITOR TYPE SEE PARTS LIST.

NOTES:

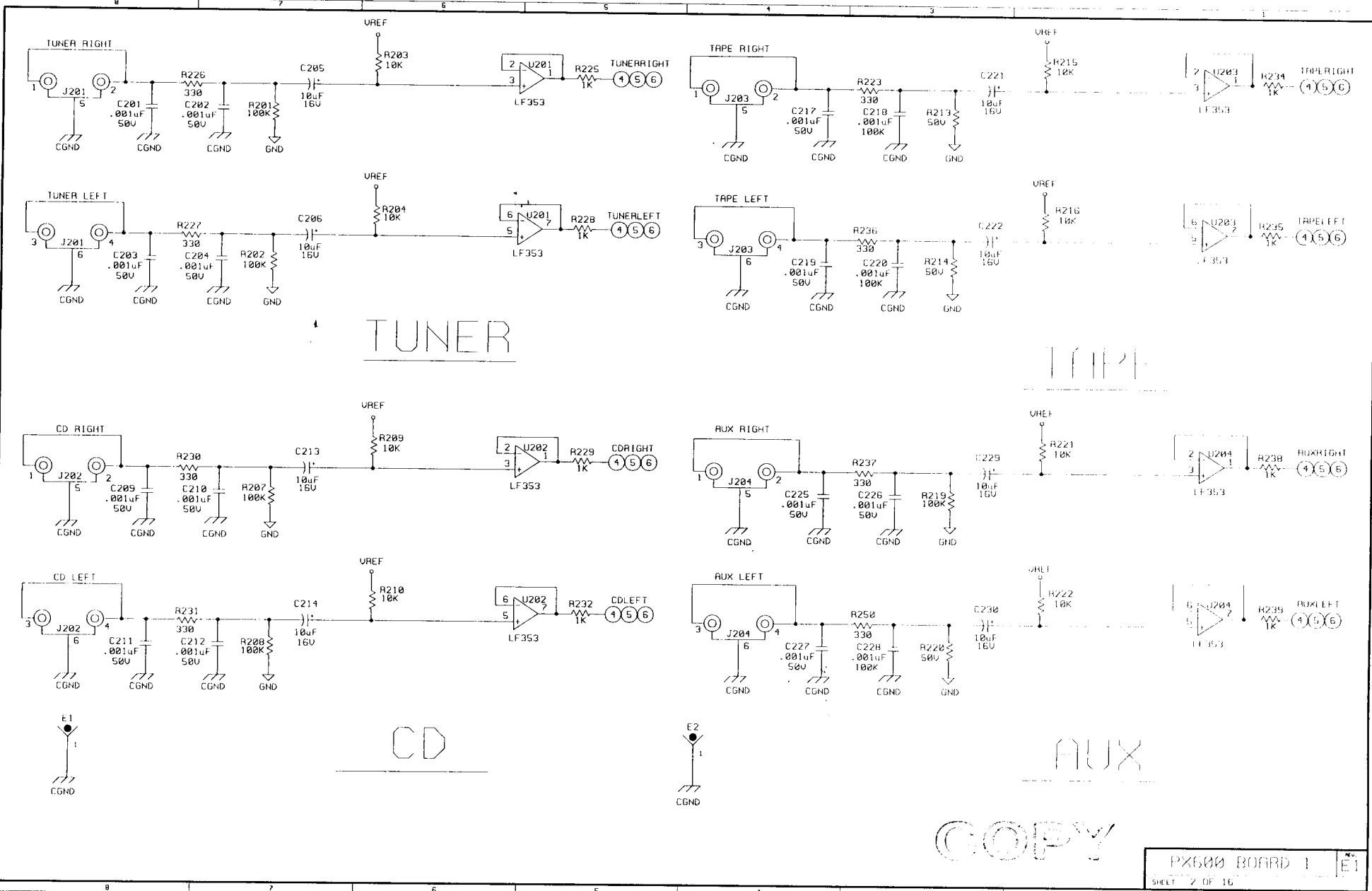

μ

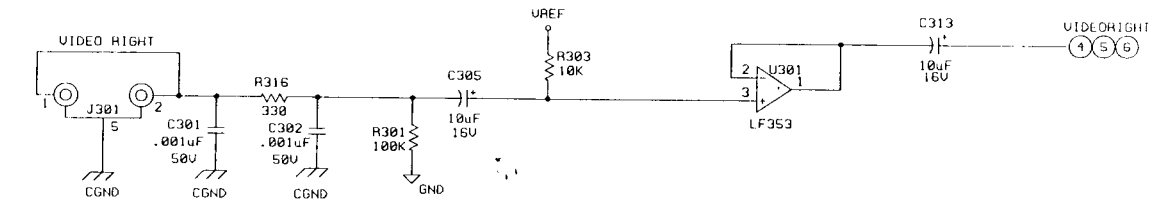

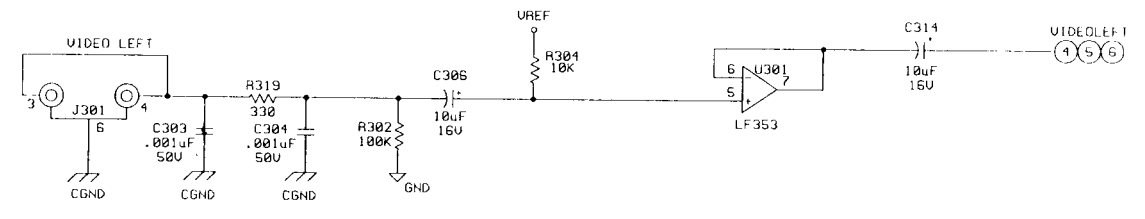

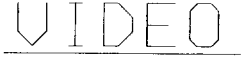

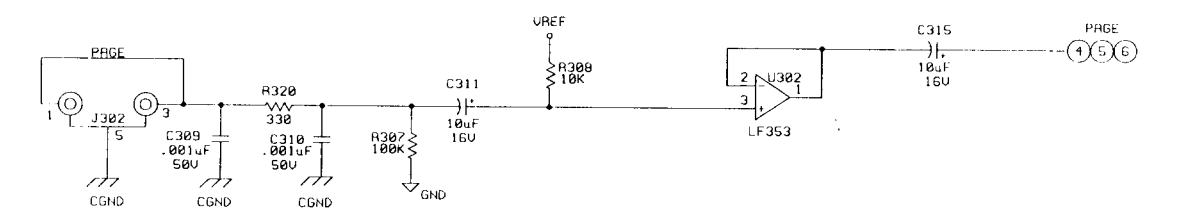

PAGE

CARSY

ن.

ж». []

PX600 BOARD 1

. 1

SHEET 3 OF 16

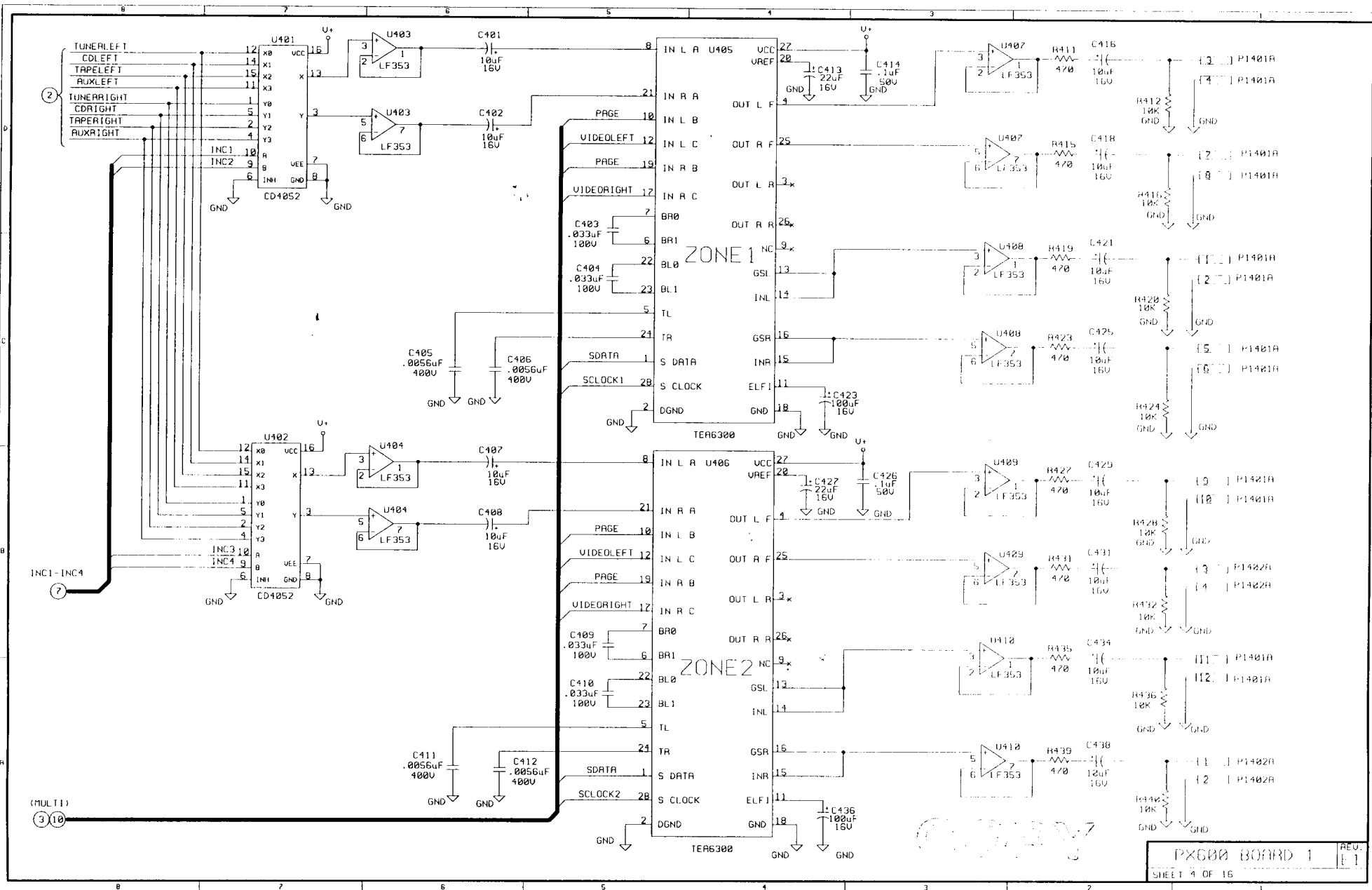

600 Mein BORRO 8-13-97 61

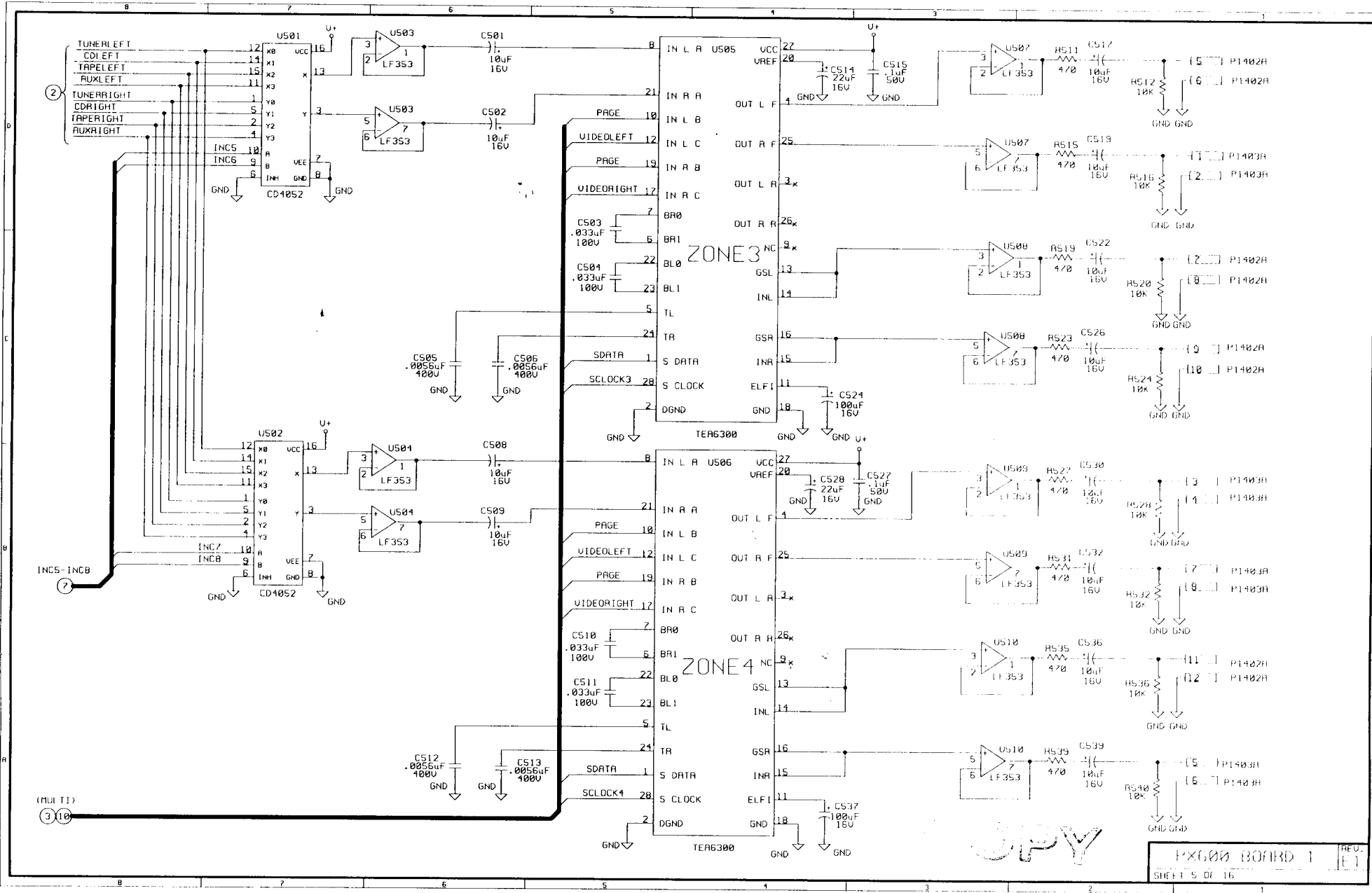

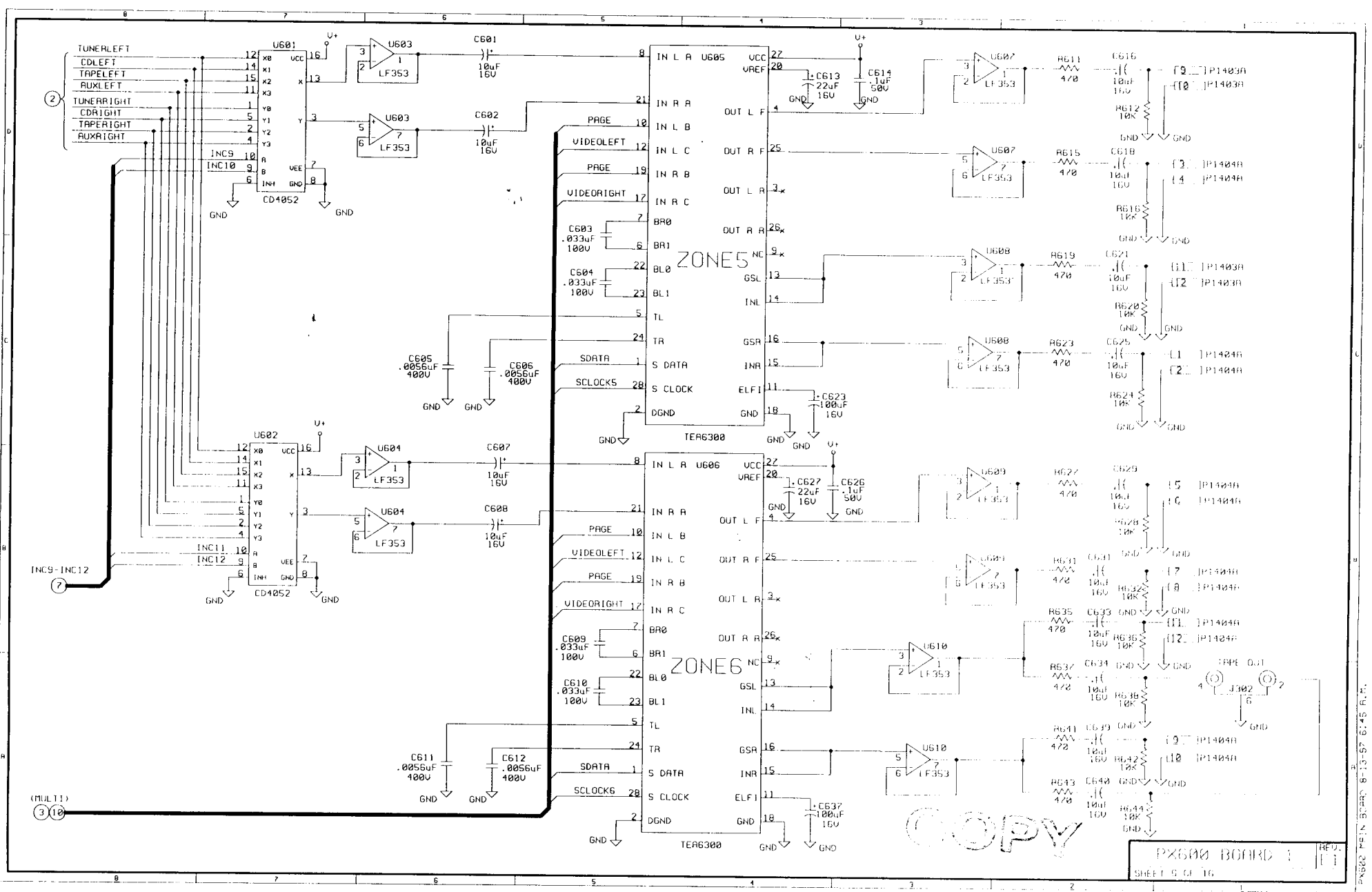

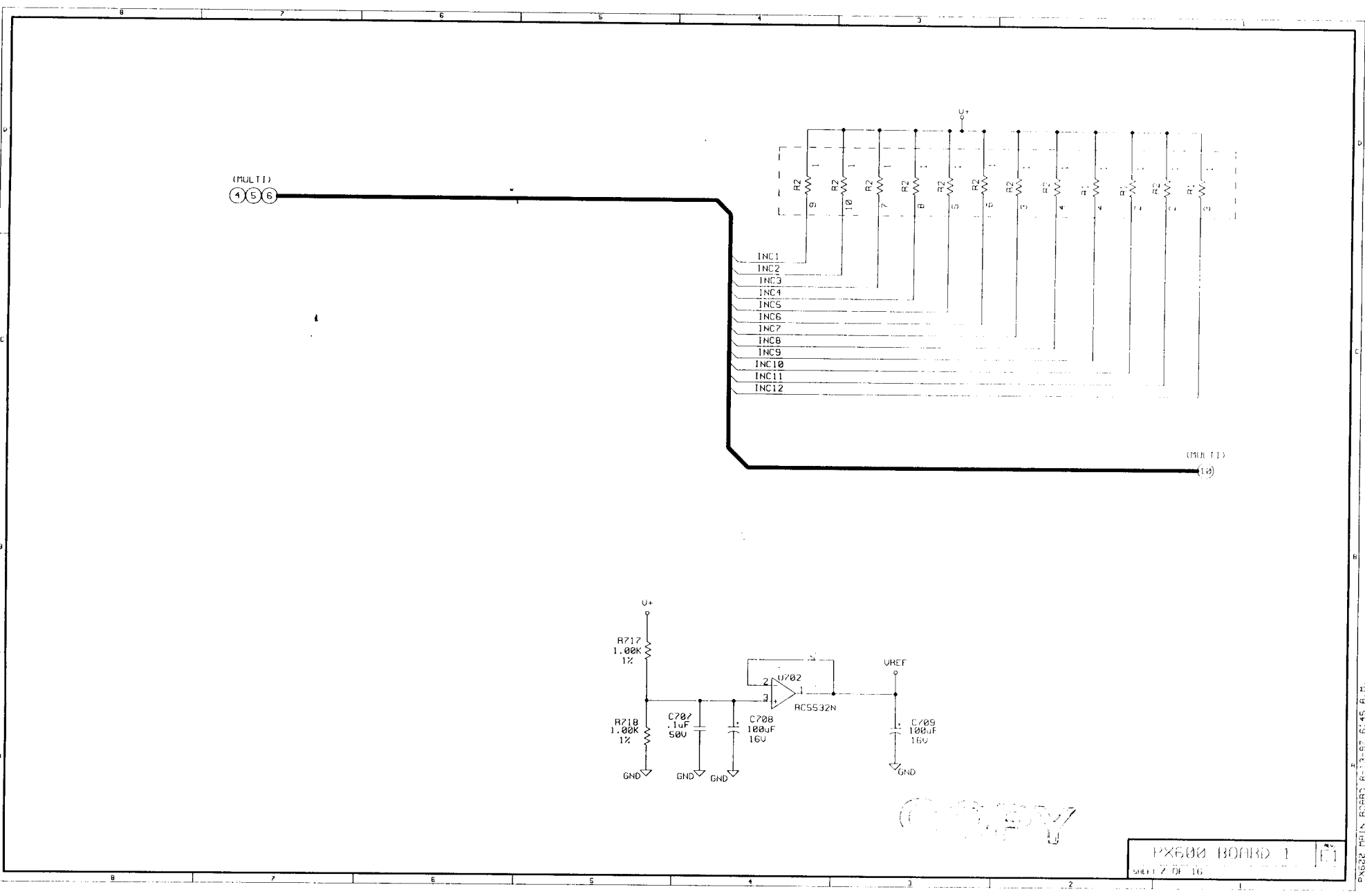

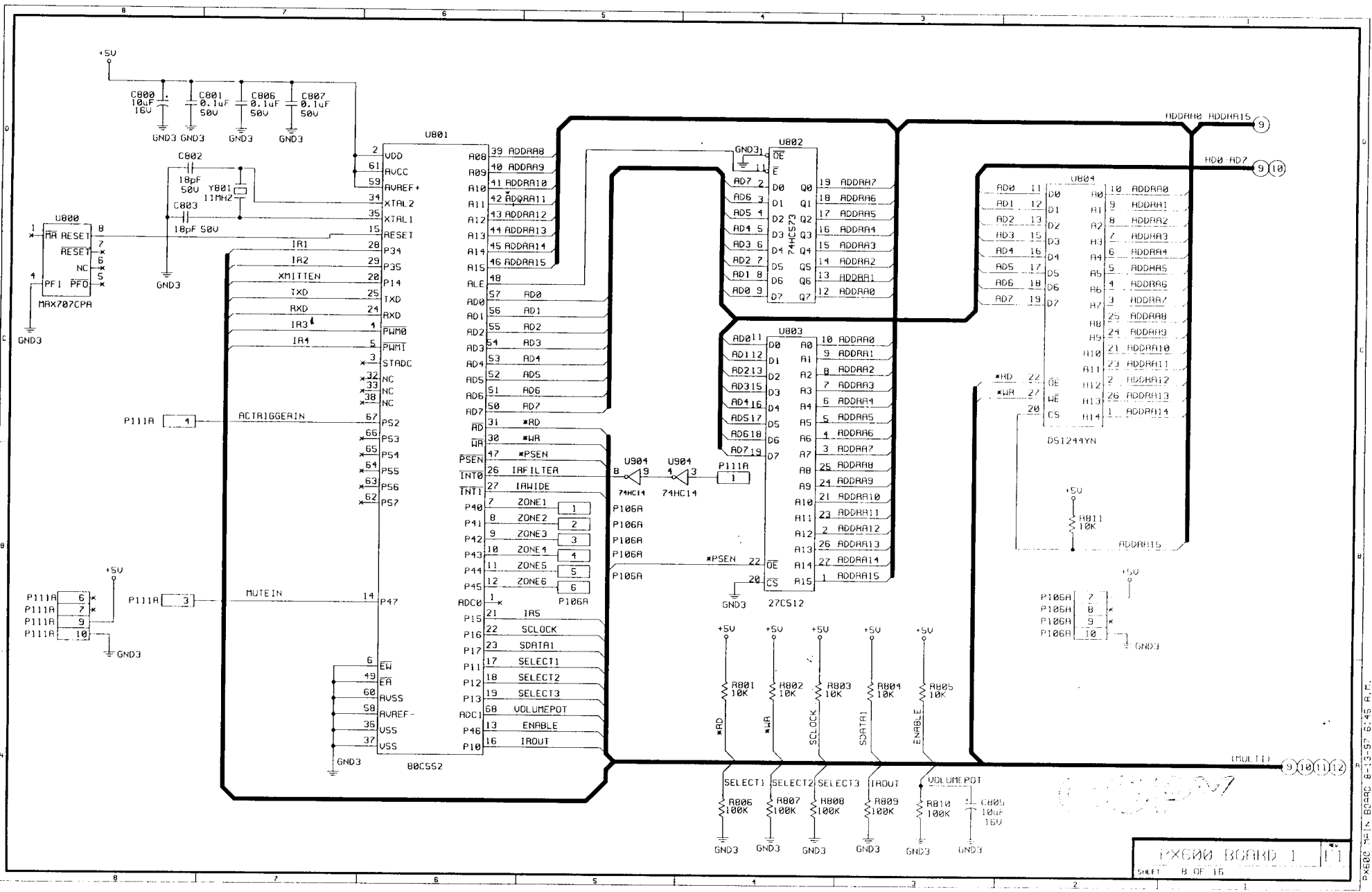

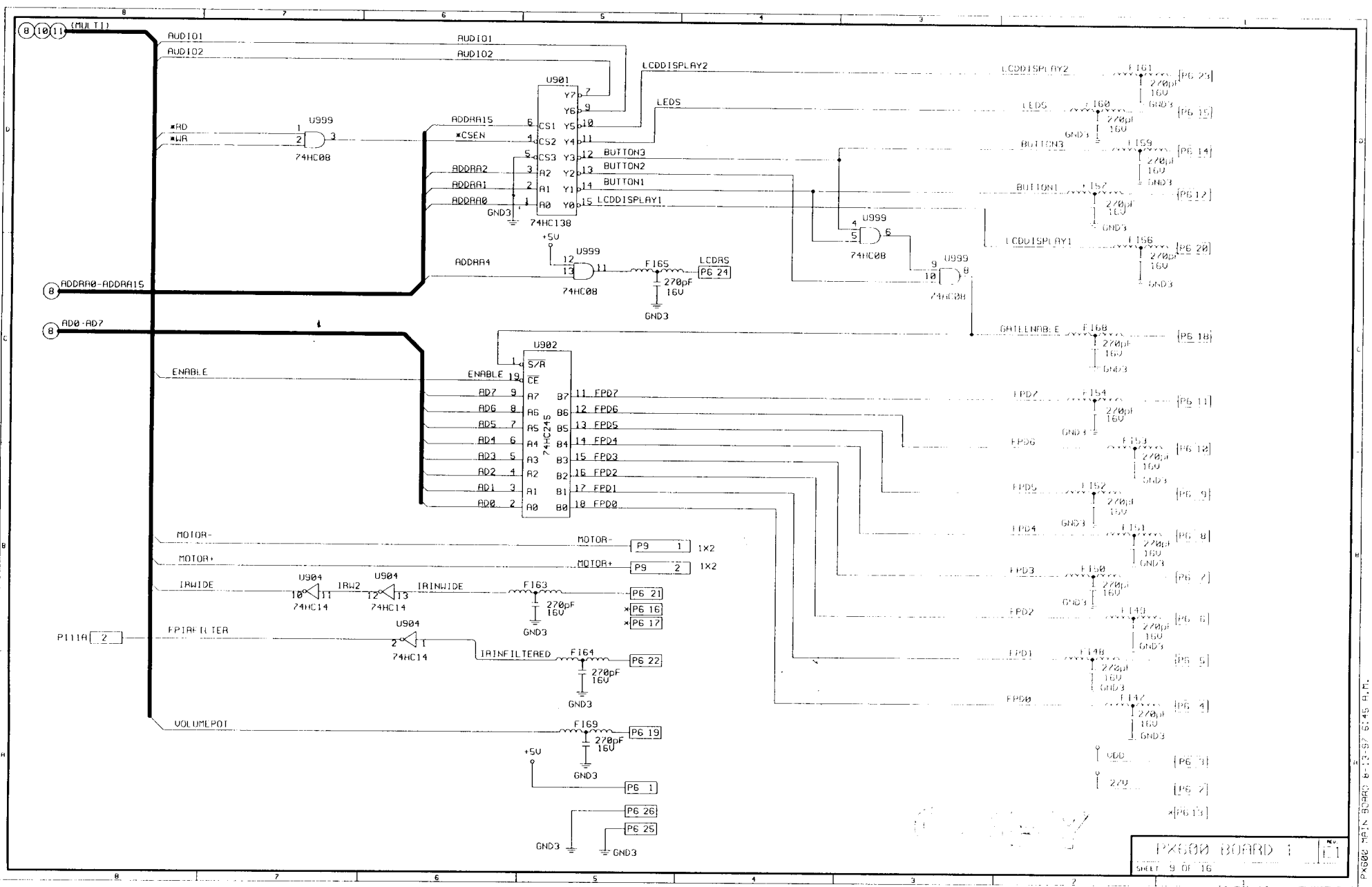

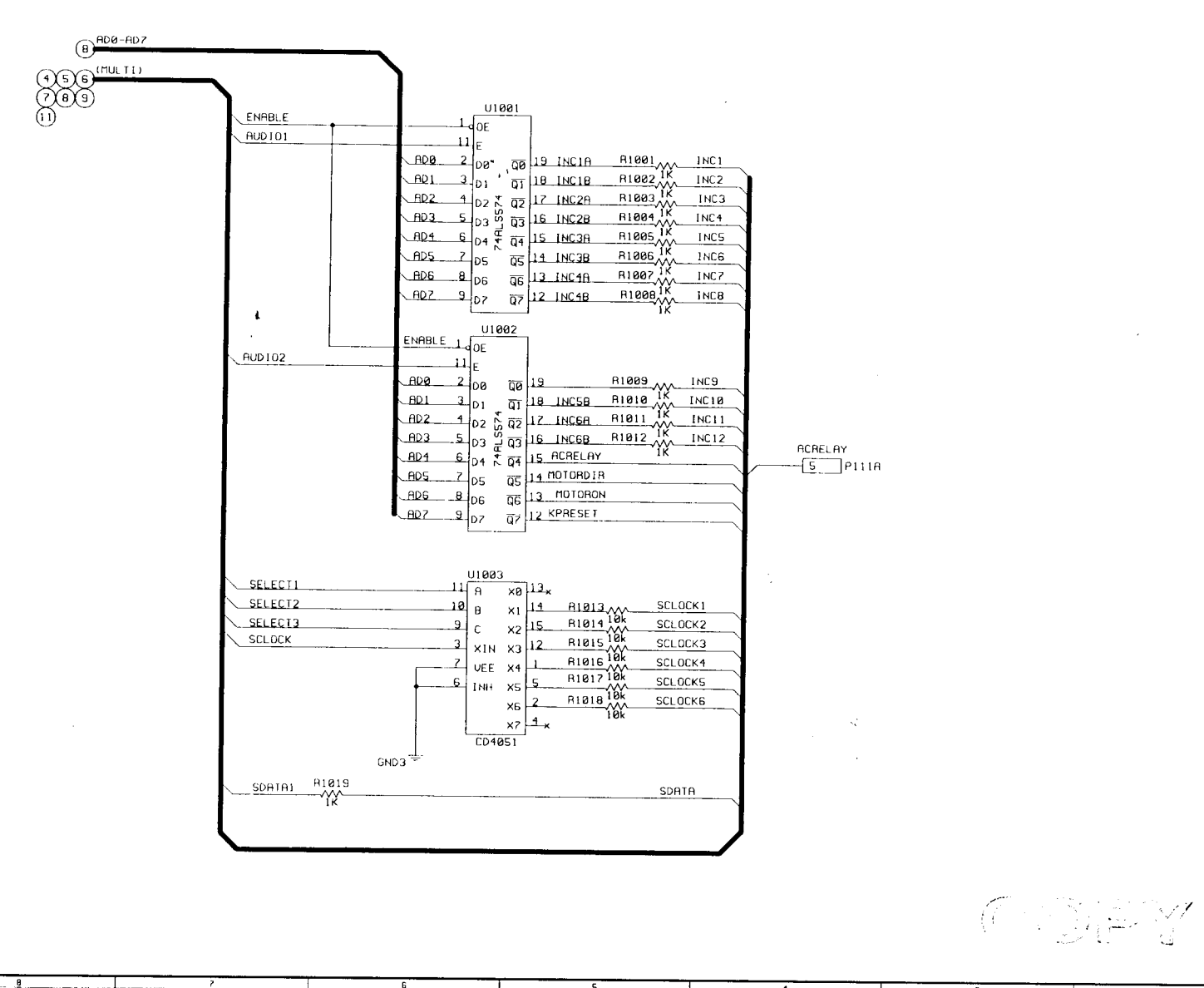

PX600 BOARD 1

×6000 MAIN 3UA9D 8-13-97 6:45 A.M.

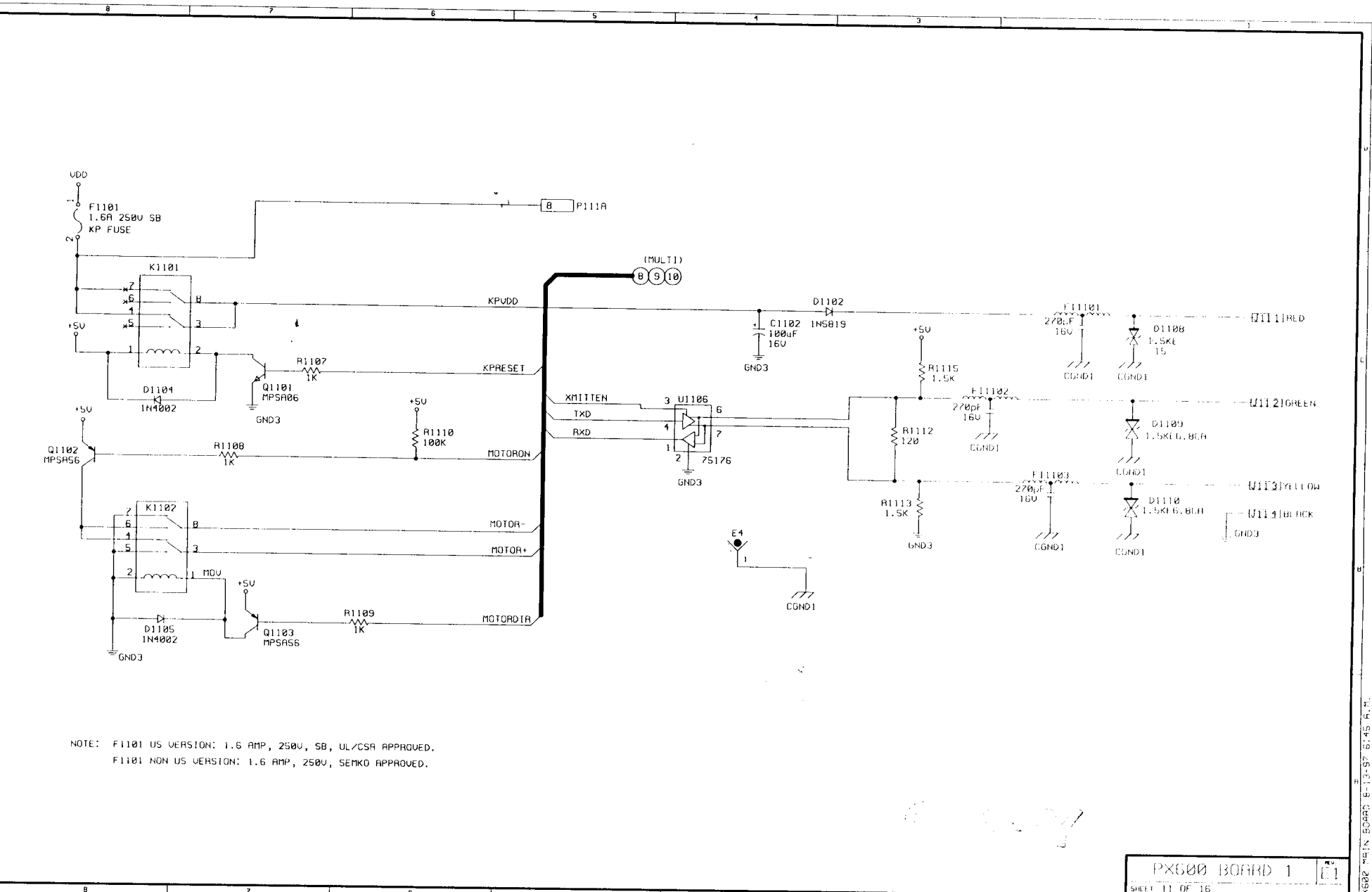

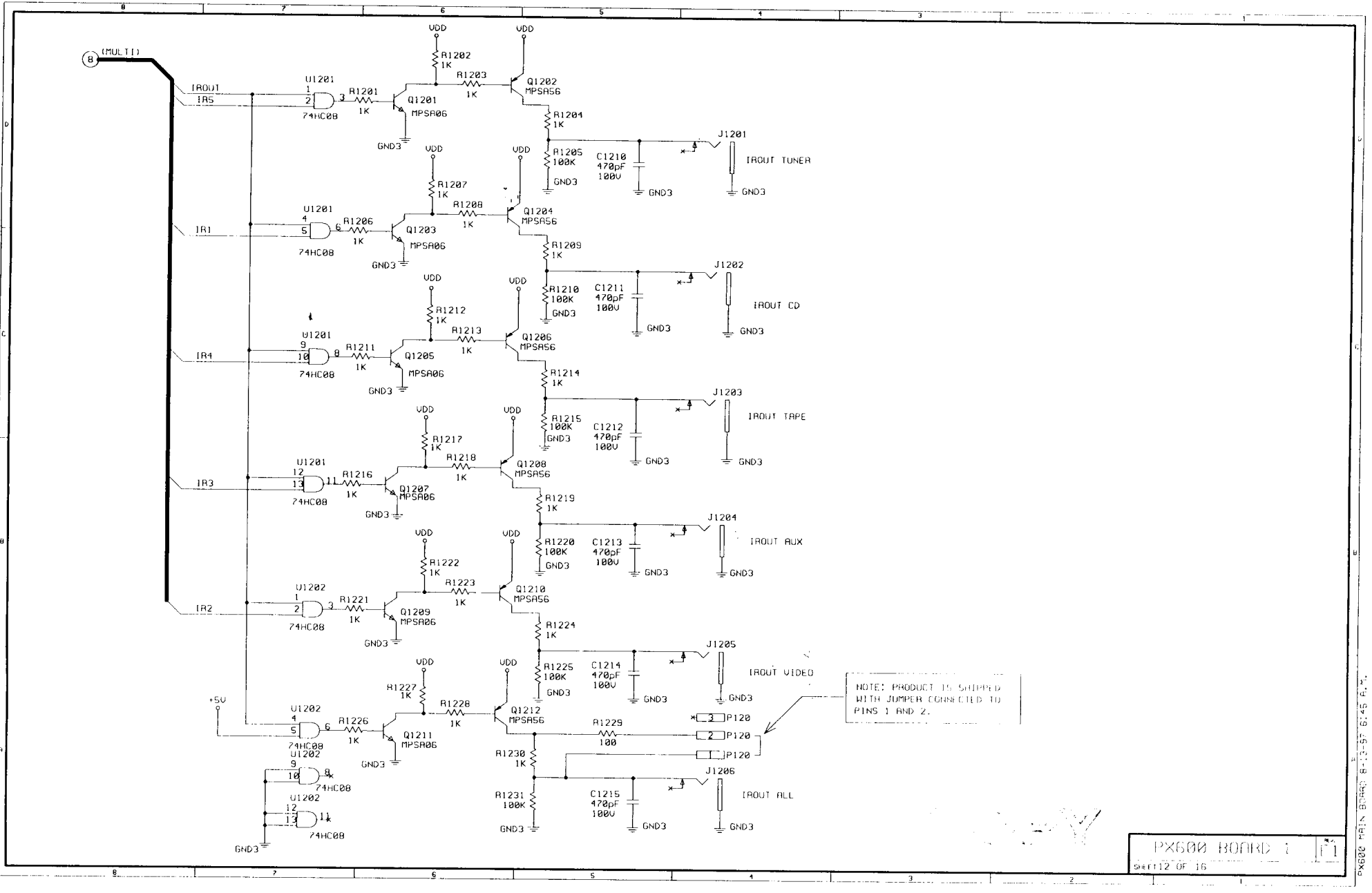

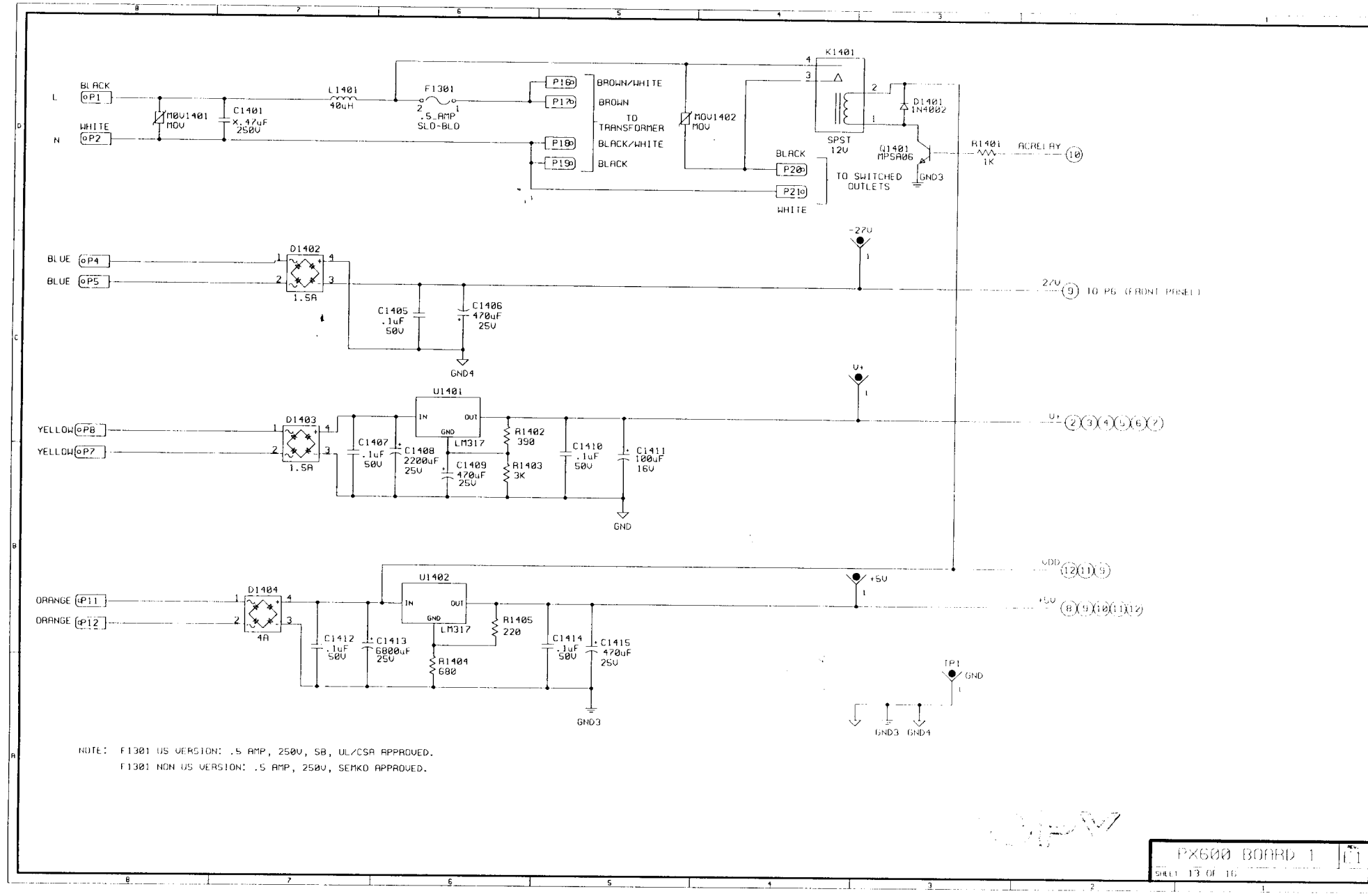

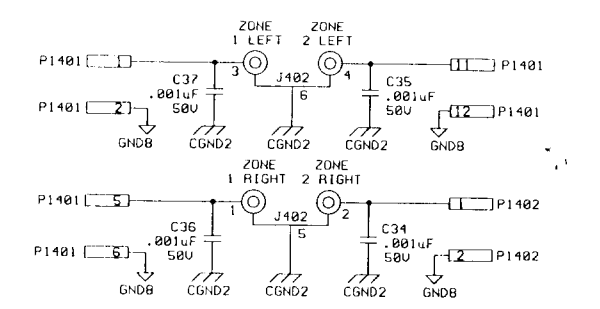

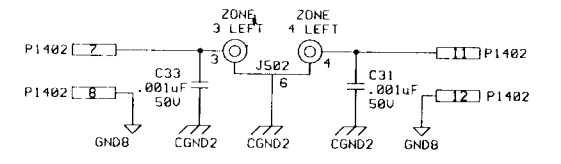

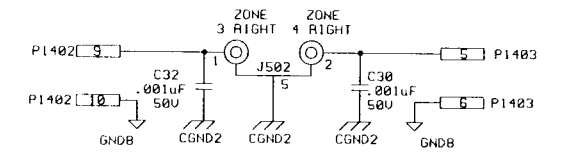

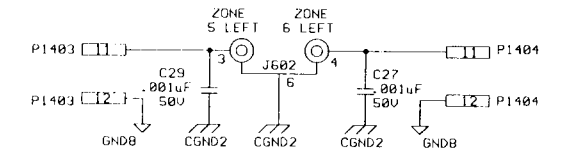

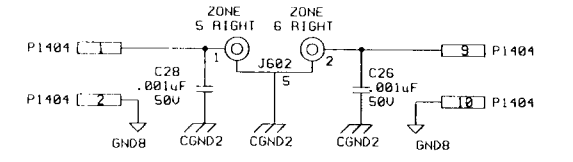

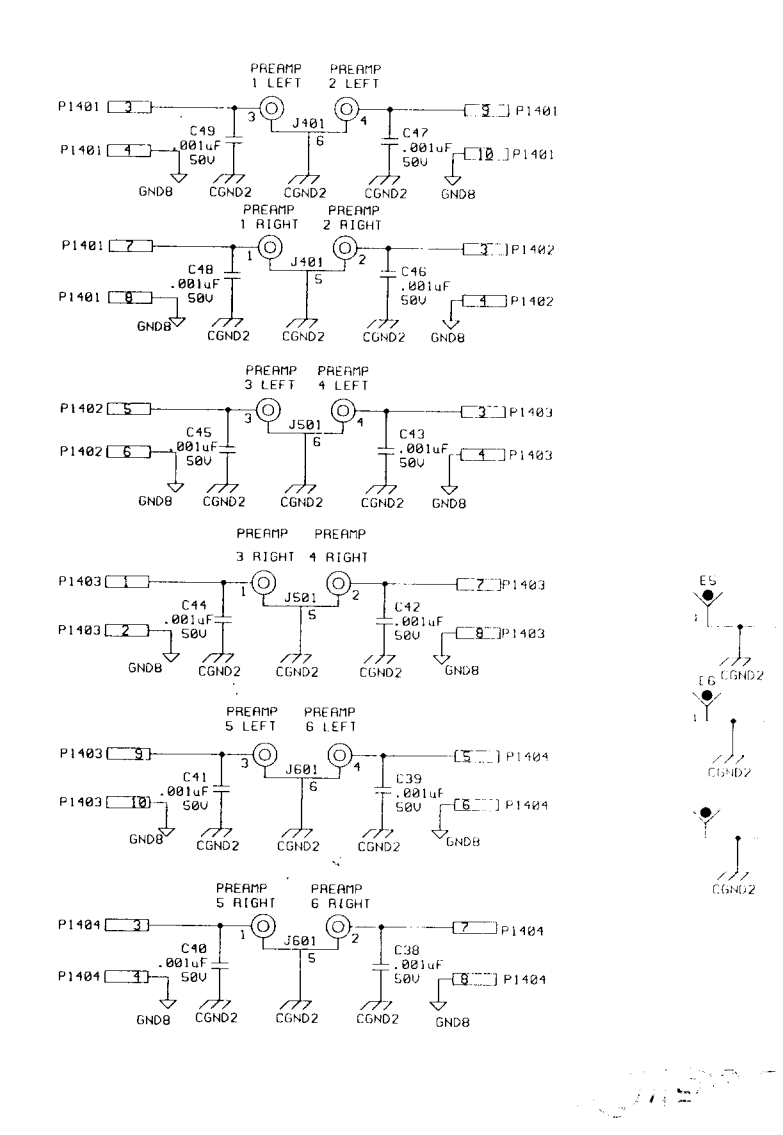

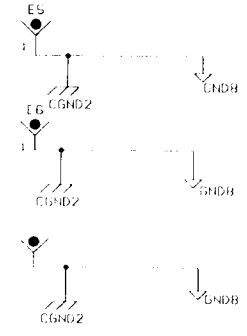

MAIN ADAAD

E1 lag

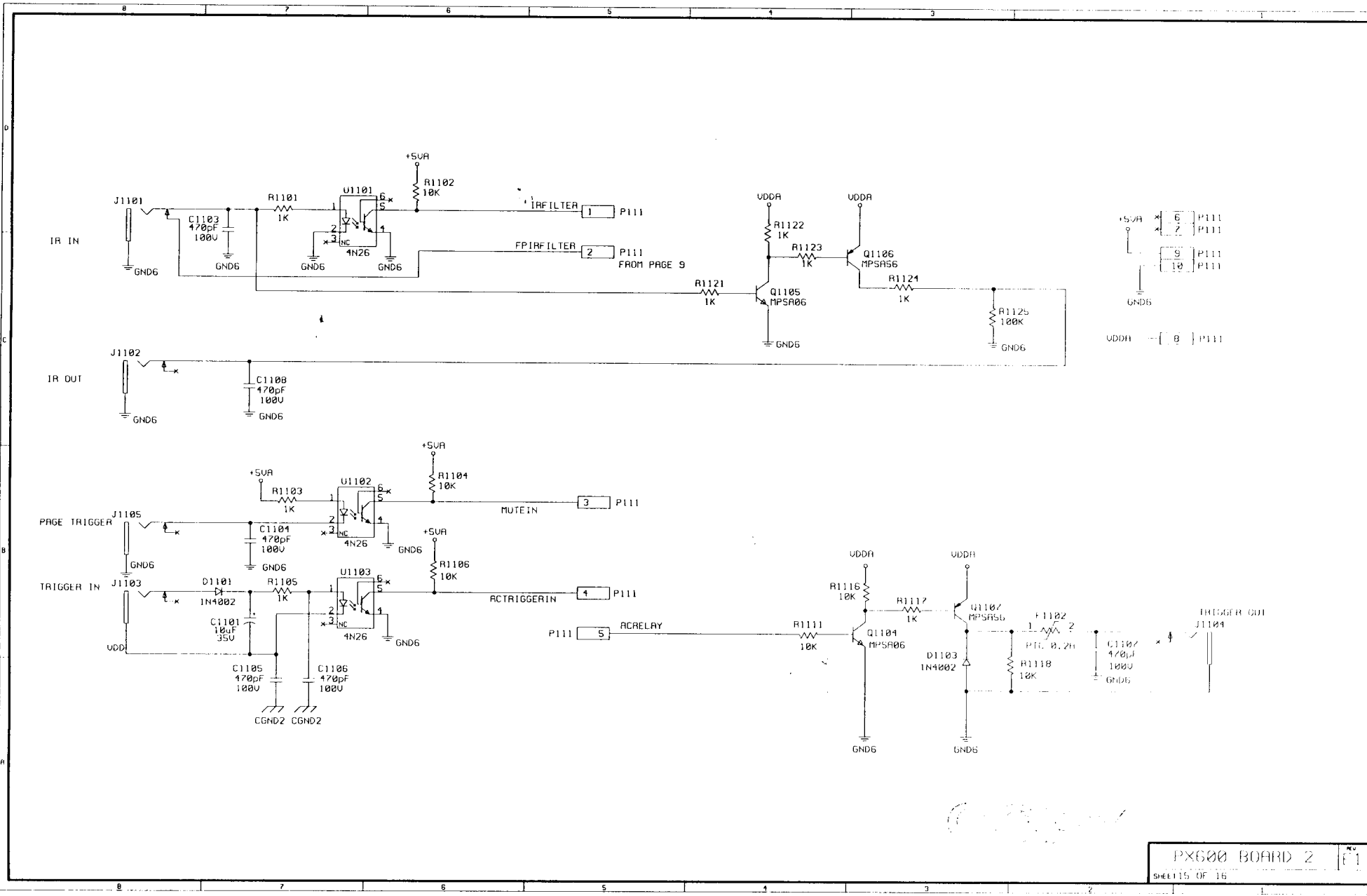

1-3 CHADE NIAM 508

U Xa

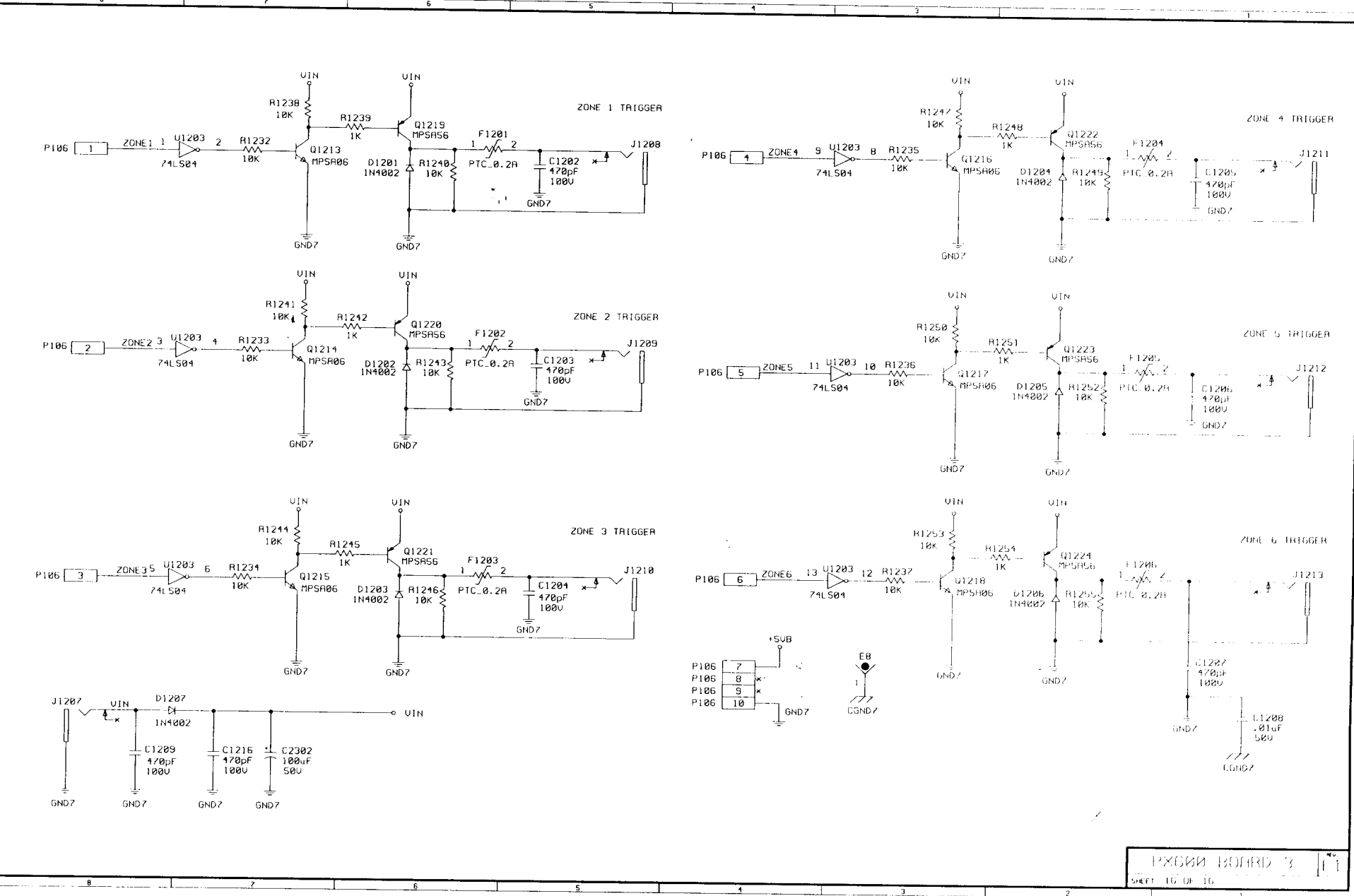

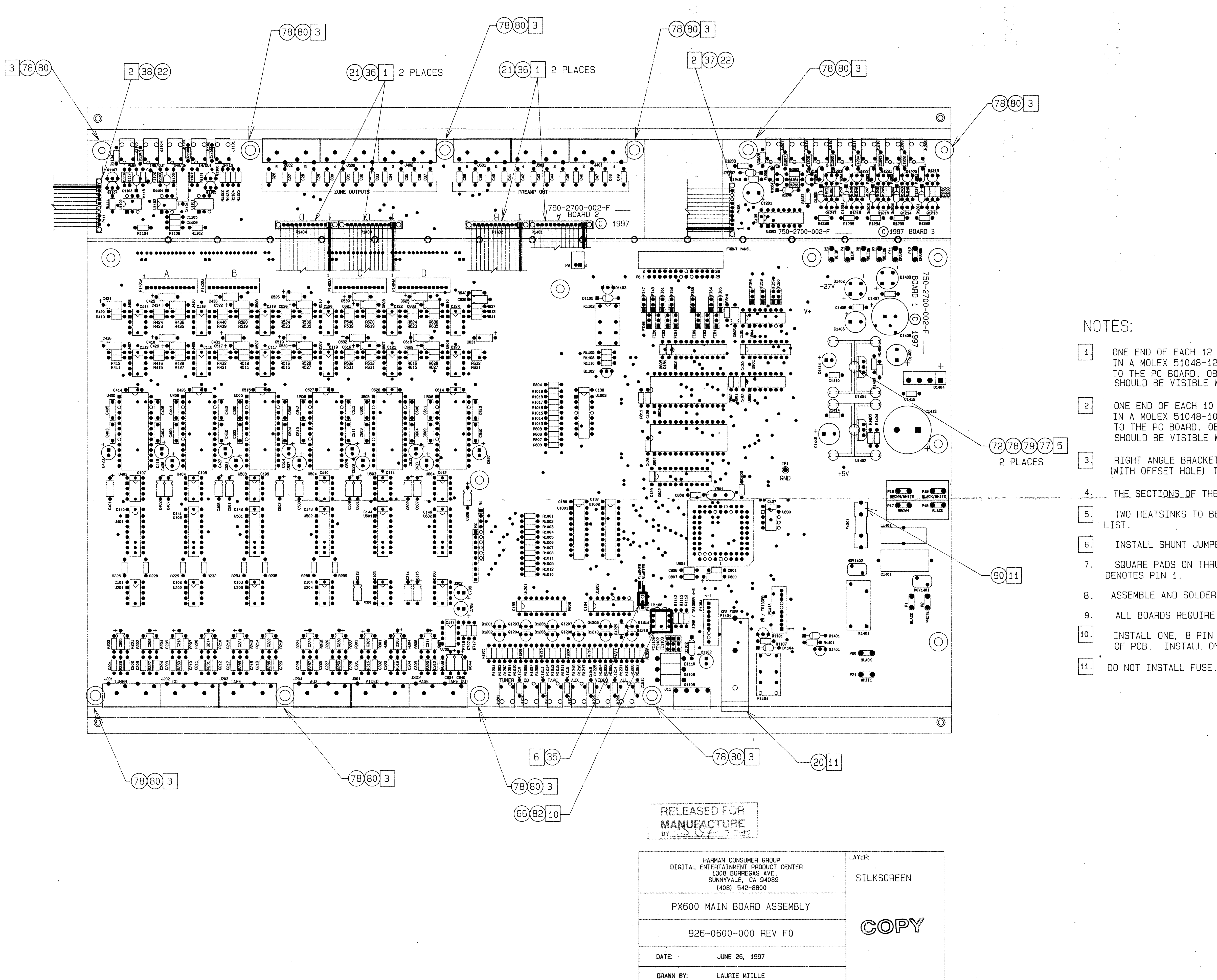

ONE END OF EACH 12 PIN RIBBON CABLE SHOULD BE INSTALLED IN A MOLEX 51048-1200 RIBBON CABLE HOLDER AND SOLDERED TO THE PC BOARD. OBSERVE PIN 1 POLARITY. STRIPE ON CABLE SHOULD BE VISIBLE WHEN CABLE IS ORIENTED AS SHOWN ON DRAWING.

ONE END OF EACH 10 PIN RIBBON CABLE SHOULD BE INSTALLED MOLEX 51048-1000 RIBBON CABLE HOLDER AND SOLDERED TO THE PC BOARD. OBSERVE PIN 1 POLARITY. STRIPE ON CABLE SHOULD BE VISIBLE WHEN CABLE IS ORIENTED AS SHOWN ON DRAWING

RIGHT ANGLE BRACKETS SHOULD BE MOUNTED WITH THE LONG LEG (WITH OFFSET HOLE) TOWARD THE PCB.

THE SECTIONS OF THE PCB SHOULD NOT BE BROKEN APART

TWO HEATSINKS TO BE INSTALLED AT U1401 AND U1402 SEE PARTS

INSTALL SHUNT JUMPER ON THE FRONT TWO PINS (FLASHER POSITION) SQUARE PADS ON THRU HOLE PARTS (ie, CONNECTORS, DIPS, SIPS)

ASSEMBLE AND SOLDER PER ANSI/IPC-A-610A.

ALL BOARDS REQUIRE A COMPLETE AND THOROUGH VISUAL INSPECTION. INSTALL ONE, 8 PIN DIP SOCKET AT U1106 ON COMPONENT SIDE OF PCB. INSTALL ONE, IC DS75176BN IN SOCKET AT U1106.

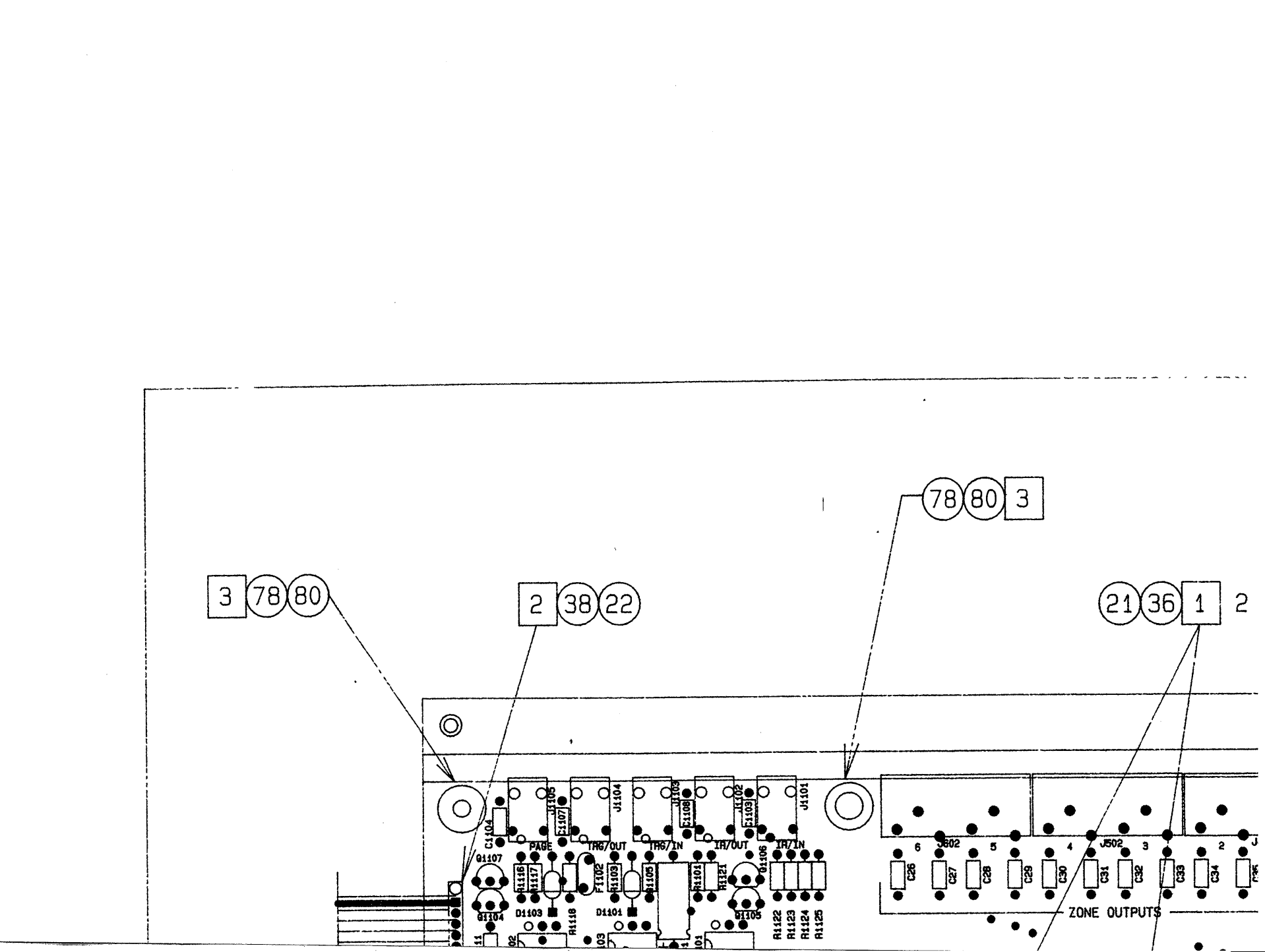

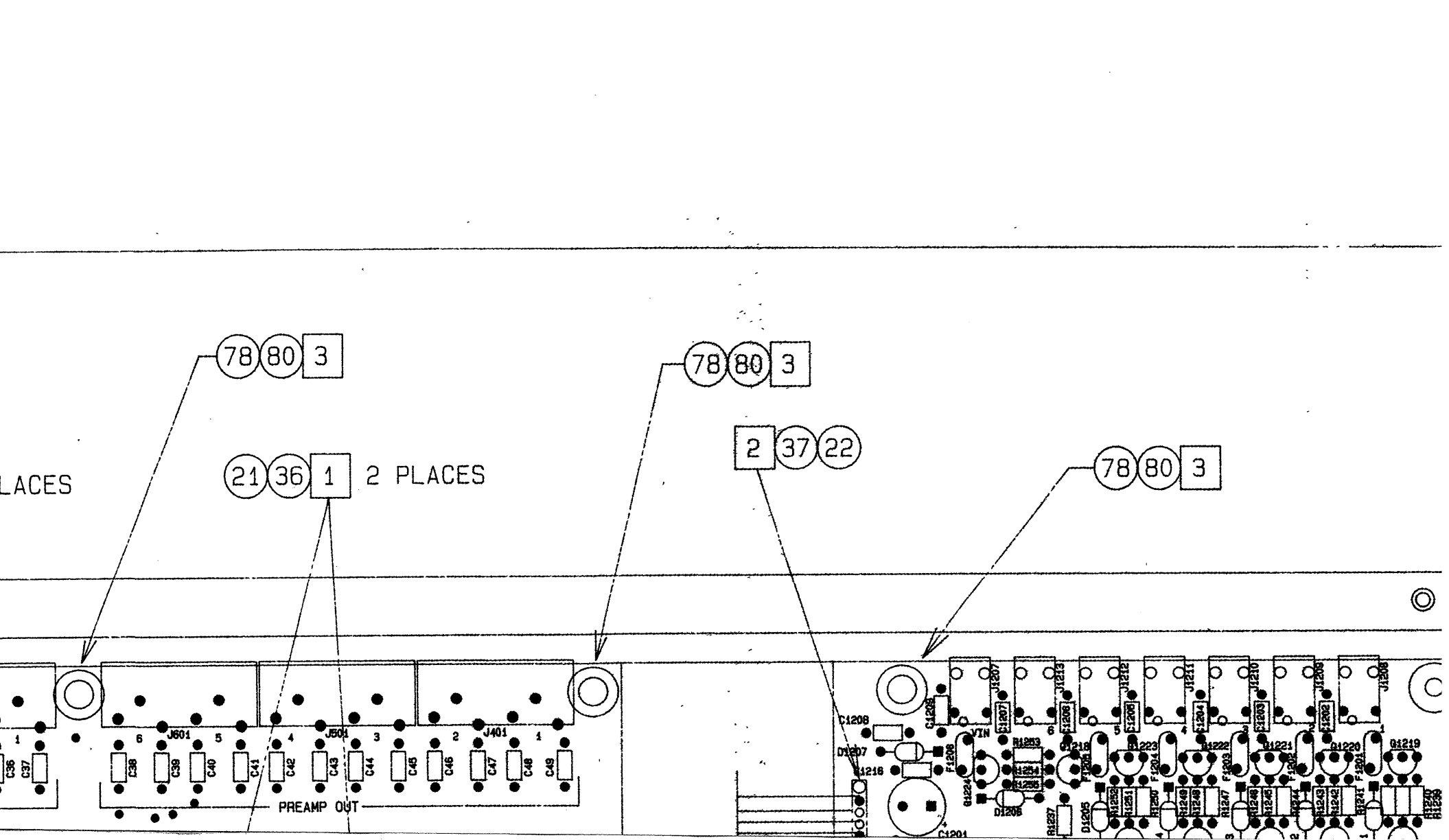

78(80) 3

<u>,</u>`-. ..

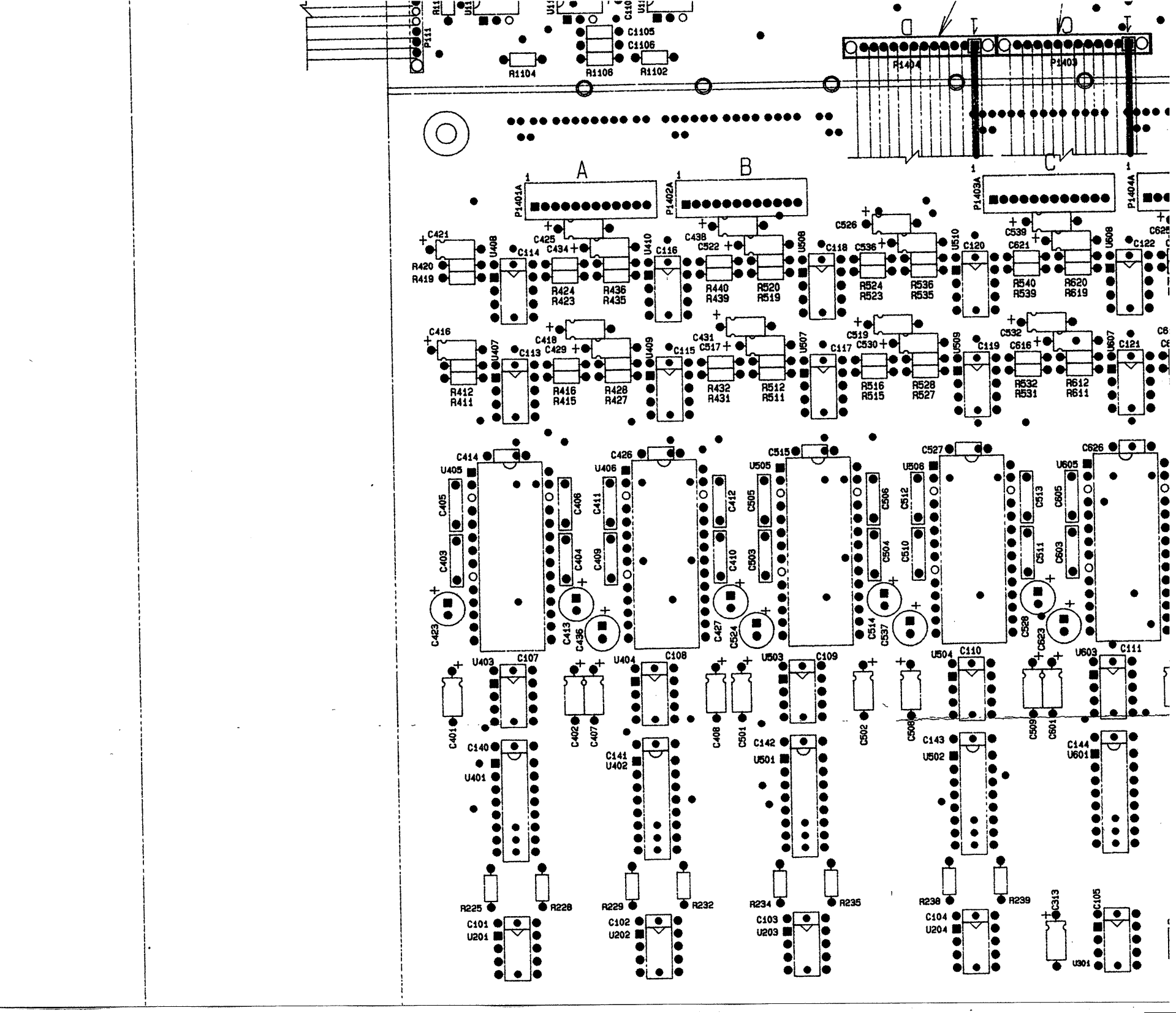

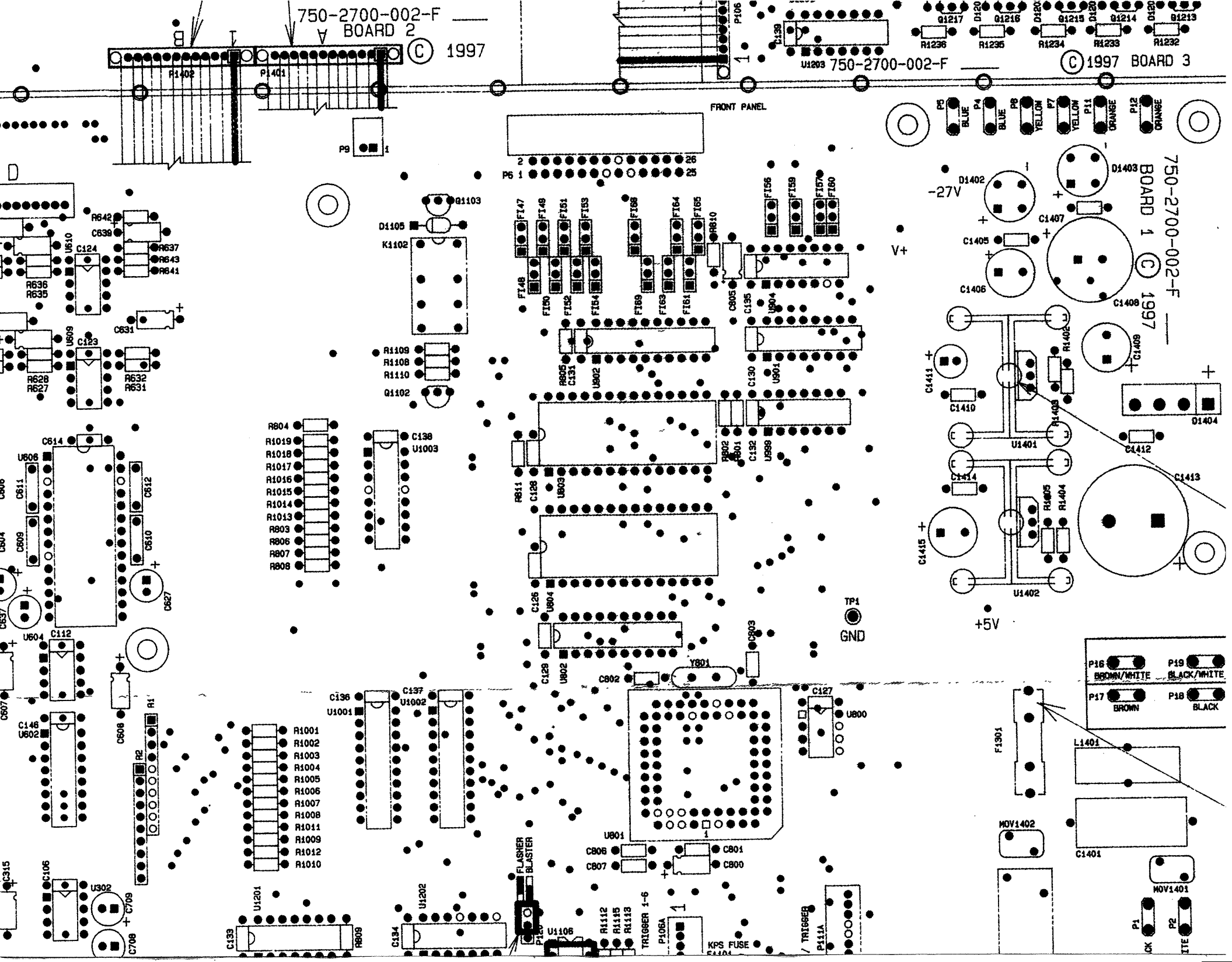

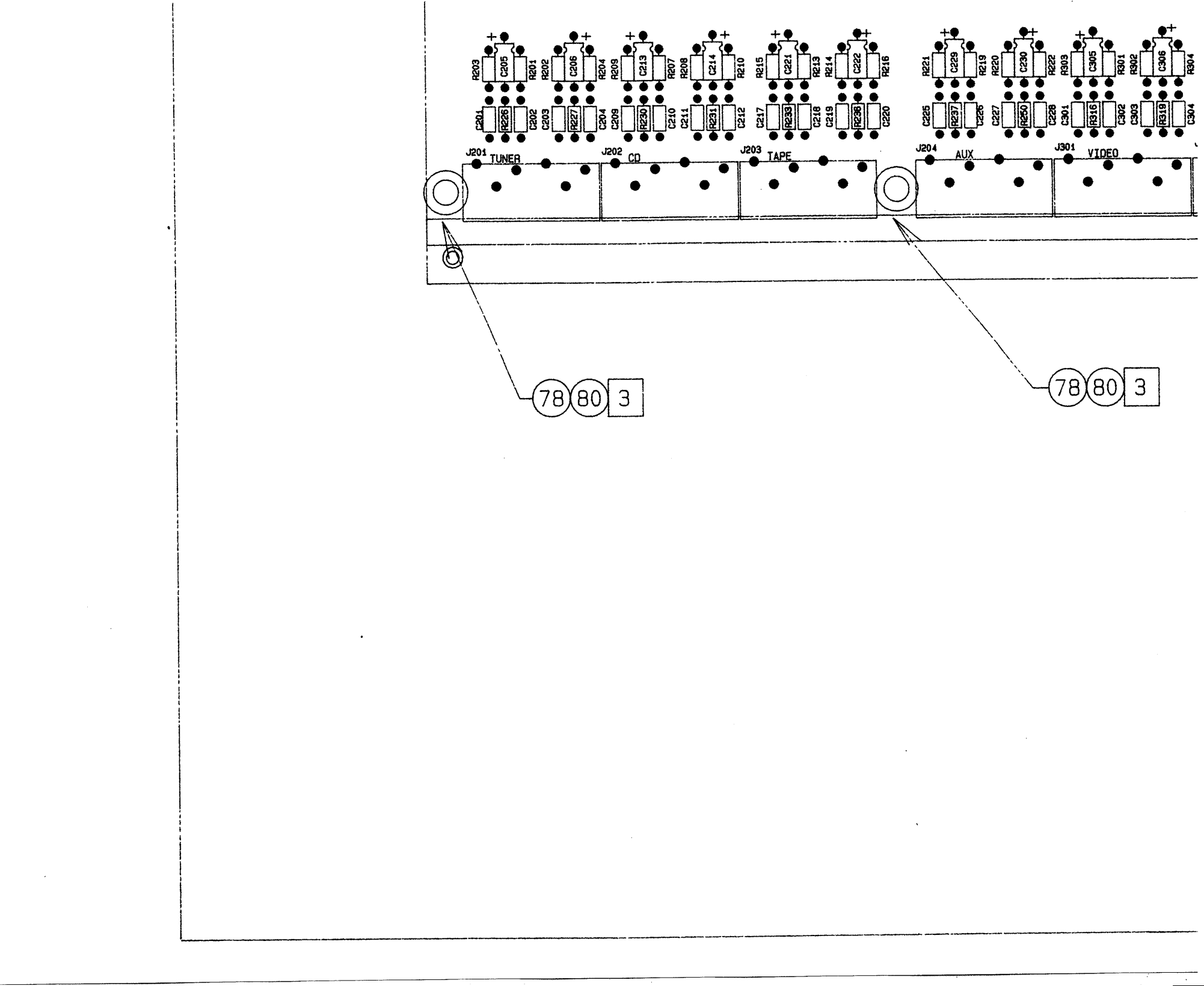

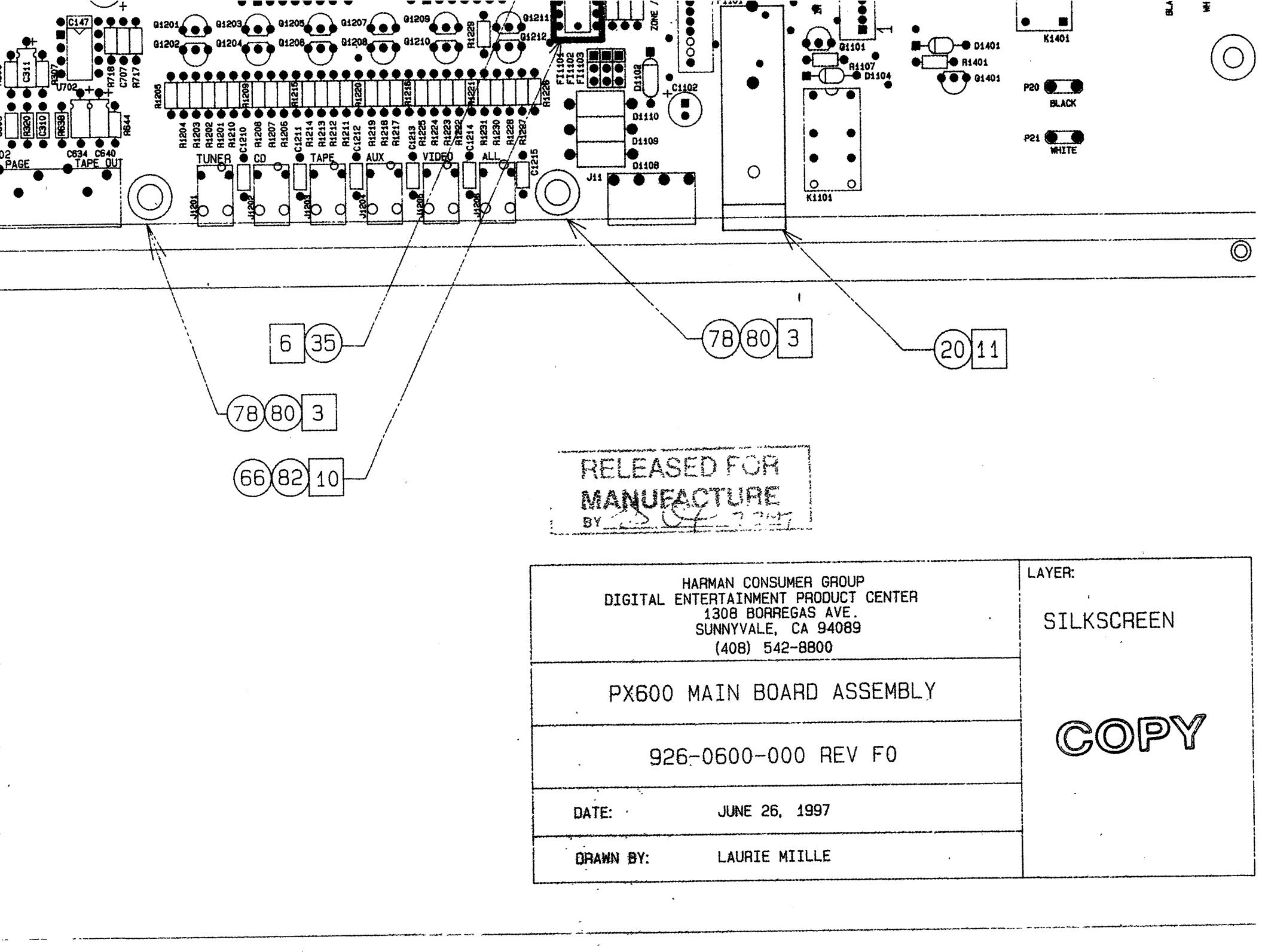
# NOTES:

1.

2.

3.

6.

5

72178179

90)1

2 PLACES

ONE END OF EACH 12 PIN RIBBON CABLE SHOULD BE INSTALLED IN A MOLEX 51048-1200 RIBBON CABLE HOLDER AND SOLDERED TO THE PC BOARD. OBSERVE PIN 1 POLARITY. STRIPE ON CABLE SHOULD BE VISIBLE WHEN CABLE IS ORIENTED AS SHOWN ON DRAWING.

ONE END OF EACH 10 PIN RIBBON CABLE SHOULD BE INSTALLED IN A MOLEX 51048-1000 RIBBON CABLE HOLDER AND SOLDERED TO THE PC BOARD. OBSERVE PIN 1 POLARITY. STRIPE ON CABLE SHOULD BE VISIBLE WHEN CABLE IS ORIENTED AS SHOWN ON DRAWING.

RIGHT ANGLE BRACKETS SHOULD BE MOUNTED WITH THE LONG LEG (WITH OFFSET HOLE) TOWARD THE PCB.

THE SECTIONS OF THE PCB SHOULD NOT BE BROKEN APART.

5. TWO HEATSINKS TO BE INSTALLED AT U1401 AND U1402 SEE PARTS LIST.

INSTALL SHUNT JUMPER ON THE FRONT TWO PINS (FLASHER POSITION)

7. SQUARE PADS ON THRU HOLE PARTS (ie, CONNECTORS, DIPS, SIPS) DENOTES PIN 1.

8. ASSEMBLE AND SOLDER PER ANSI/IPC-A-610A.

ALL DOADDS DEOLIDE & COMPLETE AND THODOLIGH VISUAL INSPECTION

INSTALL ONE, 8 PIN DIP SOCKET AT U1106 ON COMPONENT SIDE OF PCB. INSTALL ONE, IC DS75176BN IN SOCKET AT U1106.
DO NOT INSTALL FUSE.

| Description         | mfg                                   | mfg p/n#      | qty            | Reference                     | Comments          |
|---------------------|---------------------------------------|---------------|----------------|-------------------------------|-------------------|
| PC BOARD PX600 MAIN |                                       |               | 1              | 750-2700-002-G1               | ECN2630- 2/8/2000 |
| RES 100 1/8W 5% CF  | GENERIC                               |               | 1              | R1229                         | 2012000-3/8/2000  |
| RES 220 1/8W 5% CF  | GENERIC                               |               | 1              | R1405                         |                   |
| RES 330 1/8W 5% CF  | GENERIC                               |               | 11             | R226.227.230.231              |                   |
| RES 330 1/8W 5% CF  | GENERIC                               |               | 0              | B233.236.237.250              |                   |
| RES 330 1/8W 5% CF  | GENERIC                               |               | 10             | R316.319.320                  |                   |
| RES 390 1/8W 5% CF  | GENERIC                               |               | 1              | B1402                         |                   |
| RES 470 1/8W 5% CF  | GENERIC                               |               | 26             | R411 415 419 423              |                   |
| RES 470 1/8W 5% CF  | GENERIC                               |               | 0              | B427 431 435 439              |                   |
| RES 470 1/8W 5% CF  | GENERIC                               |               | 0              | B511 515 519 523              |                   |
| RES 470 1/8W 5% CF  | GENERIC                               |               | 10             | B527 531 535 530              |                   |
| RES 470 1/8W 5% CF  | GENERIC                               |               | 6              | B611 615 619 623              |                   |
| RES 470 1/8W 5% CF  | GENERIC                               |               | 1 <sup>°</sup> | B627 631 635 637              |                   |
| RES 470 1/8W 5% CF  | GENERIC                               |               | 10             | B641 643                      |                   |
| RES 680 1/8W 5% CF  | GENERIC                               |               | 1              | B1404                         |                   |
| RES 3K 1/8W 5% CF   | GENERIC                               |               |                | B1403                         |                   |
|                     | · · · · · · · · · · · · · · · · · · · |               |                |                               |                   |
|                     |                                       |               | í              | H203,204,209,210,R215,216,221 |                   |
|                     |                                       |               |                | ,222,H303,304,308,412,R416,42 |                   |
|                     |                                       |               |                | U,424,428,H428,432,436,440,R5 |                   |
|                     |                                       | 1             |                | 12,516,520,524,R528,532,536,5 |                   |
|                     |                                       |               | 1              | 40,R612,616,620,624,R628,632, | ~                 |
|                     |                                       |               |                | 636,638,R642,644,801-         | .4                |
|                     |                                       |               |                | 805,R811,1013-                | -                 |
|                     |                                       |               |                | 1018,R1102,1104,1106,R1111,1  | ()                |
|                     |                                       |               | 1              | 116,1118,R1232-               | i D               |
|                     |                                       |               |                | 1238,1240,R1240,1241,1243,R1  | Υ Δ               |
| BES 10K 1/8W 5% CE  | GENERIC                               |               |                | 244,1246,1247,R1247,1249,125  | ۶.                |
|                     | GENERIC                               |               | /3             | 0,H1253,1255                  | ž                 |
|                     |                                       |               |                | R201,202,207,208,R213,214,219 | 3                 |
|                     |                                       |               |                | ,220,R301,302,307,R806-       |                   |
|                     |                                       |               |                | 810,1110,1125,R1205,1210,121  | و.                |
| BES 100K 1/8W 5% CE | GENERIC                               |               |                | [5,H1220,1225,1231,R1113,     | 2                 |
| BES 1 5K 1/8W 5% CE | GENERIC                               |               | 24             | R1115                         | U                 |
| BES 120 1/8W 5% CE  | GENERIC                               |               | 2              | Dillio                        |                   |
|                     | GENERIC                               |               | 1              | R1112                         |                   |
|                     |                                       |               |                |                               |                   |
|                     |                                       |               |                | R225,228,229,232,R234,235,238 |                   |
|                     |                                       |               | 1              | ,239,R1001-                   |                   |
|                     |                                       |               |                | 1012,1019,R1101,1103,1105,R1  |                   |
|                     |                                       |               |                | 107-1109,1117,R1121-          |                   |
|                     |                                       |               | 1              | 1124,R1201-1204,R1206-        |                   |
|                     |                                       |               | 1              | 1209,R1211-1214,R1216-        |                   |
|                     |                                       |               | 1              | 1219,R1221-1224,R1226-        |                   |
|                     |                                       |               |                | 1228,1230,R1239,1242,1245,R1  |                   |
|                     | IGENERIC                              |               | 63             | 248,1251,1254,R1254,1401      |                   |
| HES IN 1/8W 1% MF   | IGENERIC                              |               | 2              | R717, R718                    |                   |
| HINET TUK 9X10 SIP  | BOURNS                                | 4610X-101-103 | 2              | R1, R2                        |                   |

px600 Main bd bom G1.xls

-

1

|                           |             |                |           | C26-49 201-204 C209-212 217                                                                                                    |   |
|---------------------------|-------------|----------------|-----------|----------------------------------------------------------------------------------------------------|---|
|                           |             |                |           | 220.C225-228.301-                                                                                                    |   |
| CAP .001UF 50V AX CE      | KEMET       | C410C102K5R50  | CI46      | 304.C309 310                                                                                                    |   |
|                           |             |                |           | C101-124,126-<br>144,C146,147,414,426,C515,52<br>,614,626,C707,801,806,807,C14                                                                                                    | 7 |
| CAP 18PE AV CE            |             | SA105C104MAA   | 60        | 05,1407,1410,C1412,1414                                                                                                    |   |
| Description               |             | C410C180K1G5C  | 22        | C802, C803                                                                                                    |   |
|                           |             | mfg p/n#       | _qty_     | Reference                                                                                                    |   |
| CAP 470PF 100V AX         | AVX         | SA101A471JAA   | 20        | C1103-1108,C1202-1207,C1209                                                                                                    | - |
| CAP .01UF 50V AX CE       | AVX         | SA105C103KAA   | 1         | C1208                                                                                                    |   |
|                           |             |                |           | C205,206,213,214,C221,222,222<br>,230,C305,306,311,C313-<br>315,401,402,C407,408,416,418,<br>C421,425,429,431,C431,434,438<br>,501,C502,508,509,517,C517,51<br>9,522,526,C530,532,536,539,C6 |   |
|                           |             |                |           | 01,602,607,608,C616,618,621,6                                                                                                    |   |
|                           | SDDAQUE     |                |           | 25,C629,631,633,634,C639,640,                                                                                                    |   |
| CAP 22LIE 16V EL BD       | NICHICON    | 515D106M016HW  | 54        | 800,805                                                                                                    |   |
| CAP TOUE SOV EL AX        |             | UVH1C220MDA    | 6         | C413,427,514,528,C613,627                                                                                                    |   |
| CAP 4711E 250V X2 PD      |             |                | 1         | C1101                                                                                                    |   |
| 0/11 14/01 230V A211D     |             | DHS400V474J    | <u> 1</u> | C1401                                                                                                    |   |
| CAP 100UE 16V EL BD       | NICHICON    |                |           | C423,436,524,537,C623,637,708                                                                                                    |   |
| CAP 100UE 50V EL BD       | NICHICON    |                | 10        | ,709,01102, 01411                                                                                                    |   |
| CAP 470UF 25V FL BD       | NICHICON    |                |           | 01/00                                                                                                    |   |
| CAP 2200UE 25V EL BD      | NICHICON    |                | 3         | C1406,C1409,C1415                                                                                                    |   |
| CAP 6800UF 25V FL BD      | NICHICON    |                | 1         | 01410                                                                                                    |   |
| CAP .0056UF POLY 630V RD  | PHILIPS     | 2222-371-85562 | 12        | C405,406,411,412,C505,506,512                                                                                                    |   |
| CAP .033UF POLY 250V RD . | ROEDERSTEIN | MKT1818333255  | 12        | C403,404,409,410,C503,504,510<br>,511,C603,604,609,610                                                                                                    |   |
| DIODE 1N4002              | LITE-ON     | 1N4002         | 12        | D1101, D1103-1105,D1201-<br>1207,1401                                                                                                    |   |
|                           | LITE ON     | 1N5819         | 1         | D1102                                                                                                    |   |
| DIODE TVS 15V 1500W       |             | 1.5KE6.8C      | 2         | D1109, D1110                                                                                                    |   |
|                           |             | 1.5KE15CA      | 1         | D1108                                                                                                    |   |
|                           | DIODES INC. | HB155          | 2         | D1402, D1403                                                                                                    |   |
|                           | DIODES INC. | HS404L         | 1         | D1404                                                                                                    |   |
| TRANSISTOR MPSA56         | MOTOROLA    | MPSA56         | 16        | Q1102,1103,1106,Q1107,1202,1<br>204,Q1206,1208,1210,Q1212,12<br>19-1224                                                                                                    |   |
| TRANSISTOR MPSA06         | MOTOROLA    | MPSA06         | 16        | Q1101,1104,1105,Q1201,1203,1<br>205,Q1207,1209,1211,Q1213-<br>1218,1401                                                                                                    |   |
| U 74ALS574N 20 PIN        | TI          | SN74ALS57      | 2         | U1001, U1002                                                                                                    |   |

px600 Main bd bom G1.xls

.

| IC 74HC08 14 PIN                                                                                                    | TI                                                                                                    | SN74HC08N                                                                                                    | 13                                                                                                    | U999, U1201, U1202                                                                                                    |                                        |
|----------------------------------------------------------------------------------------------------|----------------------------------------------------------------------------------------------------|----------------------------------------------------------------------------------------------------|----------------------------------------------------------------------------------------------------|----------------------------------------------------------------------------------------------------|----------------------------------------|
| IC 74HC138 16 PIN                                                                                                    | MOTOROLA                                                                                                    | MC74HC138                                                                                                    | 1                                                                                                    | U901                                                                                                    |                                        |
| IC 74HC14 14 PIN                                                                                                    | TI                                                                                                    | SN74HC14N                                                                                                    | 1                                                                                                    | U904                                                                                                    |                                        |
| IC 74HC245 20 PIN                                                                                                    | MOTOROLA                                                                                                    | MC74HC245                                                                                                    | 1                                                                                                    | U902                                                                                                    |                                        |
| IC 74HC573N 20 PIN                                                                                                    | MOTOROLA                                                                                                    | MC74HC573                                                                                                    | 1                                                                                                    | U802                                                                                                    |                                        |
| IC 74LS04N 14 PIN                                                                                                    | MOTOROLA                                                                                                    | SN74LS04N                                                                                                    | 1                                                                                                    | U1203                                                                                                    |                                        |
| IC CD4051                                                                                                    | HARRIS                                                                                                    | CD4051BE                                                                                                    | 1                                                                                                    | U1003                                                                                                    |                                        |
| IC CD4052 16 PIN                                                                                                    | HARRIS                                                                                                    | CD4052BE                                                                                                    | 6                                                                                                    | U401.402.501.502.U601.602                                                                                                    |                                        |
| IC DS75176BN 8 PIN                                                                                                    | NATIONAL                                                                                                    | DS75176BN                                                                                                    | 1                                                                                                    | INSTALL IN U1106                                                                                                    |                                        |
| IC LF353N 8 PIN<br>IC LM317 TO-220 MISC                                                                                                    | NATIONAL<br>SGS                                                                                                    | LF353N<br>LM317T                                                                                                    | 24<br>2                                                                                                    | U201-204,301,302,U403,404,407<br>410,U503,504,507-<br>510,U603,604,607-610<br>U1401, U1402                                                                            |                                        |
|                                                                                                    |                                                                                                    | MAX707CPA                                                                                                    | 1                                                                                                    | U800                                                                                                    |                                        |
| TEAG200T SMD DACK                                                                                                    |                                                                                                    | NE5532P                                                                                                    | 1                                                                                                    | U702                                                                                                    |                                        |
| POLYSWITCH 24                                                                                                    | PHILIPS                                                                                                    | TEA6300T                                                                                                    | 6                                                                                                    | U405,406,505,506,U605,606                                                                                                    | ECN2630- 3/8/2000                      |
|                                                                                                    | RAYCHEM                                                                                                    | RXE020-2                                                                                                    | 7                                                                                                    | F1102, F1201-1206                                                                                                    |                                        |
| HELAY SV DPD1                                                                                                    | OMHON                                                                                                    | G5V-2-DC5                                                                                                    | 2                                                                                                    | K1101, K1102                                                                                                    |                                        |
| HELAY 12V 30A SPST                                                                                                    | SIEMANS                                                                                                    | SDT-SS-11                                                                                                    | 1                                                                                                    | K1401                                                                                                    |                                        |
|                                                                                                    |                                                                                                    |                                                                                                    |                                                                                                    | FI47-54,56,57,F59-61,64-                                                                                                    |                                        |
| FILTER FERRITE 270PF 100V                                                                                                    | MURATA                                                                                                    | DSS306-5571M10                                                                                                    | 21                                                                                                    | 65,68,F69,1101,1102,1103                                                                                                    |                                        |
| 40UH CORE                                                                                                    | MICROMETALS                                                                                                    | T68-26A                                                                                                    | 1                                                                                                    | L1401                                                                                                    |                                        |
| FUSE HOLDER                                                                                                    | BUSSMAN                                                                                                    | HBH -M                                                                                                    | 1                                                                                                    | F1101                                                                                                    |                                        |
| Fuse clips                                                                                                    |                                                                                                    |                                                                                                    | 2                                                                                                    | F1301                                                                                                    |                                        |
|                                                                                                    |                                                                                                    |                                                                                                    |                                                                                                    |                                                                                                    |                                        |
| Description                                                                                                    | mfg                                                                                                    | mfg p/n#                                                                                                    | qty                                                                                                    | Reference                                                                                                    |                                        |
| CRYSTAL 11.0592MHZ                                                                                                    | FOX.                                                                                                    | FOX115                                                                                                    | 1                                                                                                    | Y801                                                                                                    |                                        |
| MOV 400V                                                                                                    | PANASONIC                                                                                                    | ERZV07D47                                                                                                    | 2                                                                                                    | MOV1401, MOV1402                                                                                                    |                                        |
| OPTO 4N26                                                                                                    | MOTOROLA                                                                                                    | 4N26                                                                                                    | 3                                                                                                    | U1101.U1102.U1103                                                                                                    | ······································ |
| CONN SHUNT 2-PIN LOW PRO                                                                                                    | AMP                                                                                                    | 531220-2                                                                                                    | 1                                                                                                    | INSTALLED AT DIDO                                                                                                    |                                        |
|                                                                                                    |                                                                                                    |                                                                                                    |                                                                                                    |                                                                                                    |                                        |
| WIRE THAP 12-PIN                                                                                                    | MOLEX                                                                                                    | 52007-121                                                                                                    | 4                                                                                                    | P1401A-1404A                                                                                                    |                                        |
| WIRE TRAP 12-PIN<br>WIRE TRAP 10-PIN                                                                                                    | MOLEX                                                                                                    | 52007-121<br>52007-101                                                                                                    | 4                                                                                                    | P1401A-1404A<br>P106A, P111A                                                                                                    |                                        |
| WIRE TRAP 12-PIN<br>WIRE TRAP 10-PIN<br>RIBBON HOLDER 2MM 12-COND                                                                                                    | MOLEX<br>MOLEX<br>MOLEX                                                                                                    | 52007-121<br>52007-101<br>51048-120                                                                                                    | 4<br>2<br>4                                                                                                    | P1401A-1404A<br>P106A, P111A<br>P1401-1404                                                                                                    |                                        |
| WIRE TRAP 12-PIN<br>WIRE TRAP 10-PIN<br>RIBBON HOLDER 2MM 12-COND<br>RIBBON HOLDER 2MM 10-COND                                                                                                    | MOLEX<br>MOLEX<br>MOLEX                                                                                                    | 52007-121<br>52007-101<br>51048-120<br>51048-100                                                                                                    | 4 2 4                                                                                                    | P1401A-1404A<br>P106A, P111A<br>P1401-1404<br>P106 P111                                                                                                    |                                        |
| WIHE THAP 12-PIN<br>WIRE TRAP 10-PIN<br>RIBBON HOLDER 2MM 12-COND<br>RIBBON HOLDER 2MM 10-COND<br>JACK 3.5MM PHONE                                                                                                    | MOLEX<br>MOLEX<br>MOLEX<br>MOLEX<br>MOLEX                                                                                                    | 52007-121<br>52007-101<br>51048-120<br>51048-100<br>161-3505                                                                                                    | 4<br>2<br>4<br>2<br>18                                                                                                    | P1401A-1404A<br>P106A, P111A<br>P1401-1404<br>P106, P111                                                                                                    |                                        |
| WIHE THAP 12-PIN<br>WIRE TRAP 10-PIN<br>RIBBON HOLDER 2MM 12-COND<br>RIBBON HOLDER 2MM 10-COND<br>JACK 3.5MM PHONE<br>FASTON MALE PCB                                                                                                    | MOLEX<br>MOLEX<br>MOLEX<br>MOLEX<br>MOUSER<br>AMP                                                                                                    | 52007-121<br>52007-101<br>51048-120<br>51048-100<br>161-3505<br>62409-1                                                                                                    | 4<br>2<br>4<br>2<br>18<br>14                                                                                                    | P1401A-1404A<br>P106A, P111A<br>P1401-1404<br>P106, P111<br>J1101-1105, J1201-1213<br>P1 24 5 7 8 11 12 P16 21                                                        |                                        |
| WIHE THAP 12-PIN<br>WIRE TRAP 10-PIN<br>RIBBON HOLDER 2MM 12-COND<br>RIBBON HOLDER 2MM 10-COND<br>JACK 3.5MM PHONE<br>FASTON MALE PCB<br>HEADER 1X3X.1 MALE                                                                                                    | MOLEX<br>MOLEX<br>MOLEX<br>MOLEX<br>MOUSER<br>AMP                                                                                                    | 52007-121<br>52007-101<br>51048-120<br>51048-100<br>161-3505<br>62409-1<br>87220-3                                                                                                    | 4<br>2<br>4<br>2<br>18<br>14                                                                                                    | P1401A-1404A<br>P106A, P111A<br>P1401-1404<br>P106, P111<br>J1101-1105,J1201-1213<br>P1,24,5,7,8,11,12,P16-21<br>P120                                                 |                                        |
| WIHE THAP 12-PIN<br>WIRE TRAP 10-PIN<br>RIBBON HOLDER 2MM 12-COND<br>RIBBON HOLDER 2MM 10-COND<br>JACK 3.5MM PHONE<br>FASTON MALE PCB<br>HEADER 1X3X.1 MALE<br>HEADER 4X.156 MALE RA PLU                                                                                                    | MOLEX<br>MOLEX<br>MOLEX<br>MOLEX<br>MOUSER<br>AMP<br>AMP<br>WEILAND                                                                                                  | 52007-121<br>52007-101<br>51048-120<br>51048-100<br>161-3505<br>62409-1<br>87220-3<br>25 332 34                                                                                                    | 4<br>2<br>4<br>2<br>18<br>14<br>1                                                                                                    | P1401A-1404A<br>P106A, P111A<br>P1401-1404<br>P106, P111<br>J1101-1105,J1201-1213<br>P1,24,5,7,8,11,12,P16-21<br>P120                                                 |                                        |
| WIHE THAP 12-PIN<br>WIRE TRAP 10-PIN<br>RIBBON HOLDER 2MM 12-COND<br>JACK 3.5MM PHONE<br>FASTON MALE PCB<br>HEADER 1X3X.1 MALE<br>HEADER 4X.156 MALE RA PLU<br>HEADER 1X2 BT                                                                                                    | MOLEX<br>MOLEX<br>MOLEX<br>MOLEX<br>MOUSER<br>AMP<br>AMP<br>WEILAND                                                                                                  | 52007-121<br>52007-101<br>51048-120<br>51048-100<br>161-3505<br>62409-1<br>87220-3<br>25.332.34<br>528-04-4                                                                                                    | 4<br>2<br>4<br>2<br>18<br>14<br>1<br>1                                                                                                    | P1401A-1404A<br>P106A, P111A<br>P1401-1404<br>P106, P111<br>J1101-1105,J1201-1213<br>P1,24,5,7,8,11,12,P16-21<br>P120<br>J11                                          |                                        |
| WIHE THAP 12-PIN<br>WIRE TRAP 10-PIN<br>RIBBON HOLDER 2MM 12-COND<br>JACK 3.5MM PHONE<br>FASTON MALE PCB<br>HEADER 1X3X.1 MALE<br>HEADER 4X.156 MALE RA PLU<br>HEADER 1X2 RT<br>HEADER 2X13X 1 MALE RA                                                                                                    | MOLEX<br>MOLEX<br>MOLEX<br>MOLEX<br>MOUSER<br>AMP<br>AMP<br>WEILAND<br>JST<br>AMP                                                                                    | 52007-121<br>52007-101<br>51048-120<br>51048-100<br>161-3505<br>62409-1<br>87220-3<br>25.332.34<br>S2B-PH-K<br>103210.6                                                                                                    | 4<br>2<br>4<br>2<br>18<br>14<br>1<br>1<br>1                                                                                                    | P1401A-1404A<br>P106A, P111A<br>P1401-1404<br>P106, P111<br>J1101-1105,J1201-1213<br>P1,24,5,7,8,11,12,P16-21<br>P120<br>J11<br>P6                                    |                                        |
| WIHE THAP 12-PIN<br>WIRE TRAP 10-PIN<br>RIBBON HOLDER 2MM 12-COND<br>JACK 3.5MM PHONE<br>FASTON MALE PCB<br>HEADER 1X3X.1 MALE<br>HEADER 4X.156 MALE RA PLU<br>HEADER 1X2 RT<br>HEADER 2X13X.1 MALE RA<br>SOCKET IC 8-PIN .300 MACH                                                                                                    | MOLEX<br>MOLEX<br>MOLEX<br>MOLEX<br>MOUSER<br>AMP<br>AMP<br>WEILAND<br>JST<br>AMP<br>PRECICONTACT                                                                    | 52007-121<br>52007-101<br>51048-120<br>51048-120<br>51048-100<br>161-3505<br>62409-1<br>87220-3<br>25.332.34<br>52B-PH-K<br>103310-6<br>UISO308TLA                                                                                                    | 4<br>2<br>4<br>2<br>18<br>14<br>1<br>1<br>1<br>1                                                                                                    | P1401A-1404A<br>P106A, P111A<br>P1401-1404<br>P106, P111<br>J1101-1105,J1201-1213<br>P1,24,5,7,8,11,12,P16-21<br>P120<br>J11<br>P6<br>L1106                           |                                        |
| WIHE THAP 12-PIN<br>WIRE TRAP 10-PIN<br>RIBBON HOLDER 2MM 12-COND<br>JACK 3.5MM PHONE<br>FASTON MALE PCB<br>HEADER 1X3X.1 MALE<br>HEADER 4X.156 MALE RA PLU<br>HEADER 1X2 RT<br>HEADER 2X13X.1 MALE RA<br>SOCKET IC 8-PIN .300 MACH<br>SOCKET IC 28-PIN .600 MAC                                                                                       | MOLEX<br>MOLEX<br>MOLEX<br>MOLEX<br>MOUSER<br>AMP<br>WEILAND<br>JST<br>AMP<br>PRECICONTACT<br>PRECICONTACT                                                           | 52007-121<br>52007-101<br>51048-120<br>51048-120<br>51048-100<br>161-3505<br>62409-1<br>87220-3<br>25.332.34<br>52B-PH-K<br>103310-6<br>USO308TLA                                                                                                    | 4<br>2<br>4<br>2<br>18<br>14<br>1<br>1<br>1<br>1<br>1<br>2                                                                                                    | P1401A-1404A<br>P106A, P111A<br>P1401-1404<br>P106, P111<br>J1101-1105,J1201-1213<br>P1,24,5,7,8,11,12,P16-21<br>P120<br>J11<br>P6<br>U1106<br>U106                   |                                        |
| WIHE THAP 12-PIN<br>WIRE TRAP 10-PIN<br>RIBBON HOLDER 2MM 12-COND<br>JACK 3.5MM PHONE<br>FASTON MALE PCB<br>HEADER 1X3X.1 MALE<br>HEADER 4X.156 MALE RA PLU<br>HEADER 1X2 RT<br>HEADER 2X13X.1 MALE RA<br>SOCKET IC 8-PIN .300 MACH<br>SOCKET IC 28-PIN .600 MAC<br>C SOCKET 68-PI CC                                                                  | MOLEX<br>MOLEX<br>MOLEX<br>MOLEX<br>MOUSER<br>AMP<br>AMP<br>WEILAND<br>JST<br>AMP<br>PRECICONTACT<br>PRECICONTACT<br>PRECICONTACT<br>BEBG                            | 52007-121<br>52007-101<br>51048-120<br>51048-120<br>51048-100<br>161-3505<br>62409-1<br>87220-3<br>25.332.34<br>S2B-PH-K<br>103310-6<br>USO308TLA<br>US0628TLA                                                                                                    | 4<br>2<br>4<br>2<br>18<br>14<br>1<br>1<br>1<br>1<br>1<br>1<br>2<br>1                                                                                                    | P1401A-1404A<br>P106A, P111A<br>P1401-1404<br>P106, P111<br>J1101-1105, J1201-1213<br>P1,24,5,7,8,11,12, P16-21<br>P120<br>J11<br>P6<br>U1106<br>U803, U804<br>U804   |                                        |
| WIHE THAP 12-PIN<br>WIRE TRAP 10-PIN<br>RIBBON HOLDER 2MM 12-COND<br>JACK 3.5MM PHONE<br>FASTON MALE PCB<br>HEADER 1X3X.1 MALE<br>HEADER 1X2 RT<br>HEADER 2X13X.1 MALE RA<br>SOCKET IC 8-PIN .300 MACH<br>SOCKET IC 28-PIN .600 MAC<br>C SOCKET 68-PLCC                                                                                                | MOLEX<br>MOLEX<br>MOLEX<br>MOLEX<br>MOUSER<br>AMP<br>AMP<br>WEILAND<br>JST<br>AMP<br>PRECICONTACT<br>PRECICONTACT<br>PRECICONTACT<br>BERG<br>THERMALLOY              | 52007-121<br>52007-101<br>51048-120<br>51048-120<br>51048-120<br>51048-120<br>51048-120<br>51048-120<br>51048-120<br>52007-101<br>52007-101<br>52007-101<br>52007-101<br>52007-101<br>52007-101<br>52007-101<br>52007-101<br>52007-101<br>51048-120<br>51048-120<br>5005<br>52009-1<br>52030<br>520-3<br>528-PH-K<br>103310-6<br>US0308TLA<br>PLCC68P-T<br>5020 | 4<br>2<br>4<br>2<br>18<br>14<br>1<br>1<br>1<br>1<br>1<br>2<br>2<br>1<br>1                                                                                                    | P1401A-1404A<br>P106A, P111A<br>P1401-1404<br>P106, P111<br>J1101-1105, J1201-1213<br>P1,24,5,7,8, 11, 12, P16-21<br>P120<br>J11<br>P6<br>U1106<br>U803, U804<br>U801 |                                        |
| WIHE THAP 12-PIN<br>WIRE TRAP 10-PIN<br>RIBBON HOLDER 2MM 12-COND<br>JACK 3.5MM PHONE<br>FASTON MALE PCB<br>HEADER 1X3X.1 MALE<br>HEADER 4X.156 MALE RA PLU<br>HEADER 1X2 RT<br>HEADER 2X13X.1 MALE RA<br>SOCKET IC 8-PIN .300 MACH<br>SOCKET IC 8-PIN .600 MAC<br>C SOCKET 68-PLCC<br>HEATSINK TO-220<br>WILT 4-40 X kep SS                           | MOLEX<br>MOLEX<br>MOLEX<br>MOLEX<br>MOLEX<br>MOUSER<br>AMP<br>WEILAND<br>JST<br>AMP<br>PRECICONTACT<br>PRECICONTACT<br>PRECICONTACT<br>BERG<br>THERMALLOY            | 52007-121<br>52007-101<br>51048-120<br>51048-120<br>51048-120<br>51048-120<br>51048-120<br>51048-120<br>51048-120<br>52032<br>523234<br>528-PH-K<br>103310-6<br>US0308TLA<br>US0628TLA<br>PLCC68P-T<br>6030                                                                                                    | 4<br>2<br>4<br>2<br>18<br>14<br>1<br>1<br>1<br>1<br>1<br>1<br>1<br>2<br>1<br>1<br>4<br>4                                                                                                    | P1401A-1404A<br>P106A, P111A<br>P1401-1404<br>P106, P111<br>J1101-1105,J1201-1213<br>P1,24,5,7,8,11,12,P16-21<br>P120<br>J11<br>P6<br>U1106<br>U803, U804<br>U801     |                                        |
| WIRE TRAP 12-PIN<br>WIRE TRAP 10-PIN<br>RIBBON HOLDER 2MM 12-COND<br>JACK 3.5MM PHONE<br>FASTON MALE PCB<br>HEADER 1X3X.1 MALE<br>HEADER 4X.156 MALE RA PLU<br>HEADER 1X2 RT<br>HEADER 2X13X.1 MALE RA<br>SOCKET IC 8-PIN .300 MACH<br>SOCKET IC 8-PIN .600 MAC<br>C SOCKET 68-PLCC<br>HEATSINK TO-220<br>NUT 4-40 X kep SS<br>SCREW 4-40 X 1/4 PHP SS | MOLEX<br>MOLEX<br>MOLEX<br>MOLEX<br>MOLEX<br>MOUSER<br>AMP<br>WEILAND<br>JST<br>AMP<br>PRECICONTACT<br>PRECICONTACT<br>PRECICONTACT<br>BERG<br>THERMALLOY<br>GENERIC | 52007-121<br>52007-101<br>51048-120<br>51048-120<br>51048-120<br>51048-120<br>51048-120<br>51048-120<br>51048-120<br>52007-101<br>52007-101<br>52007-101<br>52007-101<br>52007-101<br>52007-101<br>52007-101<br>52007-101<br>52007-101<br>52007-101<br>52007-101<br>52007-101<br>52007-101<br>52007-101<br>52007-101<br>51048-120<br>51048-120<br>51048-100<br>161-3505<br>5232.34<br>528-PH-K<br>103310-6<br>US0308TLA<br>PLCC68P-T<br>6030                                                                                             | 4<br>2<br>4<br>2<br>18<br>14<br>1<br>1<br>1<br>1<br>1<br>1<br>1<br>2<br>2<br>1<br>1<br>2<br>1<br>2<br>1<br>1<br>2<br>1<br>1<br>2<br>1<br>1<br>1<br>1<br>1<br>1<br>1<br>1<br>1<br>1<br>1<br>1<br>1<br>1<br>1<br>1<br>1<br>1<br>1<br>1 | P1401A-1404A<br>P106A, P111A<br>P1401-1404<br>P106, P111<br>J1101-1105, J1201-1213<br>P1,24,5,7,8,11,12, P16-21<br>P120<br>J11<br>P6<br>U1106<br>U803, U804<br>U801   |                                        |

px600 Main bd bom G1.xls

| TEST POINT          | KEYSTONE                              | 5006 | 1        | ITP1                                  |  |
|---------------------|---------------------------------------|------|----------|---------------------------------------|--|
| BRACKET .25X.25     | KEYSTONE                              | 621  | 10       |                                       |  |
| 12pos 8.5" Ribbon   | CIC                                   |      | 4        | P1401-1404                            |  |
| 10-pos 3" Ribbon    | CIC                                   |      |          | P106                                  |  |
| 10-pos 4.75" Ribbon | CIC                                   |      |          | P111                                  |  |
|                     |                                       |      | <u>/</u> |                                       |  |
|                     | · · · · · · · · · · · · · · · · · · · |      |          |                                       |  |
|                     |                                       |      |          |                                       |  |
|                     |                                       |      |          |                                       |  |
|                     |                                       |      |          |                                       |  |
|                     |                                       |      |          |                                       |  |
|                     |                                       |      |          |                                       |  |
|                     |                                       |      |          |                                       |  |
|                     |                                       |      |          |                                       |  |
|                     |                                       |      |          |                                       |  |
|                     |                                       |      |          |                                       |  |
|                     |                                       |      |          |                                       |  |
|                     |                                       |      |          |                                       |  |
|                     |                                       |      |          |                                       |  |
|                     |                                       |      |          |                                       |  |
|                     |                                       |      |          |                                       |  |
|                     |                                       |      |          | · · · · · · · · · · · · · · · · · · · |  |
|                     |                                       |      |          |                                       |  |
|                     |                                       |      |          |                                       |  |
|                     |                                       |      |          |                                       |  |
|                     | l,                                    |      |          |                                       |  |

۲

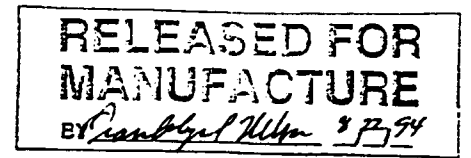

| ITEM     | AA Part #                 | Qty | Reference Designator                                                                                                    | Description                   | Gallien Part # |
|----------|---------------------------|-----|----------------------------------------------------------------------------------------------------|-------------------------------|----------------|
| 1        | 640-4900-102              | 46  | C26, C27, C28, C29, C30, C31,                                                                                                    | 0.001 uF, 50V, Ceramic, Axial | 030-2102-0     |
|          |                           |     | C32, C33, C34, C35, C36, C37,                                                                                                    |                               | •.             |
|          |                           |     | C38, C39, C40, C41, C42, C43,                                                                                                    |                               |                |
|          |                           |     | C44, C45, C46, C47, C48, C49,                                                                                                    |                               |                |
|          |                           |     | C201, C202, C203, C204, C209,                                                                                                    |                               |                |
|          |                           |     | C210, C211, C212, C217, C218,                                                                                                    |                               |                |
|          |                           |     | C219, C220, C225, C226, C227,                                                                                                    |                               |                |
|          |                           |     | $C_{228}, C_{301}, C_{302}, C_{303}, C_{304}, C_{303}, C_{304}, C_{304}, C_{304}, C$                                                                                                    |                               |                |
| 2        | 640-7000-001              | 60  |                                                                                                    |                               |                |
| -        | 040-7000-001              | 00  | C101, C102, C103, C104, C105, C106, C106, C107, C108, C108                                                                                                    | 0.1 uF, 50V, Ceramic, Axial   | 030-2104-0     |
|          |                           |     | C106, C107, C108, C109, C110,                                                                                                    |                               | , Ť            |
|          |                           |     | $C_{111}, C_{112}, C_{113}, C_{114}, C_{115}, C_{116}, C_{116}, C_{117}, C_{118}, C_{118}, C$                                                                                                    |                               |                |
|          |                           |     | $C_{110}, C_{117}, C_{118}, C_{119}, C_{120}, C_{121}, C_{122}, C_{122}, C_{124}, C_{126}, C_{126}, C$                                                                                                    |                               |                |
|          |                           |     | $C_{121}, C_{122}, C_{123}, C_{124}, C_{120}, C_{121}$                                                                                                    |                               |                |
|          |                           |     | $C_{127}, C_{128}, C_{127}, C_{130}, C_{131}, C_{132}, C_{133}, C_{134}, C_{135}, C_{136}$                                                                                                    |                               |                |
|          |                           |     | C132, C133, C134, C135, C136, C137, C138, C139, C130, C137, C138, C139, C140, C141                                                                                                    |                               |                |
|          |                           | ,   | C142 $C143$ $C144$ $C146$ $C147$                                                                                                    |                               |                |
|          |                           |     | C414 C426 C515 C527 C614                                                                                                    |                               |                |
|          |                           |     | C626, C707, C801, C806, C807                                                                                                    |                               |                |
|          |                           |     | C1405, C1407, C1410, C1412,                                                                                                    |                               |                |
|          | ,                         |     | C1414                                                                                                    |                               |                |
| 3        | 641-2700-005 <sup>•</sup> | 12  | C405, C406, C411, C412, C505,                                                                                                    | 0.0056 uF. Poly               | 036-8562-0     |
|          |                           |     | C506, C512, C513, C605, C606,                                                                                                    | ·····                         | 050-0502-0     |
|          |                           |     | C611, C612                                                                                                    |                               |                |
| 4        | 641-2700-033              | 12  | C403, C404, C409, C410, C503,                                                                                                    | 0.033 uF, Poly                | 036-8333-0     |
|          |                           |     | C504, C510, C511, C603, C604,                                                                                                    | -                             | ,              |
| <u>,</u> | <b>640</b> 4000 010       |     | C609, C610                                                                                                    |                               |                |
| 2        | 640-4900-018              | 2   | C802, C803                                                                                                    | 18 pF, Ceramic, Axial         | 030-2180-0     |
| 0        | 640-6000-100              | 54  | C205, C206, C213, C214, C221,                                                                                                    | 10 uF, 16V, Axial             | 038-0106-0     |
|          |                           |     | C222, C229, C230, C305, C306,                                                                                                    |                               | •              |
|          |                           |     | C311, C313, C314, C315, C401,                                                                                                    |                               |                |
|          |                           |     | C402, C407, C408, C416, C418,                                                                                                    |                               |                |
|          |                           |     | C421, C425, C429, C431, C434,                                                                                                    |                               |                |
|          |                           |     | C438, C501, C502, C508, C509,                                                                                                    |                               |                |
|          |                           |     | $C_{517}, C_{519}, C_{522}, C_{526}, C_{530}, C_{533}, C_{533}, C$                                                                                                    |                               |                |
|          |                           |     | $C_{32}, C_{30}, C_{39}, C_{01}, C_{00}, C_{02}, C_{01}, C_{02}, C_{01}, C_{01}, C_{02}, C_{01}, C_{01}, C_{0$                                                                                                    |                               |                |
|          |                           |     | $C_{00}$ , $C_{008}$ , $C_{010}$ , $C_{018}$ , $C_{021}$ , $C_{021}$ , |                               |                |
|          |                           |     | C639 $C640$ $C800$ $C805$                                                                                                    |                               |                |
| 7        | 640-6100-010              | 1   | C1101                                                                                                    | 10 yE 25V Avial               |                |
| 8        | 640-2800-220              | 6   | CA13 CA27 C514 C528 C613                                                                                                    | 10  ur, 33  v, Axial          | 038-2106-0     |
|          |                           | -   | C627                                                                                                    | 22 ur, 109, raulai            | 031-0226-0     |
| 9        | 640-2900-008              | 10  | C423, C436, C524, C537, C623                                                                                                    | 100 uF 16V Radial             | 031-0107 0     |
|          |                           |     | C637, C708, C709, C1102, C1411                                                                                                    | w, ,                          | V)1-VIV/-V     |
| 10       | 640-2900-010              | 1   | C1201                                                                                                    | 100 uF, 50V, Radial           | 031-2107-0     |
| 11       | 640-2900-047              | 3   | C1406, C1409, C1415                                                                                                    | 470 uF, 25V, Radial           | 031-1477-0     |
|          |                           |     | -                                                                                                    | · · ·                         |                |

. .

| ITEM      | AA Part #      | Qty | Reference Designator                | Description                                                                                                    | Gallien Part # |
|-----------|----------------|-----|-------------------------------------|----------------------------------------------------------------------------------------------------|----------------|
| 12        | 640-2900-680   | 1   | C1413                               | 6800 uF 25V                                                                                                    | 031 1699 0     |
| 13        | 640-2900-220   | 1   | C1408                               | 2200  uF 25V                                                                                                    | 031-1000-0     |
| 14        | 642-1000-000   | 2   | C1402, C1403                        | 0 001 uF Y Rated                                                                                                    | 031-1220-0     |
| 15        | 642-1000-001   | 1   | C1401                               | 0.47 uF X Rated                                                                                                    | 039-7102-0     |
| 16        | 620-5819-000   | 1   | D1102                               | 1N5819                                                                                                    | 039-7474-0     |
| 17        | 620-2002-000   | 12  | D1101 D1103 D1104 D1105             | 1N4002                                                                                                    | 020-1104-0     |
|           |                |     | D1201 D1202 D1203 D1204             | 1111002                                                                                                    | 020-2103-0     |
|           |                |     | D1205 D1206 D1207 D1401             |                                                                                                    |                |
| 18        | 620-3157-000   | 2   | D1402 D1403                         | Bridge Destifier 1.54                                                                                                    | 022 0002 0     |
| 19        | 620-3155-000   | 1   | D1404                               | Bridge Rectifier AA                                                                                                    | 023-0002-0     |
| 20        | 663-1000-200   | 1   | F1101                               | Fuse Holder                                                                                                    | 023-0001-0     |
| 21        | 664-1001-000   | 1   | INSTALL IN HOLDER                   | Fuse 1 5A 250V Slow Blow                                                                                                    | 094-0014-0     |
| 22        | 650-2200-000   | 1   | F1301                               | $\frac{1}{1000}, \frac{1}{1000}, \frac{1}$ | 091-0013-0     |
| 23        | 647-1000-270   | 21  | FI47, FI48, FI49, FI50, FI51, FI52  | Filter Ferrite 270 pE 16V                                                                                                    | 092-0000-0     |
|           |                |     | FI53, FI54, FI56, FI57, FI59, FI60  | 1 mai, 1 cinic, 270 pr, 10 v                                                                                                    | 083-22/1-0     |
|           |                |     | FI61, FI63, FI64, FI65, FI68, FI69  |                                                                                                    |                |
|           |                |     | FI1101. FI1102. F1103               |                                                                                                    |                |
| 24        | 667-2001-004   | 1 / | J11                                 | Header 4X 156 Male RA Plug                                                                                                    | 003.0002.0     |
| 25        | 667-3500-001   | 18  | J1101, J1102, J1103, J1104, J1105   | 3.5 mm Phone Tack                                                                                                    | 093-0032-0     |
|           |                |     | J1201, J1202, J1203, J1204, J1205,  |                                                                                                    | 072-0010-0     |
|           |                |     | J1206, J1207, J1208, J1209, J1210   |                                                                                                    |                |
|           | 1              |     | J1211, J1212, J1213                 |                                                                                                    |                |
| 26        | 667-3000-400   | 12  | J201, J202, J203, J204, J301, J302, | Ouad RCA Jack                                                                                                    | 092-0007-0     |
|           |                |     | J401, J402, J501, J502, J601, J602  |                                                                                                    | 072-0007-0     |
| 27        | 636-6000-000   | 2   | K1101, K1102                        | Relay, DPDT, 5V                                                                                                    | 081-0002-0     |
| 28        | 636-6500-010   | 1   | K1401                               | Relay, SPST, 30A, 12V                                                                                                    | 081-0003-0     |
| 29        | 646-1000-040   | 1   | L1401                               | 40 uH Toroid                                                                                                    | 081-0068-0     |
| 30        | 645-1000-100   | 5   | MOV11, MOV12, MOV13,                | MOV 400 Volt                                                                                                    | 022-0134-0     |
|           |                |     | MOV1401, MOV1402                    |                                                                                                    |                |
| 31        | 667-2001-026   | 1   | P6                                  | Header 2X13X.1 Male RA                                                                                                    | 093-0005-0     |
| 32        | 667-3800-010   | 17  | P1, P2, P3, P4, P5, P7, P8, P11,    | Male Faston PCB                                                                                                    | 092-0010-0     |
|           |                |     | P12, P16, P17, P18, P19, P20,       |                                                                                                    |                |
| ~~        | <b>**</b>      |     | P21, P22, P23                       |                                                                                                    |                |
| 33        | 667-2000-003   | 1   | P120                                | Header,1X3X.1 Male                                                                                                    |                |
| 34<br>26  | 667-2236-000   | 1   | INSTALLED AT P120                   | Shunt Jumper 0.1                                                                                                    | 093-0066-0     |
| 33        | 705-0600-000-A | 4   | P1401, P1402, P1403, P1404          | 12 Pin, 8.5" Ribbon Cable                                                                                                    |                |
| 30        | 705-0600-002-A | 1   | P106                                | 10 Pin, 3.0" Ribbon Cable                                                                                                    |                |
| 3/        | /05-0600-001-A | 1   | P111                                | 10 Pin, 4.75" Ribbon Cable                                                                                                    |                |
| 20        | 667-5000-012   | 4   | P1401A, P1402A, P1403A, P1404A      | 12 Pin Wire Trap                                                                                                    |                |
| 39        | 624 0056 000   | 2   | P106A, P111A                        | 10 Pin Wire Trap                                                                                                    |                |
| 40        | 024-0056-000   | 9   | Q1102, Q1103, Q1106, Q1202,         | MPSA56                                                                                                    | 010-1013-0     |
|           |                |     | Q1204, Q1206, Q1208, Q1210,         |                                                                                                    |                |
| <b>41</b> | 624 0006 000   | 10  |                                     |                                                                                                    |                |
| 41        | 024-0000-000   | 10  | Q1101, Q1104, Q1105, Q1201,         | MPSA06                                                                                                    | 010-0012-0     |
|           |                |     | Q1203, Q1205, Q1207, Q1209,         |                                                                                                    |                |
|           |                |     | Q1211, Q1213, Q1214, Q1215,         |                                                                                                    |                |
|           |                |     | Q1216, Q1217, Q1218, Q1401          |                                                                                                    |                |

| ITEM      | AA Part #                    | Qty     | Reference Designator                                                                                                    | Description                               | Gallien Part #           |
|-----------|------------------------------|---------|----------------------------------------------------------------------------------------------------|-------------------------------------------|--------------------------|
| 42        | 656-2337-100                 | 2       | R1, R2                                                                                                    | 10K Ω X 9 SIP                             | 058-1003-0               |
| 43        | 651-0010-100                 | 1.      | R1229                                                                                                    | 100 Ω, 5%, 1/8W, CF                       | 050-1001-0               |
| 44        | 651-0010-220                 | 1       | R1405                                                                                                    | 220 Ω 5% 1/8W CF                          | 050-2201-0               |
| 45        | 651-0010-330                 | 11      | R226, R227, R230, R231, R233,<br>R236, R237, R250, R316, R319,<br>R320                                                                                                    | 330 Ω, 5%, 1/8W, CF                       | 050-3301-0               |
| 46        | 651-0010-390                 | 1       | R1402                                                                                                    | 390 O 5% 1/8W CF                          | 050 2001 0               |
| 47        | 651-0010-470                 | 26      | R411, R415, R419, R423, R427,<br>R431, R435, R439, R511, R515,<br>R519, R523, R527, R531, R535,<br>R539, R611, R615, R619, R623,<br>R627, R631, R635, R637, R641,<br>R643                                                                                                    | 470 Ω, 5%, 1/8W, CF                       | 050-3901-0<br>050-4701-0 |
| 48        | 651-0010-680                 | 1       | R1404                                                                                                    | 680 Ω, 5%, 1/8W, CF                       | 050-6801-0               |
| <b>49</b> | 651-0020-100<br>/            | 56      | R1001, R1002, R1003, R1004,<br>R1005, R1006, R1007, R1008,<br>R1009, R1010, R1011, R1012,<br>R1019, R1101, R1103, R1105,<br>R1107, R1108, R1109, R1111,<br>R1112, R1121, R1122, R1123,<br>R1124, R1201, R1202, R1203,<br>R1204, R1206, R1207, R1208,<br>R1209, R1211, R1212, R1213,<br>R1214, R1216, R1217, R1218,<br>R1219, R1221, R1222, R1223,<br>R1224, R1226, R1227, R1228,<br>R1230, R1232, R1233, R1234,<br>R1235, R1236, R1237, R1401 | 1k Ω, 5%, 1/8W, CF                        | 050-1002-0               |
| 51        | 651-0020-300<br>651-0030-100 | 1<br>52 | R1403<br>R203, R204, R209, R210, R215,<br>R216, R221, R222, R303, R304,<br>R308, R412, R416, R420, R424,<br>R428, R432, R436, R440, R512,<br>R516, R520, R524, R528, R532,<br>R536, R540, R612, R616, R620,<br>R624, R628, R632, R636, R638,<br>R642, R644, R801, R802, R803,<br>R804, R805, R811, R1013, R1014,<br>R1015, R1016, R1017, R1018,<br>R1102, R1104, R1106                                                                        | 3k Ω, 5%, 1/8W, CF<br>10k Ω, 5%, 1/8W, CF | 050-3002-0<br>050-1003-0 |
| 52        | 651-0040-100                 | 24      | R201, R202, R207, R208, R213,<br>R214, R219, R220, R301, R302,<br>R307, R806, R807, R808, R809,<br>R810, R1110, R1125, R1205,<br>R1210, R1215, R1220, R1225,<br>R1231                                                                                                    | 100k Ω, 5%, 1/8W, CF                      | 050-1004-0               |
| 53        | 651-0020-100                 | 2       | R717, R718                                                                                                    | 1.00k Ω, 1%, 1/8W, MF                     | 061-1002-0               |

.

| ITEM     | AA Part #                      | Qty     | Reference Designator                                                                                                    | Description                                             | Gallien Part # |
|----------|--------------------------------|---------|----------------------------------------------------------------------------------------------------|---------------------------------------------------------|----------------|
| 54       | 651-0000-000                   | 53      | R205, R206, R211, R212, R217,<br>R218, R223, R224, R305, R306,<br>R309, R310, R312, R314, R401,<br>R402, R405, R406, R410, R414,                           | $0 \Omega$ (0.300" lead spacing)                        | ×              |
|          |                                |         | R418, R422, R426, R430, R434,<br>R438, R501, R502, R505, R506,<br>R510, R514, R518, R522, R526,<br>R530, R534, R538, R601, R602,                           |                                                         |                |
|          |                                | ·       | R605, R606, R610, R614, R618,<br>R622, R626, R630, R634, R640,<br>R1301, R1302, R1303                                                                      |                                                         | ţ.             |
| 55       | 679-1000-001                   | 1       | TP1                                                                                                    | Test Point                                              | 093-0063-0     |
| 56       | 605-0353-000                   | 24      | U201, U202, U203, U204, U301,<br>U302, U403, U404, U407, U408,<br>U409, U410, U503, U504, U507,<br>U508, U509, U510, U603, U604,<br>U607, U608, U609, U610 | LF353N Dual JFET Opamp                                  | 001-1030-0     |
| 57       | 605-7712-000                   | 1       | U702                                                                                                    | RC5532N Bi-polar Opamp                                  | 001-1042-0     |
| 58       | 605-6300-000                   | 6       | U405, U406, U505, U506, U605,<br>U606                                                                                                    | TEA 6300                                                | 001-0003-1     |
| 59       | 605-4052-090                   | 6       | U401, U402, U501, U502, U601,<br>U602                                                                                                    | CD4052                                                  | 002-0051-0     |
| 60       | 605-2213-008                   | 3       | U999, U1201, U1202                                                                                                    | 74HC08                                                  | 002-1008-0     |
| 61       | 605-2213-574                   | 2       | U1001, U1002                                                                                                    | 74ALS574N                                               | 002-0574-0     |
| 62       | 605-0004-000                   | 1       | U1203                                                                                                    | 74LS04N                                                 | 002-0008-0     |
| 63       | 605-2203-014                   | 1       | U904                                                                                                    | 74HC14                                                  | 002-1014-0     |
| 64       | 605-0751-000                   | 1       | U1106                                                                                                    | DS75176BN                                               | 001-1003-0     |
| 65       | 605-2213-573                   | 1       | U802                                                                                                    | 74HC573N                                                | 002-0573-0     |
| 66       | 605-2202-138                   | 1       | U901                                                                                                    | 74HC138                                                 | 002-1138-0     |
| 67       | 605-2213-245                   | 1       | U902                                                                                                    | 74HC245                                                 | 002-2245-0     |
| 68       | 605-0026-000                   | 3.      | U1101, U1102, U1103                                                                                                    | 4N26                                                    | 001-0004-0     |
| 69       | 605-4051-000                   | 1       | U1003                                                                                                    | CD4051                                                  | 002-0051-0     |
| 70       | 633-0317-000                   | 2       | U1401, U1402                                                                                                    | LM317                                                   | 014-0070-0     |
| 71       | 605-7070-000                   | 1       | U800                                                                                                    | MAX 707CPA                                              | 002-0007-0     |
| 72       | 678-2247-068                   | 1       | U801                                                                                                    | Socket 68 Pin PLCC                                      | 093-0064-0     |
| 73       | 678-2247-028                   | 2       | <b>U803</b> , U804                                                                                                    | 28 Pin DIP Socket                                       | 093-0076-0     |
| 74       | 631-2207-011                   | 1       | Y801                                                                                                    | 11.0592 MHz Crystal                                     | 024-1109-0     |
| 75       | 680-2000-000                   | 4       |                                                                                                    | Heatsink T0-220                                         | 130-0493-0     |
| 76       | 730-2117-000                   | 12      |                                                                                                    | Bolt 4-40X1/4" PHP CAD                                  | 111-0041-0     |
| 77       | 736-2117-000                   | 2       |                                                                                                    | Nut, 4-40 KEP                                           | 111-6001-0     |
| 78<br>79 | 770-3000-000<br>750-2700-002-B | 10<br>1 |                                                                                                    | .25 x .25 Bracket Keystone #621<br>PX600 Main PCB REV B | 100-0104-0     |

Notes: All resistors are 1/8 W with a 0.300" lead spacing.

All axial caps with a value less than 0.33  $\mu$ F have a 0.300" lead spacing.

100 uF 16 V Aluminum Electrolytic Capacitor is an ECI Type CES.

22 uF 16 V Aluminum Electrolytic Capacitor is an ECI Type CES.

0.47 X Rated Cap is a Panasonic ECQ-E2A474MW.

3.5 mm Phone Jack is a Mouser 161-3505

Quad RCA Jack is an ECI RJ-PCM-204S-SG-R

The 12 Pin Wire Trap is a Molex 52007-1210.

The 10 Pin Wire Trap is a Molex 52007-1010.

One end of each 12 Pin Ribbon Cable should be installed in a Molex 51048-1200 Ribbon Cable Holder and soldered to the PC Board.

One end of each 10 Pin Ribbon Cable should be installed in a Molex 51048-1000 Ribbon Cable Holder and soldered to the PC Board.

The Test Point is a Mouser 151-103.

Audioaccess Parts List PX600 Front Panel Rev C0 926-0600-001-C0 Revised 8/23/94

.

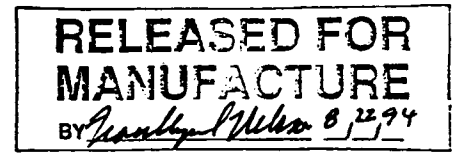

| ITEM | AA Part #      | Qty | Reference Designator                      | Description                    | Gallien Part # |
|------|----------------|-----|-------------------------------------------|--------------------------------|----------------|
| 1    | 640-7000-001   | 8   | C1, C5, C6, C14, C16, C17, C18,<br>C19    | 0.1 uF, 50V, Ceramic, Axial    | 030-2104-0     |
| 2    | 640-5000-330   | 2   | C2, C7                                    | 33 uF, 16V, Al, Electro, Axial | 038-0336-0     |
| 3    | 640-6000-100   | 2   | C8, C15                                   | 10 uF, 16V, Al, Electro, Axial | 038-0106-0     |
| 4    | 621-2009-000   | 7   | D1, D2, D3, D4, D5, D7, D14               | LED. Yellow, T1                | 025-0023-0     |
| 5    | 621-2008-000   | 1   | D6                                        | LED, Red, T1                   | 025-0022-0     |
| 6    | 647-1000-000   | 5   | L1, L2, L3, L4, L5                        | 2 uH, 7A, Ferrite Bead         | 081-0057-0     |
| 7    | 705-1001-105-A | 1   | P1                                        | Cable Assembly, 5 Pin          |                |
| 8    | 667-2003-005   | 1   | P3                                        | Header, 5 X.1. Male, Locking   | 093-0009-0     |
| 9    | 667-2001-026   | 2   | P4, P5                                    | Header, 2 X 13 X .1. Male, RA  | 093-0005-0     |
| 10   | 624-0006-000   | 1   | Q4                                        | MPSA06                         | 010-0012-0     |
| 11   | 660-1000-141   | 1   | R1                                        | Pot, $10k \Omega$ , Motorized  |                |
| 12   | 650-2349-100   | 1   | R9                                        | 100 Ω, 1/4 W, 5%, CF           | 051-1001-0     |
| 13   | 650-2350-010   | 1   | R17                                       | 1k Ω. 1/4 W. 5% CF             | 051-1002-0     |
| 14   | 656-2337-100   | 1   | R18                                       | 10k Ω X 9 SIP                  | 058-1003-0     |
| 15   | 656-2337-018   | 1   | R19                                       | 180 Ω X 9 SIP                  | 030 1003-0     |
| 16   | 650-2350-100   | 1   | R100                                      | 10k Q. 1/4 W. 5% CF            | 051-1003-0     |
| 17   | 650-2349-180   | 1   | R101                                      | 180 Ω 1/4 W 5% CF              | 051-1801-0     |
| 18   | 650-2349-820   | 1   | R102                                      | 820 Q 1/4 W 5% CF              | 051-1001-0     |
| 19   | 745-1000-300   | 8   | SW1, SW2, SW3, SW4, SW5,<br>SW6, SW7, SW8 | E-Switch 320.02 E1-1 Black     | 031-0201-0     |
| 20   | 665-2500-100 ' | 1   | U1                                        | Sharp IS1U60                   | 001-0009-0     |
| 21   | 633-3400-005   | 1   | U3                                        | LM78L05ACZ, 5V, T0-92, Reg.    | 014-0001-0     |
| 22   | 605-2213-244   | 3   | <b>U4, U6, U7</b>                         | 74HC244                        | .002-1224-0    |
| 23   | 605-2201-374   | 1   | U5                                        | 74LS374                        | 002-1374-0     |
| 24   | 770-1500-350   | 8   |                                           | LED Spacers, 0.350"            | ,              |
| 25   | 750-2700-001-C | 1   | PCB                                       | PCB, PX600 Front Panel, Rev C  |                |

Notes: P4 and P5 should be mounted on the component side of the PCB.

P3 should be mounted on the solder side of the PCB. The locking ramp should be toward the right edge of the PCB when viewed from the front.

Ul should be mounted with its body at a right angle to the PCB. The bottom should be 0.350" off the surface of the PCB.

R1 is an ECI RC10201-20F08-10KB. Pot hardware must be provided with the assembled PCB.

The motor terminals of R1 should be connected to the pads on the PCB with short lengths of bus wire. The lower motor terminal should be connected to the pad directly beneath it, and the other terminal should be connected to the other pad.

The 5 pin Cable Assembly should be soldered at P1, projecting out from the component side of the PCB. Observe Pin 1 polarity.

The sections of the PCB should not be broken apart.

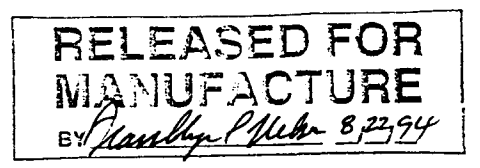

| ITEM | AA Part #    | Qty | Reference Designator                                                                                                    | Description                   | Gallien Part # |
|------|--------------|-----|----------------------------------------------------------------------------------------------------|-------------------------------|----------------|
| 1    | 640-4900-102 | 46  | C26, C27, C28, C29, C30, C31,<br>C32, C33, C34, C35, C36, C37,<br>C38, C39, C40, C41, C42, C43,<br>C44, C45, C46, C47, C48, C49,<br>C201, C202, C203, C204, C209,<br>C210, C211, C212, C217, C218,<br>C219, C220, C225, C226, C227,<br>C228, C301, C302, C303, C304,                                                                                                    | 0.001 uF, 50V, Ceramic, Axial | 030-2102-0     |
| 2    | 640-7000-001 | 60  | C309, C310<br>C101, C102, C103, C104, C105,<br>C106, C107, C108, C109, C110,<br>C111, C112, C113, C114, C115,<br>C116, C117, C118, C119, C120,<br>C121, C122, C123, C124, C126,<br>C127, C128, C129, C130, C131,<br>C132, C133, C134, C135, C136,<br>C137, C138, C139, C140, C141,<br>C142, C143, C144, C146, C147,<br>C414, C426, C515, C527, C614,<br>C626, C707, C801, C806, C807,<br>C1405, C1407, C1410, C1412,<br>C1414 | 0.1 uF, 50V, Ceramic, Axial   | 030-2104-0     |
| 3    | 641-2700-005 | 12  | C405, C406, C411, C412, C505,<br>C506, C512, C513, C605, C606,<br>C611, C612                                                                                                    | 0.0056 uF, Poly               | 036-8562-0     |
| 4    | 641-2700-033 | 12  | C403, C404, C409, C410, C503,<br>C504, C510, C511, C603, C604,<br>C609, C610                                                                                                    | 0.033 uF, Poly                | 036-8333-0     |
| 5    | 640-4900-018 | 2   | C802, C803                                                                                                    | 18 nF Ceramic Avial           | 030 2190 0     |
| 6    | 640-6000-100 | 54  | C205, C206, C213, C214, C221,<br>C222, C229, C230, C305, C306,<br>C311, C313, C314, C315, C401,<br>C402, C407, C408, C416, C418,<br>C421, C425, C429, C431, C434,<br>C438, C501, C502, C508, C509,<br>C517, C519, C522, C526, C530,<br>C532, C536, C539, C601, C602,<br>C607, C608, C616, C618, C621,<br>C625, C629, C631, C633, C634,<br>C639, C640, C800, C805                                                              | 10 uF, 16V, Axial             | 038-0106-0     |
| 7    | 640-6100-010 | 1   | C1101                                                                                                    | 10 uF. 35V. Axial             | 038-2106-0     |
| 8    | 640-2800-220 | 6   | C413, C427, C514, C528, C613,<br>C627                                                                                                    | 22 uF, 16V, Radial            | 031-0226-0     |
| 9    | 640-2900-008 | 10  | C423, C436, C524, C537, C623,<br>C637, C708, C709, C1102, C1411                                                                                                    | 100 uF, 16V, Radial           | 031-0107-0     |
| 10   | 640-2900-010 | 1   | C1201                                                                                                    | 100 uF, 50V, Radial           | 031-2107-0     |
| 11   | 640-2900-047 | 3   | C1406, C1409, C1415                                                                                                    | 470 uF, 25V, Radial           | 031-1477-0     |

| ITEM | AA Part #      | Qty        | Reference Designator                                        | Description                    | Gallien Part # |
|------|----------------|------------|-------------------------------------------------------------|--------------------------------|----------------|
| 12   | 640-2900-680   | 1          | C1413                                                       | 6800 uF 25V                    | 031-1688-0     |
| 13   | 640-2900-220   | 1          | C1408                                                       | 2200 uF. 25V                   | 031-1008-0     |
| 14   | 642-1000-000   | 2          | C1402, C1403                                                | 0.001 uFY Rated                | 039-7102-0     |
| 15   | 642-1000-001   | 1          | C1401                                                       | 0 47 uF X Rated                | 039_7474_0     |
| 16   | 620-5819-000   | 1          | D1102                                                       | 1N5819                         | 020-1104-0     |
| 17   | 620-2002-000   | 12         | D1101, D1103, D1104, D1105,                                 | 1N4002                         | 020-2105-0     |
|      |                |            | D1201, D1202, D1203, D1204,                                 |                                | 020-2105-0     |
|      |                |            | D1205, D1206, D1207, D1401                                  |                                |                |
| 18   | 620-3157-000   | 2          | D1402, D1403                                                | Bridge Rectifier, 1.5A         | 023-0002-0     |
| 19   | 620-3155-000   | 1          | D1404                                                       | Bridge Rectifier, 4A           | 023-0002-0     |
| 20   | 663-1000-200   | 1          | F1101                                                       | Fuse Holder                    | 023-0001-0     |
| 21   | 664-1001-000   | 1          | INSTALL IN HOLDER                                           | Fuse, 1.5A 250V, Slow Blow     | 091-0015-0     |
| 22   | 664-2220-005   | 1          | F1301                                                       | Fuse, 0.5A 125V, Slo Blo, Pico |                |
| 23   | 647-1000-270   | 21         | FI47, FI48, FI49, FI50, FI51, FI52,                         | Filter, Ferrite, 270 pF, 16V   | 083-2271-0     |
|      |                |            | F153, F154, F156, F157, F159, F160,                         |                                |                |
|      |                |            | FI61, FI63, FI64, FI65, FI68, FI69,                         |                                |                |
|      |                |            | FI1101, FI1102, FI1103                                      |                                |                |
| 24   | 667-2001-004   | 1          | J11                                                         | Header,4X.156 Male, RA, Plug.  | 093-0092-0     |
| 25   | 667-3500-001   | 18         | J1101, J1102, J1103, J1104, J1105,                          | 3.5 mm Phone Jack              | 092-0016-0     |
|      |                |            | J1201, J1202, J1203, J1204, J1205,                          |                                |                |
|      |                |            | J1206, J1207, J1208, J1209, J1210,                          |                                |                |
| 26   | ((7 2000 400   |            | J1211, J1212, J1213                                         |                                |                |
| 20   | 667-3000-400   | 12         | J201, J202, J203, J204, J301, J302,                         | Quad RCA Jack                  | 092-0007-0     |
| 77   | 676 6000 000   | <b>a</b> ' | J401, J402, J501, J502, J601, J602                          |                                |                |
| 21   | 636-6000-000   | 2          | K1101, K1102                                                | Relay, DPDT, 5V                | 081-0002-0     |
| 20   | 646 1000 040   | 1          | K1401                                                       | Relay, SPST, 30A, 12V          | 081-0003-0     |
| 30   | 645 1000-040   | 1          |                                                             | 40 uH Toroid                   | 081-0068-0     |
| 31   | 645-1000-100   | 2          | MOV1401, MOV1402                                            | MOV 400 Volt                   | 022-0134-0     |
| 32   | 667-2001-026   | 3          | MOV11, MOV12, MOV13                                         | MOV 50 Volt                    | 022-0060-0     |
| 33   | 667-3800-010   | 17         |                                                             | Header 2X13X.1 Male RA         | 093-0005-0     |
| 55   | 007-3000-010   | 17         | P1, P2, P3, P4, P3, P7, P8, P11,<br>P12 P16 P17 P18 P10 P20 | Male Faston PCB                | 092-0010-0     |
|      |                |            | P21 P22 P22                                                 |                                |                |
| 34   | 667-2000-003   | 1          | P120                                                        | Header 1828 1 ) (ala           |                |
| 35   | 667-2236-000   | 1          | INSTALLED AT P120                                           | Shunt Jumper 0.1               | 002 0066 0     |
| 36   | 705-0600-000-A | 4          | P1401, P1402, P1403, P1404                                  | 12 Pin 8 5" Ribbon Cable       | 093-0000-0     |
| 37   | 705-0600-002-A | 1          | P106                                                        | 10 Pin 3 0" Ribbon Cable       |                |
| 38   | 705-0600-001-A | 1          | P111                                                        | 10 Pin 475" Ribbon Cable       |                |
| 39   | 667-5000-012   | 4          | P1401A, P1402A, P1403A P1404A                               | 12 Pin Wire Tran               |                |
| 40   | 667-5000-010   | 2          | P106A, P111A                                                | 10 Pin Wire Tran               |                |
| 41   | 624-0056-000   | 9          | Q1102, O1103, O1106, O1202,                                 | MPSA 56                        | 010-1013-0     |
|      |                |            | Q1204, Q1206, Q1208, Q1210,                                 |                                | 010-1015-0     |
|      |                |            | Q1212                                                       |                                |                |
| 42   | 624-0006-000   | 16         | Q1101, Q1104, Q1105, O1201.                                 | MPSA06                         | 010-0012-0     |
|      |                |            | Q1203, Q1205, Q1207, Q1209.                                 | -                              |                |
|      |                |            | Q1211, Q1213, Q1214, Q1215,                                 |                                |                |
|      |                |            | Q1216, Q1217, Q1218, Q1401                                  |                                |                |
|      |                |            |                                                             |                                |                |

| ITEM | AA Part #    | Qty | Reference Designator                                          | Description              | Gallien Part # |
|------|--------------|-----|---------------------------------------------------------------|--------------------------|----------------|
| 43   | 656-2337-100 | 2   | R1, R2                                                        | INK O X 9 SIP            | 059 1002 0     |
| 44   | 651-0010-100 | 1   | R1229                                                         | 100 O 5% 1/8W CF         | 050 1001 0     |
| 45   | 651-0010-220 | 1   | R1405                                                         | $220 \odot 5\% 1/8W, CF$ | 050-1001-0     |
| 46   | 651-0010-330 | 11  | R226, R227, R230, R231, R233,<br>R236, R237, R250, R316, R319 | 330 Ω, 5%, 1/8W, CF      | 050-2201-0     |
|      |              |     | R320                                                          |                          |                |
| 47   | 651-0010-390 | 1   | R1402                                                         | 390 O 5% 1/9W CE         | 050 2001 0     |
| 48   | 651-0010-470 | 26  | R411 R415 R419 R423 D427                                      | 470 0 59/ 1/8W CE        | 050-3901-0     |
|      |              |     | R431 R435 R439 R511 R515                                      | 470 32, 376, 178 W, CF   | 050-4701-0     |
|      |              |     | R519 R523 R527 R531 R535                                      |                          |                |
|      |              |     | R539 R611 R615 R619 R623                                      |                          |                |
|      |              |     | R627 R631 R635 R637 R641                                      |                          |                |
|      |              |     | R643                                                          |                          |                |
| 49   | 651-0010-680 | 1   | R1404                                                         | 680 O 594 1/914 CE       | 050 (001 0     |
| 50   | 651-0020-100 | 56  | R1001 R1002 R1003 R1004                                       | 110032, 5%, 1/8W, CF     | 050-6801-0     |
|      |              |     | R1005, R1006, R1007, R1008,                                   | IK 12, 576, 178 W, CF    | 050-1002-0     |
|      |              |     | R1009, R1010, R1011, R1012                                    |                          |                |
|      |              |     | R1019, R1101, R1103, R1105                                    |                          |                |
|      |              |     | R1107, R1108, R1109, R1111                                    |                          |                |
|      |              |     | R1112, R1121, R1122, R1123,                                   |                          |                |
|      |              |     | R1124, R1201, R1202, R1203,                                   |                          |                |
|      |              |     | R1204, R1206, R1207, R1208,                                   |                          |                |
|      |              |     | R1209, R1211, R1212, R1213,                                   |                          |                |
|      |              |     | R1214, R1216, R1217, R1218,                                   |                          |                |
|      |              |     | R1219, R1221, R1222, R1223,                                   |                          |                |
|      |              |     | R1224, R1226, R1227, R1228,                                   |                          |                |
|      |              |     | R1230, R1232, R1233, R1234,                                   |                          |                |
| _    |              |     | R1235, R1236, R1237, R1401                                    |                          |                |
| 51   | 651-0020-300 | 1   | R1403                                                         | 3k Ω, 5%, 1/8W, CF       | 050-3002-0     |
| 52   | 651-0030-100 | 52  | R203, R204, R209, R210, R215,                                 | 10k Ω, 5%, 1/8W, CF      | 050-1003-0     |
|      |              |     | R216, R221, R222, R303, R304,                                 |                          |                |
|      |              |     | R308, R412, R416, R420, R424,                                 |                          |                |
|      |              |     | R428, R432, R436, R440, R512,                                 |                          |                |
|      |              |     | R516, R520, R524, R528, R532,                                 |                          |                |
|      |              |     | R536, R540, R612, R616, R620,                                 |                          |                |
|      |              |     | R624, R628, R632, R636, R638,                                 |                          |                |
|      |              |     | R642, R644, R801, R802, R803,                                 |                          |                |
|      |              |     | R804, R805, R811, R1013, R1014,                               |                          |                |
|      |              |     | R1015, R1016, R1017, R1018,                                   |                          |                |
| 52   | 651 0040 100 |     | R1102, R1104, R1106                                           |                          |                |
| 22   | 051-0040-100 | 24  | R201, R202, R207, R208, R213,                                 | 100k Ω, 5%, 1/8W, CF     | 050-1004-0     |
|      |              |     | R214, R219, R220, R301, R302,                                 |                          |                |
|      |              |     | R307, K800, K807, K808, R809,                                 |                          |                |
|      |              |     | ROLU, KIIIU, KIIZO, KIZUO,<br>DIDIO DIDIE DIDOO DIDOC         |                          |                |
|      |              |     | R1210, K1213, K1220, K1225,                                   |                          |                |
| 54   | 651-0020-100 | 2   | N1231<br>D717 D710                                            |                          |                |
| 54   | JI-0020-100  | ۷   | K/1/, K/18                                                    | 1.00k \$2, 1%, 1/8W, MF  | 061-1002-0     |

-

.

| ITEM | AA Part #      | Qty | Reference Designator                  | Description                      | Gallien Part # |
|------|----------------|-----|---------------------------------------|----------------------------------|----------------|
| 55   | 651-0000-000   | 53  | R205, R206, R211, R212, R217,         | $0 \Omega$ (0.300" lead spacing) |                |
|      |                |     | R218, R223, R224, R305, R306,         |                                  |                |
|      |                |     | R309, R310, R312, R314, R401,         |                                  |                |
|      |                |     | R402, R405, R406, R410, R414,         |                                  |                |
|      |                |     | R418, R422, R426, R430, R434,         |                                  |                |
|      |                |     | R438, R501, R502, R505, R506,         |                                  |                |
|      |                |     | R510, R514, R518, R522, R526,         |                                  |                |
|      |                |     | R530, R534, R538, R601, R602,         |                                  |                |
|      |                |     | R605, R606, R610, R614, R618,         |                                  |                |
|      |                |     | R622, R626, R630, R634, R640,         |                                  |                |
|      |                |     | R1301, R1302, R1303                   |                                  |                |
| 56   | 679-1000-001   | 1   | TP1                                   | Test Point                       | 093-0063-0     |
| 57   | 605-0353-000   | 24  | U201, U202, U203, U204, U301,         | LF353N Dual JFET Opamp           | 001-1030-0     |
|      |                |     | U302, U403, U404, U407, U408,         | - I F                            |                |
|      |                |     | U409, U410, U503, U504, U507,         |                                  |                |
|      |                |     | U508, U509, U510, U603, U604,         |                                  |                |
|      |                |     | U607, U608, U609, U610                |                                  |                |
| 58   | 605-7712-000   | 1   | U702                                  | RC5532N Bi-polar Opamp           | 001-1042-0     |
| 59   | 605-6300-000   | 6   | U405, U406, U505, U506, U605,<br>U606 | TEA 6300                         | 001-0003-1     |
| 60   | 605-4052-000   | 6   | U401, U402, U501, U502, U601,<br>U602 | CD4052                           | 002-0051-0     |
| 61   | 605-2213-008   | 3   | U999, U1201, U1202                    | 74HC08                           | 007-1008-0     |
| 62   | 605-2213-574   | 2   | U1001, U1002                          | 74ALS574N                        | 002-1003-0     |
| 63   | 605-0004-000   | 1   | U1203                                 | 74LS04N                          | 002-007-4-0    |
| 64   | 605-2203-014   | 1   | U904                                  | 74HC14                           | 002-0003-0     |
| 65   | 605-0751-000   | 1   | U1106                                 | DS75176BN                        | 001-1003-0     |
| 66   | 605-2213-573   | 1   | U802                                  | 74HC573N                         | 002-0573-0     |
| 67   | 605-2202-138   | 1   | U901                                  | 74HC138                          | 002-1138-0     |
| 68   | 605-2213-245   | 1   | U902                                  | 74HC245                          | 002-2245-0     |
| 69   | 605-0026-000   | 3   | U1101, U1102, U1103                   | 4N26                             | 001-0004-0     |
| 70   | 605-4051-000   | 1   | U1003                                 | CD4051                           | 002-0051-0     |
| 71   | 633-0317-000   | 2   | <b>U1401, U1402</b>                   | LM317                            | 014-0070-0     |
| 72   | 605-7070-000   | 1   | U800                                  | MAX 707CPA                       | 002-0007-0     |
| 73   | 678-2247-068   | 1   | U801                                  | Socket 68 Pin PLCC               | 093-0064-0     |
| 74   | 678-2247-028   | 2   | U803, U804                            | 28 Pin DIP Socket                | 093-0076-0     |
| 75   | 631-2207-011   | 1   | Y801                                  | 11.0592 MHz Crystal              | 024-1109-0     |
| 76   | 680-2000-000   | 4   |                                       | Heatsink T0-220                  | 130-0493-0     |
| 77   | 730-2117-000   | 12  |                                       | Bolt 4-40X1/4" PHP CAD           | 111-0041-0     |
| 78   | 736-2117-000   | 2   |                                       | Nut, 4-40 KEP                    | 111-6001-0     |
| 79   | 770-3000-000   | 10  |                                       | .25 x .25 Bracket Keystone #621  | 100-0104-0     |
| 80   | 750-2700-002-С | 1   |                                       | PX600 Main PCB REV C             |                |

Notes: All resistors are 1/8 W with a 0.300" lead spacing.

All axial caps with a value less than 0.33  $\mu F$  have a 0.300" lead spacing.

100 uF 16 V Aluminum Electrolytic Capacitor is an ECI Type CES.

22 uF 16 V Aluminum Electrolytic Capacitor is an ECI Type CES.

0.47 X Rated Cap is a Panasonic ECQ-E2A474MW.

3.5 mm Phone Jack is a Mouser 161-3505

Quad RCA Jack is an ECI RJ-PCM-204S-SG-R

The 12 Pin Wire Trap is a Molex 52007-1210.

The 10 Pin Wire Trap is a Molex 52007-1010.

One end of each 12 Pin Ribbon Cable should be installed in a Molex 51048-1200 Ribbon Cable Holder and soldered to the PC Board.

One end of each 10 Pin Ribbon Cable should be installed in a Molex 51048-1000 Ribbon Cable Holder and soldered to the PC Board.

The Test Point is a Mouser 151-103.

4

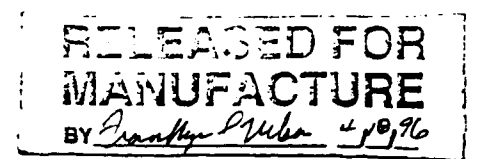

ŕ

•

| ITEM | AA Part #    | Qty             | Reference Designator                                                                                                    | Description                   |
|------|--------------|-----------------|----------------------------------------------------------------------------------------------------|-------------------------------|
| 1    | 640-4900-102 | 46              | C26, C27, C28, C29, C30, C31,<br>C32, C33, C34, C35, C36, C37,<br>C38, C39, C40, C41, C42, C43,<br>C44, C45, C46, C47, C48, C49,<br>C201, C202, C203, C204, C209,<br>C210, C211, C212, C217, C218,<br>C219, C220, C225, C226, C227,<br>C228, C301, C302, C303, C304,<br>C309, C310                                                                                                    | 0.001 uF, 50V, Ceramic. Axial |
| 2    | 640-7000-001 | 60<br>,         | C101, C102, C103, C104, C105,<br>C106, C107, C108, C109, C110,<br>C111, C112, C113, C114, C115,<br>C116, C117, C118, C119, C120,<br>C121, C122, C123, C124, C126,<br>C127, C128, C129, C130, C131,<br>C132, C133, C134, C135, C136,<br>C137, C138, C139, C140, C141,<br>C142, C143, C144, C146, C147,<br>C414, C426, C515, C527, C614,<br>C626, C707, C801, C806, C807,<br>C1405, C1407, C1410, C1412,<br>C1414 | 0.1 uF, 50V, Ceramic, Axial   |
| 3    | 641-2700-005 | , <sup>12</sup> | C405, C406, C411, C412, C505,<br>C506, C512, C513, C605, C606,<br>C611, C612                                                                                                    | 0.0056 uF, Poly               |
| 4    | 641-2700-033 | 12              | C403, C404, C409, C410, C503,<br>C504, C510, C511, C603, C604,<br>C609, C610                                                                                                    | 0.033 uF, Poly ,              |
| 5    | 640-4900-018 | 2               | C802, C803                                                                                                    | 18 pF Ceramic Axial           |
| 6    | 640-6000-100 | 54              | C205, C206, C213, C214, C221,<br>C222, C229, C230, C305, C306,<br>C311, C313, C314, C315, C401,<br>C402, C407, C408, C416, C418,<br>C421, C425, C429, C431, C434,<br>C438, C501, C502, C508, C509,<br>C517, C519, C522, C526, C530,<br>C532, C536, C539, C601, C602,<br>C607, C608, C616, C618, C621,<br>C625, C629, C631, C633, C634,<br>C639, C640, C800, C805                                                | 10 uF, 16V, Axial             |
| 7    | 640-6100-010 | 1               | C1101                                                                                                    | 10 uF. 35V, Axial             |
| 8    | 640-2800-220 | 6               | C413, C427, C514, C528, C613,<br>C627                                                                                                    | 22 uF, 16V, Radial            |
| 9    | 640-2900-008 | 10              | C423, C436, C524, C537, C623,<br>C637, C708, C709, C1102, C1411                                                                                                    | 100 uF. 16V. Radial           |
| 10   | 640-2900-010 | 1               | C1201                                                                                                    | 100 uF. 50V. Radial           |
| 11   | 640-2900-047 | 3               | C1406, C1409, C1415                                                                                                    | 470 uF. 25V, Radial           |
| 12   | 640-2900-680 | 1               | C1413                                                                                                    | 6800 uF. 25V                  |

.

| ITEM | AA Part #       | Qty    | Reference Designator                                                                                                    | Description                    |
|------|-----------------|--------|----------------------------------------------------------------------------------------------------|--------------------------------|
| 13   | 640-2900-220    | 1      | C1408                                                                                                    | 2200 uF 25V                    |
| 14   | 642-1000-000    | 2      | C1402, C1403                                                                                                    | 0.001 uE V Pated               |
| 15   | 642-1000-001    | 1      | C1401                                                                                                    | 0.47 uE Y Poted                |
| 16   | 620-5819-000    | t<br>t | D1102                                                                                                    | INS910                         |
| 17   | 620-2002-000    | 12     |                                                                                                    |                                |
|      |                 | 12     | D1201, D1202, D1203, D1204,                                                                                                    | 1114002                        |
| 10   | (00.0.00.00.000 |        | D1205, D1206, D1207, D1401                                                                                                    |                                |
| 18   | 620-3157-000    | 2      | D1402, D1403                                                                                                    | Bridge Rectifier, 1.5A         |
| 19   | 620-3155-000    | 1      | D1404                                                                                                    | Bridge Rectifier, 4A           |
| 20   | 663-1000-200    | 1      | F1101                                                                                                    | Fuse Holder                    |
| 21   | 664-1001-000    | 1      | INSTALL IN HOLDER                                                                                                    | Fuse, 1.5A 250V, Slow Blow     |
| 22   | 664-2220-005    | 1      | F1301                                                                                                    | Fuse, 0.5A 125V, Slo Blo, Pico |
| 23   | 647-1000-270    | 21     | FI47, FI48, FI49, FI50, FI51, FI52,<br>FI53, FI54, FI56, FI57, FI59, FI60,<br>FI61, FI63, FI64, FI65, FI68, FI69,                     | Filter, Ferrite. 270 pF, 16V   |
| 24   | 667 2001 004    |        | F11101, F11102, F11103                                                                                                    |                                |
| 24   | 667 2500 001    | 1      | JII                                                                                                    | Header,4X.156 Male, RA, Plug.  |
| 23   | 007-3300-001    | 18     | J1101, J1102, J1103, J1104, J1105,<br>J1201, J1202, J1203, J1204, J1205,<br>J1206, J1207, J1208, J1209, J1210,<br>J1211, J1212, J1213 | 3.5 mm Phone Jack              |
| 26   | 667-3000-400    | 12     | J201, J202, J203, J204, J301, J302, J401, J402, J501, J502, I601, I602                                                                | Quad RCA Jack                  |
| 27   | 636-6000-000 4  | 2      | K1101, K1102                                                                                                    | Relay DPDT SV                  |
| 28   | 636-6500-010    | ī      | K1401                                                                                                    | Relay SPST 20A 12V             |
| 29   | 646-1000-040    | 1      | L1401                                                                                                    | AO uH Toroid                   |
| 30   | 645-1000-100    | 2      | MOV1401 MOV1402                                                                                                    |                                |
| 31   | 645-1000-200    | 3      | MOVIL MOVI2 MOVI3                                                                                                    | MOV 50 Volt                    |
| 32   | 667-2001-026    | 1      | P6                                                                                                    | Hender 22132 1 Mala DA         |
| 33   | 667-3800-010    | 17     | P1, P2, P3, P4, P5, P7, P8, P11,<br>P12, P16, P17, P18, P19, P20,<br>P21, P22, P23                                                    | Male Faston PCB                |
| 34   | 667-2000-003    | 1      | P120                                                                                                    | Usedas 1V2V 1 Male             |
| 35   | 667-2236-000    | 1      | INSTALLED AT P120                                                                                                    | Shurt Lumas 0.1                |
| 36   | 705-0600-000-4  | 4      | P1401 P1402 P1403 P1404                                                                                                    | 12 Di- 9 Cir Dill C Ll         |
| 37   | 705-0600-002-A  |        | D106                                                                                                    | 12 Pin, 8.5 Kibbon Cable       |
| 38   | 705-0600-001-4  | 1      | P111                                                                                                    | 10 Pin, 3.0 Kibbon Cable       |
| 39   | 667-5000-012    | 1      | P1401A P1402A P1402A P1404A                                                                                                    | 10 Pin. 4.75 Ribbon Cable      |
| 40   | 667-5000-012    | 7<br>7 | PI06A DILLA                                                                                                    | 12 Pin wire Irap               |
| 41   | 624-0056-000    | 0      | 01102 01102 0110( 01202                                                                                                    | IU Pin wire Irap               |
| ••   | 02+-0050-000    | 9      | Q1204, Q1206, Q1208, Q1210,<br>Q1212                                                                                                  | MPSA36                         |
| 42   | 624-0006-000    | 16     | Q1101, Q1104, Q1105, Q1201,<br>Q1203, Q1205, Q1207, Q1209,<br>Q1211, Q1213, Q1214, Q1215,<br>Q1216, Q1217, Q1218, Q1401               | MPSA06                         |
| 43   | 656-2337-100    | 2      | R1, R2                                                                                                    | 10K Ω X 9 SIP                  |
| 44   | 651-0010-100    | 1      | R1229                                                                                                    | 100 Ω. 5%. 1/8W. CF            |

.

ŕ

-

.

| ITEM | AA Part #    | Qty      | Reference Designator                                                                                                    | Description                               |
|------|--------------|----------|----------------------------------------------------------------------------------------------------|-------------------------------------------|
| 45   | 651-0010-220 | 1        | R1405                                                                                                    | 220 0 5% 1/8W CE                          |
| 46   | 651-0010-330 | 11       | R226, R227, R230, R231, R233,<br>R236, R237, R250, R316, R319,<br>R320                                                                                                    | 330 Ω, 5%, 1/8W, CF                       |
| 47   | 651-0010-390 | 1        | R1402                                                                                                    | 390 Ω. 5%, 1/8W CF                        |
| 48   | 651-0010-470 | 26       | R411, R415, R419, R423, R427,<br>R431, R435, R439, R511, R515,<br>R519, R523, R527, R531, R535,<br>R539, R611, R615, R619, R623,<br>R627, R631, R635, R637, R641,<br>R643                                                                                                    | 470 Ω, 5%, 1/8W, CF                       |
| 49   | 651-0010-680 | 1        | R1404                                                                                                    | 680 Ω. 5%, 1/8W, CF                       |
| 50   | 651-0020-300 | 64<br>,' | R225, R228, R229, R232, R234,<br>R235, R238, R239, R1001,<br>R1002, R1003, R1004, R1005,<br>R1006, R1007, R1008, R1009,<br>R1010, R1011, R1012, R1019,<br>R1101, R1103, R1105, R1107,<br>R1108, R1109, R1111, R1112,<br>R1121, R1122, R1123, R1124,<br>R1201, R1202, R1203, R1204,<br>R1206, R1207, R1208, R1209,<br>R1211, R1212, R1213, R1214,<br>R1216, R1217, R1218, R1219,<br>R1221, R1222, R1223, R1224,<br>R1226, R1227, R1228, R1230,<br>R1232, R1233, R1234, R1235,<br>R1236, R1237, R1401<br>P1403 | 21 O. 67. 179W, CF                        |
| 52   | 651-0040-100 | 24       | R1403<br>R203, R204, R209, R210, R215,<br>R216, R221, R222, R303, R304,<br>R308, R412, R416, R420, R424,<br>R428, R432, R436, R440, R512,<br>R516, R520, R524, R528, R532,<br>R536, R540, R612, R616, R620,<br>R624, R628, R632, R636, R638,<br>R642, R644, R801, R802, R803,<br>R804, R805, R811, R1013, R1014,<br>R1015, R1016, R1017, R1018,<br>R1102, R1104, R1106<br>R201, R202, R207, R208, R213                                                                                                    | 3k Ω, 5%, 1/8W, CF<br>10k Ω, 5%, 1/8W, CF |
|      |              | -7       | R214, R219, R220, R301, R302,<br>R307, R806, R807, R808, R809,<br>R810, R1110, R1125, R1205,<br>R1210, R1215, R1220, R1225,<br>R1231                                                                                                    | 100K 12. 3%, 1/8W, CF                     |
| 54   | 651-0020-100 | 2        | R717. R718                                                                                                    | 1.00k Ω. 1%, 1/8W, MF                     |
| 55   | 651-0000-000 | 53       | R205, R206, R211, R212, R217,                                                                                                    | $0 \Omega$ (0.300" lead spacing)          |

۰.

, <sup>-</sup>

.

I.

.

| ITEM     | AA Part #      | Qty           | Reference Designator                  | Description                     |
|----------|----------------|---------------|---------------------------------------|---------------------------------|
|          |                |               | R218, R223, R224, R305, R306,         |                                 |
|          |                |               | R309, R310, R312, R314, R401,         |                                 |
|          |                |               | R402, R405, R406, R410, R414,         |                                 |
|          |                |               | R418, R422, R426, R430, R434,         |                                 |
|          |                |               | R438, R501, R502, R505, R506,         |                                 |
|          |                |               | R510, R514, R518, R522, R526,         |                                 |
|          |                |               | R530, R534, R538, R601, R602,         |                                 |
|          |                |               | R605, R606, R610, R614, R618,         |                                 |
|          |                |               | R622, R626, R630, R634, R640,         |                                 |
|          |                |               | R1301, R1302, R1303                   |                                 |
| 56       | 679-1000-001   | 1             | TP1                                   | Test Point                      |
| 57       | 605-0353-000   | 24            | U201, U202, U203, U204, U301,         | LF353N Dual JFET Opamp          |
|          |                |               | U302, U403, U404, U407, U408,         | •••                             |
|          |                |               | U409, U410, U503, U504, U507,         |                                 |
|          |                |               | U508, U509, U510, U603, U604,         |                                 |
| 50       | (05 7710 000   |               | U607, U608, U609, U610                |                                 |
| 28<br>50 | 605-7712-000   | 1             | 0702                                  | RC5532N Bi-polar Opamp          |
| 29       | 003-0300-000   | 6,            | U405, U406, U505, U506, U605,         | TEA 6300                        |
| 60       | 605 4052 000   |               | U606                                  |                                 |
| 00       | 003-4032-000   | 0             | U401, U402, U501, U502, U601,<br>U602 | CD4052                          |
| 61       | 605-2213-008   | 3             | U999 U1201 U1202                      | 744009                          |
| 62       | 605-2213-574   | ,2            | U1001, U1002                          | 7411C08<br>74 A I S574NI        |
| 63       | 605-0004-000   | $\frac{1}{1}$ | U1203                                 | 74I SOAN                        |
| 64       | 605-2203-014   | 1             | U904                                  | 74HC14                          |
| 65       | 605-0751-000   | 1             | U1106                                 | D\$75176BN                      |
| 66       | 605-2213-573   | 1             | U802                                  | 74HC573N                        |
| 67       | 605-2202-138   | 1             | U901                                  | 74HC138                         |
| 68       | 605-2213-245   | I             | U902                                  | 74HC245                         |
| 69       | 605-0026-000   | 3             | U1101, U1102, U1103                   | 4N26                            |
| 70       | 605-4051-000   | 1             | U1003                                 | CD4051                          |
| 71       | 633-0317-000   | 2             | U1401, U1402                          | LM317                           |
| 72       | 605-7070-000   | 1             | U800                                  | MAX 707CPA                      |
| 13       | 678-2247-068   | 1             | U801                                  | Socket 68 Pin PLCC              |
| 74       | 6/8-2247-028   | 2             | U803, U804                            | 28 Pin DIP Socket               |
| 15       | 631-2207-011   | 1             | Y801                                  | 11.0592 MHz Crystal             |
| 70<br>77 | 080-2000-000   | 4             |                                       | Heatsink T0-220                 |
| //<br>79 | 736-2117-000   | 12            |                                       | Bolt 4-40X1/4" PHP CAD          |
| 70<br>70 | 770 2000 000   | 2             |                                       | Nut, 4-40 KEP                   |
| 80       | 750 2700 002 5 | 10            |                                       | .25 x .25 Bracket Keystone #621 |
| 30       | 750-2700-002-D | 1             |                                       | PX600 Main PCB REV D            |

.

.

r

•

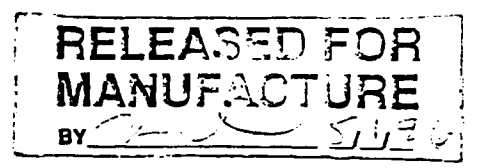

•

| ITEM     | AA Part #                    | Qty               | Reference Designator                                                                                                    | Description                                |
|----------|------------------------------|-------------------|----------------------------------------------------------------------------------------------------|--------------------------------------------|
| 1        | 640-4900-102                 | 46                | C26, C27, C28, C29, C30, C31,<br>C32, C33, C34, C35, C36, C37,<br>C38, C39, C40, C41, C42, C43,<br>C44, C45, C46, C47, C48, C49,<br>C201, C202, C203, C204, C209,<br>C210, C211, C212, C217, C218,<br>C219, C220, C225, C226, C227,<br>C228, C301, C302, C303, C304,<br>C309, C310                                                                                                    | 0.001 uF. 50V, Ceramic, Axial              |
| 2        | 640-7000-001                 | 60                | C101, C102, C103, C104, C105,<br>C106, C107, C108, C109, C110,<br>C111, C112, C113, C114, C115,<br>C116, C117, C118, C119, C120,<br>C121, C122, C123, C124, C126,<br>C127, C128, C129, C130, C131,<br>C132, C133, C134, C135, C136,<br>C137, C138, C139, C140, C141,<br>C142, C143, C144, C146, C147,<br>C414, C426, C515, C527, C614,<br>C626, C707, C801, C806, C807,<br>C1405, C1407, C1410, C1412,<br>C1414 | 0.1 uF, 50V, Ceramic, Axial                |
| 3        | 641-2700-005                 | <sub>1</sub> ′ 12 | C405, C406, C411, C412, C505,<br>C506, C512, C513, C605, C606,<br>C611, C612                                                                                                    | 0.0056 uF, Poly                            |
| 4        | 641-2700-033                 | 12                | C403, C404, C409, C410, C503,<br>C504, C510, C511, C603, C604,<br>C609, C610                                                                                                    | 0.033 uF. Poly                             |
| 5<br>6   | 640-4900-018<br>640-6000-100 | 2<br>54           | C802, C803<br>C205, C206, C213, C214, C221,<br>C222, C229, C230, C305, C306,<br>C311, C313, C314, C315, C401,<br>C402, C407, C408, C416, C418,<br>C421, C425, C429, C431, C434,<br>C438, C501, C502, C508, C509,<br>C517, C519, C522, C526, C530,<br>C532, C536, C539, C601, C602,<br>C607, C608, C616, C618, C621,<br>C625, C629, C631, C633, C634,<br>C630, C610, C800, C805                                  | 18 pF, Ceramic, Axial<br>10 uF, 16V. Axial |
| 7        | 640-6100-010                 | 1                 | C1101                                                                                                    | 10 uF 35V Axial                            |
| 8        | 640-2800-220                 | 6                 | C413, C427, C514, C528, C613,<br>C627                                                                                                    | 22 uF, 16V, Radiał                         |
| 9        | 640-2900-008                 | 10                | C423. C436, C524, C537, C623,<br>C637, C708, C709, C1102, C1411                                                                                                    | 100 uF, 16V, Radial                        |
| 10       | 640-2900-010                 | 1                 | C1201                                                                                                    | 100 uF, 50V, Radial                        |
| 11<br>12 | 640-2900-047<br>640-2900-680 | 3<br>1            | C1406. C1409, C1415<br>C1413                                                                                                    | 470 uF, 25V. Radial<br>6800 uF, 25V        |

•

| ITEM | AA Part #      | Qty      | Reference Designator Description                                                                                                    |                              |
|------|----------------|----------|----------------------------------------------------------------------------------------------------|------------------------------|
| 13   | 640-2900-220   | 1        | C1408                                                                                                    | 2200 uF. 25V                 |
| 14   | 642-1000-000   | 2        | C1402, C1403                                                                                                    | 0 001 uFY Rated              |
| 15   | 642-1000-001   | 1        | C1401                                                                                                    | 0.47 uF X Rated              |
| 16   | 620-5819-000   | 1        | D1102                                                                                                    | 1N5810                       |
| 17   | 620-2002-000   | 12       |                                                                                                    | 1113013                      |
|      |                | 12       | D1201, D1202, D1203, D1204,<br>D1205, D1206, D1207, D1401                                                                                   | 1114002                      |
| 18   | 620-3157-000   | 2        | D1402, D1403                                                                                                    | Bridge Rectifier, 1.5A       |
| 19   | 620-3155-000   | 1        | D1404                                                                                                    | Bridge Rectifier, 4A         |
| 20   | 663-1000-200   | 1        | F1101                                                                                                    | Fuse Holder                  |
| 21   | 664-1001-000   | 1        | INSTALL IN HOLDER                                                                                                    | Fuse 1.5A 250V Slow Blow     |
| 22   | 664-2220-005   | 1        | F1301                                                                                                    | Fuse 0.54 125V Slo Blo Bigs  |
| 23   | 647-1000-270   | 21       | FI47, FI48, FI49, FI50, FI51, FI52,<br>FI53, FI54, FI56, FI57, FI59, FI60,<br>FI61, FI63, FI64, FI65, FI68, FI69,<br>FI1101, FI1102, FI1103 | Filter, Ferrite, 270 pF, 16V |
| 24   | 667-2001-004   | 1        | J11                                                                                                    | Header.4X.156 Male, RA, Plug |
| 25   | 667-3500-001   | 18 ,     | J1101, J1102, J1103, J1104, J1105,<br>J1201, J1202, J1203, J1204, J1205,<br>J1206, J1207, J1208, J1209, J1210,<br>J1211, J1212, J1213       | 3.5 mm Phone Jack            |
| 26   | 667-3000-400   | 12       | J201, J202, J203, J204, J301, J302,<br>J401, J402, J501, J502, J601, J602                                                                   | Quad RCA Jack                |
| 27   | 636-6000-000   | 2        | K1101. K1102                                                                                                    | Relay DPDT 5V                |
| 28   | 636-6500-010   | 1        | K1401                                                                                                    | Relay SPST 304 12V           |
| 29   | 646-1000-040   | 1        | L1401                                                                                                    | 40 uH Toroid                 |
| 30   | 645-1000-100   | 2        | MOV1401 MOV1402                                                                                                    | MOV 400 Volt                 |
| 31   | 645-1000-200   | 3        | MOV11 MOV12 MOV13                                                                                                    | MOV 50 Volt                  |
| 32   | 667-2001-026   | 1        | P6                                                                                                    | Header 22132 1 Male DA       |
| 33   | 667-3800-010   | 17       | P1, P2, P3, P4, P5, P7, P8, P11,<br>P12, P16, P17, P18, P19, P20,<br>P21, P22, P23                                                          | Male Faston PCB              |
| 34   | 667-2000-003   | 1        | P120                                                                                                    | Header 1X3X 1 Male           |
| 35   | 667-2236-000   | 1        | INSTALLED AT P120                                                                                                    | Shunt Jumper 0.1             |
| 36   | 705-0600-000-A | 4        | P1401 P1402 P1403 P1404                                                                                                    | 12 Pin 85" Pibbon Cable      |
| 37   | 705-0600-002-A | 1        | P106                                                                                                    | 10 Pin 3 0" Pibbon Cable     |
| 38   | 705-0600-001-A | 1        | P111                                                                                                    | 10 Pin 475" Pibbon Cable     |
| 39   | 667-5000-012   | 4        | PI401A PI402A PI403A PI404A                                                                                                    | 12 Pin Wise Tree             |
| 40   | 667-5000-010   | 2        | D106A D111A                                                                                                    | 10 Die Wies Tree             |
| 41   | 624-0056-000   | <u>^</u> | 01102 01102 01106 01202                                                                                                    | MDSA56                       |
| ••   | 024-0050-000   | 9        | Q1204, Q1206, Q1208, Q1210,<br>Q1212                                                                                                    | MPSA30                       |
| 42   | 624-0006-000   | 16       | Q1101, Q1104, Q1105, Q1201,<br>Q1203, Q1205, Q1207, Q1209,<br>Q1211, Q1213, Q1214, Q1215,<br>Q1216, Q1217, Q1218, Q1401                     | MPSA06                       |
| 43   | 656-2337-100   | 2        | R1, R2                                                                                                    | 10K Ω X 9 SIP                |
| 44   | 651-0010-100   | 1        | R1229                                                                                                    | 100 Ω. 5%. 1/8W, CF          |

•

•

•

۰.

| ITEM | AA Part #    | Qty     | Reference Designator                                                                                                    | Description                               |
|------|--------------|---------|----------------------------------------------------------------------------------------------------|-------------------------------------------|
| 45   | 651-0010-220 | 1       | R 1405                                                                                                    | 220 0 50 URW CT                           |
| 46   | 651-0010-330 | 11      | R226, R227, R230, R231, R233,<br>R236, R237, R250, R316, R319,<br>R320                                                                                                    | 330 Ω, 5%, 1/8W, CF                       |
| 47   | 651-0010-390 | 1       | R1402                                                                                                    | 300 0 50 1/9W CE                          |
| 48   | 651-0010-470 | 26      | R411, R415, R419, R423, R427,<br>R431, R435, R439, R511, R515,<br>R519, R523, R527, R531, R535,<br>R539, R611, R615, R619, R623,<br>R627, R631, R635, R637, R641,<br>R643                                                                                                    | 470 Ω, 5%, 1/8W, CF                       |
| 49   | 651-0010-680 | 1       | R1404                                                                                                    | 680 0 5% 1/8W CE                          |
| 50   | 651-0020-300 | ,<br>64 | R1404<br>R225, R228, R229, R232, R234,<br>R235, R238, R239, R1001,<br>R1002, R1003, R1004, R1005,<br>R1006, R1007, R1008, R1009,<br>R1010, R1011, R1012, R1019,<br>R1101, R1103, R1105, R1107,<br>R1108, R1109, R1111, R1112,<br>R1121, R1122, R1123, R1124,<br>R1201, R1202, R1203, R1204,<br>R1206, R1207, R1208, R1209,<br>R1211, R1212, R1213, R1214,<br>R1216, R1217, R1218, R1219,<br>R1221, R1222, R1223, R1224,<br>R1226, R1227, R1228, R1230,<br>R1232, R1233, R1234, R1235,<br>R1236, R1237, R1401 | 080 Ω, 5%, 1/8W, CF<br>lk Ω, 5%, 1/8W, CF |
| 52   | 651-0030-100 | 52      | R1403<br>R203, R204, R209, R210, R215,<br>R216, R221, R222, R303, R304,<br>R308, R412, R416, R420, R424,<br>R428, R432, R436, R440, R512,<br>R516, R520, R524, R528, R532,<br>R536, R540, R612, R616, R620,<br>R624, R628, R632, R636, R638,<br>R642, R644, R801, R802, R803,<br>R804, R805, R811, R1013, R1014,<br>R1015, R1016, R1017, R1018,<br>R1102, R1104, R1106                                                                                                    | 3k Ω, 5%, 1/8W, CF<br>10k Ω, 5%, 1/8W, CF |
| 53   | 651-0040-100 | 24      | R201, R202, R207, <b>R208</b> , R213,<br>R214, R219, R220, <b>R301</b> , R302,<br>R307, R806, R807, <b>R808</b> , R809,<br>R810, R1110, R1125, <b>R1205</b> ,<br>R1210, R1215, R1220, <b>R1225</b> ,<br>R1231                                                                                                    | 100k Ω, 5%. 1/8W, CF                      |
| 54   | 651-0020-100 | 2       | R717, R718                                                                                                    | 1.00k Ω. 1%. 1/8W, MF                     |
| 22   | 651-0000-000 | 53      | R205, R206, R211, R212, R217,                                                                                                    | $0 \Omega$ (0.300" lead spacing)          |

.

i.

,

.

.

| $ \begin{array}{cccccccccccccccccccccccccccccccccccc$                                                                                                    | ITEM     | AA Part #      | Qty              | Reference Designator                   | Description                        |
|----------------------------------------------------------------------------------------------------|----------|----------------|------------------|----------------------------------------|------------------------------------|
| $\begin{array}{cccccccccccccccccccccccccccccccccccc$                                                                                                    |          |                |                  | R218, R223, R224, R305, R306,          |                                    |
| $ \begin{array}{cccccccccccccccccccccccccccccccccccc$                                                                                                    |          |                |                  | R309, R310, R312, R314, R401,          |                                    |
| $ \begin{array}{cccccccccccccccccccccccccccccccccccc$                                                                                                    |          |                |                  | R402, R405, R406, R410, R414,          |                                    |
| $\begin{array}{cccccccccccccccccccccccccccccccccccc$                                                                                                    |          |                |                  | R418, R422, R426, R430, R434,          |                                    |
| R510, R514, R518, R522, R526,<br>R530, R534, R538, R601, R602,<br>R605, R606, R610, R614, R618,<br>R622, R626, R630, R634, R640,<br>R1301, R1302, R1303   1.5k Ω, 1/8W, 5%     56   651-0020-150   2   R1113, R1115   1.5k Ω, 1/8W, 5%     57   679-1000-001   1   TP1<br>U201, U202, U203, U204, U301,<br>U302, U403, U404, U407, U408,<br>U409, U410, U503, U504, U507,<br>U508, U509, U510, U603, U604,<br>U607, U608, U609, U610   Test Point<br>LF353N Dual JFET Opamp |          |                |                  | R438, R501, R502, R505, R506,          |                                    |
| R530, R534, R538, R601, R602,<br>R605, R606, R610, R614, R618,<br>R622, R626, R630, R634, R640,<br>R1301, R1302, R1303   1.5k Ω, 1/8W, 5%     56   651-0020-150   2   R1113, R1115   1.5k Ω, 1/8W, 5%     57   679-1000-001   1   TP1   Test Point     58   605-0353-000   24   U201, U202, U203, U204, U301,<br>U302, U403, U404, U407, U408,<br>U409, U410, U503, U504, U507,<br>U508, U509, U510, U603, U604,<br>U607, U608, U609, U610   Test Point                     |          |                |                  | R510, R514, R518, R522, R526,          |                                    |
| Figure 1   R605, R606, R610, R614, R618, R622, R626, R630, R634, R640, R1301, R1302, R1303     Figure 1   R1301, R1302, R1303     Figure 1   R1113, R1115     Figure 1   TP1     Figure 1   TP1     Test Point     LF353N Dual JFET Opamp     U201, U202, U203, U204, U301, U409, U410, U503, U504, U507, U508, U509, U510, U603, U604, U607, U608, U609, U610                                                                                                    |          |                |                  | R530, R534, R538, R601, R602,          |                                    |
| 56   651-0020-150   2   R1113, R1102, R1303     56   651-0020-150   2   R1113, R1115   1.5k Ω, 1/8W, 5%     57   679-1000-001   1   TP1   Test Point     58   605-0353-000   24   U201, U202, U203, U204, U301, U302, U403, U404, U407, U408, U409, U410, U503, U504, U507, U508, U509, U510, U603, U604, U607, U508, U609, U610   Test Point                                                                                                    |          |                |                  | R605, R606, R610, R614, R618,          |                                    |
| 56   651-0020-150   2   R1301, R1302, R1303<br>R1113, R1115   1.5k Ω, 1/8W, 5%     57   679-1000-001   1   TP1   Test Point     58   605-0353-000   24   U201, U202, U203, U204, U301,<br>U302, U403, U404, U407, U408,<br>U409, U410, U503, U504, U507,<br>U508, U509, U510, U603, U604,<br>U607, U608, U609, U610   Test Point                                                                                                    |          |                |                  | R622, R626, R630, R634, R640,          |                                    |
| 56   651-0020-150   2   R1113, R1115   1.5k Ω, 1/8W, 5%     57   679-1000-001   1   TP1   Test Point     58   605-0353-000   24   U201, U202, U203, U204, U301,<br>U302, U403, U404, U407, U408,<br>U409, U410, U503, U504, U507,<br>U508, U509, U510, U603, U604,<br>U607, U608, U609, U610   Test Point                                                                                                    | - /      | <b>(1</b> )    |                  | R1301, R1302, R1303                    |                                    |
| 57   679-1000-001   1   TP1   Test Point     58   605-0353-000   24   U201, U202, U203, U204, U301,<br>U302, U403, U404, U407, U408,<br>U409, U410, U503, U504, U507,<br>U508, U509, U510, U603, U604,<br>U607, U608, U609, U610   Test Point                                                                                                    | 56       | 651-0020-150   | 2                | R1113, R1115                           | 1.5k Ω, 1/8W, 5%                   |
| 58 605-0353-000 24 U201, U202, U203, U204, U301, LF353N Dual JFET Opamp<br>U302, U403, U404, U407, U408,<br>U409, U410, U503, U504, U507,<br>U508, U509, U510, U603, U604,<br>U607, U608, U609, U610                                                                                                    | 57       | 679-1000-001   | 1                | TPI                                    | Test Point                         |
| U302, U403, U404, U407, U408,<br>U409, U410, U503, U504, U507,<br>U508, U509, U510, U603, U604,<br>U607, U608, U609, U610                                                                                                    | 28       | 005-0353-000   | 24               | U201, U202, U203, U204, U301,          | LF353N Dual JFET Opamp             |
| U409, U410, U503, U504, U507,<br>U508, U509, U510, U603, U604,<br>U607, U608, U609, U610                                                                                                    |          |                |                  | U302, U403, U404, U407, U408,          |                                    |
| U508, U509, U510, U603, U604,<br>U607, U608, U609, U610                                                                                                    |          |                |                  | U409, U410, U503, U504, U507,          |                                    |
| 0607, 0608, 0609, 0610                                                                                                    |          |                |                  | U508, U509, U510, U603, U604,          |                                    |
|                                                                                                    | 50       | 605 7712 000   | , ,              | U607, U608, U609, U610                 |                                    |
| 60 605-6300 000 6 U105 U105 U105 U105 U105 U105                                                                                                    | 60       | 605-6300 000   | I<br>C           |                                        | RC5532N Bi-polar Opamp             |
| 00 005-0500-000 0 0405, 0406, 0505, 0506, 0605, TEA 6300                                                                                                    | 00       | 000-000-000    | 0                | 0405, 0406, 0505, 0506, 0605,<br>11606 | TEA 6300                           |
| 61 605-4052-000 6 U401 U402 U501 U502 U601 CD4052                                                                                                    | 61       | 605-4052-000   | 6                | U401 U402 U501 U502 U601               | CD4052                             |
| U602                                                                                                    |          |                | 1                | U602                                   | CD4052                             |
| 62 605-2213-008 3 U999, U1201, U1202 74HC08                                                                                                    | 62       | 605-2213-008   | <b>'</b> 3       | U999, U1201, U1202                     | 74HC08                             |
| 63 605-2213-574 2 U1001, U1002 74AL\$574N                                                                                                    | 63       | 605-2213-574   | 2                | U1001, U1002                           | 74AL\$574N                         |
| 64 605-0004-000 1 U1203 74LS04N                                                                                                    | 64       | 605-0004-000   | 1                | U1203                                  | 74LS04N                            |
| 65 605-2203-014 1 U904 74HC14                                                                                                    | 65       | 605-2203-014   | 1                | U904                                   | 74HC14                             |
| 66 328-00008-00 1 U1106 8 Pin DIP Socket                                                                                                    | 66       | 328-00008-00   | 1                | U1106                                  | 8 Pin DIP Socket                   |
| 67 605-2213-573 1 U802 74HC573N                                                                                                    | 67       | 605-2213-573   | 1                | U802                                   | 74HC573N                           |
| 68 605-2202-138 1 U901 74HC138                                                                                                    | 68       | 605-2202-138   | 1                | U901                                   | 74HC138                            |
| 69 605-2213-245 1 U902 74HC245                                                                                                    | 09<br>70 | 605-2213-245   | 1                | U902                                   | 74HC245                            |
| 70 605-0026-000 3 U1101, U1102, U1103 4N26                                                                                                    | 70       | 605-0026-000   | 3                | U1101, U1102, U1103                    | 4N26                               |
| 71 605-4051-000 1 U1003 CD4051                                                                                                    | 71       | 605-4051-000   | 1                | U1003                                  | CD4051                             |
| 72 055-0517-000 2 U1401, U1402 LM317                                                                                                    | 72       | 605 7070 000   | 2                | U1401, U1402                           | LM317                              |
| 75 005-7070-000 1 U800 MAX 707CPA                                                                                                    | 74       | 678 2247 049   | 1                |                                        | MAX 707CPA                         |
| 75 678-2247-008 1 U801 Socket 68 Pin PLCC                                                                                                    | 75       | 678-2247-008   | 1                |                                        | Socket 68 Pin PLCC                 |
| 76 631-2207 011 1 X801 28 Pin DIP Socket                                                                                                    | 76       | 631-2207 011   | 2                | U803, U804                             | 28 Pin DIP Socket                  |
| 77 680-2000-000 4 1801 11.0592 MHz Crystal                                                                                                    | 77       | 680-2000-000   | 1                | 1 001                                  | 11.0592 MHz Crystal                |
| 78 730-2117-000 12 Heatsink T0-220                                                                                                    | 78       | 730-2117-000   | 4                |                                        | Heatsink TO-220                    |
| 79 736-2117-000 2 Boit 4-40X1/4" PHP CAD                                                                                                    | 79       | 736-2117-000   | 1. <u>~</u><br>2 |                                        | Boit 4-40X 1/4" PHP CAD            |
| 80 770-3000-000 10                                                                                                    | 80       | 770-3000-000   | 10               |                                        | Nut. 4-40 KEP                      |
| 81 750-2700-002-D 1                                                                                                    | 81       | 750-2700-002-D | 1                |                                        | .25 X .25 Bracket Keystone #621    |
| 82 605-0751-000 1 INSTALL IN SOCKET 111106 DS75176PM                                                                                                    | 82       | 605-0751-000   | 1                | INSTALL IN SOCKET 11106                | r AUUU Main PUB KEV D<br>DS75176BN |

-

•

ŕ

,

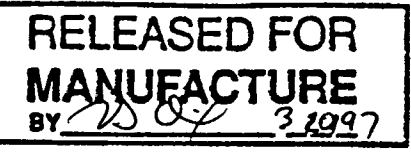

Audioaccess Bill of Materials PX600 Multiroom Preamp/Controller - Non US Model Rev E Revised 3/17/97

| Level | Part Number  | Rev | Qty | Description                           |                         |
|-------|--------------|-----|-----|---------------------------------------|-------------------------|
| 0     | PX600-NUS    | 00  | 1   | PX600 Multiroom Preamp                | Export Version          |
| 1     | 900-0600-001 | 00  | 1   | Kit, Shipping, PX600-NUS              |                         |
| 2     | 664-2101-100 |     | 1   | Fuse, 5X20mm, T1A, SEMKO              |                         |
| 2     | 380-10050-00 |     | 1   | Fuse, 5x20mm, 500mA 250V, SEMKO       |                         |
| 2     | 380-10160-00 |     | 1   | Fuse, 5x20mm, 1.6A 2500V SEMKO        |                         |
| 2     | 190-20672-00 |     | 1   | Cable Core, w/hldr, 0.390"/110 ohm    |                         |
| 2     | 190-20642-00 |     | 1   | Cable Core, w/hldr, 0.250"/130 ohm    |                         |
| 2     | 474-02001-00 |     | 1   | Label, CE, Outer Package              |                         |
| 1     | 801-3150-000 |     | 1   | Shipping Bag, Anti-Static, 24X24      |                         |
| 1     | 800-3160-000 | 00  | 1   | Shipping Box, PX600/PX612             |                         |
| 1     | 805-3000-005 | 00  | 1   | Shipping Foam, PX600/PX612            |                         |
| 1     | 820-0600-000 | 00  | 1   | Instruction Sheet, PX600              |                         |
| 1     | 800-4000-000 | 00  | 1   | Warranty Card                         |                         |
| 1     | 825-0600-000 |     | 1   | Installation Manual, PX-600           |                         |
| 1     | 826-0600-000 |     | 1   | Owner's Manual, PX-600                |                         |
| 1     | 700-1000-210 |     | 3   | Wire Assy, Xantech IR Emitter         |                         |
| 1     | 920-0600-001 | 00  | 1   | Assembly, Final, PX600-NUS            | Assembled and Tested    |
| 2     | 760-4600-009 | Α   | 1   | Chassis, PX600-NUS                    |                         |
| 2     | 905-0600-000 | 00  | 1   | Kit, Chassis Hardware, PX600          |                         |
| 3     | 760-4600-005 | Е   | 1   | Chassis, Top Cover, PX600             |                         |
| 3     | 690-3500-010 |     | 1   | Conn. AC Male W/Switch & Fuse         |                         |
| 3     | 720-2500-010 |     | 4   | Foot, Snap In, Gold                   | TAC 1319-03901          |
| 3     | 730-2320-000 |     | 12  | Screw,#4X3/8" Blk, Sheet Metal        |                         |
| 3     | 730-2117-000 |     | 8   | Screw,4-40X1/4" Phil Pan Zinc         |                         |
| 3     | 734-3500-004 |     | 8   | Washer, #4 Internal Star              |                         |
| 3     | 730-2117-001 |     | 2   | Screw, 4-40X1/4" PH, Blk, Self Tp     |                         |
| 3     | 730-2117-003 |     | 7   | Screw, 4-40X5/8" PH PAN BLK MCH       |                         |
| 3     | 770-1200-000 |     | 7   | Spacer, Nylon, 4-40X5/16", Hex        | Microplastics 14HTSP022 |
| 3     | 736-2117-000 |     | 7   | Nut, KEP 4-40 X 1/4"                  |                         |
| 3     | 730-2321-101 |     | 15  | Screw.6-32X1/4" PH PAN TAP BLK        |                         |
| 3     | 700-0600-000 | Α   | 1   | Wire Assy,X,X",BLK,18AWG, MF/MF       |                         |
| 3     | 700-0600-001 | Α   | 1   | Wire Assy X.X", WHT, 18AWG, MF/MF     |                         |
| 3     | 700-0600-002 | Α   | 1   | Wire Assy,X,X",G/Y,18AWG,RT/ST        |                         |
| 3     | 458-00041-00 |     | 1   | Wire Assy, AWG26, F-F, 12" Wht        |                         |
| 3     | 734-3500-006 |     | 1   | Washer, #6 Internal Star              |                         |
| 3     | 730-2330-000 |     | 1   | Screw, 6-32X3/4", PHIL PAN ZINC       |                         |
| 3     | 736-2117-001 |     | 2   | Nut, KEP 6-32 X 5/16"                 |                         |
| 3     | 730-2321-001 |     | 2   | Screw, 6-32X3/8" PH PAN BLK MCH       |                         |
| 3     | 735-4500-000 |     | 7   | Cable Tie, 4"                         |                         |
| 3     | 736-2200-000 |     | 2   | Nut, Nylock, Hex, 6-32                |                         |
| 3     | 734-1000-010 |     | 2   | Washer, Rubber Grommet, Keystone #730 |                         |
| 3     | 667-1000-006 |     | 1   | Screw Terminal, 4 Pos Plugable        |                         |
| 3     | 470-00043-00 |     | 1   | Label, T500mA 250V, PX-600/230V       |                         |
| 3     | 472-00043-00 |     | 1   | Label, T1.6A 250V, PX-600/230V        |                         |
| 3     | 472-02001-00 |     | 1   | Label, SEMKO                          |                         |
| 3     | 473-02001-00 |     | 1   | Label, CE, Product                    |                         |

Audioaccess Bill of Materials PX600 Multiroom Preamp/Controller - Non US Model Rev E Revised 3/17/97

| Level | Part Number  | Rev | Qty | Description                       |                |
|-------|--------------|-----|-----|-----------------------------------|----------------|
| 2     | 371-00043-00 |     | 1   | Transformer, PX600 SEMKO/VDE      |                |
| 3     | 690-3550-000 |     | 1   | Conn., AC Female 3 Prong. IEC     |                |
| 3     | 700-0600-004 | Α   | 1   | Wire Assy X.X".BLK.18AWG.MF/SF    |                |
| 3     | 700-0600-005 | Α   | 1   | Wire Assy X.X", WHT 18AWG MF/SF   |                |
| 3     | 700-0600-006 | Α   | 1   | Wire Assy,X.X".G/Y.18AWG.RT/ST    |                |
| 2     | 925-0600-000 | B0  | 1   | Assembly.Board.AT.PX600 Main      |                |
| 3     | 926-0600-000 | B0  | 1   | Assembly, Board, TK, PX600 Main   |                |
| 3     | 610-2712-000 |     | 1   | I.C. 27C512-200                   |                |
| 3     | 606-1244-000 |     | 1   | BO4011Y-200 (Static RAM)          |                |
| 3     | 606-8055-000 |     | 1   | I.C. 80C552-4A68 Signetics        |                |
| 2     | 930-0600-001 | 00  | 1   | Assembly, Mech, AT, PX600 Frnt Pl |                |
| 3     | 906-0600-000 | 00  | 1   | Kit, Chassis, PX600 Front Panel   |                |
| 4     | 741-1000-021 | 00  | 1   | Knob, PX600, Modified             |                |
| 5     | 741-1000-020 |     | 1   | Knob, TAC AP2500                  | TAC 1630-04902 |
| 5     | 401-0600-000 |     | 1   | Printing, PX-600 Knob             |                |
| 5     | 640-00125-00 |     | 1   | Spacer, Nylon Rnd, .1875" x .125" |                |
| 4     | 780-0600-001 | 00  | 6   | Pushbutton Bezel, Modified        |                |
| 5     | 780-0600-000 |     | 6   | Pushbutton Bezel, TAC             | TAC 1742-08302 |
| 4     | 780-0600-000 |     | 2   | Pushbutton Bezel, TAC             | TAC 1742-08302 |
| 4     | 780-0600-002 |     | 8   | Bezel Light Pipe, TAC             | TAC 1732-08801 |
| 4     | 740-0600-000 |     | 8   | Pushbutton Switch Cap, TAC        | TAC 1662-66902 |
| 4     | 735-0100-000 | А   | 1   | Adhesive, Die Cut, PX600 FP       |                |
| 4     | 780-0600-100 |     | 1   | Window, IR                        | TAC 1532-21101 |
| 4     | 770-1500-100 |     | 8   | Spacer, NYLON, T1 LED, .20"       |                |
| 4     | 736-2117-000 |     | 8   | Nut, KEP 4-40 X 1/4"              |                |
| 4     | 730-2321-101 |     | 7   | Screw, 6-32X1/4" PH PAN TAP BLK   |                |
| 4     | 780-0600-050 |     | 1   | End Cap, Right TAC 90 mm          | TAC 1562-08302 |
| 4     | 780-0600-051 |     | 1   | End Cap, Left TAC 90 mm           | TAC 1562-08202 |
| 4     | 705-1000-850 | Α   | 1   | Rib Ass'y, 26 Pin, F-F, XX"       |                |
| 4     | 760-4600-001 | В   | 1   | Chassis, PX600 Z Bracket          |                |
| 4     | 760-4600-002 | В   | 1   | Chassis, PX600 Front Panel        |                |
| 4     | 760-4600-000 | В   | 1   | Chassis, PX600 Pot Mnt Bracket    |                |
| 3     | 925-0600-001 | C0  | 1   | Assembly, Board, AT, PX600 FP     |                |
| 4     | 926-0600-001 | C0  | 1   | Assembly, Board, TK, PX600 FP     |                |

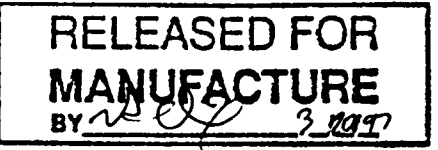

| ITEM | AA Part #    | Qty | Reference Designator                                                                                                    | Description                   |
|------|--------------|-----|----------------------------------------------------------------------------------------------------|-------------------------------|
| 1    | 640-4900-102 | 46  | C26, C27, C28, C29, C30, C31,<br>C32, C33, C34, C35, C36, C37,<br>C38, C39, C40, C41, C42, C43,<br>C44, C45, C46, C47, C48, C49,<br>C201, C202, C203, C204, C209,<br>C210, C211, C212, C217, C218,<br>C219, C220, C225, C226, C227,<br>C228, C301, C302, C303, C304,                                                                                                    | 0.001 uF, 50V, Ceramic, Axial |
| 2    | 640-7000-001 | 60  | C309, C310<br>C101, C102, C103, C104, C105,<br>C106, C107, C108, C109, C110,<br>C111, C112, C113, C114, C115,<br>C116, C117, C118, C119, C120,<br>C121, C122, C123, C124, C126,<br>C127, C128, C129, C130, C131,<br>C132, C133, C134, C135, C136,<br>C137, C138, C139, C140, C141,<br>C142, C143, C144, C146, C147,<br>C414, C426, C515, C527, C614,<br>C626, C707, C801, C806, C807,<br>C1405, C1407, C1410, C1412,<br>C1414 | 0.1 uF, 50V, Ceramic, Axial   |
| 3    | 641-2700-005 | 12  | C405, C406, C411, C412, C505,<br>C506, C512, C513, C605, C606,<br>C611, C612                                                                                                    | 0.0056 uF, Poly               |
| 4    | 641-2700-033 | 12  | C403, C404, C409, C410, C503,<br>C504, C510, C511, C603, C604,<br>C609, C610                                                                                                    | 0.033 uF, Poly                |
| 5    | 640-4900-018 | 2   | C802, C803                                                                                                    | 18 nF Ceramic Axial           |
| 6    | 640-6000-100 | 54  | C205, C206, C213, C214, C221,<br>C222, C229, C230, C305, C306,<br>C311, C313, C314, C315, C401,<br>C402, C407, C408, C416, C418,<br>C421, C425, C429, C431, C434,<br>C438, C501, C502, C508, C509,<br>C517, C519, C522, C526, C530,<br>C532, C536, C539, C601, C602,<br>C607, C608, C616, C618, C621,<br>C625, C629, C631, C633, C634,<br>C639, C640, C800, C805                                                              | 10 uF, 16V, Axial             |
| 7    | 640-6100-010 | 1   | C1101                                                                                                    | 10 uF, 35V, Axial             |
| 8    | 640-2800-220 | 6   | C413, C427, C514, C528, C613,<br>C627                                                                                                    | 22 uF, 16V, Radial            |
| 9    | 640-2900-008 | 10  | C423, C436, C524, C537, C623,<br>C637, C708, C709, C1102, C1411                                                                                                    | 100 uF, 16V, Radial           |
| 10   | 640-2900-010 | 1   | C1201                                                                                                    | 100 uF, 50V, Radial           |
| 11   | 640-2900-047 | 3   | C1406, C1409, C1415                                                                                                    | 470 uF, 25V, Radial           |

| ITEM | AA Part #      | Qty                 | Reference Designator                                                  | Description                   |
|------|----------------|---------------------|-----------------------------------------------------------------------|-------------------------------|
| 12   | 640-2900-680   | 1                   | C1413                                                                 | 6800 uF 25V                   |
| 13   | 640-2900-220   | 1                   | C1408                                                                 | 2200 uF 25V                   |
| 14   |                |                     |                                                                       | 2200 <b>u</b> i ; 25 <b>v</b> |
| 15   |                |                     |                                                                       |                               |
| 16   | 620-5819-000   | 1                   | D1102                                                                 | 1N5810                        |
| 17   | 620-2002-000   | 12                  | D1101, D1103, D1104, D1105                                            | 1N4002                        |
|      |                |                     | D1201, D1202, D1203, D1204                                            | 110002                        |
|      |                |                     | D1205, D1206, D1207, D1401                                            |                               |
| 18   | 620-3157-000   | 2                   | D1402, D1403                                                          | Bridge Rectifier 1.54         |
| 19   | 620-3155-000   | 1                   | D1404                                                                 | Bridge Rectifier 4A           |
| 20   | 690-01000-00   | 1                   | F1101                                                                 | Fuse Holder                   |
| 21   | 320-00012-00   | 4                   | P1401, P1402, P1403, P1404                                            | Ribbon Holder 2mm 12 Cond     |
| 22   | 320-00010-00   | 2                   | P106, P111                                                            | Ribbon Holder 2mm 10 Cond     |
| 23   | 647-1000-270   | 21                  | FI47, FI48, FI49, FI50, FI51, FI52,                                   | Filter Ferrite 270 pF 16V     |
|      |                |                     | FI53, FI54, FI56, FI57, FI59, FI60,                                   | , · on                        |
|      |                |                     | FI61, FI63, FI64, FI65, FI68, FI69,                                   |                               |
|      |                |                     | FI1101, FI1102, FI1103                                                |                               |
| 24   | 667-2001-004   | 1                   | J11                                                                   | Header.4X.156 Male RA Plug    |
| 25   | 667-3500-001   | 18                  | J1101, J1102, J1103, J1104, J1105,                                    | 3.5 mm Phone Jack             |
|      |                |                     | J1201, J1202, J1203, J1204, J1205,                                    |                               |
|      |                |                     | J1206, J1207, J1208, J1209, J1210,                                    |                               |
|      |                |                     | J1211, J1212, J1213                                                   |                               |
| 26   | 667-3000-400   | 12                  | J201, J202, J203, J204, J301, J302,                                   | Quad RCA Jack                 |
| 07   | (2) ( ()) ()   | _                   | J401, J402, J501, J502, J601, J602                                    |                               |
| 27   | 636-6000-000   | 2                   | K1101, K1102                                                          | Relay, DPDT, 5V               |
| 28   | 308-15012-00   | 1                   | K1401                                                                 | Relay, SPST, 30A, 12V         |
| 29   | 646-1000-040   | 1                   | L1401                                                                 | 40 uH Toroid                  |
| 21   | 045-1000-100   | 2                   | MOV1401, MOV1402                                                      | MOV 400 Volt                  |
| 27   | 667 2001 026   |                     |                                                                       |                               |
| 32   | 667 2800 010   | 1                   | P6                                                                    | Header 2X13X.1 Male RA        |
| 22   | 007-3800-010   | 14                  | P1, P2, P4, P5, P7, P8, P11,                                          | Male Faston PCB               |
|      |                |                     | P12, P16, P17, P18, P19, P20,                                         |                               |
| 34   | 667-2000-003   | ,                   | P21<br>D120                                                           |                               |
| 35   | 667-2236-000   | 1                   |                                                                       | Header,1X3X.1 Male            |
| 36   | 705-0600-000 A | 1                   | DIALLED AT PIZU                                                       | Shunt Jumper 0.1              |
| 37   | 705-000-000-A  | - <del>4</del><br>1 | P1401, P1402, P1403, P1404                                            | 12 Pin, 8.5" Ribbon Cable     |
| 38   | 705-0600-002-A | 1                   | P100                                                                  | 10 Pin, 3.0" Ribbon Cable     |
| 39   | 667-5000-012   | 1                   | P1401A P1402A P1402A P1404A                                           | 10 Pin, 4.75" Ribbon Cable    |
| 40   | 667-5000-012   | 7<br>2              | P106A D111A                                                           | 12 Pin Wire Trap              |
| 41   | 624-0056-000   | 16                  | 01102 01102 01106 01107                                               | IU PIN WIRE I rap             |
| -    |                | 10                  | Q1202, Q1103, Q1100, Q1107, Q1202 Q1204 Q1204 Q1204 Q1204 Q1204 Q1209 | MIL2Y20                       |
|      |                |                     | $Q_{1202}, Q_{1204}, Q_{1200}, Q_{1208}, Q_{1210}$                    |                               |
|      |                |                     | 01221 01222 01223 01224                                               |                               |
|      |                |                     | X, X, X1223, X1224                                                    |                               |

•

| ITEM | AA Part #    | Qty | Reference Designator                                                                                                    | Description                 |
|------|--------------|-----|----------------------------------------------------------------------------------------------------|-----------------------------|
| 42   | 624-0006-000 | 16  | Q1101, Q1104, Q1105, Q1201,<br>Q1203, Q1205, Q1207, Q1209,<br>Q1211, Q1213, Q1214, Q1215,<br>Q1216, Q1217, Q1218, Q1401                                                                                                    | MPSA06                      |
| 43   | 656-2337-100 | 2   | R1, R2                                                                                                    | 10K Ω X 9 SIP               |
| 44   | 651-0010-100 | 1   | R1229                                                                                                    | 100 Ω. 5% 1/8W CF           |
| 45   | 651-0010-220 | 1   | R1405                                                                                                    | $220 \Omega, 5\%, 1/8W, CF$ |
| 46   | 651-0010-330 | 11  | R226, R227, R230, R231, R233,<br>R236, R237, R250, R316, R319,<br>R320                                                                                                    | 330 Ω, 5%, 1/8W, CF         |
| 47   | 651-0010-390 | 1   | R1402                                                                                                    | 390 Ω. 5%, 1/8W CF          |
| 48   | 651-0010-470 | 26  | R411, R415, R419, R423, R427,<br>R431, R435, R439, R511, R515,<br>R519, R523, R527, R531, R535,<br>R539, R611, R615, R619, R623,<br>R627, R631, R635, R637, R641,<br>R643                                                                                                    | 470 Ω, 5%, 1/8W, CF         |
| 49   | 651-0010-680 | 1   | R1404                                                                                                    | 680 Q 5% 1/8W CF            |
| 50   | 651-0020-100 | 63  | R225, R228, R229, R232, R234,<br>R235, R238, R239, R1001,<br>R1002, R1003, R1004, R1005,<br>R1006, R1007, R1008, R1009,<br>R1010, R1011, R1012, R1019,<br>R1101, R1103, R1105, R1107,<br>R1108, R1109, R1117, R1121,<br>R1122, R1123, R1124, R1201,<br>R1202, R1203, R1204, R1206,<br>R1207, R1208, R1209, R1211,<br>R1212, R1213, R1214, R1216,<br>R1217, R1218, R1219, R1221,<br>R1222, R1223, R1224, R1226,<br>R1227, R1228, R1230, R1239,<br>R1242, R1245, R1248, R1251, | 1k Ω, 5%, 1/8W, CF          |
| 51   | 651-0020-300 | 1   | R1403                                                                                                    | 3k Ω, 5%, 1/8W, CF          |

| ITEM     | AA Part #    | Qty | Reference Designator                                                                                                    | Description                   |
|----------|--------------|-----|----------------------------------------------------------------------------------------------------|-------------------------------|
| 52       | 651-0030-100 | 73  | R203, R204, R209, R210, R215,<br>R216, R221, R222, R303, R304,<br>R308, R412, R416, R420, R424,<br>R428, R432, R436, R440, R512,<br>R516, R520, R524, R528, R532,<br>R536, R540, R612, R616, R620,<br>R624, R628, R632, R636, R638,<br>R642, R644, R801, R802, R803,<br>R804, R805, R811, R1013, R1014,<br>R1015, R1016, R1017, R1018,<br>R1102, R1104, R1106, R1111,<br>R1116, R1118, R1232, R1233,<br>R1234, R1235, R1236, R1237,<br>R1238, R1240, R1241, R1243,<br>R1244, R1246, R1247, R1249,<br>R1250, R1252, R1253, R1255 | 10k Ω, 5%, 1/8W, CF           |
| 53       | 651-0040-100 | 24  | R201, R202, R207, R208, R213,<br>R214, R219, R220, R301, R302,<br>R307, R806, R807, R808, R809,<br>R810, R1110, R1125, R1205,<br>R1210, R1215, R1220, R1225,<br>R1231                                                                                                    | 100k Ω, 5%, 1/8W, CF          |
| 54<br>55 | 651-0020-100 | 2   | R717, R718                                                                                                    | $1.00k \Omega$ , 1%, 1/8W, MF |
| 56       | 651-0020-150 | 2   | R1113, R1115                                                                                                    | 1.5k Ω, 1/8W, 5%              |
| 57       | 679-1000-001 | 1   | TP1                                                                                                    | Test Point                    |
| 58       | 605-0353-000 | 24  | U201, U202, U203, U204, U301,<br>U302, U403, U404, U407, U408,<br>U409, U410, U503, U504, U507,<br>U508, U509, U510, U603, U604,<br>U607, U608, U609, U610                                                                                                    | LF353N Dual JFET Opamp        |
| 59       | 605-7712-000 | 1   | U702                                                                                                    | RC5532N Bi-polar Opamp        |
| 60       | 605-6300-000 | 6   | U405, U406, U505, U506, U605,<br>U606                                                                                                    | TEA 6300                      |
| 61       | 605-4052-000 | 6   | U401, U402, U501, U502, U601,<br>U602                                                                                                    | CD4052                        |
| 62       | 605-2213-008 | 3   | U999, U1201, U1202                                                                                                    | 74HC08                        |
| 63       | 605-2213-574 | 2   | U1001, U1002                                                                                                    | 74AL\$574N                    |
| 64       | 605-0004-000 | 1   | U1203                                                                                                    | 741 S04N                      |
| 65       | 605-2203-014 | 1   | U904                                                                                                    | 74HC14                        |
| 66       | 328-00008-00 | 1   | U1106                                                                                                    | 8 Pin DIP Socket              |
| 67       | 605-2213-573 | 1   | U802                                                                                                    | 74HC573N                      |
| 68       | 605-2202-138 | . 1 | U901                                                                                                    | 74HC138                       |
| 69       | 605-2213-245 | 1   | U902                                                                                                    | 74HC245                       |
| 70       | 605-0026-000 | 3   | U1101, U1102, U1103                                                                                                    | 4N26                          |
| 71       | 605-4051-000 | 1   | U1003                                                                                                    | CD4051                        |

| ITEM | AA Part #      | Qty | Reference Designator        | Description                     |
|------|----------------|-----|-----------------------------|---------------------------------|
| 72   | 633-0317-000   | 2   | U1401, U1402                | LM317                           |
| 73   | 605-7070-000   | 1   | U800                        | MAX 707CPA                      |
| 74   | 678-2247-068   | 1   | U801                        | Socket 68 Pin PLCC              |
| 75   | 678-2247-028   | 2   | U803, U804                  | 28 Pin DIP Socket               |
| 76   | 631-2207-011   | 1   | Y801                        | 11.0592 MHz Crystal             |
| 77   | 680-2000-000   | 4   |                             | Heatsink TO-220                 |
| 78   | 730-2117-000   | 12  |                             | Bolt 4-40X1/4" PHP CAD          |
| 79   | 736-2117-000   | 2   |                             | Nut, 4-40 KEP                   |
| 80   | 770-3000-000   | 10  |                             | .25 x .25 Bracket Keystone #621 |
| 81   | 750-2700-002-Е | 1   |                             | PX600 Main PCB REV E            |
| 82   | 605-0751-000   | 1   | INSTALL IN SOCKET U1106     | DS75176BN                       |
| 83   |                | 1   | R1112                       | 120 Ω, 5%, 1/8W, CF             |
| 84   | 320-52102-00   | 1   | P9                          | HEADER, 1x2, RT ANG             |
| 85   | 135-30147-00   | 20  | C1103, C1104, C1105, C1106, | 470Pf, 100V, Axial              |
|      |                |     | C1107, C1108, C1202, C1203, |                                 |
|      |                |     | C1204, C1205, C1206, C1207, |                                 |
|      |                |     | C1209, C1210, C1211, C1212  |                                 |
|      |                |     | C1213, C1214, C1215, C1216  |                                 |
| 86   |                | 1   | C1208                       | .01uF, 50V, Axial               |
| 87   | 381-00020-00   | 7   | F1102, F1201, F1202, F1203, | .2A, Polyswitch                 |
| 0.0  |                |     | F1204, F1205, F1206         |                                 |
| 88   | 205-10068-00   | 2   | D1109, D1110                | TVS, 6.8V, 1500W                |
| 89   | 644-1000-015   | 1   | D1108                       | TVS, 15V, 1500W                 |
| 90   | 663-1000-100   | 2   | F1301                       | Fuse clips                      |
|      |                |     |                             |                                 |

1

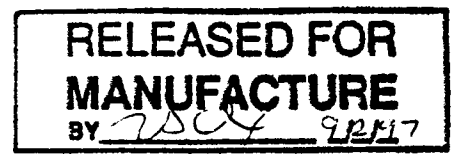

| ITEM     | AA Part #                    | Qty     | Reference Designator                                                                                                    | Description                                |
|----------|------------------------------|---------|----------------------------------------------------------------------------------------------------|--------------------------------------------|
| I        | 640-4900-102                 | 46      | C26, C27, C28, C29, C30, C31,<br>C32, C33, C34, C35, C36, C37,<br>C38, C39, C40, C41, C42, C43,<br>C44, C45, C46, C47, C48, C49,<br>C201, C202, C203, C204, C209,<br>C210, C211, C212, C217, C218,<br>C219, C220, C225, C226, C227,<br>C228, C301, C302, C303, C304,<br>C309, C310                                                                                                    | 0.001 uF, 50V. Ceramic, Axial              |
| 2        | 640-7000-001                 | 60      | C101, C102, C103, C104, C105,<br>C106, C107, C108, C109, C110,<br>C111, C112, C113, C114, C115,<br>C116, C117, C118, C119, C120,<br>C121, C122, C123, C124, C126,<br>C127, C128, C129, C130, C131,<br>C132, C133, C134, C135, C136,<br>C137, C138, C139, C140, C141,<br>C142, C143, C144, C146, C147,<br>C414, C426, C515, C527, C614,<br>C626, C707, C801, C806, C807,<br>C1405, C1407, C1410, C1412,<br>C1414 | 0.1 uF, 50V, Ceramic, Axial                |
| 3        | 641-2700-005                 | 12      | C1414<br>C405, C406, C411, C412, C505,<br>C506, C512, C513, C605, C606,<br>C611, C612                                                                                                    | 0.0056 uF, Poly                            |
| 4        | 641-2700-033                 | 12      | C403, C404, C409, C410, C503,<br>C504, C510, C511, C603, C604,<br>C609, C610                                                                                                    | 0.033 uF, Poly                             |
| 5 6      | 640-4900-018<br>640-6000-100 | 2<br>54 | , C802, C803<br>C205, C206, C213, C214, C221,<br>C222, C229, C230, C305, C306,<br>C311, C313, C314, C315, C401,<br>C402, C407, C408, C416, C418,<br>C421, C425, C429, C431, C434,<br>C438, C501, C502, C508, C509,<br>C517, C519, C522, C526, C530,<br>C532, C536, C539, C601, C602,<br>C607, C608, C616, C618, C621,<br>C625, C629, C631, C633, C634,                                                          | 18 pF, Ceramic, Axial<br>10 uF, 16V, Axial |
| 7        | 640-6100-010                 | 1       | $C_{1101}$                                                                                                    | 10 5 251 4 11                              |
| 8        | 640-2800-220                 | 6       | C413, C427, C514, C528, C613,<br>C627                                                                                                    | 22 uF, 16V, Radial                         |
| 9        | 640-2900-008                 | 10      | C423, C436, C524, C537, C623,<br>C637, C708, C709, C1102, C1411                                                                                                    | 100 uF, 16V, Radial                        |
| 10       | 640-2900-010                 | 1       | C2302                                                                                                    | 100 uF, 50V, Radial                        |
| 11<br>12 | 640-2900-047<br>640-2900-680 | 3<br>1  | C1406, C1409, C1415<br>C1413                                                                                                    | 470 uF, 25V, Radial<br>6800 uF, 25V        |

| ITEM       | AA Part #      | Qty | Reference Designator                                   | Description                                       |
|------------|----------------|-----|--------------------------------------------------------|---------------------------------------------------|
| 13<br>14   | 640-2900-220   | 1   | C1408                                                  | 2200 uF, 25V                                      |
| 15         | 642-1000-001   | 1   | C1401                                                  | 0.47 uE X Poted                                   |
| 16         | 620-5819-000   | 1   | D1102                                                  | 1N5810                                            |
| 17         | 620-2002-000   | 12  | D1101, D1103, D1104, D1105                             | 1N3013                                            |
|            |                |     | D1201, D1202, D1203, D1204, D1205, D1206, D1207, D1401 | 1114002                                           |
| 18         | 620-3157-000   | 2   | D1402, D1403                                           | Bridge Rectifier, 1.5A                            |
| 19         | 620-3155-000   | 1   | D1404                                                  | Bridge Rectifier, 4A                              |
| 20         | 690-01000-00   | 1   | F1101                                                  | Fuse Holder                                       |
| 21         | 320-00012-00   | 4   | P1401, P1402, P1403, P1404                             | Ribbon Holder, 2mm 12 Cond                        |
| 22         | 320-00010-00   | 2   | P106, P111                                             | Ribbon Holder, 2mm, 10 Cond                       |
| 23         | 647-1000-270   | 21  | FI47, FI48, FI49, FI50, FI51, FI52,                    | Filter, Ferrite, 270 pF 16V                       |
|            |                |     | FI53, FI54, FI56, FI57, FI59, FI60,                    | , =, <b>=</b> . • <b>p1</b> , <b>1</b> 0 <b>,</b> |
|            |                |     | FI61, FI63, FI64, FI65, FI68, FI69,                    | · · · · · · · · · · · · · · · · · · ·             |
|            |                |     | FI1101, FI1102, FI1103                                 |                                                   |
| 24         | 667-2001-004   | 1   | J11                                                    | Header.4X.156 Male, RA, Plug                      |
| 25         | 667-3500-001   | 18  | J1101, J1102, J1103, J1104, J1105,                     | 3.5 mm Phone Jack                                 |
|            |                |     | J1201, J1202, J1203, J1204, J1205,                     |                                                   |
|            |                |     | J1206, J1207, J1208, J1209, J1210,                     |                                                   |
|            |                |     | J1211, J1212, J1213                                    |                                                   |
| 26         | 667-3000-400   | 12  | J201, J202, J203, J204, J301, J302,                    | Ouad RCA Jack                                     |
|            |                |     | J401, J402, J501, J502, J601, J602                     |                                                   |
| 27         | 636-6000-000   | 2   | K1101, K1102                                           | Relay, DPDT, 5V                                   |
| 28         | 308-15012-00   | 1   | K1401                                                  | Relay, SPST, 30A, 12V                             |
| 29         | 646-1000-040   | 1   | L1401                                                  | 40 uH Toroid                                      |
| 30         | 645-1000-100   | 2   | MOV1401, MOV1402                                       | MOV 400 Volt                                      |
| 31         |                |     |                                                        |                                                   |
| 32         | 667-2001-026   | 1   | • P6                                                   | Header 2X13X.1 Male RA                            |
| 33         | 667-3800-010   | 14  | P1, P2, P4, P5, P7, P8, P11,                           | Male Faston PCB                                   |
|            |                |     | P12, P16, P17, P18, P19, P20,                          |                                                   |
| <b>.</b> . |                |     | P21                                                    |                                                   |
| 34         | 667-2000-003   | 1   | P120                                                   | Header,1X3X.1 Male                                |
| 35         | 667-2236-000   | 1   | INSTALLED AT P120                                      | Shunt Jumper 0.1                                  |
| 36         | 705-0600-000-A | 4   | P1401, P1402, P1403, P1404                             | 12 Pin, 8.5" Ribbon Cable                         |
| 37         | 705-0600-002-A | 1   | P106                                                   | 10 Pin, 3.0" Ribbon Cable                         |
| 38         | 705-0600-001-A | 1   | P111                                                   | 10 Pin, 4.75" Ribbon Cable                        |
| 39         | 667-5000-012   | 4   | P1401A, P1402A, P1403A, P1404A                         | 12 Pin Wire Trap                                  |
| 40         | 667-5000-010   | 2   | P106A, P111A                                           | 10 Pin Wire Trap                                  |
| 41         | 624-0056-000   | 16  | Q1102, Q1103, Q1106, Q1107,                            | MPSA56                                            |
|            |                |     | Q1202, Q1204, Q1206, Q1208,                            |                                                   |
|            |                |     | Q1210, Q1212, Q1219, Q1220,                            |                                                   |
|            |                |     | Q1221, Q1222, Q1223, Q1224                             |                                                   |
|            |                |     |                                                        |                                                   |

| ITEM | AA Part #    | Qty | Reference Designator                                                                                                    | Description         |
|------|--------------|-----|----------------------------------------------------------------------------------------------------|---------------------|
| 42   | 624-0006-000 | 16  | Q1101. Q1104. Q1105. Q1201,<br>Q1203, Q1205. Q1207, Q1209,<br>Q1211, Q1213, Q1214. Q1215,<br>Q1216, Q1217, Q1218, Q1401                                                                                                    | MPSA06              |
| 43   | 656-2337-100 | 2   | R1, R2                                                                                                    | IOK O X 9 SIP       |
| 44   | 651-0010-100 | 1   | R1229                                                                                                    | 100 Q 5% 1/8W CE    |
| 45   | 651-0010-220 | 1   | R1405                                                                                                    | 220 Q 5% 1/8W CE    |
| 46   | 651-0010-330 | 11  | R226, R227, R230, R231, R233,<br>R236, R237, R250, R316, R319,<br>R320                                                                                                    | 330 Ω, 5%, 1/8W. CF |
| 47   | 651-0010-390 | 1   | R1402                                                                                                    | 390 O 5% 1/8W CE    |
| 48   | 651-0010-470 | 26  | R411, R415, R419, R423, R427,<br>R431, R435, R439, R511, R515,<br>R519, R523, R527, R531, R535,<br>R539, R611, R615, R619, R623,<br>R627, R631, R635, R637, R641,<br>R643                                                                                                    | 470 Ω, 5%. 1/8W, CF |
| 49   | 651-0010-680 | 1   | R1404                                                                                                    | 680 Q 5% 1/8W CE    |
| 50   | 651-0020-100 | 63  | R225, R228, R229, R232, R234,<br>R235, R238, R239, R1001,<br>R1002, R1003, R1004, R1005,<br>R1006, R1007, R1008, R1009,<br>R1010, R1011, R1012, R1019,<br>R1101, R1103, R1105, R1107,<br>R1108, R1109, R1117, R1121,<br>R1122, R1123, R1124, R1201,<br>R1202, R1203, R1204, R1206,<br>R1207, R1208, R1209, R1211,<br>Ř1212, R1213, R1214, R1216,<br>R1217, R1218, R1219, R1221,<br>R1222, R1223, R1224, R1226,<br>R1227, R1228, R1230, R1239,<br>R1242, R1245, R1248, R1251,<br>R1254, P1401 | lk Ω, 5%, 1/8W, CF  |
| 51   | 651-0020-300 | 1   | R1403                                                                                                    | 3k Ω, 5%, 1/8W, CF  |

**≁** ,

| ITEM     | AA Part #    | Qty | Reference Designator                                                                                                    | Description                  |
|----------|--------------|-----|----------------------------------------------------------------------------------------------------|------------------------------|
| 52       | 651-0030-100 | 73  | R203, R204, R209, R210, R215,<br>R216, R221, R222, R303, R304,<br>R308, R412, R416, R420, R424,<br>R428, R432, R436, R440, R512,<br>R516, R520, R524, R528, R532,<br>R536, R540, R612, R616, R620,<br>R624, R628, R632, R636, R638,<br>R642, R644, R801, R802, R803,<br>R804, R805, R811, R1013, R1014,<br>R1015, R1016, R1017, R1018,<br>R1102, R1104, R1106, R1111,<br>R1116, R1118, R1232, R1233,<br>R1234, R1235, R1236, R1237,<br>R1238, R1240, R1241, R1243,<br>R1244, R1246, R1247, R1249,<br>R1250, R1252, R1253, R1255 | 10k Ω, 5%, 1/8W, CF          |
| 53       | 651-0040-100 |     | R201, R202, R207, R208, R213,<br>R214, R219, R220, R301, R302,<br>R307, R806, R807, R808, R809,<br>R810, R1110, R1125, R1205,<br>R1210, R1215, R1220, R1225,<br>R1231                                                                                                    | 100 <b>k Ω,</b> 5%, 1/8W, CF |
| 54<br>55 | 651-0020-100 | 2   | R717, R718                                                                                                    | 1.00k Ω, 1%, 1/8W, MF        |
| 56       | 651-0020-150 | 2   | R1113, R1115                                                                                                    | 1.5k Ω, 1/8W, 5%             |
| 57       | 679-1000-001 | 1   | TP1                                                                                                    | Test Point                   |
| 58       | 605-0353-000 | 24  | U201, U202, U203, U204, U301,<br>U302, U403, U404, U407, U408,<br>U409, U410, U503, U504, U507,<br>U508, U509, U510, U603, U604,<br>U607, U608, U609, U610                                                                                                    | LF353N Dual JFET Opamp       |
| 59       | 605-7712-000 | 1   | U702                                                                                                    | RC5532N Bi-polar Opamp       |
| 60       | 605-6300-000 | 6   | U405, U406, U505, U506, U605,<br>U606                                                                                                    | TEA 6300                     |
| 61       | 605-4052-000 | 6   | U401, U402, U501, U502, U601,<br>U602                                                                                                    | CD4052                       |
| 62       | 605-2213-008 | 3   | U999, U1201, U1202                                                                                                    | 74HC08                       |
| 63       | 605-2213-574 | 2   | U1001, U1002                                                                                                    | 74ALS574N                    |
| 64       | 605-0004-000 | 1   | U1203                                                                                                    | 74LS04N                      |
| 65       | 605-2203-014 | 1   | U904                                                                                                    | 74HC14                       |
| 66       | 328-00008-00 | 1   | U1106                                                                                                    | 8 Pin DIP Socket             |
| 67       | 605-2213-573 | 1   | U802                                                                                                    | 74HC573N                     |
| 68       | 605-2202-138 | 1   | U901                                                                                                    | 74HC138                      |
| 69       | 605-2213-245 | 1   | U902                                                                                                    | 74HC245                      |
| 70       | 605-0026-000 | 3   | U1101, U1102, U1103                                                                                                    | 4N26                         |
| 71       | 605-4051-000 | 1   | U1003                                                                                                    | CD4051                       |
| 72       | 633-0317-000 | 2   | U1401, U1402                                                                                                    | LM317                        |
Audioaccess Parts List PX600 Main Board Rev E1 926-0600-000-E1 Revised 6/27/97

| ITEM | AA Part #      | Qty | Reference Designator        | Description                     |
|------|----------------|-----|-----------------------------|---------------------------------|
| 73   | 605-7070-000   | 1   | U800                        | MAX 707CPA                      |
| 74   | 678-2247-068   | 1   | U801                        | Socket 68 Pin PI CC             |
| 75   | 678-2247-028   | 2   | U803, U804                  | 28 Pin DIP Socket               |
| 76   | 631-2207-011   | 1   | Y801                        | 11 0592 MHz Crystal             |
| 77   | 680-2000-000   | 4   |                             | Heatsink T0-220                 |
| 78   | 730-2117-000   | 12  |                             | Bolt 4-40X1/4" PHP CAD          |
| 79   | 736-2117-000   | 2   |                             | Nut. 4-40 KEP                   |
| 80   | 770-3000-000   | 10  |                             | .25 x .25 Bracket Keystone #621 |
| 81   | 750-2700-002-Е | 1   |                             | PX600 Main PCB REV F            |
| 82   | 605-0751-000   | 1   | INSTALL IN SOCKET U1106     | DS75176BN                       |
| 83   |                | 1   | R1112                       | 120 Ω. 5%, 1/8W CF              |
| 84   | 320-52102-00   | 1   | P9                          | HEADER, 1x2, RT ANG             |
| 85   | 135-30147-00   | 20  | C1103, C1104, C1105, C1106, | 470Pf. 100V. Axial              |
|      |                |     | C1107, C1108, C1202, C1203, | , , , ,                         |
|      |                |     | C1204, C1205, C1206, C1207, |                                 |
|      |                |     | C1209, C1210, C1211, C1212  | ,<br>,                          |
|      |                |     | C1213, C1214, C1215, C1216  |                                 |
| 86   |                | 1   | C1208                       | .01uF, 50V, Axial               |
| 87   | 381-00020-00   | 7   | F1102, F1201, F1202, F1203, | .2A, Polyswitch                 |
|      |                |     | F1204, F1205, F1206         |                                 |
| 88   | 205-10068-00   | 2   | D1109, D1110                | TVS, 6.8V, 1500W                |
| 89   | 644-1000-015   | 1   | D1108                       | TVS, 15V, 1500W                 |
| 90   | 663-1000-100   | 2   | F1301                       | Fuse clips                      |

**≁** .

, .

•

Audioaccess Bill of Materials PX600 Multiroom Preamp/Controller - US Model Rev E1 Revised 7/10/97

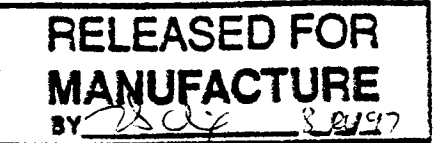

| Level         | Part Number                          | Rev      | Qty    | Description                                                  |                         |
|---------------|--------------------------------------|----------|--------|--------------------------------------------------------------|-------------------------|
| 0             | PX600                                | 00       | 1      | PX600 Multiroom Preamp                                       | North American Vand     |
| 1             | 900-0600-000                         | 00       | 1      | Kit, Shipping, PX600-US                                      | North American Version  |
| 2             | 688-2500-000                         |          | 1      | Power Cord. 8 Ft. IEC. USA                                   |                         |
| 1             | 664-2101-200                         |          | 1      | Fuse, 5X20mm 2A Slow Blow III                                |                         |
| 1             | 380-00050-00                         |          | 1      | Fuse, $5x_{20}$ mm, $500$ mA $250$ V, $UU/CSA$               |                         |
| 1             | 380-00160-00                         |          | 1      | Fuse, 5x20mm, 1 6A 250V 111/CSA                              |                         |
| 1             | 801-3150-000                         |          | l      | Shipping Bag, Anti-Static 24X24                              |                         |
| 1             | 800-3160-000                         | 00       | 1      | Shipping Box, 20" X 23" X 11"                                |                         |
| 1             | 805-3000-005                         | 00       | 1      | Shipping Foam, PX600/PX612                                   |                         |
| 1             | 820-0600-000                         | 00       | 1      | Instruction Sheet, PX600                                     |                         |
| 1             | 800-4000-000                         | 00       | 1      | Warranty Card                                                |                         |
| 1             | 825-0600-000                         |          | 1      | Installation Manual PX600                                    |                         |
| 1             | 508-00041-00                         |          | 1      | Addendum, PX600 Installation Manual                          |                         |
| 1             | 826-0600-000                         |          | 1      | Owner's Manual PX600                                         |                         |
| 1             | 470-00042-00                         |          | 1      | Label, PX-600 120V Interior Fuse Value                       |                         |
| 1             | 700-1000-210                         |          | 3      | Wire Ass'y, Xantech IR Emitter                               | 282.00 Mini Emitter     |
| 1             | 920-0600-000                         | 02       | 1      | Assembly, Final PX600-US                                     | Assembled and Tested    |
| 2             | 760-4600-006                         | G        | 1      | Chassis. PX600                                               | Assembled and Tested    |
| 2             | 905-0600-000                         | 01       | 1      | Kit, Chassis Hardware, PX600                                 |                         |
| 3             | 760-4600-005                         | Е        | 1      | Chassis, Top Cover, PX600                                    |                         |
| 3             | 690-3500-010                         |          | 1      | Conn. AC Male W/Switch & Fuse                                |                         |
| 3             | 720-2500-010                         |          | 4      | Foot, Snap In, Gold                                          | TAC 1319-03001          |
| 3             | 730-2320-000                         |          | 12     | Screw,#4X3/8" Blk, Sheet Metal                               | 1110 1519-05901         |
| 3             | 730-2117-000                         |          | 8      | Screw,4-40X1/4" Phil Pan Zinc                                |                         |
| 3             | 734-3500-004                         |          | 8      | Washer, #4 Internal Star                                     |                         |
| 3             | 730-2117-001                         |          | 2      | Screw,4-40X1/4" PH, Blk, Self Tp                             |                         |
| 3             | 730-2117-003                         |          | 7      | Screw,4-40X5/8" PH PAN BLK MCH                               |                         |
| 3             | 770-1200-000                         |          | 7      | Spacer,Nylon,4-40X5/16",Hex                                  | Microplastics 14HTSP022 |
| 3             | 736-2117-000                         |          | 7      | Nut, KEP 4-40 X 1/4"                                         |                         |
| 3             | 730-2321-101                         |          | 15     | Screw,6-32X1/4" PH PAN TAP BLK                               |                         |
| 3             | /00-0600-000                         | , A      | 1      | Wire Assy,3.0",BLK,18AWG, MF/MF                              |                         |
| 3             | 700-0600-001                         | А        | 1      | Wire Assy, 3.2", WHT, 18AWG, MF/MF                           |                         |
| 3             | 700-0600-002                         | А        | 1      | Wire Assy,3.5",G/Y,18AWG,RT/ST                               |                         |
| 3             | 458-00041-00                         |          | 1      | Wire Assy, AWG26, F-F, 12" Wht                               |                         |
| 3             | 734-3500-006                         |          | 1      | Washer, #6 Internal Star                                     |                         |
| 2             | 730-2330-000                         |          | 1      | Screw,6-32X3/4", PH PAN BLK MCH                              |                         |
| 2             | 736-2117-001                         |          | 2      | Nut, KEP 6-32 X 5/16"                                        |                         |
| 2             | 730-2321-001                         |          | 2      | Screw,6-32X3/8" PH PAN BLK                                   |                         |
| 2             | 735-4500-000                         |          | 7      | Cable Tie, 4"                                                |                         |
| 3             | 730-2200-000                         |          | 2      | Nut, Nylock, hex, 6-32                                       |                         |
| 3             | / 54-1000-010                        |          | 2      | Washer, Rubber Grommet, Keystone #730                        |                         |
| 2             | 625 2000 020                         |          |        | Screw Terminal, 4 Pos Plugable                               |                         |
| $\frac{2}{2}$ | 023-3000-020                         | A        | 1      | Transformer, PX600 120V UL/CSA                               |                         |
| 2             | 507-0000-000<br>600 3000 001         | 00       | 1      | Kit, Chassis, ID, PX600-US                                   |                         |
| 2             | 700 0600 004                         | ٨        | 1      | Conn. AC Female Receptacle                                   | Power Dynamics PD-15-1  |
| 2             | 700-0000-004<br>700 0600 00 <i>5</i> | A        | 1      | wire Assy,5.0",BLK,18AWG,MF/SF                               |                         |
| 3             | 700-0000-005                         | A        | L<br>L | wire Assy,5.0",WHT,18AWG,MF/SF                               |                         |
| 2             | 925 0600 000                         | A<br>E0  | 1      | wire Assy,5.0",G/Y,18AWG,RT/ST                               |                         |
| 3             | 926-0600-000                         | E0<br>E0 | 1      | Assembly,Board,AT,PX600 Main<br>Assembly,Board,TK,PX600 Main |                         |

C. B. P.Z

Audioaccess Bill of Materials PX600 Multiroom Preamp/Controller - US Model Rev E1 Revised 7/10/97

Ē

.

| Level | Part Number  | Rev | Qty | Description                       |                 |
|-------|--------------|-----|-----|-----------------------------------|-----------------|
| 3     | 610-2712-000 |     | 1   | I.C. 27C512-200                   |                 |
| 3     | 606-1244-000 |     | 1   | BQ4011Y-200 (Static RAM)          |                 |
| 3     | 606-8055-000 |     | ł   | I.C. 80C552-4A68 Signetics        |                 |
| 2     | 930-0600-001 | 00  | 1   | Assembly, Mech. AT, PX600 Frnt Pl |                 |
| 3     | 906-0600-000 | 00  | 1   | Kit, Chassis, PX600 Front Panel   |                 |
| 4     | 741-1000-021 | 00  | 1   | Knob, PX600, Modified             |                 |
| 5     | 741-1000-020 |     | 1   | Knob, TAC AP2500                  | TAC 1630-04902  |
| 5     | 401-0600-000 |     | 1   | Printing, PX-600 Knob             | 1110 1050 04902 |
| 4     | 640-00125-00 |     | 1   | Spacer, Nylon Rnd, .1875" x .125" |                 |
| 4     | 780-0600-001 | 00  | 6   | Pushbutton Bezel, Modified        |                 |
| 5     | 780-0600-000 |     | 6   | Pushbutton Bezel, TAC             | TAC 1742-08302  |
| 4     | 780-0600-000 |     | 2   | Pushbutton Bezel, TAC             | TAC 1742-08302  |
| 4     | 780-0600-002 |     | 8   | Bezel Light Pipe, TAC             | TAC 1732-08801  |
| 4     | 740-0600-000 |     | 8   | Pushbutton Switch Cap, TAC        | TAC 1662-66902  |
| 4     | 735-0100-000 | А   | 1   | Adhesive, Die Cut, PX600 FP       | 110 1002 00902  |
| 4     | 780-0600-100 |     | 1   | Window, IR                        | TAC 1532-21101  |
| 4     | 770-1500-100 |     | 8   | Spacer, NYLON, T1 LED, .20"       | 2               |
| 4     | 736-2117-000 |     | 8   | Nut, KEP 4-40 X 1/4"              |                 |
| 4     | 730-2321-101 |     | 7   | Screw, 6-32X1/4" PH PAN TAP BLK   |                 |
| 4     | 780-0600-050 |     | 1   | End Cap, Right TAC 90 mm          | TAC 1562-08302  |
| 4     | 780-0600-051 |     | 1   | End Cap, Left TAC 90 mm           | TAC 1562-08202  |
| 4     | 705-1000-850 | А   | 1   | Rib Ass'y, 26 Pin, F-F, 13"       |                 |
| 4     | 760-4600-001 | С   | 1   | Chassis, PX600 Z Bracket          |                 |
| 4     | 760-4600-002 | В   | 1   | Chassis, PX600 Front Panel        |                 |
| 4     | 760-4600-000 | D   | 1   | Chassis, PX600 Pot Mnt Bracket    |                 |
| 3     | 925-0600-001 | D0  | 1   | Assembly, Board, AT, PX600 FP     |                 |
| 4     | 926-0600-001 | D0  | 1   | Assembly, Board, TK, PX600 FP     |                 |

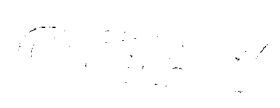

◄ .

Audioaccess Bill of Materials PX600 Multiroom Preamp/Controller - Non US Model Rev E1 Revised 7/16/97

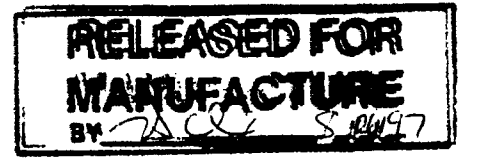

| Level  | Part Number  | Rev | Qty | Description                                 |                         |
|--------|--------------|-----|-----|---------------------------------------------|-------------------------|
| 0      | PX600-NUS    | 00  | 1   | PX600 Multiroom Preamp                      | Export Version          |
| 1      | 900-0600-001 | 00  | 1   | Kit.Shipping.PX600-NUS                      |                         |
| 2      | 664-2101-100 |     | 1   | Fuse, 5X20mm, T1A, SEMKO                    |                         |
| 2      | 380-10050-00 |     | 1   | Fuse, 5x20mm, 500mA 250V, SEMKO             |                         |
| 2      | 380-10160-00 |     | 1   | Fuse, 5x20mm, 1.6A 250V, SEMKO              |                         |
| 2      | 190-20672-00 |     | 1   | Cable Core, w/hldr, $0.390^{\circ}/110$ ohm |                         |
| 2      | 190-20642-00 |     | 1   | Cable Core, w/hldr, 0.250"/130 ohm          |                         |
| 2      | 474-02001-00 |     | I   | Label, CE, Outer Packaging                  |                         |
| 2      | 507-00043-00 |     | 1   | Installation procedure, FC cable clamp      |                         |
| 1      | 801-3150-000 |     | 1   | Shipping Bag, Anti-Static, 24X24            |                         |
| 1      | 800-3160-000 | 00  | 1   | Shipping Box, PX600/PX612                   |                         |
| 1      | 805-3000-005 | 00  | 1   | Shipping Foam, PX600/PX612                  |                         |
| 1      | 820-0600-000 | 00  | 1   | Instruction Sheet, PX600                    |                         |
| 1      | 800-4000-000 | 00  | 1   | Warranty Card                               |                         |
| 1      | 825-0600-000 |     | 1   | Installation Manual, PX-600                 | 2                       |
| 1      | 508-00041-00 |     | 1   | Addendum, PX600 Installation Manual         |                         |
| 1      | 826-0600-000 |     | 1   | Owner's Manual, PX-600                      |                         |
| 1      | 700-1000-210 |     | 3   | Wire Assy, Xantech IR Emitter               |                         |
| 1      | 920-0600-001 | 00  | 1   | Assembly, Final, PX600-NUS                  | Assembled and Tested    |
| 2      | 760-4600-009 | D   | 1   | Chassis, PX600-NUS                          | rissentered and rested  |
| 2      | 905-0600-000 | 00  | 1   | Kit, Chassis Hardware, PX600                |                         |
| 3      | 760-4600-005 | E   | 1   | Chassis, Top Cover, PX600                   |                         |
| 3      | 690-3500-010 |     | 1   | Conn. AC Male W/Switch & Fuse               |                         |
| 3      | 720-2500-010 |     | 4   | Foot, Snap In, Gold                         | TAC 1319-03901          |
| 3      | 730-2320-000 |     | 12  | Screw,#4X3/8" Blk, Sheet Metal              |                         |
| 3      | 730-2117-000 |     | 8   | Screw,4-40X1/4" Phil Pan Zinc               |                         |
| 3      | 734-3500-004 |     | 8   | Washer, #4 Internal Star                    |                         |
| 3      | 730-2117-001 | , - | 2   | Screw,4-40X1/4" PH, Blk, Self Tp            |                         |
| 3      | 730-2117-003 |     | 7   | Screw,4-40X5/8" PH PAN BLK MCH              |                         |
| 3      | 770-1200-000 |     | 7   | Spacer,Nylon,4-40X5/16",Hex                 | Microplastics 14HTSP022 |
| 3      | 736-2117-000 |     | 7   | Nut, KEP 4-40 X 1/4"                        | -                       |
| 3      | 730-2321-101 |     | 15  | Screw,6-32X1/4" PH PAN TAP BLK              |                         |
| 3      | /00-0600-000 | A   | 1   | Wire Assy, 3.0", BLK, 18AWG, MF/MF          |                         |
| 3      | 700-0600-001 | A   | 1   | Wire Assy, 3.2", WHT, 18AWG, MF/MF          |                         |
| 3      | /00-0600-002 | A   | 1   | Wire Assy,3.5",G/Y,18AWG,RT/ST              |                         |
| 3      | 458-00041-00 |     | 1   | Wire Assy, AWG26, F-F, 12" Wht              |                         |
| 3      | 734-3500-006 |     | 1   | Washer, #6 Internal Star                    |                         |
| 3      | 730-2330-000 |     | 1   | Screw,6-32X3/4", PHIL PAN ZINC              |                         |
| 3      | 730-2117-001 |     | 2   | Nut, KEP 6-32 X 5/16"                       |                         |
| 3      | 730-2321-001 |     | 2   | Screw,6-32X3/8" PH PAN BLK MCH              |                         |
| 3      | 735-4500-000 |     | /   | Cable Tie, 4"                               |                         |
| 3      | 736-2200-000 |     | 2   | Nut, Nylock, Hex, 6-32                      |                         |
| 3<br>2 | /34-1000-010 |     | 2   | Washer, Rubber Grommet, Keystone #730       |                         |
| 2      | 470,00042,00 |     | 1   | Screw Terminal, 4 Pos Plugable              |                         |
| 2      | 470-00043-00 |     | 1   | Label, PX-600 230V, Interior Fuse Value     |                         |
| 2      | 472-00043-00 |     | 1   | Label, PX-600 230V, Exterior Fuse Value     |                         |
| 3      | 4/2-02001-00 |     | 1   | Ladel, SEMKO                                |                         |

Audioaccess Bill of Materials PX600 Multiroom Preamp/Controller - Non US Model Rev E1 Revised 7/16/97

| Level | Part Number  | Rev | Qty | Description                        |                 |
|-------|--------------|-----|-----|------------------------------------|-----------------|
| 3     | 473-02001-00 |     | 1   | Label, CE. Product                 |                 |
| 2     | 371-00043-00 |     | 1   | Transformer, PX600 230V SEMKO      |                 |
| 3     | 690-3550-000 |     | 1   | Conn., AC Female 3 Prong. IEC      |                 |
| 3     | 700-0600-004 | А   | 1   | Wire Assy, 5.0", BLK, 18AWG, MF/SF |                 |
| 3     | 700-0600-005 | А   | 1   | Wire Assy, 5.0", WHT, 18AWG, MF/SF |                 |
| 3     | 700-0600-006 | Α   | 1   | Wire Assy, 5.0", G/Y, 18AWG, RT/ST |                 |
| 2     | 925-0600-000 | E0  | 1   | Assembly, Board, AT, PX600 Main    |                 |
| 3     | 926-0600-000 | E0  | 1   | Assembly, Board, TK, PX600 Main    |                 |
| 3     | 610-2712-000 |     | 1   | I.C. 27C512-200                    |                 |
| 3     | 606-1244-000 |     | 1   | BQ4011Y-200 (Static RAM)           |                 |
| 3     | 606-8055-000 |     | 1   | I.C. 80C552-4A68 Signetics         |                 |
| 2     | 930-0600-001 | 00  | 1   | Assembly, Mech. AT. PX600 Frnt Pl  |                 |
| 3     | 906-0600-000 | 00  | 1   | Kit, Chassis, PX600 Front Panel    |                 |
| 4     | 741-1000-021 | 00  | 1   | Knob, PX600, Modified              |                 |
| 5     | 741-1000-020 |     | 1   | Knob, TAC AP2500                   | TAC 1630-04902  |
| 5     | 401-0600-000 |     | 1   | Printing, PX-600 Knob              | 1110 1050 04902 |
| 4     | 640-00125-00 |     | 1   | Spacer, Nylon Rnd, .1875" x .125"  |                 |
| 4     | 780-0600-001 | 00  | 6   | Pushbutton Bezel, Modified         |                 |
| 5     | 780-0600-000 |     | 6   | Pushbutton Bezel, TAC              | TAC 1742-08302  |
| 4     | 780-0600-000 |     | 2   | Pushbutton Bezel, TAC              | TAC 1742-08302  |
| 4     | 780-0600-002 |     | 8   | Bezel Light Pipe, TAC              | TAC 1732-08801  |
| 4     | 740-0600-000 |     | 8   | Pushbutton Switch Cap, TAC         | TAC 1662-66902  |
| 4     | 735-0100-000 | А   | 1   | Adhesive, Die Cut, PX600 FP        |                 |
| 4     | 780-0600-100 |     | 1   | Window, IR                         | TAC 1532-21101  |
| 4     | 770-1500-100 |     | 8   | Spacer, NYLON, T1 LED, .20"        |                 |
| 4     | 736-2117-000 |     | 8   | Nut, KEP 4-40 X 1/4"               |                 |
| 4     | 730-2321-101 |     | 7   | Screw, 6-32X1/4" PH PAN TAP BLK    |                 |
| 4     | 780-0600-050 | ,   | 1   | End Cap, Right TAC 90 mm           | TAC 1562-08302  |
| 4     | 780-0600-051 |     | 1   | End Cap, Left TAC 90 mm            | TAC 1562-08202  |
| 4     | 705-1000-850 | А   | 1   | Rib Ass'y, 26 Pin, F-F, 13"        |                 |
| 4     | 760-4600-001 | В   | 1   | Chassis, PX600 Z Bracket           |                 |
| 4     | 760-4600-002 | В   | 1   | Chassis, PX600 Front Panel         |                 |
| 4     | 760-4600-000 | В   | 1   | Chassis, PX600 Pot Mnt Bracket     |                 |
| 3     | 925-0600-001 | D0  | 1   | Assembly, Board, AT, PX600 FP      |                 |
| 4     | 926-0600-001 | D0  | 1   | Assembly, Board, TK, PX600 FP      | -               |

₩.

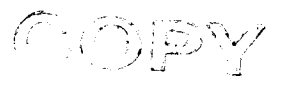

#### MADRIGAL AUDIO LABORATORIES, INC.

INDENTED COSTED BILL OF MATERIAL (STANDARD) AS OF 6/ 6/97 FOR SELECTED PARTS

FRI, JUN 6, 1997, 1:06 PM

Part Number PX-600

MULTI-ROOM PREAMP CONTROLLER Revision Level: 00

Engineering Status: AL Comment: NORTH AMERICAN VERSION

PAGE 1

| level        | line Rev | Part Number     | Desserves           | Extend | ed     |                                    |       |          | Standard |
|--------------|----------|-----------------|---------------------|--------|--------|------------------------------------|-------|----------|----------|
| <u>Lover</u> | Line Kev |                 | Description         | Quanti | ty U/M | <u>Material</u> <u>Material OH</u> | Labor | Labor OH | Cost     |
| Тор          |          | PX-600          | MULTI-ROOM PREAMP   | 1      | FA     |                                    |       |          |          |
| 1            | 10       | 688-2500-000    | POWER CORD, 8 FT.   | 1      | EA     | 1.3500                             |       |          | 1 7500   |
| 1            | 20       | 664-2101-200    | FUSE, 5x20MM, 2A    | 1      | FA     | 4512                               |       |          | 1.3500   |
| 1            | 25       | 380-00050-00    | FUSE,5x20mm, 500m   | 1      | FA     |                                    |       |          | .4512    |
| 1            | 28       | 380-00160-00    | FUSE, 5x20mm, 1.6A  | 1      | FA     | 2800                               |       |          |          |
| 1            | 30       | 380-00050-00    | FUSE.5x20mm500m     | 1      | FA     | .2000                              |       |          | .2800    |
| 1            | 40       | 380-00160-00    | FUSE, 5x20mm, 1, 6A | 1      | FA     | 2800                               |       |          |          |
| 1            | 50       | 801-3150-000    | SHIPPING BAG, ANT   | 1      | FA     | 5503                               |       |          | .2800    |
| 1            | 60       | 800-3160-000-00 | SHIPPING BOX, 20"   | 1      | FÅ     | . 5000                             |       |          | - 5503   |
| 1            | 70       | 805-3000-005-00 | SHIPPING FOAM . PX  | 1      | FA     | 9.000                              |       |          | 4.5000   |
| 1            | 80       | 820-0600-000-00 | INSTRUCTION SHEFT   | 1      | FA     | 7.0200                             |       |          | 9.0208   |
| 1            | 90       | 800-4000-000-00 | WARRANTY CARD       | 1      | 54     |                                    |       |          |          |
| 1            | 100      | 825-0600-000-00 | INSTALLATION MANU   | 1      | 54     | 05.90                              |       |          |          |
| 1            | 110      | 826-0600-000-00 | OWNER'S MANUAL P    | ,<br>1 |        | .9300                              |       |          | .9580    |
| 1            | 120      | 470-00042-00    | LABEL 500mA 250V    | 1      |        | .9002                              | ·     |          | .9082    |
| 1            | 130      | 700-1000-210    | WIRE ASS'Y ZANTE    | י<br>ז |        | 1/ 007/                            |       |          |          |
| 1            | 140      | 920-0600-000-02 | ASS'Y FINAL PYS     | 1      | EA     | 14.0076                            |       |          | 14.0076  |
| 2            | 10       | 760-4600-006-G  | CHASSIS PX600-US    | ,<br>1 |        |                                    |       |          |          |
| 2            | 20       | 905-0600-000-01 | KIT, CHASSIS HARD   | 1      |        |                                    |       |          |          |
| 3            | 10       | 760-4600-005-E  | CHASSIS TOP COVE    | 1      | EA     | 10 2/00                            |       |          |          |
| 3            | 20       | 690-3500-010    | CONN. AC MALE W/S   | 1      |        | 10.2400                            |       |          | 10.2400  |
| 3            | 30       | 720-2500-010    | FOOT, SNAP IN GO    | 4      | EA     | 3 5400                             |       |          | 10.3300  |
| 3            | 40       | 730-2320-000    | SCREW. #4X3/8" BLK  | 12     | FA     | 24/0                               |       |          | 3.5600   |
| 3            | 50       | 730-2117-000    | SCREW, 4-40x1/4"    | 8      | EA     | .2040                              |       |          | .2640    |
| 3            | 60       | 734-3500-004    | WASHER, #4 INTERN   | 8      | EA     | .0400                              |       |          | .0400    |
| 3            | 70       | 730-2117-001    | SCREW, 4-40x1/4"P   | 2      | FA     | 0400                               |       |          | .0280    |
| 3            | 80       | 730-2117-003    | SCREW, 4-40x5/8"    | 7      | ΕΔ     | 1100                               |       |          | -0490    |
| 3            | 90       | 770-1200-000    | SPACER, NYLON, 4-   | 7      | FA     | - 1 1 <del>7</del> 0               |       |          | .1190    |
| 3            | 100      | 736-2117-000    | NUT, KEP 4-40 X 1   | 7      | ΕΔ     | .0100                              |       |          | .6160    |
| 3            | 110      | 730-2321-101    | SCREW, 6-32x1/4"P   | 15     | FA     | 3750                               |       |          | .0980    |
| 3            | 120      | 700-0600-000-a  | WIRE ASS'Y.3.0".B   | 1      | FA     | .5750                              |       |          | .3750    |
| 3            | 130      | 700-0600-001-A  | WIRE ASSY.3.2".WH   | 1      | FA     | .4700                              |       |          | .4700    |
| 3            | 140      | 700-0600-002-A  | WIRE ASSY .3.5".G/  | 1      | FA     | 2000                               |       |          | .4700    |
| 3            | 150      | 700-0600-003-A  | WIRE ASSY.3.0: G/   | 1      | FA     | .2700                              |       |          | .2900    |
| 3            | 160      | 734-3500-006    | WASHER, #6 INTERN   | 1      | FA     | .4500                              |       |          | .4300    |
| 3            | 170      | 730-2330-000    | SCREW, 6-32X3/4", P | 1      | FA     | .0040                              |       |          | .0040    |
| 3            | 180      | 736-2117-001    | NUT, KEP 6-32 X 5   | 2      | FA     | 0300                               |       |          | .0100    |
| 3            | 190      | 730-2321-001    | SCREW, 6-32x3/8" P  | 2      | EA     | .0300                              |       |          | .0300    |
| 3            | 200      | 735-4500-000    | CABLE TIE, 4"       | 7      | EA     | . 1162                             |       |          | .0300    |
| 3            | 210      | 736-2200-000    | NUT, NYLOCK, HEX.   | 2      | EA     | .0190                              |       |          | .1162    |
| 3            | 220      | 734-1000-010    | WASHER, RUBBER GR   | 2      | EA     | .0650                              |       |          | .0190    |
| 3            | 230 6    | 667-1000-006    | SCREW TERMINAL 4    | 1      | EA     | 1.7500                             |       |          | 1 75 00  |
| 2            | 30 1 3   | 370-00042-00    | TRANSFORMER, PX60   | 1      | EA     |                                    |       |          | 1.7500   |
| 2            | 40 9     | 907-0600-000-00 | KIT, CHASSIS, ID,   | 1      | EA     |                                    |       |          |          |
| 7            |          |                 |                     | •      |        |                                    |       |          |          |

| - |    |                | ,,,                 | • |    |       |       |
|---|----|----------------|---------------------|---|----|-------|-------|
| ٢ | 10 | 690-3000-001   | CONN. AC FEMALE R   | 1 | EA | .5500 | 5500  |
| 3 | 20 | 700-0600-004-4 | UTRE ASSY 5 OH DI   |   |    |       |       |
| - |    | 100 0000 004 A | WIRE ASST, 5.0", BL | 1 | EA | .4800 | .4800 |
| 3 | 30 | 700-0600-005-A | WIRE ASSY,5.0",WH   | 1 | F۵ | 4800  | (000  |
| 3 | 60 | 700-0600 004 4 |                     |   |    | .4000 | .4800 |
| 5 | 40 | 700-0800-008-A | WIRE ASSY,5.0",G/   | 1 | EA | .3000 | .3000 |
|   |    |                |                     |   |    |       |       |

FRI, JUN 6, 1997, 1:06 PM

PAGE

2

Part Number PX-600

Revision Level: 00

MADRIGAL AUDIO LABORATORIES, INC. FRI INDENTED COSTED BILL OF MATERIAL (STANDARD) AS OF 6/ 6/97 FOR SELECTED PARTS

MULTI-ROOM PREAMP CONTROLLER

REAMP CONTROLLER (Continued) Engineering Status: AL Comment: NORTH AMERICAN VERSION

Extended Standard Level Line Rev Part Number Description Quantity U/M Material Material OH <u>Labor</u> Labor OH Cost 2 50 1 925-0600-000-E0 ASS'Y, BOARD, AT, 1 EA 3 10 926-0600-000-E0 PX600 MAIN BOARD 1 EA 3 20 610-2712-000 1.C. 27C512-200, 1 EA 2.6500 2.6500 3 30 606-1244-000 I.C. BQ4011Y-200, 1 EA 20.0000 20.0000 3 40 606-8055-000 I.C. 80C552-4A68 1 EΑ 9.3178 9.3178 2 60 930-0600-001-00 ASS'Y, MECH, AT, 1 EA 3 10 906-0600-000-00 KIT, CHASSIS, PX6 1 FA KNOB, PX600, MODI 4 5 741-1000-021-00 1 EA 5 10 741-1000-020 KNOB, TAC AP2500 1 EA 3.1731 3.1731 5 20 401-0600-000 PRINTING, PX600 K 1 EA 4 20 780-0600-000 PUSHBUTTON BEZEL, 8 EA .8208 .8208 4 30 780-0600-002 BEZEL LIGHT PIPE, 8 EA .7384 .7384 4 40 740-0600-000 PUSHBUTTON SWITCH 8 ΕA 1.3128 1.3128 4 60 735-0100-000-A ADHESIVE, DIE CUT 1 EA .4900 .4900 4 70 780-0600-100 WINDOW, IR 1 EA .1538 .1538 4 80 770-1500-100 SPACER, NYLON, T1 8 EA .4800 .4800 4 90 736-2117-000 NUT, KEP 4-40 X 1 8 EΑ .1120 .1120 4 100 730-2321-101 SCREW, 6-32x1/4"P 7 EA .1750 .1750 4 110 780-0600-050 END CAP, RIGHT, T 1 EΑ .2046 .2046 4 120 780-0600-051 END CAP, LEFT, TA 1 EΑ .2046 .2046 4 705-1000-850-A 130 RIB ASS'Y, 26 PIN 1 EA 5.1200 5.1200 4 140 760-4600-001-D CHASSIS, PX600 Z 1 EA 5.4300 5.4300 4 150 760-4600-002-B CHASSIS, PX-600 F 1 EA 15.8000 15.8000 4 160 760-4600-000-D CHASSIS, PX600 PO 1 EA 2.2100 2.2100 3 20 1 926-0600-001-D0 PX600 FRONT PANEL 1 EA .... 0000

| BIN     | .0000    | .0000 | .0000 | .0000 | .0000    |
|---------|----------|-------|-------|-------|----------|
| NON-BIN | 131.9122 | .0000 | .0000 | .0000 | 131.9122 |
| TOTAL   | 131.9122 | .0000 | .0000 | .0000 | 131.9122 |

.

## MADRIGAL AUDIO LABORATORIES, INC. FRI, JUN 6, 1997, 1:06 PM

INDENTED COSTED BILL OF MATERIAL (STANDARD) AS OF 6/ 6/97 FOR SELECTED PARTS PAGE 1

Part Number PX-600/NUS CE MULTIROOM PREAMP/CONTROLLER - NON US

Revision Level: 00

Engineering Status: AL Comment:

|       |                 |                 |                        | Extende | d            |          |             |       |          | Standard |
|-------|-----------------|-----------------|------------------------|---------|--------------|----------|-------------|-------|----------|----------|
| Level | <u>Line Rev</u> | Part Number     | Description            | Quantit | <u>у U/M</u> | Material | Material OH | Labor | Labor OH | <u> </u> |
| Тор   |                 | PX-600/NUS CE   | MULTIROOM PREAMP/      | 1       | E۸           |          |             |       |          |          |
| 1     | 10              | 900-0600-001-E0 | KIT, SHIPPING PX-      | 1       | EA           |          |             |       |          |          |
| 2     | 10              | 664-2101-100    | FUSE, 5x20MM T1A       | 1       | 54           | 4000     |             |       |          |          |
| 2     | 20              | 380-10050-00    | FUSE, 5X20mm, 500      | 1       | FA           | 2800     |             |       |          | .4000    |
| 2     | 30              | 380-00160-00    | FUSE . 5x20mm . 1 . 6A | 1       | FA           | 2800     |             |       |          | .2800    |
| 2     | 33              | 190-20672-00    | CABLE CORE, W/HID      | 1       | FA           | .2000    |             |       |          | .2800    |
| 2     | 37              | 190-20642-00    | CABLE CORE, W/HLD      | 1       | EA           |          |             |       |          |          |
| 2     | 60              | 474-02001-00    | LABEL CE OUTER P       | 1       | EA           | 0/40     |             |       |          |          |
| 2     | 70              | 508-00043-00    | DECLARATION OF CO      | 1       | EA           | .0480    |             |       |          | .0460    |
| 2     | 80              | 507-00043-00    | INSTRC SHEET PY60      | 1       | EA<br>EA     |          |             |       |          |          |
| 1     | 20              | 801-3150-000    | SHIPPING BAG ANT       | 1       | EA           | 5507     |             |       |          |          |
| 1     | 30              | 800-3160-000-00 | SHIPPING BOX, 20"      | 1       | EA           | .5000    |             |       |          | .5503    |
| 1     | 40              | 805-3000-005-00 | SHIPPING FOAM . PX     | 1       | FA           | 9.0208   |             |       |          | 4.5000   |
| 1     | 50              | 820-0600-000-00 | INSTRUCTION SHEFT      | 1       | FA           | 7.0200   |             |       |          | 9.0208   |
| 1     | 60              | 800-4000-000-00 | WARRANTY CARD          | 1       | 54           |          |             |       |          |          |
| 1     | 70              | 505-00041-00    | INSTALLATION MANU      | 1       | EA           | 0580     |             |       |          |          |
| 1     | 80              | 826-0600-000-00 |                        | 1       |              | .9300    |             |       |          | .9580    |
| 1     | 90              | 700-1000-210    | WIRE ASS'Y ZANTE       | 3       | EA           | 1/ 0074  |             |       |          | .9082    |
| 1     | 100             | 920-0600-002-00 | ASS'Y, FINAL PX6       | 1       | EA           | 14.0078  |             |       |          | 14.0076  |
| 2     | 10              | 760-4600-009-D  | CHASSIS PX-600/N       | ,<br>1  | EA           |          |             |       |          |          |
| 2     | 20              | 905-0600-000-02 | KIT. CHASSIS HOWR      | 1       | FA           |          |             |       |          |          |
| 3     | 10              | 760-4600-005-E  | CHASSIS TOP COVE       | ,<br>1  |              | 10 2/00  |             |       |          |          |
| 3     | 20              | 690-3500-010    | CONN. AC MALE W/S      | 1       | EA           | 10.2400  |             |       |          | 10.2400  |
| 3     | 30              | 720-2500-010    | FOOT, SNAP IN, GO      | 4       | FA           | 3 5600   |             |       |          | 10.3300  |
| 3     | 40              | 730-2320-000    | SCREW, #4X3/8" BLK     | 12      | FA           | 2640     |             |       |          | 3.5600   |
| 3     | 50              | 730-2117-000    | SCREW, 4-40X1/4"       | 8       | FA           | 0400     |             |       |          | .2640    |
| 3     | 60              | 734-3500-004    | WASHER, #4 INTERN      | 8       | FA           | 0280     |             |       |          | .0400    |
| 3     | 70              | 730-2117-001    | SCREW, 4-40X1/4"P      | 2       | FA           | 0490     |             |       |          | .0280    |
| 3     | 80              | 730-2117-003    | SCREW, 4-40x5/8"       | - 7     | EA           | 1190     |             |       |          | .0490    |
| 3     | 90              | 770-1200-000    | SPACER, NYLON, 4-      | 7       | FA           | 6160     |             |       |          | .1190    |
| 3     | 100             | 736-2117-000    | NUT, KEP 4-40 X 1      | 7       | FA           | 0980     |             |       |          | 0010.    |
| 3     | 110             | 730-2321-101    | SCREW, 6-32x1/4"P      | 15      | FA           | 3750     |             |       |          | .0980    |
| 3     | 120             | 700-0600-000-A  | WIRE ASS'Y, 3.0", B    | 1       | FA           | 4700     |             |       |          | .3730    |
| 3     | 130             | 700-0600-001-A  | WIRE ASSY, 3.2", WH    | 1       | FA           | 4700     |             |       |          | .4700    |
| 3     | 140             | 700-0600-002-A  | WIRE ASSY .3.5".G/     | 1       | FA           | 2900     |             |       |          | .4700    |
| 3     | 150             | 458-00041-00    | WIRE ASS'Y, AWG26      | 1       | FA           | .2,00    |             |       |          | .2900    |
| 3     | 160             | 734-3500-006    | WASHER, #6 INTERN      | 1       | FA           | 0040     |             |       |          | 00/0     |
| 3     | 170             | 730-2330-000    | SCREW, 6-32X3/4", P    | 1       | EA           | -0100    |             |       |          | .0040    |
| 3     | 180             | 736-2117-001    | NUT, KEP 6-32 X 5      | 2       | FA           | 0300     |             |       |          | .0100    |
| 3     | 190             | 730-2321-001    | SCREW, 6-32x3/8" P     | 2       | EA           | 0300     |             |       |          | .0300    |
| 3     | 200             | 735-4500-000    | CABLE TIE, 4"          | 7       | EA           | .1162    |             |       |          | .0300    |
| 3     | 210             | 736-2200-000    | NUT, NYLOCK, HEX,      | 2       | EA           | _0190    |             |       |          | .1102    |
| 3     | 220             | 734-1000-010    | WASHER, RUBBER GR      | 2       | EA           | .0650    |             |       |          | .0190    |
| 3     | 230             | 667-1000-006    | SCREW TERMINAL, 4      | 1       | EA           | 1.7500   |             |       |          | 1 7500   |
| 3     | 240             | 470-00043-00    | LABEL, PX-600 230      | 1       | EA           |          |             |       |          | 1.7500   |
| 3     | 250             | 472-00043-00    | LABEL, PX-600 230      | 1       | EA           |          |             |       |          |          |
| 3     | 260             | 472-02001-00    | LABEL, SEMKO           | 1       | EA           | .1000    |             |       |          | 1000     |
| 3     | 270             | 473-02001-00    | LABEL, CE PRODUCT      | 1       | EA           | .1000    |             |       |          | . 1000   |

## MADRIGAL AUDIO LABORATORIES, INC. FRI, JUN 6, 1997, 1:06 PM

INDENTED COSTED BILL OF MATERIAL (STANDARD) AS OF 6/ 6/97 FOR SELECTED PARTS PAGE 2

Part Number PX-600/NUS CE MULTIROOM PREAMP/CONTROLLER - NON US (Continued)

. .

Revision Level: 00 Engineering Status: AL Comment:

|       |                        |                         |                    | Extend | ed     |                     |          |       |          | Standard |
|-------|------------------------|-------------------------|--------------------|--------|--------|---------------------|----------|-------|----------|----------|
| Level | <u>Line</u> <u>Rev</u> | Part Number             | Description        | Quanti | ty U/M | <u>Material</u> Mat | erial OH | Labor | Labor OH | <u> </u> |
| 3     | 275                    | 690-3550-000            | CONN. AC FEMALE 3  | 1      | FA     | 1 6500              |          |       |          |          |
| 3     | 280                    | 690-3550-000            | CONN. AC FEMALE 3  | 1      | FΔ     | 1 6500              |          |       |          | 1.6500   |
| 3     | 290                    | 700-0600-004 <b>-</b> A | WIRE ASSY.5.0".BL  | 1      | FA     | 4800                |          |       |          | 1.6500   |
| 3     | 300                    | 700-0600-005-a          | WIRE ASSY.5.0", WH | 1      | FA     | .4800               |          |       |          | .4800    |
| 3     | 310                    | 700-0600-006-A          | WIRE ASSY 5.0" G/  | 1      | EA     | 3000                |          |       |          | .4800    |
| 2     | 30                     | 371-00043-00            | XFMR, PX-600 230V  | 1      | FA     | .3000               |          |       |          | .3000    |
| 2     | 40                     | 925-0600-000-E0         | ASS'Y, BOARD, AT.  | 1      | FA     |                     |          |       |          |          |
| 3     | 10                     | 926-0600-000-E0         | PX600 MAIN BOARD   | 1      | FA     |                     |          |       |          |          |
| 3     | 20                     | 610-2712-000            | I.C. 27C512-200.   | 1      | FA     | 2 6500              |          |       |          | 0 (500   |
| 3     | 30                     | 606-1244-000            | I.C. BQ4011Y-200,  | 1      | EA     | 20 0000             |          |       |          | 2.6500   |
| 3     | 40                     | 606-8055-000            | I.C. 80C552-4A68   | 1      | EA     | 9 3178              |          |       |          | 20.0000  |
| 2     | 50                     | 930-0600-001-01         | ASS'Y, MECH. AT.   | 1      | FA     |                     |          |       |          | 9.3178   |
| 3     | 10                     | 906-0600-000-01         | KIT, CHASSIS, PX6  | 1      | FA     |                     |          |       |          |          |
| 4     | 10                     | 741-1000-021-01         | KNOB, PX600/NUS C  | 1      | EA     |                     |          |       |          |          |
| 5     | 10                     | 741-1000-020            | KNOB, TAC AP2500   | 1      | EA     | 3 1731              |          |       |          | 7 4 77 4 |
| 5     | 20                     | 401-0600-000            | PRINTING, PX600 K  | 1      | ÊA     | 511151              |          |       |          | 3.1731   |
| 4     | 20                     | 780-0600-000            | PUSHBUTTON BEZEL,  | 8      | EA     | - 8208              |          |       |          | 0000     |
| 4     | 30                     | 780-0600-002            | BEZEL LIGHT PIPE,  | 8      | EA     | .7384               |          |       |          | .8208    |
| 4     | 35                     | 780-0600-002            | BEZEL LIGHT PIPE,  | 8      | EA     | .7384               |          |       |          | ./304    |
| 4     | 40                     | 740-0600-000            | PUSHBUTTON SWITCH  | 8      | EA     | 1.3128              |          |       |          | 1 7129   |
| 4     | 50                     | 735-0100-000-A          | ADHESIVE, DIE CUT  | 1      | EA     | .4900               |          |       |          | /000     |
| 4     | 60                     | 780-0600-100            | WINDOW, IR         | 1      | EA     | . 1538              |          |       |          | 1578     |
| 4     | 70                     | 770-1500-100            | SPACER, NYLON, T1  | 8      | EA     | .4800               |          |       |          | . 1550   |
| 4     | 80                     | 736-2117-000            | NUT, KEP 4-40 X 1  | 8      | EA     | .1120               |          |       |          | .4000    |
| 4     | 90                     | 730-2321-101            | SCREW, 6-32x1/4"P  | 7      | EA     | .1750               |          |       |          | 1750     |
| 4     | 100                    | 780-0600-050            | END CAP, RIGHT, T  | 1      | EA     | .2046               |          |       |          | 20/6     |
| 4     | 110                    | 780-0600-051            | END CAP, LEFT, TA  | 1      | EA     | .2046               |          |       |          | 2040     |
| 4     | 120                    | 705-1000-850-A          | RIB ASS'Y, 26 PIN  | 1      | EA     | 5.1200              |          |       |          | 5 1200   |
| 4     | 130                    | 760-4600-001-в          | CHASSIS, PX600 Z   | 1      | EA     | 5.4300              |          |       |          | 5 4300   |
| 4     | 140                    | 760-4600-002-в          | CHASSIS, PX-600 F  | 1      | EA     | 15.8000             |          |       |          | 15 8000  |
| 4     | 150                    | 760-4600-000-D          | CHASSIS, PX600 PO  | 1      | EA     | 2.2100              |          |       |          | 2 2100   |
| 3     | 20                     | 926-0600-001-D0         | PX600 FRONT PANEL  | 1      | EA     |                     |          |       |          | 2.2.00   |
|       |                        |                         |                    | 8      | IN     | .0000               | .0000    | .0000 | .0000    | 0000     |

| BIN     | .0000    | .0000 | .0000 | .0000 | .0000    |
|---------|----------|-------|-------|-------|----------|
| NON-BIN | 133.8154 | .0000 | .0000 | .0000 | 133.8154 |
| TOTAL   | 133.8154 | .0000 | .0000 | .0000 | 133.8154 |

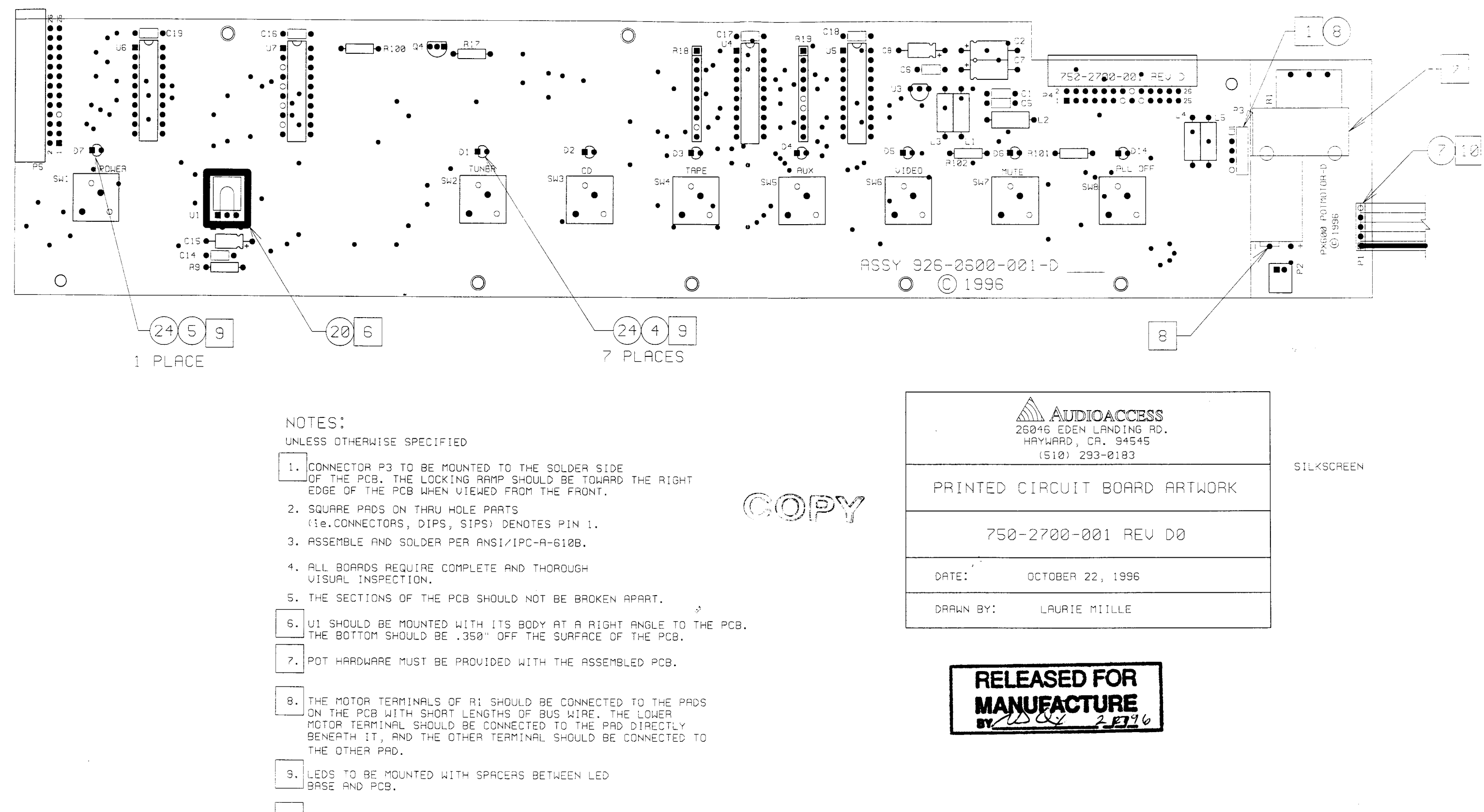

10. THE 5 PIN CABLE ASSEMBLY SHOULD BE SOLDERED AT P1, PROJECTING OUT FROM THE COMPONENT SIDE OF THE PCB. OBSERVE PIN 1 POLARITY. STRIP ON CABLE SHOULD BE VISIBLE WHEN CABLE IS ORIENTED AS SHOWN ON DRAWING.

| CESS<br>Ing RC<br>4545<br>83 | •<br>). |
|------------------------------|---------|
| ARD                          | ARTWORK |
| REV                          | DØ      |
| 996                          |         |
| E                            |         |
|                              |         |

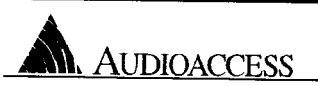

## PX-600 Front Panel Rev CO

Audioaccess Parts List PX600 Front Panel Rev D0 926-0600-001-D0 Revised 11/13/96

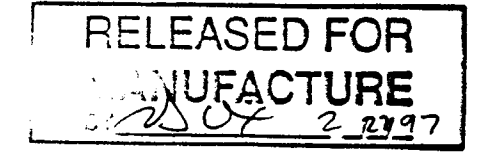

| AA Part #      | Qty                                                                                                    | Reference Designator                                                                                                    | Description                                                                                                    |
|----------------|----------------------------------------------------------------------------------------------------|----------------------------------------------------------------------------------------------------|----------------------------------------------------------------------------------------------------|
| 640-7000-001   | 8                                                                                                    | C1, C5, C6, C14, C16, C17, C18,<br>C19                                                                                                    | 0.1 uF, 50V, Ceramic, Axial                                                                                                    |
| 640-5000-330   | 2                                                                                                    | C2, C7                                                                                                    | 33 uF 16V Al Electro Axial                                                                                                    |
| 640-6000-100   | 2                                                                                                    | C8, C15                                                                                                    | 10 uF, 16V, Al Electro Axial                                                                                                    |
| 621-2009-000   | 7                                                                                                    | D1, D2, D3, D4, D5, D7, D14                                                                                                    | LED. Yellow, T1                                                                                                    |
| 621-2008-000   | 1                                                                                                    | D6                                                                                                    | LED, Red. T1                                                                                                    |
| 647-1000-000   | 5                                                                                                    | L1, L2, L3, L4, L5                                                                                                    | 2 uH, 7A, Ferrite Bead                                                                                                    |
| 705-1001-105-A | 1                                                                                                    | P1                                                                                                    | Cable Assembly, 5 Pin                                                                                                    |
| 667-2003-005   | 1                                                                                                    | P3                                                                                                    | Header, 5 X .1. Male, Locking                                                                                                    |
| 667-2001-026   | 2                                                                                                    | P4, P5                                                                                                    | Header, 2 X 13 X .1. Male, RA                                                                                                    |
| 624-0006-000   | 1                                                                                                    | Q4                                                                                                    | MPSA06                                                                                                    |
| 660-1000-141   | 1                                                                                                    | R1                                                                                                    | Pot. 10k $\Omega$ . Motorized                                                                                                    |
| 650-2349-100   | 1                                                                                                    | R9                                                                                                    | $100 \Omega_{-} 1/4 W_{-} 5\% CF_{-}$                                                                                                    |
| 650-2350-010   | 1                                                                                                    | R17                                                                                                    | $1k \Omega 1/4 W 5\% CF$                                                                                                    |
| 656-2337-100   | 1                                                                                                    | R18                                                                                                    | $10k \Omega X 9 SIP$                                                                                                    |
| 656-2337-018   | 1                                                                                                    | R19                                                                                                    | 180 Q X 9 SIP                                                                                                    |
| 650-2350-100   | 1                                                                                                    | R100                                                                                                    | $10k \Omega 1/4 W 5\% CF$                                                                                                    |
| 650-2349-180   | 1                                                                                                    | R101                                                                                                    | 180 Q 1/4 W 5% CF                                                                                                    |
| 650-2349-820   | 1                                                                                                    | R102                                                                                                    | 820 Q 1/4 W 5% CF                                                                                                    |
| 745-1000-300   | 8                                                                                                    | SW1, SW2, SW3, SW4, SW5,                                                                                                    | E-Switch 320 02 $E_{1-1}$ Black                                                                                                    |
|                |                                                                                                    | SW6, SW7, SW8                                                                                                    |                                                                                                    |
| 665-2500-100   | 1                                                                                                    | U1                                                                                                    | Sharp IS1U60                                                                                                    |
| 633-3400-005   | 1                                                                                                    | U3                                                                                                    | LM78L05ACZ, 5V, T0-92, Reg                                                                                                    |
| 605-2213-244   | 3                                                                                                    | U4, U6, U7                                                                                                    | 74HC244                                                                                                    |
| 605-2201-374   | 1                                                                                                    | U5                                                                                                    | 74LS374                                                                                                    |
| 770-1500-350   | 8                                                                                                    |                                                                                                    | LED Spacers, 0.350"                                                                                                    |
| 750-2700-001-D | 1                                                                                                    | - PCB                                                                                                    | PCB, PX600 Front Panel, Rev D                                                                                                    |
| 320-52102-00   | 1 '                                                                                                    | P2 .                                                                                                    | HEADER, 1x2, RT ANG                                                                                                    |
|                | AA Part #<br>640-7000-001<br>640-5000-330<br>640-6000-100<br>621-2009-000<br>621-2008-000<br>647-1000-000<br>705-1001-105-A<br>667-2003-005<br>667-2001-026<br>624-0006-000<br>660-1000-141<br>650-2349-100<br>650-2350-010<br>656-2337-018<br>650-2350-100<br>656-2337-018<br>650-2349-820<br>745-1000-300<br>665-2500-100<br>633-3400-005<br>605-2213-244<br>605-2201-374<br>770-1500-350<br>750-2700-001-D<br>320-52102-00 | AA Part #Qty $640-7000-001$ 8 $640-5000-330$ 2 $640-6000-100$ 2 $621-2009-000$ 7 $621-2008-000$ 1 $647-1000-000$ 5 $705-1001-105-A$ 1 $667-2003-005$ 1 $667-2001-026$ 2 $624-0006-000$ 1 $660-1000-141$ 1 $650-2349-100$ 1 $656-2337-018$ 1 $650-2349-100$ 1 $650-2349-100$ 1 $650-2349-820$ 1 $745-1000-300$ 8 $665-2500-100$ 1 $633-3400-005$ 1 $605-2213-244$ 3 $605-2201-374$ 1 $770-1500-350$ 8 $750-2700-001-D$ 1 $320-52102-00$ 1 | AA Part #QtyReference Designator $640-7000-001$ 8C1, C5, C6, C14, C16, C17, C18,<br>C19 $640-5000-330$ 2C2, C7 $640-6000-100$ 2C8, C15 $621-2009-000$ 7D1, D2, D3, D4, D5, D7, D14 $621-2008-000$ 1D6 $647-1000-000$ 5L1, L2, L3, L4, L5 $705-1001-105-A$ 1P1 $667-2003-005$ 1P3 $667-2001-026$ 2P4, P5 $624-0006-000$ 1Q4 $660-1000-141$ 1R1 $650-2349-100$ 1R9 $650-2350-010$ 1R18 $656-2337-108$ 1R100 $650-2349-180$ 1R100 $650-2349-820$ 1R102 $745-1000-300$ 8SW1, SW2, SW3, SW4, SW5, SW6, SW7, SW8 $665-2500-100$ 1U1 $633-3400-005$ 1U3 $605-221-374$ 1U5 $770-1500-350$ 8 $750-2700-001-D$ 1PCB $320-52102-00$ 1P2 |

≁ .

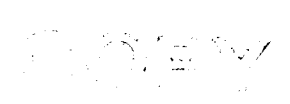

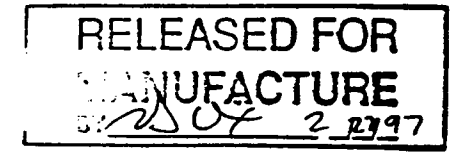

.

ŗ,

,

Audioacces Parts List PX600 Front Panel Rev D0 926-0600-001-D0 Revised 11/13/96

4.1

.

| ITEM | AA Part #      | Qty | Reference Designator                   | Description                   |
|------|----------------|-----|----------------------------------------|-------------------------------|
| 1    | 640-7000-001   | 8   | C1, C5, C6, C14, C16, C17, C18,<br>C19 | 0.1 uF, 50V, Ceramic, Axial   |
| 2    | 640-5000-330   | 2   | C2. C7                                 | 33 uF 16V Al Flectro Arial    |
| 3    | 640-6000-100   | 2   | C8, C15                                | 10 uF, 16V, Al, Electro Axial |
| 4    | 621-2009-000   | 7   | D1, D2, D3, D4, D5, D7, D14            | LED. Yellow, T1               |
| 5    | 621-2008-000   | 1   | D6                                     | LED, Red. T1                  |
| 6    | 647-1000-000   | 5   | L1, L2, L3, L4, L5                     | 2 uH, 7A, Ferrite Bead        |
| 7    | 705-1001-105-A | 1   | P1                                     | Cable Assembly, 5 Pin         |
| 8    | 667-2003-005   | 1   | P3                                     | Header, 5 X.1, Male, Locking  |
| 9    | 667-2001-026   | 2   | P4, P5                                 | Header, 2 X 13 X .1, Male, RA |
| 10   | 624-0006-000   | 1   | Q4                                     | MPSA06                        |
| 11   | 660-1000-141   | 1   | R1                                     | Pot, 10k $\Omega$ , Motorized |
| 12   | 650-2349-100   | 1   | R9                                     | 100 Ω, 1/4 W, 5%, CF          |
| 13   | 650-2350-010   | 1   | R17                                    | 1k Ω. 1/4 W. 5%, CF           |
| 14   | 656-2337-100   | 1   | R18                                    | 10k Ω X 9 SIP                 |
| 15   | 656-2337-018   | 1   | R19                                    | 180 Ω X 9 SIP                 |
| 16   | 650-2350-100   | 1 ' | R100                                   | 10k Ω, 1/4 W, 5%, CF          |
| 17   | 650-2349-180   | 1   | R101                                   | 180 Ω. 1/4 W. 5%. CF          |
| 18   | 650-2349-820   | 1   | R102                                   | 820 Ω, 1/4 W, 5%, CF          |
| 19   | 745-1000-300   | 8   | SW1, SW2, SW3, SW4, SW5,               | E-Switch 320.02 E1-1 Black    |
|      | ,              |     | SW6, SW7, SW8                          |                               |
| 20   | 665-2500-100   | 1   | U1                                     | Sharp IS1U60                  |
| 21   | 633-3400-005   | 1   | U3                                     | LM78L05ACZ, 5V, T0-92, Reg.   |
| 22   | 605-2213-244   | 3   | U4, U6, U7                             | 74HC244                       |
| 23   | 605-2201-374   | 1   | U5                                     | 74LS374                       |
| 24   | 770-1500-350   | 8   |                                        | LED Spacers, 0.350"           |
| 25   | 750-2700-001-D | 1   | PCB                                    | PCB, PX600 Front Panel, Rev D |
| 26   | 320-52102-00   | 1   | P2                                     | HEADER, 1x2, RT ANG           |

|    | <u> </u> |             |     | _       |     |      |    |    |
|----|----------|-------------|-----|---------|-----|------|----|----|
| -  |          |             |     |         | ÆĔ  | ΫT   | T. | ŨN |
| 1. | PEY      | DESCRIPTION | DF  | CHI     | NCP | 0    |    |    |
| E  | AQ       |             | Fia | Ť.      | éen | ri i | -  |    |
| r  | 00       |             |     | <u></u> |     |      |    |    |
|    |          |             |     |         | PHO |      | łΥ | PE |

| FV   | DESCRIPTION OF PROVIDENCE                      |   |
|------|------------------------------------------------|---|
| iō I | FIRE PROTOLE ANDE DA PREVIOUS STATE DRANN DATE |   |
| 10   | SECOND POOLOUVER                               | ī |
|      | LAN J-2-                                       | И |

RELEASED FOR MANUFACTURE By Junettyn Mieton 7 19194

···. ....

1HTEF 1 OF 3

AUDIDACCESS MARA ENCH LANGTHE MEAN HATHAND, EA. BALAN

PX600 FRONT PANEL

Blanatune Bate

BRANK PTILLE 12/27/02

PX600FP8.SCH

| IC CHART |         |         |                            |                      |  |  |  |  |
|----------|---------|---------|----------------------------|----------------------|--|--|--|--|
| TYPE     | VOLTAGE | PIN NO. | REFERENCE DESIGNATOR CHART | BYBAR ALT            |  |  |  |  |
|          | - 05    | 10      | U4. U8. U7                 | BTPASS CAP           |  |  |  |  |
|          |         | 10      | US                         | C18, C17, C19<br>C18 |  |  |  |  |

| C15<br>D7<br>L5<br>P5<br>R4<br>R19<br>SHB<br>U7 |     | LAST USED |
|-------------------------------------------------|-----|-----------|
| 07<br>19<br>P5<br>R4<br>R19<br>SHB<br>U7        |     | C15       |
| <u> </u>                                        |     | 07        |
| P3<br><br><br><br><br><br>U7                    |     | 19        |
| Q4<br>SHB<br>U7                                 |     | P5        |
|                                                 |     | R4        |
| <u>SK8</u> U7                                   | - 1 | R18       |
|                                                 |     | SKB       |
|                                                 | ા   | V7        |

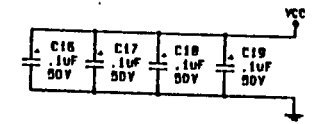

NOTES:

1. FOR CAPACITOR TYPE SEE PARTS LIST. 2. ALL RESISTORS ARE 1/40, 88 CARBON FILM, UNLESS OTHERMISE SPECIFIED.

14-67-6 PME THORY DOSK ζö

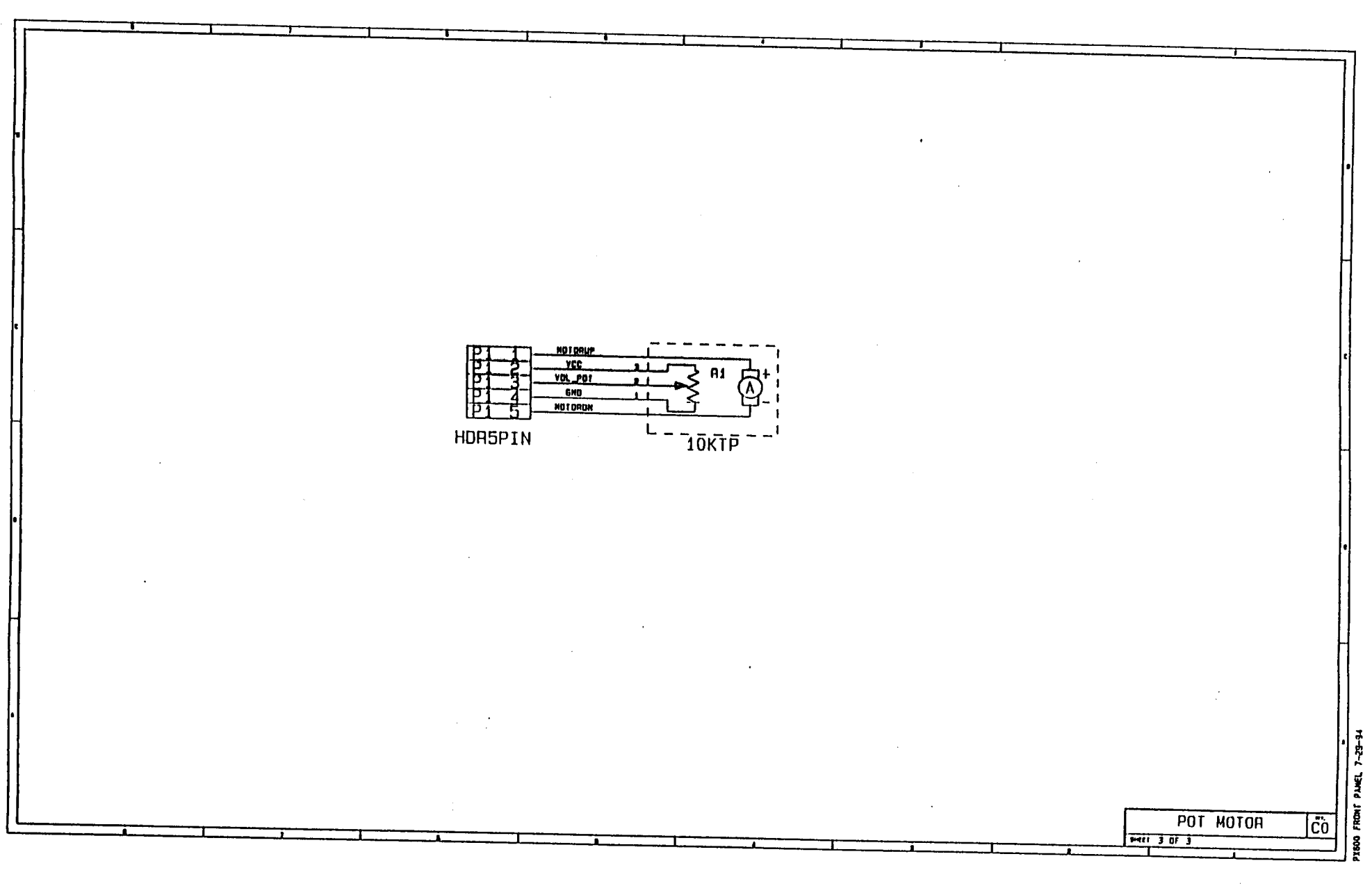

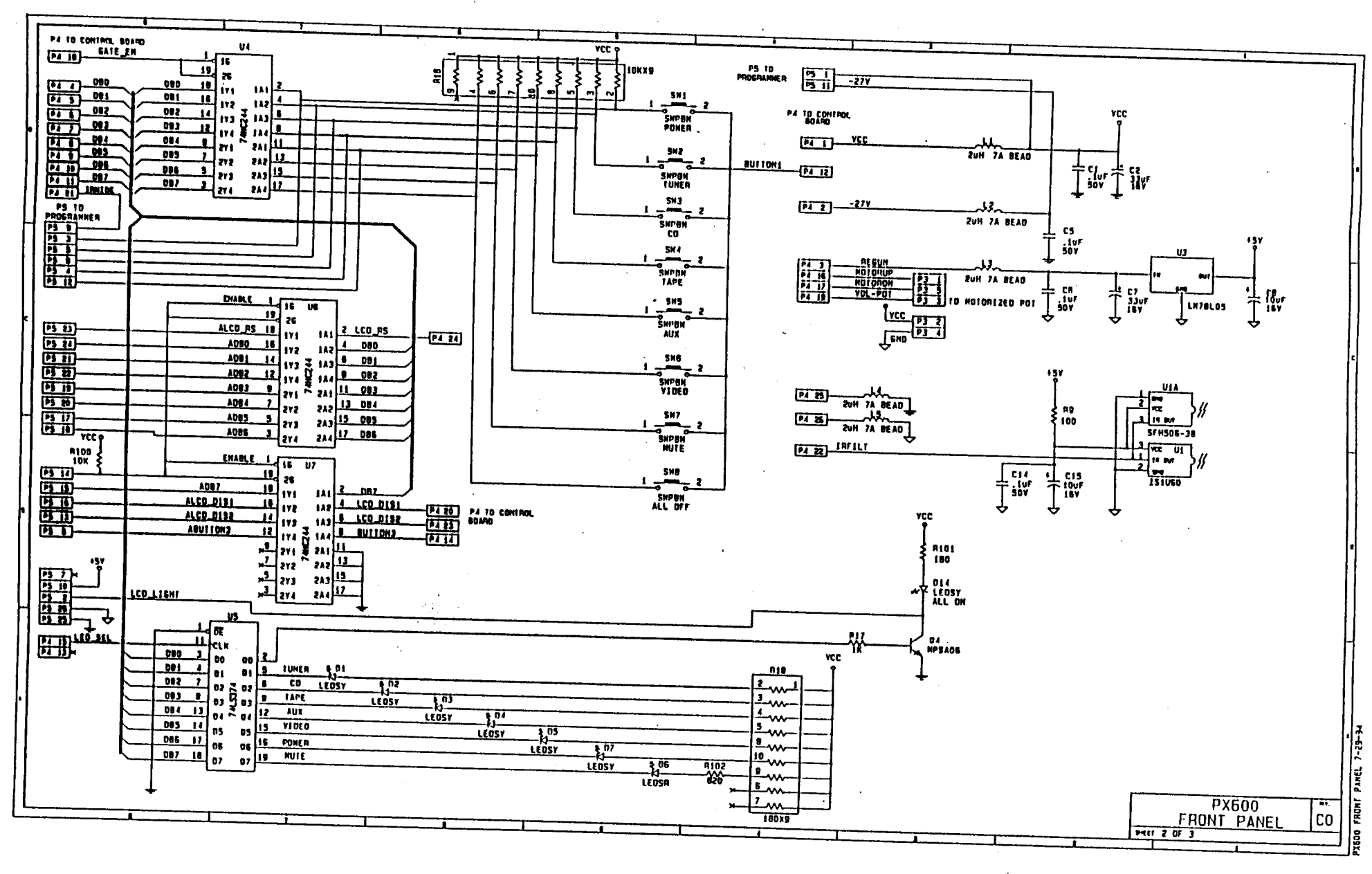

|     | REVISIONS                               |       |        |
|-----|-----------------------------------------|-------|--------|
| PEY | DESCRIPTION OF CHANGE OR PREVIOUS STATE | DRAWN | DATE   |
| A0  | FLAST PADTOTYPE                         | LAN   | 5/5/93 |
| 80  | SECONO PROTOTYPE                        | LAN   | 3-2-94 |

| IC CHART |         |          |                            |               |  |  |
|----------|---------|----------|----------------------------|---------------|--|--|
| TYPE     | YOLTAGE | /PIN ND. | DEEEDENCE DECIONATOD CUADT | DYDAGO CAD    |  |  |
| TIPE     | VCC     | 6N0      | HEFEHENLE DESIGNATUR CHART | BYPASS CAP    |  |  |
| 74HC244  | 20      | 10       | U4, U6, U7                 | C16, C17, C19 |  |  |
| 74LS374  | 20      | 10       | U5                         | C18           |  |  |

| LAST | USED |
|------|------|
| C1   | 5    |
| D    | 1    |
| i l  | 5    |
| p    | 5    |
| 0    | 4    |
| R    | 9    |
| 5)   | 8    |
| U    | 7    |
|      |      |

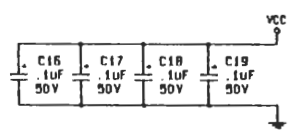

NOTES:

1. FOR CAPACITOR TYPE SEE PARTS LIST.

2 ALL RESISTORS ARE 1/4M, SX CARBON FILM, UNLESS DIHERMISE SPECIFIED.

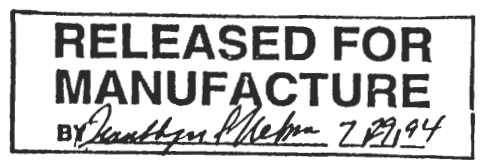

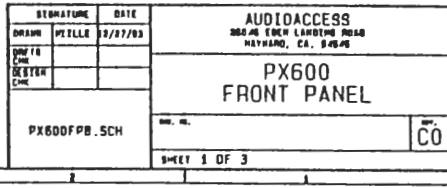

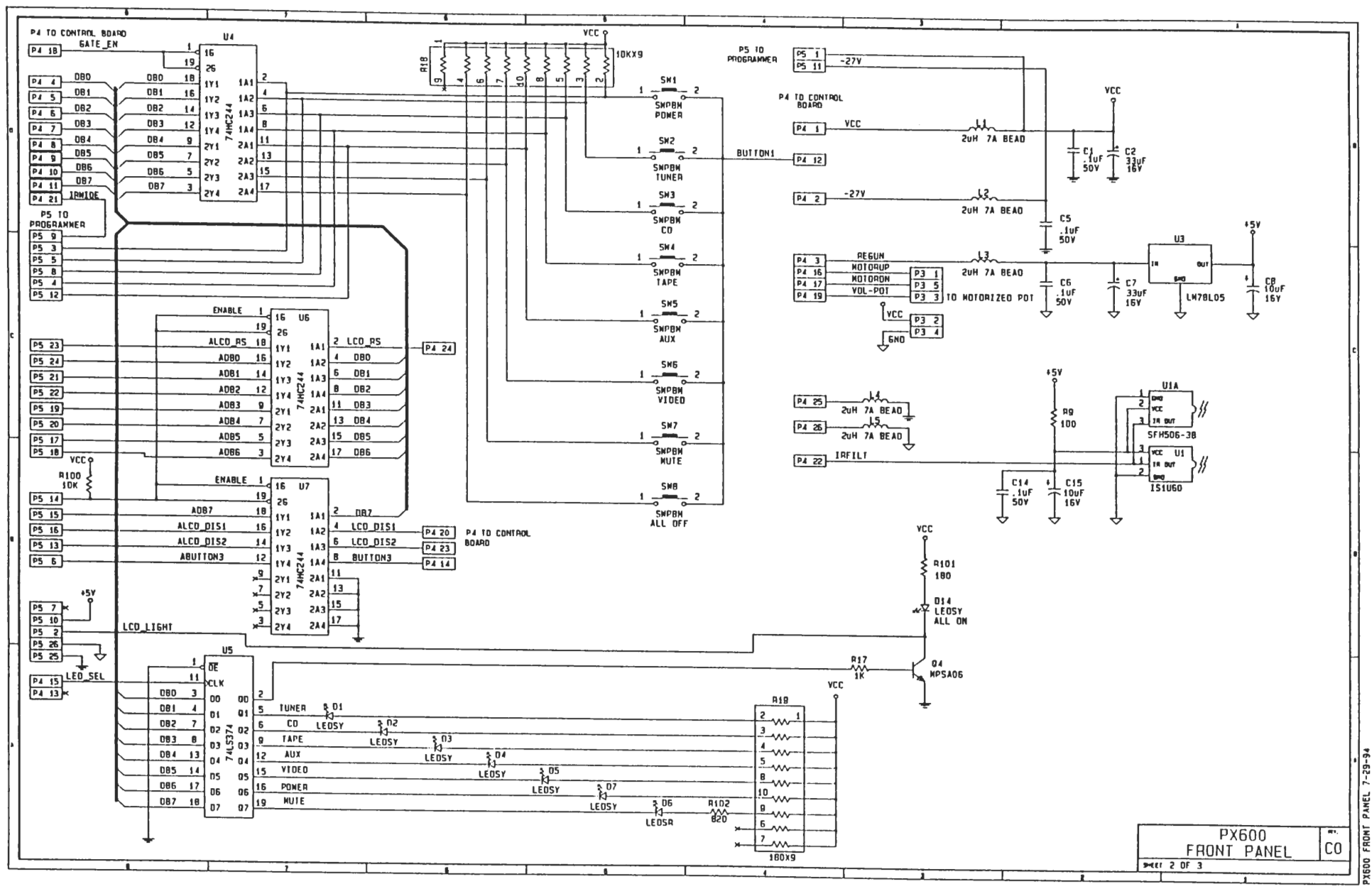

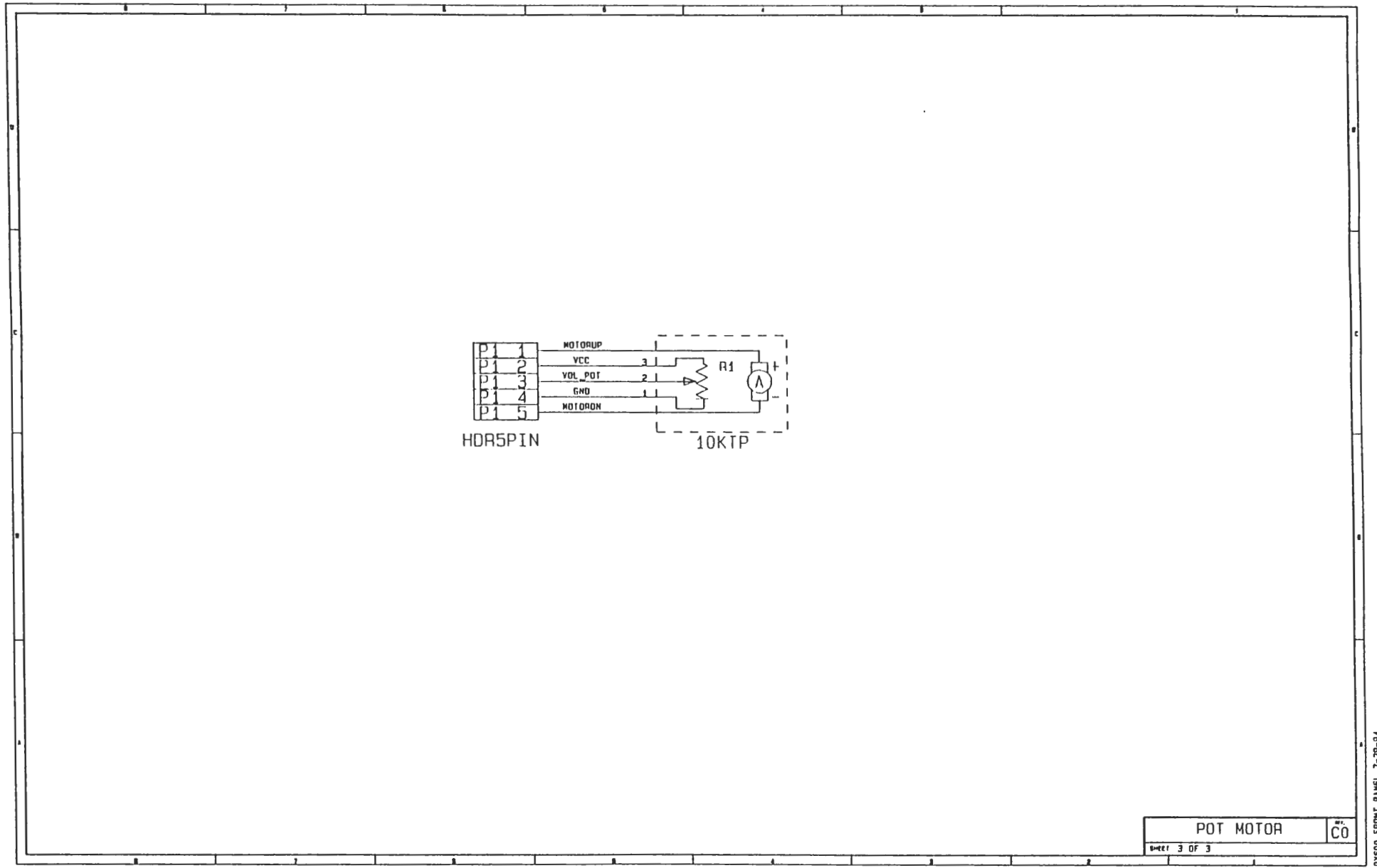

|         |          |          | IC CHA     | RT         |       |          |                                       |
|---------|----------|----------|------------|------------|-------|----------|---------------------------------------|
| TYPE    | UOL TAGE | /PIN ND. | REFERENCE  | DESIGNATOR | СНВВТ |          |                                       |
|         | 000      | GND      |            | 020101011  | CIMIT | D        | 11155 CH                              |
| 71HC244 | 20       | 10       | U1, U6, U7 |            |       | C16, C17 | , C19                                 |
| 7415374 | 20       | 10       | U5         |            |       | C18      | · · · · · · · · · · · · · · · · · · · |
| IS1U60  |          | 2        | Ul         |            |       |          |                                       |

|   | LAST | USED |
|---|------|------|
|   | C1   | 5    |
|   | D    | 7    |
|   | 19   | 5    |
| i | P    | 5    |
|   | Q    | 9    |
|   | RI   | 9    |
| 1 | SM   | 8    |
|   | U    | 7    |

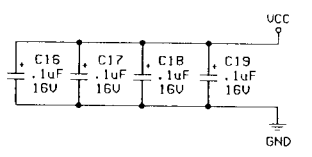

1.1

NUTES:

1. FOR CAPACITOR TYPE SEE PARTS LIST.

2. ALL RESISTORS ARE 1/44,5% CARBON FILM, UNLESS OTHERWISE SPECIFIED.

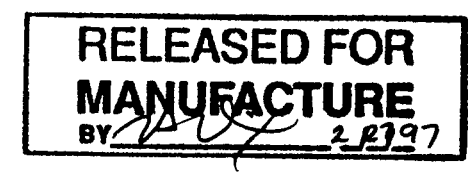

¥

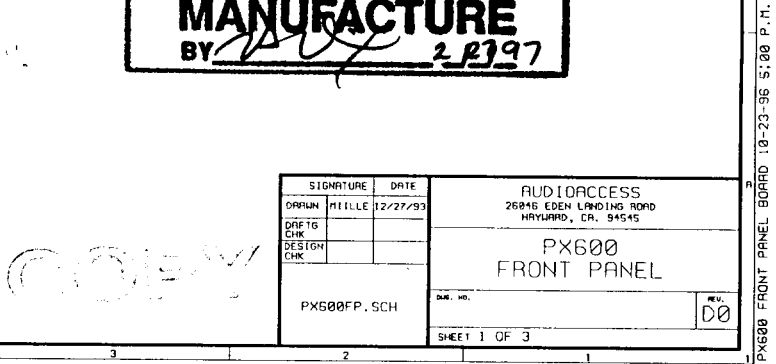

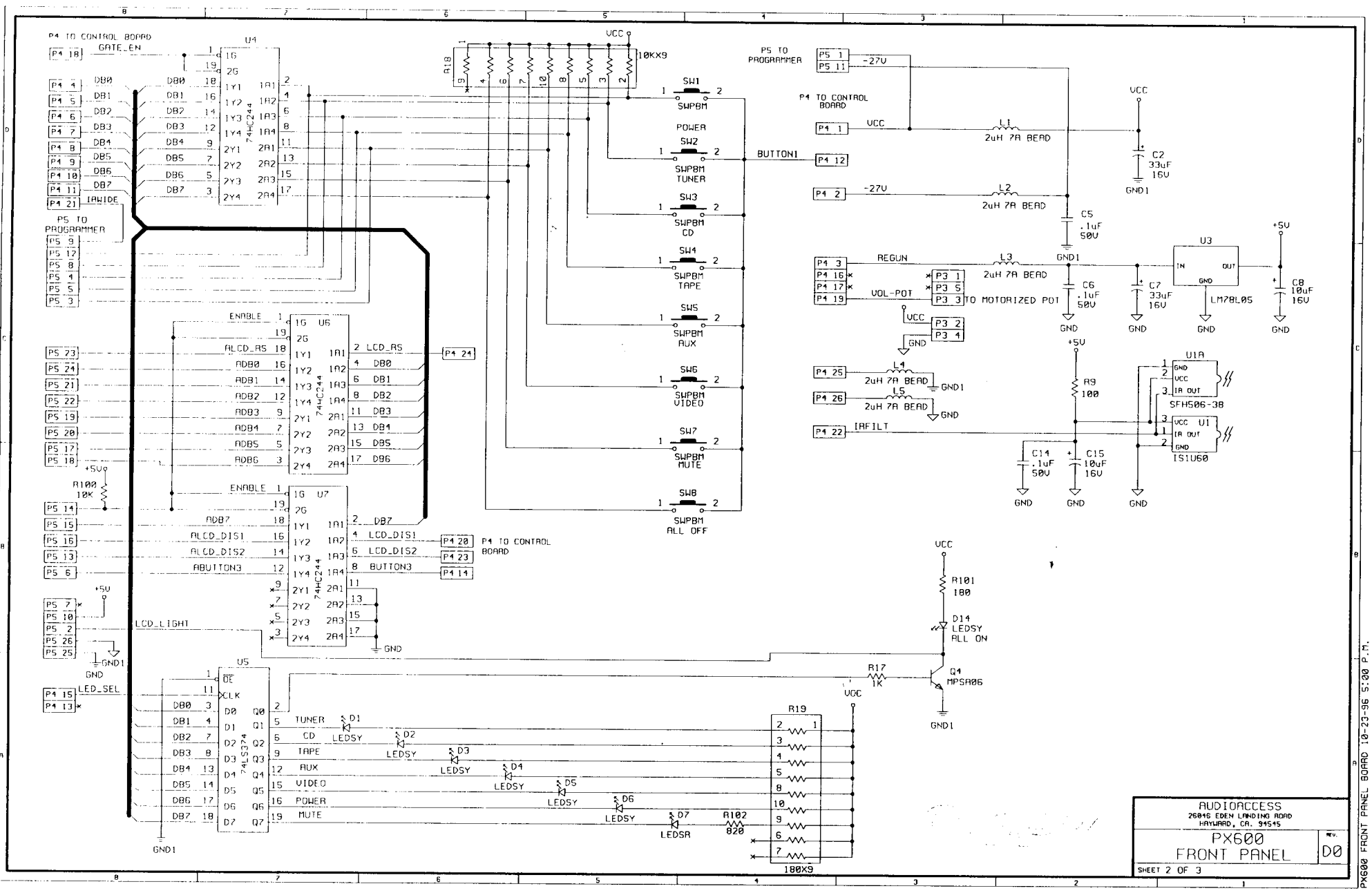

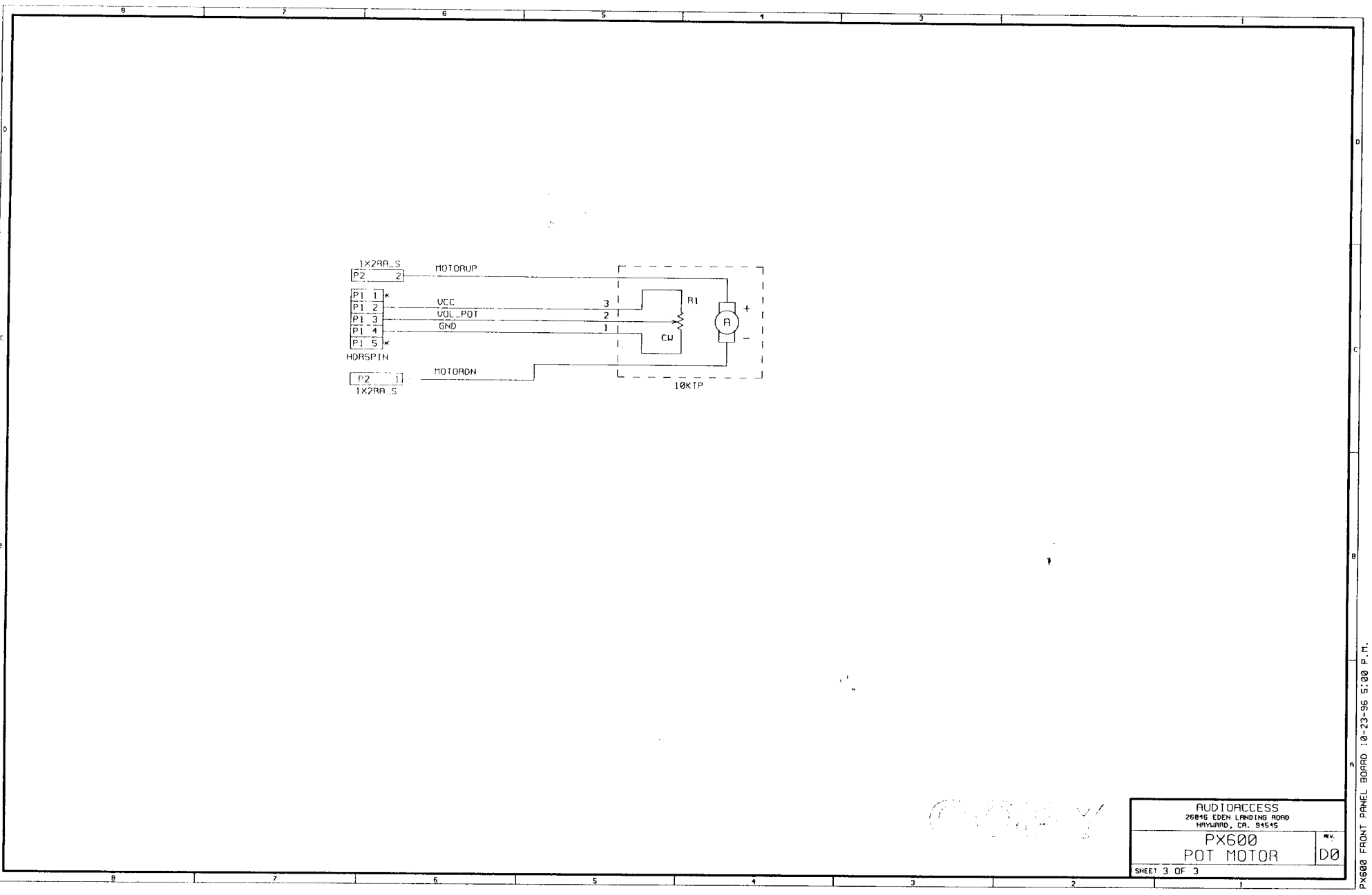

# PX-600 PROGRAMMER REV B0

Audioaccess Parts List PX600 Programmer Rev C0 926-0599-000-C0 Revised 8/23/94

۵.

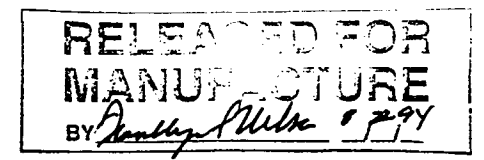

| ITEM | AA Part #      | Qty | Reference Designator            | Description                    | Gallien Part # |
|------|----------------|-----|---------------------------------|--------------------------------|----------------|
| 1    | 640-5000-033   | 2   | C9, C12                         | 3.3 uF. 25V. Al. Electro Axial | 038-2335-0     |
| 2    | 640-4900-103   | 1   | C10                             | 0.01 uF. 25V. Ceramic Axial    | 030-1103-0     |
| 3    | 640-4900-102   | 1   | C11                             | 0.001 uF, 50V, Ceramic, Axial  | 030-2102-0     |
| 4    | 640-6000-100   | 2   | C13, C18                        | 10 uF, 16V, Al, Electro, Axial | 038-0106-0     |
| 5    | 640-7000-001   | 3   | C16, C17, C20                   | 0.1 uF, 50V, Ceramic, Axial    | 030-2104-0     |
| 6    | 620-0526-000   | 1   | D8                              | LTR526AB. Photodiode           | 025-0000-0     |
| 7    | 621-2008-000   | 1   | D9                              | LED. Red. T1                   | 025-0000-0     |
| 8    | 620-2599-000   | 1   | D11                             | 1N759A, 12V Zener 400 mW       | 020-0120-0     |
| 9    | 620-2914-000   | 3   | D12, D13, D18                   | 1N4148. Diode                  | 020-0120-0     |
| 10   | 667-2000-016   | 1   | J1                              | Header, 6 X.1. Male            | 020 0000 0     |
| 11   | 667-2075-021   | 1   | P2                              | Connector, 20 Pin, SIP, Female | 093-0099-0     |
| 12   | 667-2001-026   | 1   | P3                              | Header, 2 X 13 X .1. Male, RA  | 093-0005-0     |
| 13   | 624-0056-000   | 2   | Q1, Q2                          | MPSA56, PNP, T0-92             | 010-1013-0     |
| 14   | 624-0006-000   | 1   | Q3                              | MPSA06, NPN, T0-92             | 010-0012-0     |
| 15   | 650-2350-010   | 5   | R1, R2, R3, R10, R12            | lk Ω, 1/4 W, 5%, CF            | 051-1002-0     |
| 16   | 650-2350-470   | 1   | R4                              | 47k Ω, 1/4 W, 5% CF            | 051-4703-0     |
| 17   | 650-2350-100   | 3   | R5, R7, R11                     | 10k Ω, 1/4 W, 5%, CF           | 051-1003-0     |
| 18   | 650-2349-010   | 1   | R6                              | 10 Ω 1/4 W 5% CF               | 051-0101-0     |
| 19   | 650-2350-020   | 1   | R8                              | $2k \Omega 1/4 W 5\% CF$       | 051-2002-0     |
| 20   | 650-2350-022   | 1   | R13                             | $2.2k \Omega 1/4 W 5\% CF$     | 051-2002-0     |
| 21   | 660-1000-100   | 1   | R14                             | 10K O Trim Pot                 | 070-0521-0     |
| 22   | 650-2351-100   | 1   | R15                             | 100k O 1/4 W 5% CF             | 051-1004-0     |
| 23   | 650-2349-039   | 1   | R16                             | 390 1/4 W 5% CF                | 051_0300.0     |
| 24   | 659-0015-000   | 1   | RT1                             | Thermistor                     | 022-0081-0     |
| 25   | 740-2000-600   | 5   | SW12, SW13, SW14, SW15,<br>SW16 | E-Switch 320 E1-1 Black        | 022-0001-0     |
| 26   | 605-3373-000   | 1   | U2                              | MC3373P                        | 002-3373-0     |
| 27   | 750-2700-000-С | 1   | PCB                             | PX600 Programmer PCB Rev C     | VVZ-JJ1J-V     |

Notes: For J1, the length of the pin past the body of the header should be at least 0.295".

Do not install a part at JIA. JIA holes to be free of solder.

D8 should be mounted at a right angle to the PCB with the flat side up. The flat side should be 0.500" off the surface of the PCB.

D9 should be mounted flush to the PCB.

Q2 and Q3 must be mounted at right angles to the PCB with their flat sides flush with the PCB.

The sections of the PCB should not be broken apart.

The overall height of the trimpot above the PCB should not exceed 0.150".

Audioaccess Bill of Materials PX600 Programmer Rev 00 Revised 07/01/94

| Level | Part Number  | Rev                                              | Qty | Description                        |                                |
|-------|--------------|--------------------------------------------------|-----|------------------------------------|--------------------------------|
| 0     | PX600 Prog   | 00                                               | 1   | PX600 Programmer                   |                                |
| 1     | 920-0599-000 | 00                                               | 1   | Assembly, Final, PX600 Prgrmmr     | Assembled and Tested           |
| 2     | 715-2600-000 | С                                                | 1   | Case, PX600 Programmer             |                                |
| 2     | 810-1100-000 | В                                                | 1   | Overlay, PX600 Programmer          |                                |
| 2     | 925-0599-000 | -0599-000 C0 1 Assembly, Board, AT, PX600 Prgrmr |     | Assembly, Board, AT, PX600 Prgrmr  |                                |
| 3     | 927-0599-001 | 00                                               | 1   | Assembly, Board, LCD               |                                |
| 4     | 622-1000-010 |                                                  | 1   | LCD Display, Densitron 64X120      | LMH4328BG64G128DNY             |
| 4     | 667-2075-020 |                                                  | 1   | Conn. 20 PIN MALE HDR SNGL ROW     |                                |
| 3     | 926-0599-000 | C0                                               | 1   | Assembly, Board, TK, PX600 Prgrmr  |                                |
| 3     | 770-1000-200 |                                                  | 2   | Spacer, NYLON, 187" #4             |                                |
| 3     | 730-2320-000 |                                                  | 2   | Screw, #4X3/8" BLK, SHEET METAL    |                                |
| 3     | 770-1000-250 |                                                  | 4   | Spacer, NYLON, #4X1/4"             | Keystone Cat # 876             |
| 3     | 730-2117-002 |                                                  | 4   | Screw, 4-40X1/2"PH, BLK SELF TP    |                                |
| 2     | 730-2200-000 |                                                  | 2   | Screw, 4-40 x 3/4", Flat SKTCP BLK | Master Fasteners 440X0750FSCSA |
| 2     | 770-1200-000 |                                                  | 2   | Spacer, NYLON, 4-40X5/16", HEX     | Microplastics 14HTSP022        |
| 2     | 736-2117-000 |                                                  | 2   | Nut, KEP 4-40 X 1/4"               |                                |
| 1     | 705-1000-800 |                                                  | 1   | RIB ASS'Y, 26 Pin, F-F, 48"        |                                |
| 1     | 801-0599-000 |                                                  | 1   | Shielding Bag, 6X10, Recloseable   |                                |
| 1     | 715-2600-001 |                                                  | 1   | Case, Carrying, PX600 Prgmr        |                                |
| 1     | 810-1100-001 | Α                                                | 1   | Label, PX600 Prgmr Carry Case      |                                |
| 1     | 715-2600-005 | 00                                               | 1   | Foam, PX600 Prgmr Carry Case       |                                |
| 1     | 820-0599-000 | 00                                               | 1   | Instruction Sheet, PX600 Prgrmr    |                                |
| 1     | 800-4000-000 | 00                                               | 1   | Warranty Card                      |                                |

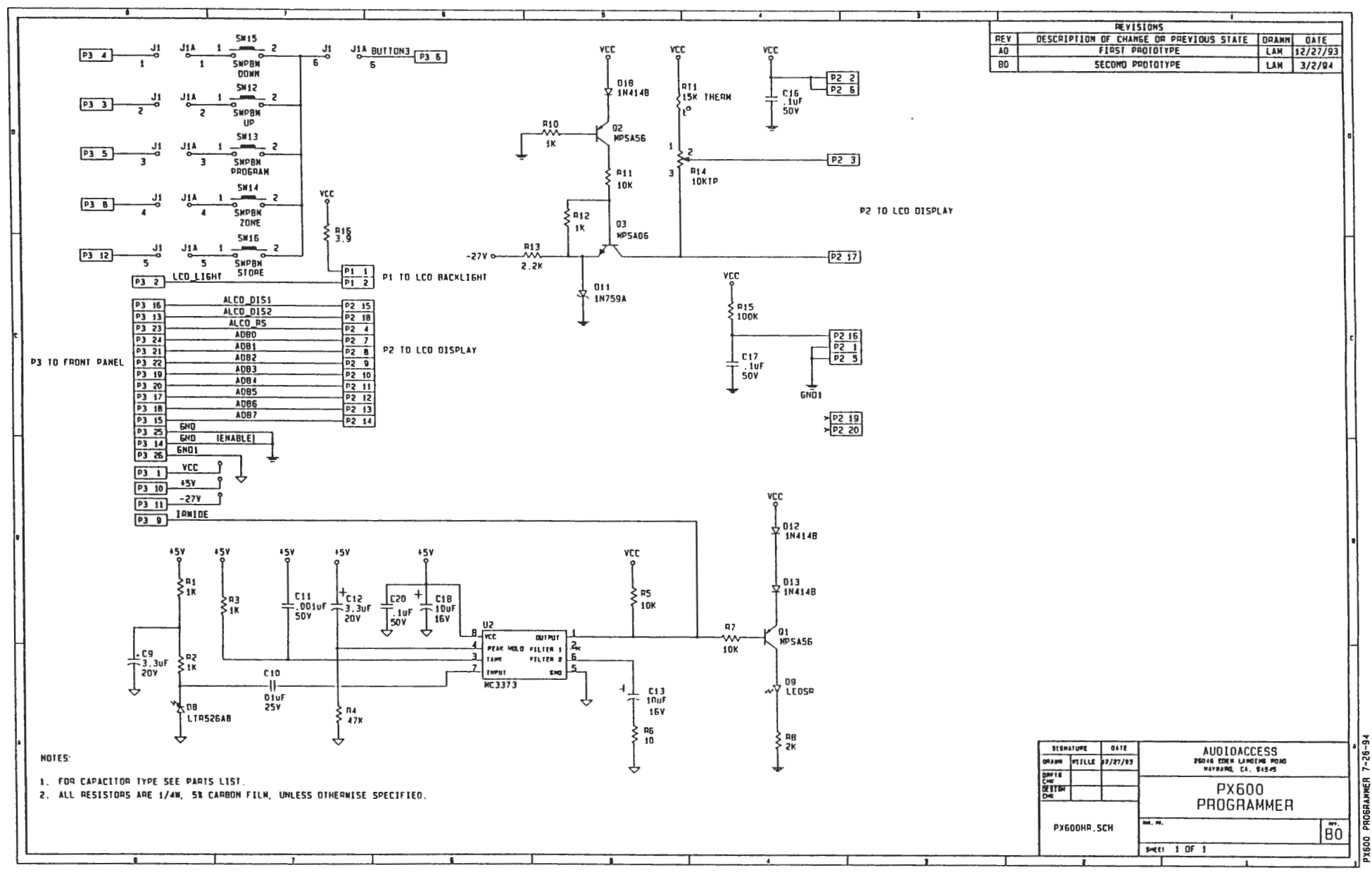

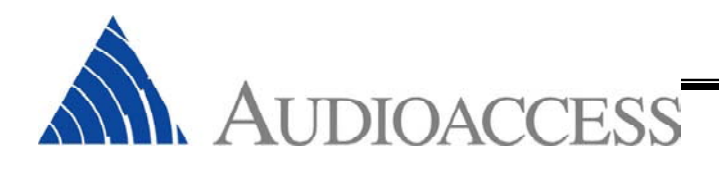

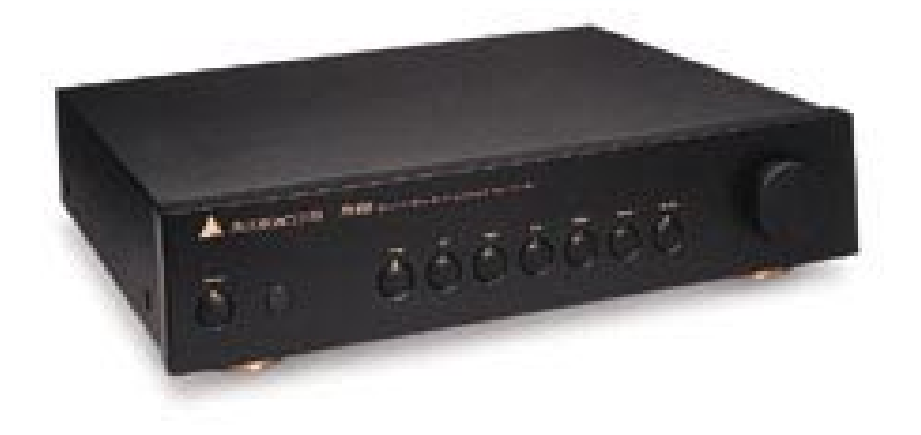

# PX-600 Field Repair Guide

Version xxxx Rev Level xxx

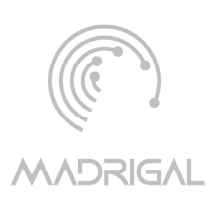

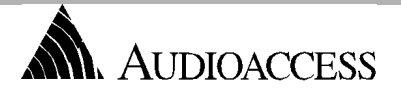

## PX-600 Field Repair Flow Chart Initial System Power-UP

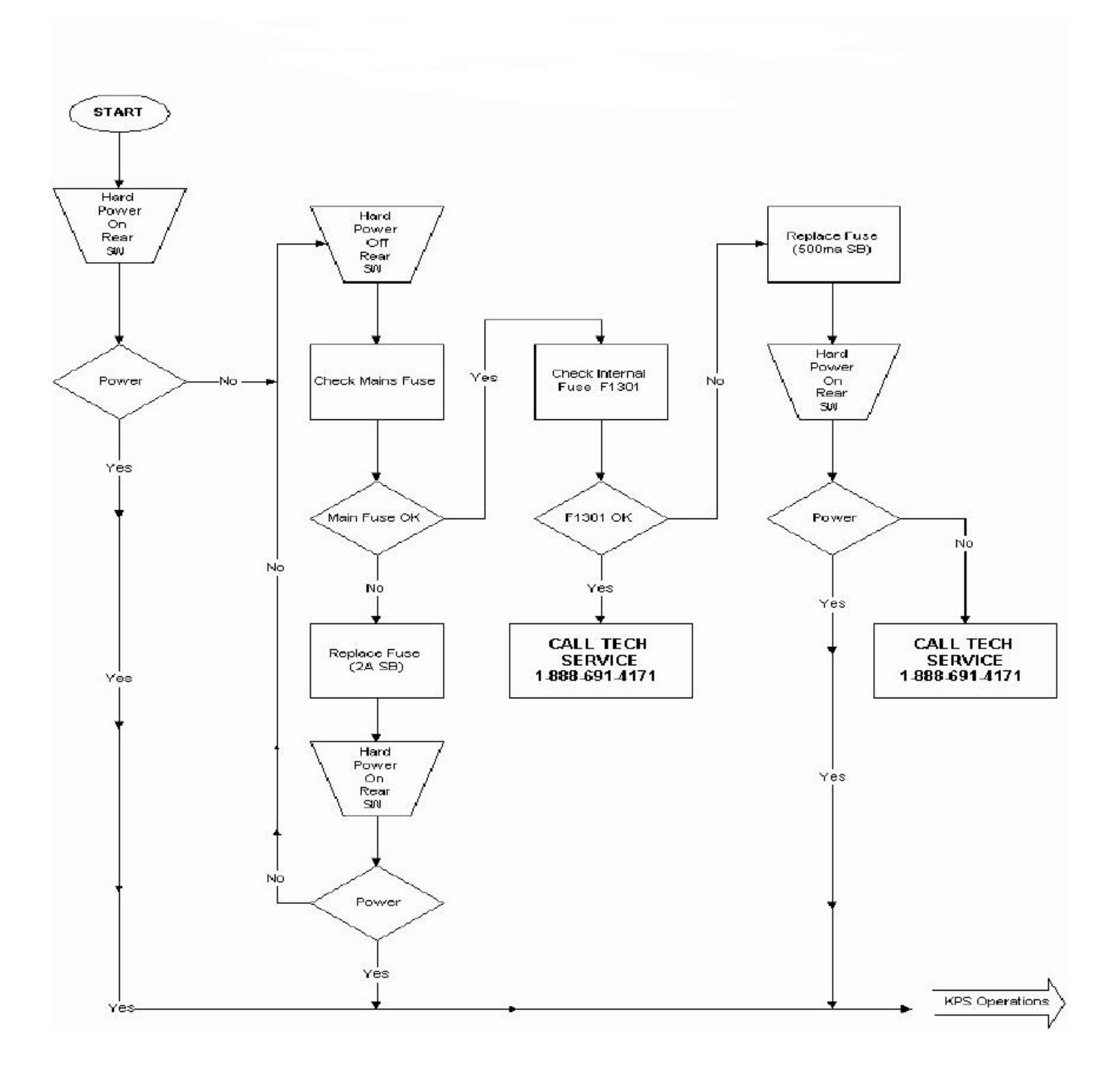

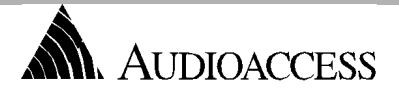

## PX-600 Field Repair Flow Chart KPS Bus Operations

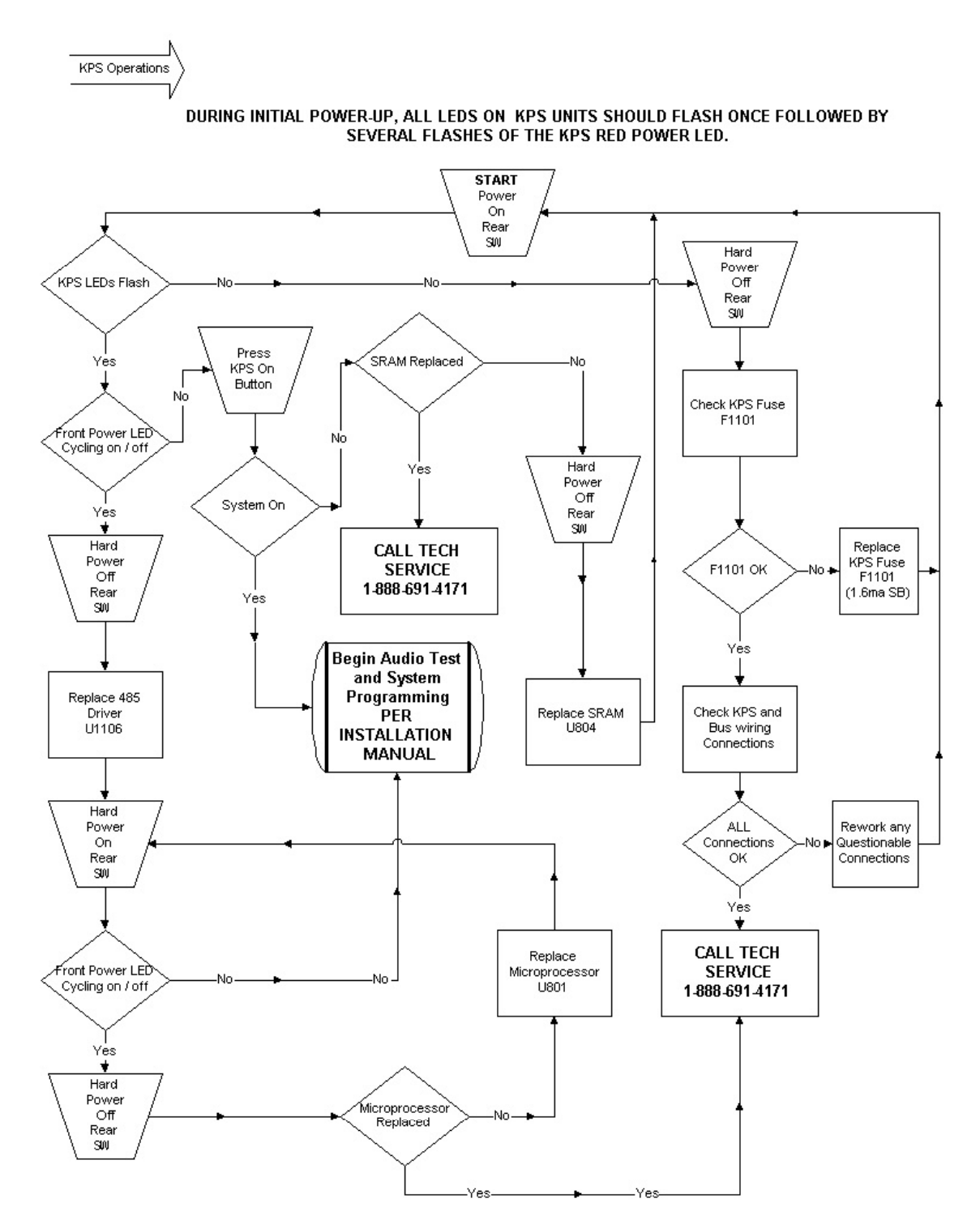

OCTOBER 8, 2003

#### PX-600 FIELD REPAIR TROUBLE SHOOTING

# XXXXXX]

## PX-600 REPAIR PARTS LOCATIONS

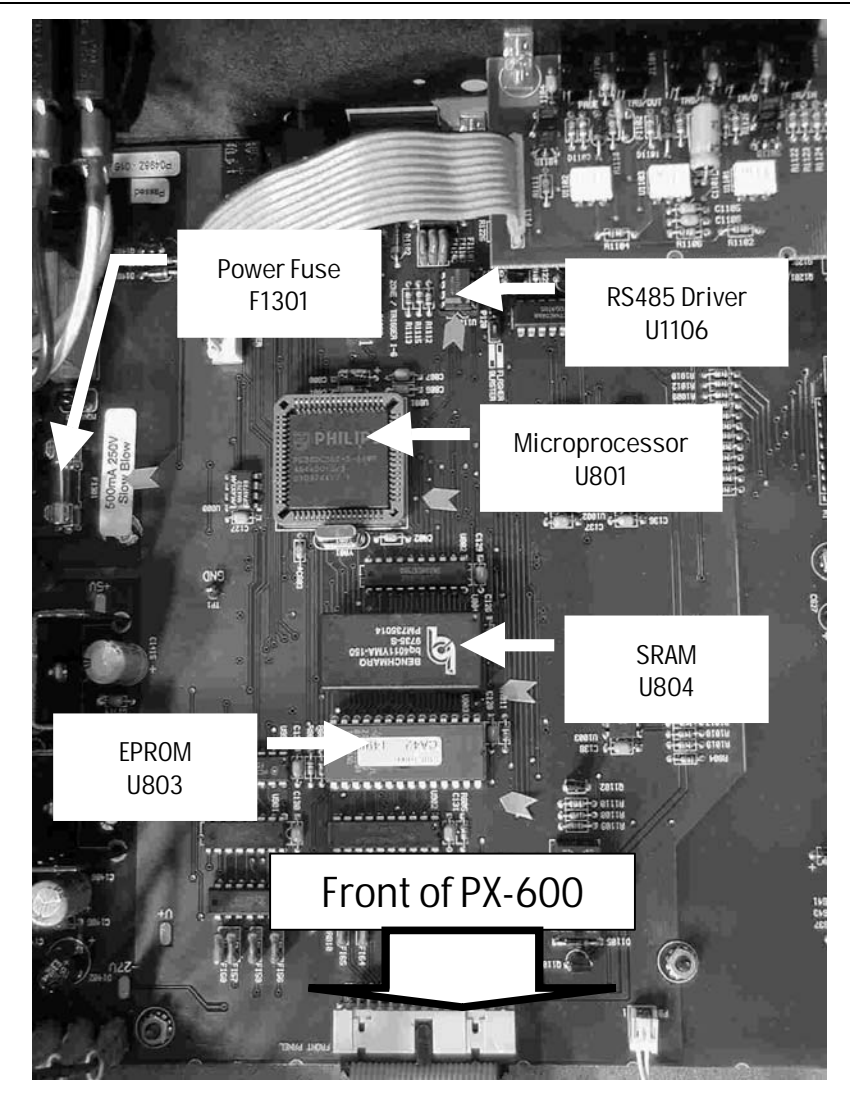

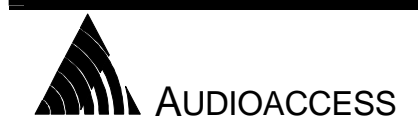

**TECHNICAL SERVICES** 

Madrigal Audio Laboratories P.O. Box 781 Middletown, CT 06457-0781 (860) 346-0896 FAX (860) 347-6251

## PX-600FRK – PX-600 FIELD REPAIR KIT

#### **SEPTEMBER 22, 1999**

The Audioaccess Field Repair Kit has been developed for authorized Audioaccess installation companies to improve servicing time and overall customer satisfaction of PX-600 systems. Field repair eliminates system downtime and the cost of multiple trips to job sites to reinstall keypads and controllers. This kit contains socket parts and subassemblies to perform simple repairs to Audioaccess KPS keypads and PX-600 controllers. We recommend that dealers bring this kit on all Audioaccess installation and/or troubleshooting visits.

The following parts and quantities are included in each kit. Dealer costs are also included for reordering individual components:

| DESCRIPTION                         | Part NO.        | LOCATION          | Qty | DLR<br>EACH | DLR EXT  |
|-------------------------------------|-----------------|-------------------|-----|-------------|----------|
| PX-600/KPS PARTS                    |                 |                   |     |             |          |
| Ribbon Cable for Programmer         | 705-1000-800    | PX-600 PROG       | 1   | \$10.50     | \$10.50  |
| Fuse 2 Slo Blo                      | 664-2101-200    | MAINS FUSE        | 6   | \$0.93      | \$5.58   |
| Fuse 1.5 5 X 20 mm                  | 664-1001-500    | KEYPAD (NEW)      | 6   | \$1.47      | \$8.82   |
| Fuse 1.6 Slo Blo                    | 380-00160-00    | KEYPAD            | 6   | \$0.78      | \$4.68   |
| Fuse 500ma Slo Blo                  | 380-00050-00    | F 1301 (INTERNAL) | 6   | \$0.69      | \$4.14   |
| LTC485 Bus Driver                   | 605-0485-008    | U 1106            | 12  | \$3.45      | \$41.40  |
| Keypad Processor Board              | 450-9862-100    | KPS               | 4   | \$38.82     | \$155.28 |
| Volume Control ass'y                | 926-0600-002-00 | FRONT PANEL       | 1   | \$60.50     | \$60.50  |
| Microprocessor                      | 606-8055-000    | U 801             | 1   | \$26.82     | \$26.82  |
| SRAM                                | 606-1244-000    | U 804             | 2   | \$31.95     | \$63.90  |
| V2.04                               | 610-1204-000    | U 803             | 2   | \$20.00     | \$40.00  |
| Total Cost if purchased separately. |                 |                   |     |             | \$426.62 |
| Total Kit Price                     | PX600FRK        |                   |     |             | \$245.00 |

Please contact Audioaccess Technical Support at 888-691-4171 or 860-346-0896 from the job site when a specific Audioaccess system malfunction occurs. Audioaccess will assist the installer in system diagnostics and possible onsite repair. Below is a brief description of usage for some of the parts listed above.

- LTC 485 Bus Driver This eight-pin IC sends and receives communication data on the RS-485 keypad bus. This device is located in each KPS keypad, PX-600, PX-603, and MRX-NT. The RS-485 transceiver is socket mounted in KPS keypads manufactured after April 1, 1998 and in the PX-600 dating from 1995.
- SRAM This component provides the non-volatile memory in the PX-600. The SRAM "holds" all programmed settings in a system. This is the second part to suspect after replacement of the LTC 485 driver for any functional or source control related failure.
- 3. **EPROM** This is the operating software for the PX-600. Version 2.04 is the current software version.
- 4. **Microprocessor** The main "brain" of the system. This part may need replacement if RS-485, EPROM and SRAM replacements result in continued system control errors.
- Keypad Processor Board A failed keypad may require the replacement of the entire keypad processor board. Replacement of this board will result in the successful repair of 99% of remaining keypad related problems. *Note* - KPS keypads mis-installed or damaged by EMI (Electro-Magnetic Interference) are not covered under the Audioaccess warranty.
- Volume Control Assembly This volume control pot on the PX-600 and MRX controls the volume of Zone 6 in these systems. A broken volume assembly will cause the system to "lock up" when zone 6 is "turned on" inhibiting volume and source control in an entire system.

Audioaccess 250 Crossways Park Drive Woodbury, NY 11797 (888) 691-4171 FAX (516) 682-3528

TECHNICAL SERVICES

Page 1 of 1

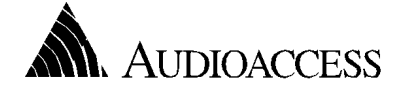

## PX 600 ALL IR Output / MRX Blaster IR Output

DECEMBER 8, 1999 (ORIGNINALLY TECHNICAL MEMO 9711)

OVERVIEW

The "**All**" and "**Blaster**" IR Output ports the on the PX-600 and MRX-NT may be used as an alternative or in conjunction with the individual source IR control ports (ie: CD Tape AUX and Video) to control source components in an Audioaccess system. As suggested by its name, these "all" output ports route all of the IR codes that are learned by the PX 600 and MRX-NT. The dedicated IR outputs route only IR for a specific source. Output voltages may be adjusted on both the PX-600 and MRX-NT for blaster or emitter settings. The following are some suggestions of how these "ALL" outputs are used.

#### CONFIGURATION OF THE ALL IR OUTPUT

**PX-600** - The All Output is factory configured for standard low power emitters but can be changed to drive a blaster style emitter. To make this change, remove the top cover, and move the header jumper located on the main board at P120, one position back towards the rear panel. The two positions are labeled Blaster and Emitter.

<u>MRX-NT</u> - The ALL output of the MRX-NT is factory set for using high power blaster emitters. Functionally, the IR output is identical to that of the PX-600. To modify this to a standard low power emitter port you must modify the emitter being used. Using the positive supply wire, place a one 1K Ohm 1/4w 5% resistor in series with the LED. This will cause a voltage drop across the resistor and will avoid damaging the emitter's LED.

#### USING THE ALL IR OUTPUT

<u>Application 1</u> – If using source components from a single manufacturer that contain control in/out ports, you may use only the "ALL" out (emitter setting) and daisy chain the control signal to each of the source components. This method eliminates the emitters on the front panel of the source gear and is easy to install. The source gear must be opto-isolated. Opto-isolation indicates that the source component internally strips the IR carrier from the control signal. If this is not the case, you may use the Xantech 794 and 797 series of interface modules for direct connection between the PX-600 IR out and the source component's control inputs. Using the "ALL" output is not desirable if you wish to control two identical source components that use the same IR codes. In this case it is better to use the dedicated IR ports that allow for independent control of identical sources.

<u>Application 2</u> - Four additional source control functions are located in the video programming and may be accessed using the Audioaccess RT-A remote. These extra control functions may be used by any source component if you use the "ALL" control port to expand functionality of a given source. For example, in for a high capacity CD changer, you may use the macro functions located in the HIGH CAPACITY CD Programming, **and also** add extra transport functions located in the "Video" programming under Channel UP, Channel DN, Fast Forward, and Rewind. Instead of connecting an IR emitter from the CD output, connect it to the "ALL" Output port. These extra functions will then be available to the CD changer only when using the Audioaccess RT-A remote. Only one source may use these additional functions.

<u>Application 3</u> – The Zone 6 Macro incorporates a 10 step Video Enter Macro, 10 step Video Exit Macro, and Volume Up and Down commands for controlling an external AV processor or receiver. The "All" or "Blaster" output must be used to route the IR commands to the theater components. In some cases it may be necessary to include a secondary IR repeater system connecting block which allows for multiple output connections to the various components that need to receive IR control data. Alternatively, a Blaster style emitter may be used to "spray" the room with the appropriate commands when this setting is selected.

<u>Note</u> – For any questions concerning the use of the "ALL" IR output, please contact our Technical Support Department at 888-691-4171.

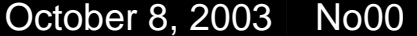

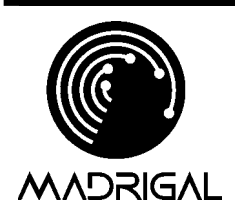

Madrigal Audio Laboratories, Inc.

We define products for your ears, eyes, and mind.

2081 South Main Street Middletown, CT 06457.07081 www.madrigal.com

Phone: 860.346.0896 Fax: 860.346.1540

## AUDIOACCESS PX-600 LEARNING PARASOUND IR

PAGE 1 OF 1

#### OVERVIEW

The IR bursts on Parasound remotes are short quick bursts. If the button on the Parasound remote is held too long the px-600 programmer will lock up. To avoid this from happening the button on the remote must be pressed and released quickly and then the volume up button press to fill up the IR. space inside the PX-600.

#### LEARNING IR. CODES

- 1. Hold the remote in front of the IR. window on the programmer.
- 2. Press and release the button for the command being learned.
- 3. Press the VOLUME UP button and hold until programmer says STORAGE SUCCESSFUL.

#### NOTE : For the volume up or down commands this step should be skipped.

4. Repeat the previous steps until all buttons IR. commands are learned

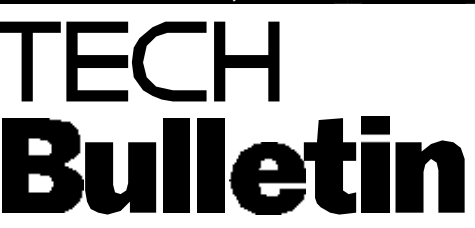

## Voltage Change for PX-600

Directions to change from 120VAC to 230VAC version. Locate the terminations for the power transformer to main PCB. Looking from the back of the unit they are directly above of the AC power connection and main switch. The Common must be connected always. The 2 transformer wires that are presently connected to US-Only (Brown = P17 & Black/White = P18)should be moved and re-connected to the NON-US terminal block (Brown = P22 & Black/White = P23) while maintaining the same color code for this connection as it was for the US-Only version. The main power fuse value must be halved for 230V.

Values as follows 120V= 2amp slo blo @ 250 volt. 230V= 1amp slo blo @ 250 volt

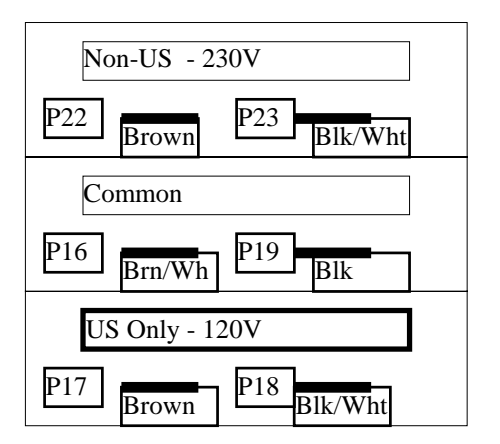

If you have any questions regarding this change, please call our Technical Support Department at (510) 293-0183

Audioaccess TECHNICAL MEMO by madrigal audio labs

2081 S. Main St, Middletown, CT 06457 Ph: 888-691-4171, 860-346-0896... Fx: 860-346-1540...

## PX-600 EPROM CHANGE

<u>CAUTION</u> - Be sure to ground yourself before performing this procedure!! This is a static sensitive device.

To change the EPROM in a PX-600 - Make sure to follow the ESD Warning on the page 1, provided. Take off the top cover and look for U803 on the main circuit board. With an IC puller or a small screwdriver, very carefully remove the old EPROM. Replace the new EPROM in the same location and make sure that notch in the IC is facing the same direction as the old one. You can also verify this by the drawing on the PCB. Replace the top cover with the same screws in the proper locations.

Hook up the programmer and power up the PX-600. Go into the TEST MENU and scroll to DATA RESET, then press ENTER. This will clear the memory of all IR codes and reset the controller to factory default settings. You are now ready to configure the system to your client's needs. After you finish programming, check each zone for proper operation. If there are any questions please contact the customer support department at one of the numbers above.

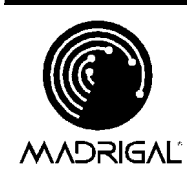

Madrigal Audio Laboratories P.O. Box 781 Middletown, CT 06457-0781 (860) 346-0896 FAX (860) 347-6251

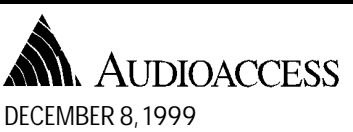

# TECHNICAL SERVICES

## PX-600 SRAM REPLACEMENT

Page 1 of 2

## **O**VERVIEW

This procedure will guide you through the steps needed to replace the SRAM in the PX-600. Read the procedure carefully before beginning the SRAM replacement.

### INSTALLING THE SRAM

## WARNING: Follow Anti-static Procedures!

A static-free workspace with conductive mat and wrist-strap or equivalent precautions must be used to protect static sensitive parts on the control board from damage. Before touching any of the boards inside the MRX, if you're not using the mat and wriststrap, discharge any static you may be carrying by touching something metal, preferably something that is grounded like the wallplate screw on a grounded electrical box. You should re-ground yourself often throughout the procedure and certainly whenever you are about to handle a board, or when you have walked away momentarily and come back.

#### What is Needed

Philips Screwdriver

#### <u>Procedure</u>

- 1. Turn OFF the PX-600 main power on the rear panel and disconnect the AC cord.
- 2. Remove the top cover of the PX-600.
- 3. Carefully remove the IC at location U804.

This is next to the EPROM (Vx.xx). It can be found on the mid left side of the printed circuit board when looking downward from the front of the unit.

## Note that the correct SRAM should be Benchmarq BQ 4011. If a Benchmarq BQ 4010 is installed in this location, it should be replaced with the BQ 4011.

4. With the FRONT of the PX-600 towards you, Carefully place the new SRAM into the socket with the dimple on top of the IC in the upper right hand corner and give a slight push down to ensure the SRAM is properly seated in the socket.

There is a dimple on the IC designating pin 1 as well as a notch designating the front end of the IC. The notch is also visible on the IC socket and on the PCB silk-screen. And give a slight push down to ensure the SRAM is properly seated in the socket.

- 5. Replace the top cover with the original screws.
- 6. Hook up the programmer and power up the PX-600 from the main power switch on the back panel.
- 7. Go to the main programming menu and choose TEST MENU, scroll to DATA RESET and press ENTER.
- 8. This will clear the memory of all IR codes and reset the controller to factory default settings.
- 9. You are now ready to configure the system to your client's needs. After you have finished programming, check each zone for correct operation. If you have questions please contact our Customer Support Department at the above numbers.
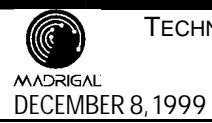

## SRAM LOCATION

The SRAM can be found at location U304. Please see diagram below showing location on the PCB.

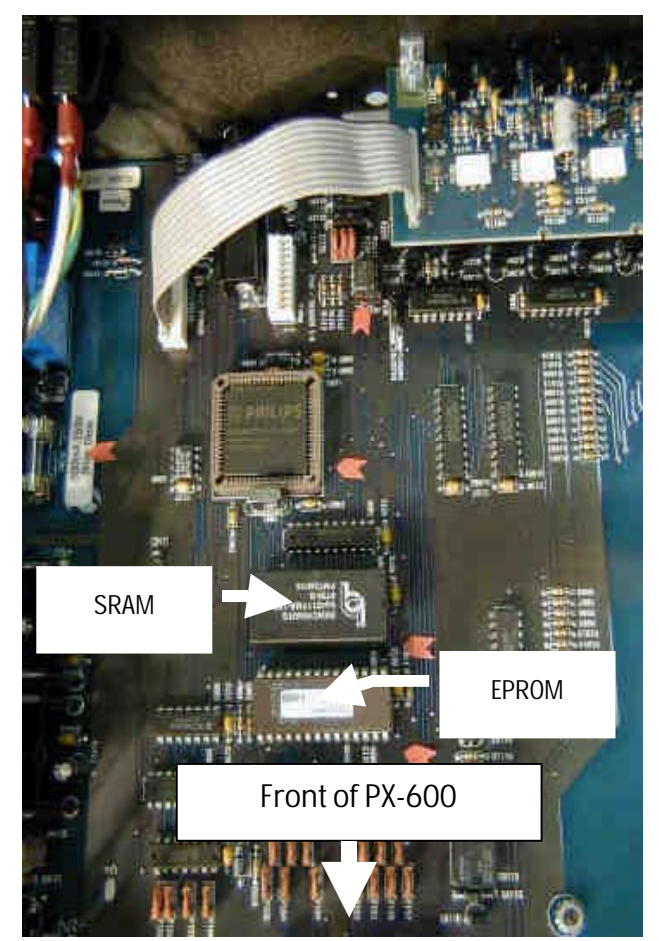

# PX-600 COMPONENT LAYOUT

MICROPROCESSOR U801

485 DRIVER U1106

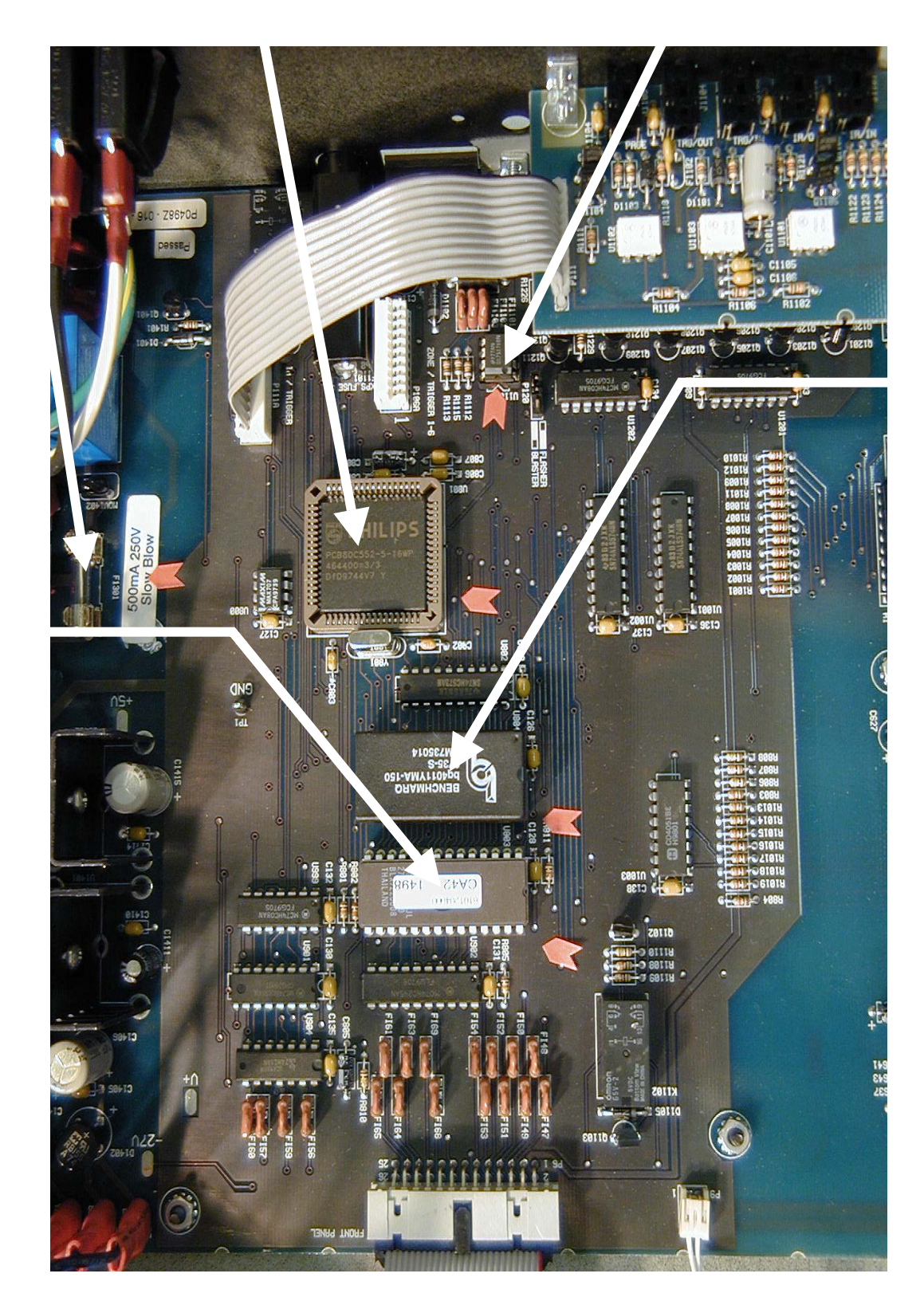

SRAM U804

FUSE F1301

> EPROM U803

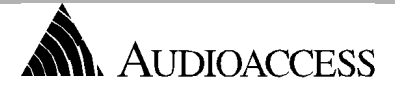

## PX-600 Field Repair **Rear Panel Layout**

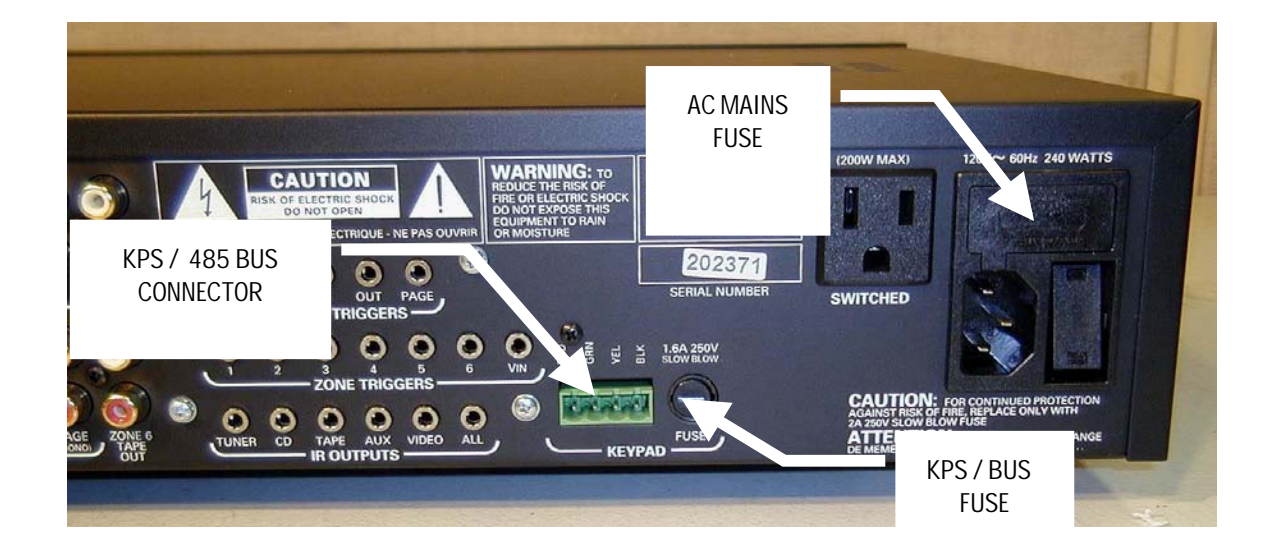

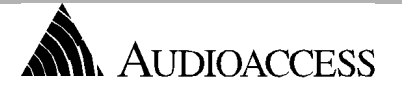

## PX-600 Field Repair INTERNAL COMPONENT LAYOUT

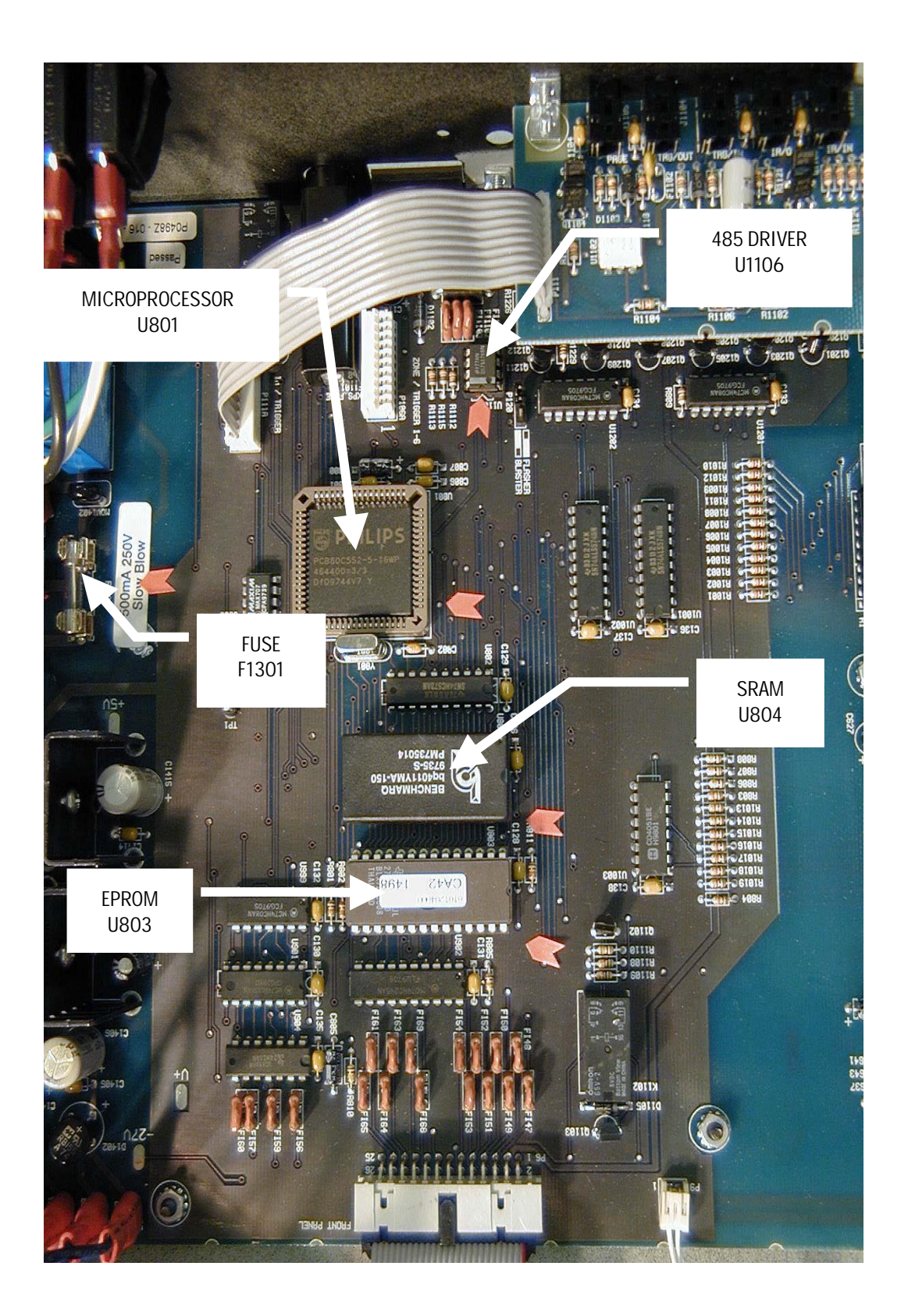

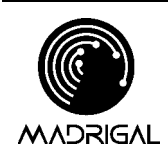

Madrigal Audio Laboratories P.O. Box 781 Middletown, CT 06457-0781 (860) 346-0896 FAX (860) 347-6251

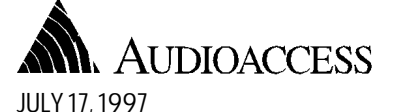

DSS Programming

Page 1 of 2

**Technical Services** 

Information Sheet

### OVERVIEW

There are two possibilities for programming the DSS in a PX-600 system, using your choice of source inputs. Each method has its pros and cons, but one of them should work for your particular client's needs. Follow the examples below to program a DSS to suit the customers needs.

### SAMPLE # 1: (SEE FIGURE 1, HIGH-CAPACITY CD OPTION)

Caution: using this method will take away the option of having a High-capacity CD player in the system with group control. Additionally, the response time between changing channels tends to run a little slower. The advantage to using this method is that you do not have to use any of the DSS program features, leaving them open for their intended use.

### To start the programming

- 1) Go to LEARN IR.
- 2) Go to CD
- 3) Go to OTHER HIGH CAP (If the unit does have discrete IR power, you must first go to LOW CAP and enter a power command).
- 4) Follow the steps outlined below to program your presets (groups), up to six.
- 5) The STOP command is not used. Leave this address in memory empty.
- 6) At SKIP TRACK, enter the DSS code for "channel up".
- 7) Enter the number of presets (groups), up to 6. This sample is based on a total of 30 stations, with presets set at 5 station increments. The "delay" command is optional, as this will add a .7 second delay between commands if necessary to run the macro correctly. It depends on your particular unit. You may want to try it without the delay first. If there is more than one group, make sure GROUP 1 is the same as the "PLAY" macro .The first press and hold will go to GROUP 2.

#### Figure #1 HIGH CAP CD

| SAMPLE PROGRAMMING TABLE FOR Sony DS | S                                  |
|--------------------------------------|------------------------------------|
| PX-600 DISPLAY                       | DSS IR REMOTE BUTTON               |
| INPUT IR FOR PLAY STEP 1             | 5                                  |
| INPUT IR FOR PLAY STEP 2             | DELAY                              |
| INPUT IR FOR PLAY STEP 3             | 0                                  |
| INPUT IR FOR PLAY STEP 4             | DELAY                              |
| INPUT IR FOR PLAY STEP 5             | 0                                  |
| INPUT IR FOR PLAY STEP 6             | ENTER (OPTIONAL)                   |
| INPUT IR FOR STOP                    | NOT USED                           |
| INPUT IR FOR SKIP TRACK              | CHANNEL UP                         |
| NUMBER OF GROUPS #                   | 6                                  |
| INPUT IR FOR GROUP 1 STEP 1          | 5 (FIRST DIGIT OF DESIRED STATION) |
| INPUT IR FOR GROUP 1 STEP 2          | DELAY                              |
| INPUT IR FOR GROUP 1 STEP 3          | 0 (SECOND DIGIT OF DESIRED         |
|                                      | STATION)                           |
| INPUT IR FOR GROUP 1 STEP 4          | DELAY                              |
| INPUT IR FOR GROUP 1 STEP 5          | 0 (THIRD DIGIT OF DESIRED STATION) |
| INPUT IR FOR GROUP 1 STEP 6          | ENTER (OPTIONAL)                   |
| INPUT IR FOR GROUP 2 STEP 1          | 5 (FIRST DIGIT OF DESIRED STATION  |
| INPUT IR FOR GROUP 2 STEP 2          | DELAY                              |
| INPUT IR FOR GROUP 2 STEP 3          | 0 (SECOND DIGIT OF DESIRED         |
|                                      | STATION)                           |
| INPUT IR FOR GROUP 2 STEP 4          | DELAY                              |
| INPUT IR FOR GROUP 2 STEP 5          | 5(THIRD DIGIT OF DESIRED STATION)  |
| INPUT IR FOR GROUP 2 STEP 6          | ENTER (OPTIONAL)                   |

AUDIOACCESS DSS PROGRAMMING

#### **SEPTEMBER 29, 1999**

Page 2 of 2

This process will continue until the programming is complete for the number of presets you have selected. Your client may want a specific station attached to press and hold function. All the stations are determined by your programming. After the last GROUP is entered, the programming display shows the source selection screen for LEARN IR. From there you may program IR commands for other sources or press STORE/ENTER twice to exit programming mode.

### SAMPLE # 2: (SEE FIGURES 2A/2B)

The second method uses the "Custom Guide" of the DSS to program desired stations, and the PX-600 to control it. However, you take away the "Custom Guide" from the client in the following manner.

A. The "channel up/down" buttons will only scan the stations contained in the "Custom Guide".

B. Your client will need to use the other "Guides" available to change channels on the DSS during regular DSS viewing. The advantage to this method is the ability to program as many stations as are available on the Custom Guide.

LOW CAP CD, AUX, TAPE, or VIDEO can be used on the PX-600 to control the DSS. We've included samples from TAPE or CD under AUX programming. Again, a POWER command is necessary if the unit does have discrete IR power, if you wish to have the source turn on and off with the system.

### Figure #2A (TAPE)

| SAMPLE PROGRAMMING TABLE FOR Sony DSS |                          |  |  |
|---------------------------------------|--------------------------|--|--|
| PX-600 DISPLAY                        | DSS IR REMOTE BUTTON     |  |  |
| NUMBER OF TAPES                       | 1                        |  |  |
| INPUT IR FOR PLAY                     | CHANNEL UP /CUSTOM GUIDE |  |  |
| INPUT IR FOR STOP                     | NOT USED                 |  |  |
| INPUT IR FOR FORWARD PLAY             | CHANNEL UP               |  |  |
| INPUT IR FOR REVERSE PLAY             | CHANNEL UP               |  |  |
| TAPE !A                               | CHANNEL DOWN             |  |  |
| TAPE 1B                               | NOT USED                 |  |  |

#### Figure #2B (CD)

| SAMPLE PROGRAMMING TABLE FOR Sony DSS |                         |  |  |
|---------------------------------------|-------------------------|--|--|
| PX-600 DISPLAY                        | DSS IR REMOTE BUTTON    |  |  |
| NUMBER OF DISCS                       | 1                       |  |  |
| INPUT IR FOR PLAY                     | CHANNEL UP/CUSTOM GUIDE |  |  |
| INPUT IR FOR STOP                     | NOT USED                |  |  |
| INPUT IR FOR SKIP TRACK               | CHANNEL UP              |  |  |
| DISC 1A                               | CHANNEL DOWN            |  |  |
| DISC 1B                               | NOT USED                |  |  |

## TECH NOTES IR PROGRAMMING

#### Ideal Programming Conditions

In order to minimize interference and maximize the reliability of source control, follow these guidelines during programming:

- 1. Eliminate direct or bright indirect sunlight near the PX-600 Programmer.
- 2. Turn off any halogen, fluorescent and neon lights in the area.
- 3. Position Programmer so that no lights, even incandescent lights, shine directly into the IR input window.
- 4. Hold the transmitter for the source equipment you are programming 2" to 6" from the PX-600 Programmer. Hold it level and squarely aligned with the red IR input window.
- Except as directed elsewhere in these Tech Notes, when you enter a command into the PX-600 Programmer, press and hold the button on the IR remote until you see the words: "Storage Successful" on the LCD screen.

## **CD - Multiple Skip Track**

You may encounter some CD players that skip more than one track when you issue the SKIP TRACK by pressing the CD button the second and subsequent times. These players probably utilize 32 bit IR codes. When learning these 32 bit codes, the PX-600 will take 2-3 seconds before indicating "Storage Successful", whereas 16 bit codes are stored almost immediately. When 32-bit codes are learned and played back, often the player sees two separate commands and thus skips more than one track.

To compensate for this and skip only one track, get into programming and proceed to the spot where you are to enter the SKIP TRACK command. Briefly tap SKIP TRACK on the CD's remote and immediately press and hold another button on the remote until the PX-600 indicates "Storage Successful" on the display. The PLAY button works well for this unless the player has a combination PLAY/PAUSE button. If this is the case, or if the player is affected in some other way when you press PLAY while it is already in PLAY, use a command from a remote that has nothing to do with the audio system to complete the storage of that IR address. The point is to fill the space allotted for the command without duplicating the SKIP TRACK command.

## System Learning Remotes

These remotes are designed to control the functions of a stack of same-brand equipment, as well as learn the IR commands of other equipment. Often the PLAY buttons on these remotes send two IR commands: one to the receiver to select the input, and one to the player (CD, Tape, etc.) to start it playing. When using this type of remote to program IR commands into the PX-600, the PLAY command often gets cut off and is not stored properly. When this happens it will appear that the PX-600 cannot control the source equipment. For this reason, it is best to use the transmitter for the player itself whenever possible.

However, sometimes the individual player's remote is not available or doesn't exist. To program the PLAY command or any other command using a System Remote, follow this procedure:

- 1. Place the remote in the proper location for programming.
- 2. Place your hand between the remote and the PX-600 Programmer.
- 3. Press PLAY your hand will block the first command (SOURCE SELECTION).
- 4. Move your hand in time to record the second command (PLAY). This may take only a fraction of a second.

It may take a little practice to get the timing right, but it works and it may get you out of a jam.

## **IR Programming tips for Tape Players**

There are different formats for the control of tape players, and clients have differing needs or expectations of how a player should respond from a keypad or remote. With this in mind, we have outlined the programming protocol for the TAPE input along with some suggested ways of using it.

During IR programming for TAPE, enter the number of tapes the player has and the commands for: PLAY, STOP, REVERSE PLAY and FORWARD PLAY, then TAPE 1A/1B, TAPE 2A/2B, etc. The PX-600 issues PLAY the first time TAPE is selected in a zone, unless it was already selected in another zone. STOP is issued shortly after the first zone is turned on in the system, after the last zone is turned off and whenever the user switches out of TAPE, unless another zone has TAPE selected.

The REVERSE PLAY and FORWARD PLAY commands toggle back and forth each time you press TAPE after the first time. Normally these provide a CHANGE DIRECTION function on players that have two PLAY buttons.

TAPE 1A/1B, 2A/2B, etc. are two-step commands issued when you press and hold the TAPE button. The intended use of the two steps is to accommodate multi-tape changers that require a tape select command followed by the tape number or the tape number followed by PLAY. Most players change tapes by pressing the tape number only, in which case enter the tape number in the "A" step and skip the "B" step. If you have a tape player with one PLAY button and a DIRECTION button:

- 1. Enter DIRECTION for both the REVERSE PLAY and FORWARD PLAY commands so that you get the DIRECTION function each time you press TAPE after the first time. Using this option, you could tell the PX-600 you have 2 tapes and enter FF into TAPE 1A, press STORE to skip TAPE 1B, then enter PLAY into TAPE 2A and press STORE to skip TAPE 2B. You'll now be able to toggle between FF and PLAY on the press-and-hold function.
- 2. Enter FF into REVERSE PLAY and PLAY into FORWARD PLAY, then enter DIRECTION in TAPE 1A. This toggles between FF and PLAY to find a particular part of a tape. When you press and hold TAPE, you change the direction of play. Another twist to this is to tell the PX-600 that the player has 2 tapes as in Option 1, and enter REW and PLAY in TAPE 1A and TAPE 2A. Then you toggle between FF and PLAY by momentarily pressing TAPE and toggle between REW and PLAY using the TAPE press-and-hold function.

## Sources with IR input on back panel

Many sources, particularly tape decks and tuners, have no IR input to the front panel. These products are designed for use with receivers and a "system" remote. Some tape players and other source components have opto-isolated IR inputs as with Harman Kardon equipment. With these components, plug the emitter outputs of the PX-600 directly into the IR inputs on the back panels using mono mini plug to mini plug cables.

When the IR inputs are not opto-isolated, route the IR through a CD player in the system that is the same brand and series, and connect the CD player via the IR port to the back of the tape deck. Use the ALL OUTPUT in this case. If this is not an option consider using a Xantec 794/797 connecting block and route the IR signal through this device which provides opto-isolation for the source component.

Using a CD Player on the Tape input

The programming is the same for PLAY, STOP and SKIP DISC (SKIP TAPE). However, enter SKIP TRACK for both REVERSE PLAY and FORWARD PLAY. Then each time you press TAPE on the transmitter, keypad or front panel, you will get SKIP TRACK on the CD Player.

### Laser Video Disc Players as main CD Players

Many current LD players play regular CDs as well as laserdiscs. One may be tempted to use these players as both the CD and VIDEO source. We recommend a separate, dedicated CD player on the CD input. However, if you must use the LD/CD arrangement, please consider the following:

Split the audio output into both the CD input and the VIDEO input of the PX-600. If you're using some other means of video switching, connect one of the splits into that device and then into the PX-600. In this way the audio will track with the labeling on the keypad.

LD players often have PLAY/PAUSE buttons which means you will undoubtedly get PAUSE at some point when you really want PLAY.

LD players often have STOP and EJECT on the same button, so it is likely that the drawer will open when you don't want it to. You may opt to eliminate the STOP command altogether.

If you plug the LD player into the PX-600 for AC power, it may power up into a "standby" mode. Before it accepts any other commands, the player needs the IR POWER command. Use the POWER command from either the CD or the VIDEO input - not both. You can get around this on some players by setting the timer to the "on" position if it has this feature (this solution *may* work for *any* equipment with stand-by power).

### **Sharing Sources with Other Systems**

Some pre-amps, receivers and A/V surround receivers short their audio inputs together when they are turned off. This will show up in the PX-600 as cross talk between CD, TAPE, AUX and VIDEO if the PX-600 is on and the other system is off. This cross talk or bleed from one source to another is often accompanied by low frequency distortion. One solution is a line level switch made by Sonance, Model AL-1S, which has A/B switching between multiple sources and provides the necessary isolation. It requires a 12VDC power supply, also available from Sonance, and is reported to work perfectly in this situation. The only other way to deal with it is to build a relay circuit that isolates the preamp or receiver from the source equipment when it is off.

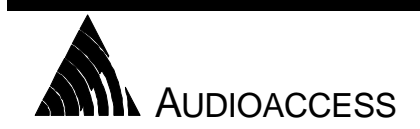

**TECHNICAL SERVICES** 

Madrigal Audio Laboratories P.O. Box 781 Middletown, CT 06457-0781 (860) 346-0896 FAX (860) 347-6251

## PX-600FRK – PX-600 FIELD REPAIR KIT

#### **SEPTEMBER 22, 1999**

The Audioaccess Field Repair Kit has been developed for authorized Audioaccess installation companies to improve servicing time and overall customer satisfaction of PX-600 systems. Field repair eliminates system downtime and the cost of multiple trips to job sites to reinstall keypads and controllers. This kit contains socket parts and subassemblies to perform simple repairs to Audioaccess KPS keypads and PX-600 controllers. We recommend that dealers bring this kit on all Audioaccess installation and/or troubleshooting visits.

The following parts and quantities are included in each kit. Dealer costs are also included for reordering individual components:

| DESCRIPTION                         | Part NO.        | LOCATION          | Qty | DLR<br>EACH | DLR EXT  |
|-------------------------------------|-----------------|-------------------|-----|-------------|----------|
| PX-600/KPS PARTS                    |                 |                   |     |             |          |
| Ribbon Cable for Programmer         | 705-1000-800    | PX-600 PROG       | 1   | \$10.50     | \$10.50  |
| Fuse 2 Slo Blo                      | 664-2101-200    | MAINS FUSE        | 6   | \$0.93      | \$5.58   |
| Fuse 1.5 5 X 20 mm                  | 664-1001-500    | KEYPAD (NEW)      | 6   | \$1.47      | \$8.82   |
| Fuse 1.6 Slo Blo                    | 380-00160-00    | KEYPAD            | 6   | \$0.78      | \$4.68   |
| Fuse 500ma Slo Blo                  | 380-00050-00    | F 1301 (INTERNAL) | 6   | \$0.69      | \$4.14   |
| LTC485 Bus Driver                   | 605-0485-008    | U 1106            | 12  | \$3.45      | \$41.40  |
| Keypad Processor Board              | 450-9862-100    | KPS               | 4   | \$38.82     | \$155.28 |
| Volume Control ass'y                | 926-0600-002-00 | FRONT PANEL       | 1   | \$60.50     | \$60.50  |
| Microprocessor                      | 606-8055-000    | U 801             | 1   | \$26.82     | \$26.82  |
| SRAM                                | 606-1244-000    | U 804             | 2   | \$31.95     | \$63.90  |
| V2.04                               | 610-1204-000    | U 803             | 2   | \$20.00     | \$40.00  |
| Total Cost if purchased separately. |                 |                   |     |             | \$426.62 |
| Total Kit Price                     | PX600FRK        |                   |     |             | \$245.00 |

Please contact Audioaccess Technical Support at 888-691-4171 or 860-346-0896 from the job site when a specific Audioaccess system malfunction occurs. Audioaccess will assist the installer in system diagnostics and possible onsite repair. Below is a brief description of usage for some of the parts listed above.

- LTC 485 Bus Driver This eight-pin IC sends and receives communication data on the RS-485 keypad bus. This device is located in each KPS keypad, PX-600, PX-603, and MRX-NT. The RS-485 transceiver is socket mounted in KPS keypads manufactured after April 1, 1998 and in the PX-600 dating from 1995.
- SRAM This component provides the non-volatile memory in the PX-600. The SRAM "holds" all programmed settings in a system. This is the second part to suspect after replacement of the LTC 485 driver for any functional or source control related failure.
- 3. **EPROM** This is the operating software for the PX-600. Version 2.04 is the current software version.
- 4. **Microprocessor** The main "brain" of the system. This part may need replacement if RS-485, EPROM and SRAM replacements result in continued system control errors.
- Keypad Processor Board A failed keypad may require the replacement of the entire keypad processor board. Replacement of this board will result in the successful repair of 99% of remaining keypad related problems. *Note* - KPS keypads mis-installed or damaged by EMI (Electro-Magnetic Interference) are not covered under the Audioaccess warranty.
- Volume Control Assembly This volume control pot on the PX-600 and MRX controls the volume of Zone 6 in these systems. A broken volume assembly will cause the system to "lock up" when zone 6 is "turned on" inhibiting volume and source control in an entire system.

### OVERVIEW

The PX-600 Field Repair Kit contains components that can be changed in the field to repair the PX-600 system. By following the below flow charts a PX-600 can be diagnosed and repaired at the job site. This will eliminate the need to remove the unit and have the customer down while the unit is being repaired.

| Description                    | Part No.        | Location          | QTY | DLR     | DLR      |
|--------------------------------|-----------------|-------------------|-----|---------|----------|
|                                |                 |                   |     | EA      | EXT      |
| PX-600/KPS PARTS               |                 |                   |     |         |          |
| Ribbon Cable for Programmer    | 705-1000-800    | PX-600 PROG       | 1   | \$10.50 | \$10.50  |
| <sup>-</sup> use 2 Slo Blo     | 664-2101-200    | MAINS FUSE        | 6   | \$0.93  | \$5.58   |
| <sup>-</sup> use 1.5 5 X 20 mm | 664-1001-500    | KEYPAD            | 6   | \$1.47  | \$8.82   |
| <sup>-</sup> use 1.6 Slo Blo   | 380-00160-00    | KEYPAD (NEW)      | 6   | \$0.78  | \$4.68   |
| <sup>-</sup> use 500ma Slo Blo | 380-00050-00    | F 1301 (INTERNAL) | 6   | \$0.69  | \$4.14   |
| _TC485 Bus Driver              | 605-0485-008    | U 1106            | 12  | \$3.45  | \$41.40  |
| Keypad Processor Board         | 450-9862-100    | KPS               | 4   | \$38.82 | \$155.28 |
| Volume Control ass'y           | 926-0600-002-00 | FRONT PANEL       | 1   | \$60.50 | \$60.50  |
| Microprocessor                 | 606-8055-000    | U 801             | 1   | \$26.82 | \$26.82  |
| SRAM                           | 606-1244-000    | U 804             | 2   | \$31.95 | \$63.90  |
| Software Eprom v2.04           | 610-1204-000    | U 803             | 2   | \$20.00 | \$40.00  |

### USING THE PARTS

We recommend that any parts used from this kit be replaced to maintain a constant stock within the kit for future service calls. Replacement parts for the kit or new kits can be ordered from Audioaccess with the enclosed parts order form. A list of parts and their quantities are also included.

### <u>In Warranty Repairs</u>

Parts used from this kit for In Warranty repairs will be replaced at no charge provided a serial number for the unit is supplied. When calling Tech Services please have serial number and problem description handy. If the enclosed form is being used please be sure to fill out all the fields on the form or the part will be charged.

### Out of Warranty Repairs

Parts used for Out of Warranty Repairs will be charged. As with In Warranty Repairs please supply serial number of unit when calling.

Should you have questions about the use of this kit or need help after all the steps have been followed, please call Audioaccess Technical Services at 888-691-4171.

## TROUBLESHOOTING

### Basic Troubleshooting Steps

| Problem Encountered                                                                                                    | Find the problem component                                                                                                    | solution                                                                                                    |
|----------------------------------------------------------------------------------------------------|----------------------------------------------------------------------------------------------------|----------------------------------------------------------------------------------------------------|
| Keypad locked up - lights<br>come on but no<br>functions.<br>System locked up<br>Zone or system locks up<br>after ON button is | Unplug (isolate) all keypad wires from<br>control unit and test unit functions<br>from front panel. Test each keypad<br>on system individually. Test using an<br>alternate KPS addressed for the<br>same zone.                                                        | Check all keypad connections. Set DIP switches for<br>correct zone, room, & system.<br>Insure data bus wires polarity.<br>Replace KPS Processor assembly.<br>Check front panel Volume knob is not rubbing on<br>Motor Pot bracket. Gently pull out knob 1/16 <sup>th</sup> ". |
| Keypad has no functions<br>and no lights                                                                                       | On back panel of head unit. Check<br>bus fuse - Use ohmmeter to measure<br>for 0 ohms. Check bus voltage -Use<br>voltmeter across pin 1 & 4 – DC<br>voltage is unregulated and should be<br>between 8 – 14 volts DC.                                                  | Replace bus fuse w/ 1.5 A slo-blo<br>Check data bus wires polarity.<br>Replace KPS Processor assembly.                                                                                                    |
| Slow reaction time from<br>keypad, front panel or<br>RT-A remote.                                                              | Check KPS terminator switch.<br>Check wire terminations.<br>Check for IR interference (Ambient<br>light source)                                                                                                    | Change to opposite direction and test system speed.<br>Make sure there are no cut or frayed wires and that<br>there are no intermittent shorts in wiring.<br>Disable IR on keypad - DIP switch 9 UP.                                                                          |
| Keypad turns on but<br>there is Audio in the<br>wrong zone or more than<br>one zone.                                           | This usually indicates the wrong zone<br>or system address on the KPS<br>keypad -<br>Preamp output is connected to the<br>wrong channels on the amplifier.                                                                                                    | Check DIP switch address settings and make sure<br>the proper zone and system codes are set.<br>Change wiring to correct amplifier input.                                                                                                    |
| there is Audio in more<br>than one zone.                                                                                       | Check PX-600 back panel outputs                                                                                                    | Command at turn on from keypad.<br>Variable audio comes out of the preamp section and<br>NOT the zone outputs. All zone outputs become HOT<br>when any zone is active.                                                                                                    |
| No Audio in one zone                                                                                                    | Identify Zone<br>What type of Amp is powering this<br>zone? Is it signal sensing turn on/off?<br>Check Speaker continuity.<br>Check Preamp output.<br>Check amp inputs –<br>Check Fuse<br>Source dependent? - Check source<br>input continuity and line level signal. | Turn all zones off but the problem zone. Use the Zone<br>or Room command to find out which zone is active.<br>Is there preamp line level signal. If so, check amp<br>channel.<br>Replace fuse with same value. Fuses.<br>Change source or it's wiring connection.             |
| NO AUUIO III aliy 2011e                                                                                                    |                                                                                                    | system is designed to use current amp in this fashion.                                                                                                    |

| [logo] |
|--------|
|--------|

|                                                                                             | Is the amp plugged into a switched outlet that is not on?                                                                                                    | Replace fuse with same value.                                                                                                    |
|---------------------------------------------------------------------------------------------|----------------------------------------------------------------------------------------------------|----------------------------------------------------------------------------------------------------|
|                                                                                             | Check main power fuse to Amp and to Preamp.                                                                                                    |                                                                                                    |
| Audio always very loud in<br>all zones. Sources can<br>be controlled but volume<br>can not. | Check PX-600 back panel outputs.                                                                                                    | Variable audio comes out of the preamp section and NOT the zone outputs.                                                                                                    |
| Audio drops out then                                                                        | What volume level does this occur?                                                                                                    | When using a PX-612 check by slowly adjusting the                                                                                                    |
| returns                                                                                     | Does this happen when music has soft passages in it?                                                                                                    | PX-600 programmer or Room button on MRX to see<br>what the actual level is. If the threshold is below 10<br>the amp needs to be modified.                                                                                                    |
|                                                                                             | Is it source dependent?                                                                                                    |                                                                                                    |
|                                                                                             | Does it always happen at the same volume level?                                                                                                    |                                                                                                    |
| Cross talk between inputs and zones.                                                        | Is the Audioaccess system used in conjunction with a local system? – IE: source sharing.                                                                                   | Disconnect the local system – if the problem is not<br>present use a ground loop isolator in line with the<br>local system feed.                                                                                                    |
|                                                                                             | Some MRX units inherently have this                                                                                                    |                                                                                                    |
| Hum in speakers                                                                             | Is there a cable system integrated                                                                                                    | Remove the cable connection. If the problem is not                                                                                                    |
|                                                                                             | with this unit?<br>Check for DC offset at source inputs.                                                                                                    | present then use an IN-LINE ground loop isolator or<br>make your own using 2pcs. of 75 to 300 ohm<br>transformers back to back on the 300-ohm side. This<br>effectively makes an isolation transformer.<br>Disconnect the local system – if the problem is not                           |
|                                                                                             | Is the Audioaccess system used in conjunction with a local system? – IE: source sharing                                                                                    | present use a ground loop isolator in line with the local system feed.                                                                                                    |
| Popping sound in                                                                            | Check terminations for bad                                                                                                    | Terminate wires correctly.                                                                                                    |
| with switching lights,<br>motors, etc.                                                      | Cabling routed too close to AC wiring,<br>dimmers or electric motors.<br>Systems connected to same AC<br>circuit as electromechanical devices<br>causing noises on system. | Re-rout cables away from AC wiring.<br>Use different AC circuit for either the system or<br>electromechanical device.                                                                                                    |
| System or zone turns on seemingly by itself                                                 | Is there an extra ordinary amount of<br>light shining on any keypad or the<br>front panel of the system?                                                                   | Disable IR receiver in KPS keypad by putting DIP<br>switch 9 in the UP position. If it is coming in through<br>the front panel – PX-600 use a pigtailed 1/8" mono<br>jack and plug it into the IR input on the back panel.<br>MRX use a piece of Black tape to cover the IR<br>receiver. |
|                                                                                             |                                                                                                    | Make sure buttons do not stick in the down position.                                                                                                    |
|                                                                                             | Check for stuck button on keypad.                                                                                                    | Disconnect control system and test. If operational the problem lies in the control system                                                                                                    |
|                                                                                             | If using an outboard control system.                                                                                                    |                                                                                                    |
| PX-600 Field Repair Guide                                                                   |                                                                                                    | Page 5                                                                                                    |

| [logo] |        |  |
|--------|--------|--|
|        | [logo] |  |

|                                                                                         | check perameters of control system.<br>Does it have functions for timed<br>operations?                                                                                                    |                                                                                                    |
|-----------------------------------------------------------------------------------------|----------------------------------------------------------------------------------------------------|----------------------------------------------------------------------------------------------------|
| MRX tuner has little or no reception.                                                   | Is the antenna connected?                                                                                                    | Connect antenna.                                                                                                    |
|                                                                                         | Powered Antenna?                                                                                                    | Make sure powered unit is supplied with the correct voltage (AC or DC).                                                                                                    |
|                                                                                         | Check for Proper tuner set up                                                                                                    | US frequencies should be set at .2MHz.                                                                                                    |
| Front Panel "talk back"<br>LED lit or blinking – no<br>intentional input.               | Is there an extra ordinary amount of<br>light shining on the front panel?<br>Use programmer screen to check<br>status identifiers:<br>I = Front Panel is receiving IR.<br>K = Information from A keypad is<br>being received at head unit. Either a<br>button press or receiving IR.<br>P = head unit is send IR to sources. | Front panels – PX-600 use a pigtailed 1/8" mono jack<br>and plug it into the IR input on the back panel. MRX<br>use a piece of Black tape to cover the IR receiver.                                                              |
| Front Panel LCD (MRX) has no font                                                       | LCD intensity potentiometer needs adjustment.                                                                                                    | Remove the top cover of the MRX and find the small<br>hole direct behind and to the right of the LCD screen.<br>Use a small #1 blade screwdriver to gently move the<br>potentiometer till the font is visible on the LCD screen. |
| Front Panel LCD (MRX)<br>has no back light or is<br>split                               | Check ribbon connections to front panel.                                                                                                    | Make sure there is a complete connection and there are no shorted wires.                                                                                                    |
| Programmer LCD (PX-<br>600) has no font                                                 | LCD intensity potentiometer needs adjustment.                                                                                                    | Remove the top cover of the programmer and find the<br>only potentiometer on this circuit. Use a small #1<br>blade screwdriver to gently move the potentiometer till<br>the font is visible on the LCD screen.                   |
| Programmer LCD (PX-<br>600) has no back light or<br>is split                            | Check ribbon connections to front panel                                                                                                    | Make sure there is a complete connection and there are no shorted wires or broken connectors.                                                                                                    |
| Characters remain on<br>LCD after back light goes<br>off.                               | After PX-connect or MRX-connect this is normal.                                                                                                    | If this happens at any other time call Customer support.                                                                                                    |
| Tuner frequency<br>displayed on LCD (MRX)<br>does not match station<br>being listed to. | Check that tuner set up is set for US standards.                                                                                                    | US frequencies should be set at .2MHz.<br>Use tuner preset button 1 and MUTE to activate main<br>menu.                                                                                                    |
| PX-600 or MRX constantly resets.                                                        | Remove keypads. If the problem still<br>exists then it is an RS-485<br>Transceiver failure.<br>If the problem stops then                                                                                                    | Change RS-485 Transceiver.<br>Put one Keypad on the data bus at a time until the<br>bad keypad is found. Replace KPS processor board<br>or entire keypad.                                                                        |
| MRX Overheats                                                                           | Does the fan run?                                                                                                    | Remove cover and find the power wire to the fan. Use<br>a multi meter to see if the fan's windings are still in<br>tact. NO- replace fan.<br>Ventilate cabinet.                                                                  |
|                                                                                         | Is the unit installed in cabinet w/no ventilation?                                                                                                    |                                                                                                    |
| PX-600 Overheats                                                                        | Is the unit installed in cabinet w/no ventilation?                                                                                                    | Ventilate cabinet.                                                                                                    |

### [logo]

| MRX main fuse blown                                       | Check for shorted wiring.<br>Check for source input DC offset.        | Repair faulty wiring.<br>Change or repair source.                                                                                                    |
|-----------------------------------------------------------|-----------------------------------------------------------------------|----------------------------------------------------------------------------------------------------|
| PX-000 main fuse blown                                    | Check correct wair voltage.                                           | Connect to TTOVAC.                                                                                                    |
| No power on MRX switched outlets.                         | Does the AC relay click on power up?<br>Check fuse on Power supply.   | Change relay.                                                                                                    |
| No newer on DV 600                                        | Deep the AC releviation power up?                                     | Change fuse w/ correct value                                                                                                    |
| switched outlet                                           | Check fuse on Power supply                                            | Change relay.                                                                                                    |
|                                                           | Check fuse link at location F1301                                     | Change fuse w/ correct value                                                                                                    |
| Dashlama an ann tao d                                     | near power supply.                                                    | Install jumper wire 24 ga. To replace this fuse.                                                                                                    |
| after changing software.                                  | installed in the correct direction.                                   | Perform DATA reset to system.                                                                                                    |
| IR emitter blows                                          | Check to make sure the emitter is                                     | If using the ALL output on PX-600 then remove cover                                                                                                    |
|                                                           | plugged into an emitter port and not the All or Blaster port.         | and set jumper to emitter @ location P120. If using<br>an MRX Blaster output then install in line with the<br>emitter a 1000hm ¼ watt %5 resistor to shunt the<br>voltage. |
| Page Doorbell Module                                      | Check header settings.                                                | If using one Panasonic door station only the si9ngle                                                                                                    |
| chimes constantly.                                        | Check trigger wiring.<br>Insure door station is powered.              | trigger input should be configured for this device. The other header should be set for contact closure or voltage trigger.                                                 |
| MRX fan always runs.                                      | Check thermo couple on amplifier heat sink.                           | If always closed then replace.                                                                                                    |
| MRX fan never runs.                                       | Check thermo couple on amplifier<br>heat sink.<br>Check fan windings. | If always open replace.                                                                                                    |
| LED source indicator                                      | Check DIP Switch settings.                                            | Use correct settings for system and zone.                                                                                                    |
| changes on keypad but<br>audio does not follow<br>change. | Check data bus wiring.                                                | Correctly connect wiring.                                                                                                    |
| IR input on keypad does                                   | Check DIP Switch 9                                                    | To enable IR put DIP switch 9 in the down position.                                                                                                    |
| commands issued from hand held IR remote.                 | Does the remote have good batteries?                                  | Replace batteries in remote.                                                                                                    |
| PX-603 room does not                                      | Check DIP Switch settings on KPS or                                   | Use correct settings for system and zone and room.                                                                                                    |
| come on.                                                  | Check data bus wiring.<br>Check PX-600 software                       | PX-600 software to work w/ PX-603 is Ver. 2.04.                                                                                                    |
| PX-603 KPS keypad                                         | Check DIP Switch settings on KPS or                                   | Use correct settings for system and zone and room.                                                                                                    |
| controls main room (0)                                    | PX-603.                                                               | Correctly connect wiring.                                                                                                    |
| and not the attached                                      | Check data bus wiring.                                                | PX-600 software to work w/ PX-603 is Ver. 2.04.                                                                                                    |
| KP3 keypad does not                                       | Check data bus wiring.                                                | Data wires are 6 conductor and must be home run to                                                                                                    |
| function.                                                 | <u> </u>                                                              | PX-603. This is a one to one connection.                                                                                                    |
| KP3 keypad lights up but                                  | Check data bus wiring.                                                | Use correct settings for system and zone and room.                                                                                                    |
| controls the wrong room.                                  | panel of PX-603                                                       | PX-600 software to work w/ PX-603 is Ver. 2.04.                                                                                                    |
| PX-603 has no output.                                     | Check feed to PX-603 from PX-600.                                     | Use Zone output from PX-600.<br>Check continuity of interconnects from PX-600 to PX-                                                                                       |
|                                                           | Chook apocker connection                                              | 603.                                                                                                    |
|                                                           | Check speaker connection.                                             | Replace speaker or wiring as pecessary                                                                                                    |
|                                                           |                                                                       | The PX-603 requires constant power and <b>should not</b>                                                                                                    |
|                                                           | Check AC power.                                                       | be plugged into the PX-600 switched outlet.                                                                                                    |

| PX-603 LED indicator           | Check AC line voltage.               | Requires 110VAC constant.                                 |
|--------------------------------|--------------------------------------|-----------------------------------------------------------|
| light always stays RED.        | Check that speakers are not shorted. | No lower than 8 Ohms per channel.                         |
| DX 602 LED indicator           | Check data bus connection.           | Connect data bus with correct polarity.                   |
| light always stays Vellow      | Check DIP switch settings            | Set switches to correct system, zone, and room            |
| I Init is always stays reliow. | Check Data bus connection            | address                                                   |
|                                | Check Data bus connection.           | Insure correct connection and polarity to data bus        |
|                                |                                      | When using KP3 keypads a 6-conductor wire must be         |
|                                |                                      | home run                                                  |
| PX-603 LED indicator           | Check DIP switch settings.           | Set switches to correct system, zone, and room            |
| light always stays Green.      |                                      | address.                                                  |
| Unit is always ON.             | Check Data bus connection.           | Insure correct connection and polarity to data bus.       |
|                                |                                      | When using KP3 keypads a 6-conductor wire must be         |
|                                | Check ALL ON group settings.         | home run.                                                 |
|                                |                                      | All On commands are set in group set up for single        |
|                                |                                      | systems and in Multi set up in multi configurations.      |
|                                |                                      | To issue an All On command press and hold the ON          |
|                                |                                      | button from a keypad that is not currently on.            |
|                                | Maa the reason turned as builtering  |                                                           |
|                                | an All On command?                   |                                                           |
| PX-612   ED indicator          |                                      | Requires 110VAC constant                                  |
| light always stays RED         | Check that speakers are not shorted  | No lower than 4 Ohms per channel                          |
| Amp is in protect mode         | and that the impedance is correct    | Change or repair source                                   |
| Amp is in protect mode.        |                                      | Change or repair Preamp                                   |
|                                | Check for DC offset for sources or   |                                                           |
|                                | Preamp.                              | Ventilate cabinet.                                        |
|                                | Check for overheating.               |                                                           |
| PX-612 LED indicator           | Check input signal from Preamp.      | Feed a direct signal to Amplifier such as from a CD       |
| light always stays Yellow.     |                                      | player to see if it turns on and off with signal sensing. |
| IE: unit does not come         |                                      |                                                           |
| out of stand-by.               |                                      | Change or repair defective cable.                         |
|                                | Check continuity of cabling feeding  |                                                           |
| DV 612 LED indicator           | la thora a cable system attached to  | Disconnect cable. If the problem goes away then use       |
| light always stays Green       | the Audioaccess controller?          | a ground loop isolator in line with the cable input feed  |
| IE: Amplis always ON           |                                      | Disconnect wiring feeding the local system. If problem    |
|                                |                                      | goes away use an in line (RCA style) ground loop          |
|                                | Is there a local system sharing      | isolator to bring the signal to the local system          |
|                                | sources with the system? Some        |                                                           |
|                                | receivers short the input to ground  |                                                           |
|                                | when in stand-by condition.          |                                                           |
| Subsequent units in multi      | PX-connect or MRX-connect            | Start system 1 and go into the multi set up menu.         |
| system (other than             | sequence was not performed           | Choose multi set up again then identify which unit it is  |
| system 1) always jump          | correctly.                           | and how many units there are in the system. Follow        |
| back to FM after another       |                                      | all the steps in the menu. Go to the subsequent units     |
| source key has been            |                                      | and follow the same procedure. Last step is to go to      |
| pressed.                       |                                      | multi set up in system 1 and run XX-Connect then exit     |
|                                |                                      | programming completely. When exited push the All          |
|                                |                                      | Off key on the front panel of the highest number          |
|                                |                                      | system to the lowest. This provides a handshake           |
| Subcoquent unite in multi      | Check Data bus connection            | Detween Systems.                                          |
| system do not respond to       |                                      | RED (or power) wire                                       |
| any commands other             |                                      |                                                           |
| than front panel.              |                                      | Make sure keypads are correctly connected for             |
|                                |                                      | Page 8                                                    |

|                                                                                           | Check keypad connections.                                                                                                    | polarity.                                                                                                    |
|-------------------------------------------------------------------------------------------|----------------------------------------------------------------------------------------------------|----------------------------------------------------------------------------------------------------|
|                                                                                           | Check Data bus fuse on back panel.<br>Voltage between pins 1 & 4 should be<br>between 8 to 13 VDC. This non-<br>regulated and van be anywhere in this<br>range. | Change fuse w/ 1.5 amp slo-blo                                                                                                    |
| MCI Green LED does not<br>indicate passing of code<br>sets because it is not<br>flashing. | Check Data bus connection.<br>Check that MCI is receiving power<br>from Data bus.<br>Check outboard control systems<br>connection and polarity. (RS-232)        | Connect w/ correct polarity.<br>The RED indicator LED should be lit if there is power<br>at the MCI. Voltage between pins 1 & 4 should read<br>between 8 to 13VDC.<br>Insure correct connection and polarity from RS-232<br>connection. |
| MCI Red LED does not<br>light                                                             | Check Data bus connection.<br>Check data bus voltage at head unit.                                                                                              | Connect w/ correct polarity.<br>The RED indicator LED should be lit if there is power<br>at the MCI. Voltage between pins 1 & 4 should read<br>between 8 to 13VDC.                                                                      |

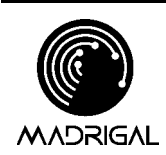

Madrigal Audio Laboratories P.O. Box 781 Middletown, CT 06457-0781 (860) 346-0896 FAX (860) 347-6251

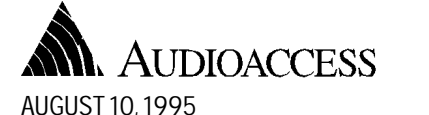

PROGRAMMING DMX ON THE AUX INPUT

Page1of1

**Technical Services** 

Information Sheet

### OVERVIEW

The following procedure should be used to program a DMX on the AUX input. The system will control the DMX unit in an individual channel advance and/or preset channel advance, See Figure#1.

#### PROGRAMMING

- 1. Go to LEARN IR.
- 2. Go to AUX.
- 3. Go to CD.
- 4. Enter number of discs as 10 or the number of presets you intend to use.
- 5. At AUX POWER enter the power command for the DMX.
- 6. Skip the PLAY and STOP sections for entering IR codes (leave those addresses in memory empty).
- 7. At SKIP TRACK enter the DMX code for channel advance (the tune up button).
- 8. In all the disc "A" prompts enter the DMX code for PRESET.
- 9. In all the disc "B" prompts enter the number of the preset that you wish to access. The easiest way is to start at 1 through 9 and then end with 0, which will be the 10th preset.
- 10. Follow the example below

#### FIGURE # 1

| SAMPLE PROGRAMMING TABLE FOR scientific Atlanta DMX |                      |  |  |  |  |
|-----------------------------------------------------|----------------------|--|--|--|--|
| MRX / PX-600 DISPLAY                                | DMX IR REMOTE BUTTON |  |  |  |  |
| INPUT IR FOR AUX POWER                              | POWER                |  |  |  |  |
| INPUT IR FOR AUX PLAY                               | NOT USED             |  |  |  |  |
| INPUT IR FOR AUX STOP                               | NOT USED             |  |  |  |  |
| INPUT IR FOR AUX SKIP TRACK                         | ADVANCE CHANNEL      |  |  |  |  |
| INPUT IR FOR AUX DISC 1A                            | PRESET               |  |  |  |  |
| INPUT IR FOR AUX DISC 1B                            | 1                    |  |  |  |  |
| INPUT IR FOR AUX DISC 2A                            | PRESET               |  |  |  |  |
| INPUT IR FOR AUX DISC 2B                            | 2                    |  |  |  |  |
| INPUT IR FOR AUX DISC 3A                            | PRESET               |  |  |  |  |
| INPUT IR FOR AUX DISC 3B                            | 3                    |  |  |  |  |
| INPUT IR FOR AUX DISC 4A                            | PRESET               |  |  |  |  |
| INPUT IR FOR AUX DISC 4B                            | 4                    |  |  |  |  |
| INPUT IR FOR AUX DISC 5A                            | PRESET               |  |  |  |  |
| INPUT IR FOR AUX DISC 5B                            | 5                    |  |  |  |  |
| INPUT IR FOR AUX DISC 6A                            | PRESET               |  |  |  |  |
| INPUT IR FOR AUX DISC 6B                            | 6                    |  |  |  |  |
| INPUT IR FOR AUX DISC 7A                            | PRESET               |  |  |  |  |
| INPUT IR FOR AUX DISC 7B                            | 7                    |  |  |  |  |
| INPUT IR FOR AUX DISC 8A                            | PRESET               |  |  |  |  |
| INPUT IR FOR AUX DISC 8B                            | 8                    |  |  |  |  |
| INPUT IR FOR AUX DISC 9A                            | PRESET               |  |  |  |  |
| INPUT IR FOR AUX DISC 9B                            | 9                    |  |  |  |  |
| INPUT IR FOR AUX DISC 10A                           | PRESET               |  |  |  |  |
| INPUT IR FOR AUX DISC 10B                           | 0                    |  |  |  |  |

This process will continue until the programming is complete for the number of presets you have selected. After the last disc B is entered, the programming display shows the source selection screen for LEARN\_IR. From there you may program IR commands for other sources or press STORE/ENTER twice to exit programming mode.

If there are any questions regarding this programming procedure please call our Customer Support Department at 860-346-0896.

...................... PX-600 Volume Drive Termination: PX-600 Main PCB. Pin#1-> (+) 0 PIN # 2->(-) Volume Motor Main Transformer: ASS White Orange: 8V AC = Yellow: IZVAC= CT31 122 35 Blue ! ILev Act 36 Temperation J.C. Combral 20 Bread 33' Transfermes 84 \* RJ = 3.68 V.

4 4 4 4 4 4. Phoenix Volts: MRX 600 MRX & PX-600: 9.3 > 10.5 Voc PX-700: 13.0VDC MRX: Vol. PLS: CTRL \$ 97.66 (705-1001-105-A) \* 705-1001-100 +2+ Ribbon 2.40 400-9862-703 660-1000-141 3.50× Audio \$ 120.94 750-2500-600 Beard (-1-30x) 400-9862-704 6.25x 735 1000-000 Bushing . cix MRX P.S. Caps: 18,000 uf/sov 640-3000-220 KPS Phoenix MRX-FI;F2,F3 Red Form F1: 4.8VACRMS FZ: 6.9VACRUS F3: 8. 7VACAMS grai wh+ BIK.

MRX PX-600 F/P Repair (MRX) 780-1000-300 Leuse . 69x (1) KPS Volts 780-1000-400 Light Rive 72x (1) 780-1000-201 window 440x (1) 780-3000-400 F/P 13.39x (1) Between Data Lines 135mV 735-2600-000 fogugasket .48x(1) Between Red & Grm 734-4000-006 Washer/11/104, 04x (3) 7.00 940-0000-000 Labor \$40.-Between 7.18V Red & Yellow Between 2.50 MRX 14" BIKEGry Between BIK & Yellow 2.30 MRX-NT 15" KPS 27 mA each MRX F/P P/B SW. MRX 740-3000-500 IR LED: PX-600 Input 150 mV across Signal Level: IR LED (DC Valls) floating on - 11000 121 Reference To ground 2 Vrms / 2.828 V P/p max

MRX Do Not Ship 600 a Control PCB 600 × famer for MRX-NT Loaded with out first Blue 16.5VAC Setting Taper To Linear Yellow 12.4 VAC ORange 8.95 VAC MRX Bug V3.43 @ Audio Taper Selected U3.40 OK PX-600: PX-600 Will Store IR -X-FMR-Commands IN 0 8.5VActa system"o" or Y 11.5VAC+/-B 15.5VAct/-1° only.

MRX Tuner 600 MRX Amp. Mod. 2200 pt/25V: 200262.32x 100 mf/500: 200222 \$ 526.00 10mf/250:640-2800100 400-9862-700 1 mf/ sou : 130-52210-00 PX-600 Main PCB 2.20 0 /251: 140-32422-00 .06 926-0600-000-110 \$ 480 00 Monthematy MRX Pot. Motor Assy. 705-1001-100 Ribbon 1.27x MRX > MRX-NT 660-1000-141 Pol. 330x List \$4700.00 7 50 - 2500 - 600 Board 1.80x Cost: 2495.00 Trede In: 1000.00 735 - 1000-000 Bushing oix final \$ 1500.00 Prog. Ribbon: 705-1000-800 Prog. Replacement MRX Fan : Prog-00" 755-1000-001

PX-600 F/P: full Repair

PX-600

F/P: 760-4600-002-C Beel: 780-0600-001-00 light Ripe: 780-0600-002 Adheigive: 735-0100-000-A IR wombow: 780-0600-100 Right Side: 780-0600-050 Left Side: 780-0600-051

PX-600 PS Caps:

68000f/35V:640-2900-680 22000f/35V:200052 470,0f/35V: 100,0f/35V:200222

## PX-600

## AA MULTI-ROOM PREAMP CONTROLLER

Revision Level: 03 Drawing Number: Engineering Status: AL

Comment: NORTH AMERICAN VERSION

| Line Rev   |    | Start<br>Date        | Stop<br>Date | Part Number                      | Rev      | Description                                                                                                  | Quanti ty | U/M      |
|------------|----|----------------------|--------------|----------------------------------|----------|----------------------------------------------------------------------------------------------------|-----------|----------|
| 4          | -  | 1/15/03              |              | 630706                           |          | LIT MAN AA WARRANTY REGISTRATION CARD<br>AS PER- 630706 POSTSCRIPT AND<br>PDF FILES<br>REPLACES 500-00000-00 | 1         | EA       |
|            |    |                      |              |                                  |          | PER ECN3356- 1/15/2003<br>ECN3356- 1/15/2003                                                                 |           |          |
| 30         | 01 | 1/23/98              |              | 801-3150-000                     | 00       | PKG ANTISTATIC SHIPPING BAG<br>24" X 24" OPEN END<br>BAYSTAT #CS37542                                        | 1         | EA       |
| 40         | 01 | 1/23/98              |              | 800-3160-000-00                  | 00       | POLYMER PLASTICS CORP- SE-P4F24X24<br>PKG KRAFT SHIPPING CTN                                                 | 1         | EA       |
| 52         |    | 7/ 3/02              |              | 805-3000-008                     | 00       | 22. 5" X 20" X 9. 75"<br>PKG PX600/PX700/VX241 SHIPPING FOAM SE                                              | Г 1       | EA       |
| 80         | 01 | 1/23/98              |              | 801-3350-000                     | 00       | SET = FUAM AND PAD<br>ECN3204- 6/3/2002<br>PKG SHIPPING BAG 9"X12"X2MIT CLEAR POLY                           | ۷ 1       | FΔ       |
| 90         | 02 | 2/24/98              |              | 825-0600-000-B                   | 01       | NORTHEAST POLY #480                                                                                          | 1         | ΕΛ       |
| 100        | 02 | Q/ 1/08              |              | 826-0600-000-B                   | B        | IN-HOUSE OR OUT OF HOUSE                                                                                     | 1         | ΕA       |
| 120        | 02 | 1/22/00              |              | 820-5000-000-B                   | 00       | OUT OF HOUSE                                                                                                 | 1         |          |
| 120        | 01 | 1/23/90              |              | 820-5000-000-A                   | 00       | EITHER IN-HOUSE OR OUT OF HOUSE<br>ORIGINAL @ MAD MKTG                                                       | I         | LA       |
| 130        | 01 | 1/23/98              |              | 870-0600-000-A                   | 00       | LBL SER #PX-600<br>GENERATED IN-HOUSE                                                                        | 1         | EA       |
| 140        | 04 | 10/ 1/01             |              | 920-0600-000-02                  | 04       | USING P/N 470-00044-00.<br>ASS'Y, FINAL, PX600-US<br>ASSEMBLED AND TESTED                                    | 1         | EA       |
| 10         | 1  | 11/ 6/97             |              | 688-2500-000                     | 00       | ECN2986- 10/1/2001<br>WIR CORDSET 8' IEC USA                                                                 | 1         | EA       |
| 28         |    | 10/ 1/01             |              | 760-4600-005-G                   |          | PACIFIC ELECTICORD- C-3120-008BL<br>METAL PX-600 TOP COVER REV G<br>AS PER DWG# 760-4600-005-G               | 1         | EA       |
| 85         |    | 11/10/97             |              | 667-1000-006                     | 00       | ECN2986- 10/1/2001<br>CONN TERM SCREW 4POS PLUGABLE<br>PHOENIX# 1754481<br>DLCLKEV# 272, 1002, NDL           | 1         | EA       |
| 95<br>100  | 06 | 11/13/97<br>10/ 1/01 |              | 730-2321-101<br>921-0600-000-00  | 00<br>06 | SCREW, 6-32x1/4"PH PAN TAP BLK<br>KIT, CHASSIS, PX600                                                        | 6<br>1    | EA<br>EA |
| 5          |    | 11/11/97             |              | 370-00042-00                     | 00       | ECN2986- 10/1/2001<br>XFR PX600 120V UL/CSA                                                                  | 1         | EA       |
| 12         |    | 10/ 1/01             |              | 760-4600-006-H                   | 00       | METAL PART # "PACIFIC" 19775<br>METAL PX-600 US CHASSIS<br>AS PER DWG# 760-4600-006-H                        | 1         | EA       |
| 20         |    | 11/ 6/97             |              | 690-3500-010                     | 00       | ECN2986- 10/1/2001<br>CONN AC MALE W/SWITCH & FUSE<br>**THIS IS A 3PC PART**                                 | 1         | EA       |
| 30         |    | 11/ 6/97             |              | 720-2500-010                     | 00       | MISC PLSTC FOOT GOLD SNAP IN<br>FOOT-A-03-K2                                                                 | 4         | EA       |
| 44         |    | 7/17/00              |              | 926-0600-000-H0                  | 00       | GALLIEN TECHNOLOGY P/N 101-0000-0<br>AA PX600 TK MAIN BD ASS'Y<br>ECN2696-7/17/2000                          | 1         | EA       |
| 50<br>60   |    | 11/ 6/97             |              | 730-2320-000                     | 00       | HDW SCR #4X3/8" BLK SHT MTL<br>HDW SCR #AX1/8" DHLL 4-40X1/4" ZLNC                                           | 12        | EA<br>FA |
| 70         |    | 11/ 6/97             |              | 734-3500-004                     | 00       | HDW WSH #4 INTERNAL STAR<br>SAME AS 611-10000-00                                                             | 8         | ĒA       |
| 80<br>90   |    | 11/ 6/97             |              | 730-2117-001                     | 00       | HDW SCR PHIL 4-40X1/4" BLK SELF TAP                                                                          | 2         | EA<br>FA |
| 100        |    | 11/ 6/97             |              | 770-1200-000                     | 00       | HDW ELEC SPACER HEX 4-40X5/16" NYLON                                                                         | ,<br>7    | ĒA       |
| 105        |    | 11/ 6/97             |              | 736-2117-000                     | 00       | HDW NUT KEP 4-40X1/4"<br>USE CIT 610-10100-00 FOR A SUB                                                      | 7         | EA       |
| 120        |    | 11/ 6/97             |              | 700-0600-000-A                   | 00       | SAME AS MADRIGAL 420913<br>WIR 18AWG BLK MF/MF 3" ASS'Y                                                      | 1         | EA       |
| 130<br>140 |    | 11/ 6/97<br>11/ 6/97 |              | 700-0600-001-A<br>700-0600-002-A | 00<br>00 | wir t8awg wht MF/MF 3.2" ASS'Y<br>WIR 18AWG G/Y RT/ST 3.5" ASS'Y                                             | 1<br>1    | EA<br>EA |
| 150<br>160 |    | 11/ 6/97<br>11/ 6/97 |              | 458-00041-00<br>734-3500-006     | 00       | WIR 12" WHT 26AWG F-F ASSY<br>HDW WSH #6 INTERNAL STAR                                                       | 1<br>1    | EA<br>EA |
| 170        | 01 | 7/ 8/98              |              | 600-20004-00                     | 00       | SAME AS CIT 611-20000-00<br>SCRW, MCH PH PN ZNC, 6-32X0.500"<br>MASTER FASTENERS #632X0500PPMSZ              | 1         | EA       |
| 180<br>190 |    | 10/ 6/98<br>11/ 6/97 |              | 420842<br>420004                 |          | HDW NUT KEPS 6-32 ZP<br>HDW SCR PAN HD PHIL 6-32 x .375 BLACK (                                              | 2<br>DX 2 | EA<br>EA |

| 202        | 4/10/01                | 735-4500-000                       | 00       | SAME PART AS 730-2321-001<br>HDWRE PLSTC TYWRAP 4"<br>MOUSER #561N3500                                                                                           | 3       | EA        |
|------------|------------------------|------------------------------------|----------|----------------------------------------------------------------------------------------------------|---------|-----------|
| 210        | 11/ 6/97               | 736-2200-000                       | 00       | ECN2879- 4/10/2001<br>HDW NUT HEX 6-32 NYLOCK<br>TOWER- 6CNNMS (TOWER ORDER#)                                                                                    | 2       | EA        |
| 220        | 11/ 6/97               | 734-1000-010                       | 00       | ECR 1288- 1/13/2000U<br>WASHER, RUBBER GROMMET                                                                                                    | 2       | EA        |
| 240        | 11/ 6/97               | 690-3000-001                       | 00       | CONN AC FEMALE RECEPTACLE                                                                                                    | 1       | EA        |
| 250        | 11/ 6/97               | 700-0600-004-A                     | 00       | WIR 18AWG BLK MF/SF 5" ASS'Y                                                                                                    | 1       | EA        |
| 270        | 11/ 6/97               | 700-0600-005-A<br>700-0600-006-A   | 00       | WIR 18AWG G/Y RT/ST 5" ASS Y                                                                                                    | 1       | EA        |
| 280<br>292 | 03 6/18/99<br>2/10/00  | 926-0600-001-E0<br>741-1000-021-00 | 00<br>00 | AA PX600 TK FP BD ASS'Y<br>MISC PLSTC PX600 KNOB MODIFIED                                                                                                    | 1<br>1  | EA<br>EA  |
| 10         | 11/ 6/97               | 741-1000-020                       | 00       | ECN2618- 2/10/2000<br>MISC PLSTC PX600 KNOB TAC AP2500                                                                                                    | 1       | EA        |
| 302        | 2/10/00                | 640-00125-00                       | 00       | TAC 1630-04902<br>HDWRE PLSTC NYLON SPACER RND .1875"X.125<br>ECN2618- 2/10/2000                                                                                 | 3       | EA        |
| 310<br>320 | 01 4/16/99<br>11/11/97 | 780-0600-001-00<br>780-0600-002    | 00<br>00 | HDW PLSTC PUSHBTN BEZEL MODIFIED<br>HDW PLSTC BEZEL LIGHT PIPE TAC<br>TAC 1732-08801<br>AS DED DWC# 780.0600.002                                                 | 8<br>8  | EA<br>EA  |
| 330        | 11/11/97               | 740-0600-000                       | 00       | HDWRE PLSTC SWITCHCAP PUSHBUTTON TAC                                                                                                    | 8       | EA        |
| 340<br>350 | 11/11/97<br>11/11/97   | 735-0100-000-A<br>780-0600-100     | 00       | LBL PX600 FP ADHESIVE DIE CUT<br>LENSE PX-700 LR WINDOW                                                                                                    | 1<br>1  | EA<br>FA  |
| 240        | 11/11/07               | 770 1500 100                       | 00       | TAC 1532-21101                                                                                                    |         |           |
| 360<br>370 | 11/11/97               | 736-2117-000                       | 00       | HDW ELEC SPACER . 20 TT LED NYLON<br>HDW NUT KEP 4-40X1/4"<br>USE CIT 610-10100-00 FOR A SUB<br>SAME AS MADU CAL 420913                                          | 8       | EA        |
| 380<br>390 | 3/ 5/98<br>11/11/97    | 730-2321-101<br>780-0600-050       | 00<br>00 | SCREW, 6-32x1/4"PH PAN TAP BLK<br>HDW PLSTC END CAP RT TAC 90MM<br>TAC 1562-08302                                                                                | 16<br>1 | EA<br>EA  |
| 410        | 11/11/97               | 705-1000-850-A                     | 00       | WIR 26 PIN F-F 13" RIBBON ASS' Y                                                                                                    | 1       | EA        |
| 420<br>432 | 10/ 1/01               | 760-4600-001-D<br>760-4600-002-C   | 00       | METAL PX-600 Z BRKT<br>METAL PX-600 FRONT PANEL CHASSIS<br>AS PER DWG# 760-4600-002-C<br>FCN2986- 10/1/2001                                                      | 1       | EA<br>EA  |
| 440<br>450 | 11/11/97<br>12/ 1/97   | 760-4600-000-D<br>735-3500-100     | 00<br>00 | METAL PX-600 POT MOUNT BRKT<br>TAPE VINYL FOAM ASHESIVE 1/6"X1/2"<br>3M # 4726<br>1 ROLL IS EQUAL TO 36 YDS (1296.00")                                           | 1<br>16 | EA<br>I N |
| 460<br>10  | 01 5/ 7/99<br>10/10/97 | 610-1204-000<br>610-2712-000       | 00<br>00 | 18 ROLLS TO A CASE. MIN FROM 3M IS 18RLS<br>ICS DIG PROG EPROM PX-600 V2.04<br>ICS DIG PROG EPROM 27C512-200 UNPRG'D<br>TEXAS INSTRUMENT TMS27C512-20JL OR EQUIV | 1<br>1  | EA<br>EA  |
| 470        | 3/10/99                | 606-1244-000                       | 00       | ICS DIG BQ4011Y-200 RAM<br>BENCHMAPO B04011YMA 200                                                                                                    | 1       | EA        |
| 480        | 3/10/99                | 606-8055-000                       | 00       | ICS DIG 80C552-4A68<br>SIGNETICS- PCB80C552-4                                                                                                    | 1       | EA        |
| 500        | 12/29/99               | 380-00050-00                       | 00       | PHILLIPS- PCB80C552EBA<br>FUS 500MA 250V SLO-BLO 5X20MM<br>CITATION PART EQUIV = 380-00060-00<br>1R 35A 250VAC BK/GMD-500MA                                      | 1       | EA        |
| 510        | 12/29/99               | 380-00160-00                       | 00       | BUSSMAN GMD-500MA<br>FUS 1.6A 250V SLO-BLO 5X20MM                                                                                                    | 1       | EA        |
| 520        | 12/29/99               | 470-00042-00                       | 00       | LBL PX600 500MA 250V SLO-BLO FUSE LABEL                                                                                                    | 1       | EA        |
| 530        | 12/27/99               | 705 0(00 000                       | 00       | LITTELFUSE 239002                                                                                                    | 2       |           |
| 540        | 2710700                | 735-0600-000                       |          | AS PER DWG# 735-0600-000<br>ECN2618- 2/10/2000                                                                                                    | I       | EA        |
| 105        | 11/13/97               | 780-0600-051                       | 00       | HDW PLSTC END CAP LT TAC 90MM                                                                                                    | 1       | EA        |
| 150        | 6/ 3/02                | 503-00042-00                       |          | TAC 1562-08202<br>LIT AA PX600 UNPACK&PACK SHEET<br>IN-HOUSE GENERATED.<br>SEE ENGINEERING FOR PDF MASTER<br>ECN3223-6/2/2002                                    | 1       | EA        |